Dumitru Dan DRĂGOI Ionel Crinel RAVEICA

Carol SCHNAKOVSZKY Bogdan - Ionuț GANEA

# UTILIZAREA CALCULATOARELOR

# Note de curs si aplicații

Universitatea din Bacău 2007

Dumitru Dan DRĂGOI Ionel Crinel RAVEICA

Carol SCHNAKOVSZKY Bogdan - Ionuț GANEA

# UTILIZAREA CALCULATOARELOR

# Note de curs si aplicații

Universitatea din Bacău 2007

## **CUPRINS**

## NOTE DE CURS

#### MODULUL 1

| 1. CONCEPTE DE BAZĂ ALE TEHNOLOGIEI INFORMAȚIEI                    | 17 |
|--------------------------------------------------------------------|----|
| 1.1 Hardware, software și tehnologia informației (TI)              | 17 |
| 1.2 Tipuri de calculatoare                                         |    |
| 1.3 Partile principale ale computer-ului personal                  |    |
| 1.4 Unitatea centrală de procesare (CPU – Central Processing Unit) |    |
| 1.5 Dispozitivele de intrare                                       | 27 |
| 1.6 Dispozitivele de iesire                                        |    |
| 1.7 Dispozitive de stocare a memoriei                              |    |
| 1.8 Tipuri de memorie                                              | 47 |
| 1.9 Masurarea memoriei                                             |    |
| 1.10 Performantele computerului                                    |    |
| 1.11 Tipuri de Software                                            | 51 |
| 1.12 Operarea cu sisteme Software                                  |    |
| 1.13 Aplicații software                                            |    |
| 1.14 Dezvoltarea sistemelor informatice                            | 55 |
| 1.15 Despre retele de calculatoare. LAN și WAN                     |    |
| 1.16 Rețeua telefonică și calculatoarele                           | 62 |
| 1.17 Poșta electronică (e-mail)                                    | 63 |
| 1.18 Intranet, Extranet, Internet                                  | 64 |
| 1.19 Calculatoarele acasă                                          | 65 |
| 1.20 Calculatoarele în cadrul firmelor și în educație              |    |
| 1.21 Computer-ul în viața de zi cu zi                              | 68 |
| 1.22 Un mediu bun de lucru                                         | 70 |
| 1.23 Sanatate și siguranță                                         | 71 |
| 1.23 Securitate                                                    | 71 |
| 1.24 Virusii calculatoarelor                                       | 72 |
| 1.25 Copyright                                                     | 73 |
| 1.26 Legea privind protejarea informatiilor                        | 74 |

| 2. UTILIZAREA COMPUTERULUI ȘI ORGANIZAREA FIȘIERELOR                                | 78   |
|-------------------------------------------------------------------------------------|------|
| 2.1 Primii pași cu computerul                                                       | 78   |
| 2.1.1 Pornirea calculatorului                                                       | 78   |
| 2.1.2. Închiderea corectă a computerului                                            | 79   |
| 2.1.3. Repornirea computerului                                                      | 80   |
| 2.1.4. Închiderea unei aplicații care nu mai raspunde la comenzile primite          | 80   |
| 2.1.5. Elementele ecranului                                                         | 81   |
| 2.1.6. Utilizarea mouse-ului                                                        | 81   |
| 2.1.7. Vizualizarea informațiilor referitoare la sistemul de bază ale computer-ului | 85   |
| 2.1.8. Vizualizare configurație Desktop                                             | 87   |
| 2.1.9. Setarea tastaturii și schimbarea opțiunii pentru altă limbă                  | 94   |
| 2.1.10. Aplicatia Control Panel (Panoul de control)                                 | 95   |
| 2.1.11. Formatarea dischetei                                                        | 99   |
| 2.2. Lucrul cu pictogramele                                                         | 101  |
| 2.2.1. Selectarea și mutarea pictogramelor                                          | 101  |
| 2.2.2. My Computer (Computerul meu)                                                 | 103  |
| 2.2.3 Lucrul cu ferestre                                                            | 104  |
| 2.2.4 Directoare/Foldere                                                            | 108  |
| 2.2.5 Copiere, mutare, ștergere                                                     | .117 |
| 2.2.5.1. Redenumirea unui fisier sau director (folder)                              | 117  |
| 2.2.5.2. Copierea cu ajutorul memoriei Clipboard                                    | 117  |
| 2.2.5.3. Mutarea obiectelor                                                         | 118  |

| 2.2.5.4. Stergerea unui fisier sau director (folder)                                   | 119 |
|----------------------------------------------------------------------------------------|-----|
| 2.2.6 Folosirea comenzii de cautare pentru a localiza un fisier sau un director/folder |     |
| 2.2.7 Folosirea unei aplicații de editare de texte                                     | 121 |
| 2.2.8 Tipărirea                                                                        | 129 |
| -                                                                                      |     |

| 3. PROCESARE DE TEXT. UTILIZAREA APLICAȚIEI MICROSOFT WORD                                    | 132 |
|-----------------------------------------------------------------------------------------------|-----|
| 3.1. Primii pași în procesarea de text                                                        | 132 |
| 3.1.1 Deschiderea unei aplicații de procesare de text                                         | 132 |
| 3.1.2 Deschiderea unui document nou și salvarea lui                                           | 132 |
| 3.1.3 Deschiderea unui document existent – modificare și salvare                              | 133 |
| 3.1.4 Deschiderea mai multor documente                                                        | 135 |
| 3.1.5 Salvarea document existent pe hard disk sau pe o discheta                               | 135 |
| 3.1.0 Salvarea documenteror sub alt nume sau in alt format                                    | 133 |
| 2.1.9 În chidarea unui decument                                                               | 126 |
| 3.1.8 Includeled unul document                                                                | 130 |
| 3.1.0 Închiderea anlicatiei de procesare de text                                              | 130 |
| 3.1.10 Modul de vizualizare al paginii                                                        | 137 |
| 3 1 12 Functia de modificare a dimensiunii vizualizării                                       | 137 |
| 3 1 13 Modificarea afisaiului barei de instrumente                                            | 138 |
| 3.2. Introducerea conjerea mutarea și stergerea textului                                      | 141 |
| Gasirea si inlocuirea                                                                         | 141 |
| 3.2.1 Introducerea textului, Folosirea comenzilor Undo (Anulare Golire) si Redo (Repetare     |     |
| Golire)                                                                                       | 141 |
| 3.2.2 Introducerea simbolurilor si a caracterelor speciale                                    | 141 |
| 3.2.3 Introducerea unui "page break" (a unui sfarsit de pagina) intr-un document              | 142 |
| 3.2.4 Selectarea unui caracter, cuvant, fraza, paragraf sau a intregului document             | 142 |
| 3.2.5 Copierea, ștergerea și mutarea textului în cadrul aceluiasi document sau intre document | e   |
|                                                                                               | 143 |
| 3.2.6 Gasire si inlocuire                                                                     | 143 |
| 3.3. Formatare text. Formatare Paragraf                                                       | 145 |
| 3.3.1 Formatarea fonturilor                                                                   | 145 |
| 3.3.2 Stiluri de formatare a paragrafelor                                                     | 147 |
| 3.3.3 Despărțirea în silabe (Hyphenation)                                                     | 148 |
| 3.3.4 Formatarea Paragrafelor                                                                 | 149 |
| 3.3.5 Rigla (Ruler)                                                                           | 149 |
| 3.3.6 Folosire și setare tabulatori                                                           | 149 |
| 3.3.7 Folosirea listelor (numerotare, marcatori)                                              | 151 |
| 3.3.8 Folosirea Chenarelor                                                                    | 152 |
| 3.3.9 Stabilirea formatului paginii                                                           | 153 |
| 3.3.10 Introducerea antetului și a subsolului                                                 | 154 |
| 3.4. Tabele, grafice și imagini                                                               | 150 |
| 3.4.1 Tabele                                                                                  | 150 |
| 5.4.2 Inserare objecte și imagini                                                             | 162 |
| 2.5.1 Îmbinare corespondenta                                                                  | 162 |
| 3.6. Corectarea gramaticala & Imprimarea ne bartie                                            | 167 |
| 3.6.1 Corectarea oramaticala                                                                  | 167 |
| 3.6.2 Imprimarea ne hartie                                                                    | 168 |
| 3.7 Stiluri de documente. Desenarea si manipularea obiectelor                                 | 169 |
| 3.7.1 Stiluri de documente                                                                    | 169 |
| 3.7.2 Desenarea objectelor                                                                    | 169 |
|                                                                                               | 107 |

| <b>MODULUL 4</b> | ŀ |
|------------------|---|
|------------------|---|

| CALCUL TADELAD (UTH 17ADEA ADI ICATIEI MICDOSOFT FYCEL)                                    | 173               |
|--------------------------------------------------------------------------------------------|-------------------|
| 4.1 Utilizarea anlicatiei                                                                  | 172 I             |
| 4.1.1 Deschiderea și închiderea unei anlicații de calcul tabelar                           | 172               |
| 4.1.2. Deschiderea unui registru de calcul sau mai multor registre de calcul               | 173               |
| 4.1.3. Crearea unui nou registru de calcul (sablon implicit)                               |                   |
| 4.1.4. Salvarea unui registru de calcul într-o locație de pe disc                          |                   |
| 4.1.5. Salvarea unui registru de calcul existent, sub altă denumire                        |                   |
| 4.1.6. Salvarea unui registru de calcul sub un alt format, de tip: text, HTML, şablon (t   | template),        |
| altă versiune, cu o anumită extensie specifică softului                                    |                   |
| 4.1.7. Alternarea între două registre de calcul                                            |                   |
| 4.1.8. Folosirea funcției "Help"                                                           | 179               |
| 4.2. Modificarea setărilor de bază                                                         |                   |
| 4.2.1. Folosirea instrumentelor de magnificare a imaginii (zoom)                           |                   |
| 4.2.2. Afişarea sau ascunderea barelor de instrumente standard                             |                   |
| 4.2.3. Înghețarea unor coloane și sau rânduri (Freeze)                                     |                   |
| 4.2.4. Modificarea opțiunilor predefinite ale aplicației: numele utilizatorului, directoru | ul implicit       |
| care se va deschide sau în care se vor salva registrele de calcul                          |                   |
| 4.3. Celulele                                                                              |                   |
| 4.3.1. Inserarea datelor                                                                   |                   |
| 4.3.2. Introducerea numerelor, datelor, a textului într-o celulă                           |                   |
| 4.3.3. Selectarea unor celule sau a unui grup de celule adiacente sau neadiacente, a în    | tregului          |
| registru de calcul                                                                         |                   |
| 4.3.4. Selectarea unui rand sau a unui grup de randuri adiacente sau neadiacente           |                   |
| 4.3.5. Selectarea unei coloane sau mai multor coloane adiacente sau neadiacente            |                   |
| 4.4. Kanduri şi coloane                                                                    |                   |
| 4.4.1. Introducerea randurilor, coloanelor intr-o foaie de calcul                          | / 18              |
| 4.4.2. Ștergerea randurilor și coloanelor dintr-o foaie de calcul                          | 188<br>190        |
| 4.4.5. Modificarea dimensionii randuriior, coloanelor                                      | 189<br>100        |
| 4.5.1 Modificareo con interview continutului unci colulo                                   | 190               |
| 4.5.1. Mounicated sau infoculted conținutulul uner celule                                  | 190               |
| 4.5.2. Othizatea comenzitor Ondo și Redo                                                   | 190<br>101        |
| 4.0. Copiere, initiare, șiergere                                                           | 171<br>de calcul  |
| sau în registre de calcul diferite deschise în acel moment                                 | 101               |
| 4.6.2 Completarea automată a seriilor de date (funcția Autofill)                           | 191<br>193        |
| 4.6.3 Mutarea continutului unei celule în acelasi registru de calcul sau în registre de c  | ralcul            |
| diferite deschise în acel moment                                                           | 193               |
| 4 6 4 Stergerea continutului unei celule                                                   | 193<br>194        |
| 47 Căutare și înlocuire                                                                    | 194               |
| 4.7.1. Utilizarea funcției Căutare (Find) pentru a găsi un anumit conținut într-o foaie    | de calcul         |
| 4.7.2. Utilizarea functiei Înlocuire (Replace) pentru a schimba un anumit continut din     | 194<br>tr-o foaie |
| de calcul,                                                                                 |                   |
| 4.8. Sortarea datelor                                                                      |                   |
| 4.8.1 Sortarea datelor după un anumit criteriu în ordine numerică crescătoare sau desc     | crescătoare,      |
| în ordine alfabetică sau invers alfabetică                                                 |                   |
| 4.9. Foile de calcul                                                                       |                   |
| 4.9.1. Lucrul cu foile de calcul                                                           |                   |
| 4.9.1.1. Inserarea unei noi foi de calcul                                                  | 197               |
| 4.9.1.2. Redenumirea unei foi de calcul                                                    | 197               |
| 4.9.1.3. Ștergerea unei foi de calcul                                                      | 198               |
| 4.9.1.4. Duplicarea unei foi de calcul în același registru de calcul sau în registre de    | calcul            |
| diferite                                                                                   |                   |
| 4.9.1.5. Mutarea unei foi de calcul în același registru de calcul sau în registre de ca    | llcul diferite    |
|                                                                                            | 100               |

| 4.10.1. Formule aritmetice                                                                             | 200           |
|----------------------------------------------------------------------------------------------------|---------------|
| 4.10.1.1. Generarea formulelor utilizând referințe către alte celule și operatori aritmetici           |               |
| (adunare, scădere, înmulțire, împărțire)                                                               | 200           |
| 4.10.1.2. Cunoașterea erorilor standard asociate acestor funcții                                       | 201           |
| 4.11. Referințele către celule                                                                         | 201           |
| 4.11.1. Înțelegerea și utilizarea referințelor relative, mixte și absolute către alte celule în for    | nule          |
|                                                                                                    | 202           |
| 4.12. Lucrul cu funcții                                                                                | 203           |
| 4.12.1. Crearea formulelor folosind funcțiile: sumă, medie, minim, maxim, numărare                     | 203           |
| 4.12.2. Generarea formulelor utilizând funcția logică "if" (rezultatul fiind una din 2 valori          |               |
| specifice)                                                                                             | 206           |
| 4.13.Formatare                                                                                         | 207           |
| 4.13.1. Numere/Dată                                                                                    | 207           |
| 4.13.1.1. Formatarea celulelor pentru a afișa cifre cu un anumit număr de zecimale, pentr              | u a           |
| afișa numerele cu/sau fără punct sau virgulă                                                           | 207           |
| 4.13.1.2. Formatarea celulelor pentru afișare în stil dată                                             | 208           |
| 4.13.1.3. Formatarea celulelor pentru afișarea de simboluri monetare                                   | 208           |
| 4.13.1.4. Formatarea celulelor pentru afișarea numerelor ca procente                                   | 208           |
| 4.13.2. Conținutul celulelor                                                                           | 208           |
| 4.13.2.1. Modificarea aspectului celulei: dimensiunea fontului, tipului                                | 209           |
| 4.13.2.2. Aplicarea stilurilor îngroșat (bold), cursiv (italic), subliniere simplă, subliniere d       | dublă         |
|                                                                                                    | 209           |
| 4.13.2.3. Aplicarea diferitelor culori conținutului sau fundalului celulelor                           | 210           |
| 4.13.2.4. Copierea formatului unei celule, grup de celule în altă celulă sau grup de celule $1.12.2.5$ | 211           |
| 4.13.2.5. Incadrarea textului intr-o celula (text wrapping)                                            | 211           |
| 4.14. Aliniere/Borduri                                                                                 | 212           |
| 4.14.1. Alinierea conținutului unei celule sau a unui grup de celule la centru, stanga, dreapta        | , sus,        |
|                                                                                                    | 212           |
| 4.14.2. Centrarea unui titu pentru un grup de celule                                                   |               |
| 4.14.3. Modificarea orientarii conținutulul unel celule                                                |               |
| 4.14.4. Adaugarea bordurilor celulelor sau unul grup de celule                                         |               |
| 4.15. Diagrame, grance                                                                                 |               |
| 4.15.1. Utilizatea diagrametoi, graniceloi                                                             | 214           |
| 4.15.1.1. Createa diferileioi tipuii de diagrame/grance pe baza informaținoi din toata de              | 214           |
| 4 15 1 2 Adžugarea unui titlu, a unai atichata la a diagramă/un grafic Înlăturarea unui tit            |               |
| 4.15.1.2. Adaugatea unui titu, a unei etienete la 0 ulagiania/un grane. Iniaturatea unui ti            | 11u, a<br>215 |
| 4 15 1 3 Schimbarea culorii de fond a unei diagrame/unui grafic                                        | 216           |
| 4 15 1 4 Schimbarea culorilor diferitelor sectioni ale graficului (coloanelor, liniilor                |               |
| sectoarelor etc.)                                                                                      | 217           |
| 4.15.1.5. Modificarea tipului de diagramă/grafic                                                       |               |
| 4.15.1.6. Copierea, mutarea diagramei/graficului în acelasi registru de calcul sau în regist           | tre de        |
| calcul diferite                                                                                        |               |
| 4.15.1.7. Redimensionarea, stergerea diagramei/graficului                                              | 218           |
| 4.16. Pregătirea rezultatelor                                                                          | 219           |
| 4.16.1. Formatarea foii de calcul                                                                      | 219           |
| 4.16.1.1. Modificarea marginilor foii de calcul: sus, jos, stânga, dreapta                             | 219           |
| 4.16.1.2. Modificarea orientării foii de calcul: pe lung (tip vedere), pe lat (portret).               |               |
| Schimbarea dimensiunii foii de hârtie                                                                  | 220           |
| 4.16.1.3. Modificarea așezării în pagină astfel încât întreg conținutul foii de calcul să înca         | apă           |
| pe o singură pagină, pe un anumit număr de pagini                                                      | 220           |
| 4.16.1.4. Adăugarea, modificarea textului în antetul și subsolul unei foi de calcul                    | 220           |
| 4.16.1.5. Introducerea în antet și/sau subsol a câmpurilor specifice: informații legate de             |               |
| numărul paginilor, data, ora, numele fișierului, numele registrului de calcul                          | 221           |
| 4.16.2. Pregătirea                                                                                     | 222           |
| 4.16.2.1. Conștientizarea importanței verificării calculelor și textului dintr-o foaie de calc         | ul            |
| înainte de a o distribui                                                                               | 222           |
| 4.16.2.2. Examinarea unei foi de calcul înaintea imprimării                                            | 223           |

| 4.16.2.3. Afișarea/ascunderea liniilor foii de calcul, afișarea capului de rând sau de coloa  | nă<br>222  |
|-----------------------------------------------------------------------------------------------|------------|
| A 16.2.4. Imprimarea unui rând titlu ne fiecare nagină a faii de calcul la tinărire           | 223        |
| 4.10.2.4. Imprimarea unui rand-titiu pe necare pagina a fon de calcur la uparife              |            |
| 4.17.1 Tipărirea anumitar adula dintr un ragistru de calcul, a întregului registru de calcu   | 224        |
| 4.17.1. Tiparitea anumitor cerule uniti-un registru de calcul, a muegurur registru de calcu   | 11,<br>224 |
| numarur de copir realizate, uparrea unur grane serectat                                       | 224        |
| MODULUL 5                                                                                     |            |
| 5. BAZE DE DATE. UTILIZAREA APLICAȚIEI MICROSOFT ACCESS                                       | 226        |
| 5.1. Utilizarea aplicației                                                                    | 226        |
| 5.1.1. Concepte ale bazelor de date                                                           | 226        |
| 5.1.1.1. Întelegerea conceptului de bază de date                                              | 227        |
| 5.1.1.2. Înțelegerea modului în care este organizată o bază de date în ce privește tabela,    |            |
| înregistrările, câmpurile și atributele și proprietățile lor                                  | 228        |
| 5.1.1.3. Înțelegerea noțiunii de Cheie primară                                                | 229        |
| 5.1.1.4. Indexul unei tabele                                                                  | 230        |
| 5.1.1.5. Scopul creării legăturilor între tabelele unei baze de date                          | 230        |
| 5.1.1.6. Importanța stabilirii restricțiilor pentru ca legăturile dintre tabele să fie valide | 2.231      |
| 5.1.2. Primii pași în lucrul cu bazele de date                                                | 231        |
| 5.1.2.1. Deschiderea (închiderea) unei aplicații de baze de date                              | 231        |
| 5.1.2.2. Deschiderea, accesarea unei baze de date existente                                   | 233        |
| 5.1.2.3. Crearea unei baze de date noi                                                        | 235        |
| 5.1.2.4. Salvarea unei baze de date într-o anumită locație de pe disc                         | 236        |
| 5.1.2.5. Utilizarea funcțiilor Help                                                           | 237        |
| 5.1.2.6. Închiderea unei baze de date                                                         | 238        |
| 5.1.3. Modificarea setărilor                                                                  | 238        |
| 5.1.3.1. Schimbarea modului de vizualizare a tabelelor, formularelor, rapoartelor             | 238        |

| 3.1.2.3.      |                                                                                 | 237  |
|---------------|---------------------------------------------------------------------------------|------|
| 5.1.2.6.      | Închiderea unei baze de date                                                    | 238  |
| 5.1.3. Modi   | ificarea setărilor                                                              | 238  |
| 5.1.3.1.      | Schimbarea modului de vizualizare a tabelelor, formularelor, rapoartelor        | 238  |
| 5.1.3.2.      | Afișarea, ascunderea barelor de instrumente                                     | 239  |
| 5.2. Tabele.  |                                                                                 | 240  |
| 5.2.1. Oper   | ații principale                                                                 | 240  |
| 5.2.1.1.      | Crearea și salvarea unei tabele cu anumite câmpuri specifice                    | 240  |
| 5.2.1.2.      | Adăugarea, ștergerea înregistrărilor dintr-o tabelă                             | 245  |
| 5.2.1.3.      | Adăugarea unui câmp într-o tabelă existentă                                     | 246  |
| 5.2.1.4.      | Adăugarea, modificarea unor înregistrări                                        | 246  |
| 5.2.1.5.      | Ștergerea datelor dintr-o înregistrare                                          | 247  |
| 5.2.1.6.      | Utilizarea funcției Undo                                                        | 247  |
| 5.2.1.7.      | Parcurgerea înregistrărilor unei tabele: următoarea înregistrare, înregistrarea |      |
| precedentă    | , prima înregistrare, ultima înregistrare, o anumită înregistrare               | 247  |
| 5.2.1.8.      | Ștergerea unei tabele                                                           | 247  |
| 5.2.1.9.      | Salvarea și închiderea unei tabele                                              | 248  |
| 5.2.2. Defir  | nirea cheilor                                                                   | 248  |
| 5.2.2.1.      | Definirea unei chei primare                                                     | 248  |
| 5.2.2.2.      | Indexarea unui câmp cu sau fără permiterea duplicatelor                         | 249  |
| 5.2.3. Vizua  | alizarea/forma tabelei                                                          | 249  |
| 5.2.3.1.      | Modificarea atributelor câmpurilor, cum ar fi: dimensiunea câmpului, format     | ul   |
| cifrelor, for | rmatul datei                                                                    | 249  |
| 5.2.3.2.      | Înțelegerea consecințelor modificării atributelor de dimensiune ale unui câmp   | )    |
| dintr-o tabe  | elă                                                                             | 251  |
| 5.2.3.3.      | Crearea unei reguli simple de validare pentru numere, text, dată/oră, monedă    | 251  |
| 5.2.3.4.      | Modificarea lățimii coloanelor dintr-o tabelă                                   | 252  |
| 5.2.3.5.      | Mutarea unor coloane într-o tabelă                                              | 253  |
| 5.2.4. Legă   | turi între tabele                                                               | 253  |
| 5.2.4.1.      | Crearea unei legături de tipul 1 la 1, 1 la mulți între tabele                  | 253  |
| 5.2.4.2.      | Ștergerea legăturilor dintre tabele                                             | 256  |
| 5.2.4.3.      | Aplicarea regulilor asupra legăturilor astfel încât câmpurile ce leagă două tab | oele |
| să nu poată   | fi șterse cât timp există legătura la cealaltă tabelă                           | 256  |
| 5.3. Formula  | nrele                                                                           | 257  |
| 5.3.1. Luci   | ul cu formulare                                                                 | 257  |
|               |                                                                                 |      |

| 5.3.1.1.                | Deschiderea unui formular                                                                                                    | 257          |
|-------------------------|----------------------------------------------------------------------------------------------------|--------------|
| 5.3.1.2.                | Crearea și salvarea unui formular                                                                                                    | 258          |
| 5313                    | Utilizarea unui formular pentru a introduce sterge modifica înregistrări                                                                                                    | 261          |
| 5314                    | Parcurgerea înregistrărilor cu aiutorul afisaiului ca formular: prima înregistr                                                                                                    | are          |
| ultima înre             | gistrare, o anumită înregistrare                                                                                                    | 262          |
| 5315                    | Adăugarea modificarea textului în antetul sau subsolul unui formular                                                                                                    | 262          |
| 5316                    | Stergerea unui formular                                                                                                    | 265          |
| 5317                    | Salvarea și închiderea unui formular                                                                                                    | 205          |
| 5.4 Obtiner             | ea informatiilor                                                                                                    | 205          |
| 5.4.1 Oper              | atii nrincinale                                                                                                    | 200          |
| 5 4 1 1                 | Utilizarea funcției de căutare pentru a găși un cuvânt, număr specific sau da                                                                                                    | 200<br>tă    |
| specifică               | 266                                                                                                    | lu           |
| 5 <i>4</i> 1 2          | Anlicarea unui filtru unei tabele sau unui formular                                                                                                    | 267          |
| 5413                    | Stergerea unui filtru anlicat unei tabele sau unui formular                                                                                                    | 207          |
| 5.4.1.3.                | ogări                                                                                                    | 208          |
| 5 A 2 1                 | Crearea și salvarea unei interogări asunra unei singure tabele, a două tabele                                                                                                    | 208          |
| utilizând a             | itarii specifice de căutore                                                                                                    | 268          |
|                         | A dăugarea difaritalar aritarii unai interacări utilizând anaratarii următari:                                                                                                    | 200          |
| J.4.2.2.                | Adaugatea unentetor entern uner interogari utilizand operatorn utiliatori. In $(main main action action ac$ | iai<br>it do |
|                         | , mai mie sau egai <-, mai maie surci <, mai maie sau egai <-, egai -, unen                                                                                                    | n de         |
| ∽, Ş1, Sau              | LZ/Z<br>Editareo un ci intene exili min editucence con stancerco eriteniiler                                                                                                    | 274          |
| 5.4.2.5.                | Editarea unei interogari prin adaugarea sau ștergerea criterinor                                                                                                    | 2/4          |
| 5.4.2.4.<br>difemitelan | Editarea unel interogari: adaugarea, ștergerea, mutarea, ascunderea, anșarea                                                                                                    |              |
|                         |                                                                                                    | 2/4          |
| 5.4.2.5.                | Kularea unel interogari                                                                                                    | 274          |
| 5.4.2.0.                | Ştergerea unel interogan                                                                                                    | 275          |
| 5.4.2.7.                | Salvarea și închiderea unel înterogari.                                                                                                    | 275          |
| 5.4.3. Sorta            |                                                                                                    | 275          |
| 5.4.3.1.                | Sortarea datelor intr-o tabela, intr-un formular, ca urmare a unei interogari, i                                                                                                    | in<br>275    |
| ordine num              | ierica crescatoare, descrescatore, în ordine alfabetica, alfabetica înversa                                                                                                    | 275          |
| 5.5. Rapoart            | e                                                                                                    | 276          |
| 5.5.1. Lucri            | ul cu rapoarte                                                                                                    | 276          |
| 5.5.1.1.                | Crearea și salvarea unul raport bazat pe o tabela sau o interogare                                                                                                    | 2/6          |
| 5.5.1.2.                | Schimbarea poziției câmpurilor într-un raport                                                                                                    | 280          |
| 5.5.1.3.                | Gruparea datelor într-un raport în funcție de un anumit câmp în ordine cresc                                                                                                    | atoare       |
| sau descres             | scătoare                                                                                                    | 280          |
| 5.5.1.4.                | Prezentarea diferitelor câmpuri într-un raport grupat după sumă, minim, ma                                                                                                    | xım,         |
| medie, nun              | nărătoare, la punctele critice corespunzătore                                                                                                    | 281          |
| 5.5.1.5.                | Adaugarea, modificarea textului în antetul sau subsolul unui raport                                                                                                    | 281          |
| 5.5.1.6.                | Ştergerea unui raport                                                                                                    | 282          |
| 5.5.1.7.                | Salvarea și închiderea unui raport                                                                                                    | 282          |
| 5.6. Pregătir           | ea rezultatelor                                                                                                    | 282          |
| 5.6.1. Prega            | ătirea pentru imprimare                                                                                                    | 282          |
| 5.6.1.1.                | Vizualizarea unei tabele, formular, raport                                                                                                    | 282          |
| 5.6.1.2.                | Modificarea orientării în pagină a unui raport: pe lung (stil vedere), pe lat                                                                                                    |              |
| (portret). N            | Iodificarea dimensiunii hârtiei                                                                                                    | 283          |
| 5.6.2. Opțiu            | ini de imprimare                                                                                                    | 284          |
| 5.6.2.1.                | Imprimarea unei pagini, a unor înregistrări selectate, a întregului tabel                                                                                                    | 284          |
| 5.6.2.2.                | Imprimarea tuturor înregistrărilor ca formulare, sau doar a unor pagini anun                                                                                                    | 1e.285       |
| 5.6.2.3.                | Imprimarea rezultatelor unei interogări, a unor pagini anume dintr-un raport                                                                                                    | sau a        |
| întregului r            | aport                                                                                                    | 285          |
|                         |                                                                                                    |              |

| 6. PREZENTĂRI. UTILIZAREA APLICATIEI MICROSOFT POWERPOINT                |  |
|--------------------------------------------------------------------------|--|
| 6.1.1 Deschiderea aplicației PowerPoint                                  |  |
| 6.1.2. Crearea unei prezentari noi si salvarea acesteia                  |  |
| 6.1.3. Deschiderea unel prezentari existente si salvarea acesteia        |  |
| 6.1.4. Deschiderea mai multor prezentari                                 |  |
| 6.1.5. Salvarea prezentarilor sub alt nume, in alt loc sau in alt format |  |

| 6.1.6. Salvarea in format web                                                | 291 |
|------------------------------------------------------------------------------|-----|
| 6.1.7. Inchiderea prezentarii                                                | 292 |
| 6.1.8. Functia Help                                                          | 292 |
| 6.1.9. Inchiderea aplicatiei PowerPoint                                      |     |
| 6.1.10 Functia de modificare a dimensiunii de vizualizare a paginii pe ecran | 293 |
| 6.1.11 Modificarea barei de instrumente                                      | 294 |
| 6.2. Crearea Prezentarilor                                                   | 296 |
| 6.2.1. Modul de vizualizare al prezentarilor                                 |     |
| 6.2.2 Diapozitive                                                            | 296 |
| 6.2.3. Utilizarea formatelor implicite                                       | 298 |
| 6.2.4 Master Slide                                                           | 299 |
| 6.3. Formatare text si imagini                                               |     |
| 6.3.1 Formatarea si introducerea textului                                    | 302 |
| 6.3.2 Imagini                                                                | 307 |
| 6.3.3 Copiere, mutare, stergere, redimesionare imagini, obiecte              | 308 |
| 6.4. Grafice, diagrame si desenarea obiectelor (I)                           | 310 |
| 6.4.1 Utilizarea graficelor si a diagramelor                                 | 310 |
| 6.4.2 Scheme organizatorice (organigrame)                                    | 313 |
| 6.5. Grafice, diagrame si desenarea obiectelor (II)                          | 315 |
| 6.5.1 Desenarea obiectelor                                                   | 315 |
| 6.6. Efecte aplicate diapozitivelor                                          | 320 |
| 6.6.1. Animatia textului si a imaginilor unui diapozitiv                     | 320 |
| 6.6.2 Efectele aplicate diapozitivelor                                       | 321 |
| 6.7. Pregatirea prezentarii                                                  | 322 |
| 6.7.1 Pregatirea diapozitivelor                                              |     |
| 6.7.2 Imprimarea                                                             | 325 |
| 6.7.3 Prezentarea                                                            |     |

| 7. INTERNET ȘI COMUNICARE                                                                    | 326    |
|----------------------------------------------------------------------------------------------|--------|
| 7.1. Internetul                                                                              | 326    |
| 7.1.1 Concepte, termeni                                                                      | 326    |
| 7.1.1.1 Intelegerea distinctiei dintre internet si World Wide Web (WWW)                      | 326    |
| 7.1.1.2 Definirea si intelegerea termenilor HTTP, URL, hyprlink, ISP, FTP                    | 327    |
| 7.1.1.3 Intelegerea alcaturii si structurii unei adrese web                                  | 329    |
| 7.1.1.4 Cunoasterea termenului browser web – aplicatie de navigare pe Internet si utilita    | tea    |
| acesteia                                                                                     | 329    |
| 7.1.1.5 Cunoasterea notiunii de motor de cautare si utilitatea acestuia                      | 329    |
| 7.1.1.6 Întelegerea termenilor cookie, cache                                                 | 330    |
| 7.1.2 Aspecte de securitate                                                                  | 331    |
| 7.1.2.1 Cunoasterea termenului de site web protejat (utilizarea de nume utilizator si parc   | ola)   |
|                                                                                              | 331    |
| 7.1.2.2 Intelegerea termenului certificat digital                                            | 331    |
| 7.1.2.3 Intelegerea termenului de criptare a datelor si utilitatea acesteia                  | 332    |
| 7.1.2.4 Constientizarea pericolului infectarii unui computer cu un virus printr-un fisier    |        |
| descarcat de pe Internet                                                                     | 333    |
| 7.1.2.5 Constientizarea riscului de a fi subiectul unei fraude atunci cand este folosit un c | ard de |
| credit pe Internet                                                                           | 333    |
| 7.1.2.6 Intelegerea termenului de firewall                                                   | 334    |
| 7.1.3 Primii pasi cu o aplicatie de navigare pe Internet                                     | 334    |
| 7.1.3.1 Deschiderea (si închiderea) unei aplicatii de navigare pe Internet.                  | 334    |
| 7.1.3.2 Schimbarea paginii de start a aplicatiei de navigare pe Internet                     | 335    |
| 7.1.3.3 Afisarea unei pagini de web într-o fereastra noua                                    | 336    |
| 7.1.3.4 Oprirea încarcarii unei pagini web                                                   | 337    |
| 7.1.3.5 Actualizarea unei pagini web                                                         | 337    |
| 7.1.3.6 Utilizarea functiilor Help                                                           | 338    |

| 7.1.4 Modificarea setarilor                                                                            | 338  |
|----------------------------------------------------------------------------------------------------|------|
| 7.1.4.1 Afisarea/ascunderea barei de instrumente.                                                      | 338  |
| 7.1.4.2 Afisarea, ascunderea imaginilor dintr-o pagina web                                             | 339  |
| 7.1.4.3 Afisarea URL-urilor vizitate anterior utilizand bara de adrese a aplicatiei                    | 340  |
| 7.1.4.4 Stergerea adreselor din bara de adrese                                                         | 341  |
| 7.2 Navigarea pe web                                                                                   | 343  |
| 7.2.1 Accesarea unei adrese web                                                                        | 343  |
| 7.2.1.1 Accesarea unui URL                                                                             | 343  |
| 7.2.1.2 Activarea unui hyperlink sau imagelink                                                         | 343  |
| 7.2.1.3 Navigarea înainte și înapoi între paginile web vizitate anterior                               | 344  |
| 7 2 1 4 Completarea unui formular pe web și introducerea informatiilor necesare pentru a               |      |
| efectua o tranzactie                                                                                   | 344  |
| 7 2 2 Utilizarea "sempelor de carte" (bookmarks)                                                       | 345  |
| 7 2 2 1 Însemnarea unei nagini web                                                                     | 345  |
| 7 2 2 7 Afisarea unei nagini însemnate                                                                 | 346  |
| 7 2 3 Organizarea "semnelor de carte"                                                                  | 347  |
| 7.2.3 Organizated Semiclor de carte                                                                    | 347  |
| 7.2.3.1 Created und director pentit bookmarks (senine de carte)                                        | 349  |
| 7.2.3.2 Addugated thei pagini web inti-th theetor bookmark                                             | 349  |
| 7.2.5.5 Stergerea unu bookmark                                                                         | 350  |
| 7.3 1 Eologizea unui motor de cautare                                                                  | 350  |
| 7.3.1 1 Selectorea unui anumit motor de cautare                                                        | 350  |
| 7.2.1.2 Efectuerea unui anutari utilizând auvinte fraze choie                                          | 251  |
| 7.3.1.2 Electuarea uner cautari utilizana cuvinte, fraze chere                                         | 252  |
| 7.3.1.3 Compliarea criterillor de selectie intr-o cautare                                              | 352  |
| 7.3.1.4 Copierea textului, imaginilor, URLului dintr-o pagina web intr-un document                     | 352  |
| 7.3.1.5 Salvarea unei pagini Web intr-o locapie pe disc ca fisier text, fisier html                    | 352  |
| 7.3.1.6 Descarcarea unui fisier text, imagine, sunet, video, software, dintr-o pagina web in           | tr-0 |
| locatie pe disc.                                                                                       | 353  |
| /.4. Posta electronica                                                                                 | 355  |
| 7.4.1 Termeni si concepte                                                                              | 355  |
| 7.4.1.1 Ințelegerea alcătuirii și structurii unei adrese de e-mail                                     | 355  |
| 7.4.1.2 Ințelegerea avantajelor sistemelor de email ca: viteză, costuri reduse, flexibilitate îi       | n    |
| utilizarea conturilor de e-mail din diverse locuri                                                     | 358  |
| 7.4.1.3 Importanța <i>net</i> ichetei (eticheta utilizatorilor în rețea): folosirea titlurilor ușor de |      |
| înțeles și a verificării gramaticale, conciziunea                                                      | 358  |
| 7.4.2 Considerații de securitate                                                                       | 358  |
| 7.4.2.1 Conștientizarea posibilității de a primi mesaje nesolicitate                                   | 358  |
| 7.4.2.2 Conștientizarea pericolului de infectare a calculatorului cu un virus prin deschidere          | ea   |
| unui mesaj necunoscut, unui fișier atașat unui mesaj necunoscut.                                       | 359  |
| 7.4.2.3 Cunoașterea conceptului de semnătură digitală                                                  | 359  |
| 7.4.3 Primii pasi în utilizarea postei electronice                                                     | 359  |
| 7.4.3.1 Deschiderea (si închiderea) unei aplicatii de posta electronica                                | 359  |
| 7.4.3.2 Deschiderea unei casute postale pentru un utilizator specificat                                | 361  |
| 7.4.3.3 Deschiderea unuia sau mai multor mesaje                                                        | 361  |
| 7.4.3.4 Comutarea între mesajele deschise                                                              | 361  |
| 7.4.3.5 Închiderea unui mesaj                                                                          | 361  |
| 7.4.3.6 Utilizarea functiilor Help                                                                     | 361  |
| 7.4.4 Modificarea setarilor                                                                            | 362  |
| 7.4.4.1 Adaugarea sau înlaturarea detaliilor mesajelor ca: expeditor, subiect, data primirii.          | 362  |
| 7.4.4.2 Afisarea, ascunderea barei de instrumente                                                      | 363  |
| 7.5 Mesaje                                                                                             | 363  |
| 7.5.1 Citirea unui mesaj                                                                               | 363  |
| 7.5.1.1 Marcarea unui mesaj. Înlaturarea marcajului unui mesaj                                         | 363  |
| 7.5.1.2 Marcarea unui mesaj ca citit, necitit.                                                         | 365  |
| 7.5.1.3 Deschiderea si salvarea unui fisier atasat într-o locatie pe disc                              | 366  |
| 7.5.2 Raspunsul la un mesaj                                                                            | 367  |
| 7.5.2.1 Utilizarea functiilor de raspuns (reply), raspuns catre toti (reply to all)                    | 367  |
| $\mathbf{r} = \mathbf{r} \mathbf{r} \mathbf{r} \mathbf{r}$                                             |      |
| 7.5.2.2 Raspunderea la un mesaj cu sau fara textul initial                                             | 368  |

| 7.5.3 Trimiterea unui mesaj                                                                  | .368  |
|----------------------------------------------------------------------------------------------|-------|
| 7.5.3.1 Crearea unui mesaj nou.                                                              | .368  |
| 7.5.3.2 Inserarea unei adrese de e-mail în campul "To"                                       | .368  |
| 7.5.3.3 Trimitere în copie (Cc), în copie "oarba" (Bcc) a mesajului catre alte adrese        | .369  |
| 7.5.3.4 Inserarea unui titlu în campul "Subject".                                            | .369  |
| 7.5.3.5 Utilizarea unui instrument de verificare ortografica. Realizarea schimbarilor, cum   | ar    |
| fi: corectura erorilor de ortografie, stergerea cuvintelor repetate.                         | . 369 |
| 7.5.3.6 Atasarea fisierelor la un mesaj                                                      | .370  |
| 7.5.3.7 Trimiterea unui mesaj cu prioritate mare sau cu prioritate mica                      | .370  |
| 7.5.3.8 Trimiterea unui mesaj utilizand liste de distributie                                 | .371  |
| 7.5.3.9 Redirectionarea unui mesaj (forward).                                                | .371  |
| 7.5.4 Copierea, mutarea, stergerea                                                           | .372  |
| 7.5.4.1 Copierea, mutarea unui text într-un mesaj sau în alte mesaje active                  | .372  |
| 7.5.4.2 Copierea unui text dintr-o alta sursa într-un mesaj                                  | .372  |
| 7.5.4.3 Stergerea textului dintr-un mesaj                                                    | .372  |
| 7.5.4.4 Stergerea unui fisier atasat dintr-un mesaj ce urmeaza a fi trimis                   | .372  |
| 7.6. Managmentul mesajelor                                                                   | .373  |
| 7.6.1 Tehnici                                                                                | .373  |
| 7.6.1.1 Recunoasterea unor tehnici de management eficient al postei electronice ca, de       |       |
| exemplu, crearea si denumirea folderelor, mutarea mesajelor în folderele special create,     |       |
| stergerea mesajelor nesolicitate, utilizarea listelor de adrese.                             | .373  |
| 7.6.2 Utilizarea Address Bookului (agenda de adrese)                                         | .373  |
| 7.6.2.1 Crearea unei noi liste de adrese/liste de distributie                                | .373  |
| 7.6.2.2 Adaugarea unei adrese de e-mail într-o lista de adrese                               | .374  |
| 7.6.2.3 Stergerea unei adrese de mail dintr-o lista de adrese                                | .374  |
| 7.6.2.4 Actualizarea listei de adrese din mesajele primite                                   | .376  |
| 7.6.3 Organizarea mesajelor                                                                  | .377  |
| 7.6.3.1 Cautarea unui mesaj dupa expeditor, subiect, continut                                | .377  |
| 7.6.3.2 Crearea unui folder nou pentru mesaje                                                | .378  |
| 7.6.3.3 Mutarea mesajelor într-un folder nou de mesaje                                       | .378  |
| 7.6.3.4 Sortarea mesajelor dupa nume, dupa data                                              | .379  |
| 7.6.3.5 Stergerea unui mesaj.                                                                | .379  |
| 7.6.3.6 Recuperarea unui mesaj sters, din folderul de mesaje sterse "Deleted items"          | .379  |
| 7.6.3.7 Golirea recipientului de mesaje sterse                                               | .380  |
| 7.6.4 Pregatirea tiparirii                                                                   | .380  |
| 7.6.4.1 Vizualizarea unui mesaj înainte de a-l tipari                                        | .380  |
| 7.6.4.2 Alegerea optiunilor de tiparire ca: întregul mesaj, continut selectat al unui mesaj, |       |
| numar de copii, si tiparirea                                                                 | .381  |
| -                                                                                            |       |

## APLICAȚII

| MODULUL 1. LUCRAREA PRACTICA NR. 1 |  |
|------------------------------------|--|
| MODULUL 1. LUCRAREA PRACTICA NR. 2 |  |
| MODULUL 2. LUCRAREA PRACTICA NR. 1 |  |
| MODULUL 2. LUCRAREA PRACTICA NR. 2 |  |
| MODULUL 3. LUCRAREA PRACTICĂ NR. 1 |  |
| MODULUL 3. LUCRAREA PRACTICA NR. 2 |  |
| MODULUL 3. LUCRAREA PRACTICA NR. 3 |  |
| MODULUL 4. LUCRAREA PRACTICA NR. 1 |  |
| MODULUL 4. LUCRAREA PRACTICA NR. 2 |  |
| MODULUL 4. LUCRAREA PRACTICA NR. 3 |  |

| MODULUL 4. LUCRAREA PRACTICA NR. 4 |  |
|------------------------------------|--|
| MODULUL 4. LUCRAREA PRACTICA NR. 5 |  |
| MODULUL 4. LUCRAREA PRACTICA NR. 6 |  |
| MODULUL 5. LUCRAREA PRACTICA NR. 1 |  |
| MODULUL 5. LUCRAREA PRACTICA NR. 2 |  |
| MODULUL 6. LUCRAREA PRACTICA NR. 1 |  |
| MODULUL 6. LUCRAREA PRACTICA NR. 2 |  |
| MODULUL 6. LUCRAREA PRACTICA NR. 3 |  |
| MODULUL 7. LUCRAREA PRACTICĂ NR. 1 |  |
| MODULUL 7. LUCRAREA PRACTICĂ NR. 2 |  |
| BIBLIOGRAFIE                       |  |

# **NOTE DE CURS**

## 1. CONCEPTE DE BAZĂ ALE TEHNOLOGIEI INFORMAȚIEI

## 1.1 HARDWARE, SOFTWARE ȘI TEHNOLOGIA INFORMAȚIEI (TI)

"Modul cum culegi, administrezi și folosești informația fac din tine un câștigător sau un înfrânt în viață".

În această manieră dramatică sintetizează Bill Gates rolul tehnologiei și informației.

Este tot mai evident faptul că în prezent existența fiecărui individ în parte, ca și a întregii societăți în ansamblul ei, capătă un ritm din ce în ce mai alert, devine tot mai marcată de necesitatea cunoașterii rapide, complete și corecte a realității înconjurătoare, pentru ca luarea deciziilor să fie făcută ferm, oportun și competent

Orice decizie are la bază informații și date referitoare la obiectul activității respective.

Prelucrarea datelor trebuie făcută în concordanță cu cerințele tehnologiei informaționale.

Se pot astfel contura diferențele dintre date și informații:

*Datele* desemnează elementele primare, provenind din diverse surse, fără o formă organizată care să permită luarea unor decizii.

*Informațiile* sunt *date* ce au un caracter de noutate, care îmbogățesc nivelul de cunoștințe ale celui care primește aceste informații. O dată care nu aduce nimic nou nu se poate considera informație.

Calculatorul trebuie să fie capabil să modeleze și să manipuleze această informație.

*Prelucrarea datelor* (numită și *procesare*) presupune totalitatea transformărilor, ca formă și conținut a datelor.

**Tehnologia Informației (IT)** reprezintă totalitatea instrumentelor ce se bazează pe un calculator, folosite de oameni pentru a prelucra și transmite informații.

Tehnologia Informației (IT) este formată atât din echipamente necesare prelucrării informației și comunicării ei, cât și din software-ul necesar pentru obținerea informațiilor și transmiterea lor.

Calculatorul este o mașină care prelucrează automat informația. Pentru a realiza acest lucru, calculatorului trebuie să i se furnizeze datele pe care trebuie să le prelucreze (datele de intrare) și o listă de instrucțiuni (programul) care să îi spună cum să prelucreze aceste date. În urma prelucrării datelor calculatorul va furniza utilizatorului rezultatele obținute (date de ieșire). Operațiile și ordinea în care acestea sunt executate de către calculator sunt transmise de către om prin intermediul programelor.

Pentru a realiza aceste operații din punct de vedere structural, calculatorul electronic este format din două componente de bază: hardware și software.

**Hardware** – totalitatea echipamentelor fizice (mecanice, electrice și electronice) care realizează prelucrarea automată a informației și din echipamente care asigură comunicarea dintre utilizator și calculator. Ex. unitatea centrală, monitorul, tastatura, etc.

**Software - programele** care realizează conducerea și controlul procesului de prelucrare și efectuarea operațiilor curente, deci fac posibilă funcționarea eficientă și corecta a elementelor hardware.

## **1.2 TIPURI DE CALCULATOARE**

Evoluția foarte rapidă în ultima vreme a sistemelor de calcul, a condus la o diversificare a acestora în funcție de preț, performanțe și accesibilitatea utilizatorilor la sistemul de calcul. Este dificil să facem o clasificare a sistemelor de calcul, literatura de specialitate conține o gamă largă de clasificări după diverse criterii. O clasificare în sens larg a sistemelor de calcul având în vedre mărimea, posibilitățile de procesare, preț și viteza de operare poate fi următoarea:

*Supercalculatoarele* – cele mai puternice sisteme de calcul folosite în prelucrări foarte complexe ale datelor; cele mai scumpe sisteme de calcul care în a căror arhitectură se pot distinge mai multe de opt unități centrale de prelucrare.

Supercalculatoarele au o memorie internă i o viteză de lucru foarte mari: pot executa până la câteva sute de milioane de instructiuni pe secundă, fiind cele mai rapide tipuri de calculatoare. De obicei sunt utilizate pentru aplicatii specifice, care necesită calcule matematice complexe, mari consumatoare de timp si memorie, cum ar fi, de exemplu, grafica animată, prognozele geologice sau meteorologice, probleme complexe de fizică pentru care se doreste aplicarea unor algoritmi matematici rigurosi, dinamica fluidelor, fizica nucleară. Cel mai cunoscut tip de supercalculator este CRAY. Supercalculatoarele lucrează pe 32 si 64 de biti si au o arhitectură performantă, neîngrădită de principiile clasice (de exemplu, sisteme multiprocesor, cu mai multe unităti centrale). În SUA există un institut specializat pe cercetări în domeniul supercalculatoarelor, numit NCSA (National Center for Supercomputer Applications).

*Mainframe* – sunt sistemele de calcul cu viteză mare de operare sunt folosite în domenii care necesită un acces controlat la date, un sistem de protecție adecvat și posibilități mari de prelucrare a datelor

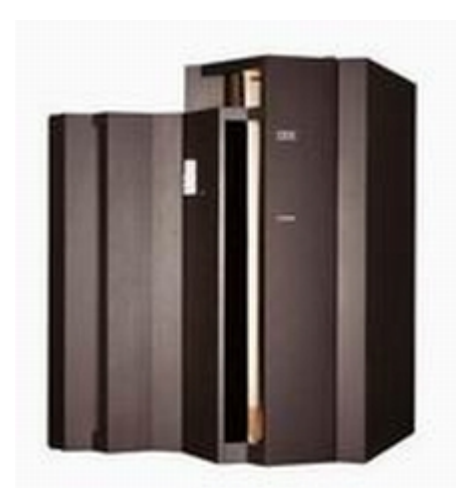

Sunt folosite de marile companii, cum ar fi banci, societati de asigurari etc. Necesita instalatii speciale si proceduri de mentinere in functiune, neputand fi cuplate direct la reteaua de tensiune, de aceea au costuri foarte ridicate. Functioneaza, de regula, fara intreruperi, ceea ce presupune accesul controlat la date si un sistem de protectie adecvat.

Minicalculatoarele -au apărut după 1970, având costuri ridicate; numele lor provine din formularea "configuratie minimă de calcul". Erau sisteme interactive utilizatorii aflati în fata unor terminale se aflau în dialog cu calculatorul - si *multiutilizator*- la un moment dat mai multi utilizatori (câteva zeci sau chiar câteva sute) puteau folosi calculatorul prin intermediul terminalelor. Această caracteristică impune un sistem de operare (numit RSX) performant, care să poată gestiona la un moment dat programele mai multor utilizatori si să ofere mecanisme de protectie a memoriei (să nu se suprapună mai multe programe în aceeasi zonă de memorie). În situatia în care programele utilizatorilor, împreună cu soft-ul accesat de ele, nu încăpeau simultan în memorie, erau evacuate temporar pe un disc magnetic (mecanism de swap). Sistemul de calcul lucra deci în regim de multitasking (multiprogramare). Desi la un moment dat era executat un singur program, printr-o politică de servire a tuturor utilizatorilor, acestia aveau acces pe rând la resursele sistemului. Dacă sistemul de calcul nu era solicitat la un moment dat de un număr prea mare de utilizatori, acestia puteau avea impresia că sunt unicii beneficiari ai resurselor de calcul. Din punctul de vedere al arhitecturii, caracteristică pentru minicalculatoare este existenta unei "magistrale de informatii", numite BUS, prin intermediul căreia se realizează comunicarea între procesor, memorie, terminale (un rol special îl are terminalul operatorului) si alte periferice. Comunicările sunt arbitrate de controler-ul de BUS, care preia astfel functiile canalului de intrareiesire. Acesta dă dreptul de initiere a unei comunicări de către o entitate conectată la BUS cu o alta, în functie de proritatea asociată primeia.

*Microcalculatoarele sau calculatoare personale* (PC) –Aparitia acestora este urmarea unui salt tehnologic calitativ reprezentat de inventarea in anul 1971 de catre Ted Hoff a microprocesorului. Rezulta deci ca microcalculatoarele reprezinta sisteme de calcul avand arhitectura construita in jurul microprocesorului ce are rolul de unitate centrala de prelucrare (UCP). Evolutia microcalculatoarelor a fost deosebit de dinamica.

Modelele actuale ating viteze de prelucrare de pana la 250 MIPS (milioane de instructiuni pe secunda), poseda memorii interne de pana la 64 Mb, memorii externe de ordinul gigabytes, prezinta o larga varietate de dispozitive periferice, pot fi exploatate ca posturi individuale, independente de lucru, dar poseda multiple posibilitati de conectare in cadrul retelelor de calculatoare.

Marea popularitate a acestor sisteme de calcul este explicata prin oferirea accesului larg al populatiei la aceste sisteme prin : costul lor redus (de la cateva sute la cateva mii de dolari), facilitatile de exploatare oferite (sunt construite userfriendly, astfel incat pot fi usor folosite chiar de utilizatori neinformaticieni), puterea de calcul si capacitatea de stocare a datelor deosebita, dimensiunile lor reduse etc.

Tipul clasic de constructie a unui PC este **desktop**, cu carcasa unitatii centrale asezata orizontal, de obicei, cu monitorul pus deasupra ei.

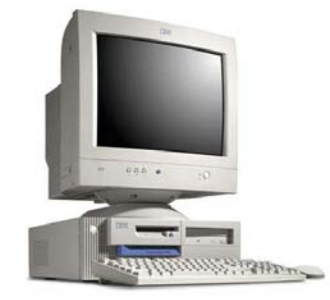

Opus tipului desktop este tipul **tower** (turn) – carcasa este mai ingusta si asezata vertical, fiind tinuta langa monitor sau, de cele mai multe ori , sub birou.

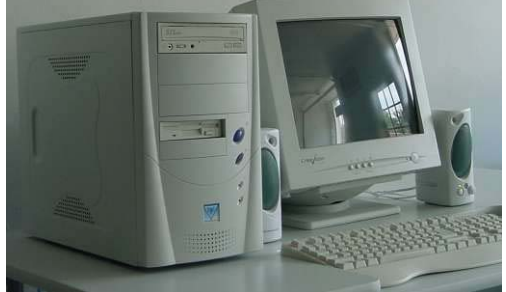

*Laptop-ul* - este prin definitie un echipament de lucru portabil, un echipament de lucru mobil care ofera posibilitatea de a desfasura activitati chiar si inafara biroului. Componentele sunt usoare si mici,cum este de exemplu afisajul cu cristale lichide (LCD – Liquid Crystal Display). Tastatura este integrata si au un inlocuitor de mouse integrat.

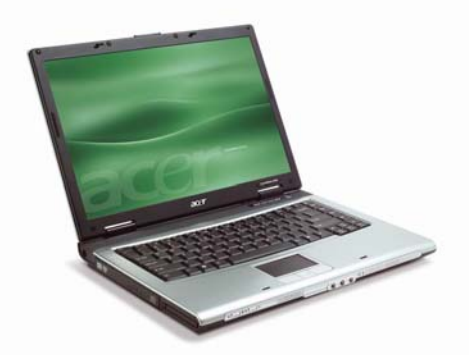

*Notebook* este un laptop mai mic si mai usor. Acestea sunt raspandite mai ales persoanelor care lucreaza in vanzari pentru prezentari.

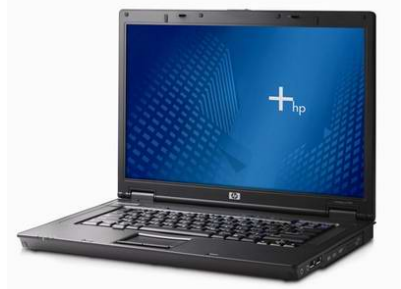

Atat *Laptop-ul* cat si *Notebook-ul* sunt folosite in special de oamenii de afaceri, ele fiind mai scumpe decat PC-urile la aceleasi performante.

*Palm PC (Palmtop, Handholder, Organizer)* – asa cum indica si numele, aceste aparate au dimensiunile unei palme, dar aceste dimensiuni reduse fac introducerea textelor anevoioasa. Se utilizeaza ca agenda telefonica, calculator de buzunar, calendar, etc.

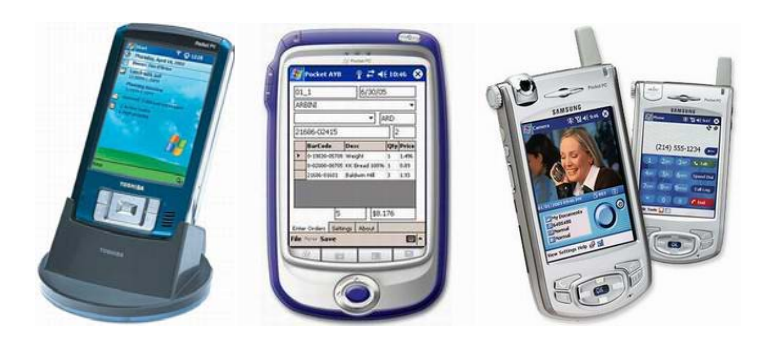

*PDA – Personal Digital Assistant* – sunt calculatoare foarte mici. In locul tastaturii folosesc un creion special (lightpen), deci pot recunoaste scrisul de mana. Se pot conecta la Internet. Principala caracteristica a acestor dispozitive este aceea ca sunt foarte compacte.

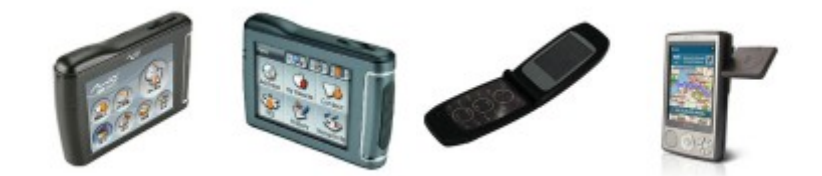

## **1.3 PARTILE PRINCIPALE ALE COMPUTER-ULUI PERSONAL**

Datele si informatiile sunt prelucrate (procesate). Acest lucru se intimpla dupa principiul Intrare-Prelucrare-Iesire (IPE).

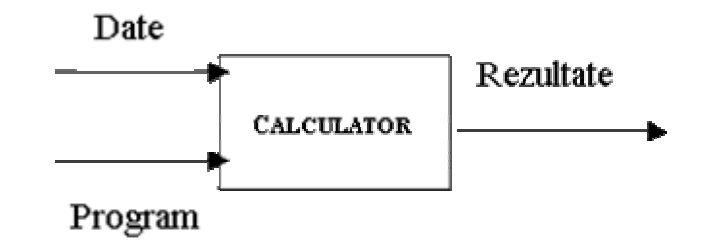

Din punct de vedere functional, un calculator are urmatoarele elemente componente:

- Unitatea centrala;
- Dispozitivele de intrare;
- Dispozitivele de iesire;
- Suporturi de memorie externa.

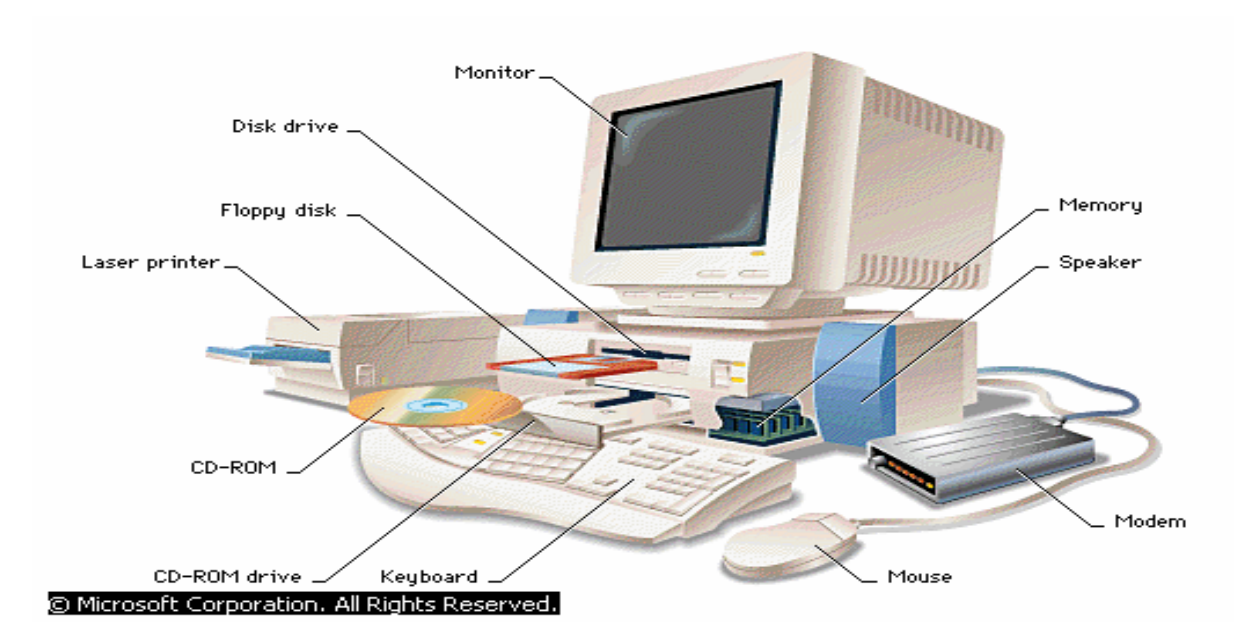

In timp ce unitate centrala, in acceptiunea larga, se identifica cu calculatorul, celelalte dispozitive se numesc *periferice*.

*Unitatea Centrala* este numele dat cutiei centrale a calculatorului care gazduieste diferite elemente, ce impreuna alcatuiesc PC-ul.

Unele cutii (de tip **desktop**) sunt mai mult late decît înalte, "culcate", ocupînd un spațiu mai mare pe suprafața orizontală pe care sunt plasate, dar încăpînd în spații mai mici pe verticală (rafturi sub birou), sau fiind bune suporturi pentru monitor. Mai răspîndite sunt azi cutiile verticale, de dimensiuni mici (**minitower**), medii (**miditower**) sau - mai rar, mai ales la servere puternice - mari (**full tower**)

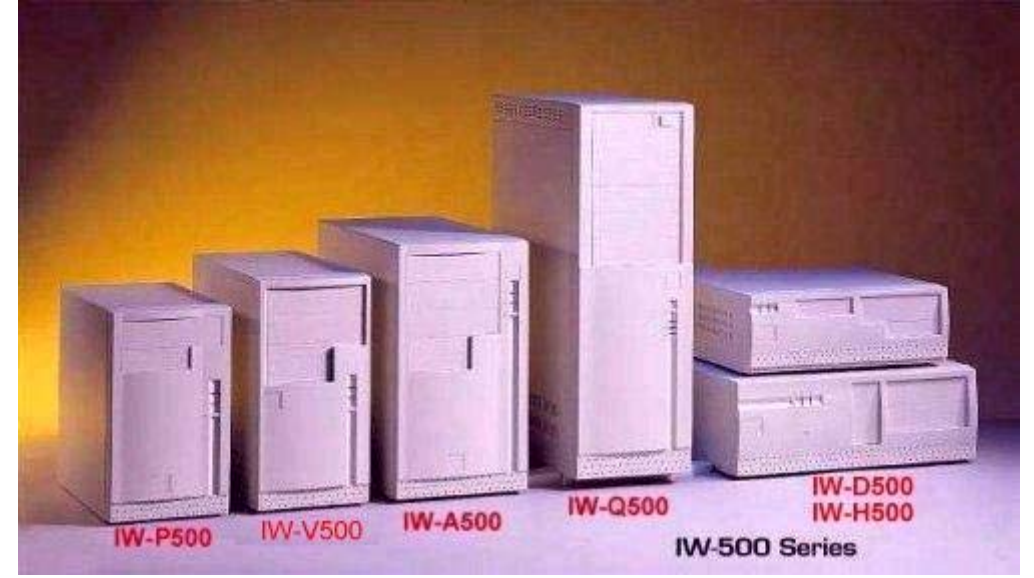

In unitatea centrala se gaseste placa de baza, pe care se ataseaza toate componentele principale cum ar procesorul, harddisk-ul, memoria RAM, etc.

## 1.4 UNITATEA CENTRALĂ DE PROCESARE (CPU – CENTRAL PROCESSING UNIT) sau procesorul este creierul calculatorului .

Procesorul este un circuit integrat care include echivalentul unui număr foarte mare de elemente de circuit electronic clasic - tranzistori. El lucrează în strînsă colaborare cu placa de bază, pe care este montat într-o mică priză (numită și **slot** sau **socket**) specială. În funcție de tipul acestei prize, o placă de bază poate suporta numai anumite tipuri de procesoare, care pot fi montate în acel tip de priză.

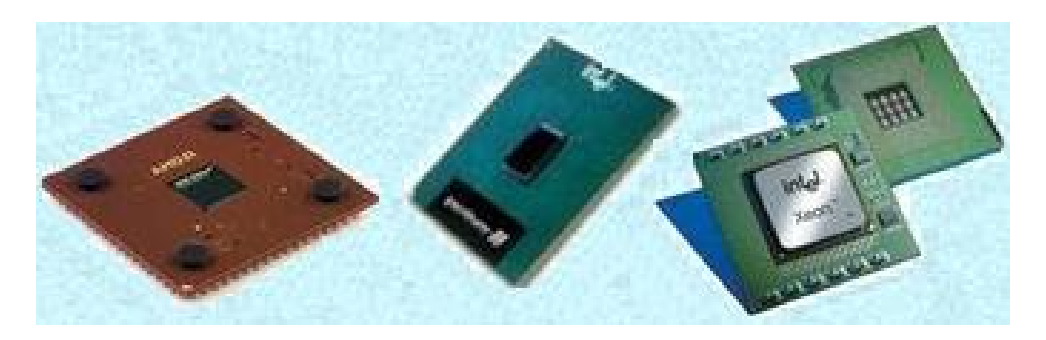

Există multe tipuri de procesoare, dar cele mai cunoscute sunt cele produse de firmele **Intel** (realizatoarea procesoarelor din **familia 80x86**, mai popular cunoscute prin codurile **286**, **386**, **486**, și sub marca **Pentium I,II,III sau 4**) și **AMD**.

Numele procesorului dintr-un computer și frecvența lui de lucru se pot citi, de obicei, în primele rînduri de mesaje afișate la pornirea computerului. Performanțele procesorului se măsoară prin mai mulți parametri, dar cel mai important este frecvența de lucru a procesorului sau viteza masurata in GHz.

Procesorul înglobează unitatea de comandă si unitatea de calcul.

Unitatea de calcul efectuează operatiile aritmetice si logice cerute de programe, adică toate calculele necesare. Cel mai important dispozitiv de calcul este sumatorul binar, care realizează o adunare în baza 2. Optional, poate exista un

dispozitiv de calcul specializat în calculele cu numere reale, numit dispozitiv de calcul în virgulă mobilă (flotantă).

În afară de dispozitivele de calcul propriu-zile, unitatea de calcul mai contine niste locatii de memorie cu viteză de acces foarte mare, care se folosesc pentru operatiile cerute de instructiunile masină ale programului care se execută. Aceste locatii se numesc *registri* si se folosesc pentru:

- retinerea adresei instructiunii următoare (Program Counter sau Instruction Pointer)
- retinerea de informatii despre executia programului curent (registru de flag-uri)
- retinerea adresei de revenire din subprograme (Stack Pointer)
- calcule (de exemplu, într-un registru se află primul operand, al doilea se găseste în memorie printr-o operatie de calcul a adresei sale, se efectuează operatia iar rezultatul se depune din nou în acel registru)
- retinerea de informatii pentru calcului adresei operanzilor din memorie

*Unitatea de comandă* descifrează instructiunile masină ale programului, indică unitătii de calcul operatiile de efectuat si dispozitivelor periferice - operatiile de intrare / iesire. Astfel, componentele sale sunt: decodificatorul de instructiuni si generatorul de comenzi.

### Placa de baza

Placa de bază mai este cunoscută și sub numele de *motherboard* sau *mainboard*, și ea este una dintre componentele vitale ale computerului, susținînd comunicarea și coordonarea activității tuturor componentelor din sistem: este o adevărată coloană vertebrală a sistemului. Fizic, ea este acea placă mare cu multe circuite și prize (sloturi) de diverse forme, la care sunt conectate prin cabluri sau prin plantare în sloturi celelalte componente din sistem: hard disk, floppy disk, CD-ROM, placa video, placa de sunet, memoria RAM, etc.

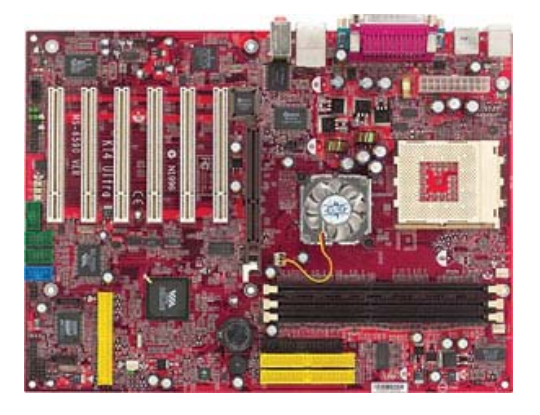

*Memoria RAM* sau *memoria de sistem*, cea care se șterge la oprirea sistemului. Prin **memoria de sistem** se înțelege acea componentă care are rolul de a stoca temporar date folosite de computer în timpul funcționării sale. Fizic, este vorba de niște plăcuțe care se montează pe placa de bază, și ele conțin circuite de memorie. Deoarece memoria RAM se montează pe placa de bază, și există cîteva tipuri distincte de arhitectură a plăcuțelor de memorie, orice adăugare sau înlocuire de memorie RAM trebuie făcută ținînd cont de ceea ce poate fi montat pe placa ta de bază. O placă de bază poate suporta numai un anumit tip (uneori 2 tipuri, dar nu simultan) de plăcuțe de memorie.

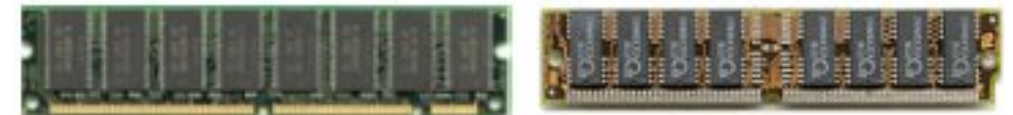

Orice program lansat în execuție manevrează diverse date, și pe perioada procesării acestora ele sunt stocate în circuitele de memorie, care sunt foarte rapide în comparație cu alte dispozitive de stocare din sistem. Cu cît un sistem are mai multă memorie RAM, cu atît are mai mult spațiu temporar de manevrare a datelor, și poate procesa blocuri mai mari de date, sau poate lucra simultan cu mai multe programe. Cînd memoria RAM ajunge să se umple, sistemul începe să funcționeze mai greu. Un sistem cu performanțe medii are astăzi 128 MB de memorie RAM. În lipsa memoriei RAM, sau dacă memoria RAM este defectă, sistemul poate refuza să pornească, deci și memoria este o componentă vitală a computerului.

*Memoria RAM (Random Access Memory),* este memoria care poate fi citită ori scrisă în mod aleator, în acest mod se poate accesa o singură celulă a memoriei fără ca acest lucru să implice utilizarea altor celule. În practică este memoria de lucru a PCului, aceasta este utila pentru prelucrarea tempoarară a datelor, după care este necesar ca acestea să fie stocate (salvate) pe un suport ce nu depinde direct de alimentarea cu energie pentru a menține informația.

*ROM – BIOS (Read Only Memory – Basic Input Output System)* - este un cip special care se gaseste pe placa de baza. Contine software pe care calculatorul il ruleaza in timpul procedurii de start.Contine software care permite computerului sa lucreze cu sistemul de operare, de exemplu este responsabil pentru copierea in RAM a sistemului de operare atunci cand deschidem calculatorul.

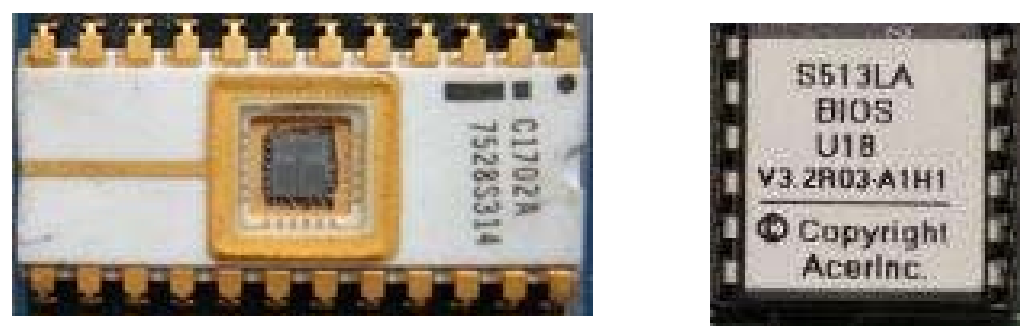

*Porturi de comunucație*. Pe partea din spate a cutiei computerului se pot vedea multe mufe la care se conectează diverse *dispozitive periferice*, prin cabluri cu forme specifice. O parte dintre aceste mufe sunt așa-numite *porturi de comunicație*, prin care computerul poate schimba date cu alte dispozitive specializate. Distingem cîteva tipuri mai populare de porturi de comunicație:

*Port de comunicație paralelă* (denumit și *LPT*) - acea mufă mare, trapezoidală, cu 25 de pini pe 2 rînduri, folosită de regulă pentru conectarea unei imprimante și/sau a unui scanner. În comunicația de acest tip se trimit simultan cîte 8 biți de date. Dacă ai și scanner, și imprimantă, adesea ele se pot conecta în serie, întîi scannerul, iar din acesta un alt cablu paralel poate conecta imprimanta. Tot prin portul paralel se pot conecta unele dispozitive de stocare externă a datelor. Orice computer ar trebui să aibă cel puțin un port paralel.

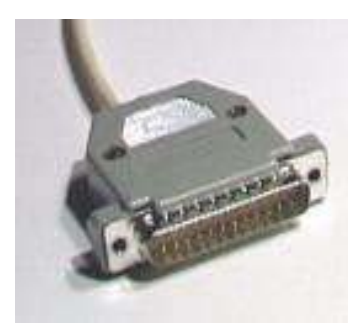

*Port de comunicație serială* (denumit și *COM*) - de obicei cu mufă mai mică, trapezoidală, de tip tată, cu 9 pini pe 2 rînduri. Comunicația serială este mult mai lentă decît cea paralelă, deoarece se trimit datele bit cu bit pe linia de comunicație. Pe un astfel de port se conectează frecvent mouse-ul, sau se poate conecta un modem extern. Orice computer are cel puțin un port serial, iar unele computere au două. Se pot defini și porturi virtuale de comunicație serială, dacă se instalează componente (de pildă, un modem intern) care nu se conectează la mufa serială, dar lucrează pe aceleași principii.

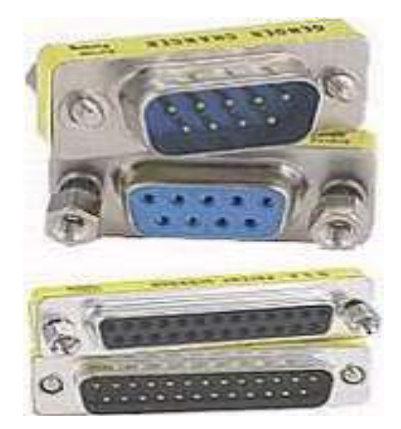

**Port de comunicație PS/2** - este un port realizat inițial de IBM pentru mouse, cu scopul de a se elibera portul serial ca să fie folosit de alt dispozitiv. Mufa lui are formă rotundă, mică, cu 6 pini (5 în cerc și unul central). La unele computere mai vechi, portul PS/2 lipsește. Alte computere, mai ales cele mai noi, pot avea 2 porturi PS/2, unul fiind folosit pentru mouse și celălalt pentru tastatură.

*Port USB (Universal Serial Bus)* este un port de tip mai nou, proiectat pentru conectarea în serie a mai multor periferice care includ facilități USB. Numai computerele din ultimii 3 ani au 3-4 porturi USB, care se prezintă ca niște mici fante pentru mufe lamelare. Pe portul USB pot funcționa tastatura, camera video pentru computer și alte dispozitive cu suport USB.

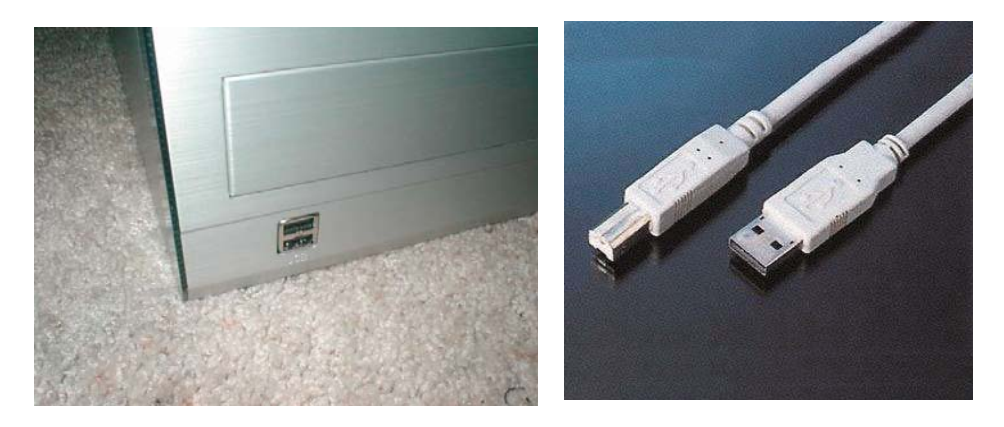

Alte tipuri de porturi sunt mai rare și se montează opțional în computere. Unele plăci montate în computer pot prezenta diverse alte tipuri de mufe, specifice funcțiilor lor. Porturile de comunicație nu sunt vitale pentru computer, dar ele asigură conectarea unor dispozitive periferice care pot fi foarte utile.

## **1.5 DISPOZITIVELE DE INTRARE**

*Dispozitivele de intrare* asigură citirea informatiilor de intrare (date si programe) de pe medii externe si introducerea lor în memoria calculatorului în reprezentări interne adecvate fiecărui tip de dată.

Principalele dispozitive de intrare sunt:

*Tastatura* este componentă hardware a calculatorului ce permite utilizatorului să introducă date prin apăsarea unor taste. Tastatura este probabil cel mai vechi dispozitiv de intrare, ea existând înainte de apariția monitoarelor și evident înainte de apariția mouse-ului. Fiecare tastă are asociat un număr de identificare care poartă denumirea de cod de scanare. La apăsarea unei taste, tastatura trimite sistemului de calcul codul de scanare corespunzător tastei respective (un număr întreg de la 1 la n - numărul de taste). La primirea codului de scanare de la tastatură, calculatorul face conversia între numărul primit și codul ASCII corespunzător. Tastatura reține nu numai apăsarea unei taste, dar și eliberarea acesteia, fiecare acțiune fiind înregistrată separat. Există două categorii de taste :**taste comutatoare** – au efect indiferent dacă sunt apăsate sau eliberate si **taste de control** - au efect numai atunci când sunt acționate. Tastaturile calculatoarelor personale pot fi împărțite în patru mari categorii:

- tastaturi standard
- tastaturi ergonomice
- tastaturi fara fir
- tastaturi speciale

Există mai multe tipuri de tastaturi, însă cele mai răspândite sunt tastaturile cu 101 sau 104 taste, diferența între tipuri fiind dată, în principal, de prezența sau absența unor taste care intră în componența lor. Această Tastatura este conectată în spatele unității centrale printr-un fir introdus ântr-o mufă specială.

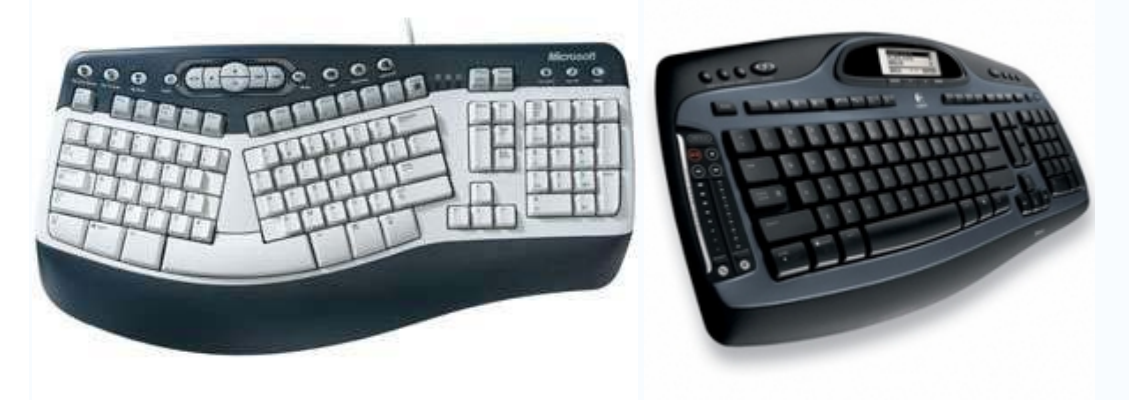

Tastele sunt împărțite în mai multe grupuri și sunt așezate astfel încât să ușureze procesul de introducere a informațiilor în calculator (amplasarea literelor pe tastatură a fost facută ținându-se cont de frecvențele diverselor litere într-o anumită limbă, de aceea o tastatură pentru Germania are literele așezate altfel decât una americană).

Cel mai important grup este cel care ocupă cea mai mare parte a tastaturii și el contine atât taste a căror apăsare produce apariția pe ecranul monitorului a unor litere (Q, W, E, etc.), cifre (1, 2, 3, etc.) sau simboluri (@, #, etc.), cât și taste speciale (Enter, Shift, Control, Alt, etc.) a caror funcționalitate variază în functie de programul folosit și care va fi explicată mai jos.

Deasupra grupului principal se află un sir de taste numite "funcționale" (F1, F2, F3, etc.) al căror rol este să lanseze în mod direct comenzi pentru calculator, comenzi care sunt diferite în funcție de softul pe care îl folosim la un anumit moment. Ele sunt folosite foarte mult în jocuri, dar și alte softuri le pun în valoare. La dreapta grupului principal se afla un grup impărțit în mai multe (de obicei trei) subgrupuri și care contine taste folosite în principal pentru navigare pe ecran (tastele care au desenate săgeți pe ele, Tastele Page Up sau Page Down, etc.) dar și unele taste cu functii speciale (cum este tasta Delete).

La extremitatea (marginea) dreapta a tastaturii se afla un grup de taste care sunt folosite în special pentru scrierea de cifre și pentru efectuarea de operatii aritmetice (adunare, scadere, etc.), tastele fiind asezate foarte comod pentru lucrul cu mâna dreapta. O parte a tastelor din acest ultim grup are o funcționalitate dublă, ele putând fi folosite și pentru navigare. Unele taste (Shift, Ctrl, Alt, Windows) sunt prezente în dublu exemplar și sunt asezate simetric fata de axul tastaturii, ambele taste avind de obicei aceeasi functionalitate. Unele softuri (de ex. jocurile) profita de faptul ca o tasta este prezenta în doua exemplare și specifica cite o comanda separata care săfie executata la apăsarea tastei drepte, respectiv stângi. Tastaturile mai noi au o serie de butoane care sunt incluse special pentru a fi folosite cu aplicațiile multimedia (filme, melodii) sau pentru navigarea pe internet. Ele nu vor fi luate în discuție aici pentru că nu sunt prezente pe majoritatea tastaturilor iar așezarea lor nu este supusă nici unui standard, ele fiind grupate după criteriile de ergonomie ale companiei producătoare a tastaturii.

Caracterul alfanumeric (litera, cifra, simbolul) care poate fi scris cu ajutorul unei taste este imprimat pe tasta respectiva și poate fi pus în evidenta cu ajutorul unui editor de text (de ex. Notepad, inclus în SO Windows) în care deschidem un nou document și incepem săapasam pe taste. Anumite taste permit scrierea a două caractere alfanumerice distincte, dintre care unul apare dacă apăsăm tasta în mod obișnuit, iar celălalt doar dacă se apasă și tasta Shift impreuna cu tasta în cauză.

*Tastele speciale* nu produc apariția nici unui caracter alfanumeric la apăsarea lor, ci au funcția de a lansa direct comenzi în cazul în care sunt apasate singure sau în cadrul unei combinatii cu alte taste. Ele sunt urmatoarele :

**ENTER** : Este cea mai mare tasta și are de obicei o forma caracteristica, aceea a literei "L" privita în oglinda. Tasta Enter are în principal rolul de a lansa în executie softurile, dar și de a determina calculatorul să execute o comandă importantă care este specificată de softul care se afla în funcțiune în momentul respectiv. Tasta Enter are într-o mare masură aceeași funcționalitate ca și butonul stâng al mausului. În cazul editării de text apăsarea tastei Enter duce la crearea unui paragraf nou de text, sub cel curent.

**BACKSPACE** : Se gaseste de obicei deasupra tastei Enter și are rolul de a sterge ultimul caracter (litera, cifra, etc.) scris în cadrul unui text. Daca este ținută apăsată ea va determina ștergerea tuturor caracterelor aflate la stânga cursorului.

SHIFT: Este o tasta dublă, cea dreaptă găsindu-se de obicei sub tasta Tasta Enter iar cea stangă pe acelasi rând însă la marginea stingă a tastaturii. Tasta Shift este cel mai des utilizată pentru scrierea cu litere majuscule, pentru acesta trebuind să apăsam în acelasi timp tasta Shift (indiferent care din ele) și tasta literei în cauză.

**CONTROL (CTRL)** : Este o tastă dublă, cea dreapta gasindu-se de obicei sub tasta Tasta Shift iar cea stingă pe același rând însă la marginea stânga a tastaturii. Tasta Ctrl este cel mai des utilizată pentru comenzi care sunt lansate în execuție la apăsarea unei combinații de taste.

ALT: Este o tastă dublă care se găsește pe rândul cel mai de jos al tastaturii la ambele capete ale unei taste alungite ("Spacebar"). Tasta Alt este cel mai des utilizată pentru activarea barei de meniuri a ferestrelor softurilor, dar și pentru comenzi care sunt lansate în executie la apăsarea unei combinatii de taste.

**WINDOWS (WIN)** : Este o tasta dublă având desenat pe ea logoul ("simbolul") SO Windows și care se gasește pe rândul cel mai de jos al tastaturii, lângă tastele Alt. Tasta Windows este cel mai des utilizată pentru comenzi care sunt lansate în executie la apăsarea unei combinații de taste.

TASTA PENTRU MENIUL CONTEXTUAL : Este situată intre tastele Win și Ctrl din partea dreaptă. Apăsarea ei duce la apariția unui meniu contextual care constă dintr-o listă de comenzi utile, listă care este specifică fiecarui soft în parte și contextului particular de folosire a acestuia.

**ESCAPE (ESC)**: Este tastă poziționată de obicei în colțul din stânga sus al tastaturii. Tasta Esc are într-o anumită măsura o funcționalitate opusă celei a tastei Enter și anume ea ne permite să evitam executarea unei comenzi în situația în care nu suntem siguri ca am facut alegerea cea mai buna. Numele tastei este sugestiv, "escape" insemnind fugă, evitare a unei situații. Apăsând tasta Esc ne întoarcem la o situație în care putem să cântărim inca o dată decizia pe care dorim să o luăm în privința unei anumite comenzi. De exemplu atunci când instalăm un soft, tasta Esc ne permite să revizuim deciziile luate asupra componentelor acestuia pe care dorim să le instalăm, înainte de a declanșa procesul de instalare propriu-zis.

**TAB** : Este poziționată la marginea stângă a tastaturii și are desenate pe ea doua săgeți îndreptate în directii opuse. Tasta Tab este folosită în principal pentru navigarea rapidă între elementele importante ale ferestrei unui soft (de ex. atunci cind avem de ales între mai multe opțiuni și dorim să trecem rapid de la o opțiune la alta fără a folosi mausul) sau între legăturile conținute într-o pagină web.

**SPACEBAR (BARA DE SPAȚIU)** : Este tastă lungă aflată pe rândul cel mai de jos al tastaturii. Este folosită exclusiv pentru introducerea de spatii goale în texte, de exemplu atunci cind dorim să despărțim cuvintele dintr-o frază. Datorită mărimii și așezării ei este folosită și în foarte multe jocuri pentru că este usor de apăsat fără a ne desprinde ochii de pe ecran.

**CAPS LOCK** : Este poziționată pe rândul cel mai din stinga ala tastaturii, intre tastele TAB și SHIFT. Are functia de a bloca ("lock") corpul de litera pe care il folosim intr-un text. Tasta este activată prin apăsare și din acest moment textul va fi scris cu majuscule. Dezactivarea se face tot prin apăsarea pe tasta și ca urmare textul va fi scris cu litere mici. în cazul în care tasta este activata se va aprinde un led (dioda luminescenta) aflat în partea din dreapta sus a tastaturii.

**NUM LOCK**: Determină care este funcționalitatea tastelor aflate în grupul situat în partea dreapta a tastaturii, grup în care este situata și tasta NUM LOCK. Tasta este activata și dezactivata prin apăsare. Atunci cind tasta este activata (situația obișnuită) grupul de taste din partea dreaptă este folosit pentru scrierea de cifre. În cazul în care tasta este dezactivată grupul de taste poate fi folosit pentru navigare, în mod similar cu tastele navigationale. În cazul în care tasta este activată se va aprinde un led aflat în partea dreapta sus a tastaturii. Dupa încărcarea SO Windows 98SE, ME) tasta este activată și în consecință grupul de taste din dreapta poate fi folosit pentru scrierea de cifre. în cazul SO Windows XP tasta nu este însă activată și de aceea poate apare impresia ca tastatura este defectă în momentul în care dorim să scriem cifre cu tastele din dreapta. Soluția este să activăm tasta apăsând-o dupa încărcarea completă a SO, în acest fel putând să o folosim și pentru a scrie cifre.

**Tastele navigationale** : Grupul tastelor navigationale este împărțit în două subgrupuri și anume tastele HOME, END, PAGE UP, PAGE DOWN pe de o parte și tastele direcționale (care au desenate niste săgeți pe ele) pe de alta parte. sunt folosite pentru navigarea în cadrul ferestrelor diverselor softuri sau în cadrul unei pagini de text. Tasta HOME ne duce la începutul unui text, tasta END ne duce la sfârșitul unui text, tastele PAGE UP și PAGE DOWN ne urcă, respectiv ne coboară cu o pagină (ecran) în cadrul unui text. Tastele cu săgeți (stânga, dreapta, sus, jos) ne permit navigarea în cadrul unui text cu câte un caracter la stânga sau la dreapta, respectiv cu câte un rând în sus și în jos.

**DELETE** : Este folosită pentru ștergerea unor elemente prezente în fereastra unui soft (fișierele în Windows Explorer, mesajele de poștă electronică în Outlook Express, etc.) dar cel mai frecvent este folosită pentru a șterge caracterele aflate la dreapta cursorului în cadrul unei pagini de text. Poate fi folosită pentru ștergerea unui singur caracter (dacă o apăsăm o singură dată) sau pentru ștergerea unui șir de caractere (dacă o ținem apăsată mai mult timp).

Combinațiile de taste. Fiecare soft în parte are disponibile câteva combinații de taste care permit lansarea unor comenzi fara a mai apela la *maus*. Numărul de combinații posibile este mare și în general se folosesc combinații de două sau de trei taste. O combinație de doua taste se scrie sub forma tasta1 + tasta2 unde în loc de tasta1 și tasta2 poate fi orice combinație de taste (de ex. Ctrl+A). Semnul + care apare intre taste este o conventie de scriere și semnifica faptul ca tastele trebuie apasate în acelasi timp pentru ca să fie lansată în executie comanda. Combinațiile de taste trebuie să includă în mod obligatoriu o tastă specială dar celelalte taste pot fi atât taste speciale (Shift, Tab, etc.) cât și taste obișnuite (tasta A, tasta C, etc.) sau funcționale (F2, F6, etc.).

*Mouse-ul*. Mouse înseamnă "șoarece" în engleză. Acest nume îl poartă acel mic dispozitiv de formă aproximativ ovală, conectat printr-un fir la un port serial sau PS/2 al computerului. Unele tipuri de mouse sunt fără fir, comunicînd cu computerul prin raze infraroșii. Un mouse este extrem de util cînd se lucrează în mod grafic, de pildă în Windows.

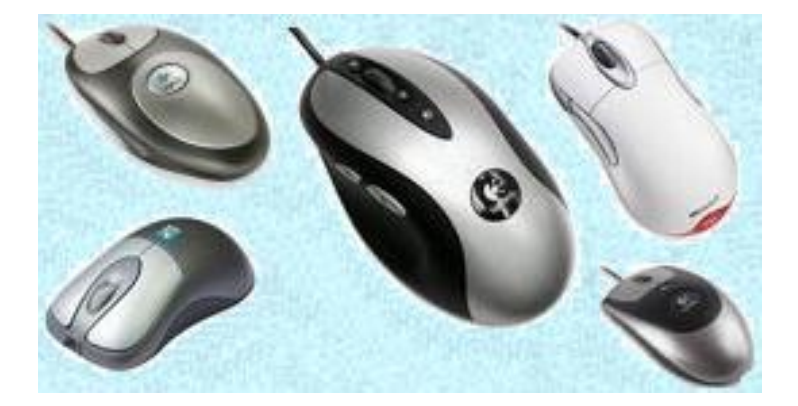

Când computerul are atașat un mouse, pe ecran este afișat un **pointer** (cursor), care se poate deplasa în orice direcție, analog cu mișcarea mouse-ului în contact cu o suprafață plană. Mouse-ul conține un mic dispozitiv mecanic care este acționat în funcție de direcția în care deplasăm mouse-ul, și de viteza cu care ăl deplasăm, și traduce aceste date printr-un dispozitiv optic, semnalele ajungînd apoi la computer, care deplasează pointerul pe ecran în mod corespunzător - dacă miști mouse-ul spre dreapta pe masă, și pointerul se mișcă spre dreapta pe ecran. Un maus optic folosește o diodă emițătoare de lumină și o fotodiodă pentru a detecta mișcarea pe suprafața unui mauspad în loc de părți în mișcare ca la un maus mecanic.

Mouse-ul are și 2 (uneori 3 sau mai multe) butoane cu care se pot da comenzi referitoare la obiectele de pe ecran indicate de pointer. Apăsarea unui buton al mouseului se numește **click**.

În acest fel, multe comenzi nu mai trebuie să fie date computerului sub formă de linii de text cu parametri, ci în mod vizual, ducînd pointerul pe un obiect de pe ecran și dînd click. Multe programe au meniuri în care se poate opera din mouse, selectînd comenzile doar prin click-uri date cînd pointerul ajunge pe comenzile respective din meniu.

Mouse-ul uşurează foarte mult operarea cu meniuri și obiecte, în mod grafic, și uneori și în programe de mod text. Totuși, un mouse nu este absolut indispensabil, majoritatea programelor putînd fi controlate și din taste. Sunt rare programele pentru a căror utilizare este obligatoriu să ai un mouse.

*Mauspadul* este cel mai popular accesoriu, folosit împreună cu majoritatea mausurilor. Asigură o suprafață netedă pe care să se miște mausul, deoarece multe birouri nu sunt potrivite, iar suprafețele de lemn sau plastic tocesc piciorușele mausului mai repede. Mauspaduri specializate, de consistență mai tare, sunt disponibile gamerilor. Unele mausuri optice nu au nevoie de un mauspad, deoarece sunt proiectate să folosească direct suprafața mesei. Un mauspad este, în general, necesar atunci când se folosește un maus cu bilă, deoarece bila necesită aderența oferită de mauspad pentru a se rostogoli bine.

**TrackBall** (bila rulanta) – reprezinta o alternativa la mouse-ul traditional. Seamana cu un mouse care sta pe spate. Bila rulanta se misca cu degetele pana cand sageata mouse-ului ajunge in pozitia dorita. Este preferat de catre graficieni si cei care se ocupa cu partea de design. Permite un control mult mai fin al miscarii cursorului pe ecran. Ceea ce defineste acest trackball este flexibilitatea.

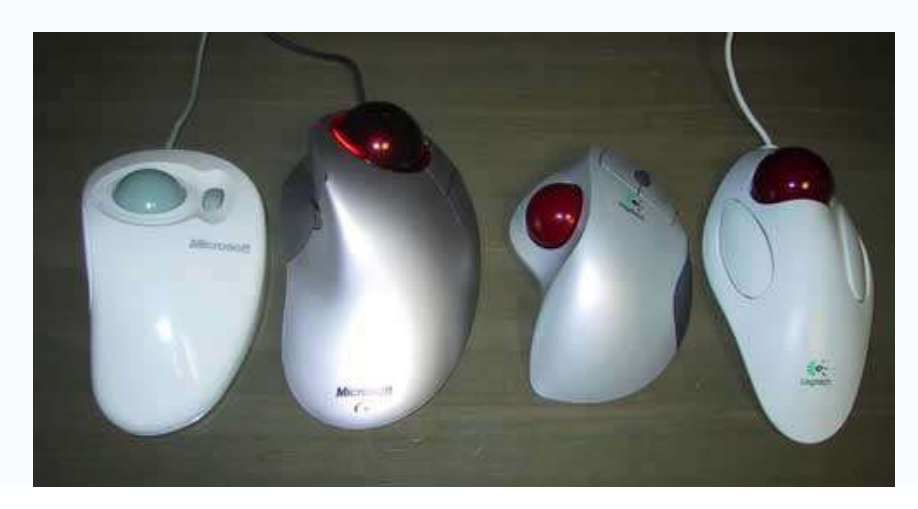

*TouchPad*- cu un touchpad cursorul mouse-ului poate fi deplasat pe ecran prin miscarea degetului pe o suprafata plana.

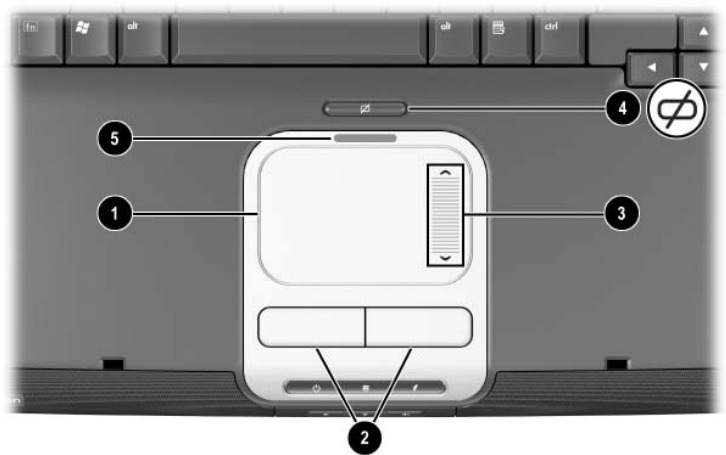

1. TouchPad - deplasează cursorul și selectează sau activează item-urile de pe ecran.

2. Butoane stânga- dreapta TouchPad - au aceleași funcții ca și butoanele stânga/dreapta ale unui mouse

3. Zona scroll TouchPad - pentru scroll sus/jos.

4. Buton activare/dezactivare TouchPad.

5. Indicator TouchPad Aprins - TouchPad activ.

*TouchScreen* – nu este altceva decat un monitor care reactioneaza la atingere. Prin atingerea usoara a unei pictograme de pe suprafata ecranului va fi executata comanda care corespunde pictogramei. Folosit in combinatie cu un creion special, poate fi folosit de catre artisti pentru realizarea lucrarilor de arta originale.

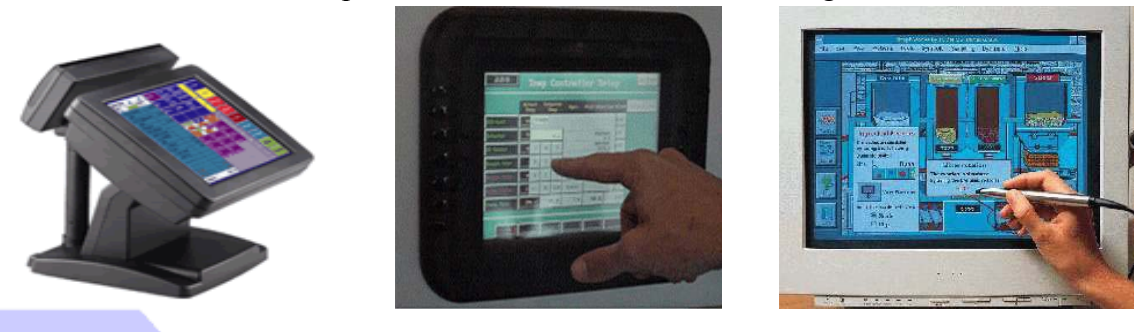

*Light Pen* – este folosit pentru a permite utilizatorului sa indice catre o zona a ecranului si este de cele mai multe ori folosit pentru a selecta din meniuri.

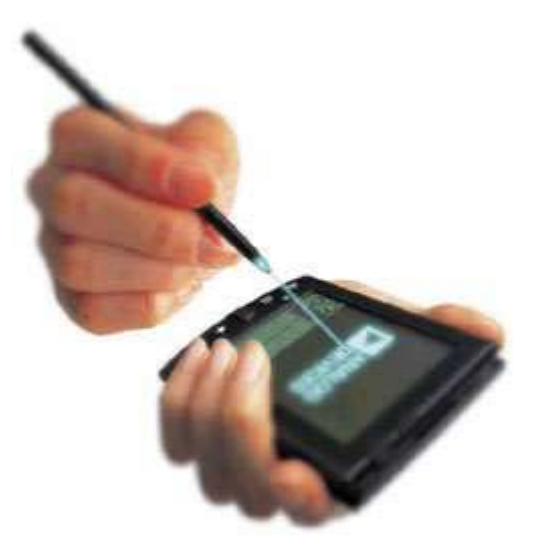

*Scanner-ul*. Dacă se dorește introducerea, în memoria computerului, a unei fotografii sau a oricărei imagini tipărite pe hîrtie, cel mai adecvat echipament periferic pentru această operație este *scanner-ul*. Acesta scanează fotografia și transformă informația grafică din ea în informație digitală, care apoi poate fi afișată pe ecran și poate fi salvată pe disc într-un fișier de tip grafic.

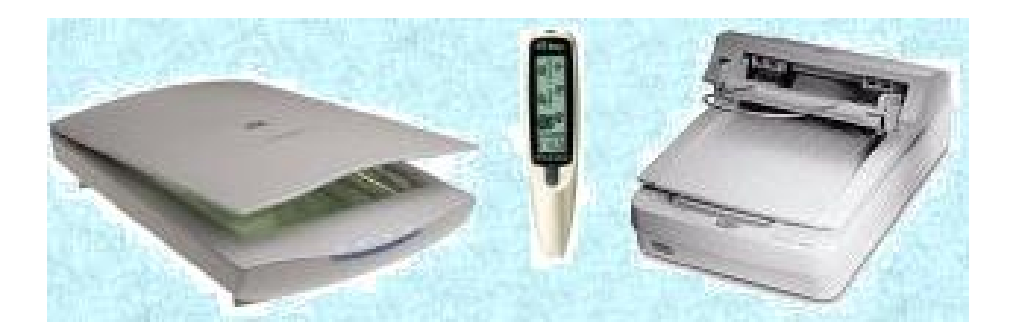

Cel mai adesea, scanner-ul se conectează la portul de comunicație paralelă al computerului, și poate avea pe el un alt port d e același tip la care se poate conecta, în serie cu el, și o imprimantă.

Majoritatea programelor profesioniste de prelucrări grafice dispun și de comenzi specifice pentru achiziția de imagini de pe hîrtie cu ajutorul unui scanner și salvarea lor în format electronic. Cele mai performante sunt scanner-ele de birou, în care se pune imaginea de scanat și aceasta este "fotografiată" de un dispozitiv care se deplasează automat, paralel cu suprafața ei. Mai accesibile pot fi scanner-ele de mînă, dar acestea trebuie deplasate manual pe suprafața unei imagini tipărite ca să o scaneze.

Astfel, un scanner și o imprimantă pot alcătui un set de instrumente cu care se pot face cele mai diverse operații de prelucrări grafice și tipografie.

*Cititorul de cod de bare* este un dispozitiv de intrare prin care se baleiază codurile de bare de pe diferite produse. Este util în magazine pentru a transmite informații desre produsele vândute.

*Joystick* – Este o maneta care se misca in toate directiile controland deplasarea cursorului. Exista mai multe tipuri, cele mai complexe raspunzand la miscari pe cele trei

axe si au un numar de butoane configurabile. Multe jocuri necesita un joystick pentru functionare.

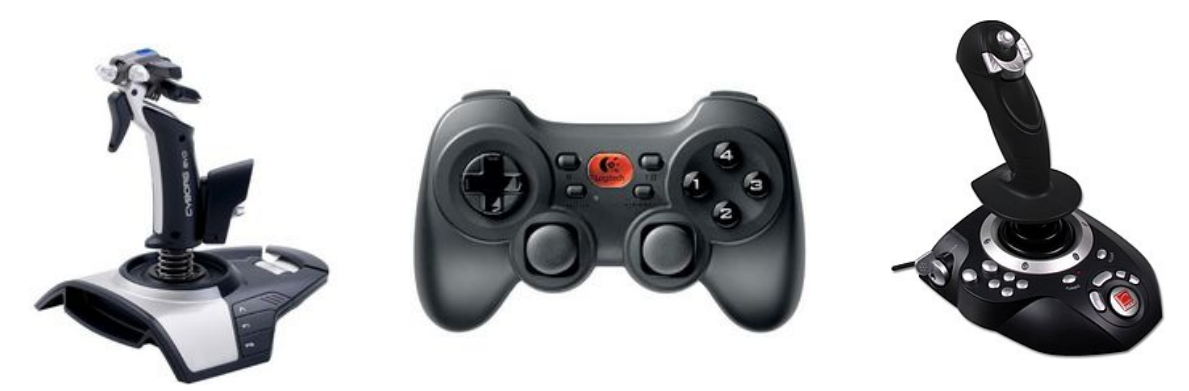

*Microfoanele* – sunetele si vorbirea pot fi si ele digitizate, dispozitivul de intrare corespunzator fiind microfonul. Sistemele moderne permit comunicarea cu calculatorul si transformarea cuvintelor in text. Majoritatea sistemele de acest gen au nevoie de o perioada de invatare, cand software-ul invata sa raspunda la particularitatile vocii utilizatorului. Desi nu este o metoda perfectionata, este cheia viitorului in tehnologie. Microfonul mai este folosit si pentru telefonia prin Internet.

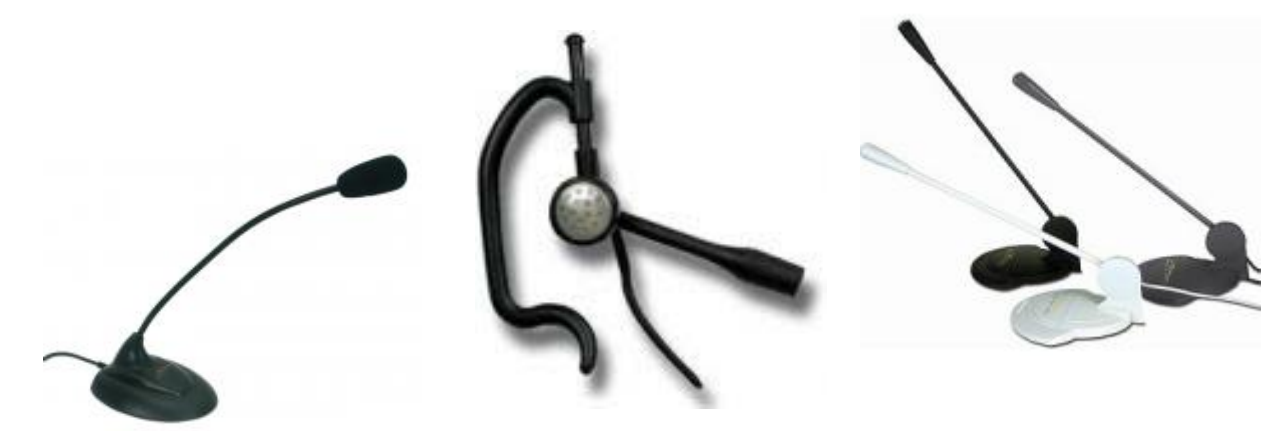

*Camerele web* o camera web se poate monta pe monitorul PC -ul si permite cominicarea in doua sensuri, incluzand nu doar text, ci si imagini si sunete. Desi nu este considerata ca facand parte din kitul de baza al unui PC, multi utilizatori folosesc camerele web.

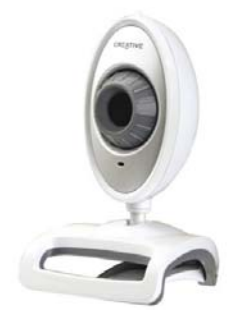

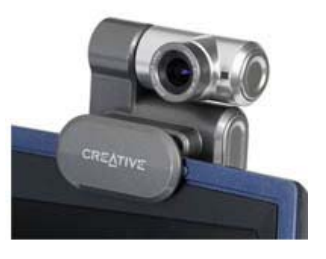

*Camerele digitale* – pot fi folosite in acelasi mod traditional ca si vechile camere, diferenta fiind ca in loc sa se salvezi imaginile pe o rola de film, sunt salvate in format digital in memoria camerei. Aceste poze/imagini pot cu usurinta sa fie transferate in computerul personal si modificate cu ajutorul programelor de grafica instalate in computer. Singurele limitari sunt date de calitatea imaginilor si de numarul maxim al acestora care se poate stoca in memoria camerei.

Caracteristicile esentiale ale unui aparat foto digital sunt:

- Rezolutia (Mega Pixeli): 2MP 16MP;
- Tip memorie: Copact Flash 1, Memory Stick, Memory Stick Duo, Memory Stick Duo Pro, Multimedia Card, secure Digital;
- Zoom optic: 2x 12x.

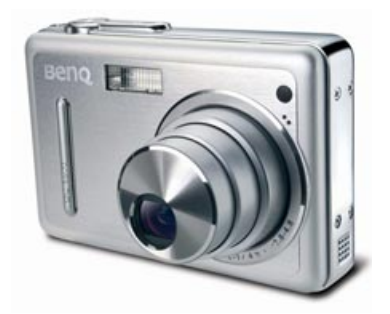

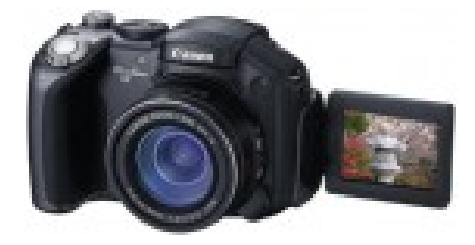

## **1.6 DISPOZITIVELE DE IESIRE**

Ele asigură depunerea informatiilor din memoria internă pe suporturi externe. Ele se vor trece din reprezentarea internă într-o formă accesibilă omului si sunt extrase in forma optica (pe hartie sau pe ecran) sau intr-una acustica (sunete si muzica). Dispozitivele de iesire diferă si ele în functie de suportul folosit.

*Monitorul* este dispozitivul pe care se pot vedea rezultatele execuției programelor. El conține un ecran realizat într-o tehnologie de televiziune digitală de înaltă performanță, iar pe ecran se afișează imagini alcătuite dintr-o rețea fină de puncte de culoare roșie, verde și albastră (sistemul RGB). Memoria video conține permanent informațiile care determină starea fiecărui punct (dacă este aprins sau stins, și la ce intensitate luminoasă), iar placa video le transmite cu o frecvență mare către monitor, care prezintă imaginea pe ecran.

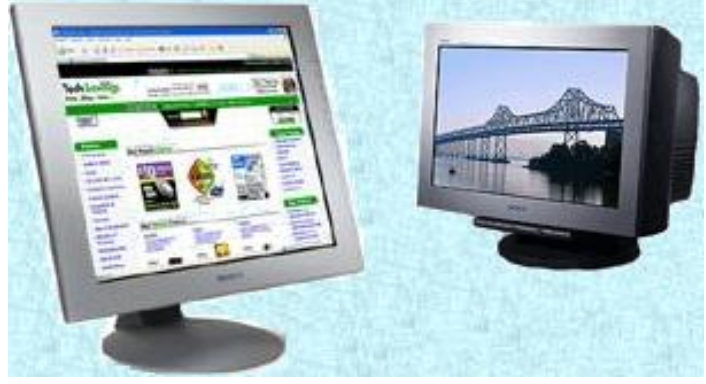

Primele monitoare au fost monocrome și funcționau doar în mod text. Monitoarele moderne sunt color și permit afișarea de imagini de calitate, astfel încît performanțele video ale computerelor au ajuns să depăşească nivelul celor atinse de televiziune. Monitoarele cele mai uzuale, de forma unui mic televizor și bazate pe tub catodic, mai sunt desemnate cu acronimul **CRT** (de la **Cathode Ray Tube** - tub catodic cu fascicul electromagnetic). Mai puțin voluminoase sunt monitoarele plate de tip **LCD** (de la **Liquid Crystal Display** - afișaj cu cristale lichide). Computerele portabile au ecrane miniaturizate, cu cristale lichide, integrate în capacul cutiei lor.

Calitatea unui monitor este data de:

- Marimea eranului (dimensiunea diagonalei) masurata in inch sau toli (1 inch/tol=2,54 cm);
- Rezolutia masurata in pixeli (punct de imagine) cu cat este mai inalta rezolutia, cu atat este mai mare numarul de puncte de imagine in care este impartit ecranul si deci, este mai clara imaginea;
- Frecventa cadrelor masurata in Hertz arata de cate ori pe secunda este reimprospatata imaginea (se regenereaza o noua imagine);
- Aspectul ergonomic se refera mai ales, la radiatia monitorulu, cunoscandu-se faptul ca multe ore petrecute in fata calculatorului provoaca probleme ochilor;

*Instrumente de proiectie (videoproiectoarele)* - aceste dispozitive de proiectie pot fi atasate computerulu i si sunt utile atunci cand avem nevoie sa facem o prezentare unui grup de persoane. Ele sunt aparate care preiau semnalul digital, il convertesc in semnal audio-video si trec semnalul video printr-un sistem optic. Astfel semnalul video poate fi afisat pe orice suport doreste utilizatorul sau. Astfel de prezentari pot fi facute in Power Point si se folosesc atat in vanzari cat si in institutiile de invatamant.

La achizitionarea unui astfel de dispozitiv trebuie avuta in vedere:

- rezolutia (minim XGA): 800x600 1400x1050;
- si luminozitatea lampii (cu cat mai mare cu atat mai bine), se masoara in Lumeni sau ANSILumeni:1000 5000.

Alti factori ce ar trebui luati in considerare sunt zgomotul si costul schimbarii pieselor in cazul defectarii acestora.

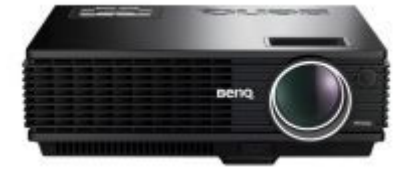

*Imp rimanta* realizează tipărirea pe

hârtie, sub formă de sucesiuni de caractere sau de reprezentări grafice, a informatiilor transmise din memoria internă a calculatorului.

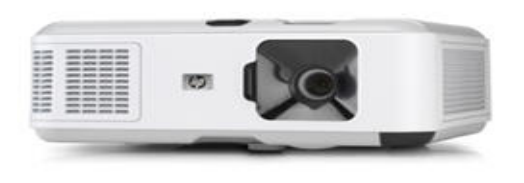

Tipurile de imprimante diferă, marcând evolutia lor tehnologică: imprimante cu tambur, cu rozetă, matriceale, cu jet de cerneală, laser, ultimele fiind rapide si de o mare acuratete.

O imprimantă trebuie să contină un dispozitiv de antrenare a hârtiei, un dispozitiv de imprimare si un modul propriu de memorie care să permită retinerea temporară a unei cantităti bine determinate din informatia transmisă spre tipărire. Primele tipuri de imprimante foloseau o hârtie specială, de dimensiuni standard, cu găurele pentru antrenare, numită *listing*, dar astăzi se foloseste hârtie obisnuită, sau chiar alte tipuri de suporturi de imprimare, cum ar fi folia transparentă. Tipărirea se poate realiza atunci când există o legătură de comunicare activă între calculator si imprimantă - se spune ca imprimanta este *on line*.
#### Tipuri de imprimante

• **matriceale** (*cu ace* / calitate scăzută) - folosită pentru documente de calitate scăzută, facturi fiscale, etc (în general documente tip), singurul model de imprimantă care permite imprimarea simultană a 2 sau 3 exemplare, folosind hârtie autocopiativă.

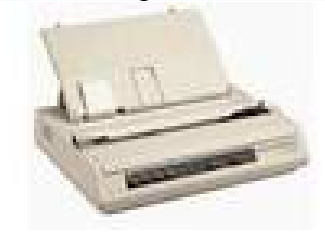

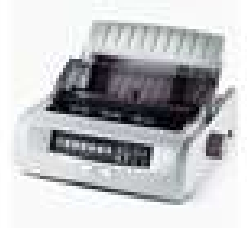

• **cu jet de cerneală** - functioneaza prin pulverizarea a unor jeturi mici de cerneala pe pagina. Prezinta o calitate medie înspre ridicată - viteză medie – (pentru documente + poze/fișiere grafice).

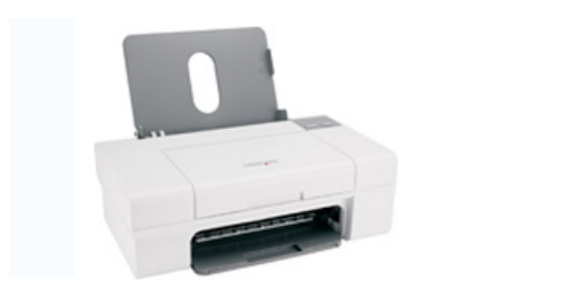

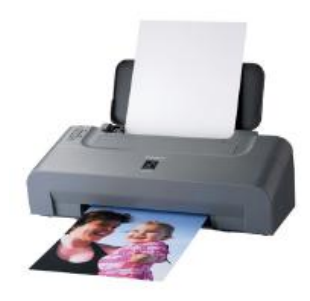

• Laser (viteză rapidă / calitate ridicată/ - folosind un toner)

Se numesc imprimante laser deoarece contin un mic laser in interiorul lor. Foloseste hartie normala, dar este foarte scumpa, mai ales cea color si, de aceea, este mai putin accesibila utilizatorului normal. De regula aceste imprimate sunt conectate la computere prin intermediul retelei. Aceasta semnifica ca fiecare persoana care are un computer legat la retea poate accesa imprimanta.

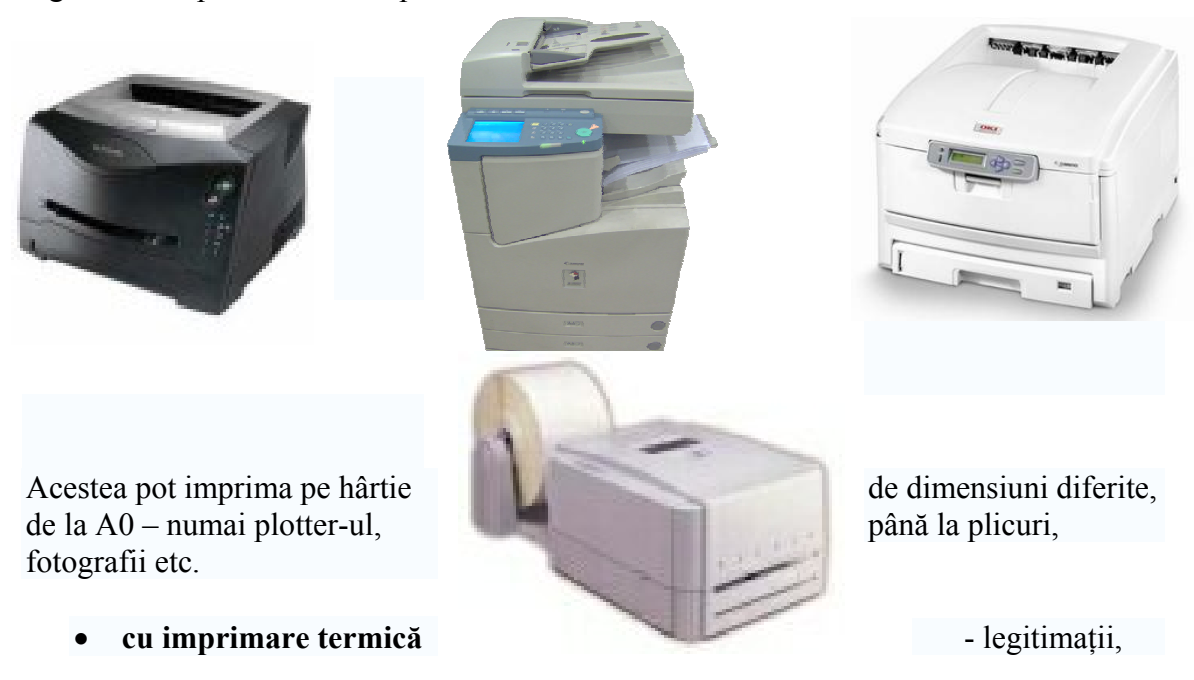

#### carduri etc.

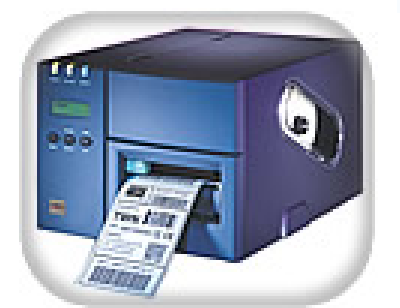

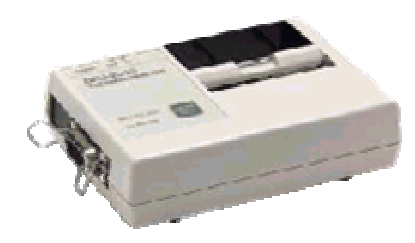

Caracteristicile ce trebuie urmarite cand se alege o imprimanta sunt:

- ✓ Rezolutia se masoara in numarul de puncte pe car le poate afisa imprimanta intr-un inch.
- ✓ Viteza de tiparire depinde de tipul de imprimanta si de tipul de tiparire. Poate fi masurata in pagini pe minut (ppm), caractere pe secunda (cps) sau linii pe secunda (lps).
- ✓ Dimensiunea hartiei pentru tiparire (ex. A4,A3,A1,A0).
- ✓ Memoria imprimantei capacitatea de extindere a posibilitatilor de tiparire, capacitatea de a face fata la un volum mare de documente. Reprezinta, in general, un indicator de performanta pentru imprimantele laser sau de format mare.
- ✓ Fiabilitate parametru stabilit de firma producatoare.
- **plotter –ul** este o imprimantă de dimensiuni mai mari folosită în general de firme pentru scheme CAD.

*Plotterele* sunt mașini-unelte utilizate pentru desenarea cu precizie a documentelor tehnice. Ele pot fi plane sau rotative. Desenarea se realizează cu un cap de desenare (plotare) prevăzut cu rezervor de tuș sau purtător de creion, pastă de pix sau orice trasator grafic.

*Plotterul* se numește *plan* când desenarea se execută pe o platformă plană de dimensiune dată de caracteristicile protter-ului si *rotativ* când platforma de desen nu mai este definită în 2 coordonate X,Y ci doar coordonata X, coordonata Y fiind obținută prin

înfășurare pe un tambur. Desfășurarea hârtiei de desen se realizează prin rotirea tamburului, acest element dând de fapt numele tipului de plotter. Viteza de desenare pe un astfel de plottereste foarte ridicată, deoarece capul de desenat execută deplasări mai scurte decât la plotterul plan, calitatea desenării fiind de asemenea ridicată. Această generație de plottere este mainouă, ea fiind rezultatul fabricației marilor firme de plottere: *Hewlett-Packard* și *Huston Instruments*.

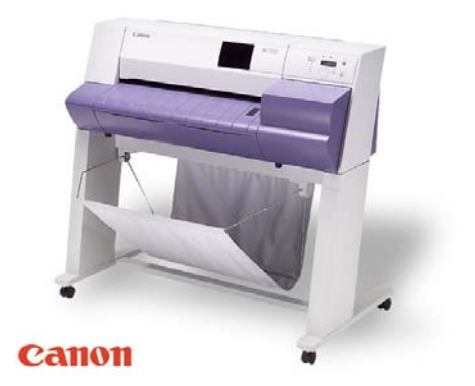

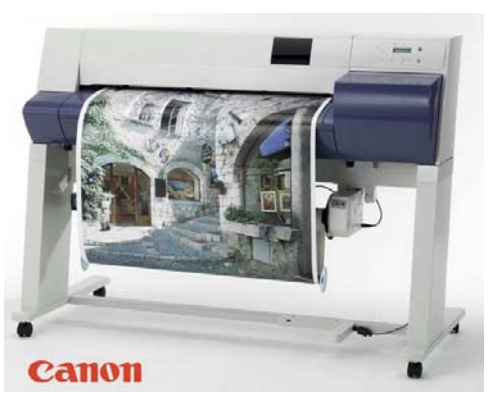

38

**Boxe și căști audio**. Dacă exista o placă de sunet în computer, trebuie să existe și un dispozitiv prin care sunetul să poată fi redat la frecvența la care poate fi auzit de urechea umană, adică de difuzoare. Acestea se găsesc pe piață în boxe sau în căști audio. Chiar și dacă nu este o placă de sunet, căștile (și chiar boxele, la volum mic) pot fi conectate direct la mufa de tip jack de pe unitatea CD-ROM, și se pot auzi prin ele muzica de pe CD-urile audio.

În cazul *boxelor*, fiecare difuzor se găsește într-o cutie de rezonanță (o boxă audio), și pe una din boxe se pot găsi reglaje de volum, de balans, de ton etc. Cele mai moderne boxe sunt însoțite de o boxă ce redă numai sunetul de frecvență mică și basuri puternice care se numește *SubWoofer*. Multe tipuri de boxe au nevoie de alimentare electrică separată, de obicei livrîndu-se cu un mic adaptor de rețea, deci trebuie asigurata a o priză de alimentare. Alte tipuri de boxe, în general de putere mică, nu au nevoie de alimentare electrică separată.

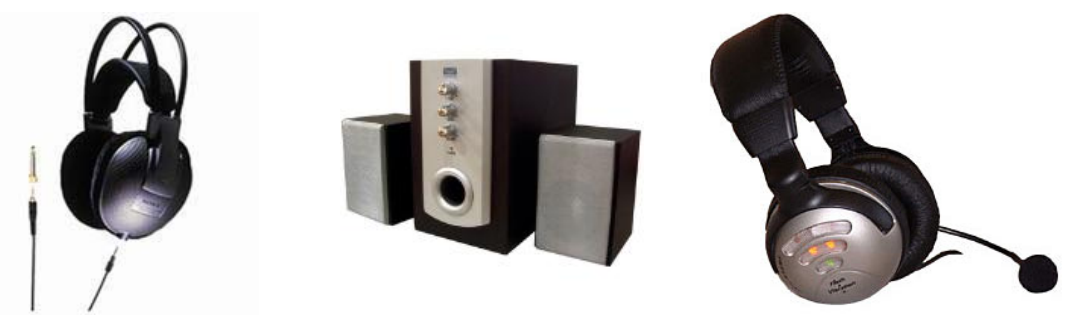

*Căștile audio* sunt de putere mai mică decît boxele, și se folosesc atunci cand ascultatorul nu vrea să deranjeze pe alții cu sunetul din computer, sau cand se vrea o audiție fără să fie deranjat de zgomotele din jur. La căști, difuzoarele, de mică dimensiune, se plasează pe urechi, acoperindu-le, un suport simplu ținîndu-le fixate pe cap. Această postură poate limita mișcările, mai ales dacă se întîmplă să existe un cablu prea scurt între căști și mufa de ieșire a semnalului audio din computer.

Nefiind componente vitale, computerul poate funcționa perfect și fără căști sau boxe, dar ele sunt absolut necesare dacă se urmareste folosirea facilităților sonore ale computerului.

Sintetizatorul de muzică\_este un dispozitiv care se folosește pentru generarea sunetelor pe instrucțiuni. Informația se creează prin intermediul unui limbaj specialist și respectă standardul MDI (Musical Instrument Digital Interface). Fișierul conține – în format binar – o listă care descrie succesiuneanotelor și păentru fiecare notă : durata, înălțimea, intensitatea și volumul. Informațiile din fișier sunt transmise plăcii de sunet care, prin intermediul unui sintetizator de muzică, redă fiecare notă, în ordine și cu caracteristicile stabilite.

*Sintetizatorul de vorbire*\_este un dispozitiv de ieșire prin intermediul căruia calculatorul poate să "vorbească" folosind cuvinte preînregistrate sau combinații de

sunete care imită vocfea umană. Este util în aplicațiile educaționale, pentru învățarea unei limbi străine sau pentru comunicarea unor mesaje prestabilite.

**Dispozitive de intrare/iesire** – Unele echipamente periferice pot fi in acelasi timp de intrare si de iesire. De exemplu: fax/modem (pot fi trimise cât si receptionate date), placa de rețea și placa multimedia. Conectarea intre calculator si echipamentele periferice se realizeaza prin intermediul unor cabluri specifice.

*Modem-ul* (MOdulator/DEModulator) este echipamentul care permite unui calculator personal să comunice cu alte calculatoare prin intermediul liniilor telefonice standard.Uneori se poate monta un fir telefonic direct (o linie dedicată) între cele două computere. Dar foarte mulți folosesc liniile telefonice obișnuite ca să sune (**dial-up**) la numere de telefon unde sunt conectate computere, și astfel au acces la servicii computerizate prin linia telefonică (BBS-uri, servere de date etc.). Astăzi, acesta este mai ales cazul multor utilizatori de Internet.

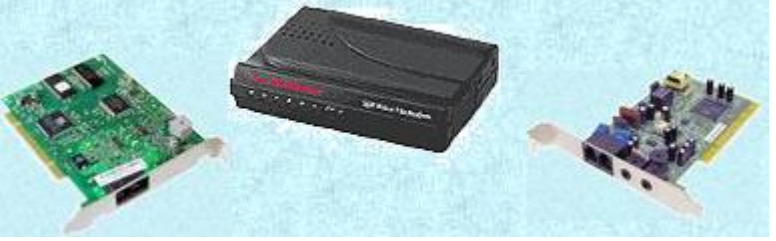

Modemurile cele mai uzuale sunt **interne**, adică se montează în cutia computerului, lăsînd afară doar mufele unde se poate conecta cablul telefonic și, uneori, un microfon sau o pereche de căști pentru telefonie (la așa-numitul **voice modem**). Există și modemuri **externe**, în general mult mai performante dar și mai scumpe, folosite mai ales pe linii dedicate și pentru trafic intens pe linia respectivă. Așa-numitul **fax modem** permite trimiterea și recepționarea de faxuri, sau folosirea computerului pe post de robot de telefon/fax.

Viteza care poate fi atinsă de modem și stabilitatea lui în comunicație sunt parametrii care influențează performanțele de comunicație pe linia telefonică mai mult decît performanțele tehnice ale computerului. Totuși, un modem puternic nu poate depăși limitele impuse de performanțele liniilor telefonice pe care lucrează. La ora actuală, majoritatea utilizatorilor folosesc modemuri de 56 Kbps, și chiar dacă sunt modemurile de 56 Kbps, deocamdată acestea ajung foarte rar să lucreze la capacitatea lor maximă.

*Touch screen* Monitoarele touchscreen sunt monitoarele ce au un ecran senzitiv care permite interactiunea cu sistemele informatice direct prin atingere, fara a mai fi necesare echipamente aditionale, cum ar fi tastatura si mouse-ul.

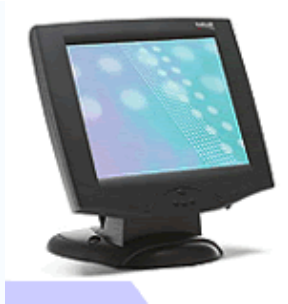

Inafara de aceste dispozitive in carcasa unitatii centrale mai exista si **altele**, necesare diferitelor functii ale calculatorului. Dintre acestea amintim:

*Sursa de alimentare.* Computerul funcționează pe bază de energie electrică. Laptop-ul (computer portabil), poate funcționa un timp limitat, alimentat de la un acumulator electric. Dar în rest, computerele obișnuite trebuie puse în priză ca să poată funcționa. Tensiunea electrică la nivelul prizei fiind prea mare pentru componentele din computer, în cutia computerului există o componentă care reduce tensiunea de la 220 V la valorile mult mai mici la care pot funcționa componentele electronice din computer. Această componentă este *sursa de alimentare*.

Ea se găsește în interiorul cutiei computerului, exact acolo de unde iese cablul de alimentare de la priza electrică. Deoarece conține componente care se încălzesc puternic în timpul funcționării, există un ventilator care o răcește, și de regulă curentul lui poate fi simțit dacă se pune mîna în dreptul fantelor din spatele cutiei, lîngă mufa cablului de alimentare.

Orice sursă de alimentare are o putere limitată, calculată să suporte un anumit consum maxim, de aceea nu trebuie abuzat cu adăugarea de noi componente în computer, pentru că la un moment dat acestea pot să suprasolicite sursa. Computerele cu multe componente au nevoie, deci, de surse mai puternice. Există diverse tipuri de surse, unul din parametrii lor fiind puterea nominală suportată.

Un alt parametru al sursei de alimentare este factorul de formă, și deosebim surse AT și ATX. Sursele AT tind să fie înlocuite tot mai mult de surse ATX, care au o serie de facilități în plus, printre care cîteva posibilități de a fi controlate din computer, ceea ce poate asigura o economie de energie pe durata cît computerul, deși lăsat în funcțiune, nu este folosit efectiv. Cutiile computerelor țin și ele cont de factorul de formă, astfel încît adesea ele se vînd cu tot cu sursă, sursa fiind adecvată cutiei.

*Placa video* este componenta care pregătește imaginea generată de computer pentru afișare pe monitor. Se poate localiza urmărind unde se conectează, în spatele cutiei computerului, cablul video care vine de la monitor. În multe cazuri, placa video e o componentă distinctă, care se montează pe placa de bază, într-un slot adecvat. Unele plăci de bază, însă, includ astfel de componente chiar în arhitectura lor, caz în care placa video nu mai este o componentă distinctă, dar mufa ei iese tot în spatele cutiei, pentru atașarea cablului pentru monitor.

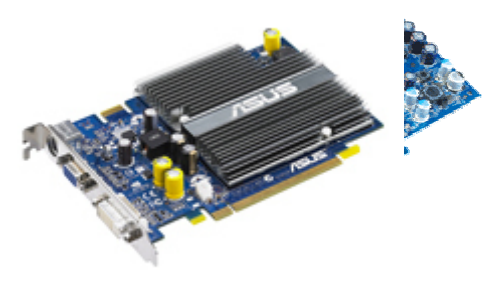

Placa video include circuite de memorie RAM care alcătuiesc așa-numita **memorie video**. O placă video foarte performantă poate avea, de pildă, 64-128 MB RAM. În memoria video este păstrată toată informația din imaginea

computerului. Imaginea de pe ecranul

monitorului este alcătuită din puncte (sau **pixeli**) care sunt aranjate pe linii și coloane. Prin analogie cu punctele unei coli de hartie scrise, fiecare pixel poate fi "scris" (cu cerneală de o anumită culoare) sau "șters" (caz în care are culoarea hîrtiei). În memoria video se stochează, deci, informațiile despre fiecare pixel: starea lui ("scris" sau "șters"), culoarea cernelii și culoarea hîrtiei. Cu cît afișarea se face la o rezoluție mai mare (adică la o densitate mai mare de puncte pe ecran), cu atît imaginea conține mai mulți pixeli. Pe de altă parte, cu cît este mai mare numărul de culori folosite (adîncimea de culoare), cu atît informația de culoare este mai complexă și necesită un volum mai mare de memorie. Limitele în care pot varia acești parametri diferă de la o placă video la alta. Rezultă, deci, că performanțele video ale computerului sunt direct proporționale cu volumul de memorie video și cu performanțele tehnice ale plăcii video.

În timpul execuției programelor, ori de cîte ori apare necesitatea unei modificări a imaginii de pe ecran, fie și numai pentru afișarea unei litere noi, procesorul determină - prin calcule specifice - ce puncte trebuie modificate pe ecran, și efectuează modificările adecvate în memoria video. Placa video reface imaginea de pe ecran cu o frecvență fixă (numită și **refresh rate** - "frecvență de reîmprospătare"), care poate varia de la o placă la alta între 50 Hz și 90 Hz sau mai mult. Unele plăci video performante preiau o parte din sarcina procesorului, de a determina modificările necesare pe ecran în anumite situații, ceea ce permite procesorului să se ocupe de alte sarcini. Totuși, performanțele unei plăci video nu pot fi exploatate decît folosind și un monitor corespunzător. Unele plăci video mai performante dispun și de module care permit trimiterea imaginii către televizoare sau alte dispozitive video.

În concluzie, placa video este vitală pentru afișarea imaginii pe monitor, iar calitatea ei este foarte importantă dacă se folosește computerul pentru aplicații grafice, video, multimedia, animație, jocuri și tot ce înseamnă operarea intensivă cu imagini.

*Placa de sunet* Pentru a asculta muzică pe computer, nu este suficient micul difuzor (system speaker) inclus în cutia computerului, care face **bip** la pornire, ci este nevoie de o placă de sunet, un dispozitiv capabil să furnizeze la ieșire semnal audio care poate fi apoi auzit în boxe sau căști audio. Placa de sunet se montează în cutia computerului, și poate fi identificată ușor după cele 3 (de obicei) mufe mici, rotunde, de tip jack.

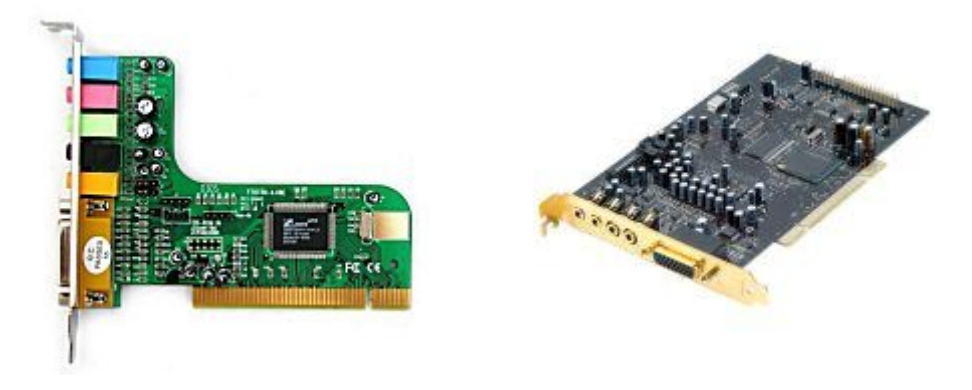

Dacă se asculta muzică de pe CD-uri audio, aceasta poate fi auzită și folosind mufa audio de pe unitatea CD-ROM, deci fără a avea placă de sunet, dar pentru ascultarea sunetelor din jocuri și aplicații multimedia, sau pentru ascultarea muzicii din fișiere audio (în format MP3, WAV etc.), atunci placa de sunet este absolut necesară.

Există multe tipuri de plăci de sunet, și diversele aplicații multimedia sunt proiectate, de regulă, ca să funcționeze numai cu tipurile de plăci cele mai cunoscute sau compatibile cu acestea. Adesea, pentru ascultarea sunetelor din anumite programe, placa de sunet trebuie configurată anume pentru acele programe. Aceasta face ca placa de sunet să fie adesea unul din dispozitivele mai greu de folosit de către începători, mai ales dacă este de un tip prea diferit de tipurile standard. Nefiind o componentă vitală, computerul poate funcționa și fără ea.

*Placa de rețea* Un computer conectat într-o rețea locală are întotdeauna în el și o placă de rețea, prin care se desfășoară comunicația cu celelalte computere din rețeaua locală, printr-un cablu special de rețea. Un computer personal care lucrează izolat sau care comunică doar prin modem cu alte computere, nu are nevoie de o placă de rețea. În general, comunicația prin placa de rețea este mult mai stabilă și rapidă decît prin modem, dar ea funcționează bine numai pe distanțe mici, pînă la cîteva sute de metri.

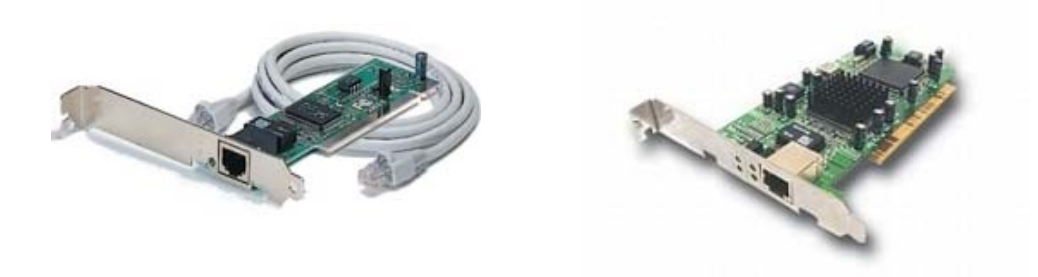

Într-un computer pot fi montate chiar mai multe plăci de rețea, de regulă pentru ca fiecare placă de rețea să asigure comunicarea cu un grup diferit de computere. Este cazul computerelor cu rol de **gateway** (poartă) între rețele locale, sau cu rol de **router** (nod de distribuție) pentru mai multe subrețele.

Placa de rețea este utilă, deci, numai pe computerele conectate în rețele locale, și majoritatea computerelor personale nu sunt dotate cu placă de rețea.

*Hub şi switch* sunt un fel de prize multiple de rețea, care permite interconectarea computerelor dintr-o rețea locală și conectarea lor la un server.

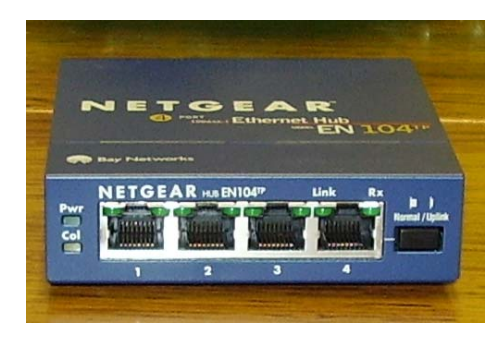

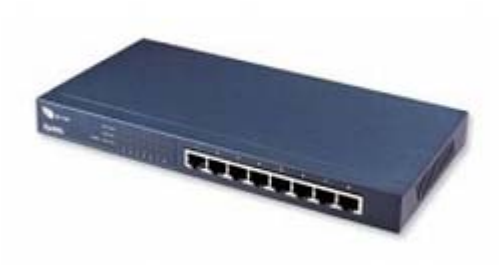

Fiecare mufă de rețea din hub are un led (un indicator luminos) a cărui aprindere arată că

legătura fizică pe cablul respectiv este stabilită, iar dacă ledul clipește intermitent, aceasta poate indica și existența unui trafic de date, ceea ce permite controlul rapid al funcționării fizice a ramurilor rețelei. Hub-ul oferă avantajul că rețeaua poate funcționa și atunci cînd unul din computerele din ea are o problemă și nu mai poate lucra în rețea,

fiindcă restul rețelei nu este afectat de problema respectivă. De asemenea, prin dispozitive de tip hub se poate extinde foarte mult o rețea locală, conectîndu-se huburile unul la altul.

Există hub-uri cu 4, 8, 16 și chiar mai multe porturi, astfel încît un număr de computere conectate la același hub pot fi conectate mai departe la un alt computer (un server de Internet sau o altă rețea) printr-un singur cablu întins între hub și destinație. Un hub este necesar, deci, numai în rețelele cu mai mult de 2 computere, și foarte rar este întîlnit în sistemele de acasă.

#### **1.7 DISPOZITIVE DE STOCARE A MEMORIEI**

Stocarea datelor se refera la pastrarea instructionilor de program si a datelor pe calculator astfel incât informatiile sa fie disponibile pentru prelucrari.

Datele de lucru si programele sunt stocate logic pe un suport fizic (hard-disc, discheta, disc optic, banda magnetica, etc.) sub forma de fisier. Fisierele sunt grupate in directoare sau subdirectoare, obtinându-se o structura arborescenta care este gestionata de catre sistemul de operare. in momentul prelucrarii datelor sau lansarii in executie a programelor, acestea sunt stocate temporar in memoria RAM a calculatorului, dar la decuplarea acestuia de sub tensiune, memoria RAM este stearsa; din acest motiv memoria RAM se numeste memorie volatila.

Suportul fizic pentru stocarea datelor se refera la un suport nevolatil de stocare, pe care se pastreaza instructiuni de program si date, chiar dupa oprirea calculatorului. Mai jos sunt enumerate câteva dintre cele mai uzuale suporturi fizice:

*Hard-Disk-ul (sau discul dur)* este un dispozitiv de memorie permanentă, pe care datele sunt stocate în fișiere pe termen lung, chiar și după ce computerul este oprit. El conține un disc magnetic pe care se înscriu date în format digital. Este montat în cutia computerului și de regulă nu este nevoie dă fie scos din cutie pentru utilizarea normală. Există și hard-disk-uri portabile, care pot fi conectate la un computer printr-una din mufele din spatele cutiei sau prin conectori speciali, dar acelea sunt mai rar folosite.

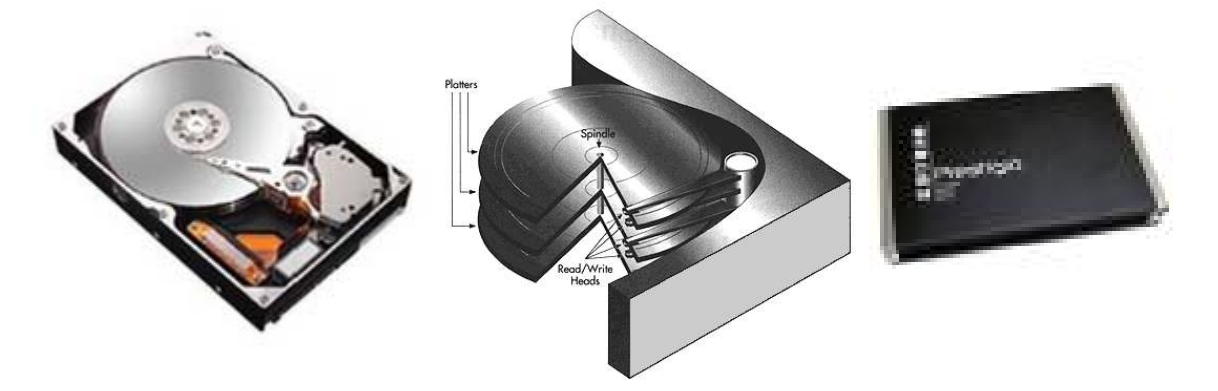

Capacitatea unui hard-disk este foarte mare în comparație cu a altor dispozitive de stocare a datelor. La ora actuală, un computer cu performanțe medii are nevoie de un hard-disk de circa 40-80 GB, dar cele mai mari hard-disk-uri existente ajung la 300 GB, și în cîțiva ani vom vedea și hard-disk-uri de sute de GB. Într-un computer pot fi folosite simultan mai multe hard-disk-uri. Poate fi importantă și viteza de rotație a discului, de care depinde viteza de localizare a datelor pe disc. Într-un sistem folosit intens pentru prelucrarea unui volum mare de date, adesea este mai important ca hard-disk-ul să fie rapid, decît să fie mare.

Pe hard-disk se instalează sistemul de operare al computerului, astfel încît computerul să poată porni și funcționa independent. Tot pe hard-disk sunt stocate programe și date de lucru curent, astfel încît și el reprezintă o componentă vitală a unui computer. În lipsa lui, un computer poate fi pornit cu un sistem de operare de pe o dischetă sau de pe un CD, dar în aceste condiții nu se pot folosi eficient multe aplicații care au nevoie de spațiu pe disc.

Unitatile de hard-disc sunt asociate cu literele alfabetului incepând cu litera C, care este alocata primului hard-disc din echipamentul de calcul. Al doilea hard-disc are alocata litera D, al treilea E, samd. De pe primul hard-disc al echipamentului se poate incarca sistemul de operare, timpul de incarcare al acestuia fiind mai scurt decât in cazul incarcarii lui de pe discheta, datorita ratei de transfer mai ridicate.

*CD* – *Compact Disc* reprezinta un mediu de stocare foarte fiabil și uzitat astăzi. Acesta este un disc solid din plastic, pe care se inscripționează date printr-un procedeu pe bază de laser. Deoarece inscripționarea modifică fizic suprafața discului, în general acest disc nu poate fi scris decît o singură dată, apoi putînd fi doar citit. CD-urile au fost folosite inițial la scară largă pentru înregistrări audio, dar în ultimii ani ele sunt folosite și pentru înregistrări de date de pe computer.

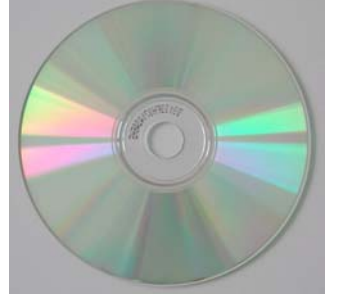

Volumul de date care poate fi înregistrat pe un CD este comparabil cu cel al unui hard-disk mic, de circa 600-700 MB sau chiar 900MB. Pe un computer dotat și cu placă de sunet și boxe sau căști audio, se poate asculta și muzica de pe CD-urile audio. Este foarte util astăzi să ai o unitate CD-ROM, majoritatea programelor mari (inclusiv sistemele de operare) fiind livrate mai ales pe CD. În comerț se găsesc și multe publicații tipărite care sunt însoțite de CD-uri cu diverse programe și documentații.

Ca să poata folosi CD-uri computerul, are nevoie de o **unitate CD-ROM**, cu care se pot citi fișierele și datele înscrise pe CD. Aceasta se montează în cutia computerului, Ca să inscripționeze CD-uri, are nevoie de o unitate specială care are și posibilitatea de scriere pe CD (**CD-RW** sau **CD-writer**), pe piață aparând CD-uri ce se pot înscripționa de mai multe ori.

In general pe un echipament de calcul se monteaza o singura unitate CD-ROM, dar exista cazuri in care pot fi doua sau mai multe. Unitatile de CD-ROM se caracterizeaza prin viteza de citire a datelor: 2X (2 speed), 8X, 20X, etc..

Este important de stiut ca unitatile CD-ROM sunt de doua tipuri:

- Cele uzuale pot numai citi informatiile de pe un disc CD, dar nu pot scrie date pe disc.
- Exista unitatii de CD inscriptibile (CD Recorder) utilizate pentru a inscrie informatiile pe discurile. Pe lânga echipamentul fizic, mai este necesar si un program special prin intermediul caruia se realizeaza inscriptionarea CD-urilor. In acest caz, unitatea se caracterizeaza prin doua viteze: cea de citire si cea de scriere. Un disc CD poate fi citit de unitati normale CD-ROM care au o viteza de citire mai mare sau egala cu viteza la care a fost inscriptionat.

In expansiune sunt unitatile CD reinscriptible care permit citirea si reinscrierea informatiilor.

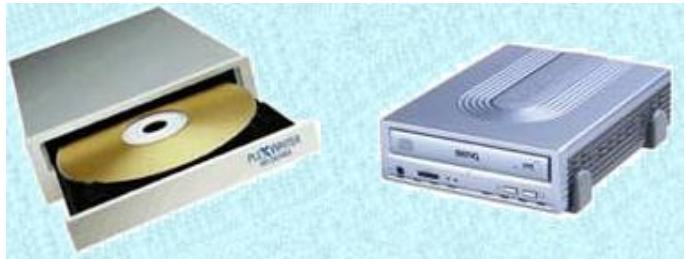

În concluzie, deși nu este o componentă vitală a computerului, unitatea CD-ROM este astăzi foarte necesară pentru instalarea de aplicații noi și pentru diverse aplicații multimedia.

**DVD – Digital Versatile Disk** Acesta este un nou tip de compact disc care poate stoca un minim de 4.7Gb. Un DVD este format din mai multe straturi de plastic insumand o grosime de aproximativ 1.2 milimetri. Prin procese tehnologice pe suprafata DVD-ului se realizeaza o spirala foarte lunga ce va stoca informatiile. Pentru a mari capacitatea de stocare , un DVD poate avea pana la 4 straturi, cate doua pe fiecare parte. Fascicolul laser care citeste DVD-ul se poate concentra pe cel de-al doilea strat prin primul.

DVD-urile care se pot inscriptiona pe pe doua nivele pot stoca pana la 8.5 Gb de date. DVD-urile duble pot stoca pana la 17 GB de date (de 25 de ori capacitatea unui CD).

Disc Zip – este o versiune mai mare a dischetelor, marea diferenta fiind aceea ca o discheta zip poate stoca o cantitate de 100 - 250 MB de date. Ofera de asemeni o crestere a vitezei in comparatie cu vechile dischete. Aceste discuri necesita o unitate speciala in care sunt citite si scrise.

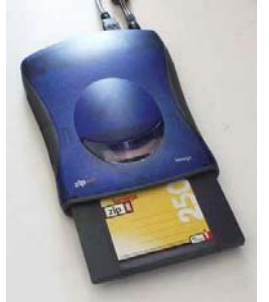

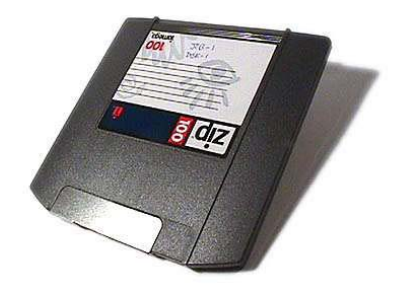

**Disc Jaz** – este similara discului Zip, dar necesita o unitatea de scriere si citire diferita de cea Zip. Diferenta dintre acestea este aceea ca o unitate Jaz poate stoca o cantitate mai mare de date (pana la 1 GB). De asemenea, dischetele folosite nu sunt aceleasi cu cele Zip, deci nu se vor putea folosi dischete Zip intr-o unitate Jaz sau invers.

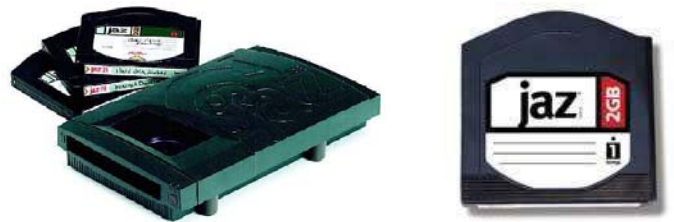

Disc flexibil sau discheta (Floppy disk)- este cel mai mic și mai lent mediu de stocare a fișierelor. Este vorba de un mic disc din plastic subțire (flexibil), acoperit cu un strat de substanță cu proprietăți magnetice, pe care se pot înregistra date prin

tehnologia specifică înregistrărilor magnetice. Ca să se poata folosi dischete pe computer, trebuie montat în cutia computerului o unitate de dischetă (**floppy-disk drive** sau **FDD**).

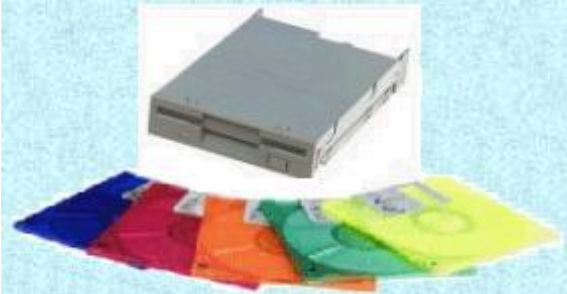

Volumul de date care poate fi înregistrat pe o dischetă este mic în comparație cu alte dispozitive de stocare (1.44 MB, pe dischetele de 3.5 inch, față de valori de mii de ori mai mari pe un hard-disk), dar discheta este folosită încă în transferul fișierelor de la un computer la altul și în stocarea volumelor mici de date. Unele computere mai vechi pot avea unități de dischetă pentru dischete de 5.25 inch, cu capacități de pînă la 1.2 MB.

La începuturile computerelor, rolul dischetei era foarte important, în lipsa altor dispozitive de stocare, și primele computere funcționau numai cu programe încărcate de pe dischetă în momentul execuției. La ora actuală, discheta e folosită mult mai rar, și mai mult pentru operații de întreținere și depanare, sau transferuri de fișiere mici. Deși nu mai este un dispozitiv vital pentru funcționarea unui computer modern, unitatea de dischetă este, totuși, foarte utilă și astăzi.

*Memorii portabile USB* sunt dispozitive de stocare a memoriei relativ nou aparute. Capacitatea de stocare este de 256 MB, 512 MB dar poate atinge si marimi de ordinul GB. Aceste dispozitive sunt din ce in ce mai folosite, capacitatea de memorare fiind in continua crestere.

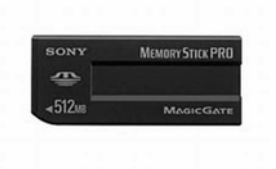

## **1.8 TIPURI DE MEMORIE**

*Memoria RAM* (Random Access Memory) este denumirea generică pentru orice tip de memorie care deține următoarele caracteristici: poate fi accesată aleator (nu secvențial, precum benzile magnetice), este volatilă (la întreruperea alimentării cu energie electrică, datele stocate se pierd) și se prezintă sub formă de cip-uri (așadar excludem dispozitivele magnetice sau optice, precum hard disk-urile sau CD-urile). Utilitatea memoriei RAM este foarte mare, ea beneficiind în plus față de alte medii de stocare a informațiilor de o viteză extrem de mare, fiind de mii de ori mai rapidă decât un hard disk, de exemplu. In RAM sunt stocate urmatoarele tipuri de aplicatii/date:

- sistemul de operare
- programele software necesare comunicarii cu perifericele (drivere)

- programe de tip TSR (Terminate and Stay Resident) care dupa ce sunt lansate in executie ramân stocate in memoria RAM pina la descarcarea lor explicita de catre utilizator, sau pâna la repornirea sistemului
- datele de lucru curente

programe de lucru curente

Există două tipuri principale de **RAM**: memorie statică (**SRAM** = Static RAM) și dinamică (**DRAM** = Dynamic RAM), diferențele constând în "stabilitatea" informațiilor. Astfel, memoria statică păstrează datele pentru o perioadă de timp nelimitată, până în momentul în care ea este rescrisă, asemănător unui mediu magnetic. În schimb, memoria dinamică necesită rescrierea permanentă, la câteva fracțiuni de secundă, altfel informațiile fiind pierdute. Avantajele memoriei SRAM: utilitatea crescută datorită modului de funcționare și viteza foarte mare; dezavantaj: prețul mult peste DRAM.

*Memoria ROM* (Read Only Memory) Acest tip de memorie nu poate fi rescrisă ori ștearsă. Avantajul principal pe care această memorie îl aduce este insensibilitatea față de curentul electric. Conținutul memoriei se pastrează chiar și atunci cînd nu este alimentată cu energie.

Memoria ROM este in general utilizată pentru a stoca **BIOS**-ul (Basic Input Output System) unui PC. În practică, o dată cu evoluția PC-urilor acest timp de memorie a suferit o serie de modificări care au ca rezultat rescrierea / arderea "flash" de către utilizator a BIOS-ului. Scopul, evident, este de a actualiza funcțiile BIOS-ului pentru adaptarea noilor cerințe și realizări hardware ori chiar pentru a repara unele imperfecțiuni de funcționare. Astfel că în zilele noastre există o multitudine de astfel de memorii ROM programabile (**PROM**, **EPROM**, etc) prin diverse tehnici, mai mult sau mai puțin avantajoase în funcție de gradul de complexitate al operarii acestora.

**BIOS**-ul este un program de mărime mică (< 2MB) fără de care computerul nu poate funcționa, acesta reprezintă interfața intre componentele din sistem și sistemul de operare instalat (SO).

*Memoria video* – placile video performante, folosite in aplicatii grafice ce necesita rezolutii mari si o adancime de culoare mare au o memorie proprie (8 MB, 16 MB, 32MB, 64 MB). Tot ce vedem pe ecranul monitorului sunt forme de date care trebuie stocate in memoria video aflata intr-un cip de memorie. Acest cipuri se gasesc pe placa video a calculatorului.

*Memoria cache* – modul de memorie aflat pe placa de baza ce conduce la ridicarea vitezei de lucru in procesarea datelor prin stocarea celor mai recente date si/sau cod program (in functie de arhitectura UCP-ului).

In momentul in care sunt necesare anumite date pentru procesare, acestea pot fi citite din memoria cache in loc sa fie citite de pe hard-disc, daca ele se afla inca stocate in cache. Timpul de acces la memoria cache este cu mult mai redus decât timpul de acces la disc

*Memoria externa (suplimentara)* – exista dispozitive speciale pentru stocarea datelor.

### **1.9 MASURAREA MEMORIEI**

Computerele actuale folosesc o formă particulară de informație digitală, și anume **informația binară.** Aceasta este informația digitală care este reprezentată prin folosirea unui set de numai două valori: 0 și 1. Prin codificări adecvate, aproape orice tip de informație poate fi reprezentată în formă binară. Avantajele acestei forme de

reprezentare a informației sunt mai multe cea mai importanta fiind *simplitatea*. Foarte mulți parametri cu care lucrăm au numai două valori, și de aceea este ușor ca ei să fie reprezentați prin cele două valori binare, 1 sau 0. De pildă:

- DA sau NU (ca răspuns la o întrebare)
- deschis sau închis (un contact, un bec)
- pornit sau oprit (un aparat, un dispozitiv)
- activ sau inactiv (o opțiune de lucru într-un program)
- permis sau interzis (o permisiune de acces sau de execuție a unei anumite operații)

Noi suntem obișnuiți să numărăm în baza 10, reprezentînd valori cu ajutorul celor 10 cifre de la 0 la 9, dar suportul matematic folosit de computere pentru manevrarea și prelucrarea informației binare este numerația în baza 2 și în baze de numerație care sunt puteri ale lui 2

De fapt, datele sunt reprezentate în computer numai în sistemul binar, fiecare cifră binară fiind un **bit** de informație și aceasta este unitatea de bază pentru măsurarea informației.

Din motive practice, însă, informațiile sunt manevrate în grupuri de cîte 8 biți. Un grup de 8 biți se numește octet sau Byte. Notațiile prescurtate fac diferența între bit (notat cu "b") și Byte (notat cu "B"). Dar fiindcă aceste unități sunt foarte mici în multe cazuri practice, cel mai adesea se folosesc multiplii lor, cu prefixele uzuale folosite și în cazul altor unități de măsură.

Se folosește multiplul de 1 KiloByte pentru a desemna 1024 Bytes ( $2^{10}$  Bytes). Apoi, 1 MegaByte = 1024 KiloBytes, 1 GigaByte = 1024 MegaBytes, iar 1 TerraByte = 1024 GigaBytes. Adesea se rotunjește acest 1024 la 1000, din obișnuința de a se folosi puteri ale lui 10, dar rezultă din aceasta o eroare care crește cu volumul de informație și care poate produce confuzii. Se pare că este în studiu un nou sistem de denumire a multiplilor pentru unitățile de măsură binare, care să elimine această confuzie, dar deocamdată cel vechi este încă în uz.

| Prefix | Biți             |              |           | Bytes             |               |            |
|--------|------------------|--------------|-----------|-------------------|---------------|------------|
|        | Multiplu         | Exact        | Aproximat | Multiplu          | Exact         | Aproximat  |
| Kilo   | Kilobit<br>(Kb)  | 1024<br>biți | 1000 biți | KiloByte<br>(KB)  | 1024<br>Bytes | 1000 Bytes |
| Mega   | Megabit<br>(Mb)  | 1024<br>Kb   | 1000 Kb   | MegaByte<br>(MB)  | 1024 KB       | 1000 KB    |
| Giga   | Gigabit<br>(Gb)  | 1024<br>Mb   | 1000 Mb   | GigaByte<br>(GB)  | 1024<br>MB    | 1000 MB    |
| Terra  | Terrabit<br>(Tb) | 1024<br>Gb   | 1000 Gb   | TerraByte<br>(TB) | 1024 GB       | 1000 GB    |
| Peta   | Petabit (Pb)     | 1024<br>Tb   | 1000 Tb   | PetaByte<br>(PB)  | 1024 TB       | 1000 TB    |
| Exa    | Exabit (Eb)      | 1024<br>Pb   | 1000 Pb   | ExaByte (EB)      | 1024 PB       | 1000 PB    |

Tabelul de mai jos prezintă sistemul multiplilor prezentați:

Pentru a avea o idee despre ce înseamnă aceste cantități de informație, se poate spune că:

- **1** Byte este, pentru computer, cantitatea de informație echivalentă cu o literă de text.
- **1 KB** înseamnă un text de 1000 de litere, în general mai puțin de o pagină de text.
- **1 MB** poate cuprinde o carte foarte mare; o dischetă are, de pildă, 1.44 MB, iar un ZIP-disk are 100 MB.
- 1 GB poate cuprinde o bibliotecă de mii de cărți; un CD are cam 2/3 dintr-un 1 GB (640 MB), iar hard-diskurile cele mai uzuale la ora actuală au de la cîțiva GB pînă la zeci de GB.
- **1 TB** este deja un volum enorm de informații, dar probabil și această dimensiune va deveni uzuală în viitorul apropiat.

## **1.10 PERFORMANTELE COMPUTERULUI**

Factorii care pot afecta performanta sunt :

*Frecventa de tact a procesorului* – hotaraste cat de repede procesorul functioneaza. Cu cat este mai mare frecventa (data in megahertz (Mhz)), cu atat mai repede va functiona calculatorul.

*Marimea memoriei RAM* – cu cat mai multa memorie exista in calculator, cu atat PC -ul va parea ca merge mai repede.

*Viteza si capacitatea de stocare a hard disk-ului* – hard disk-urile se masoara de asemeni si dupa viteza, definita ca fiind timpul de acces la disc, masurat in milisecunde.Windows foloseste hard disk-ul mult, deci cu cat mai rapid va fi si hard disk-ul, cu atat calculatorul va opera mai repede.

*Spatiul liber de pe disc* – pe langa un harddisk rapid este nevoie si de spatiu liber pe disc. Deoarece Windows muta continuu date intre RAM si hard disk, creeaza asa zisele fisiere temporare, folosite pentru administrarea aplicatiilor. Daca spatiul liber pe disc este mic, Microsoft Windows nu va putea rula programele.

*Defragmentarea fisierelor* – in meniul Start, Programs, Accessories / System tools exista un program de defragmentare. Rularea periodica a acestui program poate imbunatati viteza de lucru a calculatorului. Dupa o perioada de folosire a PC-ului, fisierele se imprastie pe disc. Defragmentarea inseamna adunarea fragmentelor si rearanjarea acestora impreuna.

*Multitasking* – Windows este un sistem multitasking, adica permite rularea a mai mult de un program la un moment dat. Cu toate acestea, cu cat mai multe programe ruleaza in acelasi timp, cu atat va merge mai greu fiecare dintre ele. Depinde foarte mult si de ce programe sunt deschise. Spre exemplu, editarea unei poze la o rezolutie mare poate lua mult din timpul procesorului.

Programele aflate în memoria internă a unui calculator care functionează în regim de multitasking se găsesc în diverse stări: pot astepta terminarea unei operatii de intrare-iesire, pot astepta să fie lansate în executie iar un singur program este prelucrat la un moment dat de unitatea centrală; politica de servire a acestor programe este stabilită de algoritmii implementati în sistemul de operare.

## **1.11 TIPURI DE SOFTWARE**

Pe un echipament de calcul pot exista urmatoarele tipuri de software (programe, aplicatii):

**CMOS Setup**: BIOS (Basic Input Output System) se refera la ansamblul de cod program si date si este inscris de fabricanti intr-un circuit integrat pe placa de baza a calculatorului. in momentul in care echipamentul este pornit, pe ecran va apare numele producatorului si anul de fabricatie. Exemplu: AMI BIOS 1996. BIOS-ul este livrat impreuna cu placa de baza, este inscris de catre producatorul acestuia si in mod uzual utilizatorul nu are acces la programele stocate in memoria nevolatila denumita ROM (Read Only memory). Când porniti calculatorul, programele din BIOS preiau controlul asupra componentelor hardware, pregatindu-l pentru incarcarea sistemului de operare.

Anumite caracteristici hardware ale calculatorului (tip hard-disc, tip unitate de disc), cât si anumite optiuni (mod de citire a datelor, parole, etc) pot fi optimizate de catre utilizator prin intermediul programului (CMOS – Complementary Metal Oxide Semiconductor). Continutul memoriei ROM este asigurat prin intermediul unei baterii care trebuie schimbata in medie o data la 5 ani. Programul CMOS Setup se acceseaza prin apasarea unei combinatii de taste imediat dupa pornirea calculatorului. Combinatia corecta este afisata de obicei pe ecran printr-un mesaj de genul: "*Press DEL to enter Setup*" sau "*Ctrl-Alt-Esc to enter Setup*".

Dupa intrarea in program, sunt afisate o serie de optiuni, care la rândul lor pot avea suboptiuni.

**Sistemul de operare** al unui calculator cuprinde un set de programe care ofera utilizatorilor posibilitatea de a folosi (impreuna sau separat) eficient resursele sistemului de calcul. Functiile pe care le executa vizeaza: planificarea lucrarilor, alocarea resurselor hardware, monitorizarea evenimentelor care apar in timpul executiei programelor, asigurarea interactiunii cu utilizatorul.

Fiecare microcalculator poseda propriul sau sistem de operare, care nu va functiona pe un calculator care este diferit construit (are alt tip de microprocesor). In tabelul urmator prezentam cateva dintre sistemele de operare uzuale pe microcalculatoare:

| Sistemul de | Caracteristici                                                     |  |  |
|-------------|--------------------------------------------------------------------|--|--|
| operare     |                                                                    |  |  |
| OS/2        | Destinat familiei de calculatoare IBM Personal System/2            |  |  |
| UNIX        | Dezvoltat pentru statii de lucru si microcalculatoare performante; |  |  |
|             | permite interfata grafica utilizator                               |  |  |
| MultiFinder | Se foloseste pe calculatoarele Macintosh; permite interfata grafic |  |  |
|             | utilizator                                                         |  |  |
| PC-DOS      | Se foloseste pe calculatoarele IBM PC; are interfata text cu       |  |  |
|             | utilizatorul                                                       |  |  |
| MS-DOS      | Sistem de operare pe calculatoare compatibile IBM-PC (care nu      |  |  |
|             | sunt produse de IBM); are aceleasi caracteristici cu PC-DOS        |  |  |

| WINDOWS                                                 | Lansat de Microsoft pentru calculatoarele IBM PC si compatibile |  |  |  |
|---------------------------------------------------------|-----------------------------------------------------------------|--|--|--|
| poseda interfata grafica utilizator (GUI); se utilizeaz |                                                                 |  |  |  |
|                                                         | 3.1, 3.11, W95, W98, WNT, W2000, Wmilenium.W XP.                |  |  |  |

In functie de echipamentul de calcul si facilitatile pe care le dorim, alegem sistemul de operare care sa raspunda cerintelor noastre de lucru.

Sistemul de operare este livrat pe dischete sau CDROM si se instaleaza inainte de prima utilizare a calculatorului. El este primul care se incarca in memorie si preia controlul asupra echipamentului.

In momentul in care un echipament de calcul este pus sub tensiune are loc automat procesul de incarcare al sistemului de operare, proces care se mai numeste bootare. Sistemul de operare poate fi rezident (permanent în memoria internă) sau încărcabil dintr-o memorie externă (operație denumită "bootstrap").

Utilitare Sunt programe cu scop utilitar, care ajuta la administrarea, intretinerea si depanarea echipamentelor de calcul. Exemple de astfel de programe: Disk Defragmenter, Scan Disk, Explorer, System Monitor, Character Map, etc.

Aplicatii O aplicatie este tot un program, dar un program destinat unui anumit scop, pentru a fi utilizat intr-un domeniu de activitate si care se cumpara separat de sistemul de operare. Exemple de aplicatii: programe de contabilitate, gestiune, facturare, programe pentru procesarea textelor (Word, Wordperfect, Write), progame de baxe de date (Acces), de prezentari (PowerPoint), programe pentru proiectare, etc.

**Drivere** Sunt programe scrise special pentru a facilita comunicatia echipamentului de calcul cu perifericele sale. De exemplu, pentru a putea tipari la imprimanta nu este suficient sa o cuplam fizic la calculator; este necesar ca sistemul de operare sa stie cum sa comunice cu ea si in acest scop se utilizeaza un driver specific imprimantei respective. Acest lucru este valabil si pentru alte echipamente periferice care se conecteaza la echipamentul de calcul: mouse, scanner, CD-ROM, etc.

Virusi Reprezinta o categorie aparte de programe ce au in general scopul de a face inutilizabile datele stocate pe calculator. Exista mai multe tipologii de virusi si pentru a contracara actiunea acestora au aparut pe piata programe antivirus care detecteaza virusii si eventual ii sterg, sau ii dezactiveaza. Marele dezavantaj al programelor antivirus consta in faptul ca ele in general pot detecta si distruge virusii cunoscuti si derivatele acestora. Cum zilnic apar noi virusi este putin probabil ca un program antivirus sa-i poata detecta pe toti.

Raspândirea virusilor se poate realiza astfel:

- Prin intermediul dischetelor virusate care circula intre diferite calculatoare
- Pot fi preluati de pe INTERNET
- Daca calculatorul este cuplat intr-o retea, un virus se poate raspândi cu usurinta pe toate statiile retelei.

Sfatul cel mai bun este salvarea periodica a datelor, evitarea introducerii dischetelor cu origine necunoscuta in unitate si utilizarea mai multor programe antivirus.

### **1.12 OPERAREA CU SISTEME SOFTWARE**

Utilizatorii pot comunica cu sistemul de operare al calculatorului folosind *interfata text* sau *interfata grafica*.

*Interfețe în linie de comandă (sau interfețe text)* sunt reprezentate, în general, de un program numit *interpretor de comenzi*, care afişează pe ecran un prompter, primește comanda introdusă de operator și o execută. Comenzile se scriu folosind tastatura și pot fi însoțite de parametri. Aproape toate sistemele de operare includ o interfață în linie de comandă, unele foarte bine puse la punct (cazul sistemelor Unix) iar altele destul de primitive (MS-DOS și MS-Windows).

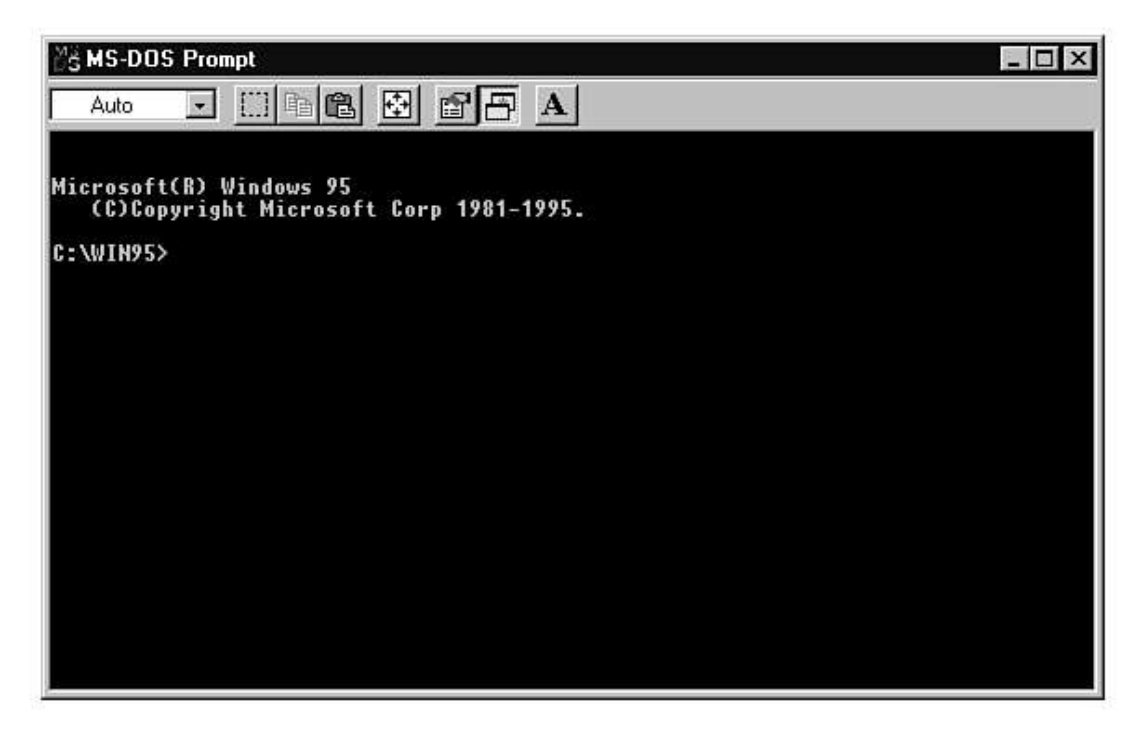

Pentru a folosi eficient interfata text utilizatorul, trebuie sa cunoasca limbajul de comenzi si sa aiba indemanare in folosirea tastaturii.

Interfata grafica cu utilizatorul (GUI = Graphical user interface) a devenit o componenta dominanta a sistemelor de operare ale microcalculatoarelor. GUI foloseste in locul comenzilor: ferestre, pictograme (iconuri), meniuri si dispozitive de punctare (mouse). Ecranul monitorului TV este considerat masa de lucru - birou (desktop). Pe birou se gasesc mai multe foi de hartie, reprezentate pe ecran sub forma de ferestre, care se pot muta, redimensiona sau sterge. Utilizatorul da comenzile folosind pictogramele si meniurile, pe care le acceseaza fie cu mouse-ul, fie cu tastatura. Prin utilizarea acestor instrumente introducerea comenzilor este mai simplu de invatat, mai rapida (cere mai putine operatii) si nu produce atatea greseli ca interfata text. Din aceste motive, utilizatorii incepatori prefera interfetele grafice celor text.

Dispozitivul cel mai folosit în acest caz este mouse-ul, de aceea acest tip de interfață este utilă în primul rând utilizatorilor neexperimentați și neprofesioniștilor.

Avantaje și dezavantaje ale diferitelor categorii de interfețe

Tabelul următor prezintă, comparativ, caracteristicile interfețelor cu utilizatorul.

| Interfața în linie de comandă | Interfața grafică                   |  |  |
|-------------------------------|-------------------------------------|--|--|
| Avantaje:                     | Avantaje:                           |  |  |
| Permite scrierea clară și     | • Este intuitivă și ușor de folosit |  |  |

| <ul> <li>explicită a comenzilor, cu toți<br/>parametrii bine definiți</li> <li>Oferă flexibilitate în utilizare</li> <li>Comunicarea cu sistemul de<br/>operare se face rapid şi<br/>eficient</li> </ul> | <ul> <li>Poate fi utilizată și de către<br/>neprofesioniști</li> <li>Creează un mediu de lucru ordonat</li> <li>Permite crearea și utilizarea de aplicații<br/>de complexe, precum și integrarea<br/>acestora în medii de lucru unitare</li> </ul> |  |  |
|----------------------------------------------------------------------------------------------------|----------------------------------------------------------------------------------------------------|--|--|
| <ul> <li>eficient</li> <li>Dezavantaje: <ul> <li>Operatorul trebuie să cunoască bine comenzile şi efectele lor</li> <li>Este mai greu de utilizat de către neprofesioniști</li> </ul> </li> </ul>        | <ul> <li>Anumite operații legate, de exemplu, de configurarea sistemului pot să nu fie accesibile din meniurile și ferestrele interfeței grafice</li> <li>Interfața ascunde anumite detalii legate</li> </ul>                                      |  |  |
|                                                                                                    | <ul> <li>de preluarea și execuția comenzilor</li> <li>Folosește mai multe resurse și este mai<br/>puțin flexibilă decât interfața în linie de<br/>comandă</li> </ul>                                                                               |  |  |

## 1.13 APLICAȚII SOFTWARE

Pe lângă sistemul de operare, pentru utilizarea calculatorului este nevoie de anumite programe numite aplicații, care se instalează în cadrul sistemului de operare și care permit efectuarea de sarcini diverse.

Astfel de aplicații sunt utile în formarea deprinderilor de utilizare a calculatoarelor.

Programele de aplicații reprezintă nivelul superior al sistemului software, cel mai apropiat de utilizator, constituit din totalitatea programelor destinate rezolvării unor programe specifice.

Aceste programe de aplicații sau soft-uri de aplicații se împart în mai multe categorii:

*Soft-ul specializat* - este un produs specializat în rezolvarea anumitor sarcini pentru clientul care l-a comandat. Este mai costisitor, fiind realizat de obicei ca unicat, dar prezintă avantajul că este protejat împotriva pirateriei, el putându-se folosi doar pe echipamentul respectiv;

*Soft-ul semigeneralizat* - pachete de programe realizate de firme specializate care au o arie de cuprindere mare din punct de vedere al utilizatorului;

*Soft-ul generalizat* - programele din această grupa pot fi folosite de orice utilizator, fără nici o adaptare. Utilizatorul solicită programul de la firme specializate în funcție de tipul calculatorului, de capacitatea sa de memorie și de datele ce trebuie prelucrate. Tendința de realizare a acestor programe este de automatizarea a foarte multor funcții, în condițiile în care utilizatorul nu este un specialist în informatică.

Pentru un utilizator obișnuit cea mai mare importanță și utilitate o prezintă programele din categoria soft-urilor generalizate. Ele au fost create pentru ușurarea muncii persoanelor care lucrează cu un calculator, fiecare aplicație având utilitatea sa.

În funcție de scopul pentru care au fost concepute, distingem:

*A)Aplicații pentru Birotică* Programele de aplicații pentru birotică sunt destinate pentru: editare de text, imagini și formule matematice, calcul tabelar; realizare de prezentări, baze de date, pagini Web. Programele de aplicații pentru birotică se pot grupa în câteva mari grupe:

- Procesoare de text şi imagine fixă tip document: WORD, WORDPAD, WORDSTAR, WORDPERFECT, VENTURA PUBLISHER, PAGEMAKER, EXPRESS PUBLISHER;
- Procesoare pentru desen și reprezentări grafice: COREL DRAW, HARVARD GRAPHICS;
- Procesoare de tabele: EXCEL, LOTUS 1-2-3, QUATRO;
- Programe de gestiune a bazelor de date: ACCESS, APROACH;
- Procesoare integrate: WORKS, FRAMEWORK, OPEN ACCESS, SYMFONY;
- Procesoare pentru comunicații și pentru rețele de date.
   Dintre programele de aplicații pentru birotică cel mai cunoscut este: Microsoft

Office, pentru care se recomandă sistemele de operare: Windows, sau Macintosh. Pachetul cuprinde o suită de programe de aplicații produse de compania Microsoft, In care sunt incluse programele: WORD, EXCEL, POWERPOINT, ACCESS

*B)* Aplicații pentru Fișiere : administrare, arhivare, backup, catalogare, căutare, inscripționare, vizualizare;Ex: TOTAL COMMANDER;

C) Aplicații pentru Internet: Web, e-mail, forum, chat, transfer de fișiere;

D) Aplicații pentru Multimedia: audio, grafică, video;

E) Aplicații pentru Programare : Assembler, Basic, Pascal, C, Java,

*F)* Aplicații pentru Securitate : antivirus, antideturnare, supraveghere, criptare;

G) Aplicații pentru Sistem : (hardware și software) informații, performanță, monitorizare, utilitare;

H) Aplicații pentru Tehnice: software pentru studenți și ingineri, etc.

### **1.14 DEZVOLTAREA SISTEMELOR INFORMATICE**

În viata noastra de zi cu zi, calculatoarele sunt ceva obisnuit, ba chiarindispensabil în unele cazuri. Se poate spune, pe drept cuvant că trăim într+o societate informatizată. Dar trebuie de subliniat faptul că un calculator este de fapt o "mașinărie" care prelucrează o serie de informații pe care i le dăm. *Informația* este elementul esențial din acest întreg lanț. De fapt în practică întâlnim, printre altele, două concepte legate de aceasta și anume *sistemul informațional* și *sistemul informatic*.

*Sistemul informational* este ansamblul de elemente implicate în procesul de colectare, transmisie, prelucrare, etc. de informatii. Rolul sistemului informational este de a transmite informatia între diferite elemente. De exemplu, în cadrul unei unitati economice, rolul sistemului informational este de a asigura persoanele din conducere cu informatii necesare pentru luarea diferitelor decizii economice sau de alta natura. În cadrul sistemului informational se regasesc: informatia vehiculata, documentele purtatoare de informatii, personalul, mijloace de comunicare, sisteme de prelucrare a informatiei, etc.

Printre posibile activitati desfasurate în cadrul acestui sistem, pot fi enumerate: achizitionarea de informatii din sistemul de baza, completarea documentelor si transferul acestora între diferite compartimente, centralizarea datelor, etc. În cadrul sistemului informational, majoritatea activitatilor se pot desfasura cu ajutorul tehnicii de calcul. Se pot prelucra datele primare si apoi, rezultatul poate fi transferat mai departe, catre alt compartiment spre prelucrare.Transferul se poate face si el pe cale electronica, prin intermediul unei retele de calculatoare sau cu ajutorul modemului.

*Sistemul informatic* reprezintă ansamblul de elemente implicate în tot acest proces de prelucrare si transmitere a datelor pe cale electronica.

Într-un sistem informatic pot intra : calculatoare, sisteme de transmisie a datelor, alte componente hardware, softwer-ul, datele prelucrate, personalul ce exploateaza tehnica de calcul, teoriile ce stau la baza algoritmilor de prelucrare, etc.Se poate spune deci, câ sistemul informational este inclus în sistemul informatic, acesta din urma fiind o componenta esentiala a primului.

Sistemele informatice acopera cele mai diverse domenii. În functie de specializare, avem:

*Siteme specializate*, adica sunt proiectate pentru a rezolva un anume tip de problema dintr-un anume domeniu;

*Sisteme de uz general,* cu ajutorul carora se poate rezolva o gama larga de probleme din mai multe domenii;

*Sisteme locale,* programele necesare prelucrarilor de date si datele se afla pe un singur sistem de calcul;

*Sisteme pe retea,* sistemul functioneaza într-o retea de calculatoare, caz în care, datele si programele pot fi distribuite mai multor statii de lucru ce fac parte din acea retea.

În ultimul timp se merge tot mai mult pe varianta sistemelor de lucru în retea, avantajele fiind evidente: transfer de date între statii foarte rapid, costuri minime, etc.

În functie de **localizarea** datelor si de locul în care sunt efectuate prelucrarile, putem avea sisteme informatice:

*Cu date centralizate*, datele se afla pe un singur sistem de calcul;

*Cu date distribuite,* datele se afla distribuite pe mai multe calculatoare în retea;

Cu prelucrari centralizate, prelucrarea datelor se face pe o singura statie de

lucru, indiferent de numarul statiilor pe care sunt informatiile de prelucrat;

*Cu prelucrari distribuite,* mai multe calculatoare prelucreaza datele provenite de la unul sau mai multe calculatoare din retea;

Dupa **domeniul** în care functioneaza, sistemele pot fi clasificate:

De baze de date, specializate în gestiunea unor cantitati mari de date;

Pentru prelucrari stiintifice, specializate pe anumite domenii stiintifice;

Pentru conducerea proceselor tehnologice, pentru conducerea unor masini, scule, unelte computerizate;

Dupa **nivelul ierarhic** ocupat de sisteme informatice în structura organizatorica a societatii, putem avea:

Sisteme informatice pentru *conducerea activitatilor* la nivelul unitatilor economice;

Sisteme la *nivelul organizatiilor* cu structura de grup;

Sisteme informatice *teritoriale*;

Sisteme informatice la *nivel de ramura si subramura* si la nivel *economic national;* 

Sisteme *de uz general*.

Dupa activitatea ce o automatizeaza, sistemele pot fi :

Pentru conducerea productiei;

Pentru activitatea comerciala;

Pentru evidenta contabila;

Pentru *evidenta materialelor si marfurilor*; Pentru *evidenta personalului si salarizare*; Pentru *evidenta mijloacelor fixe*.

Acete sisteme au o aplicare iediata în cadrul rezolvarii unor probleme de natura economica. Deci una dintre ramurile cele mai informatizate este economia.

Etapele realizarii aplicatiilor software

Termenul de dezvoltare a sistemelor este general si descrie modul in care apare noul software, scris de programatori, testat si apoi livrat utilizatorilor.

*Analiza sistemului* - In primul rand e nevoie de analiza nevoilor utilizatorilor. Este o etapa parcursa de personal numit *Analisti de sistem*.

**Proiectarea programului (design)** - programatorul preia specificatiile de la analistul de sistem si le converteste in program. La acest pas e ideal sa se consulte cu userul si sa se verifice daca programul indeplineste nevoile utilizatorului.

Programarea – programul este scris intr-un limbaj de programare

*Testarea* – in aceasta etapa programul este introdus in paralel cu cel existent sau se realizeaza testarea lui in cadrul unui departament

*Implementarea* – dupa ce a fost testat si eventual imbunatatit programul este implementat, fara a mai fi nevoie de un program in paralel. Utilizatorul este introdus in noul sistem, ce implica si un element de invatare.

*Verificare* – se studiaza modul in care programul respectiv raspunde nevoilor utilizatorului. O data ce utilizatorul a inceput utilizarea programului, vor apare si sugestii pentru imbunatatirea acestuia.

*Intretinere* – programul este utilizat si dezvoltat in continuare prin versiuni imbunatatite periodic (updates)

### **1.15 DESPRE RETELE DE CALCULATOARE. LAN ȘI WAN**

O retea de calculatoare se poate defini ca fiind un grup de echipamente de calcul ce pot partaja in comun resurse hardware (echipamente) si software (fisiere, foldere, servicii).

Elementele definitorii pentru o retea de calculatoare sunt urmatoarele:

#### A.Ce resurse sunt partajate in cadrul unei retele?

În cadrul unei retele pot fi partajate servicii de retea care permit utilizarea in comun a resurselor hardware si software. Serviciile de retea sunt facilitati de care calculatoarele din retea pot beneficia.

Intr-o retea intervin urmatoarele tipuri de participanti:

(a) Furnizor de servicii = combinatie hardware/software care indeplineste un rol specific, asociat unui/unor servicii.

(b) Beneficiarul serviciilor = echipament care cere servicii de la un furnizor de servicii.

Exista urmatoarele tipuri de furnizori / beneficiari de servicii:

(a) Server = furnizeaza serviciile in cadrul retelei

(b) Client = cere servicii de la un server

(c) Peer = poate indeplini ambele roluri functionale

Pornind de la definitiile de mai sus avem urmatoarea clasificare a retelelor de calculatoare, in functie de tipul participantilor in cadrul ei:

Retea de tip **Peer-to-Peer** (egal la egal). Orice echipament din retea poate indeplini rolul de server sau client.

Retea de tip **Client-Server** (bazata pe server). Echipamentele din retea au roluri prestabilite. Astfel, serverele sunt entitatile din cadrul retelei care furnizeaza servicii, celelalte indeplinind doar rolul de client.

#### B.Ce servicii de retea pot fi oferite?

Mai jos este data o lista a serviciilor de baza din cadrul unei retele:

- Servicii de fisiere: transfer, stocare, actualizare, arhivare.

- Servicii de listare: cozi de listare, partajare imprimante, servicii fax.

- Servicii mesagerie: posta electronica

- Servicii aplicatie: permit executarea aplicatiilor in regim partajat

- Servicii baze de date: aplicatii de tip client-server

#### C.Calea fizica de transmitere a informatiei in cadrul unei retele

Mediul de transmisie reprezinta legatura fizica prin intermediul careia comunica sisteme de calcul din retea. in general retelele locale de calculatoare se bazeaza pe cablu pentru transmiterea datelor, iar retelele de tip WAN utilizeaza sateliti sau linii telefonice inchiriate. Alegerea si planificarea mediului de transmisie este o etapa foarte importanta deoarece pe aceasta structura fizica vor putea fi implementate celalalte componente ale retelei.

#### D. Modul in care comunica echipamentele din retea

Protocolul se refera la regulile de comunicatie intre echipamente. Ele definesc cum sunt transmise informatiile intre entitatile unei retele, cum ne putem asigura ca datele ajung la destinatie, dimensiunea maxima a informatiei care poate circula in cadrul retelei, viteza de transmisie, modalitatea de tratare a erorilor. Protocolul poate fi comparat cu limbajul comun pe care toate calculatoarele dintr-o retea trebuie sa-l cunoasca pentru a putea comunica. Exista metode care permit transmisia de date intre echipamente cu protocoale diferite.

În cadrul unei retele de calculatoare pot exista urmatorii participanti:

**Din punct de vedere hardware** echipamentele de calcul conectate la o retea se mai numesc si noduri. Ele pot fi de doua tipuri:

a) *Server:* echipament care ofera servicii in cadrul retelei. in functie de natura serviciilor oferite. Serverele pot fi :

*File Server* = Un calculator care pune la dispozitia celorlalti participanti in retea informatiile (fisiere, foldere) memorate pe mediile sale de stocare (hard-disc, CD-ROM, etc.)

*Print Server* = un calculator sau un echipament special care pune la dispozitia celorlalti participanti in retea imprimanta sau imprimantele la care este conectat.

*Server de comunicatii* = un calculator care pune la dispozitia celorlalti participanti ai retelei dispozitivele de comunicatii la care este conectat (un modem de exemplu).

**b) Statii de lucru:** acestea sunt echipamente de calcul care beneficiaza de serviciile oferite de unul sau mai multe servere, având acces la resursele hardware si software partajate.

Resurse partajate: acestea sunt echipamente hardware sau resruse software ce pot fi partajate in cadrul retelei. Exemple: imprimante, unitati CD-ROM, modem, harddiscuri, foldere si fisiere. Resursele partajate sunt conectate la un server sau stocate pe un server.

Observatie: in functie de echipamentul la care se conecteaza, perifericele se impart in:

- *Periferice locale*: sunt acele periferice conectate la porturile locale ale echipamentului de calcul; cu alte cuvinte, sunt acele periferice conectate la calculatorul la care lucreaza utilizatorul.

- *Periferice la distanta* (remote): sunt acele periferice la care utilizatorul are acces prin intermediul retelei; ele nu sunt conectate la echipamentul de calcul la care lucreaza utilizatorul.

*Alte elemente de retea:* repetoare, hubs, etc. Acestea au rolul de a asigura conectivitatea retelei.

#### Din punct de vedere software:

*Sistem de operare pentru retea:* este un software instalat pe serverele din cadrul retelei si asigura functionalitatea serviciilor de retea. Exemple de sisteme de operare in retea mai cunoscute: MS Windows NT Server, Novell Netware. Când vorbim de sisteme de operare in retea de obicei ne referim la cele care se instaleaza pe servere dedicaté. Pentru a asigura conectarea la retea mai trebuie instalat software-ul client, care permite accesul la serviciile oferite in cadrul retelei.

*Aplicatii de retea:* acestea sunt programe care permit accesul simultan pentru mai multi utilizatori la acelasi set de informatii stocat pe o resursa partajata. De exemplu, daca baza de date pentru personal este memorata pe discul C: al serverului, care este partajat, atunci in timp ce un utilizator introduce informatii pentru angajati noi, alti utilizatori pot in acelasi timp sa listeze statul de plata sau sa culeaga informatii despre activitatea angajatilor. Tot mai des in ultimul timp aplicatiile de retea au dobândit o arhitectura de tip client/server. Acest lucru inseamna ca aplicatia respectiva are doua componente principale: componenta care se instaleaza pe server si cea care se instaleaza pe statia client. Când utilizatorul cere informatii de la server, datele sunt procesate pe server si numai rezultatele sunt transmise clientului, rezultând o reducere substantiala a traficului de retea.

### Din punctul de vedere al utilizatorilor:

*Administratori:* sunt acei utilizatori responsabili pentru intretinerea in stare buna de functionare a retelei. In atributiile lor intra configurarea retelei, depanarea, instalarea si configurare a aplicatiilor noi, asigurarea integritatii si confidentialitatii datelor prin implementarea unor mecanisme de securitate, urmarirea licentelor instalate, etc. Administratorii au de obicei drepturi de acces depline in cadrul retelei.

*Utilizatori privilegiati:* sunt acei utilizatori cu mai putine drepturi decât administratorii, dar care indeplinesc o anumita functie bine stabilita in cadrul retelei. De exemplu, un utilizator ar putea fi desemnat sa fie administrator numai pentru imprimantele partajate din cadrul compartimentului in care lucreaza; in acest caz el are drepturi de acces depline numai pentru imprimantele partajate din compartimentul sau.

*Utilizatori obisnuiti:* sunt acei utilizatori care beneficiaza de serviciile si resursele partajate ale retelei. De obicei ei nu au acces decât la propriile lor date si la anumite resurse care se utilizeaza in comun, cum ar fi imprimante, modemuri, faxuri, etc.

Un utilizator, indiferent de tip, este identificat in cadrul unei retele prin intermediul unui cont utilizator. Contul utilizatorului defineste utilizatorul si drepturile acestuia. Un cont utilizator se caracterizeaza prin:

- nume utilizator
- parola de acces

In cadrul unei retele, toate datele referitoare la conturile utilizatorilor si informatiile referitoare la aceste conturi (drepturi, mod de configurare al mediului de lucru) sunt stocate intr-o baza de date cu caracter administrativ.

Conectarea la retea se realizeaza prin intermediul unei operatii numite login sau logon, care presupune autentificarea utilizatorului respectiv. Numele si parola vor fi verificate si numai in cazul in care informatiile introduse de utilizator corespund cu cele stocate in baza de date administrativa, utilizatorul respectiv are acces la resursele retelei (numai la acele resurse pentru care i-au fost alocate drepturi).

In cazul retelelor de tip client-server, baza de date administrativa este stocata pe server.In cazul retelelor de tip peer-to-peer, baza de date administrativa este stocata local, pe hard-discul echipamentului de calcul, deoarece fiecare calculator poate juca rolul de server, cât si pe cel de client.

Topologia (structura) unei rețele de calculatoare reprezintă modul de conectare a stațiilor de lucru fată de Server. Modul de conectare va determina traseul pe care va circula informația în rețea, prin urmare o structură a comunicațiilor în rețea. În general, există trei tipuri de topologii pentru rețelele LAN:

• <u>topologia **Bus**</u> (magistrala) - are o fiabilitate sporita, viteza mare de transmisie;

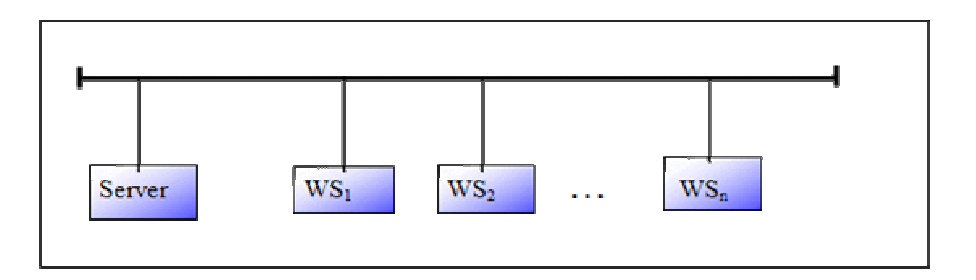

• *topologia* **Ring** (*inel*) - permite ca statiile de lucru sa fie "egale" intre ele;

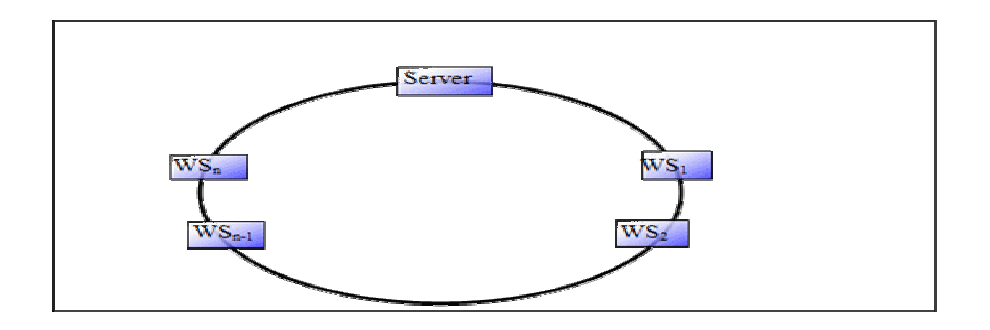

• <u>topologia Star</u> (*stea*) - ofera o viteza mare de comunicatie, fiind destinata aplicatiilor in timp real.

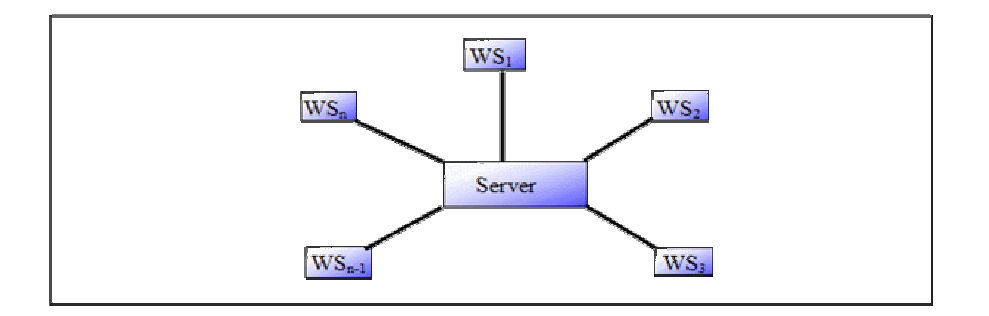

Metodele de conectare sunt în continuă dezvoltare și deja foarte diverse, începând cu tot felul de cabluri metalice și de fibră de sticlă, cabluri submarine, și terminând cu legături prin radio cum ar fi WLAN, WiFi ș.a., chiar prin intermediul sateliților. Rețelele de calculatoare se împart în: *LAN, MAN, WAN* și mai nou termentul de *GAN*.

Dacă în calitate de mediu fizic sunt utilizate undele radio, atunci rețeaua se numește *rețea fără fir*.

*Local Area Network* (LAN) sunt rețele relativ mici, de exemplu cu cel mult câteva sute de calculatoare în aceeași clădire legate între ele direct.

*Metropolitan Area Network* (MAN) *(retea metropolitana)* se intinde pe teritoriul unui oras.

*Wide Area Network* (WAN) sunt rețele de mare întindere geografică, de exemplu între 2 orașe, pe o țară, un continent sau chiar pe întreaga lume. Rețelele particulare de tip WAN au fost inițial foarte costisitoare. La ora actuală însă, cele mai multe conexiuni de tip WAN folosesc ca mijloc de comunicație *Internetul* - acesta este universal și public, deci nu foarte controlabil de către un utilizator, dar foarte convenabil.

*Global Area Network* (GAN) *(retea globala)* – este o retea ce cuprinde tot globul. Cea mai renumita retea globala este *Internetul*.

*Workgroup-ul* se realizează când un grup de persoane lucreaza impreuna si isi pot imparti resursele: hard disk, imprimanta, scaner, modem. Workgroup -ul este conectat prin intermediul calculatoarelor legate la retea. Grupul poate fi unul simplu, alcatuit din cateva computere intr-o singura locatie fizica si conectate prin intermediul unui cablu de retea, sau poate fi un grup de computere conectate global la internet. Legarea la retea a computerelor semnifica faptul ca distantele dintre membrii workgroupului devine irelevanta.

Folosirea workgroup-urilor are atat avantajele cat si dezavantaje. Dintre *avantaje* enumeram:

- stricarea unui calculator nu ii afecteaza pe restul membrilor workgroup -ului
- membrii au drepturi de acces, pot da acces la resurse colegilor
- in birourile mici nu e nevoie de un administrator de sistem si asta duce la o reducere a cheltuililor.

*Dezavantajele* sunt:

- impartirea resurselor cu alte persoane poate duce la o incetinire a PC ului
- securitatea nu mai este atat de buna ca in cazul retelelor client / server
- daca accesul la fisiere este total, pot fi alterate, sterse de alti membrii ai grupului de lucru.

## **1.16 REȚEUA TELEFONICĂ ȘI CALCULATOARELE**

Dezvoltarea Internet-ului, cerintele crescande de integrare a traficului video, audio si de date au condus piata telecomunicatiilor catre transformari pe care nici un alt domeniu nu le-a cunoscut vreodata. Provocarile au aparut cand a devenit obligatorie gasirea unor solutii de integrare a tehnologiei Internet-ului, bazata pe inteligenta terminalelor utilizator, cu tehnologiile de telecomunicatii traditionale in care "inteligenta" e parte componenta a retelei, iar securitatea, siguranta si asigurarea parametrilor de calitate doriti sunt functii testate si verificate in timp.

Retelele de telefonie si retelele de calculatoare gestioneaza în mod diferit alocarile de nume, adresarea si rutarea; astfel, gasirea unei scheme universale care să rezolve aceste funcții devine o problema de actualitate. Se știe faptul că rețeaua de telefonie manipulează în special trafic audio și video, pe cand Internet-ul e modelat pentru traficul de date. Co-existența celor două tipuri de retele este obligatorie, o tehnologie nu trebuie să o elimine pe cealaltă. Soluția pe termen scurt o reprezintă porțile de legatură. Însă definirea unei platforme comune de servicii ar putea răspunde necesităților de convergență imediată ale diferitelor tipuri de rețele și ar uniformiza întro oarecare masură lumea atât de eterogenă a telecomunicațiilor.

*Semnalul analogic* este un semnal electric al carui amplitudine (frecventa)variaza in functie de schimbarile unor fenomene sau caracteristici, cum ar fi: sunet, lumina, caldura, presiune, etc. In general, vocea se transmite in format analogic.

*Semnalul digital* este un semnal ce variaza doar la intervale regulate de timp si contine una sau mai multe frecvente pentru fiecare interval. Un sistem digital foloseste 0 si 1 pentru a transmite sau pentru a reprezenta date. Un ceas digital va afisa ora intreaga, minutele si secundele. Un sistem analog foloseste o scara de numere, inclusiv fractii. Astfel, un ceas analog va afisa fractii dintr-o secunda.

Pentru a conecta un calculator la Internet (printr-o linie telefonica) avem nevoie de:

- *modem*, care sa transforme semnalul analogic primit prin linia telefonica, in semnal digital, pentru a fi pe intelesul computerului;
- *linie telefonica* prin intermediul careia se va realiza conectarea
- *Internet Service Provider* (provider de internet) ISP este cele ce ofera posibilitatea accesarii Internetului contra cost.
- Browser de web
- Program de posta electronica

*Modem – MODulate/ DEModulate –* trimite informatii de la calculator prin intermediul sistemului telefonic. Modemul aflat la capatul celalalt al liniei telefonice converteste semnalul inapoi intr-un format care poate fi inteles de computerul destinatar.

*Baud rate* – ese viteza de transmisie a datelor (in cazul datelor digitale se masoara in *bps (biti pe secunda)*. Baud rate da informatii despre cat de repede un modem trimite/primeste date. Majoritatea modemurilor moderne au o rata maxima de 56 kbits pe secunda (Kb/sec).

*Liniile telefonice* (conexiunile la Internet) sunt de mai multe tipuri:

✓ PSTN – Public Switched Telephone Network - ste termenul tehnic dat sistemul de telefonie publica.

Se bazeaza pe tehnologia traditionala a firelor de cupru si transmite date voce in semnal analog.

- ✓ ISDN Integated Services Digital Network dateaza din 1984 si trasmite date in semnal digital si nu mai necesita folosirea unui modem. Folosind o retea ISDN se pot transmite 64 sau 128 Kbit pe secunda.
- ✓ DSL Digital Subscriber Line este o conexiune de mare viteza care foloseste linia telefonica pentru transmiterea de date. Avantajul acestor tehnologii este faptul ca linia telefonica poate fi folosita in timp ce conexiunea la Internet este deschisa. Viteza de transfer a datelor este mult mai mare decat pe un modem obisnuit (1.5mbps vs 56Kbps), iar companiile care ofera conexiuni DSL, ofera si echipamentele necesare (modemul).
- ✓ ADSL Asymetric Digital Subscriber Line (linia asimetrica de legatura) este o tehnologie care permite trimiterea datelor prin linie telefonica (POTS). ADSL suporta o rata de transfer de la 1.5 pana la 9 Mbps la primirea de date si de la 16 la 640Kbps pentru trimitere de date. ADSL necesita un modem special pentru accesarea retelei si este o tehnologie foarte raspandita in lume.

*Internet Service Provider* (provider de internet) - ISP – este cel care deține un contract de oferire a serviciilor de Internet și care oferă posibilitatea accesării Internetului cu plata serviciului doar până la sediu acestuia. Chiar dacă se accesează pagini de Internet de la mare distanță, se plătește ca și când totul s+ar afla la sediulș firmei provider.

Browser de web – programul folosit la vizualizarea paginilor în format html.

**Program de poștă electronică** – folosit la transmiterea și primirea de mesaje scrise.

# 1.17 POŞTA ELECTRONICĂ (E-MAIL)

**E-mail**-ul sau **poșta electronică** se referă la transmiterea sau primirea de mesaje prin intermediul unor sisteme de comunicație electronice. Majoritatea e-mailurilor trimise astăzi sunt prin intermediul Internetului, iar e-mailul este unul dintre cele mai dese utilizări ale Internetului.

O adresă modernă de e-mail este de forma *vasilep@companie.ro*, unde "vasilep" este numele de utilizator, iar "companie.ro" este numele domeniului.

Definiția standard a e-mail-ului spune că un e-mail este împărțit în două părți:

- ✓ *headers* antetul care include informații precum destinatar, subiect, etc.
- ✓ *body* corpul mesajului propriu-zis

Antetul conține cel puțin patru câmpuri:

- ✓ From (de la) adresa de e-mail a expeditorului mesajului
- ✓ To (pentru) adresa de e-mail a destinatarului mesajului
- ✓ Subject (subiect) un rezumat scurt al conținutului mesajului

- ✓ Cc Carbon copy (copie la indigo) o copie a mesajului va fi trimisă și la adresa de e-mail din acest câmp
- ✓ Bcc Blind carbon copy (copie la indigo oarbă) la fel ca şi Cc, doar că destinatarul nu va şti că o copie a mesajului a fost trimisă şi la adresa de e-mail din acest câmp.

<sup>✓</sup> *Date* - (data) timpul și data locală atunci când mesajul a fost trimis Alte câmpuri des folosite sunt:

| YAHOO! MAIL                                                                                | Search: Web Search                                                   |
|--------------------------------------------------------------------------------------------|----------------------------------------------------------------------|
| Mail 👻 Addresses 👻 Calendar 👻 Notepad 👻                                                    | <u>Mail Upgrades</u> - <u>Options</u>                                |
| Send Save as a Draft Spell Check Cancel                                                    | Send an eCard                                                        |
| Insert addresses   Remove CC - Remove BCC To: Cc: Bcc: Subject: Attach Files Insert Photos | ert photos right into your message with PhotoMail. <b>Learn more</b> |
|                                                                                            |                                                                      |

Poșta electronică este utilizată foarte mult datorită:

- *Costului redus* – este mult mai ieftină trimiterea unui mesaj cu ajutorul poștei electronice, decât modalitatea clasică de corespondență.

- *Vitezei* – transmiterea și primirea mesajelor se realizează aproape instantaneu, variază în funcție de viteza de conectare și de dimensiunea mesajului.

- *Accesibilității* – se pot trimite și primi mesaje oriunde și de oriunde, dacă există un calculator și o conexiune Internet.

Folosirea poștei electronice prezintă avantaje și dezavantaje față de poșta obișnuită. Astfel se pot enumera:

#### Avantaje:

- ✓ Transmitere rapidă către orice loc din lume;
- ✓ Un mijloc ieftin și eficient de comunicare;
- ✓ Permite folosirea de liste de distribuire a mesajelor;
- Folosește instrumente de gestiune a mesajelor.
   Dezavantaje:
- ✓ Un fișier atașat poate conține un virus de computer;
- ✓ Poate avea loc o supraîncărcare a cutiei poștale;
- ✓ Se pot produce erori și neglijențe în folosirea E-mail-ului;
- ✓ Se obțin foarte multe mesaje nefolositoare (Junk Mail).

## **1.18 INTRANET, EXTRANET, INTERNET**

Un **intranet** reprezintă o rețea informatică cu acces restrictiv. De regulă deținut și administrat de o corporație, un intranet permite unei companii furnizarea către angajați a resurselor proprii, fără a face informațiile confidențiale disponibile tuturor celor cu acces la mediul Internet. O data instalat un intranet, este nevoie de un browser pentru a putea neviga in interiorul acestuia.

Un **extranet** este o rețea electronică de comunicație proiectată pentru a interconecta doua sau mai multe intraneturi. Extranetul permite accesul grupurilor variate precum parteneri, furnizori, clienți sau distribuitori la informația furnizată din Intranet.

Termenul **Internet**, sau **internet**, poate avea in ziua de astăzi mai multe sensuri, strâns înrudite, dar utilizate în contexte diferite:

Numele propriu Internet (cu majusculă) se referă la rețeaua mondială unică de computere interconectate prin protocolul IP (Internet Protocol). Precursorul Internetului datează din 1965, când Defence Advanced Research Projects Agency (Agenția pentru Proiecte de Cercetare de Apărare Înaintate - a Ministerului Apărării, Department of Defense sau DoD din SUA) a creat prima rețea de computere interconectate sub numele Arpanet. Super-rețeaua din zilele noastre a rezultat din extinderea rețelei Arpanet.

*Substantivul comun* **internet** (cu minusculă) desemnează in marea majoritate a cazurilor acceași rețea, însă văzută ca un mediu de comunicare în masă, împreună cu informația și serviciile care sunt oferite utilizatorilor prin intermediul acestei rețele.

*Tehnic,* termenul mai poate desemna și o rețea de mari dimensiuni ce interconectează rețele autonome. Acest sens corespunde etimologiei engleze a cuvântului **internet**, care e format prin abrevierea a două cuvinte *interconnected* - interconectat și *network* - rețea. Exemple de rețele mare care merita folosința aceasta sunt SIPRNet si FidoNet.

Internetul detine tot software-ul si hardware-ul folosit, si ofera diferite servicii:

- Termenul **World Wide Web** (abreviat **WWW**, sau pur şi simplu **Web-ul**) defineşte un spațiu informațional, desfășurat cu ajutorul Internetului. Informațiile prezente în diferite locații pot fi regăsite cu ajutorul unui sistem hipertext. Hipertextul este prelucrat cu un ajutorul unui program numit browser, care descarcă paginile web de pe un server web și le afișează pe un terminal.

- Un **motor de cautare** este un ansamblu de componente hardware, dar mai ales software, cu ajutorul carora sunt indexate paginile web. Cele mai cunoscute motoare de cautare sunt Google, Yahoo, MSN, AlltheWeb, Teoma, etc.

- File Transfer Protocol (FTP) este serviciul care dă posibilitatea utilizatorilor de a transfera fișiere de la un calculator aflat în Internet, care se numește remote host, pe calculatorul local. FTP este cea mai folosită metodă pentru transferul fișierelor, indiferent de tipul și dimensiunea acestora, de la un computer la altul, prin intermediul Internetului.

- *E-mail* (*posta electronica*) - permite trimiterea mesajelor aproape instantaneu catre o alta persoana, in orice colt al lumii. Este necesar ca ambele computere sa fie conectate la Internet.

- Chat – conversatie pe Internet

- Newsgroups - grupuri de stiri (noutati) specializate pe o anumita tema.

### **1.19 CALCULATOARELE ACASĂ**

Calculatorul poate deveni un instrument foarte util pentru realizarea temelor, permitand cautarea pe Internet a cat mai multor informatii despre un anumit subiect. Tot prin intermediul Internetului aceste teme pot fi trimise spre corectare.

Internetul poate fi folosit pentru comunicarea cu alte persoane (e-mail), schimb de informatii, colectarea de informatii despre anumite subiecte (teme sau pasiuni), pentru urmarea unor cursuri on-line. In cazul acestor cursuri, materialele sunt trimise prin internet, iar comunicarea cu profesorul se poate face prin e-mail sau camere web.

Cheltuielile casei - se poate tine evidenta cheltuielilor intr-o baza de date.

Consilierea prin intermediul Internet-ului câstiga teren fata de consilierea directa, existând multi consilieri si clienti interesati de serviciile de consiliere on-line, care implica reducerea costurilor economice si determina promovarea învatarii,

respectiv dezvoltarea deprinderilor pentru TIC. De asemenea, multe dintre instrumentele consilierii carierei se gasesc pe Internet si pot fi utilizate direct de catre client, prin accesarea unor adrese/pagini web, fiind utile pentru investigarea intereselor, optiunilor privind cariera, pentru obtinerea unor informatii cu privire la dinamica fortei de munca, somaj, oportunitatile educationale si posturile vacante pe piata muncii. Internet-ul furnizeaza consilierilor carierei si beneficiarilor acestor servicii un mod interactive de comunicare si accesul la informatii, punând la dispozitia acestora o serie de resurse/ instrumenteTIC:

- pagini web - ofera informatii si instrumente de autoevaluare;

*adrese electronice (e-mail)* – sunt utilizate, în special pentru corespondenta consilierclient, desfasurarea sedintelor de consiliere, solicitare/ oferire de informatii etc.; *listele de discutii* – sunt utilizate pentru oferire de informatii, consultatii, schimb de

resurse si materiale pe suport electronic pentru unele grupuri interesate;

- *motoarele de cautare si bazele de date* – se utilizeaza pentru cercetare, informare, resurse, biblioteci electronice.

În general, informatiile pot fi accesate pornind de la date esentiale, cum ar fi: anul de aparitie al unei anumite publicatii, autorul, titlul, cuvinte-cheie din continutul materialelor;

- *jurnalele electronice* – reprezinta variante electronice ale periodicelor editate de diferite

organizatii;

- *simularile computerizate* – permit supervizarea si dezvoltarea abilitatilor.

- *serviciul de chat* - faciliteaza informarea si ofera suport pentru desfasurarea sedintelor de consiliere, reprezentând o modalitate de comunicare sincrona, ce permite desfasurarea sedintelor de consiliere/ informare a clientului si raspuns imediat/ feedback imediat;

- *software* – pentru auto-aplicare de teste/ chestionare.

Toate aceste instrumente/ resurse TIC sunt extrem de utile pentru stocarea, actualizarea si (re)organizarea informatiei, pentru o comunicare mai flexibila.

# **1.20 CALCULATOARELE ÎN CADRUL FIRMELOR ȘI ÎN EDUCAȚIE**

Calculatoarele sunt folosite in numeroase domenii: la nivel guvernamental, in medicina, invatamant, afaceri, etc.

În *agricultură:* pentru calculul exact de semințe pentru recoltă, stabilirea condițiilor optime în vederea obținerii unei recolte bogate ( umiditate sol, calitate sol,etc.)

În *industrie* cu ajutorul calculatorului se realizează o bună corelație între mijloacele de producție, se stabilește calitătea materialelor care vor fi folosite în procesul de producție, se ține evidența materialelor din stoc, se calculează exact necesarul de material, etc.

În industria petrochimică pentru efectuarea de analize exacte în vederea găsirii rapide a substanțelor necesare în diverse procese de distilare.

În industria petrolieră pentru aflarea exactă și în timp scurt a resurselor naturale în vederea fixării cu exactitate a locului de foraj, pentru interpretarea diagramelor de lucru, analize exacte de laborator.

În *transporturi* calculatoarele servesc la buna desfășurare a transporturilor, rutiere, feroviare, nautice sau aeriene, la evidența exactă a rutelor de transport, a

mijloacelor de transport existente, pentru securitatea transporturilor, pentru buna desfășurare și în condiții optime a transporturilor, pentru rezervarea biletelor de transport.

În *medicină* calculatoarele pot contribui la creșterea posibilității de a reuși salvarea vieților omenești prin găsirea într-un timp scurt a medicamentelor necesare, asigură o foarte mare precizie în stabilirea unui diagnostic,ajută la efectuarea unor operații ce presupun o mare precizie. Se pot folosi pentru evidența exactă a pacienților, ptentru programarea consultațiilor, etc. Ambulantele sunt controlate central si pe fiecare calculator se pot integra sisteme prin satelit de pozitionare, localizand astfel fiecare ambulanta. Ambulantele din regiuni diferite pot fi astfel coordonate.

In *domeniul administrativ (inclusiv cel guvernamental)* calculatoarele sunt folosite pentru colectarea taxelor, in acest caz nemaifiind nevoie sa se astepte in fata unui ghiseu. Se poate vota prin intermediul calculatoarelor, fara fara a mai fi nevoie deplasarea la sectia de votare.

In *afaceri* calculatoarele se folosesc pe scara mare pentru administrarea in toate aspectele computerizate ale acestora. Astfel ele se folosesc pentru licitația la bursă, pentru diverse tranzacții efectuate între diferite firme, pentru posibilitatea găsirii unor parteneri de afaceri sau a unui schimb de afaceri, pentru buna gestionare a resurselor deja existente( financiare, economice etc.), pentru o eficientă relație între cerere și ofertă, pentru găsirea persoanelor compatibile cu cerințele firmei, pentru asigurarea unui mai bun management.

Societatile de asigurare folosesc mainframe-uri pentru tinerea evidentelor. Tranzactiile bancare se realizeaza on-line, reducand astfel costurile, timpul pierdut la banca, realizarea operatiilor bancare la orice ora.

**Domeniul bancar** – se calculeaza dobanzile, se inregistreaza depozitele sau creditele acordate, se creaza o baza de date a clientilor, etc. Operatiile bancare care se realizeaza prin intermediul Internetului (*on-line banking*) se refera la administrarea banilor. In loc sa se deplaseze la banca, utilizatorul poate plati facturi sau poate muta bani dintr-un cont in altul on-line.

*În educație*. Educatia cu ajutorul calculatorului se numeste CBT – Computer Based Training. Sunt aproximativ 20 ani de când computerul a patruns în învatamânt. Daca la început el era gândit ca un instrument de lucru pentru asa numitele laboratoare de informatica, unde aveau acces elevii care se pregateau în acest domeniu, ultimii ani au adus o adevarata revolutie conceptuala în educatie, computerul devenind un mediu pentru învatare în general, pentru toate disciplinele din programa. Extraordinara dezvoltare a tehnologiilor multimedia contribuie si ea, facilitând aparitia unui domeniu nou, softul educational, un foarte interesant hibrid între programare informatica, psihopedagogie si diverse materii din curricula, care astazi depaseste timpul experimentelor fiind pe cale sa devina un domeniu cu drepturi depline si viitor sigur în oferta educationala a acestui început de mileniu.

Softul educational rezulta dintr-un laborios proces de proiectare care are trei mari etape:

- \_ stabilirea temei
- \_ proiectare pedagogica
- \_ realizare informatica

Aceste etape se desfasoara dupa o dinamica aparte, în care feedback-ul primit de la elevi si profesori are un rol hotarâtor.

**Stabilirea temei** este decisa de profesorii de specialitate în dialog cu informaticienii, raspunzând la o întrebare esentiala: suportul informatic aduce un plus de calitatetransmiterii/receptarii informatiei? În alte cuvinte este informatia oferita mai usor asimilabila sau mai trainic, pentru ca este necesar, înca din stadiul de stabilire a temei, sa se evidentieze faptul ca învelisul multimedia reprezinta un ajutor pentru elevi si profesori si nu doar o prezentare frumoasa, nu se pune problema de a *anima* o tema ci de a contribui la învatare prin obiective precise cu rezultate cuantificabile.

**Proiectarea pedagogic**a cuprinde la rândul ei câteva faze importante care trebuie neaparat parcurse pentru a obtine un soft educational eficient. În mod explicit sau nu, orice proiectant îsi impune la început întrebari de tipul:

\_ Ce anume se spera ca va sti sa faca elevul când va ajunge la finele temei propuse?

\_La ce întrebari va putea sa raspunda?

\_ Ce operatii va fi în stare sa faca si la ce nivel?

\_În ce anume sens se va modifica comportamentul elevului? Cum se vor observa si masura aceste schimbari?

\_ Ce continut si ce strategii trebuie sa foloseasca pentru atingerea obiectivelor propuse? s.a.m.d

**Realizare informatica** presupune respectarea *indicatiilor* date prin proiectarea pedagogicadar si a unor recomandari, standarde, norme si conventii specifice proiectarii informatice (obtinute prin ample cercetari psihologice) privind, de exemplu, *ergonomia ecranului* sau *functionalitatea programului*.

Daca în urma cu câtiva ani se preconizau lectii derulate pe computer fara interventia profesorului, în prezent se dezvolta ideea de module de lectii care pot fi dirijate de profesor dupa propria strategie, lectii flexibile, cu momente care raspund tuturor obiectivelor, urmarind maxima eficienta a actului educational.

Din acest punct de vedere România este chiar în avangarda schimbarii, Ministerul Educatieisi Învatamântului, prin programul SEI, a implementat începând cu 2002, în toate liceele din România laboratoare AEL, numite asa dupa numele platformei, care a fost instalata pe un server legat la 25 de statii (computere). Laboratoarele sunt destinate tuturor elevilor, ele constituind mediulde lucru pentru materiile din programa.

Platforma AEL este destinata sprijinirii procesului de instruire/învatare punând la dispozitiaprofesorilor un instrument suplimentar de lucru caracterizat prin eficienta si capacitate de adaptareiar elevilor un spatiu în care instruirea este deschisa tuturor posibilitatilor si ideilor.

Utilizarea platformei AEL este marcata de o vasta extindere a ariei de acoperire specifica

domeniului educatiei:

# 1.21 COMPUTER-UL ÎN VIAȚA DE ZI CU ZI

"Si timpului si omului divinitatea le-a conferit doua atuuri : acela de a-si gasi aliati acolo unde nu ar putea niciodata spera ca-i vei afla si de a zamisli lucruri la care n-ai curaj nici macar sa te gândesti."

Intrând putin cam intempestiv în viata noastra, consolidându-si terenul câstigat pas cu pas, calculatorul a devenit o prezenta indispensabila în multe domenii, chiar si în acelea în care nu ne gândisem niciodata ca va patrunde si va avea un rol incontestabil. In viata noastra de zi cu zi, calculatoarele sunt ceva obisnuit, ba chiar indinspensabile in unele cazuri. Se poate spune, pe drept cuvant ca traim într-o societate informatizata. In zilele noastre, intalnim calculatoare peste tot si realizeaza o multitudine de operatii. Sistemul de telefonie este automatizat: daca inainte initiam apelurile prin intermediul unui operator, acum aceasta sarcina revine calculatoarelor. Calculele matematice sunt realizate cu ajutorul calculatorelor. Cu ajutorul unui program de calcul tabelar, putem realiza calcule complexe rapid si usor. Recalcularea unor date ar putea lua ore daca se face manual si cateva secunde cu ajutorul robotilor. Explorari ale altor planete, cum este Marte, se face cu ajutorul masinilor controlate de calculatoare.

De multe ori, computerele sunt mai eficiente decat oamenii, mai ales in domeniile care necesitacalcule foarte multe si complexe, deoarece pot fi mai rapide si mai precise decat oamenii si ina numitesituatii pot alege decizia optima. Dar nu trebuie genralizat acest lucru, pentru ca sunt situatii in care intervin si alti factori de natura umana, de care calculatoarele nu pot tine seama.

Multe persoane muncesc acasa, fara a se mai deplasa la servici. Acest concept este cunoscut sub numele de *teleworking*. Acest mod de lucru este bun pentru ca se reduce spatiul de lucru in firme, programul de lucru este flexibil, persoanele care muncesc acasa se pot concentra mai bine pe o sarcina anume, deoarece nu mai apar sarcini noi. Dar, in acelasi timp, se reduc relatiile interumane, lucrul in echipa are de suferit, deoarece persoanele dine echipa nu se cunosc foarte bine intre ele.

Inregistrarea masinilor se face pe calculator, ceea ce ajuta la gasirea mult mai rapida a proprietarilor. Aceste date sunt folositoare politiei, societatilor de asigurare si clientilor.

Intr-o biblioteca exista o baza de date a tuturor cartilor existente, astfel cautarea unei anumite cartidevine foarte usoara.

In supermarket-uri sunt introduse calculatoare pentru monitorizare si la casiere, pretul nu mai este introdus manual, ci se citeste cu ajutorul unui scaner, economisinduse astfel timp. Un smart card – card inteligent – este un dispozitiv de marimea unei carti de credit dar care are un procesor propriu si poate contine date si aplicatii. Sunt folosite petu a stoca informatii personale, bani in format digital sau pot demonstra identitatea persoanei. Sunt opusul cardurilor "proaste" care au o banda magnetica si se bazeaza mult mai mult pe retele.

Tot on-line se pot realiza cumparaturi sau tranzactii bancare. Termenul de *ecomert* se refera la cumpararea sau vinderea de bunuri prin intermediul Internetului. Bunurile pe care dorim sa le cumparam le putem selecta dintr-o pagina web si plata se face prin intermediul cartilor de credit (se introduce numarul cartii e credit) sau la primirea produselor. Atunci cand se face o astfel de tranzactie trebuie sa trimitem aceste date criptate, altfel oricine le poate intercepta. Majoritatea site-urilor care accepta plata cu carti de credit se afla pe servicii sigure si browserul ar trebui sa anunte utilizatorul atunci cand se afla sau cand paraseste un server sigur.

Cumparaturile on-line se fac de pe site-uri care ofera pagini de prezentare a poduselor, cu optiuni de cumparare ("cosul de cumparaturi"), iar in final se trece la stadiul de plata, unde se introduce numele si adresa, se selecteaza modalitatea de plata si se introduc detaliile.

| File Edit View Go Bo     | okmarks Tools Help                                                                                                    |                                                            |                                                                    |                                                                                                    | -101              |
|--------------------------|----------------------------------------------------------------------------------------------------|------------------------------------------------------------|--------------------------------------------------------------------|----------------------------------------------------------------------------------------------------|-------------------|
| 4.5.0                    | 8 🚮 http://www.activeplaza.com                                                                                                    | w/eshop/printers_scanners-store5045/                       |                                                                    |                                                                                                    | C online shopping |
| Firefox Help Strefox Sup | oport 📑 Plug-in FAQ                                                                                                    |                                                            |                                                                    |                                                                                                    |                   |
| Printers & Scanners Be   | st Buy Disco Dictionar roman englez #                                                                                                    | oman, dictionar online 📘 Host admini                       | itrativ                                                            |                                                                                                    | (                 |
|                          | ActivePlaza                                                                                                    | Verizon D<br>Order now for as lo                           | nline DSL - Unlimited DSL Inter<br>w as \$29.95/month1 and get you | net Access<br>ir first month FREEI                                                                                                    |                   |
|                          | APPAREL & COMPUTERS                                                                                                    | ELECTRONICS HEALTH COLLE                                   | CTIBLES MAGAZINES JEWELN                                           | TY & SPORTS & MORE<br>OUTDOOR STOKES                                                                                                    |                   |
|                          | Computers   Accessories                                                                                                    | Desktop   Notebooks   Monit                                | ors   Wireless   PDA   Prin                                        | ters   Computer Stores                                                                                                    |                   |
|                          | I'm shoppin                                                                                                    | ig for                                                     | in All Computers                                                   | I 😡                                                                                                    |                   |
|                          | Printers & Scanners  Computer Store > Printers & Scanners  Computer Store > Printers & Scanners  Min Price  F  F  F  F  F  F  F  F  F  F  F  F  F |                                                            |                                                                    |                                                                                                    |                   |
|                          | 264 INCITES<br>15/11/094 AUXILIARY<br>LIG CABLE<br>\$101.55                                                                                       | BSENC OPTION<br>\$71.95                                    | ED Color To Jost<br>SO 2000<br>\$497.00                            | Printers &<br>Scanners     Out Matrix     Ink Cartridges &<br>Tonar     Inkyst Printers     Laser Printers     Multifunction Printers     Phone Printers     Phone     Phone     Printers |                   |
|                          | ZOSSI INCICIPA<br>ASCALADOR I SZIJAPA<br>ASCALADOR I SZIJAPA<br>ASCALADOR I SZIJAPA                                                               | Open Box - Canen N1002<br>Office Color Printer<br>\$170.95 | STULIS PHOTO RASSO<br>ALL-DI-ONE<br>\$242.95                       | Scanners     Computers     Accessories     Computer Peripherals     Desktops Notebooks     Drives & Storages     Hemory     Menhars & Projectors                                          |                   |

Avantajele acestui tip de comert sunt numeroase, printre cele mai importante fiind acela ca sunt disponibile 24 de are, 7 zile pe saptamana. In plus, stocul magazinului nu trebuie impartit in mai multe locatii fizice, ci este tinut intr-un singur depozit. Produsele sunt prezentate in detaliu, alaturi de o fotografie si pretul a acestuia, putand astfel realiza si o comparatie intre preturi pentru mai multe magazine care ofera acelasi produs. Importanta este si posibilitatea de returnare a produsului in cazul in care nu corespunde calitatii sau este defect.

Dezavantajele ar fi posibilitatea de frauda cu carti de credit. Multe site-uri pacalesc cumparatorii care introduc datelor cartilor de credit, astfel ca acestea vor putea fi folosite de persoane rau intentionate. In cazul fraudelor cu carti de credit este evident ca nu va plati banca, ci altcineva si atunci trebuie sa ne asiguram ca acel altcineva nu suntem noi. Exista de asemeni site-uri care "fug" cu banii.Clientul face comanda, banii ajung la firma, dar aceasta nu livreaza produsul. Inainte de a comanda ceva, trebuie sa cautam pe site o lista a clientilor, contractul detaliat, timpul de cand se ocupa compania cu astfel de comert, in cazul unei neincrederi, se poate suna la numere de telefon afisate pe ecran. Exista organizatii care verifica aceste site-uri web pentru a constata daca apartin sau nu unei companii de incredere. Inainte de a cumpara, asigurati-va ca pe site-ul web sunt date toate detaliile pentru contact, adresa, numere de telefon, adrese de email.

### 1.22 UN MEDIU BUN DE LUCRU

Pentru a lucra cat mai bine si intr-un mediu sanatos trebui tinut seama de cateva aspecte. Acestea tin de *scaunul* pe care il folosim atunci cand lucram la calculator, care trebuie sa fie ajustabil. Trebuie sa se poata modifica atat pe verticala, cat si spatarul.

*Monitorul* trebuie sa fie intr-o pozitie astfel incat sa fie in dreptul privirii utilizatorului. Pentru a reduce nivelul de radiatii se poate atasa un ecran protector. Luminozitatea trebuie reglata corespunzator. Trebuie pastrata o distanta optima fata de monitor (recomandat 60 cm). Monitoarele indicate pentru folosire sunt cele care au o rata de refresh mare si care au un ecran mare in locul celor de 14" sau 15".

*Tastatura* – trebuie folosita o tastatura buna si chiar un pad pentru incheietura mainii pentru a reducetensiunea.

*Picioarele* – se poate folosi un pad pentru picioare pentru a avea o pozitie comoda atunci cand lucram la calculator.

*Mouse- ul* – este indicata folosirea unui pad pentru mai buna miscare a mouseului. Trebuie de asemeni sa avem suficient loc pentru a folosi mouse-ul.

*Pauzele* – trebuie sa fie frecvente atunci cand folosim calculatorul. 10 min de pauza dupa 50 de minute de folosire.

*Ventilatia* trebuie sa fie corespunzatoare. Este importanta mai ales atunci se foloseste o imprimanta laser care produce ozon atunci cand printeaza.

Mediul de lucru cu calculatorul este unul bun si economic deoarece cartusele de imprimanta se trimit la reincarcat sau la reciclat, monitoarele sau alte periferice trec in modul "sleep" - adormit – dupa o perioada de timp in care nu sunt folosite, consumand astfel mai putina energie.

Hartia folosita poate fi trimisa la reciclat. De asemeni se foloseste mai putina hartie, mai ales atunci cand alegem sa citim manuale, cursuri sau instructiuni de ajutor direct de pe calculator, in loc sa le printam.

## 1.23 SANATATE ȘI SIGURANȚĂ

Folosirea incorecta a unui computer poate duce la alterarea *sanatatii*: trebuie luate pauze dese, trebuie facute teste regulate ale ochilor si achizitia biroului si a scaunului trebuie facuta astfel incat sa mentina o pozitie a corpului buna.

O poziție gresita si prelungita in fata calculatorului, precum si realizarea unor miscari dese si repetate pot duce la dureri de spate, maini sau de gat. Aceste afectiuni se datoreaza miscarilor repetate, concept cunoscut sub numele de *RSI – Repetitive Strain Injury* (accientare cauzata de miscari repetate).

Termenul de *siguranta* se refera atat la persoan care foloseste computerul, cat si la datele care sunt prelucrate.

O parte importanta de care trebuie tinut cont este folosirea in siguranta a calculatorului din punctul de vedere al cablurilor sigure, izolate si a prizelor care pot fi supraincarcate. Este important sa se foloseasca acele cabluri furnizate de producator sau care au acceesi calitate. Trebuie evitata folosirea cablurilor prea lungi peste care se poate calca sau de care se pot impiedica alte persoane, cauzand neplaceri lor sau altora. Scoaterea accidentala a unui cablu de curent cauzeaza pierderea datelor din calculator. Cablurile de retea sunt predispuse de a fi stricate. Trebuie sa ne asiguram de asemeni ca prizele nu sunt supraincarcate. Daca este nevoie de mai multe prize, este indicat sa se cheme un electrician sau o persoana calificata. Supraincarcarea este periculoasa si poate duce chiar la un incediu.

## **1.23 SECURITATE**

*Securitarea informatiilor* este un termen general care acopera toate aspectele legate de securitatea computerelor. Acopera protectia impotriva virusilor si a hacker-ilor si controlul de acces a politelor, precum si realizarea de back-up (copii de siguranta) a datelor importante. Termenul de *back-up* al sistemului semnifica copierea fisierelor pe un dispozitiv auxiliar de stocare a datelor, pentru a avea disponibile copii ale fisierelor de pe computer in cazul defectarii sistemului.

Parolele computerelor trebuie sa previna accesul neautorizat. Parolele nu se dau nimanui, nu se scriu pe hartii si se pun langa monitor si in nici un caz nu se ascund pe

partea de dedesubt a biroului. Parolele nu se uita si in majoritatea cazurilor in care o parola s-a uitat, datele protejate nu au mai putut fi recuperate.

Este important sa stingem corect calculatorul. O cadere de tensiune poate cauza pierderea de date.

Este indicat sa se salveze datele in timp ce se lucreaza. Exista programe care fac acest lucru in mod automat la fiecare 10 min sau orice alt interval de timp specificat. Sistemele de operare mai noi cum sunt Windows NT sau versiunile aparute dupa Windows 95 au un program special care detecteaza daca computerul nu a fost inchis corespunzator si ruleaza un program de recovery pentru repararea daunelor produse de o cadere decurent. Calculatorul trebuie inchis corespunzator: se salveaza toate datele la care se lucreaza, se inchidaplicatiile, apoi din meniul Start se alege comanda Shut Down, din fereastra ce se deschide se mai alege o data Shut Down, apoi OK.

UPS - Un interruptible Power Supply (o sursa continua de curent) – este un dispozitiv care se ataseaza calculatorului si care vegheaza la caderile de curent. Contine baterii care pot mentine in functiune calculatorul suficient timp pentr a salva informatiile si pentru a folosi comanda Shut Down corespunzator. Este importanta folosirea unui astfel de dispozitv mai ales pentru calculatoarele din retea care furnizeaza date pentru mai multi utilizatori.

Computerele trebuie sa fie bine ventilate, sa lucreze intr-un mediu curat, pe cat posibil lipsit de praf si au nevoie de o suprafata stabila, fara vibratii.

Este indicat sa se evite praful, lichidele si mancarea care pot cadea pe tastatura, frigul sau caldura excesiva, mutarea sistemului atunci cand este pornit, stingerea de la buton (se recomanda urmarea procedurii corecte de stingere a calculatorului) care poate cauza pierderea de date. Dischetele nu trebuie lasate langa monitor deoarece acesta produce un camp elecromagnetic care le poate demagnetiza si strica.

O alta modalitate de pierdere a datelor importante, este aceea in care se pierde sau este furat laptop-ul, PDA-ul sau telefonul mobil.

## **1.24 VIRUSII CALCULATOARELOR**

Un virus este un program mic, conceput in scop distructiv, care se ascunde pe disc. De regula virusii vin ascunsi intr-o gazda care este un program aparent inofensiv. Virusii se activeaza in mai multe moduri si sunt capabili sa se multiplice. Virusii pot cauza multe neplaceri, de la afisarea pe ecran a unor mesaje suparatoare, functionarea necorespunzatoare a calculatorului si pana la stergerea datelor de pe disc.

Pentru a preveni infectarea calculatorului cu virusi este vital sa avem instalat un program antivirus pentru care sa avem updatata la zi lista de monitorizare a virusilor. Astfel de programe antivirus sunt NortonAntivirus, McAffee Antivirus, BitDefender.

O metoda de protejare impotriva virusilor care pot veni o data cu programele de pe o discheta, este aceea de a proteja discheta si a permite numai citirea de pe ea, nu si scrierea.

Setarea unei parole permite accesul restrictionat la computer, deci nu va putea oricine sa foloseasca computerul si sa-l infecteze din greseala cu virusi.

Protejarea calculatorului de atacuri se poate face prin neconectarea acestuia la o retea locala sau la internet si se renunta la folosirea dischetelor sau a cd-urilor care nu prezinta incredere. Din pacate aceasta metoda nu poate fi aplicata, nefiind practica.

Daca avem calculatorul conectat la o retea atunci trebuie sa ne asiguram ca accesul se face cu un user name (user ID) si o parola pe care o cunoaste numai utilizatorul, parola
fiind suficient de lunga si continand atat caractere cat si numere si simboluri, si toate update-urile de securitate sunt la zi.

Daca totusi descoperim un virus in calculator si programul antivirus avertizeaza, inseamna ca exista sanse foarte mari ca virusul sa fi fost deja oprit de catre programul antivirus inainte de a infecta calculatorul si de a cauza pagube. Se recomanda folosirea mai multor antivirusi produsi de firme diferite intrucat un antivirus de cele mai multe ori nu detecteaza tote tipurile de virusi nou aparuti. Unii virusi pot interfera cu procesul de dezinfectare. Acestia se numesc virusi "stealth" si sunt foarte greu de descoperit de catre un program antivirus.

Cu toate ca rulam un program antivirus, atunci cand suntem conectati la Internet sau intr-o retea, suntem vulnerabili. De aceea este important ca antivirusul pe care il avem instalat sa ruleze atat la deschiderea calculatorului, dar sa ramana activ si sa scaneze orice fisier care intra in calculator.

O alta modalitate de infectare este prin deschiderea e-mail-urilor infectate. De regula e-mail-urile nesolicitate (spam) contin atasamente care sunt virusate. Daca antivirusul nu poate dezinfecta fisierele atasate, mail-ul nu trebuie deschis. Se sterge imediat ce s-a constatat ca exista in casuta cu mesaje si este virusat.

Download-ul de pe Internet de fisiere executabile (.exe) sau care au extensia .com pot continemacrovirusi.

Se disting mai multe tipuri de virusi mai frecvent intâlniti. Virusii de tip *vierme (worm)* se transmit prin Internet. Ei pot fi primiti prin e-mail, prin vizitarea unor site-uri sau prin descărcarea si rularea unui program infectat. Acesti virusi vor incerca să se transmită singuri mai departe spre adresele de e-mail din Address Book, uneori atasând documente confidentiale sau parole de dial-up si e-mail de pe calculatorul victimei. Cei mai cunoscuti virusi din această categorie sunt Love Letter si SirCam.

Programele de tip *troian* sau *back-door*, care se ascund in interiorul unor alte programe si apoi duc la indeplinire niste actiuni nedorite, permitând oricărui autointitulat "hacker" accesul deplin la calculatorul infectat prin acea "usă deschisă din spatele casei", de câte ori acesta este conectat la Internet. Sunt faimosi "virusii" SubSeven si BackOriffice, care pot fi folositi de un administrator de retea pentru a controla de la distantă calculatoarele, dar si de o persoană cu intentii rele, pentru a spiona, enerva sau distruge. Alti virusi din această categorie, cum este rău famatul Code Red, au ca scop atacul la comandă prin trimiterea simultană dinspre toate calculatoare infectate a mii de solicitări pe secundă spre un server. Acest tip de atac se numeste Distributed Denial of Service (DDoS), pentru că serverul, nemaiputând face fată milioanelor de cereri, devine astfel inaccesibil vizitatorilor obisnuiti.

Virusii de tip *macro* sunt de fapt niste functii incluse de regulă in documentele Word sau Excel si se transmit odată cu acestea. Acestia se multiplică la nesfârsit, infectând toate documentele de pe calculator, si fiind transmisi mai departe odată cu utilizarea in comun de mai multe persoane a respectivelor fisiere.

#### 1.25 COPYRIGHT

Programele pe care le achizitionam sunt protejate la copiere, deci este interzis sa le copiem. Daca totusi sunt copiate, legea este incalcata si putem fi pedepsiti daca daca suntem prinsi. Multi oameni cumpara un program dupa care fac copii prietenilor sau altor membrii ai familiei, ceea ce inseamna ca au incalcat legea. Chiar si imprumutarea CD-urilor sau dischetelor cu programe reprezinta o incalcare a legii. Exista numeroase organizatii cum ar fi FAST – the Federation Against Software Theft – Federatia impotriva furtului de software – care si-a dedicat activitatea pentru prevenirea copierii ilegale de software. Intr-o situatie de afaceri, daca managerul cere copierea de software, intotdeauna trebuie sa ne asiguram ca avem licenta, deoarece in multe tari astfel de actiuni le plateste persoana in cauza.

Majoritatea textelor care se gasesc pe Internet sunt protejate la copiere. Nu le copiati fara sa aveti acordul autoritatilor si intotdeuna citati sursele.

Exista de asemeni site-uri care ofera imagini gratis. Unele sunt autentice si au autoritatea de a permite download-ul liber, dar altele nu au aceasta autoritate.

O alta forma de piraterie este copierea unor CD- uri intregi care contin jocuri, programe, etc.

Licentele de site sunt acele licente cumparate de catre companii si fac un numar fix de copii valabile pentru personalul companiei, in interiorul acesteia.

Aspecte de care trebuie sa se tina cont sunt si cele legate transferul fisiereor in LAN. Este necesar sa fim atenti sa nu facem copii din greseala la sofware, decat daca avem autoritatea necesara.

Download-ul fisierelor de pe internet trebuie facut cu atentie. Daca un site ofera gratis software pentru download, nu inseamna ca software-ul respectiv este gratuit. De cele mai multe ori astfel de downloadurinu sunt legale.

Copierea de dischete, CD-uri, DVD-uri, dischete Zip este permisa de regula doar o singura data. Este interzisa copierea si revinderea acestor materiale.

Exista insa software care poate fi copiat gratis, cu acordul autorului. De regula este complet functional si este dezvoltat, de cele mai multe ori, de catre universitati. Acest software se numeste *freeware*.

Alt tip de software-ul este *shareware*, care poate fi folosit pentru o perioada de timp pentru evaluare. Dupa aceasta perioada software nu mai este functional sau afiseaza o multitudine de mesaje in care utilizatorul este rugat sa se inregistreze. Datele de inregistrare sunt furnizate de catre companie in momentul achizitionarii produsului.

Un aspect important este acela ca pentru mai multe calculatoare trebuie achizitionata o copie separate a produsului, deci licente diferite. Uneori este mai rentabil sa se achizitioneze o licenta de utilizator, ceea ce inseamna ca este permisa copiarea software si instalat pe mai multe computere. Cu cat numarul de copii este mai mare, cu atat va creste costul licentei de utilizator, dar va fi mult mai ieftin decat daca s-ar achizitiona licente separate pentru fiecare calculator.

*Licenta* acorda dreptul de folosire a programului respectiv si nu drept de comercializare sau distributie.

#### **1.26 LEGEA PRIVIND PROTEJAREA INFORMATIILOR**

Protectia datelor si a intimitatii utilizatorului este de asemenea foarte imporanta. Computerele detin informatii depre utilizator si aceste date nu trebuie sa fie facute cunoscute. Departamele de politie, doctorii, societatile de asigurari, calculatoarele scolii, datele financiare ale firmelor, etc, toate acestea trebuie protejate impotriva accesului neautorizat. In multe tari, dreptul de a proteja aceste informatii se afla sub protectia legii.

# Reglementare legislativa privind protectia datelor cu caracter personal in raport cu

#### prelucrarea automatizata a acestora

Art. 1. Termenii de baza utilizati in prezenta reglementare au semnificatia definita in continuare:

a) Data cu caracter personal este considerata orice data referitoare la o persoana (persoana in cauza) fizica identificata sau identificabila.

**b)** Persoana in cauza este orice persoana care are dreptul sa-si manifeste in mod subiectiv pozitia in raport cu informatiile care o privese.

c) Data sensibila este orice data cu caracter personal care dezvaluie originea rasiala, opiniile politice, convingerile religioase sau alte convingeri precum si orice data care se refera la sanatate, viata sezuala a persoanei sau la condamnari penale

d) Culgere de date este acea operatie prin care datele sunt obtinute

e) Prelucrare de date este procesul constituit din ansamblul de operatii logice si/sau aritmetice effectuate asupra datelor prin intermediul unor proceduri automatizate si/sau sanuale.

**f)** Data de identificare este acea data care evidentiaza numele, prenumele, adresa persoanei, codurile de identificare atribuite oficial.

**g)** Fisier de date cu caracter personal este orice ansamblu structurat de date cu caracter personal, accesibil conform unor criterii determinate, ansamblu centralizat si/sau descentralizat intr-o maniera functionala sau geografica.

**h)** Comunicare de date este acea operatie prin care datele cu caracter personal sunt aceesibile tertilor, indiferent de mijloacele sau suporturile utilizate.

i) Responsabil al prelucrarii este orice persoana fizica sau morala, orice autoritate publica sau orice alt organism care, singur sau cu eolaborarea altuia, culege si prelucreaza date cu caracter personal.

**Art. 2.** Cu ocazia culegerii si prelucrarii datelor cu caracter personal trebuie sa se asigure respectarea drepturilor, libertatilor fundamentale si a dreptului la viata privata.

**Art. 3.** Culegerea si prelucrarea datelor trebuie efectuata loial si legal, adecvat, pertinent, neexcesiv in conformitate cu finalitatea utilizarii lor, pentru a permite dupa caz identificarea persoanelor sau dimpotriva anonimizarea lor.

**Art. 4.** Datele cu caracter personal se culeg si prelucreaza cu scopuri bine definite respectand legalitatea prevazuta de legislatia in vigoare cu consimtamantul persoanei in cauza sau a reprezentantului legal al acesteia.

**Art. 5.** Persoana in cauza trebuie informata referitor la: scopul/ scopurile pentru care datele personale sunt, sau vor fi prelucrate, existenta fisierului care cuprinde astfel de date, persoanele sau organismele prin care au fost culese, persoanele si organismele carora li se pot comunica si obiectivele comunicarii.

**Art. 6.** Se admit derogari referitoare la informarea persoanei in cauza in cazul in care derogarea este prevazuta prin lege in scopul de a preveni aparitia de infractiuni penale si de a o proteja.

Art. 7.

(1) Consimtamantul persoanei in cauza trebuie solicitat inainte de culegerea si prelucrarea datelor sale personale cu specificarea explicita a scopului/scopurilor pentru care sunt utilizate datele.

(2) Consimtamantul se considera implicit daca persoana in cauza a fost informata despre culegerea, prelucrarea sau utilizarea datelor sale si nu s-a opus.

(3) Daca nu s-au respectat scopurile pentru care a fost dat acordul, consimtamantul poate fi retras in orice moment si fara efect retroactiv.

(4) In cazul in care persoana in cauza este incapabila legal se poate cere, respectand legislatia in vigoare, consimtamantul persoanei care poate actiona in numele persoanei in cauza.

(5) In cazul datelor sensibile cu caracter personal consimtamantul persoanei in cauza trebuie sa fie explicit, liber si clar.

**Art. 8.** Comunicarea datelor culese si prelucrate se poate face daca legislatia in vigoare o autorizeaza sau daca persoana in cauza respectiv reprezentantul sau legal a consimiti in prealabil

Art. 9.

(1) Drepturile persoanei in cauza trebuie garantate prin legislatia in vigoare.

(2) Dreptul de a avea acces si de a obtine de la responsabilul prelucrarii, fara restrictii, fara intarziere, cu cheltuieli minime informatii referitoare la: prelucrarea sau neprelucrarea datelor sale; scopurile prelucrarii; categoriile de date prelucrate; destinatarii sau categoriile de destinatari carora le sunt comunicate datele.

(3) Dreptul de a cere rectificarea, stergerea sau sigilarea datelor a caror prelucrare nu este conforma cu scopurile stabilite.

**Art. 10.** Luarea de masuri de organizare si tehnice adecvate pentru asigurarea securitatii datelor; protectia datelor cu caracter personal, impiedicarea distrugerii accidentale sau ilicite sau a pierderii accidentale, nepermiterea accesului, modificari sau comunicari neautorizate.

Art. 11. Gestiunea datelor intra in sarcina responsabilului de fisier, baze de date, care ar-e obligatia sa asigure caracterul lor actual, exact si complet.

#### Art. 12.

(1) Comnicarea datelor cu caracter personal nu trebuie facuta decat cu consimtamantul scris al persoanei in cauza

(2) Patruderea in fluxul comunicatiilor de catre xci ce opereaza retele sau furnizeaza servicii, fara motive legitime, este interzisa.

(3) Operatorilor de retea si furnizorilor de servicii li se interzice comunicarea mesajelor catre terti.

(4) Patrunderea autoritatilort publice in continutul cumunicatiilor este permisa numai daca aceasta este permisa de lege.

(5) Asigurarea securitatii retelei, a serviciilor si a datelor comunicate prin retea, precum si impiedicarea oricarei patunderi sau interceptari neautorizate a comunicatiilor este permisa numai daca aceasta este prevazuta de lege

#### Art. 13.

(1) Transferul transfrontiera de date cu caracter personal trebuie sa respecte dispozitiile nationale ale tarii de origine, ale celei de receptare, precum si dupa caz a celor de tranzit. Daca relatiile de transfer nu sunt reglementate prin acte cu caracter international, va trebui asigurat cel putin nivelul de protectie agreat de comun acord.

(2) Transferul de date cu caracter personal spre o alta tara va respecta urmatoarele conditii: acordarea consimtamantului de catre persoana in cauza; executarea unui contraet intre persoana in cauza si responsabilul prelucrarii; salvarea unui interes public important sau constatarea sau exercitarea sau apararea unui drept in justitie; salvarea unui interes vital al persoanei in cauza; transferarea unor informatii continute in registrul public deschis consultarii publicului

(3) Transferul de date cu caracter personal spre o alta tara care nu asigura un nivel de protectie satisfacator, poate fi autorizat prin legislatia in vigoare cand responsabilul prelucrarii ofera garantii suficient pentru protectia vietii private, a libertatilor si drepturilor fundamentale ale persoanelor.

Art.14. Utilizarea in scopul cerctarii stiintifice a datelor cu caracter personal trebuie sa excluda posibilitatea

# MODULUL 2

# 2. UTILIZAREA COMPUTERULUI ȘI ORGANIZAREA FIȘIERELOR

#### 2.1 PRIMII PAȘI CU COMPUTERUL

#### 2.1.1 PORNIREA CALCULATORULUI

Indiferent de tipul calculatorului, acesta are pe unitatea centrală două butoane: unul de pornire și altul de repornire (restartare) a calculatorului în caz de blocare.

Pentru a porni calculatorul va trebui apăsat butonul de pornire, care, de regulă este cel mai mare și pe care uneori scrie **Power** sau **On**. De asemenea se apasă pe butonul de pornire al monitorului, deschiderea monitorului fiind evidențiată de o luminiță mică de culoare verde. De multe ori, prin pornirea computerului este alimentat simultan cu energie electrica si monitorul

Dacă după apăsarea butonului de pornire a calculatorului acesta nu a pornit, trebuie să verificați următoarele posibilități:

- calculatorul este conectat la rețeaua electrică;
- întrerupătorul aflat în partea din spatele unitatii centrale este pus pe opțiunea 1 (deschis) numai pentru calculatoarele prevăzute cu întrerupător;
- monitorul este pornit.

Prin acționarea butonului Power calculatorul pornește și pe monitor apare interfața grafică cu utilizatorul.

Ce se intampla cu PC-ul dupa pornire se numeste *boot*. Aceasta inseamna ca sistemul ruleaza secventele necesare de start. Acestor proceduri de start le apartine si incarcarea sistemului de operare.

Windows XP este un sistem de operare ce poate executa mai multe programe in acelasi timp (multitasking) si dispune de o interfata grafica deosebita, de tip GUI (Graphical User Interface) usor de utilizat.

Sistemul Windows XP se lanseaza automat la pornirea calculatorului, daca este singurul sistem de operare instalat.

Daca sistemul de calcul este regat intr-o retea, sau este accesat de mai multi utilizatori, la lansarea sa, pe ecran vor fi prezente denumirile conturilor utilizatorilor posibili, precedate de un simbol grafic:

- 1. Porniti calculatorul
- 2. Executati click pe un nume de cont sau pe imaginea asociata
- 3. Introduceti de la tastatura parola, in caseta Password
- 4. Apasati tasta enter sau apasati pe butonul 🕑

Parola a fost stabilita anterior de dumneavoastra ca propietar al contului, sau de un administrator al calculatorului respectand regulile de rigoare.

Daca nu este necesar, conturile pot fi neprotejate prin parola sau chiar sa existe doar un cont neparolat – in acest caz nu veti vedea ecranul introductiv pe care il afiseaza Windows XP.

Daca se doreste schimbarea utilizatorului dupa lansarea sistemul:

- 1. Alegeti optiunea Log Off din meniul Start
- 2. Apasati butonul Log Off din fereastra Log Off

3. Alegeti alt utilizator din fereastra care va apare

# 2.1.2. ÎNCHIDEREA CORECTĂ A COMPUTERULUI

După efectuarea programului de lucru calculatorul trebuie închis. Pentru oprirea corectă a sistemului de operare trebuie apelată opțiunea **Shut Down sau Turn Off Computer...** din meniul **Start** existent în bara din partea de jos a ecranului (Taskbar).

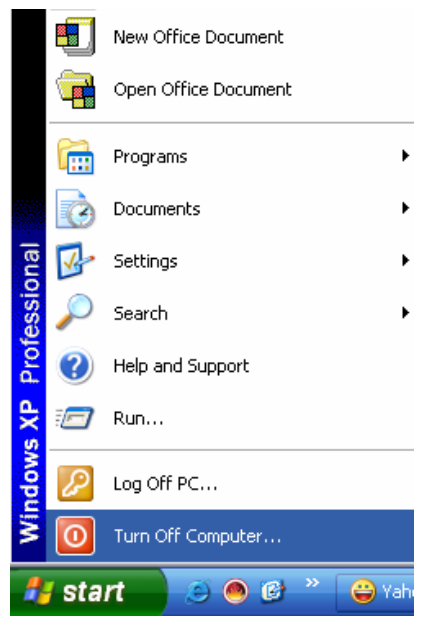

La apelarea acestei funcții pe ecran va apărea o casetă din care se alege opțiunea menționată pentru închiderea calculatorului respectiv **Shut Down sau Turn Off, Stand By sau Hibernate.** 

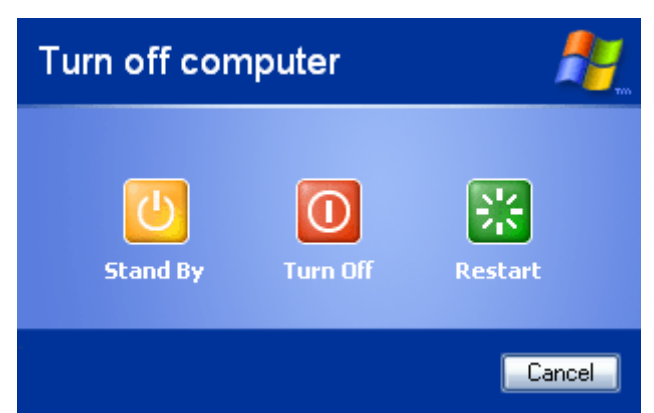

Alegerea opțiunii **Hibernate** presupune salvarea datelor din memoria RAM, pe hardisk, apoi inchiderea calculatorului. Astfel, la viitoarea pornire, incarcarea Windows va decurge mult mai repede deoarece se folosesc datele deja memorate pe hardisk, care sunt incarcate din nou in memoria RAM)

Daca nu este activa optiunea Hibernate in dialogul Shut Down, puteti incerca afisarea ei, tinand apasata tasta Shift cat timp dialogul este vizibil.

O altă modalitate de afișare a acestei casete de dialog este apăsarea simultană a tastelor Alt + F4

Dacă se intenționează renunțarea la închiderea calculatorului se apasă butonul Cancel.

- Inainte de închiderea calculatorului trebuie avut în vedere:
- să fie salvate datele cu care s-a lucrat si se inchid toate aplicatiile;
- se inchid toate dispozitivele periferice imprimanta, scanner, etc.

#### 2.1.3. REPORNIREA COMPUTERULUI

Există situații când după instalarea unui nou program, este necesară repornirea sistemului de operare, sau calculatorul nu mai raspunde comenzilor primite. Există posibilitatea de a-l reporni fără a inchide calculatorul deci a-l restarta.

Sunt trei posibilități de a restarta calculatorul:

- prin alegerea opțiunii Restart din fereastra de dialog Shut Down sau Turn Off Computer...Dacă vreți să renunțați la repornirea calculatorului apăsați tasta Cancel;
- Prin apăsarea simultană de două ori a tastelor Ctrl+Alt+Del
- Prin apăsarea butonului **Restart** existent pe unitatea centrală. Aceasta metoda nu este recomandata decat in momentul in care celelalte doua optiuni nu functioneaza.

# **2.1.4.** ÎNCHIDEREA UNEI APLICAȚII CARE NU MAI RASPUNDE LA COMENZILE PRIMITE

Dacă apre o situație când o aplicație nu ami răspunde comenyilor primite de la tastatură sau mouse va trebui închisă aplicația forțat. Pentru acesta se apasă simultan tastele **Ctrl+Alt+Del** o singură dată.

Ca urmare a acestei comenzi pe ecran apare o fereastră în care sunt prezentate apliocațiile ce rulează în momentul respectiv pe calculator, cu menționarea stării în care se găsește aplicația. În dreptul aplicației care nu mai răspunde apare scris **Not Responding.** 

Pentru a închide aplicatia care nu mai răspunde se apasă butonul End Task.

| 1 1                                           | 1                 |
|-----------------------------------------------|-------------------|
| 📕 Windows Task Manager                        | 🗆 🔀               |
| File Options View Windows Shut Down Help      |                   |
| Applications Processes Performance Networking | Users             |
|                                               |                   |
| Task                                          | Status            |
| UTILIZAREA COMPUTERULUI ȘI ORGANIZAR          | Running           |
| 🝚 Yahoo! Messenger                            | Running           |
| 🔼 modul_2.pdf - Adobe Reader                  | Running           |
|                                               |                   |
|                                               |                   |
|                                               |                   |
|                                               |                   |
|                                               |                   |
|                                               |                   |
|                                               |                   |
|                                               |                   |
|                                               |                   |
|                                               |                   |
|                                               |                   |
|                                               |                   |
| End Task Switch To                            | New Task          |
|                                               |                   |
| Processes: 40 CPU Usage: 0% Commit Char       | rge: 354M / 1150M |

#### 2.1.5. ELEMENTELE ECRANULUI

Lansarea in executie a sistemului de operare Windows XP, plaseaza pe ecran o imagine, numita suprafata de lucru sau desktop pe care se afla diverse elemente grafice.

In versiunile anterioare existau anumite icoane care reprezentau parti importante ale sistemului de operare si erau afisate intotdeauna pe suprafata de lucru. In Windows XP acest lucru poate fi adevarat sau nu, in functie de optiunile utilizatorului.

Implicit, pe suprafata de lucru este afisata doar icoana Recycle Bin ! Principalele elemente ale ecranului sunt:

- 1. **Bara de aplicatii** (taskbar) se alfa in partea de jos a ecranului si contine toate aplicatiile ce ruleaza la un moment dat pe calculator (icoana asociata aplicatiei si numele acesteia)
- 2. **Butonul Start** se afla in partea stanga a barei de aplicatii ; locul de unde incepe practic lucrul in Windows
- 3. **Iconuri care seteaza anumiti parametri** ai sistemului de operare –se afla in partea dreapta a barei de aplicatii si sunt grupate in asa-numita zona de notificare
- 4. Icoane se afla plasate pe desktop sub forma unor simboluri grafice mici

#### **2.1.6. UTILIZAREA MOUSE-ULUI**

Operatiile care se pot efectua cu mouse-ul sunt:

- 1. **Indicare -** se mentine cursorul de mouse asupra unui obiect . In functie de obiectul indicat cursorul poate lua mai multe forme.
- 2. Click pe butonul stang apasarea rapida butonul stang al mouse-ului si apoi eliberarea sa; Se executa pentru selectarea unui obiect (icoana,fisier,dosar,etc.) obiectul selecat apare afisat in cluloare aprinsa, (de exemplu se alege obtiunea My Computer din meniul Start) sau pentru apasarea unui buton
- 3. Click pe butonul drept apasarea rapida a butonului drept al mouselui; Se observa aparitia unui meniu numit menu local sau meniu contextual ale carui optiuni sunt in functie de locul sau obiectul unde s-a executat click
- 4. **Dublu click** indicarea unui element , urmata de o dubla apasare rapida pe butonul stang aal mouse-ului, apoi eliberarea sa.Se utilizeaza pentru a deschide un fisier, dosar sau fereatra, folosind icoana acestora
- 5. **Tragere sau glisare -** se deplaseaza mouse-ul in timp ce se mentine apasat butonul stang(de obicei) sau drept.

#### Start

Windows XP ofera posibilitatea accesului la programe, prin intermediul butonului **Start** sau prin alte modalitati.

Meniul asociat butonului START poate avea doua infatisari, in functie de optiunea aleasa astfel:

• Modul de afisare clasic este prezentat in figura de mai jos:

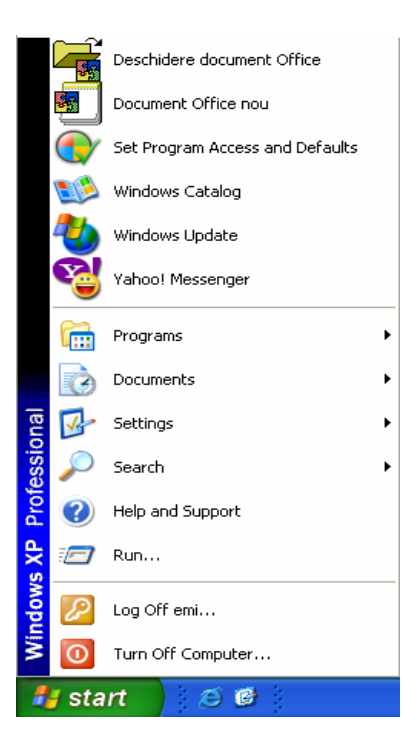

• Modul de afisare specific Windows XP este prezentat in figura urmatoare:

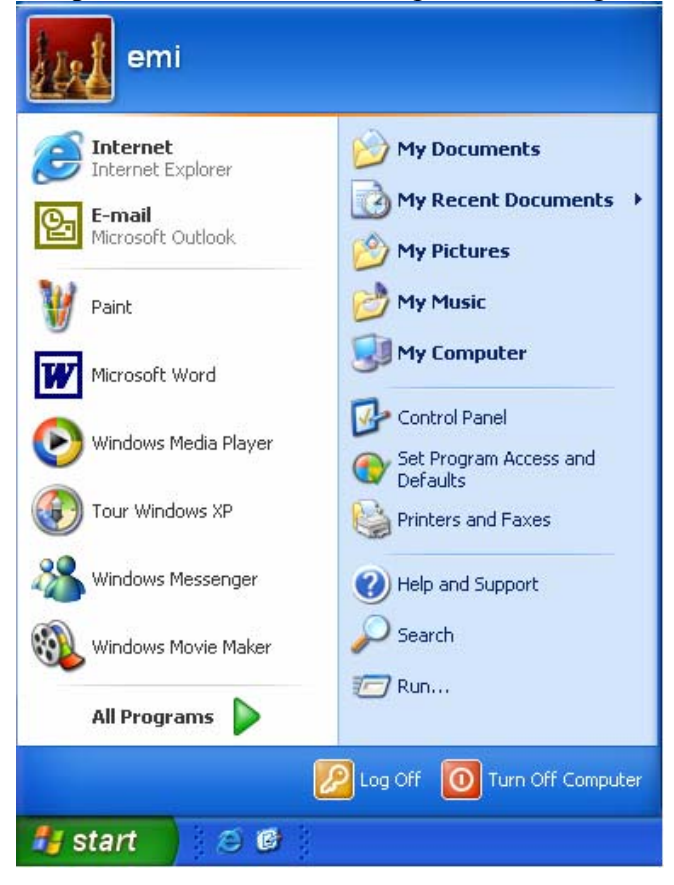

*Comutarea* intre cele 2 moduri de vizualizare se face astfel:

Click pe butonul drept al mouse-ului pe butonul **START**, din meniul corespunzator se selecteaza optiunea PROPRIETATI (Properties). In urma executarii acestei comenzi apare urmatoarea caseta, de unde se bifeaza una dintre cele doua optiuni:

- Meniul Start pentru varianta de afisare specifica Windows XP
- *Meniul Start clasic* pentru varianta de afisare asemanatoare versiunilor anterioare Windows.

| Taskbar and Start Menu Properties 🔹 🛛 🔀                                                                                                    |
|----------------------------------------------------------------------------------------------------|
| Taskbar Start Menu                                                                                                    |
| Image: Second State   Image: Second State   Image: Second State |
| <ul> <li>Start menu</li> <li>Select this menu style for easy access to the<br/>Internet, e-mail, and your favorite programs.</li> </ul>                                                                                                    |
| Classic Start menu<br>Select this option to use the menu style from<br>earlier versions of Windows.                                                                                                    |
| OK Cancel Apply                                                                                                    |
| 🛃 start 🖉 🙆 📓 WindowsXP - Microso                                                                                                    |

Meniul START permite lansarea in executie a diferitelor aplicatii.

Meniul *Start* – pentru varianta de afisare specifica Windows XP, este impartit in doua coloane.

- I. In partea de sus a coloanei din stanga se afla unele aplicatii legate de *Internet* si *Posta electronica*, iar in partea de jos sunt enumerate ultimele sase aplicatii deschise. Sub aceste aplicatii se afla butonul *All Programs*. De aici se lanseaza in executie aplicatiile dorite. Acest buton este similar optiunii *Programs* din modul de afisare clasic al meniului Start.
- II. Coloana din dreapta, a meniului Start, contine optiunile:
- Optiunea My Documents (Documentele mele) se gaseste in ambele moduri de afisare si reprezinta fisierul unde se pot stoca diferite documente cum ar fi rapoarte,

note si alte documente personale. In modul de afisare clasic, aceasta optiune se regaseste pornind de la optiunea "Documente".

- Optiunea My Recent Documents (Documente recente) este specifica modului de afisare Windows XP. De aici pot fi apelate rapid ultimele fisiere cu care s-a lucrat. In modul de afisare clasic, exista aceasta facilitate sub forma unei liste pornind de la optiunea "Documente".
- Optiunea My Pictures (Imaginile mele) si My Music (Muzica mea) sunt directoare in care au fost (sau pot fi) stocate fisiere ce reprezinta imagini, sau muzica. In modul de afisare clasic, exista doar directorul "My Music" iar apelarea acestuia porneste de la optiunea "Documente" (Documents).
- Optiunea My Computer (Computerul meu) reprezinta o aplicatie pentru gestionarea discurilor, directoarelor si a fisierelor. In modul de afisare clasic, aceasta aplicatie se afla sub forma unei pictograme pe spatiul de lucru (Desktop).
- Optiunea My Network places (Locurile mele din retea) permite apelarea informatiilor stocate pe un alt calculator aflat in retea cu calculatorul de la care se face apelarea. Pentru a putea fi vizualizate documentele dintre calculatoarele legate in retea, acestea trebuie stocate in directorul "Documente partajate" (Shared Documents). In modul clasic de vizualizare, aceasta aplicatie este afisata pe spatiul de lucru.
- ➢ Optiunea Control Panel (Panoul de control) reprezinta o aplicatie ce furnizeaza facilitati pentru particularizarea aspectului si functionalitatii computerului, facilitati pentru adaugarea sau eliminarea programelor. In modul clasic de vizualizare se apeleaza pornind de la: START → SETTINGS → CONTROL PANEL.
- ➢ Optiunea *Printers and faxes (Imprimante si faxuri)* permite configurarea, instalarea sau dezinstalarea imprimantelor si a faxurilor. In modul clasic de afisare optiunea se apeleaza astfel: *Start* → *Settings* → *Printers and faxes*.
- Optiunea *Help and support (Ajutor si asistenta)* permite lansarea in executie a unei aplicatii care ofera explicatii in timpul lucrului. Optiunea este apelabila direct in ambele moduri de vizualizare.
- Optiunea Search (Cauta) permite cautarea fisierelor, directoarelor si computerelor din retea. Optiunea este apelabila direct in ambele moduri de vizualizare.

#### Taskbar (Bara de activitati)

🛃 start 🧭 🥙 📓 WindowsKP - Microso... 🕞 New Text Document -...

Pe **Taskbar** se afla mai multe instrumente foarte utile cum ar fi: butonul START, bara de lansare rapida (Quick Launch), butoanele aplicatiilor deschise, zona de notificare (Notification Area).

#### **2.1.7. VIZUALIZAREA INFORMAȚIILOR REFERITOARE LA SISTEMUL DE BAZĂ** ALE COMPUTER-ULUI

Dupa ce pornim calculatorul, apare interfata grafica a sistemului de operare Windows. Prima,,imagine" ce apare pe ecran este Desktop-ul – un fundal pe care sunt cateva iconite si o bara de programe (taskbar).

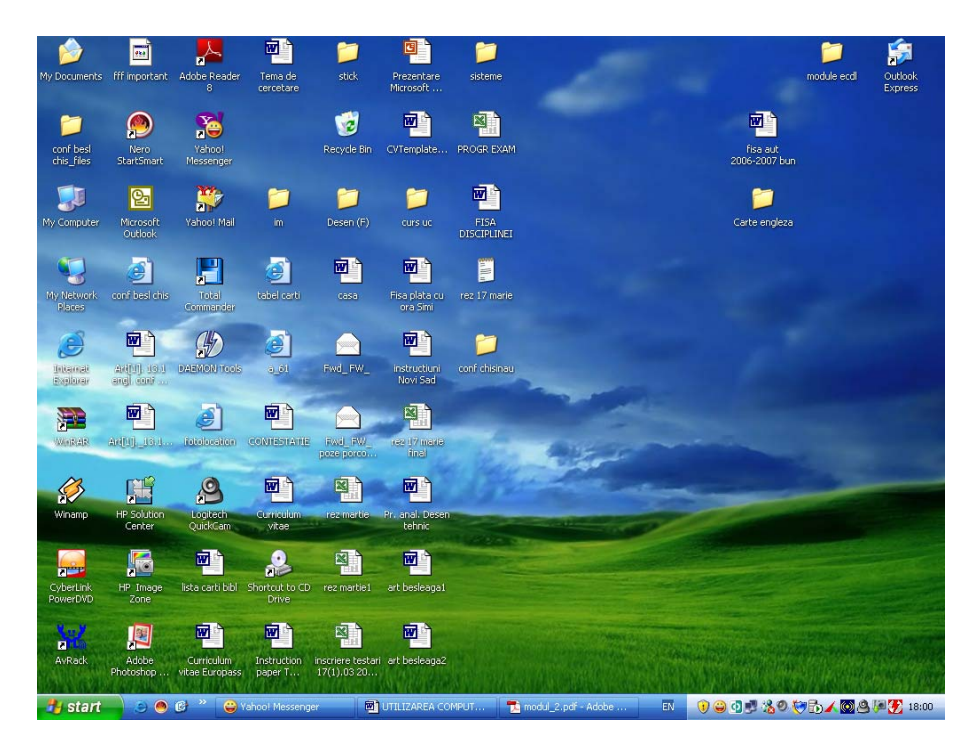

Pentru a vedea ce sistem de operare avem instalat pe computer, ce tip de procesor si cata memorie RAM avem instalata facem clic cu butonul din dreapta la mouse-ului (clic de dreapta) pe iconita *My Computer* si se alege din meniul ce se deschide optiunea *Properties*.

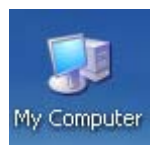

| <b>Open</b><br>Explore<br>Search<br>Manage    |  |
|-----------------------------------------------|--|
| Map Network Drive<br>Disconnect Network Drive |  |
| Create Shortcut<br>Delete<br>Rename           |  |
| Properties                                    |  |

Această opțiune va deschide fereastra System Properties în care se prezintă proprietățile sistemului astfel:

- **System**: sistemul de operare instalat pe statia de lucru: ex: Microsoft Windows XP Professional Version 2002 Service Pack 2
- **Registered to**: catre cine a fost inregistrat si numarul de inregistrare.

| System Restore Autor<br>General Computer Name | Matic Updates<br>Hardware<br>System:                                                                                                    | Remote<br>Advanced                                       |
|-----------------------------------------------|----------------------------------------------------------------------------------------------------|----------------------------------------------------------|
| General Computer Name                         | Hardware<br>System:                                                                                                    | Advanced                                                 |
|                                               | System:                                                                                                    |                                                          |
|                                               | Professional<br>Version 2002<br>Service Pack 2<br>Registered to:<br>Pc<br>76487-0EM-0068<br>Computer:<br>Intel(R)<br>Pentium(R) 4 CPL<br>3.07 GHz, 448 MI<br>Physical Address | rs XP<br>761-41884<br>I 3.06GHz<br>3 of RAM<br>Extension |

• **Computer**: aici sunt afisate tipul procesorului: ex: Intel (R) Pentium (R) 4 CPU 3.06Ghz si cata memorie RAM este instalata pe computer: 448 MB RAM

#### 2.1.8. VIZUALIZARE CONFIGURAȚIE DESKTOP

*Pentru a modifica ora și data curentă* se poate alege una din următoarele posibilități:

Se face dublu clic pe pictograma din partea dreapta a *taskbar-ului* (bara de jos) unde este evidențiată ora, deschizându-se astfel fereastra **Date and Time Properties** 

|                    | Date and Time Properties                                                                                                    |  |
|--------------------|----------------------------------------------------------------------------------------------------|--|
|                    | Date & Time Time Zone Internet Time                                                                                                    |  |
| > •<br>•<br>•<br>• | L       M       M       J       V       S       D         1       2       3       4       5       6       7       8         9       10       11       12       13       14       15         16       17       18       19       20       21       22         23       24       25       26       27       28       29         30       O9:13:10         Current time zone: E. Europe Daylight Time |  |

Prin deschiderea directorului Control Panel din meniul Start-Settings

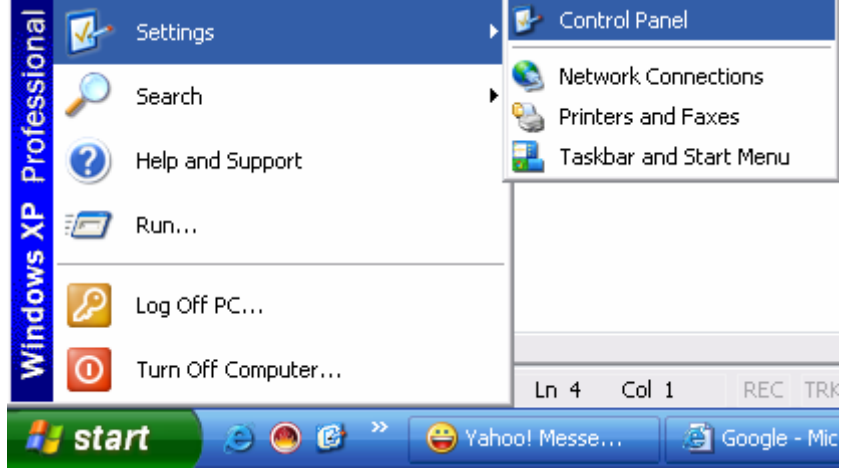

Această funcție va deschide următoarea fereastră:

| 🖻 Control Panel                            |                          |                           |                         |                           |                         |                             |                       |      |
|--------------------------------------------|--------------------------|---------------------------|-------------------------|---------------------------|-------------------------|-----------------------------|-----------------------|------|
| File Edit View Favorites Tools             | Help                     |                           |                         |                           |                         |                             |                       | - 🥂  |
| 🕝 Back 👻 🕥 - 🏂 🔎 Se                        | arch 🔀 Fold              | ders 🛄 🕇                  |                         |                           |                         |                             |                       |      |
| Address 📴 Control Panel                    |                          |                           |                         |                           |                         |                             | ~                     | 🔁 Go |
| Control Panel * Switch to Category View    | Accessibility<br>Options | Rdd Hardware              | Add or<br>Remov         | Administrative<br>Tools   | Automatic<br>Updates    | Date and Time               | S<br>Display          |      |
| See Also 🖈                                 | Folder Options           | Fonts                     | Game<br>Controllers     | Internet<br>Options       | اللہ Keyboard           | Logitech<br>Came            | Mail                  |      |
| Help and Support                           | Mouse                    | Network<br>Connections    | Network Setup<br>Wizard | NVIDIA nView<br>Desktop M | Phone and<br>Modem      | Power Options               | Printers and<br>Faxes |      |
|                                            | Regional and Language    | Scanners and<br>Cameras   | Scheduled<br>Tasks      | Security<br>Center        | Sound Effect<br>Manager | Sounds and<br>Audio Devices | Speech                |      |
|                                            | System                   | Taskbar and<br>Start Menu | User Accounts           | Windows<br>Firewall       | Wireless<br>Network Set |                             |                       |      |
| Set the date. time, and time zone for your | computer.                |                           |                         |                           |                         |                             |                       |      |

Aici va trebui dat dublu clic pe pictograma **Date and Time** pentru a dschide fereastra de proprietăți **Date and Time** unde se poate modifica data și ora curentă.

Se pot accesa butoanele:

- a) *Data & ora (Date & Time)* vizualizarea si modificarea datei si orei curente;
- b) Fus orar (Time Zone) vizualizarea si modificarea fusului orar;
- c) *Timp Internet (Internet Time)* sincronizarea automata cu un server de timp Internet dorit.

*Pentru a modifica volumul* activați tot fereastra Control Panel, în care va trebui să dați dublu clic pe pictograma **Sounds and Audio Devices.** Aceasta va activa fereastra **Sounds and Audio Devices Properties** în care puteți modifica volumul.

Pentru a afișa acest simbol în Taskbar va trebui să dați un clic stânga pe opțiunea **Place volume icon in the taskbar**.

| Sounds and | Audio Devi             | ces Prope                     | rties                             | ?         | $\mathbf{X}$ |
|------------|------------------------|-------------------------------|-----------------------------------|-----------|--------------|
| Volume     | Sounds                 | Audio                         | Voice                             | Hardware  | L,           |
| O,         | Realtek AC97           | Audio                         |                                   |           |              |
| Device vo  | olume                  |                               |                                   |           |              |
| 0          | Low                    | 1 1 1 1                       |                                   | High      |              |
|            | Mute                   |                               |                                   |           |              |
|            | 🗹 Place volu           | ime icon in ti                | ne taskbar                        |           |              |
|            |                        |                               | Adv                               | anced     |              |
| Speakers   | settings               |                               |                                   |           |              |
|            | Use the s<br>speaker v | ettings below<br>volume and ( | w to change ir<br>other settings. | ndividual |              |
|            | Speak                  | er Volume                     | Adv                               | anced     |              |
|            |                        | ОК                            | Cancel                            | Apply     |              |

*Pentru a configua desktop-ul (a alege caracteristicile principale ale ecranului)* va trebui aleasă opțiunea **Properties** pe care o obținem printr-un clic dreapta în orice loc de pe ecran.

| Arrange Icons By<br>Refresh | Þ |
|-----------------------------|---|
| Paste<br>Paste Shortcut     |   |
| New                         | Þ |
| Properties                  |   |

Această opțiune deschide fereastra Display Properties.

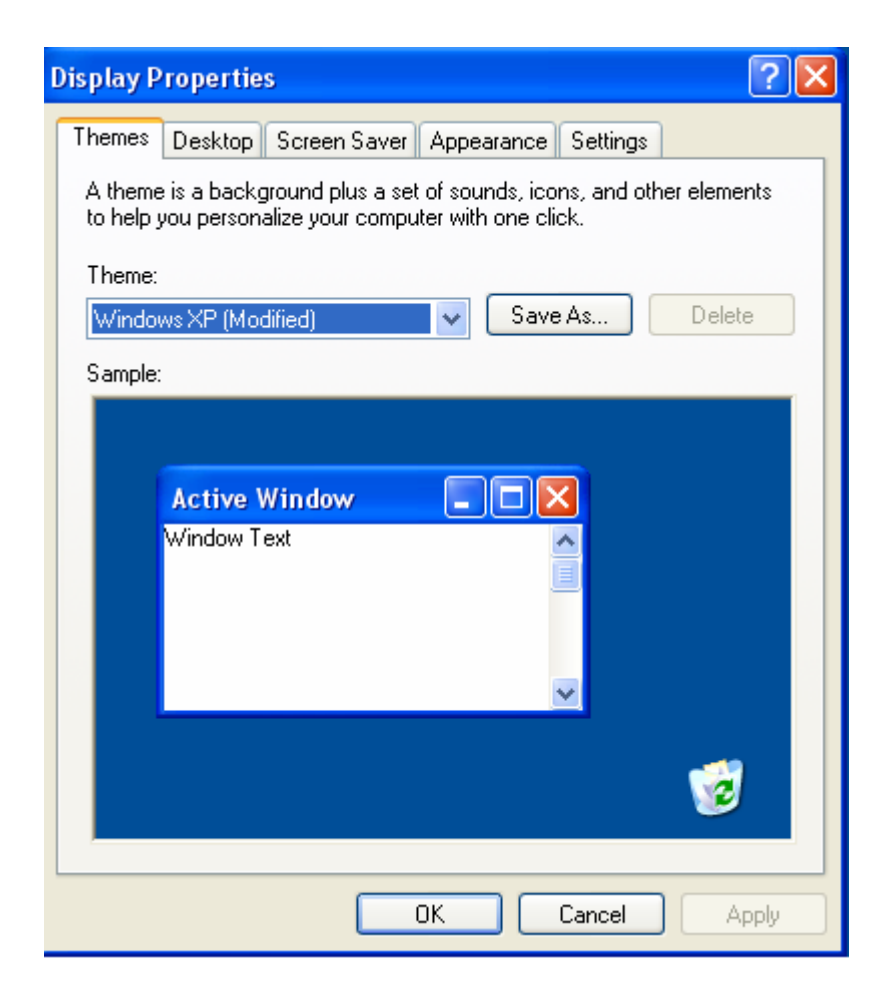

Se pot alege următoarele opțiuni de setare:

- *Theme (Teme)* crearea si alegerea apoi a temei preferate pentru fundal, sunete, etc. pentru a personaliza computerul alegand:
  - i. *Tema (Theme)* tema dorita
  - ii. Salvare ca... (Save as...) salvarea temei alese intr-un fisier
  - iii. *Stergere (Delete)* stergerea temei alese din lista de la *Tema* si ca fisier daca a fost salvata.
- Desktop (Spatiul de lucru) personalizarea suprafetei de lucru alegand:
- i. Fundal (Background) imaginea dorita;
- ii. *Rasfoire (Browse)* alegerea unor fisiere cu imagini din calculator pentru a le pune in lista *Fundal*;
- iii. *Pozitie (Position)* se precizeaza pozitia unde va fi plasata pe ecran imaginea aleasa la *fundal*:
  - 1. Centrare (Center) in centru,
  - 2. Largire (Strech) se afiseaza pe tot ecranul prin marire,
  - 3. Impartire (Tile) se afiseaza pe tot ecranul prin repetare.
- iv. *Culoare (Color)* culoarea care se pune:

1. pe tot ecranul daca se alege la Fundal  $\rightarrow$  None (Background  $\rightarrow$  None);

2. in jurul imaginii daca se alege la *Pozitie*  $\rightarrow$  *Centrare* (*Position*  $\rightarrow$  *Center*)

v. *Particularizare spatiu de lucru (Customize Desktop)* – se pot alege alte optiuni de afisare in spatiul de lucru (pictograme, pagini Web).

| Display Propertie                                                                                                    | s 🤶                              | × |
|----------------------------------------------------------------------------------------------------|----------------------------------|---|
| Themes Desktop                                                                                                    | Screen Saver Appearance Settings |   |
| Background:                                                                                                    | .0                               |   |
| (None)<br>Markov<br>Markov | Browse<br>Position:              | ] |
| Azul<br>Biss                                                                                                    | Stretch                          | / |
| Blue Lace 16                                                                                                    | Color:                           | • |
| Customize Desl                                                                                                    | ktop                             |   |
|                                                                                                    | OK Cancel Apply                  |   |

- *Screen Saver (Economizor ecran)* economisirea resurselor ecranului in perioade de intrerupere a activitatii alegand:
- i. Economizor ecran (Screen Saver) imaginea dorita;
- ii. Setari (Settings) modificarea imaginii alese;
- iii. Examinare (Preview) vizualizarea imaginii alese;
- iv. *Se asteapta: (Wait:*) precizarea timpului de nefunctionare dupa care apare pe ecran imaginea aleasa;
- v. *Alimentare (Power...)* precizarea unor optiuni de economie a energiei in caz de intrerupere a activitatii.

In situația în care există o perioadă de timp de repaos în lucru, există posibilitatea de a allege diferite opțiuni pentru ecranul monitorului dumneavoastră. Una din aceste opțiuni este activarea *Screen Saver-ului*. Acesta se activeaza atunci cand nu lucram mai mult timp la computer.Dacă doriți puteți stabili o parolă astfel încât numai cei care știu parola să aibă acces la date. Puteți de asemenea allege timpul după care pornește screen saver-ul dacă calculatorul este nefolosit.

| Display Properties 🔹 🕐 🔀                                                                    |
|---------------------------------------------------------------------------------------------|
| Themes Desktop Screen Saver Appearance Settings                                             |
|                                                                                             |
| Windows**                                                                                   |
|                                                                                             |
| .0                                                                                          |
| Screen saver                                                                                |
| Windows XP Settings Preview                                                                 |
| Wait: 10 🗢 minutes 🔽 On resume, display Welcome screen                                      |
| Monitor power<br>To adjust monitor power settings and save energy,<br>click Power.<br>Power |
| OK Cancel Apply                                                                             |

- d) *Appearance (Aspect)* modificarea aspectului de afisare a ferestrelor alegand:
  - i. *Ferestre si butoane (Windows and buttons)* se alege unul din stilurile de afisare dorit;
  - ii. *Schema de culori (Color scheme)* se alege schema cromatica dorita;
  - iii. *Dimensiune font (Font size)* se alege dimensiunea dorita pentru font;
  - iv. *Efecte (Effects)* se pot alege efecte speciale (umbrire...);
  - v. *Complex (Advanced)* se pot alege caracteristici dorite ( dimensiune, font, ...) pentru diverse elemente din fereastra (meniu, pictograme)

| Display Properties                          |                          |             |         | ?×    |
|---------------------------------------------|--------------------------|-------------|---------|-------|
| Themes Desktop S                            | creen Saver 🛛 A          | ppearance 9 | ettings |       |
| Inactive Wind<br>Active Wind<br>Window Text | low<br>low<br>Message Bo | x X         |         |       |
| Windows and buttons<br>Windows XP style     | :                        | ~           |         |       |
| Color scheme:                               |                          |             |         |       |
| Default (blue)                              |                          | ~           |         |       |
| Font size:                                  |                          |             | Effect  | S     |
| Normal                                      |                          | *           | Advan   | ced   |
|                                             | ОК                       | Ca          | ancel   | Apply |

e) *Settings (Setari)*– permite modificarea unor caracteristici ale monitorului (rezolutie, culori, etc.) Rezolutia este numarul de puncte care sunt folosite pe ecran pentru a afisa o imagine. Cu cat rezolutia este mai mare, cu atat numarul de puncte este mai mare, deci calitatea va fi mai buna. Adancimea de culoare – este data de numarul de biti folositi. Daca se va folosi o setare pe 32 de biti, calitatea imaginii afisate va fi mai buna.

| Display Properties 🔹 💽 🗙                                                  |
|---------------------------------------------------------------------------|
| Themes Desktop Screen Saver Appearance Settings                           |
| Display:<br>Plug and Play Monitor on NVIDIA GeForce2 MX/MX 400 (Microsoft |
| Color quality<br>Less More Highest (32 bit)                               |
| 1024 by 768 pixels Troubleshoot Advanced                                  |
| OK Cancel Apply                                                           |

#### 2.1.9. SETAREA TASTATURII ȘI SCHIMBAREA OPȚIUNII PENTRU ALTĂ LIMBĂ

Dacă doriți să scrieți anumite documente într-o altă limbă, puteți avea nevoie de anumite caractere care nu există pe tastatură. De aceea va trebui să setați tastatura pentru limba dorită. De exemplu pentru a scie cu diacritice setarea se face pentru limba română. Schimbarea tastaturii se face din meniul **Start-Settings-Control Panel-Regional a Linguage Options.** 

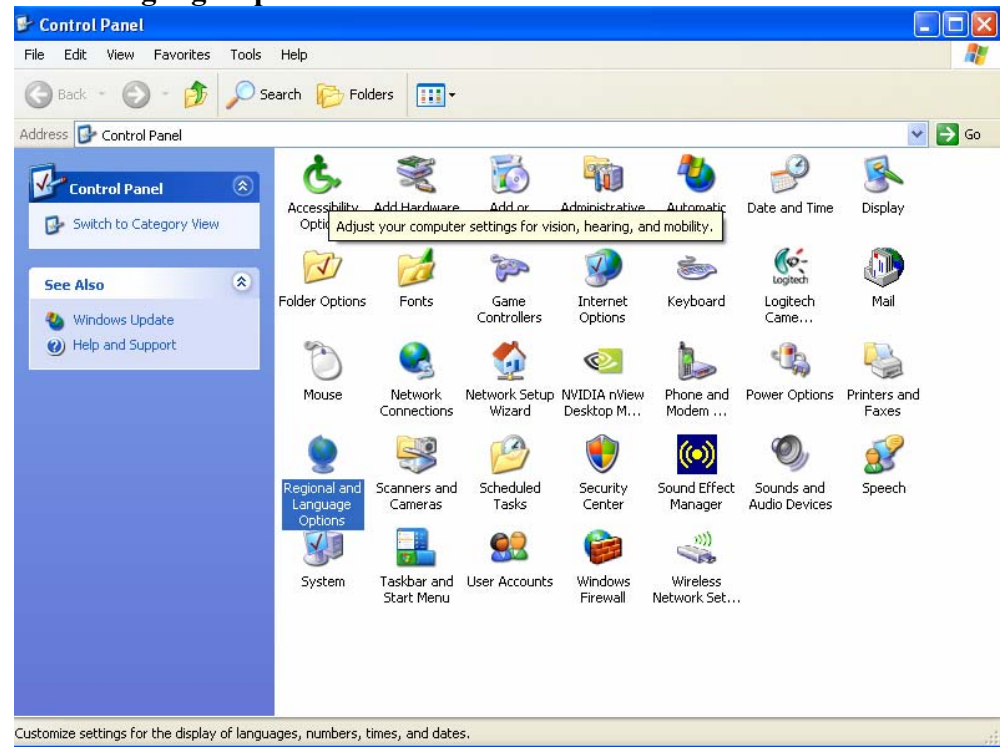

Această aplicație permite:

- a) *Optiuni regionale (Regional Options)* alegerea standardelor si formatelor folosite pentru formatarea numerelor, valorilor monetare, datei calendaristice si momentului de timp astfel:
  - i. *Din caseta* se alege standardul dorit (English...);
  - ii. *Particularizare (Customize...)* se pot modifica unele caracteristici care nu se doresc ca in standard (simbol zecimal, separator de lista, sistem de masura a lungimii, data, ora, ...);
  - iii. *Amplasare (Location)* se poate opta pentru modul (nu cel implicit al standardului ales) in care se doreste receptionarea stirilor de la un furnizor de stiri Internet cand se lucreaza cu *navigatorul de Internet (Internet Explorer).*
- b) *Limbi (Languages)* se poate opta pentru servicii speciale pentru unele limbi (folosirea tastaturii, scrierea de la dreapta la stanga, etc.);
- c) *Complex (Advanced)* se pot alege optiuni pentru folosirea in limba dorita a programelor scrise fara a folosi codul *Unicode* de codare a caracterelor.

| Regional and La                                                                                                    | anguage Options 🔹 💽 🗙                                                                   |  |  |  |
|----------------------------------------------------------------------------------------------------|-----------------------------------------------------------------------------------------|--|--|--|
| Regional Options                                                                                                    | Languages Advanced                                                                      |  |  |  |
| - Standards and                                                                                                    | formats                                                                                 |  |  |  |
| This option afl<br>dates, and tim                                                                                                    | ects how some programs format numbers, currencies,<br>e.                                |  |  |  |
| Select an item<br>your own form                                                                                                    | Select an item to match its preferences, or click Customize to choose your own formats: |  |  |  |
| Romanian                                                                                                    | Customize                                                                               |  |  |  |
| Samples                                                                                                    |                                                                                         |  |  |  |
| Number:                                                                                                    | 123.456.789,00                                                                          |  |  |  |
| Currency:                                                                                                    | 123.456.789,00 lei                                                                      |  |  |  |
| Time:                                                                                                    | 12:55:26                                                                                |  |  |  |
| Short date:                                                                                                    | 17.04.2007                                                                              |  |  |  |
| Long date:                                                                                                    | 17 aprilie 2007                                                                         |  |  |  |
| Location<br>To help services provide you with local information, such as news and<br>weather, select your present location:<br>United States |                                                                                         |  |  |  |
|                                                                                                    | OK Cancel Apply                                                                         |  |  |  |

# 2.1.10. APLICATIA CONTROL PANEL (PANOUL DE CONTROL)

Panou de Control este aplicatia care permite modificari pentru intreg sistemul. Aplicatia se poate lansa in executie prin:

Start → Panou de Control (Control Panel)

Dupa lansare, pe ecran apare fereastra aplicatiei ce contine elementele oricarei ferestre (bara de meniu, bare de instrumente, zona de lucru, etc.)

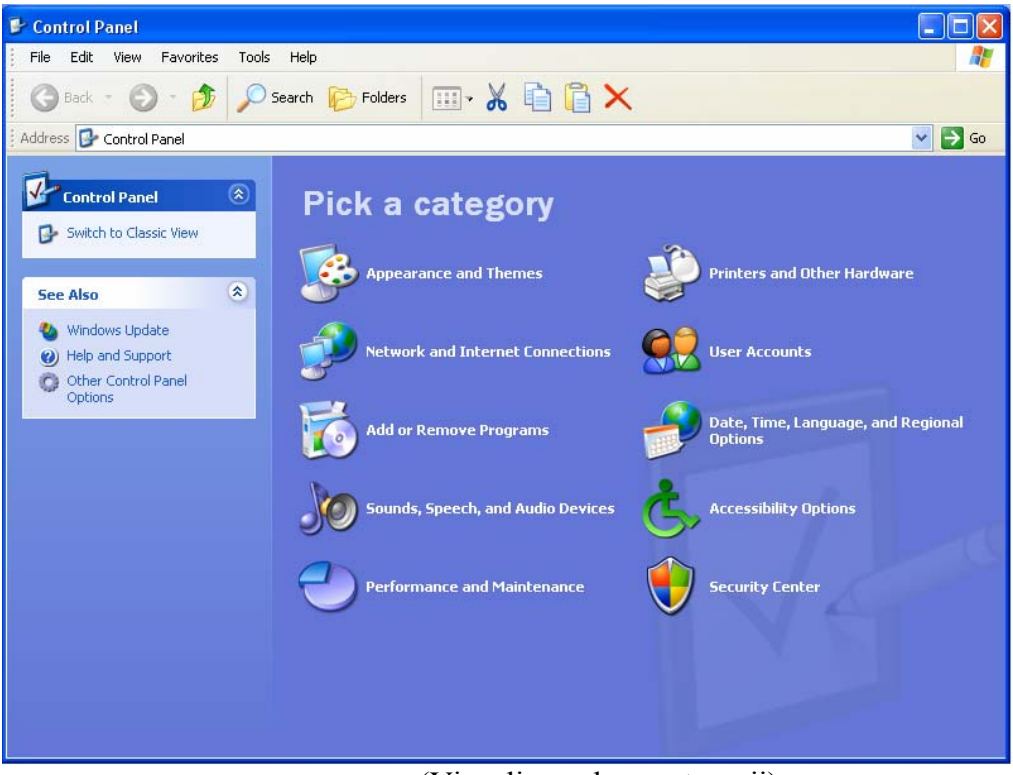

(Vizualizare dupa categorii)

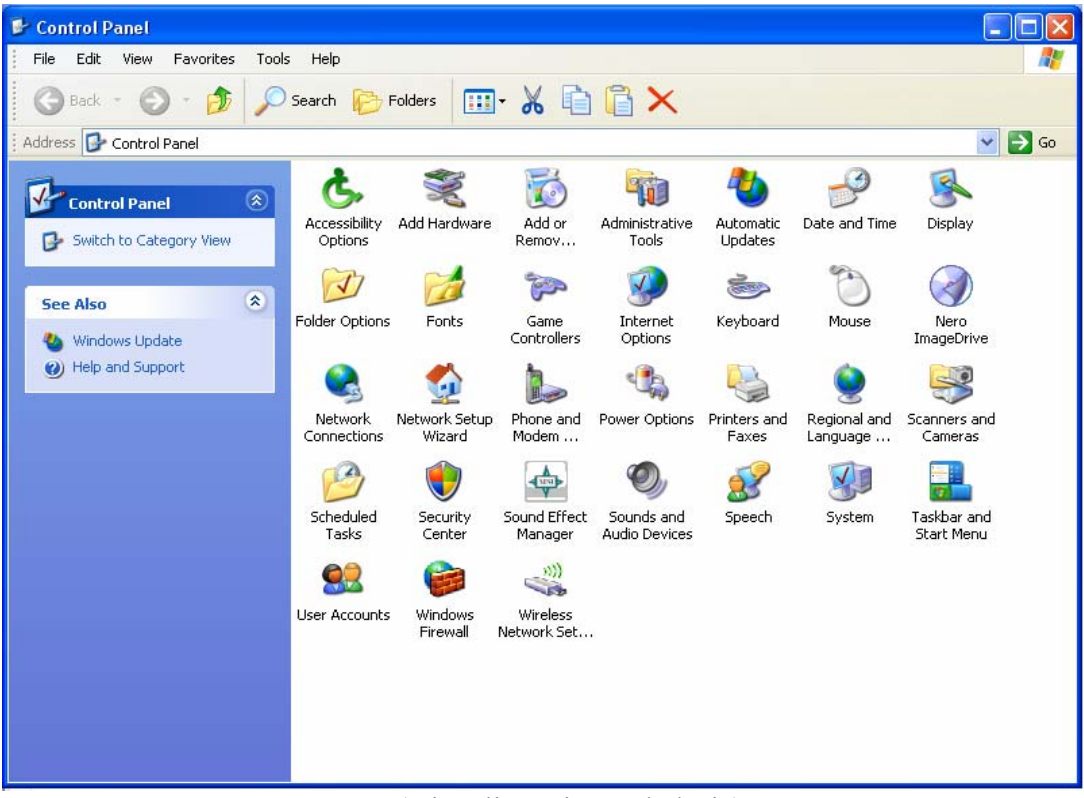

(Vizualizare in mod clasic)

In zona de lucru a ferestrei Panou de control se afla:

- 1. In stanga, optiunile:
  - **Panou de control (Control Panel)** prin care se poate alege modul de vizualizare dorit pentru pictogramele din dreapta (dupa categorii sau clasic);
  - Vezi si (See Also) prin care se pot aduce informatii noi sau explicative
- 2. In dreapta, pictogramele ce reprezinta diverse microaplicatii care permit:
  - *Activitati programate (Scheduled Tasks)* planificare activitati pentru executare automata;
  - *Adaugare sau eliminare de programe (Add and Remove Programs)* instalare si eliminare de programe;
  - Afisare (Display) modifica aspectul spatiului de lucru;
  - Bara de activitati si meniul Start (Taskbar and Start Menu) modifica caracteristicile barei de activitati si a meniului Start;
  - *Conexiuni in retea (Network Connections)* conectare la alte computere, retele sau Internet;
  - *Conturi utilizator (User Accounts)* creaza si modifica setarile specifice unor utilizatori;
  - Data si ora (Date and Time) stabilire data, ora si fus orar;
  - *Dispozitive de control si joc (Game Controllers)* adaugare, eliminare, modificare dispozitive pentru jocuri;
  - *Dispozitive de sunet si audio (Sounds and Audio Devices)* modificare caracteristici pentru elementele multimedia;
  - o Fonturi (Fonts) adaugare, modificare, eliminare fonturi;
  - *Imprimante si faxuri (Printers and Faxes)* adaugare, modificare caracteristici pentru imprimante si faxuri;
  - *Instrumente de administrare (Administrative Tools)* modificare setari de administrare;
  - *Intel ® Graphics Technology* controleaza caracteristicile grafice ale calculatorului;
  - *Mail (Mail)* precizare caracteristici pentru posta electronica;
  - *Maus (Mouse)* setare caracteristici mouse;
  - **Optiuni de accesibilitate (Accesibility Options)** setare caracteristici speciale pentru persoane cu handicap (audio, video, mobilitate);
  - *Optiuni folder (Folder Options)* setare de caracteristici pentru fisiere si foldere (directoare);
  - **Optiuni Internet (Internet Options)** setare caracteristici de conectare la Internet;
  - *Optiuni regionale si lingvistice (Regional and Language Options)* setare caracteristici de afisare a limbilor, numerelor, datei si orei;
  - **Optiuni telefonie si modem (Phone and Modem Options)** setare caracteristici de apelare prin telefon si modem;
  - *Scanere si aparate foto (Scanners and Cameras)* setare caracteristici pentru scanere si aparate foto;
  - *Sistem (System)* vizualizare si modificare caracteristici ale calculatorului;
  - *Tastatura (Keyboard)* setare caracteristici tastatura;
  - *Vorbire (Speech)* setari pentru recunoasterea textelor vorbite.

Toate microaplicatiile din *Panou de control* se lanseaza in executie prin dublu click pe pictograma corespunzatoare. Dupa lansarea in executie apare fereastra proprie fiecarei microaplicatii care permite selectarea diverselor optiuni pentru efectuarea modificarilor dorite. Dupa ce se aleg optiunile se poate continua alegand:

- a) *Apply* modificarile efectuate se aplica, dar se mai continua efectuarea altor modificari (nu se termina executia curenta a microaplicatiei);
- b) **OK** modificarile efectuate se aplica si se termina efectuarea modificarilor (se termina executia curenta a microaplicatiei);
- c) *Cancel* se renunta la modificarile efectuate si se termina executia curenta a microaplicatiei.

#### Microaplicatia Mouse Maus

Se lanseaza in executie ca orice aplicatie din *Panoul de Control* (prin dublu clic pe pictograma corespunzatoare) si permite:

| Mouse Properties                                                                                                    |  |  |  |  |
|----------------------------------------------------------------------------------------------------|--|--|--|--|
| Buttons Pointers Pointer Options Wheel Hardware                                                                                                    |  |  |  |  |
| Button configuration  Switch primary and secondary buttons Select this check box to make the button on the right the one you use for primary functions such as selecting and dragging |  |  |  |  |
| Double-click speed<br>Double-click the folder to test your setting. If the<br>folder does not open or close, try using a slower<br>setting.<br>Speed: Slow                            |  |  |  |  |
| ClickLock                                                                                                    |  |  |  |  |
| Enables you to highlight or drag without holding down the mouse<br>button. To set, briefly press the mouse button. To release, click the<br>mouse button again.                       |  |  |  |  |
| OK Cancel Apply                                                                                                    |  |  |  |  |

- a) *Butoane (Buttons)* modificarea modului de actionare a butoanelor mouse-ului :
  - i. Configurare butoane (Buttons Configuration) prin √ (bifare)
     Comutare...butoane (Switch...buttons) mouse-ului isi inverseaza rolul (mouse-ul se poate folosi de stangaci);

- ii. *Viteza dublu click (Double-click speed)* permite modificarea vitezei pentru dublu-click, prin deplasarea indicatorului intre *Lent-Rapid (Slow-Fast)*;
- iii. Blocare click (ClickLock) prin  $\sqrt{}$  (bifare) Activare... (Turn on...) se face evidentierea / glisarea fara a tine butonul mouse-ului apasat.
- b) *Indicatori (Pointers)* permite modificarea aspectului indicatorilor afisati pentru mouse;
- c) *Optiuni indicator (Pointer Options)* modificarea unor caracteristici ale indicatorilor (miscare, vizibilitate, etc.);
- d) *Roata (Wheel)* modificarea caracteristicilor de deplasare prin folosirea mouse-ului tip *Trackball* (cu roata de deplasare rapida);
- e) Hardware modificarea caracteristicilor interfetei mouse-ului.

#### 2.1.11. FORMATAREA DISCHETEI

Pentru a putea lucra cu discheta, aceasta trebuie mai întâi formatată. De regulă cand se schiziționează o dischetă aceasta este deja formatată. Formatarea unei dischete este necesară deoarece trebuie ca discheta să fie compatibilă cu sistemul de operarea utilizat. Deci formatarea dischetei pregătește discheta pentru a fi folosită.La formatarea unei dischete se parcurg următorii pași:

- 1. Se introduce discheta în unitatea de dischetă;
- 2. Se dă un dublu clic pe pictograma *My Computer*, existentă pe Desktop deschizând această fereastră;
- 3. Selectați cu un clic stânga dina ceastă ferestră iconul *3,5 Floppy A* și apoi din meniul **File** al ferestrei *My Computer* alegeți opțiunea **Format**, sau, se dă clic dreapta pe iconul *3,5 Floppy A* și din fereastra ce se deschide se apelează funcția **Format**;

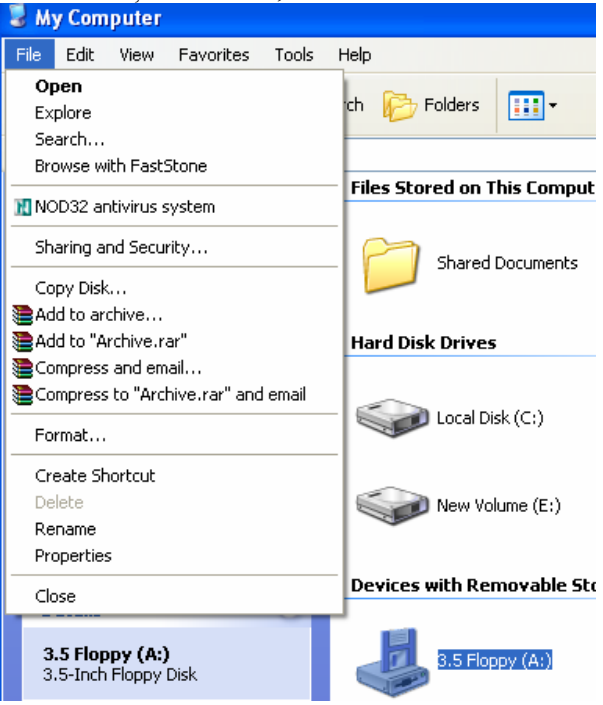

4. Se apelează funcția Format. Acestă funcție va afișa următoare casetă de dialog:

| Format 3.5 Floppy (A:) 🛛 🛛 🛛 🤇     |
|------------------------------------|
| Capacity:                          |
| 3.5", 1.44MB, 512 bytes/sector 🛛 👻 |
| File system                        |
| FAT 💌                              |
| Allocation unit size               |
| Default allocation size 🔹          |
| Volume label                       |
|                                    |
| Format options                     |
| Quick Format                       |
| Enable Compression                 |
| Create an MS-DOS startup disk      |
|                                    |
|                                    |
| Start Close                        |

În câmpul Volume Label introduceți numele dischetei (acest cap poate fi lăsat si necompletat). Pentru a începe formatarea discetei se apasă butonul Start.

Atunci când ați apîsat butonul Start va apărea o casetă de dialog care vă va întreba dacă sunteți siguri dacă vreți să formatați discheta deoarece prin formatare se pierd toate datele existente pe aceasta. Pentru efectuarea formatării dischetei apăsați butonul **OK**, în

caz contrar butonul **Cancel.** 

| Format | 3.5 Floppy (A:)                                                                                               |
|--------|----------------------------------------------------------------------------------------------------|
| 1      | WARNING: Formatting will erase ALL data on this disk.<br>To format the disk, click OK. To quit, click CANCEL. |
|        | OK Cancel                                                                                                    |

5. După terminarea formatării va apărea o casetă de dialog care vă va afișa rezultatele formatării. Închideți caseta Format și fereastra *My Computer*.

#### Folosirea functiilor "Help" disponibile

Sursa de ajutor si informatii despre sistemul de operare este "Windows XP Help" – accesibil din meniul Start. Astfel se vor cunoaste pasii prin care se pot realiza o serie de operatii si actiuni, de la instalarea unei imprimante pana la conectarea la Internet.

Aceasta fereastra contine, de asemenea, o lista a termenilor utilizati, modalitati de utilizare a tastaturii pentru operatiile uzuale, ajutor in cazul diferitelor probleme si trimiteri catre documente si resurse aflate pe Internet.

| ② Help and Support Center                                                                                                    |                                                                                 |                                                                                                    |
|----------------------------------------------------------------------------------------------------|---------------------------------------------------------------------------------|----------------------------------------------------------------------------------------------------|
| 🕞 Back 👻 🛞 👻 🟠                                                                                                    | 🚺 Index 🤺 Favorites 🔞 Histor                                                    | y Support 💟 Options                                                                                                    |
| Search<br>Set search options                                                                                                  |                                                                                 | Help and Support Center<br>Windows XP Professional                                                                                                   |
| Pick a Help topi                                                                                                    | c Ask for a                                                                     | issistance                                                                                                    |
| <ul> <li>What's new in</li> <li>Music, video, g</li> <li>Windows basic</li> <li>Protecting you basics</li> </ul>              | Windows XP<br>ames, and photos<br>s Get support<br>ir PC: security<br>Pick a ta | d to connect to your computer with <b>Remote Assistance</b><br>t, or find information in <b>Windows XP newsgroups</b><br>I <b>SK</b>                 |
| Networking an     Working remol     System admin                                                                              | d the Web → Keep your co<br>tely<br>istration → Find compa<br>→ Undo change     | mputer up-to-date with <b>Windows Update</b><br>t <b>ible hardware and software</b> for Windows XP<br>is to your computer with <b>System Restore</b> |
| Customizing y     Accessibility                                                                                               | Dur computer 💽 Use Tools to                                                     | view your computer information and diagnose problems                                                                                                 |
| <ul> <li>Printing and fa</li> <li>Performance a</li> <li>Hardware</li> <li>Fixing a proble</li> <li>Send your feed</li> </ul> | xing<br>nd maintenance<br>m<br>Iback to Microsoft                               |                                                                                                    |

Se va afisa o fereastra din care veti putea selecta ori cautarea in cuprins, ori prin cautare (introducerea termenului necunoscut in campul *Search*).

## 2.2. LUCRUL CU PICTOGRAMELE

#### 2.2.1. SELECTAREA ȘI MUTAREA PICTOGRAMELOR

După instalarea sistemului de operare Windows, pe zona activă a ecranului monitorului (desktop) vor apărea o serie de mici imagini grafice denumite iconițe sau pictograme care de fapt sunt reprezentări ale diferitelor *fișiere* sau *directoare*.

*Fisierul (file)* este o colectie de date omogena din punct de vedere al prelucrarilor, stocata pe un suport de stocare (disc) si identificat prin nume si extensie. Fisierul reprezinta unitatea de baza de stocare a datelor pe care un utilizator o poate salva, vizualiza, modifica, sterge sau tipari.

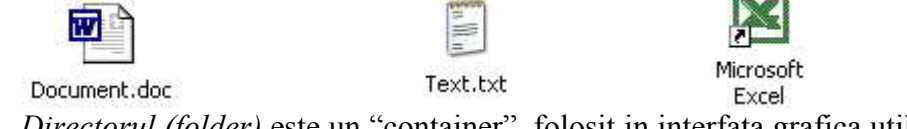

*Directorul (folder)* este un "container", folosit in interfata grafica utilizator, care contine programe si fisiere, fiind reprezentat pe ecran printr-o imagine grafica

(pictograma). Directorul reprezinta de fapt o modalitate de organizare a datelor pe disc si poate contine fisiere, alte directoare si programe.

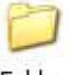

Folder

Pentru a deschide obiectul reprezentat de o icoana se da dublu-click sau sau se apasa Enter.

Simbolurile grafice asociate unor aplicatii pot fi afisate pe desktop. Icoanele pot fi asociate si unor scurtaturi (shortcut-uri), acestea au rolul de a indica rapid calea catre un program executabil.

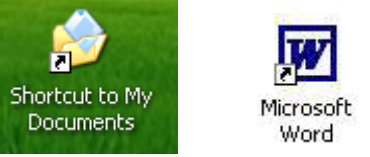

Pentru crearea unei scurtaturi pentru dosare si fisiere :

- 1. Va duceti la locul unde se gaseste folder-ul/fisierul
- 2. Se executa click dreapta pe folder-ul sau fisierul dorit
- 3. Se alege optiunea Create Shortcut
- 4. Se "trage" cu mouse-ul scurtatura aparuta in lista, pe desktop in pozitia dorita
- 5. Se elibereaza butonul mouse-ului, observand aparitia scurtaturii pe desktop.

Icoanele aplicatiilor pot fi deplasate pe desktop intr-o pozitie dorita astfel : se "trage" cu mouse-ul icoana respectiva in pozitia dorita si se elibereaza butonul mouseului.

Daca se doreste ca o scurtatura sa nu mai fie prezenta pe ecran, se executa click dreapta pe scurtatura care vreti sa o stergeti si apasati tasta Delete.

Pentru a redenumi o scurtatura:

- 1. Se executa click dreapta pe scurtatura care se va redenumi
- 2. Se alege optiunea Rename
- 3. Se tasteaza noul nume

Se poate de asemeni personaliza alinierea icoanelor pe desktop. Cu un click de dreapta pe destkop se va observa afisarea unui meniu derulant. Alegand comanda Arrange Icons By va apare un submeniu din care se va selecta modalitatea dorita de aranjare a icoanelor pe desktop.

*Name* – va aranja icoanele dupa nume

Size – va aranja icoanele dupa marime

Type – va aranja icoanele dupa tipul acestora

Modified - va aranja icoanele dupa data la care au fost create

*Auto Arrange* – va aranja icoanele in mod automat. De fiecare data cand se va incerca mutarea unei icoane in alta parte a desktop-ului, se va repozitiona.

Pentru deschiderea unei aplicatii se efectueaza dublu click pe iconita ce reprezinta acea aplicatie sau dati clic de dreapta pe iconita programului sau fisierului pe care doriti sa il deschideti si din meniul ce se deschide alegeti *Open* 

### 2.2.2. MY COMPUTER (COMPUTERUL MEU)

Majoritatea activitatilor *Windows XP* presupun operarea cu *fisiere, directoare si discuri*. Pentru a organiza si gestiona fisiere, directoare si discuri, *Windows XP* pune la dispozitia utilizatorului doua aplicatii utilitare: *My Computer* si *Windows Explorer*. Ambele aplicatii prezinta partile componente ale calculatorului, dar fiecare o face intrun mod specific. Cu ajutorul lor putem crea, muta, copia, redenumi, sterge, sau localiza fisiere si directoare.

My Computer se poate lansa in executie prin 2 moduri:

- Din Spatiul de lucru (Desktop) prin dublu-click pe pictograma My Computer
- Din Taskbar cu click pe butonul Start si apoi selectat My Computer

Dupa lansarea in executie a aplicatiei pot apare urmatoarele ferestre (in functie de modul de afisare – specific Windows XP sau modul de afisare clasic)

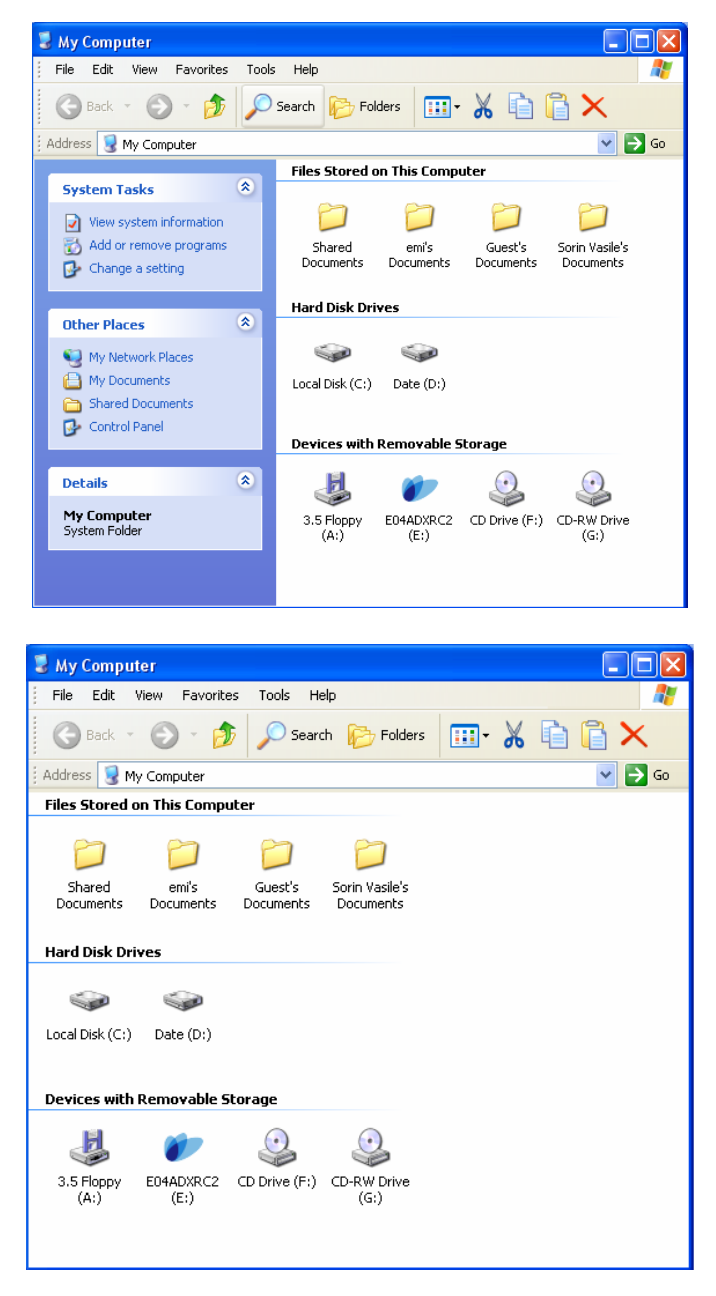

Comutarea intre cele 2 moduri se face astfel:

Din meniul *Instrumente (Tools)*  $\rightarrow$  *(Folder Options)*  $\rightarrow$  *General* si selectam din zona de *Tasks* varianta dorita.

*My Computer* vizualizeaza partile componente ale calculatorului si ne permite sa gestionam fisiere si directoare sau sa modificam setarile in *Panoul de control (Control Panel)*.

**Recycle Bin** reprezinta "containerul de reciclare" sau "cosul de gunoi". Acesta contine fisierele si dosarele sterse de utilizator intr-o sesiune de lucru.

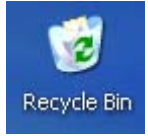

Astfel, la stergerea unui fisier dintr-un folder, acesta nu este sters efectiv, ci transferat in acest container, de unde puteti sa-l recuperati in orice moment prin alegerea optiunii Restore.

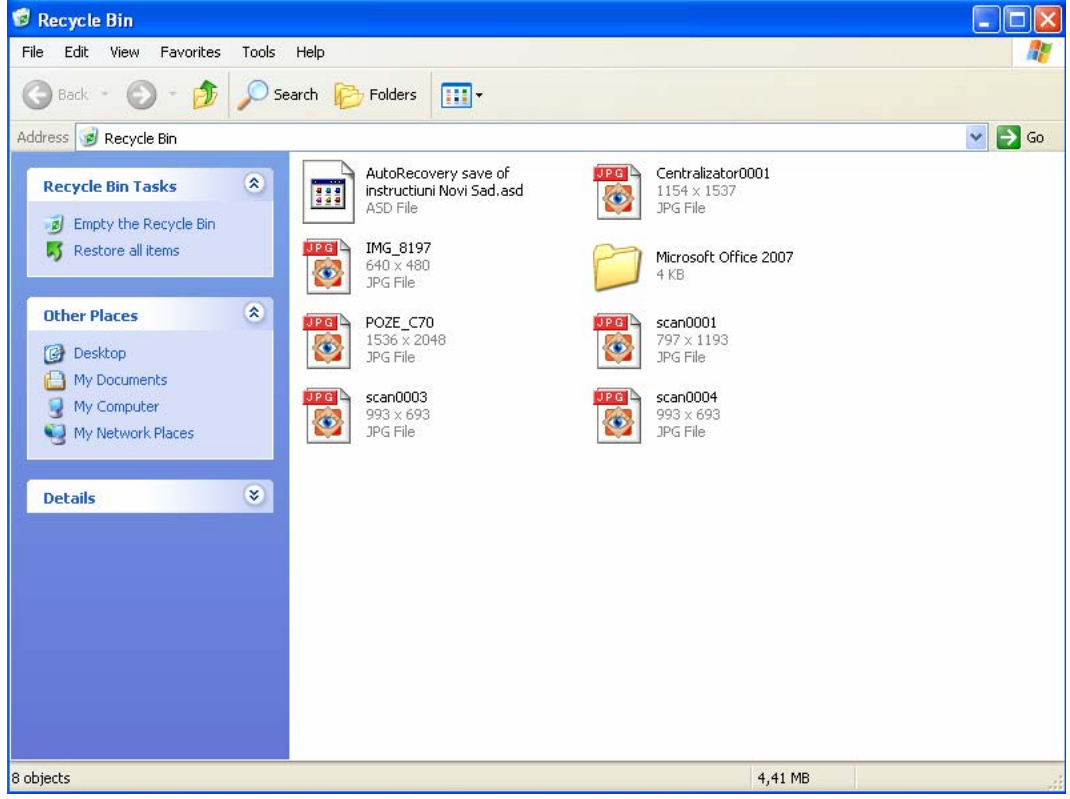

#### 2.2.3 LUCRUL CU FERESTRE

Orice aplicatie este deschisa intr-o zona de ecran numita *fereastra*. Fereastra este prezentata in figura urmatoare. Se pot observa elementele caracteristice unei ferestre:

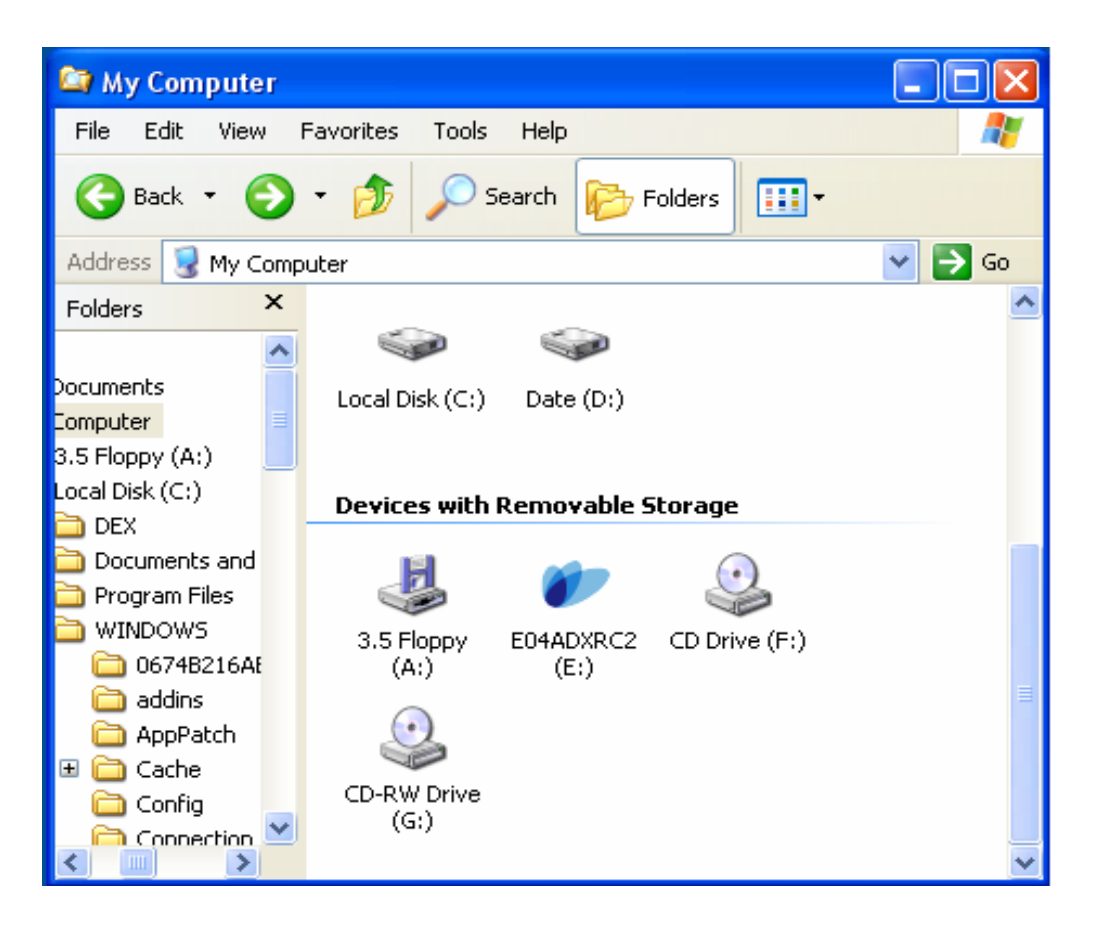

Aceste elemente caracteristice sunt:

1. *Bara de titlu (Title Bar)* aflata in partea de sus a ferestrei afiseaza numele directorului, a fisierului sau a aplicatiei curente.

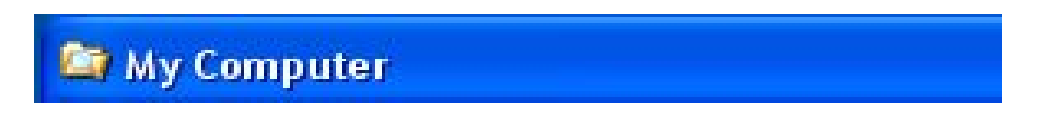

Tot pe bara de titlu se gasesc in partea dreapta si *Butoanele de minimizare, maximizare/restabilire si inchidere* a ferestrei.

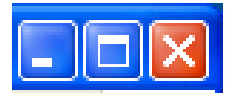

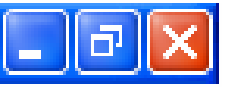

2. *Bara de derulare (defilare) (Scroll bar)* permite afisarea informatiilor ce nu au loc in fereastra. Aceasta poate fi orizontala sau verticala.

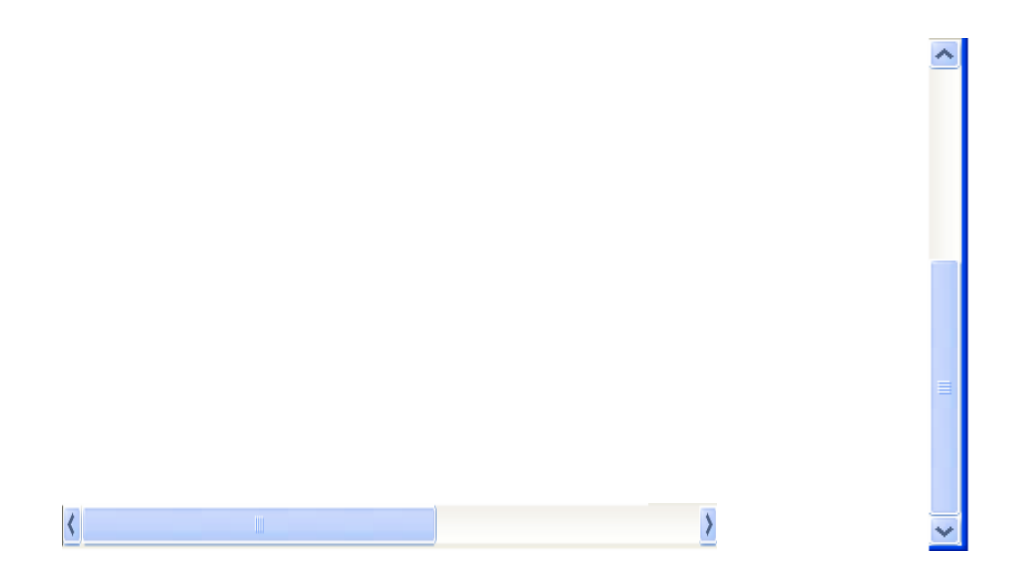

3. Bara de meniu permite apelarea comenzilor specifice aplicatiei din acea fereastra.

| File | Edit | View | Favorites | Tools | Help | - |
|------|------|------|-----------|-------|------|---|
|------|------|------|-----------|-------|------|---|

Bara de meniu (Menu Bar) contine urmatoarele optiuni:

- File permite gestionarea fisierelor (crearea de legaturi, crearea de noi directoare sau fisiere, stergere sau redenumire de fisiere sau directoare, inchidere fereastra).
- Edit permite actiuni de editare (copiere, mutare, stergere).
- View permite stabilirea diverselor optiuni de vizualizare a informatiilor oferite de fereastra respectiva:
  - ✓ Bare (Bars) se pot vizualiza sau nu diverse bare in respectiva fereastra.
  - ✓ Miniaturi...Detalii (Thumbnails...Details) diverse tipuri de vizualizare a partii din dreapta a zonei de lucru.
  - ✓ Aranjare pictograme dupa... (Arrange Icons by) permite setarea criteriului de ordonare a pictogramelor in partea dreapta a zonei de lucru (nume, comentariu, grupare, etc.).
  - ✓ Alegere detalii (Details) se pot alege diverse detalii ce se vor afisa daca mai sus se alege optiunea Detalii (Details).
  - ✓ Salt la (Go To) pozitionare rapida la o anumita fereastra.
  - ✓ Reamprospatare (Refresh) actualizarea in imaginea curenta de pe ecran a ultimelor modificari efectuate si inca nevizualizate.
- Favorites permite stabilirea unor preferinte (directoare, adrese de Internet) la care ulterior sa se faca accesul mai rapid.
- Tools- permite conectarea sau deconectarea la retea, sincronizarea cu diverse surse de date si Optiuni Folder (director) (Folder Options) pentru stabilirea unor optiuni ale directoarelor si fisierelor astfel:
  - General (General) actiuni generale cu directoare;
  - Vizualizare (View) optiuni de vizualizare a diverselor componente ale unui director;
  - Tipuri de fisiere (File types) precizarea tipurilor de fisiere recunoscute in sistem;

- Fisiere neconectate (Offline Files) lucru intr-un fisier partajat in retea de la un alt calculator neconectat cu actualizarea fisierului la conectarea calculatorului.
- Help asigura asistarea utilizatorului cu informatii ajutatoare pentru lucru.
- 4. Bara de instrumente permite apelarea unor scurtaturi ale comenzilor din meniu.

| 🌀 Back 🝷 🕥 🕤 🏂 | 🔎 Search 🛛 🍺 Folders | <u></u> | 🖻 📔 🗙 |
|----------------|----------------------|---------|-------|
|----------------|----------------------|---------|-------|

5. Bara de stare afiseaza starea de lucru de la momentul respectiv.

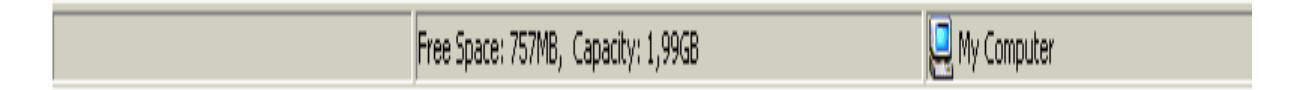

6. *Zona de lucru* este partea cea mai mare din fereastra si are aspecte diferite in aplicatii diferite.

**Operatiile** ce se pot executa cu o fereastra deschisa sunt redimensionarea si mutarea.

Adesea este necesar ca o fereastra de pe suprafata de lucru sa fie redimensionata (sa-i fie modificate dimensiunile) pentru a permite anumite operatii, in timpul lucrului.

- Pentru a redimensiona o fereastra:
- 1. Se pozitioneaza mouse-ul pe una din marginile ferestrei
- 2. Cand acesta devine o dubla sageata, cu butonul stang apasat, deplasam mouse-ul in directia dorita

Daca se va plasa mouse-ul pe unul din colturile ferestrei, prin "tragerea" sa intruna din directii, aceasta se va redimensiona proportional!

Mutarea unei ferestre pe suprafata de lucru, este o operatie foarte utila si se realizeaza astfel:

- 1. Se pozitioneaza indicatorul mouse-ului pe o zona libera din bara de titlu:
- 2. Se tine apasat butonul stang, "agatand" fereastra si se trage cu mouse-ul in directia dorita.

#### Aranjarea ferestrelor pe suprafata de lucru

Daca au fost deschise mai multe ferestre pe ecran, exista mai multe posibilitati de a fi aranjate convenabil, pentru a le vedea simultan:

- 1. Se deschid ferestrele dorite pe suprafata de lucru
- 2. Se executa click dreapta pe o zona libera din bara de operatii
- 3. Se alege una din optiunile disponibile din meniul local afisat.

Revenirea din aranjare se face cu optiunea Undo din meniul local, deschis dupa aranjarea ferestrelor.

Aranjarea se aplica numai ferestrelor deschise, nu si celor minimizate in bara de operatii.

Windows este un sistem multitasking – puteti lucra cu mai multe aplicatii deodata. De multe ori veti avea deschise mai multe ferestre simultan, dar nu puteti lucra

in mai multe deodata. Fereastra cu care lucrati se numeste *fereastra activa*. Ferestrele inactive au bara de titlu de alta culoare decat cea activa. Pentru a vedea continutul altei ferestre va trebui sa o faceti activa. Acest lucru il puteti facand un clic pe bara de instrumente a ferestrei inactive.

Schimbarea intre ferestrele deschise o mai puteti face si prin simpla apasare a programului dorit in Taskbar sau folosind combinatia de taste Alt+Tab.

#### Utilizarea ferestrelor de dialog

Sistemul de operare Windows utilizeaza in afara de ferestrele in care se executa aplicatiile si ferestre de dialog sau casete de dialog.

In aceste ferestre se specifica sistemului de operare anumiti parametrii necesari pentru executia unei anumite comenzi.

In ferestrele de dialog se pot intalni diferite elemente grafice de interfata numite controale. Cele mai importante dintre acestea sunt:

- Casetele text permit introducerea de informatii de la tastatura, cu ajutorul carora se va executa o comanda.
- Liste ascunse (liste sau casete derulante) contin mai multe optiuni din care se poate alege cel mult una la un moment dat. Pentru a vizualiza intreaga lista se va executa click pe butonul din partea optiunii vizibile.
- Liste deschise contin mai multe optiuni din care se poate alege cel mult una la un moment dat. Optiunile listei sunt vizibile tot timpul.
- **Butoane de comanda** declanseaza dupa apasarea lor o actiune.
- Butoane Radio sunt butoane care permit alegerea unei singure optiuni din mai multe posibile. Aceste butoane se exclud reciproc(nu poate exista decat un singur buton radio selectat la un moment dat, dintr-o serie de butoane de acest fel).
- **Butoane de optiune (Option Button)** butoane care pot fi selectate
- Casete de validare (Check Box) permit alegerea unei optiuni sau mai multe, cu ajutorul unui click-stanga. Aceste optiuni nu se exclud reciproc.
- **4** Casete numerice sunt campuri unde se introduc date numerice.
- **Fise de lucru(tab-uri)** contin elemente ce compun o anumita operatie.
- **Butonul Help** permite afisarea informatiilor despre elementele din fereastra respectiva.

#### 2.2.4 DIRECTOARE/FOLDERE

Datele pot fi stocate pe harddisk (intern sau extern), CD, DVD, disc Zip, disc Jaz, Floppy disk sau un disc din retea.

Atunci cand accesam informatiile de pe harddisk, chiar si din retea, Windows foloseste un sistem de alocare de litere pentru a pointa catre o locatie fizica. Fiecarei litere ii corespunde un drive fizic. De pe fiecare drive e posibila accesarea fisierelor stoca in acea locatie.

Daca toate fisierele ar fi localizate intr-un singur loc, sistemul ar fi dificil de folosit, datorita numarului mare de fisiere. Pentru a organiza fisierele este posibila crearea folderelor sau a directoarelor, pentru a divide si chiar a subdivide fisierele stocate pe harddisk. Folderele dintr-un PC sunt ceea ce in viata reala sunt dosarele: obiecte in care documentele se pot grupa pe teme. Un avantaj al folderelor fata de dosare este faptul ca pot contine si subfoldere, ceea ce conduce la o structura ierarhica
ordonata. Un sistem de directoare ierarhice cu foldere care reprezinta harddisk-ul, mai este numit si arbore de directoare (folder tree). Directorul aflat pe nivelul cel mai de sus este numit director radacina.

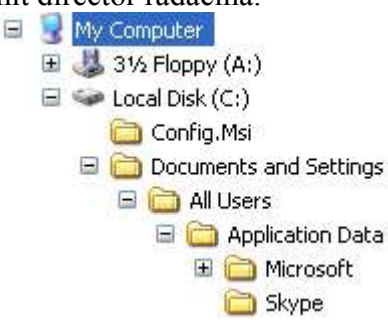

În cadrul structurii arborescente se respectă următoarele reguli:

- un subdirector are un singur director de origine, numit **director părinte**, situat pe nivelul ierarhic superior,

- un director poate avea mai multe subdirectoare, numite **directoare copii**, situate pe nivelul ierarhic imediat inferior.

Numele dat acestor directoare nu poate depasi in lungime 255 de caractere si nu poate contine urmatoarele caractere: /\*?:""

*Windows Explorer* permite vizualizarea arborelui de directoare, folosind o prezentare ierarhica. Se pot afisa detalii ale directoarelor si fisierelor: data creearii, dimensiunea, tipul fisierului.

Pentru a lansa in executie Windows Explorer:

- 1. Executati click pe butonul Start
- 2. Alegeti optiunea All Programs si apoi Accessories
- 3. Selectati, executand un click pe aplicatia Windows Explorer

În sistemul de operare Windows XP structura ierarhică a directoarelor arată ca în figura de mai jos.

In stanga unora dintre aceste obiecte apare un semn plus "+" care indica faptul ca acestea contin obiecte care nu sunt afisate (daca se efectueaza click pe semnul plus putem afisa subnivelurile obiectului respectiv, iar semnul plus se va transforma in minus).

Daca in stanga unui obiect apare semnul minus,, - " putem face click pe el pentru a-i restrange ramurile.

Executand click pe un obiect in panoul din stanga ii vom vizualiza continutul in panoul din dreapta. In panoul din stanga putem selecta un singur obiect la un moment dat.

Dupa lansarea in executie apare urmatoarea fereastra:

| 😂 Local Disk (C:)                                                                                                    |                        |                        |        |
|----------------------------------------------------------------------------------------------------|------------------------|------------------------|--------|
| File Edit View Favorites                                                                                                    | 'ools Help             |                        | A*     |
| 🕒 Back 🔹 🕥 - 🏂 🔒                                                                                                    | 🔎 Search 🔊 Folders 📰 🗸 |                        |        |
| Address 🥯 C:\                                                                                                    |                        |                        | 💌 🄁 Go |
| Folders ×  Desktop  Comments                                                                                                    | DEX DEX                | Documents and Settings |        |
| <ul> <li>Wy Computer</li> <li>S. Floppy (A:)</li> <li>Cocal Disk (C:)</li> <li>Dex</li> <li>Documents and Settin</li> <li>Program Files</li> <li>WINDOWS</li> <li>Output (D:)</li> <li>Cole (D:)</li> <li>Cole (D:)</li> <li>C</li></ul> | Program Files          | WINDOWS                |        |
| < >                                                                                                    |                        |                        |        |

Semnificatia butoanelor de pe bara de instrumente:

- **Back** si **Forward** permit plimbarea intre dosarele care au fost vizitate de la lansarea aplicatiei
- 4 Up revenirea la nivelul imediat superior celui curent
- **Search** ofera posibilitatea de cautare
- **Views** vizualizarea informatiilor in mai multe feluri.

Fereastra Windows Explorer este impartita in doua sectiuni. In partea stanga se afla sistemul de directoare, iar in partea dreapta se afiseaza continutul directoarelor.

*Directorul curent* este directorul în care se lucrează la un moment dat (director de lucru).

Pentru a stabili modalitatea dorita de vizualizare a obiectelor continute intr-un director aflat in arborele director, dati click pe butonul Views din bara de meniuri.

Ne putem da seama daca un obiect este selectat sau nu dupa aspectul sau. De obicei obiectul selectat va fi colorat diferit, iar eticheta sa va fi afisata cu litere luminoase pe fond intunecat.

Pentru a selecta mai multe obiecte adiacente(invecinate) se procedeaza astfel:

- 1. Mutati cursorul mouse-lui in afara unuia dintre obiecte
- 2. Apasati butonul mouse-lui si tinandu-l apasat, trasati un chenar imaginar peste obiectele pe care dorim sa le selectam; pe masura ce trasati chenarul, obiectele atinse de ele se selecteaza

| 😂 E:Poze Mihaita                                                                                                    |                                                                                                    |                                                                                                    |                                                                      |
|----------------------------------------------------------------------------------------------------|----------------------------------------------------------------------------------------------------|----------------------------------------------------------------------------------------------------|----------------------------------------------------------------------|
| <u>File Edit View Favorites Tools Help</u>                                                                                                    |                                                                                                    |                                                                                                    | <b>R</b>                                                             |
| 🔇 Back 🔹 🔘 - 🏂 🔎 Search 🞼                                                                                                    | Folders                                                                                                    |                                                                                                    |                                                                      |
| Address 🛅 E:\Poze Mihaita                                                                                                    |                                                                                                    |                                                                                                    | 💌 🄁 Go                                                               |
| Folders ×  Folders  Folders  F | <ul> <li>100_0700</li> <li>100_0701</li> <li>100_0703</li> <li>100_0706</li> <li>100_0707</li> <li>100_0708</li> <li>100_0709</li> <li>100_0710</li> <li>100_0711</li> <li>100_0712</li> <li>100_0713</li> <li>100_0714</li> <li>100_0715</li> <li>100_0716</li> </ul> | 100_0725<br>100_0726<br>100_0727<br>100_0728<br>100_0729<br>100_0730<br>100_0731<br>100_0731<br>100_0732<br>100_0733<br>100_0733<br>100_0735<br>100_0735<br>100_0736<br>100_0737<br>100_0738 | 100_0747<br>100_0748<br>100_0749<br>100_0750<br>100_0751<br>100_0752 |
|                                                                                                    | <pre>100_0717 100_0718 100_0719 100_0720 100_0721 100_0722 100_0722 100_0724 </pre>                                                                                                    | 100_0739<br>100_0740<br>100_0742<br>100_0742<br>100_0743<br>100_0744<br>100_0745<br>100_0746                                                                                                 |                                                                      |

Pentru a selecta obiectele neadiacente se tine apasata tasta Ctrl si se efectueaza click pe fiecare obiect ce trebuie selectat in parte.

| 😂 E:VPoze Mihaita                                                                                                    |                                                                                                    |                                                                                                    |                                                                      |
|----------------------------------------------------------------------------------------------------|----------------------------------------------------------------------------------------------------|----------------------------------------------------------------------------------------------------|----------------------------------------------------------------------|
| <u>File E</u> dit <u>V</u> iew F <u>a</u> vorites <u>T</u> ools <u>H</u> elp                                                                                                    |                                                                                                    |                                                                                                    | <b>#</b>                                                             |
| 🌀 Back 👻 🕥 🚽 🏂 🔎 Search 👔                                                                                                    | Folders                                                                                                    |                                                                                                    |                                                                      |
| Address 🛅 E:\Poze Mihaita                                                                                                    |                                                                                                    |                                                                                                    | 💌 🔁 Go                                                               |
| Aggress       E:\Poze Mihaita         Folders       X         Image: Desktop       Image: Desktop         Image: Desktop       Image: Desktop <t< th=""><th><ul> <li>100_0700</li> <li>100_0701</li> <li>100_0703</li> <li>100_0706</li> <li>100_0707</li> <li>100_0708</li> <li>100_0709</li> <li>100_0710</li> <li>100_0710</li> <li>100_0711</li> <li>100_0713</li> <li>100_0714</li> <li>100_0715</li> <li>100_0716</li> <li>100_0717</li> <li>100_0718</li> <li>100_0719</li> <li>100_0720</li> <li>100_0721</li> <li>100_0721</li> </ul></th><th><ul> <li>100_0725</li> <li>100_0726</li> <li>100_0727</li> <li>100_0727</li> <li>100_0728</li> <li>100_0730</li> <li>100_0731</li> <li>100_0731</li> <li>100_0733</li> <li>100_0734</li> <li>100_0735</li> <li>100_0736</li> <li>100_0737</li> <li>100_0738</li> <li>100_0738</li> <li>100_0740</li> <li>100_0743</li> <li>100_0744</li> <li>100_0744</li> <li>100_0744</li> <li>100_0744</li> <li>100_0744</li> <li>100_0744</li> </ul></th><th>100_0747<br/>100_0748<br/>100_0749<br/>100_0750<br/>100_0751<br/>100_0752</th></t<>                            | <ul> <li>100_0700</li> <li>100_0701</li> <li>100_0703</li> <li>100_0706</li> <li>100_0707</li> <li>100_0708</li> <li>100_0709</li> <li>100_0710</li> <li>100_0710</li> <li>100_0711</li> <li>100_0713</li> <li>100_0714</li> <li>100_0715</li> <li>100_0716</li> <li>100_0717</li> <li>100_0718</li> <li>100_0719</li> <li>100_0720</li> <li>100_0721</li> <li>100_0721</li> </ul> | <ul> <li>100_0725</li> <li>100_0726</li> <li>100_0727</li> <li>100_0727</li> <li>100_0728</li> <li>100_0730</li> <li>100_0731</li> <li>100_0731</li> <li>100_0733</li> <li>100_0734</li> <li>100_0735</li> <li>100_0736</li> <li>100_0737</li> <li>100_0738</li> <li>100_0738</li> <li>100_0740</li> <li>100_0743</li> <li>100_0744</li> <li>100_0744</li> <li>100_0744</li> <li>100_0744</li> <li>100_0744</li> <li>100_0744</li> </ul> | 100_0747<br>100_0748<br>100_0749<br>100_0750<br>100_0751<br>100_0752 |
| <ul> <li>         ⊕ CD Drive (G;)         ⊕ Derive (G;)         ⊕ Derive (Derive (G;))         ⊕ Derive (Derive (G;))         ⊕ Derive (Derive (G;))         ⊕ Derive (Derive (G;))         ⊕ Derive (Derive (G;))         ⊕ Derive (G;)         ⊕ Derive (G;)</li></ul> | 100_0722<br>100_0724                                                                                                    | 100_0745<br>100_0746                                                                                                    |                                                                      |

Selectarea tuturor obiectelor dintr-o fereastra se face apasand Ctrl+A.

Pentru a deselecta un obiect sau toate obiectele selectate se efectueaza click intr-o zona neutra de pe ecran.

Pentru a deselecta un obiect dintr-un grup de obiecte selectate se tine apasata tasta Ctrl si se efectueaza click pe obiectul respectiv.

#### Crearea unui director/ folder si a unui sub-director / sub-folder

Pentru a crea un director de exemplu, selectam in panoul din stanga directorul parinte (cel in care dorim sa fie plasat noul director) apoi in panoul din dreapta facem click cu butonul drept al mouse-ului intr-o zona libera si din meniul contextual alegem *Nou (New)* si apoi *Folder*.

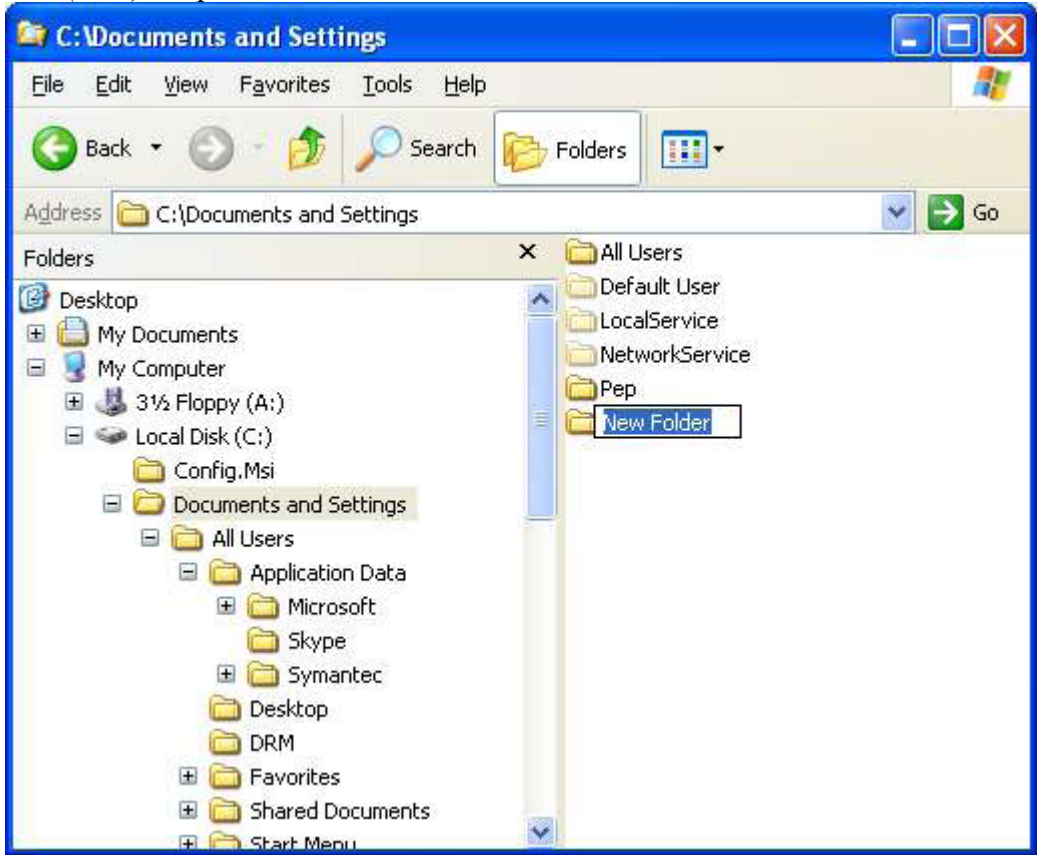

Pentru a crea subdirectoare este suficient sa deschidem directorul in care dorim sa cream un subdirector si sa repetam procedura de mai sus.

Daca dorim crearea unui director pe desktop, este suficient sa facem click dreapta pe desktop, si sa selectam din meniul derulant optiunea New si apoi din submeniu, Folder. Se va crea pe desktop un director nou, New Folder.

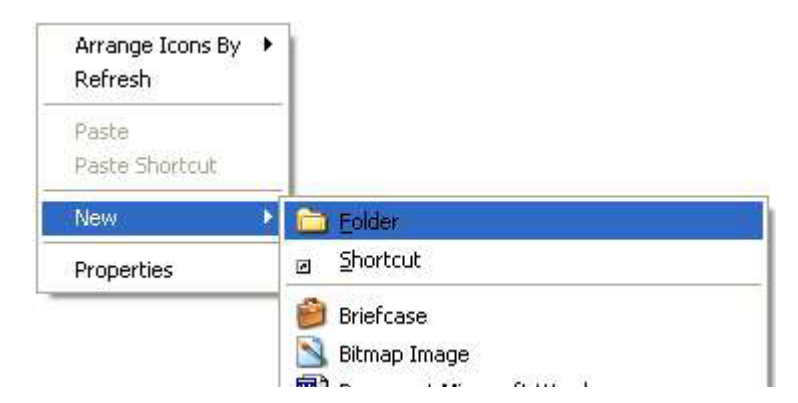

#### Examinarea unui director/folder. Vizualizarea unor atributii ale directoarelor/folderelor: nume, dimensiune, data ultimei modificari., etc.

Se deschide fereastra Windows Explorer. Modul de prezentare poate fi modificat. Exista mai multe modalitati de vizualizare (View) care pot fi selectate ori din meniul View sau prin selectarea butonului View si alegerea din meniu derulant.

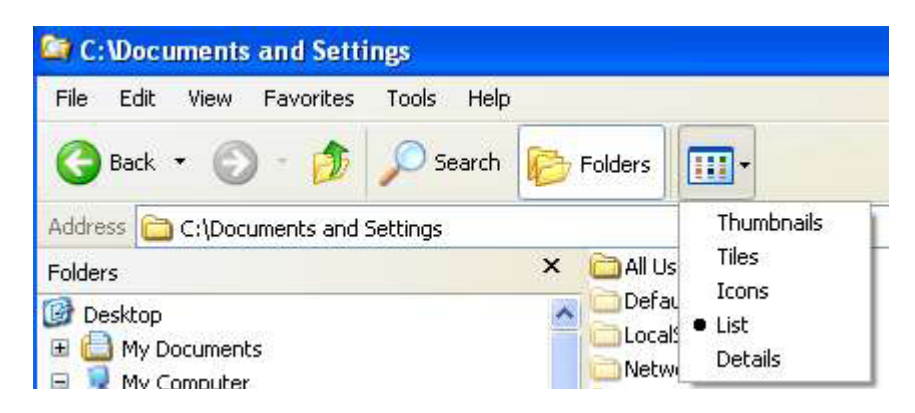

Alegerea modului Details semnifica afisarea fisierelor si a directoarelor cu detalii: data crearii, data ultimei modificari, marimea, etc. Acelasi lucru se poate obtine si prin click drepta pe director /fisier si alegerea din meniu a optiunii Properties.

| C:\WINDOWS                                      |                               |                |        |                        |                   | ×  |
|-------------------------------------------------|-------------------------------|----------------|--------|------------------------|-------------------|----|
| <u>File E</u> dit <u>V</u> iew F <u>a</u> vorit | es <u>T</u> ools <u>H</u> elp |                |        |                        |                   |    |
| 🔇 Back 👻 🔘 🐇 💋                                  | 👂 🔎 Search 🔀 F                | Folders        |        |                        |                   |    |
| Address 🛅 C:\WINDOWS                            |                               |                |        |                        | 🗸 🔽               | 50 |
| Folders                                         | ×                             | Name 🔺         | Size   | Туре                   | Date Modified     | 1  |
| 🗉 🛅 \$NtUninsta                                 | allKB867282-IE65P1-2( 🔨       | 🥑 avrack       | 1 KB   | Configuration Settings | 7/5/2001 6:19 PM  |    |
| 🗉 🧰 \$NtUninsta                                 | allKB871250\$                 | Blue Lace 16   | 2 KB   | Bitmap Image           | 8/23/2001 2:00 PM |    |
| 🗄 🫅 \$NtUninsta                                 | allKB873333\$                 | 🔟 bootstat     | 2 KB   | DAT File               | 3/11/2005 7:12 PM |    |
| 🗉 🧰 \$NtUninsta                                 | allKB873333_0\$               | 🔄 clock        | 81 KB  | Winamp media file      | 8/23/2001 12:00   |    |
| 🗉 🧰 \$NtUninsta                                 | allKB873339\$                 | 🗊 cmsetacl     | 1 KB   | Text Document          | 3/3/2005 11:04 AM |    |
| 🖽 🧰 \$NtUninsta                                 | allKB873339 0\$               | 🔊 Coffee Bean  | 17 KB  | Bitmap Image           | 8/23/2001 2:00 PM |    |
| 🖽 🫅 \$NtUninsta                                 | allKB873376\$                 | 🗐 comsetup     | 72 KB  | Text Document          | 3/4/2005 12:31 AM |    |
| 🕀 🫅 \$NtUninsta                                 | allKB885250\$                 | control        | 0 KB   | Configuration Settings | 2/23/2005 9:38 PM | 1  |
| 🗉 🫅 \$NtUninsta                                 | allKB885250 0\$               | desktop        | 1 KB   | Configuration Settings | 8/23/2001 2:00 PM |    |
| 🗉 🧰 \$NtUninsta                                 | allKB885835\$                 | 🗊 DirectX      | 74 KB  | Text Document          | 2/23/2005 9:58 PM |    |
| 🗄 🧰 🕏 🗄                                         | allKB885835_0\$               | 🗐 DtcInstall   | 1 KB   | Text Document          | 3/3/2005 11:19 AM |    |
| 🗉 🧰 sNtUninsta                                  | allKB885836\$                 | 😼 explorer     | 1,00   | Application            | 8/4/2004 9:56 AM  |    |
| 🗉 🧰 \$NtUninsta                                 | allKB885836_0\$               | axplorer 😭     | 1 KB   | Windows Explorer C     | 8/23/2001 12:00   |    |
| 🗉 🧰 \$NtUninsta                                 | allKB886185\$                 | 🗐 FaxSetup     | 240 KB | Text Document          | 3/4/2005 12:31 AM |    |
| 🗉 🫅 \$NtUninsta                                 | allKB887472\$                 | SeatherTexture | 17 KB  | Bitmap Image           | 8/23/2001 2:00 PM |    |
| 🕀 🦰 🖬 Ininst                                    | allk 8887742¢ 🛛 🞽             | Sone Fishing   | 17 KB  | Bitmap Image           | 8/23/2001 2:00 PM |    |
| <                                               | >                             | Greenstone     | 26 KB  | Bitmap Image           | 8/23/2001 2:00 PM | Y  |

| È           | me    |                                             |
|-------------|-------|---------------------------------------------|
| Type:       | File  | Folder                                      |
| ocation     | :C:\# | vindows\Desktop                             |
| Size:       | 16,7  | MB (17.596.055 bytes), 17.625.088 bytes use |
| Contains:   | 12.F  | iles, O Folders                             |
| 45-DOS n    | ame:  | ME                                          |
| Created     |       | 14 ude 2004 15:16:34                        |
| Vitributes: |       | Eead-only E Hidden                          |
|             |       | 🗖 Arghive 🗖 Sorten                          |
|             |       | Enable thumbnal view                        |
|             |       | <ul> <li>Euleric Treasures Allow</li> </ul> |

Daca se doreste protejarea la scriere a unui fisier, se poate selecta optiunea Read-Only din acceasi casuta de dialog Properties a fisierului. Pentru a confirma actiunea se apasa butonul Apply si apoi OK.

Pentru a schimba atributele unui fisier care este read-only, din casuta de dialog Properties a fisierului se deselecteaza casuta Read-Only. Pentru a confirma actiunea se apasa butonul Apply si apoi OK.

Tot in caseta de dialog *Properties* a unui folder, putem vedea cate subfoldere si fisiere contine acel folder.

Pentru a fi mai usor de gasit si de lucrat cu fisierele implicit acestea sunt sortate in ordine alfabetica. Dar se pot sorta si dupa alte caracteristici. In fereastra Explorer, alegeti vizualizarea de tip *Details*. Aici puteti sorta fisierele dupa nume (name), marime (size), tip (type), data crearii/modificarii (date modified).

Exemplu: dati un clic pe butonul *Size* si fisierele vor fi sortate dupa marime in ordine crescatoare. Daca mai apasati o data butonul *Size*, vor fi sortate in ordine descrescatoare.

# Recunoasterea celor mai utilizate tipuri de fisiere intr-un director/folder, de exemplu: fisiere de procesare word, fisiere cu fise de calcul, baze de date, prezentari, RTF, imagini, etc.

Pentru a determina tipul unui fisier, Windows afiseaza alaturi de numele fisierului o icoana care reprezinta icoana aplicatiei sau cea aleasa de utilizator. Daca se foloseste si modalitatea de vizualizare a fisierelor in modul Details, atunci se poate observa ca intr-adevar fisierul este de tip Microsoft Excel sau Microsoft PowerPoint Presentation. Windows stie cumva ca aceste fisiere au un anume tip deoarece atat Excel cat si PowerPoint sunt instalate in calculator si au furnizat informatii sistemului ca acest tip de fisiere au fost create folosind aceste pachete.

In unele cazuri Windows nu cunoaste informatii despre un anume tip de fisiere. Daca se face dublu click pe aceste fisiere, Windows nu va stii ce program sa foloseasca pentru a le deschide.

O alta modalitate de recunoastere a fisierelor este dupa extensia acestora. Orice fisier apare de felul: *"nume.extensie"* - extensia are de obicei doar 3 litere.

Exemple de tipuri de fisiere sunt date in tabelul urmator (Icoanele pot fi diferite, in functie de programele folosite):

| Aplicatia                | Iconita<br>aferenta<br>aplicatiei | Iconita<br>corespunzatoare<br>fisierelor create<br>cu acea<br>aplicatie | Extensia<br>corespunzatoare | Utilizarea              |
|--------------------------|-----------------------------------|-------------------------------------------------------------------------|-----------------------------|-------------------------|
| Microsoft<br>Word        | Microsoft                         |                                                                         | .doc                        | Creaza<br>documente     |
| Microsoft<br>Excel       | Microsoft                         |                                                                         | .xls                        | Creaza foi de<br>calcul |
| Microsoft<br>Power Point | Microsoft                         |                                                                         | .ppt                        | Creaza<br>prezentari    |
| Microsoft<br>Acces       | Microsoft                         |                                                                         | .mdb                        | Creaza baze<br>de date  |
| Notepad                  | Notepad                           |                                                                         | .txt                        | Creaza texte            |
| Paint                    | Paint                             | -                                                                       | .bmp, .jpeg, .jpg,<br>.gif  | Creaza imagini          |
|                          |                                   |                                                                         | .tmp                        | Fisiere<br>temporare    |

Fisierele audio pot fi salvate intr-o varietate de forme. Acestea pot fi fisiere cu extensia **.wav** sau **.mp3**.

Formatele video includ .mpg, .avi si .mov.

Fisierele arhivate (comprimate) au extensia .zip sau .rar. Se mai intalnesc fisiere .arj.

Arhivarea fisierelor se face pentru ca acestea sa ocupe mai putin loc pe harddisk sau sa se poata facenmai rapid transferarea lor in/din Internet.

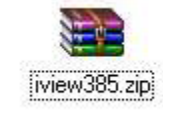

Un tip special de fisiere sunt fisierele temporare. Acestea sunt create de Windows si de aplicatiile Windows. Aceste fisiere nu se sterg in mod automat si au extensia **.tmp** sau **.temp**.

#### Vizualizarea proprietatilor unui fisier

Pentru vizualizarea proprietatilor unui fisier, de exemplu: nume, dimensiune, tip, data ultimei modificari se procedeaza in felul urmator:

Se da clic dreapta pe fisierul respective, iar din meniul derulant ce apare se alege optiunea *Properties.* 

| W      |                                              |
|--------|----------------------------------------------|
|        | Open                                         |
| FI     | New                                          |
| JISCI  | Print                                        |
| Ē      | 11 NOD32 antivirus system                    |
|        | Open With                                    |
| ez 17  | EAdd to archive                              |
|        | Add to "FISA DISCIPLINEL.rar"                |
|        | Compress and email                           |
|        | Compress to "FISA DISCIPLINEL.rar" and email |
| onf c  | E-mail with Yahoo!                           |
|        | Send To                                      |
|        | Cut                                          |
|        | Сору                                         |
| Activ  | Create Shortcut                              |
| apirea | Delete                                       |
| Ī      | Rename                                       |
|        | Properties                                   |

Rezultatul este uratoarea fereastra, de unde citim toate proprietatile fisierului respectiv:

| FISA DISCIPLI | NEI Properties 🛛 🛛 🛛 🔀               |
|---------------|--------------------------------------|
| General Cust  | om Summary                           |
|               | FISA DISCIPLINEI                     |
| Type of file: | Microsoft Word Document              |
| Opens with:   | Microsoft Word Change                |
| Location:     | C:\Documents and Settings\PC\Desktop |
| Size:         | 92,0 KB (94.208 bytes)               |
| Size on disk: | 92,0 KB (94.208 bytes)               |
| Created:      | 12 februarie 2007, 12:15:12          |
| Modified:     | 12 februarie 2007, 09:41:18          |
| Accessed:     | 26 aprilie 2007, 16:52:03            |
| Attributes:   | Read-only Hidden Advanced            |
|               | OK Cancel Apply                      |

### 2.2.5 COPIERE, MUTARE, ŞTERGERE

#### 2.2.5.1. REDENUMIREA UNUI FISIER SAU DIRECTOR (FOLDER)

- 1. Selectam (cu click) fisierul sau directorul pe care dorim sa-l redenumim
- 2. Din meniul *File*, selectam *Rename* (sau apasam butonul drept al mouseului pe fisier sau director si apoi selectam *Redenumire (Rename)*)
- 3. Tastam noul nume, apoi apasam tasta Enter

#### 2.2.5.2. COPIEREA CU AJUTORUL MEMORIEI CLIPBOARD

Clipboard-ul este o zona din memorie care poate stoca temporar un obiect sau o informatie (un text, un fisier, o imagine, o secventa sonora).

Utilizarea Clipboard-ului pentru a copia un fisier sau un dosar presupune parcurgerea urmatorilor pasi:

- 1. Selectati obiectul sau obiectele care doriti sa le copiati
- 2. Alegeti optiunea Copy a meniului Edit (astfel obiectul sau obiectele au fost plasate in Clipboard) sau apasati Ctrl+C
- 3. Deschideti dosarul in care doriti sa plasati continutul Clipboard-lui
- 4. Alegeti optiunea Paste a meniului Edit

| Edit | View       | Favorites | Tools |
|------|------------|-----------|-------|
| Un   | do Copy    | · Ctrl    | +Ζ    |
| Cu   | ť          | Ctrl      | I+X   |
| Co   | РУ         | Ctri      | +C    |
| Pa   | ste        | Ctrl      | +γ    |
| Pa   | ste Shor   | tcut      |       |
| Co   | py To Fo   | older     |       |
| Мо   | ve To Fo   | older     |       |
| Sel  | Select All |           | HA    |
| Inv  | ert Sele   | ection    |       |

O alta modalitate este aceea cu ajutorul mouse-ului. Cu click de dreapta pe obiectul dorit se alege din meniul derulant comanda Copy.

|                  | Preview                    |  |
|------------------|----------------------------|--|
| 1                | Imprimare                  |  |
|                  | Edit                       |  |
| 10 II<br>10 II   | Preview                    |  |
| 10               | Open With                  |  |
| <b>1</b> 0       | Scan with Norton AntiVirus |  |
| 20 10<br>20 10 - | E-mail with Yahoo!         |  |
| 10               | Send To                    |  |
|                  | Cut                        |  |
| 10               | Сору                       |  |
| 10               | Create Shortcut            |  |
| <b>E</b> 1(      | Delete                     |  |
| <b>E</b> 10      | Rename                     |  |
| 10 10<br>10      | Properties                 |  |

Pentru terminarea operatiei de copiere se selecteaza locatie unde se doreste o copie a fisierului/folderului si se alege comanda Paste din meniul Edit a ferestrei Windows Explorer sau cu ajutorul mouse-ului, in noul folder se efectuaza click dreapta si se alege comanda Paste.

| Edit | View       | Favorites | Tools |
|------|------------|-----------|-------|
| Un   | do Copy    | · Ctr     | l+z   |
| Cu   | t          | Ctr       | l+X   |
| Co   | ру         | Ctr       | l+C   |
| Pa   | ste        | Ctr       | l+V   |
| Pa   | ste Shor   | tcut      |       |
| Co   | py To Fo   | older     |       |
| Mo   | ve To F    | older     |       |
| Sel  | Select All |           | I+A   |
| Inv  | /ert Sele  | ction     |       |

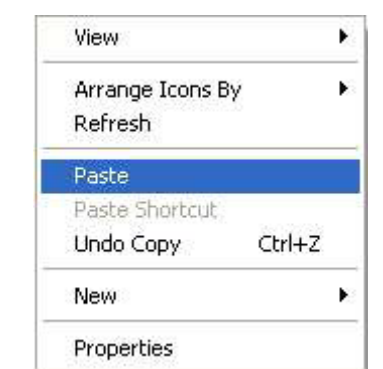

Sau se selecteaza obiectul dorit si se apasa simultan tastele Ctrl+C, apoi in locatia unde se doreste copierea Ctrl+V.

Una dintre metodele uzuale de copiere este "Drag and Drop". Aceasta metoda este cea mai utilizata deoarece nu necesita memorarea obiectului de copiat in clipboard si este foarte rapida.

Pentru a folosi aceasta metoda:

- 1. Selectati obiectul/obiectele pe care doriti sa le copiati
- 2. Tineti apasata tasta Ctrl si deplasati obiectul cu ajutorul mouse-lui prin operatia de "tragere" spre destinatie

In timpul deplasarii obiectului, atunci cand realizati copierea, deasupra icoanei sale apare un mic semn +. Daca tineti apasata butonul drept al mouse-ului ci nu Ctrl atunci Windows va va intreba ce doriti sa faceti cu acel fisier. Pentru a-l copia selectati optiunea "Copy Here".

#### 2.2.5.3. MUTAREA OBIECTELOR

Atunci cand se muta un obiect, se va sterge obiectul din locul original ( dosarul sursa) fiind mutat in dosarul destinatie.

Mutarea unui fisier/director se face in mod similar cu copierea, dar alegand comanda *Cut* (in loc de Copy) din meniul Edit al ferestrei Windows Explorer sau cu click de drepta pe itemul dorit si alegand din meniul derulant comanda Cut. Si apoi comanda *Paste* in locatia unde se doreste mutat obiectul.

Combinatia de taste pentru mutare este: Ctrl+X >> Ctrl+V.

#### Realizarea unor copii backup pe dischete

Un backup al fisierelor importante este neaparat necesar. Uneori aceste fisiere reprezinta ani de munca sau proiecte importante. Nu este exclusa varianta ca harddisk-ul sa inceteze sa mai lucreze sau datele sa se piarda din cauza unui virus. Daca nu avem la dispozitie alte unitati de stocare a datelor, atunci fisierele trebuie salvate pe dischete si puse intr-un loc sigur, departe de campurile electromagnetice.

Copierea fisierelor pe discheta se face astfel: se selecteaza fisierele si cu click de dreapta se deschide meniul derulant. Din acest meniu se selecteaza comanda *Send To* ...  $3\frac{1}{2}Floppy$  (A).

| Spa<br>Spa | Play in Winamp<br>Enqueue in Winamp<br>Add to Winamp's Bookmark list<br>Open<br>Copy to CD or Device<br>Queue-It-Up<br>Add to Playlist<br>Play with Media Player<br>Open With<br>Scan with Norton AntiVirus | • |                                                                       |
|------------|----------------------------------------------------------------------------------------------------|---|-----------------------------------------------------------------------|
|            | E-mail with Yahoo!<br>Send To                                                                                                    | • | Compressed (zipped) Folder                                            |
|            | Cut<br>Copy                                                                                                    |   | <ul> <li>Desktop (create shortcut)</li> <li>Mail Recipient</li> </ul> |
|            | Create Shortcut<br>Delete<br>Rename                                                                                                    |   | <ul> <li>My Documents</li> <li>Skype</li> </ul>                       |
| _          | Properties                                                                                                    |   | 31/2 Floppy (A:)<br>2 CD-RW Drive (F:)                                |

#### 2.2.5.4. STERGEREA UNUI FISIER SAU DIRECTOR (FOLDER)

Stergerea fisierelor si directoarelor se realizeaza in Windows prin intermediul aplicatiei Recycle Bin (cosul de gunoi), aflat pe desktop.

Cosul de gunoi se poate utiliza pentru a recupera obiectele sterse sau pentru a le sterge definitiv, insa acestea raman in cos pana la golirea sa.

Pentru a deschide cosul efectuati dublu click pe acesta ca pe orice alta icoana. Fereastra care se deschide pe ecran functioneaza ca orice alta fereastra afisand doasarele si fisierele sterse la un moment dat de utilizator.

Atentie la obiectele care le stergeti de pe calculator ! Nu trebuie sterse fisierele de date necesare unui program, sau o aplicatie utila.

In orice moment putem vedea daca cosul de gunoi este gol sau nu, dupa modul in care arata.

Pentru a sterge un obiect:

- 1. Se deschide fereastra Windows Explorer
- 2. Selectati obiectul sau obiectele de sters
- 3. Apasati tasta Delete astfel obiectele vor dispare din lista si se vor plasa in Recycle Bin (*stergere logică*).

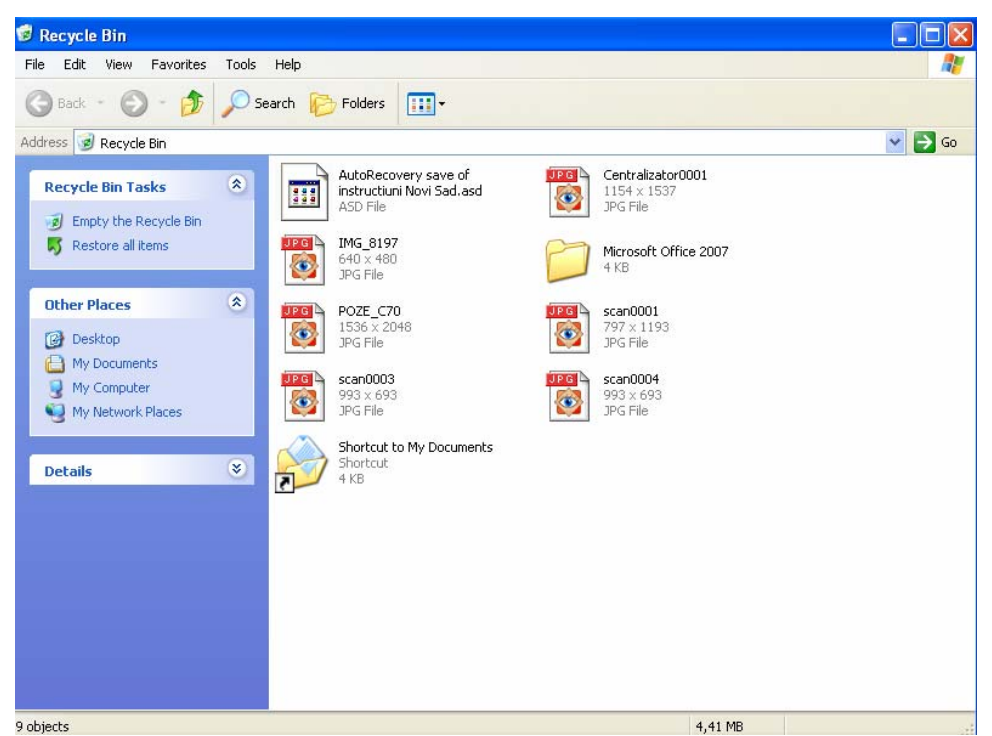

Pentru a goli Recycle Bin si a elibera spatiu de pe hardisk dati click dreapta pe el si selectati "*Empty Recycle Bin*".

Puteti sa stergeti fisiere direct fara sa treaca prin *Recycle Bin* (*stergere fizică*) apasati *Shift* + *Delete*.

Pentru a recupera un fisier din Recycle Bin selectati fisierul si apoi alegeti optiunea *Restore* din meniul *File* sau efectuati click dreapta al cu mouse-ul si alegeti optiunea *Restore* din meniul local deschis.

# **2.2.6** FOLOSIREA COMENZII DE CAUTARE PENTRU A LOCALIZA UN FISIER SAU UN DIRECTOR/FOLDER.

Daca nu mai stiti unde se gaseste un anumit fisier sau folder puteti folosi functia *Search for files or folders* din meniul *Start.* 

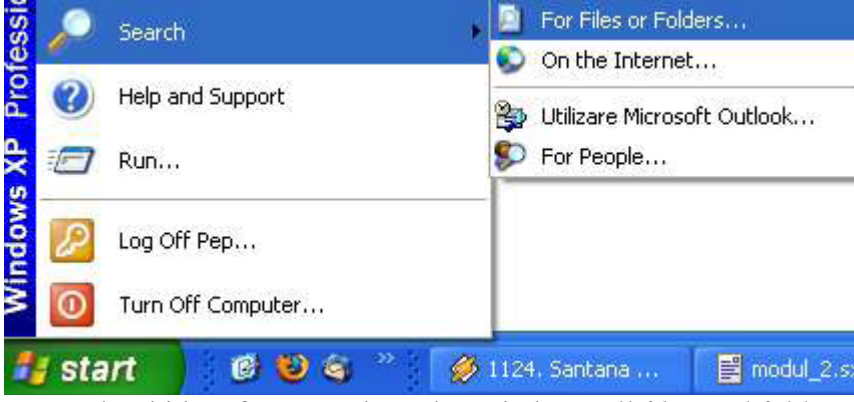

Se va deschide o fereastra de unde veti alege All files and folders.

| Search Results                                                                                                    |                  |           |
|----------------------------------------------------------------------------------------------------|------------------|-----------|
| <u>File Edit View Favorites Tools</u>                                                                                                    | ; <u>H</u> elp   | M.        |
| 🔇 Back - 🕥 - 🎓 🔎                                                                                                    | Search 😥 Folders |           |
| Address 📄 Search Results                                                                                                    |                  | So 🛃 🖌    |
| Search Companion ×                                                                                                    | Name             | In Folder |
| Search by any or all of the citeria below.         All or part of the file name:         Image: Image: Image |                  |           |
|                                                                                                    | <                | 2         |

In campul *All or part of the file name:* introduceti numele sau o parte din numele fisierului dorit. Utilizarea functiei de cautare permite cautarea fisierelor dupa nume, o parte din nume, extensie, continut, data la care au fost create. Cautarea unui tip particular de fisiere, cum ar fi documentele word se pot cauta dupa extensie. Se poate cauta de asemeni un fisier care contine un cuvant sau o fraza specificata.

#### Vizualizarea fisierelor recent utilizate

Cand deschideti documente sau creati unele noi, sistemul de operare pastreaza aceste documente in directorul *Documents* din meniul *Start*. Dar acest document nu are decat o capacitate de 15 fisiere. In momentul in care deschideti al 16-lea fisier, primul din lista va fi eliminate.

#### 2.2.7 FOLOSIREA UNEI APLICAȚII DE EDITARE DE TEXTE

Aplicatia *Notepad* este un editor de texte simplu. Pentru a lansa in executie aceasta aplicatie se efectueaza click pe butonul *Start*  $\rightarrow$  *Programs*  $\rightarrow$  *Accessories*  $\rightarrow$  *Notepad*.

Va apare pe ecran fereastra aplicatiei Notepad :

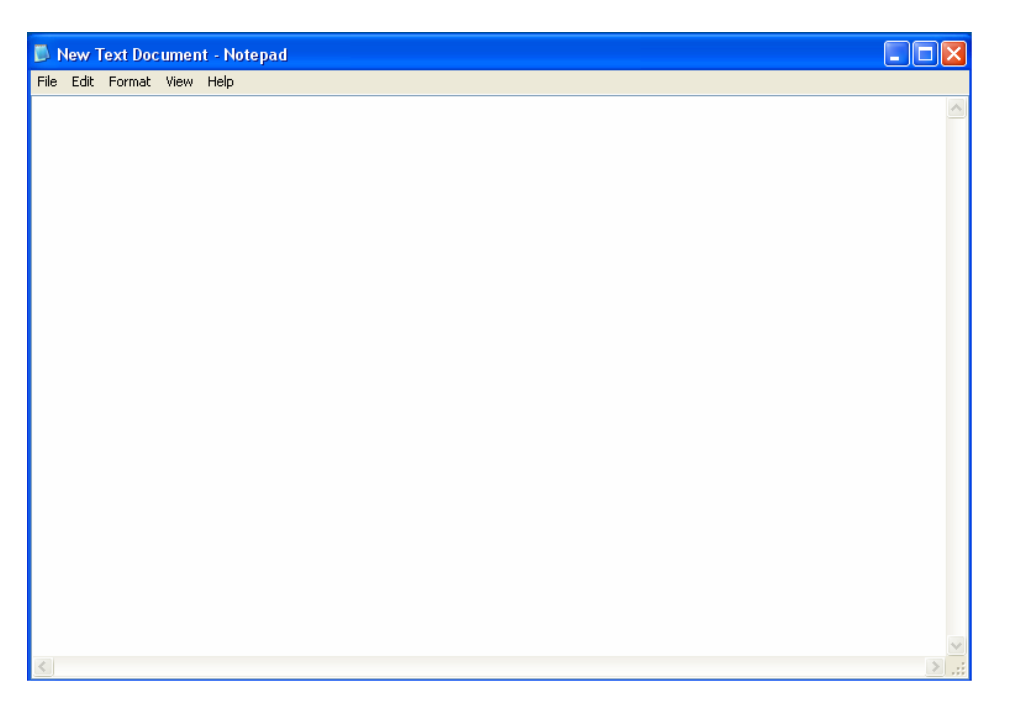

Fereastra aplicatiei *Notepad* contine elementele :

- Bara de titlu apar afisate numele fisierului si numele aplicatiei, iar in partea dreapta butoanele specifice lucrului cu ferestre (*minimizare, maximizare, inchidere*);
- Bara de meniuri (Fisier, Editare, Format, Vizualizare, Ajutor);
- Bara de defilare pe orizontala ;
- Bara de defilare pe verticala ;

Textul se poate introduce prin tastare sau copiere/mutare (din alt document text). Prin tastare, textul se scrie in locul in care se afla punctul de inserare (linia pulsatoare). Se trece pe un alt rand apasand tasta Enter

Textul introdus se poate modifica sau sterge. Pentru a introduce text intre 2 caractere existente, se face click in locul respectiv si se tasteaza noul text.

Stergerea se poate realiza folosind tastele:

- *Backspace* sterge text din partea stanga a punctului de inserare;
- *Delete* sterge text din partea dreapta a punctului de inserare.

Daca se doreste stergerea unui text mai lung printr-o singura operatie, textul respectiv se selecteaza, dupa care se apasa tasta *Delete*.

Selectarea textului in *Notepad* se realizeaza cu click mouse la o extremitate a textului care se doreste a fi selectat si se gliseaza mouse-ul pana la cealalta extremitate a textului – butonul stang al mouse-ului fiind tinut apasat (pe portiunea care se doreste selectata).

Textul poate fi copiat sau mutat:

- ➢ Se selecteaza textul ;
- Din meniul *Edit* se alege optiunea *Copy* sau *Cut*;
- Se pozitioneaza cursorul mouse-ului in locul unde se doreste copierea, respectiv mutarea, textului;
- > Din meniul *Edit* se alege optiunea *Paste*.

Aplicatia *Notepad* nu are posibilitati de formatare a textului, dar permite schimbarea fontului de afisare pentru fereastra aplicatiei. Fontul se poate schimba daca

din meniul *Format* se alege comanda *Font*. In aceasta fereastra se alege tipul fontului, stilul si dimensiunea acestuia. Prin schimbarea fontului, in Notepad, se schimba modul de afisare a intregului text.

Salvarea in Notepad se face din meniul  $File \rightarrow Save as$ . Apare fereastra de salvare in care se stabileste directorul in care se salveaza - *Save in*, se introduce apoi numele fisierului – *File name*, se stabileste tipul de salvare al fisierului (Document text \*.txt) - *Save as type* –ce reprezinta extensia fisierului. Apoi se efectueaza click pe butonul *Salvare*.

Un fisier nou se creaza din meniul File optiunea New.

Un fisier salvat anterior se deschide din meniul *File* optiunea *Open*. Va apare o fereastra de unde se va alege locul in care a fost salvat fisierul, care se va deschide prin dublu-click.

Imprimarea se poate face din meniul *File* optiunea *Print*. Inchiderea unui fisier Notepad se face :

- Din meniul *File* optiunea *Exit*;
- Sau cu click pe butonul de inchidere din bara de titlu.

#### WordPad

*Wordpad*-ul este o aplicatie folosita pentru operatii de prelucrare a textelor, mai complexe decat cele executate in Notepad. Totusi, aplicatia nu este atat de complexa ca *Word*-ul.

Pentru a lansa in executie aceasta aplicatie se efectueaza clik pe butonul *Start*  $\rightarrow$  *Programs*  $\rightarrow$  *Accessories*  $\rightarrow$  *Wordpad*.

Va apare pe ecran fereastra aplicatiei *Wordpad* :

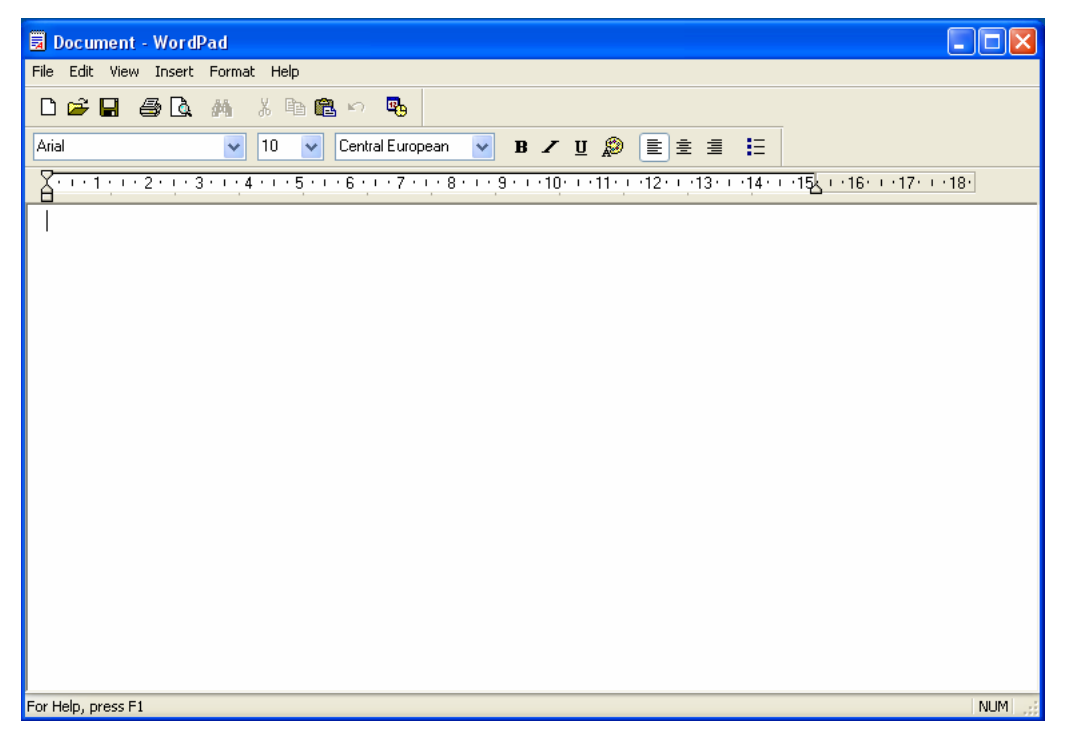

Fereastra aplicatiei Wordpad contine elementele :

Bara de titlu – apar afisate numele fisierului si numele aplicatiei, iar in partea dreapta butoanele specifice lucrului cu ferestre (*minimizare, maximizare, inchidere*);

- Bara de meniuri (*Fisier*, *Editare*, *Format*, *Vizualizare*, *Ajutor*);
- Bara standard (cu butoanele *Nou, Deschidere, Salvare, Imprimare, etc)*
- Bara de formatare (cu butoanele Stil font, Marime, Ingrosat, Inclinat, Subliniat, Aliniere la stanga, pe centru, la dreapta);
- ➢ Rigla
- Bara de defilare pe orizontala ;
- Bara de defilare pe verticala ;

Textul se poate introduce prin tastare sau copiere/mutare (din alt document text). Prin tastare, textul se scrie in locul in care se afla punctul de inserare (linia pulsatoare).

Textul introdus se poate modifica sau sterge. Pentru a introduce text intre 2 caractere existente, se face click in locul respectiv si se tasteaza noul text.

Stergerea se poate realiza folosind tastele:

- *Backspace* sterge text din partea stanga a punctului de inserare;
- *Delete* sterge text din partea dreapta a punctului de inserare.

Daca se doreste stergerea unui text mai lung printr-o singura operatie, textul respectiv se selecteaza, dupa care se apasa tasta *Delete*.

**Selectarea** textului in *Wordpad* se realizeaza cu click mouse la o extremitate a textului care se doreste a fi selectat si se gliseaza mouse-ul pana la cealalta extremitate a textului – butonul stang al mouse-ului fiind tinut apasat (pe portiunea care se doreste selectata). In plus, un text in *WordPad* se mai poate selecta in urmatoarele moduri :

- ✓ Selectarea unui rand se face prin mutarea cursorului pe marginea din stanga a randului (sageata mouse-ului isi schimba directia spre dreapta), apoi se executa click ;
- ✓ Selectarea unui numar de randuri se face astfel : mutam cursorul pe marginea din stanga a primului rand (sageata mouse-ului isi schimba directia spre dreapta), apoi executam click si glisam mouse-ul (in zona din stanga si cu butonul stang al mouse-ului apasat) in dreptul randurilor pe care le dorim in selectie ;
- ✓ Se mai pot selecta anumite zone de text tinand apasata tasta Shift si folosind tastele cu sageti ;
- ✓ Un paragraf se poate selecta executand triplu click in interiorul lui ;
- ✓ Pentru a selecta intregul text : din meniul *Edit* se alege comanda *Select* All

Se renunta la selectie prin executarea unui click intr-un loc liber din zona de lucru.

Textul poate fi copiat sau mutat:

- ➢ Se selecteaza textul ;
- Din meniul Edit se alege optiunea Copy sau Cut;
- Se pozitioneaza cursorul mouse-ului in locul unde se doreste copierea, respectiv mutarea, textului;
- Din meniul *Edit* se alege optiunea *Paste*.

Salvarea in Wordpad se face din meniul  $File \rightarrow Save as$ . Apare fereastra de salvare in care se stabileste directorul in care se salveaza - Save in, se introduce apoi numele fisierului – File name, se stabileste tipul de salvare al fisierului (Document

RTF) - *Save as type* – ce reprezinta extensia fisierului. Apoi se efectueaza click pe butonul *Salvare*.

Un fisier nou se creaza din meniul *File* optiunea *New*.

Un fisier salvat anterior se deschide din meniul *File* optiunea *Open*. Va apare o fereastra de unde se va alege locul in care a fost salvat fisierul, care se va deschide prin dublu-click.

Imprimarea se poate face din meniul *File* optiunea *Imprimare (Print)*. Inchiderea unui fisier Wordpad se face :

- Din meniul *File* optiunea *Inchidere (Exit)*;
- Sau cu click pe butonul de inchidere din bara de titlu.

Pentru orientare in zona de lucru, respectiv in pagina, in WordPad se poate afisa rigla orizontala din meniul *View*  $\rightarrow$  *Ruler*. Pentru a stabili unitatea de masura pentru rigla se alege din meniul *View*  $\rightarrow$  *Options*, se selecteaza *Centimetrii (Centimeters)*, apoi click pe butonul OK

Dimensiunea foii de hartie se stabileste alegand din meniul *File* optiunea *Initializare pagina (Page Setup)*. In fereastra care apare se stabileste dimensiunea foii de hartie, orientarea acesteia si spatiul liber care se lasa de la marginea foii fixe pana la textul din foaie.

Randurile se formateaza automat, nefiind necesara actionarea tastei *Enter* la capat de rand. Ele sunt reajustate daca se redimensioneaza rigla, modifica marginile sau schimba dimensiunea fondului.

Prin apasarea tastei *Enter* se creeaza un nou **paragraf**. Paragraful reprezinta textul introdus intre 2 apasari ale tastei *Enter*. *WordPad* trateaza fiecare paragraf ca o entitate separata, cu informatii proprii de formatare.

Formatarea textului selectat se realizeaza folosind comenzile din meniul *Format* – comanda *Font* deschide fereastra *Font* in care se poate alege :

- > *Fontul* caracterelor (Arial, Arial Black, Times New Roman, etc.)
- Stil font Aldin (Bold) ingroasa literele;
  - Cursiv (Italic) inclina literele.
- > **Dimensiune (Size)** dimensiunea literelor ;
- Culoare (Color) culoarea pentru litere;
- Efecte de taiere (se selecteaza prin bifare) V

- *subliniere* (se selecteaza prin bifare) V

Formatarea paragrafului selectat se realizeaza folosind comenzile din meniul *Format* – comanda *Paragraf (Paragraph)*. In fereastra aparuta se pot stabili diferite indentari (spatieri la stanga, la dreapta sau la centru) pentru paragrafele selectate.

Pentru a introduce o lista marcata, se scriu elementele listei cu *Enter* dupa fiecare element. Se selecteaza lista si din meniul *Format* se alege comanda *Stil marcatori (Bullet style)*. Pentru a renunta la lista, se selecteaza lista si din meniul *Format* se alege aceeasi comanda.

Pentru lucrul rapid cu documentele, *WordPad* afiseaza in partea de sus a ferestrei 2 bare : *Bara cu instrumente (Toolbar)* si *Bara de format (Format bar)*. Acestea pot fi afisate sau ascunse prin click pe numele lor in meniul *Vizualizare (View)*.

Puteti insera o imagine intr-un document WordPad din meniul Inserare (Insert) comanda Obiect (Object). In fereastra Inserare obiect (Insert Object) daca se alege

*Creare (Create New)* se poate selecta (din lista) tipul obiectului grafic pe care doriti sa-l inserati, apoi se executa click pe butonul OK. Se selecteaza obiectul dorit, sau se creeaza obiectul in aplicatia care se deschide, dupa care se revine in aplicatia *WordPad*.

Daca obiectul este creat deja intr-un fisier, in fereastra *Inserare obiect (Insert Object)* se alege *Creare din fisier (Create from file)* si cu click pe butonul *Rasfoire (Browse)* se alege calea spre fisierul cu imaginea care trebuie inserata (se vor deschide directoarele pe rand cu dublu-click), iar in final se executa dublu-click pe fisierul cu imagine.

Imaginea va aparea in document in locul in cere se afla punctul de insertie.

Selectarea acestui obiect se realizeaza cu click pe el. Cand obiectul este selectat ii apar cele opt puncte de redimensionare. Se poate modifica marimea obiectului pozitionand cursorul mouse-ului in orice punct si se executa *glisare si fixare (drag and drop)* in directia dorita. Obiectul se poate muta, copia, decupa, sterge ca si textul.

Pentru a vedea cum arata lucrarea inaintea imprimarii se alege din meniul *Fisier (File)* comanda *Examinare inaintea imprimarii (PrintPreview)*. Se revine in modul de vizualizare anterior daca se efectueaza click pe butonul *Close*.

Pentru imprimarea lucrarii se actioneaza din meniul File comanda Imprimare (Print).

Inainte de a se inchide lucrarea se executa *Fisier (File)*  $\rightarrow$  *Salvare (Save)*.

Lucrarea se inchide alegand *Fisier (File)*  $\rightarrow$  *Iesire (Close)* sau folosind butonul de inchidere al ferestrei X.

Pentru o deschidere ulterioara a lucrarii in aplicatia *WordPad* se alege *Fisier* (*File*)  $\rightarrow$  *Deschidere* (*Open*).

*Paint* este un progr

am simplu de desenare, care creeaza si editeaza imagini de tip *harta de biti* (*bitmap*) in diverse formate. Cu ajutorul instrumentelor de desen liber, text si efecte speciale oferite de program, puteti crea diverse documente (harti, semne, desene) sau puteti edita imagini create de alte programe.

**Paint** este numit editor de imagini pe *biti*. Acest lucru inseamna ca reprezentarea informatiei pe ecranul calculatorului se face prin puncte foarte mici (numite pixeli) gestionate prin biti. Fiind un program de desenare pe biti – nu un program de desen orientat spre obiecte precum *Corel Draw* – *Paint* limiteaza actiunile care pot fi efectuate pe desen, dar ofera si avantaje.

Lansarea programului se face din *Start*  $\rightarrow$  *Programs*  $\rightarrow$  *Accessories*  $\rightarrow$  *Paint* Fereastra de aplicatie a programului *Paint* contine:

| 🗑 untitle       | d - Paint       |          |         |  |  |   |
|-----------------|-----------------|----------|---------|--|--|---|
| File Edit V     | View Image      | Colors   | Help    |  |  |   |
| 4日              |                 |          |         |  |  |   |
| a 🗞             |                 |          |         |  |  |   |
| 2 Q             |                 |          |         |  |  |   |
| 1 🖌             |                 |          |         |  |  |   |
| / <b>&gt;</b> A |                 |          |         |  |  |   |
| $\sim <$        |                 |          |         |  |  |   |
|                 |                 |          |         |  |  |   |
| $\circ \circ$   |                 |          |         |  |  |   |
|                 |                 |          |         |  |  | V |
|                 | <               |          |         |  |  | > |
|                 |                 |          |         |  |  |   |
| For Help, click | k Help Topics o | n the He | p Menu. |  |  |   |

- Bara de titlu care contine numele aplicatiei si numele fisierului deschis odata cu aceasta
- ➢ Bara de meniu
- > Caseta ce instrumente de desenat, in partea stanga sus
- Zona de lucru unde se realizeaza desenul
- Caseta de culori, in partea de jos
- Barele de defilare, orizontala si verticala
- ➢ Bara de stare

Pentru ca unele elemente de fereastra (dintre cele enumerate) sa fie vizibile, trebuie sa fie bifate in meniul *View*.

Paint ofera urmatoarele instrumente de desenat :

- > Butoane pentru pictura : pensula, creion, aerograf, preluare culoare
- > Butoane pentru desen : dreptunghi, elipsa, poligon, linie, curba, text
- > Butoane pentru colorare : umplere cu culoare
- Butoane pentru selectare, pentru stergere

Inainte de a folosi un instrument, trebuie sa stabiliti culoarea cu care doriti sa pictati. Trebiue sa alegeti doua culori :

- ✓ Culoarea de desenare (prim-plan) stabileste culoarea de pictare si se obtine executand click pe buton stang mouse pe culoarea dorita din caseta de culori.
- ✓ *Culoarea de fundal* stabileste culoarea de umplere pentru elementele pictate (cercuri, patrate si alte forme inchise); sau culoarea cu care stergeti parti existente ale imaginii si se obtine executand click pe buton dreapta mouse pe culoarea dorita din caseta de culori.

Dupa selectarea culorilor dorite, puteti folosi instrumentele pentru a desena :

Executati click pe un instrument pentru desen sau pictura (pentru a selecta instrumentul)

- > Pozitionati cursorul mouse-ului intr-un loc din zona de lucru de unde vreti sa incepeti sa desenati (sa stergeti sau sa selectati), apoi apasati butonul stang al mouse-ului
- > Tineti butonul apasat si glisati cursorul pentru a picta (sterge sau selecta). Eliberati butonul mouse-ului cand ati terminat.

Desenul se salveaza din meniul File, folosind comanda Salvare ca... (Save As...) astfel :

- ✓ In caseta care se deschide, selectam in zona de lucru Salvare in: (Save in :) discul pe care dorim sa salvam fisierul, apoi selectam directorul in care dorim sa se faca salvarea (cu dublu-click pe acesta):
- ✓ In zona *Nume fisier: (File name: )* numim fisierul;
- ✓ In zona Salvare cu tipul: (Save as type:) selectam formatul fisierului (implicit este *BMP* adica *bitmap*)
- ✓ Clic pe butonul *Salvare* (Save)

Fisierul creat poate fi inchis fie odata cu programul *Paint* – comanda *Exit* sau prin deschiderea unui nou fisier - comanda New (comenzi aflate in meniul File).

Desenul pe care l-ati realizat poate fi deschis ulterior pentru vizualizare, modificare, imprimare, din meniul File folosind comanda Open:

- > In caseta care se deschide, selectam in zona *Privire in: (Look in:)* discul pe care am salvat anterior fisierul;
- > Selectam apoi directorul in care se afla fisierul (cu dublu-click pe acesta); in zona de mijloc apare continutul directorului;
- > Selectam fisierul pe care dorim sa-l deschidem, acesta apare in zona Nume fisier (File Name);
- Click pe butonul *Deschidere* (Open);
- > In urma acestei operatii fisierul este deschis. Acest lucru se observa si in bara de titlu a aplicatiei Paint

In timpul desenarii sau la sfarsit, puteti sa realizati operatii cu portiuni din desen, respectiv sa copiati, mutati, stergeti un detaliu al desenului :

> ✓ Selectati portiunea de desen cu care vreti sa operati – cu ajutorul instrumentelor de selectie : 41

- ✓ Lansati din meniul *Editare (Edit)* comanda:
  - *Copiere (Copy)* pentru a copia o portiune din desen ;
  - *Decupare (Cut)* pentru a muta o portiune de desen ;
  - Golire selectie (Clear selection) pentru a sterge o portiune din desen;
- ✓ Lansati din meniul *Editare (Edit)* comanda *Lipire (Paste)* pentru a copia (respectiv a muta) portiunea de desen selectata anterior.

Pentru a anula o operatiune gresita, meniul Editare (Edit) ofera o solutie, comanda Undo. Pentru a anula ultima comanda – Undo acelasi meniu Edit ofera o alta solutie, comanda Redo.

#### Marirea imaginii pentru lucrul cu detalii

Unul dintre avantajele programului **Paint** este editarea de pixeli. Puteti mari imaginea pentru editarea detaliilor, punct cu punct, sau puteti alege unul dintre cele 5 niveluri de marire : normal, 2x, 4x, 6x, 8x (800). Instrumentul folosit pentru aceasta este *Lupa (Magnifier)*.

### 2.2.8 TIPĂRIREA

Ca sa instalati o imprimanta, din fereastra *Printers and Faxes* din meniul *Start* – *Settings* porniti wizard-ul (vrajitorul) *Add a printer* si urmati intructionile ce va apar in fereastra care se deschide.

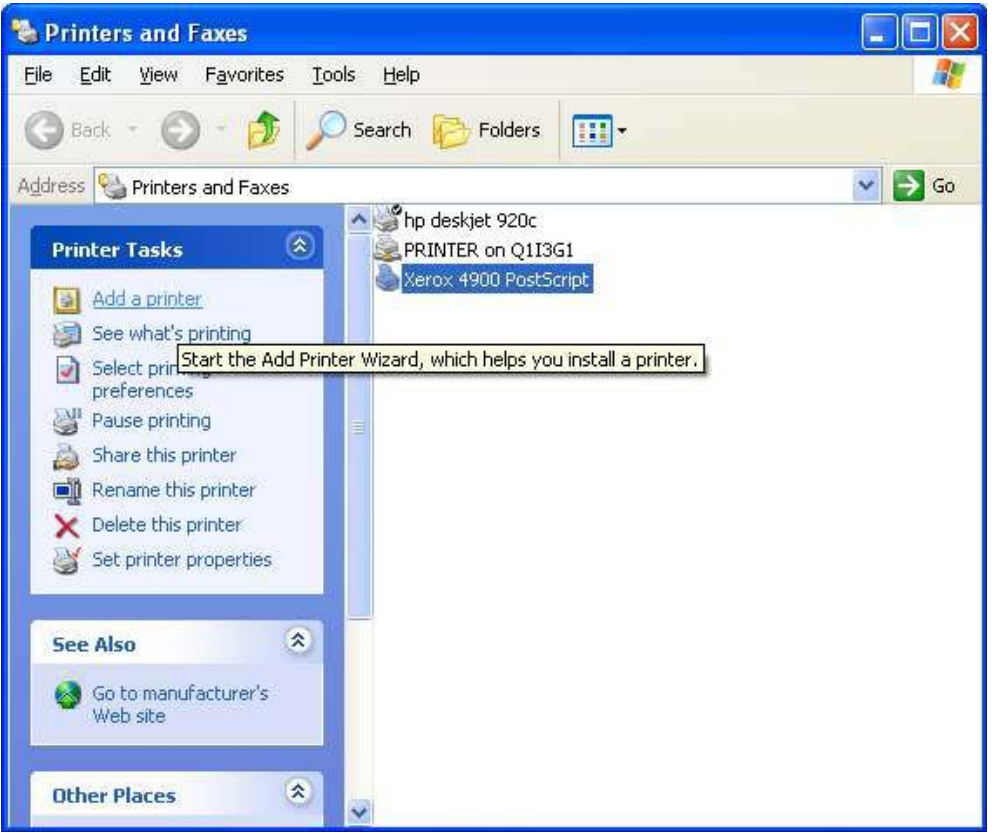

Daca pe calculatorul dumneavoastra sunt mai multe imprimante instalate, cand vreti sa imprimati puteti sa alegeti intre ele, sau puteti seta o imprimanta care sa fie *implicita* (la comanda *Print* informatiile se duc implicit catre aceasta imprimanta). Acest lucru il faceti deschizand fereastra *Printers and Faxes* din meniul *Start – Settings*. Faceti clic de dreapta pe imprimanta dorita si din meniul ce se deschide alegeti *Set as default printer*.

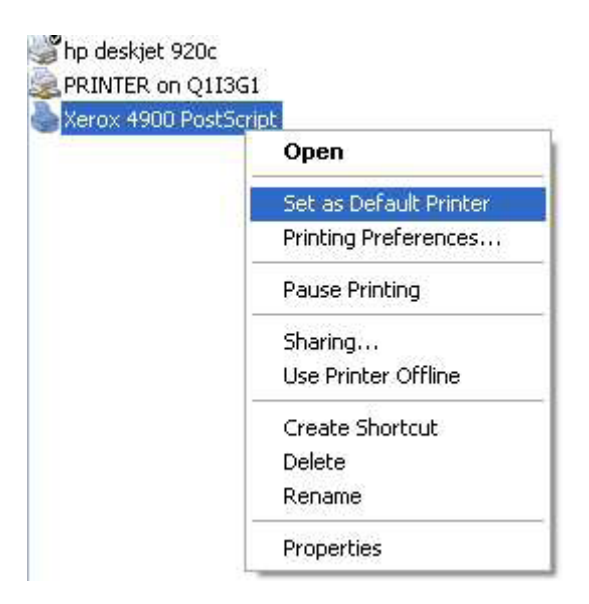

#### Tiparirea efectiva a unui document

Pentru a imprima un document apasati butonul *Print* de pe bara de instrumente si printarea va incepe.

Daca se foloseste comanda Print din meniul File, atunci casuta de dialog Print se va

deschide. Folosim aceasta comanda atunci cand dorim sa printam mai multe copii ale documentului, sa printam intr-un fisier sau sa schimbam modalitatea in care imprimanta va printa caracterele: economic (Fast), mod in care viteza va fi importanta si calitatea pe locul doi, adica cantitatea de cerneala va fi mai mica, Normal (timpul de printare este mai mare decat in cazul anterior, dar calitatea va fi buna) sau Best (un timp mai mare dar o calitate foarte buna).

Imprimarea intr-un fisier este un proces diferit de cel al salvarii datelor pe disc. Documentul este salvat pe disc, iar atunci cand printam intr-un fisier se salveaza atat formatarea documentului, cat si informatia cum ar trebui imprimanta sa interpreteze formatul.

| Print                                                                       |                                                                                     |                                                      |                                                |
|-----------------------------------------------------------------------------|-------------------------------------------------------------------------------------|------------------------------------------------------|------------------------------------------------|
| Printer<br>Mame:<br>Status:<br>Type:<br>Where:<br>Comment:                  | User Intervention<br>HP LaserJet 4<br>(MGC0/hp4000                                  |                                                      | Properties     Print to file     Manual duples |
| Page range<br>(* gl<br>(* Current<br>(* Pages:<br>Enter page<br>separated b | page Of Selection<br>Inumbers and/or page ranges<br>y commas. For example, 1,3,5–12 | Copies<br>Number of gopies:                          | Colate                                         |
| Print what:<br>Print:                                                       | Document 🗾                                                                          | Zoom<br>Pages per sheet: [<br>Scale to paper sige: [ | t page 💌                                       |
| Qptions                                                                     | 1                                                                                   |                                                      | OK Cancel                                      |

Printarea intr-un fisier se face selectand in casuta de dialog Print optiunea *Print* to file.

Schimbarea imprimantei prin alegerea alteia dintr-o lista de imprimante instalate.

Tot in casuta de dialog Print, la sectiunea Name, se poate alege imprimanta la care dorim sa printam. Se face click pe sageata in jos de langa numele imprimantei setate ca default (implicita) si se alege din lista o alta imprimanta.

Vizualizarea stadiului in care se afla procesul de tiparire cu ajutorul "print manager" de pe desktop

Dupa ce am selectat butonul OK, printarea incepe. Se poata vizualiza stadiul procesul de printare prin dublu click pe icoana care apare in partea dreapta jos a ecranului. Se va afisa o casuta de dialog in care se poate vizualiza stadiul procesului.

Pentru a controla procesul de printare, din aceeasi casuta de dialog:

se amana printarea (Pause) - din meniul Printer se alege comanda Pause Printing

se continua printarea dupa o pauza - din meniul *Printer* se alege comanda *Pause Printing* din nou

se anuleaza printarea - se selecteaza documentul si se apasa tasta Delete

# MODULUL 3

## 3. PROCESARE DE TEXT. UTILIZAREA APLICAȚIEI MICROSOFT WORD

#### Obiectivele modulului

Studentul trebuie să demonstreze cunoștințe în utilizarea unei aplicații de procesare de text pe un computer personal :

- trebuie să cunoască operațiile de bază asociate cu crearea, formatarea și finalizarea unui document gata pentru a fi distribuit ;
- trebuie să demonstreze abilitate în utilizarea aplicației : crearea tabelelor standard, folosirea imaginilor într-un document, importarea obiectelor și folosirea opțiunilor pentru scrisori, poștă etc.

### **3.1. PRIMII PAȘI ÎN PROCESAREA DE TEXT**

#### 3.1.1 DESCHIDEREA UNEI APLICAȚII DE PROCESARE DE TEXT

Pentru a deschide aplicația de procesare de <u>text</u>, am mal multe posibilități: ~ Din meniul **Start / Programs / Microsoft Word** 

|          | Windows Update<br>Deschildere document Office<br>Document Office nou<br>Yahoo! Messenger | ) in in in in in in in in in in in in in | Microsoft Web Publishing<br>Java 2 Runtime Environn<br>Norton SystemWorks<br>Yahoo! Messenger<br>RadLight<br>Winamp3 | ig I<br>ment I<br>I |                    |                                                        |               |
|----------|------------------------------------------------------------------------------------------|------------------------------------------|----------------------------------------------------------------------------------------------------|---------------------|--------------------|--------------------------------------------------------|---------------|
|          | Programs +                                                                               |                                          | Microsoft Office 2000<br>Windows Media Player                                                                        |                     | ( <del></del><br>2 | Microsoft Office<br>Microsoft Acces                    | Tools ►<br>:s |
| ★        | F <u>a</u> vorites                                                                       |                                          |                                                                                                    |                     |                    | Microsoft Excel<br>Microsoft Outloo<br>Microsoft Power | ok<br>Point   |
|          | Settings                                                                                 |                                          |                                                                                                    |                     |                    | Microsoft Word                                         |               |
| <b>Q</b> | Eind •                                                                                   |                                          |                                                                                                    |                     |                    |                                                        |               |
| 2        | <u>B</u> un                                                                              |                                          |                                                                                                    |                     |                    |                                                        |               |
|          | Log Off User1<br>Shut Down                                                               |                                          |                                                                                                    |                     |                    |                                                        |               |
| Start    | 💋 🥭 🕲 🖂 » 📑 3%                                                                           | J<br>Flopp                               | oy (A:) 🛛 🕅                                                                                                    | ]untitled           | I · Pai            | nt                                                     |               |

~ Dacă există o pictogramă pe ecran sub care scrie Microsoft Word, se poate porni aplicația printr-un dublu clic pe această pictogramă:

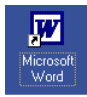

În acest moment, pe ecranul monitorului apare imaginea Specifică acestui program ce conține : o bară de meniu, o bară de instrumente, pagina albă pentru document și altele.

#### 3.1.2 DESCHIDEREA UNUI DOCUMENT NOU ȘI SALVAREA LUI

 $\sim$  Un document nou se poate deschide prin opțiunea New din meniul File sau prin clic pe simbolul din bara de instrumente :

|   | <u>F</u> işier | <u>E</u> ditare | <u>V</u> izualizare | Inserare | F <u>o</u> rmat |
|---|----------------|-----------------|---------------------|----------|-----------------|
| Ī | D No           | ou              |                     |          | Ctrl+N          |

Document necompletat nou

Se observă că și apăsarea tastelor Ctrl+N duce la crearea unui document nou.

~ O altă posibilitate de creare a unui document nou daca aveți fereastra Explorer

deschisă este: clic dreapta în directorul în care vreți să salvați documentul și apoi alegerea opțiunii New Word Document :

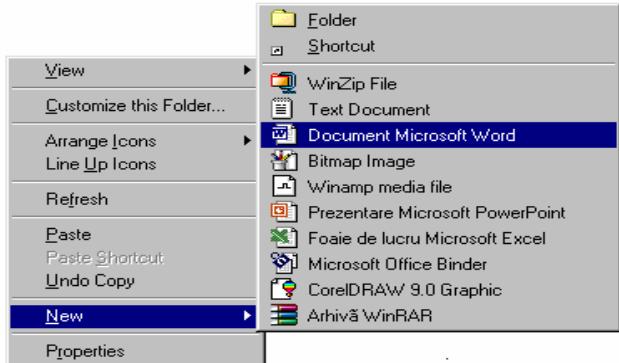

∼ Salvarea documentului se face apelând opțiunea Save as... din meniul File având grijă să introduceți calea corectă (în caseta Save in:) unde doriți să salvați fișierul.

# 3.1.3 DESCHIDEREA UNUI DOCUMENT EXISTENT – MODIFICARE ȘI SALVARE

Pentru a deschide un document existent se poate alege între următoarele posibilități:

 $\sim$  Având aplicația deschisă, se poate alege din meniul **File** opțiunea **Open** sau se poate apăsa pe pictograma existentă în bara de sub meniul **File**:

| Eişie     | <u>F</u> işier <u>E</u> ditare |            | <u>V</u> izualizare | Inserare | F <u>o</u> rmat |   |
|-----------|--------------------------------|------------|---------------------|----------|-----------------|---|
| $\square$ | N                              | ou         |                     |          | Ctrl+N          | V |
| 2         | De                             | eschidere. |                     |          | Ctrl+O          |   |

| 2 | H    | ß     | ٩  |
|---|------|-------|----|
|   | Desc | thide | re |

Se observă că și apăsarea tastelor **Ctrl+O** duce la deschiderea unui document existent.

Apare următoarea fereastră de dialog în care se specifică locul unde este fișierul ce trebuie deschis. Deschiderea documentului se poate realiza:

- printr-un dublu clic pe numele fișierului sau
- printr-un clic efectuat pe butonul **Open**, după ce fișierul dorit a fost selectat

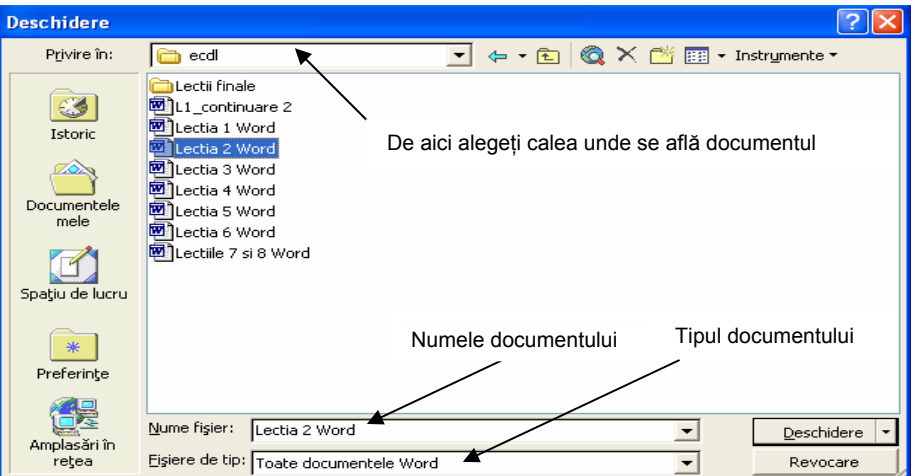

~ Dacă aveți deschisă fereastra Explorer atunci documentul se poate deschide

| 😂 ec dl                          |                                                  |            |                       |                  |        |
|----------------------------------|--------------------------------------------------|------------|-----------------------|------------------|--------|
| Fişier Editare Vizualizare Pref  | erințe Instrumente Ajutor<br>🔎 Căutare 🎼 Foldere |            | Fereastra Ex          | plorer           | 1      |
| Adresă 🛅 C:\Documents and Settin | ngs\user1\Desktop\ecdl                           |            |                       | ~                | 🔁 Salt |
| Foldere                          | K Nume 🔺                                         | Dimensiune | Тір                   | Data modificării |        |
| 🞯 Spațiu de lucru                | 📈 🚞 Lectii finale                                |            | File Folder           | 06.10.2003 09:20 |        |
| 🗉 📋 Documentele mele             | 📑 🔁 i1                                           | 756 KO     | Imagine bitmap        | 04.10.2003 18:09 |        |
| 🗉 鶦 Computerul meu               | N 12                                             | 17 KO      | Imagine bitmap        | 04.10.2003 18:11 |        |
| 표 ឡ Locurile mele din rețea      | Si 🖉                                             | 30 KO      | Imagine bitmap        | 04.10.2003 18:39 |        |
| 🥑 Coş de reciclare               | N 14                                             | 23 KO      | Imagine bitmap        | 04.10.2003 18:43 |        |
| 🖃 🗁 ecdl                         | 15                                               | 303 KO     | Imagine bitmap        | 04.10.2003 18:59 |        |
| 🛅 Lectii finale                  | L1_continuare 2                                  | 72 KO      | Document Microsoft    | 06.10.2003 10:22 |        |
| 표 🛅 elena                        | Lectia 1 Word                                    | 16 KO      | Format text îmbogățit | 19.09.2003 18:34 |        |
| 🛅 Folder nou                     | Ectia 2 Word                                     | 16 KO      | Format text îmbogățit | 19.09.2003 18:36 |        |
| 🛅 hartogaraie liceu              | Lectia 3 Word                                    | 23 KO      | Format text îmbogățit | 19.09.2003 18:37 |        |
| 🛅 MUZICA divertis                | Lectia 4 Word                                    | 14 KO      | Format text îmbogățit | 19.09.2003 18:33 |        |
| 🛅 pl v                           | Lectia 5 Word                                    | 18 KO      | Format text îmbogățit | 19.09.2003 18:38 |        |
| 🛱 planifiari                     | Lectia 6 Word                                    | 15 KO      | Format text îmbogățit | 19.09.2003 18:38 |        |
| 🛅 planificari                    | Lectiile 7 si 8 Word                             | 18 KO      | Format text îmbogățit | 19.09.2003 18:32 |        |
| programe_cls                     |                                                  |            |                       |                  |        |
| 🛅 purcareata                     |                                                  |            |                       |                  |        |
| 🛅 testare mate                   | ~                                                |            |                       |                  |        |

printr-un clic dublu pe documentul dorit:

~ Prin meniul Start în documentele recente:

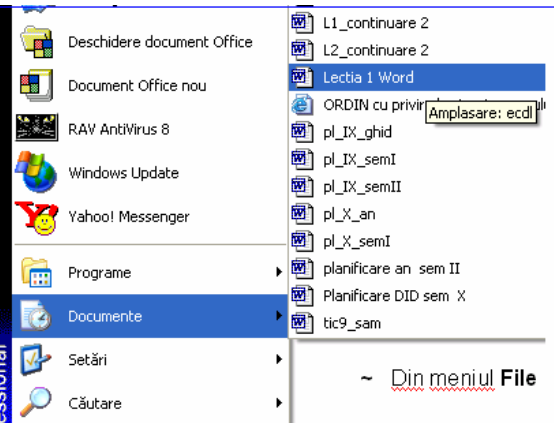

~ Din meniul File se deschide un document deja existent:

| Eişie    | r <u>E</u> ditare <u>V</u> izualizar | e <u>I</u> nserare F | = <u>o</u> rmat |  |  |  |
|----------|--------------------------------------|----------------------|-----------------|--|--|--|
| D        | Nou Ctrl+N                           |                      |                 |  |  |  |
| <b>2</b> | Deschidere                           | Ct                   | rl+0            |  |  |  |
| H        | <u>S</u> alvare                      | C                    | trl+S           |  |  |  |
|          | Salvare c <u>a</u>                   |                      |                 |  |  |  |
|          | Inițializare pagină                  |                      |                 |  |  |  |
| 9        | I <u>m</u> primare                   | C                    | trl+P           |  |  |  |
|          | <u>T</u> rimitere către              |                      | •               |  |  |  |
|          | P <u>r</u> oprietăți                 |                      |                 |  |  |  |
|          | 1 C:\\ecdl\L1_continuare 2           |                      |                 |  |  |  |
|          | 2 C(\\Lectii finale\L1               | _continuare :        |                 |  |  |  |
|          | <u>3</u> C:\\ecdl\L1_contin          | uare 1               |                 |  |  |  |
|          | 4 C:\Documents and Se<br>*           | ettings\user1\\      | L1              |  |  |  |

#### **3.1.4 DESCHIDEREA MAI MULTOR DOCUMENTE**

Există posibilitatea de a avea mai multe documente deschise simultan. Procedeul de deschidere este același, ca și cel din secțiunea anterioară, ele fiind suprapuse pe ecran (asemănător unor foi suprapuse) și semnalate in **bara de jos (Taskbar)**, sau în meniul **Window**.

| 🛃 start 🔰 🧭 🖉 🙆 L1_continuare 3 - Mic 📓 Lectia 1 Word - Micro 📓 Lectia 2 Word - Micro | y start |
|---------------------------------------------------------------------------------------|---------|
|---------------------------------------------------------------------------------------|---------|

#### **3.1.5 SALVAREA UNUI DOCUMENT EXISTENT PE HARD DISK SAU PE O** DISCHETĂ

Pentru a salva un document word se apelează funcția **Save** din meniul **File** sau se apasă pictograma existentă în bara de sub meniul file:

| <u>F</u> işier | <u>E</u> ditare | <u>V</u> izualizare | Inserare | Forn |  |
|----------------|-----------------|---------------------|----------|------|--|
|                | Du Ctrl+N       |                     |          |      |  |
| 🖻 🖗            | Deschidere      |                     | Ctrl+O   |      |  |
|                | alvare          | Ctrl+S              |          |      |  |

|   | ß     | 1   |
|---|-------|-----|
| A | Salva | are |

Se observă că și apăsarea tastelor **Ctrl+S** duce la salvarea unui document.

În oricare din cazuri trebuie avut în vedere **locul** unde este salvat documentul. Acesta este ales încă de la crearea documentului (prin opțiunea **Save as** ..., caseta **Save in:**). Dacă dorim ca documentul să fie salvat în alt spațiu de lucru, se va apela din nou opțiunea **Save as** ... sau, după ce documentul a fost închis, va fi copiat sau mutat în noul spațiu de lucru.

### **3.1.6 SALVAREA DOCUMENTELOR SUB ALT NUME** SAU ÎN ALT FORMAT

| Eişie    | er <u>E</u> ditare  | ⊻izualizare | Inserare | For |
|----------|---------------------|-------------|----------|-----|
| D        | <u>N</u> ou         |             | Ctrl+    | N   |
| <b>2</b> | <u>D</u> eschidere. |             | Ctrl+•   | 0   |
|          | <u>S</u> alvare     |             | Ctrl+    | s   |
|          | Salvare c <u>a</u>  |             |          |     |

Pentru aceasta se apelează funcția Save As din meniul File:

Pe ecran apare caseta de dialog **Save As** în care se stabilește tipul documentului (din lista ascunsă **Save as type:**) și calea unde se dorește a se salva (din caseta **Save in:**) și, eventual, noua denumire (în caseta **File name:**):

| Salvare ca                             |                                                    |                                                                                                    | ?X                                            |
|----------------------------------------|----------------------------------------------------|----------------------------------------------------------------------------------------------------|-----------------------------------------------|
| S <u>a</u> lvare în:                   | i ecdl                                             | K                                                                                                    | 💌 🖕 - 🛍 🔯 🗙 📸 🎹 - Instrumente -               |
| Istoric                                | Continential Lectii fina<br>L1_contir<br>L1_contir | ile<br>Juare 2<br>Juare 3                                                                               | Calea unde va fi salvat documentul            |
| Documentele<br>mele<br>Spaţiu de lucru |                                                    |                                                                                                    |                                               |
| Preferințe                             |                                                    |                                                                                                    |                                               |
| Amplacări în                           | <u>N</u> ume fişier:                               | L1_continuare 3                                                                                         | ▼ <u>S</u> alvare                             |
| reţea                                  | <u>T</u> ip fişier:                                | Document Word                                                                                           | Nume fisier sau adresă Web (http://) Revocare |
|                                        |                                                    | Document Word<br>Pagină Web<br>Pagină Web, Filtrat<br>Arhivă Web<br>Şablon document<br>Rich Text Format | Tipul a docum                                 |

### 3.1.7 SALVAREA ÎN FORMAT WEB

Se poate realiza prin:

 apelarea funcției Save as și apoi se alege tipul Web Page, cu extensia \*.htm, sau \*.html.

~ opțiunea Save as Web Page din meniul File:

# 3.1.8 ÎNCHIDEREA UNUI DOCUMENT

| Ĩ | 2) L1    | _                  | continua          | re 3  | - Mic         | го   | soft Wo | rd   |  |  |  |  |
|---|----------|--------------------|-------------------|-------|---------------|------|---------|------|--|--|--|--|
|   | Eişie    | er                 | <u>E</u> ditare   |       | Inserare      | Forr |         |      |  |  |  |  |
|   | D        | N                  | ou                |       | Ctrl+         | N    |         |      |  |  |  |  |
|   | <b>2</b> | Deschidere Ctrl+O  |                   |       |               |      |         |      |  |  |  |  |
| Г |          | Înc <u>h</u> idere |                   |       |               |      |         |      |  |  |  |  |
|   | H        | 5                  | alvare            |       |               |      | Ctrl+   | s    |  |  |  |  |
|   |          | S                  | alvare c <u>a</u> |       |               |      |         |      |  |  |  |  |
|   |          | S                  | alvare ca p       | agină | i <u>W</u> eb |      |         |      |  |  |  |  |
|   | ι        | 11                 | terioar           | e     | se            |      | folos   | ește |  |  |  |  |

Pentru a închide un document lăsând aplicația Word

|   |                                                                           | deschisa pentru utilizari ulterioare s | se iolosește        |
|---|---------------------------------------------------------------------------|----------------------------------------|---------------------|
|   | <u>Fişier E</u> ditare <u>V</u> izualizare <u>I</u> nserare F <u>o</u> rr | următoarea comandă.                    |                     |
|   | Nou         Ctrl+N                                                        | ~ File / Close                         | ×                   |
|   | Deschidere Ctrl+O                                                         |                                        | Închidere fereastră |
|   | Înc <u>h</u> idere                                                        | ∼ sau se apasă butonul existent în     |                     |
| c | colțul din dreapta sus                                                    | one of appendix contact of             |                     |

# 3.1.9 FUNCȚIA HELP

Dacă *ajutorul* nu apare pe ecran, el se poate activa prin apăsarea tastei:

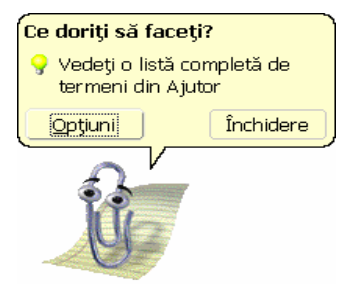

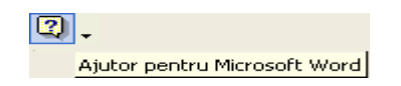

Pe ecran va apare un asistent sub forma unei imagini animate. Asistentul se va activa printr-un clic stânga al mouse-ului pe imagine. Scrieți întrebarea în câmpul **Type your question** here și apăsați butonul **Search** pentru a începe căutarea. Asistentul se mai poate activa și prin apăsarea tastei **F1**. Pentru a închide asistentul se va da clic dreapta pe imagine și se va alege opțiunea **Hide**.

# **3.1.10** ÎNCHIDEREA APLICAȚIEI DE PROCESARE DE TEXT

Pentru a închide aplicația se va alege opțiunea **Exit** (leşire) din meniul File (Fişier) sau se va închide printrun clic pe butonul X din dreapta sus a ferestrei:

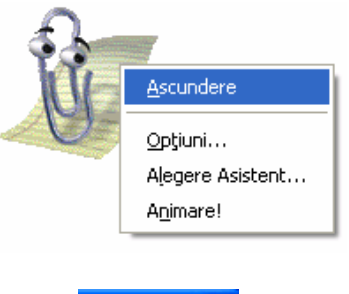

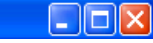

#### 3.1.11 MODUL DE VIZUALIZARE AL PAGINII

Prin intermediul meniului **View** puteți vizualiza în diferite moduri pagina cu care lucrați: - **Page layout (Aspect pagină imprimată)**, cel mai clar dintre modurile de vizualizare, unde sunt vizualizate marginile formatului ales (de obicei formatul A4, folosit la imprimarea documentului).

- Normal prezintă textul sub formă mai mare deoarece nu prezintă marginile proprii.

- Web Layout (Aspect pagină Web) este folosită de obicei pentru a crea pagini simple de Internet (cu extensia html).

Aceste vizualizări se mai găsesc și în partea din stânga jos a ferestrei:

| Tradicate Floridic 1    |
|-------------------------|
|                         |
| 🗟 Aspect pagină Web     |
| Aspect pagină imprimată |

### 3.1.12 FUNCȚIA DE MODIFICARE A DIMENSIUNII VIZUALIZĂRII

Modificarea dimensiunii paginii se realizează prin comanda View – Zoom (Vizualizare - Panoramare).

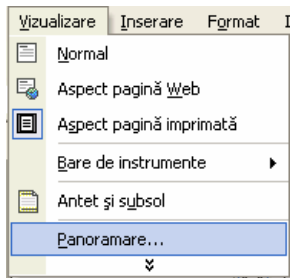

Se deschide următoarea fereastră de dialog:

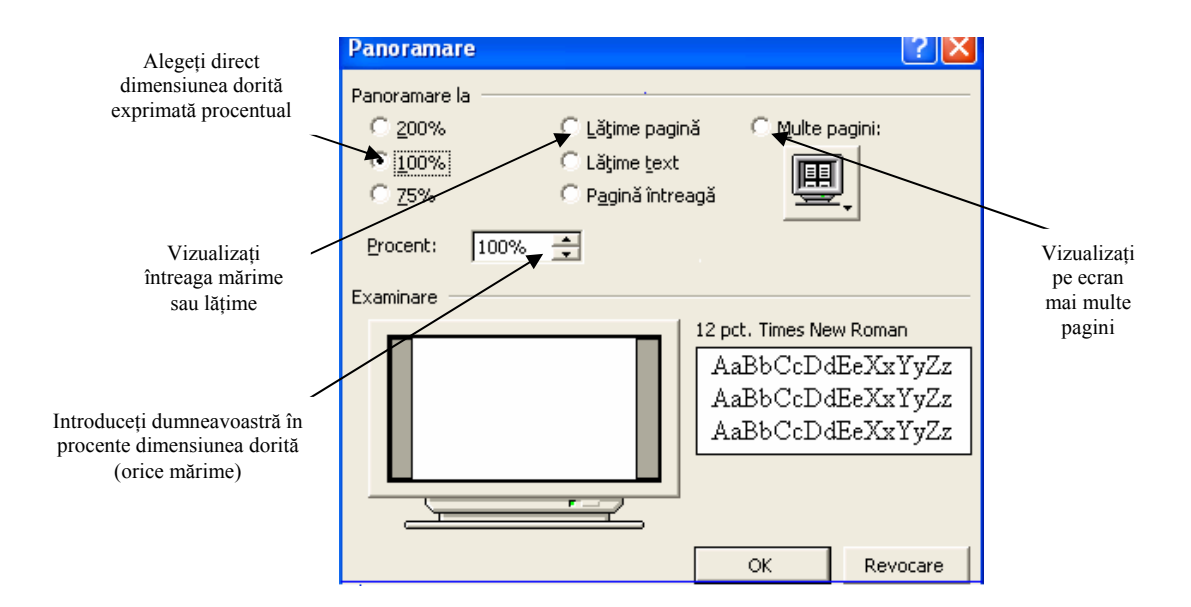

Vizualizarea pe ecran a mai multor pagini se realizează prin selectarea cu mouse-ul a numarului de pagini dorit. În exemplul nostru selectați patru pagini:

**IMPORTANT:** Modificările asupra dimensiunii de vizualizare nu au nici un fel de efect asupra mărimii reale a paginii și a caracterelor.

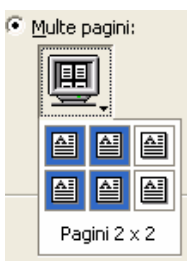

#### 3.1.13 MODIFICAREA AFIŞAJULUI BAREI DE INSTRUMENTE

Microsoft Word oferă mult mai multe instrumente decât sunt prezente inițial. Aceste pictograme se pot adăuga sau șterge din bara de instrumente după preferințele fiecărui utilizator. Adăugarea sau ștergerea barelor se obține prin deschiderea meniului **View – Toolbars (Vizualizare – Bare de instrumente).** Doar prin simpla apăsare a mouse-ului se pot activa și alte bare de instrumente. Toate barele active la un anumit moment sunt marcate (cu o bifă), dar pentru a dezactiva una dintre ele este suficient să apasați o singură dată pe numele acesteia.

Nu se recomandă folosirea unui număr prea mare de bare de instrumente deoarece micșorează spațiul dedicat paginii.

| ⊻izu | alizare <u>I</u> nserare F <u>o</u> rmat | Instry               | imente            | Tabel     | Fe <u>r</u> eastră | A |  |  |  |  |  |
|------|------------------------------------------|----------------------|-------------------|-----------|--------------------|---|--|--|--|--|--|
|      | <u>N</u> ormal                           |                      |                   |           |                    |   |  |  |  |  |  |
| 5    | Aspect pagină <u>W</u> eb                |                      |                   |           |                    |   |  |  |  |  |  |
|      | Aspect pagină imprimată                  |                      |                   |           |                    |   |  |  |  |  |  |
|      | Bare de instrumente                      | <ul> <li></li> </ul> | Standa            | rd        |                    |   |  |  |  |  |  |
|      | Antet și s <u>u</u> bsol                 | <b>~</b>             | Format            | are       |                    |   |  |  |  |  |  |
|      | Panoramare                               |                      | AutoTe            | ext       |                    |   |  |  |  |  |  |
|      | *                                        |                      | Bază d            | e date    |                    |   |  |  |  |  |  |
|      |                                          |                      | Cadre             |           |                    |   |  |  |  |  |  |
|      |                                          |                      | Casetă            | i de cont | roale              |   |  |  |  |  |  |
|      |                                          |                      | Contor de cuvinte |           |                    |   |  |  |  |  |  |
|      |                                          | ~                    | Desenare          |           |                    |   |  |  |  |  |  |
|      |                                          |                      | Imagin            | e         |                    |   |  |  |  |  |  |
|      |                                          | •                    | Instrumente Web   |           |                    |   |  |  |  |  |  |
|      |                                          |                      | Îmbina            | re coresp | pondență           |   |  |  |  |  |  |
|      |                                          |                      | Machet            | :e        |                    |   |  |  |  |  |  |
|      |                                          |                      | Recenz            | zie       |                    |   |  |  |  |  |  |
|      |                                          |                      | Schiţar           | e         |                    |   |  |  |  |  |  |
|      |                                          |                      | Tabele            | şi bordu  | ri                 |   |  |  |  |  |  |
|      |                                          |                      | Visual B          | Basic     |                    |   |  |  |  |  |  |
|      |                                          |                      | Web               |           |                    |   |  |  |  |  |  |
|      |                                          |                      | WordA             | rt        |                    |   |  |  |  |  |  |
|      |                                          |                      | P <u>a</u> rticu  | larizare. |                    |   |  |  |  |  |  |

Uneori în document pot exista cuvinte, propoziții, fraze sau chiar paragrafe întregi ascunse pe care nu le vedeți. Daca doriți ca aceste cuvinte, propoziții, fraze, paragrafe să devină vizibile puteți apăsa butonul **Show – Hide (Afişare/Ascundere)**, existent pe bara standard de meniuri.

| ſ |                     |   |
|---|---------------------|---|
|   | Aficare/Accurdere ¶ | ī |

Puteți să modificați anumite opțiuni predefinite ale Aplicatiei Word ca de exemplu: numele utilizatorului, directorul implicit în care vor fi salvate documentele și alte opțiuni. Pentru aceasta va trebui să apelați funcția Options (Opțiuni) existentă in meniul **Tools (Instrumente)**.

| Inst  | r <u>u</u> mente          | Tabel    | Fe <u>r</u> eastră | Ajutor |  |  |  |  |  |  |  |
|-------|---------------------------|----------|--------------------|--------|--|--|--|--|--|--|--|
| ABC V | Cor <u>e</u> ctar         | F7       |                    |        |  |  |  |  |  |  |  |
|       | Limbă                     |          |                    |        |  |  |  |  |  |  |  |
|       | Scrisori și corespondențe |          |                    |        |  |  |  |  |  |  |  |
|       | Instrume                  | nte pe W | /eb                |        |  |  |  |  |  |  |  |
|       | P <u>a</u> rticularizare  |          |                    |        |  |  |  |  |  |  |  |
|       | Opțiuni                   |          |                    |        |  |  |  |  |  |  |  |
|       |                           |          | ×                  |        |  |  |  |  |  |  |  |

Apelarea acestei funcții va deschide o fereastră de dialog în care puteți modifica diferite opțiuni în funcție de dorințele dumneavoastră.

Va apare următoarea fereastră de dialog:

| Opțiuni                                                                                                    |                                                                                                    |                                                                       |                                                         | ? 🛛                                             |
|----------------------------------------------------------------------------------------------------|----------------------------------------------------------------------------------------------------|-----------------------------------------------------------------------|---------------------------------------------------------|-------------------------------------------------|
| Corectare ortografică și gr.<br>Compatibilitate<br>Vizualizare General                                      | amaticală  <br>;<br>  Editare                                                                                                    | Urmărire mod<br> <br>  Imprimare                                      | ificări   I<br>Amplasare  <br>  Salvare                 | nformații utilizator<br>fișiere<br>e Securitate |
| Afişare<br>✓ Panou act. la Pornire<br>✓ Evidenţiere<br>Marcaje în doc.<br>✓ Bară de stare<br>✓ SfaturiEcran | <ul> <li>✓ Etichete in</li> <li>✓ Text anima</li> <li>✓ Bară defila</li> <li>✓ Bară defila</li> <li>✓ Bară defila</li> <li>✓ Substitute</li> </ul> | teligente<br>at<br>ire pe oriz.<br>ire pe <u>v</u> ert.<br>de imagine | Ferestre i<br>Coduri de<br>Umbrire câmp<br>La selectare | in bara de activități<br>: câmp<br>::<br>       |
| Marcaje de formatare<br>Tabuļatori<br>Spaţii<br>Marcaj paragraf                                             | ☐ Te <u>x</u> t ascur<br>☐ <u>C</u> ratime op<br>☐ T <u>o</u> ate                                                                                  | ns<br>Djionale                                                        |                                                         |                                                 |
| Opțiuni aspect pagină Web ş<br>Ø Desene<br>Ancorele obiectelor<br>Ü Limite text                             | i imprimare<br>Spaţiu alb<br>Riglă vertio                                                                                                    | între pagini (nı<br>cală (doar în vi                                  | umai în Vizuali:<br><u>z</u> ualizarea la ii            | zare la imprimare <u>)</u><br>mprimare)         |
| Opțiuni schiță și normale —<br>Încadra <u>r</u> e în fereastră<br>Eont schițat: Nume:                       | L <b>ățime zo<u>n</u>ă st</b><br>Courier New                                                                                                    | :il: 0,26 cm                                                          | Dimensiune:                                             | 10 💌                                            |
|                                                                                                    |                                                                                                    |                                                                       | ОК                                                      | Revocare                                        |

În meniul **Informații utilizator (User Information)** puteți vedea informații referitoare la utilizatorul curent.

Pentru a modifica directorul implicit în care salvați documentele, lucrați cu meniul **Amplasare fișiere (File location).** 

Puteți alege diferite opțiuni legate de salvarea documentelor din meniul **Salvare** (Save).

În meniul **General (General)** se poate schimba unitatea de măsură (din centimetri în inchi, milimetri).

### **3.2.** INTRODUCEREA, COPIEREA, MUTAREA SI STERGEREA TEXTULUI. GASIREA SI INLOCUIREA

# 3.2.1 INTRODUCEREA TEXTULUI. FOLOSIREA COMENZILOR UNDO (ANULARE GOLIRE) SI REDO (REPETARE GOLIRE).

Introducerea unui paragraf nou.

Textul este introdus prin acționarea tastaturii. În momentul în care se ajunge la capătul rândului, cursorul sare pe rândul următor.

În momentul în care s-a greșit introducerea se apelează funcția **Undo** pentru a anula greșeala făcută. Funcția **Undo** se găsește în meniul **Edit -**

**Undo Typing** sau în pictograma aflată pe bara de instrumente:

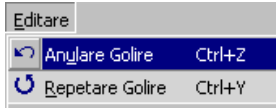

**K**0) 🗸

Se observa ca apasarea tastelor Ctrl+Z realizeaza anularea ultimei operatii.

Opus functiei **Undo** este functia **Redo**, care realizeaza refacerea ultimei operatii anulate. Functia **Redo** se gaseste in meniul **Edit** asemanator functiei Undo sau in pictograma existenta pe bara de meniuri:

Redo Typing

Se observa ca si apasarea tastelor Ctrl+Y realizeaza refacerea ultimei operatii anulate.

Pentru a introduce un paragraf nou se apasa tasta Enter.

Atenție !!! Daca folositi la sfarsitul fiecarui rand tasta Enter exista posibilitatea ca atunci cand modificati dimensiunea caracterelor, sa modificati intregul aspect al documentului.

#### **3.2.2** INTRODUCEREA SIMBOLURILOR SI A CARACTERELOR SPECIALE

| Inserare        |                |
|-----------------|----------------|
| În <u>t</u> rei | rupere         |
| Nume            | re de pagină   |
| Data            | şi <u>o</u> ra |
| Si <u>m</u> bo  | bl             |

Word ofera posibilitatea introducerii caracterelor ce nu exista pe tastatura. Ele se numesc simboluri si se introduc in text prin meniul **Insert – Symbol (Inserare - Simbol)**.

Astfel se pot introduce in text diferite semne simple, precum literele grecesti, diferite sageti si altele.

Apelând aceasta comanda se deschide o noua fereastra

cu optiuni.

| SIMDO                                                         |                              |        |            |              |   |   |   |   |   |   |     |   |    |           |   |   |   |   |   |    |   |    |   |   |           |   |   |                   | <u> </u> |
|---------------------------------------------------------------|------------------------------|--------|------------|--------------|---|---|---|---|---|---|-----|---|----|-----------|---|---|---|---|---|----|---|----|---|---|-----------|---|---|-------------------|----------|
| <u>S</u> imbo                                                 | Simboluri Caractere speciale |        |            |              |   |   |   |   |   |   |     |   |    |           |   |   |   |   |   |    |   |    |   |   |           |   |   |                   |          |
| <u>F</u> or                                                   | nt:                          | Symbol |            |              |   |   |   |   |   |   |     |   |    |           |   |   |   |   |   |    |   |    |   |   |           |   |   |                   |          |
|                                                               |                              | ļ      | A          | #            | Э | % | æ | э | ( | ) | *   | + | ,  | -         |   | 7 | 0 | 1 | 2 | 3  | 4 | 5  | 6 | 7 | 8         | 9 | : | ;                 |          |
|                                                               | Ý                            | =      | ٨          | ?            | ≅ | А | в | х | Δ | E | Ф   | Г | н  | Ι         | 9 | ĸ | ٨ | М | Ν | 0  | п | Θ  | Ρ | Σ | Т         | Y | ς | Ω                 |          |
|                                                               | Ξ                            | Ψ      | Z          | Γ            |   | ] | Т | _ | - | α | β   | x | δ  | з         | ф | γ | η | ι | φ | κ  | λ | щ  | ν | ο | π         | θ | ρ | σ                 |          |
|                                                               | τ                            | υ      | ω          | ω            | ξ | Ψ | ζ | { | Ι | } | ~   |   |    |           |   |   |   |   |   |    |   |    |   |   |           |   |   |                   |          |
|                                                               |                              |        |            |              |   |   |   |   |   |   |     |   |    |           |   |   |   | Υ |   | Ч  | 1 | œ  | ſ | 4 | ٠         | ٠ | ٠ | $\leftrightarrow$ |          |
|                                                               | ←                            | ↑      | $\uparrow$ | $\downarrow$ | ۰ | ± | " | ≥ | × | œ | д   | · | ÷  | ¥         | ≡ | ä |   | Ι |   | Ļ  | χ | I  | R | Ø | $\otimes$ | ⊕ | ø | $\cap$            |          |
|                                                               | υ                            | ⊃      | n          | ⊄            | C | ⊆ | e | ¢ | Ζ | A | 8   | © | ты | П         | 4 |   | Г | ٨ | v | \$ | ÷ | ſÌ | ⇒ | Ĥ | ٥         | < | 0 | ©                 |          |
|                                                               | TM                           | Σ      | ſ          | Ι            | Ų | Г | Ι | L | ſ | { | ι   | Ι |    | $\rangle$ | l | ſ |   | J | ì | Ι  | ) | ٦  | Ι | Γ | 1         | 1 | J |                   |          |
| AutoCorecție Iaste de comenzi rapide Taste de comenzi rapide: |                              |        |            |              |   |   |   |   |   |   |     |   |    |           |   |   |   |   |   |    |   |    |   |   |           |   |   |                   |          |
|                                                               | <u>I</u> nserare Revocare    |        |            |              |   |   |   |   |   |   | are |   |    |           |   |   |   |   |   |    |   |    |   |   |           |   |   |                   |          |

Se selecteaza caracterul - simbol dorit si apoi, prin apasarea butonului Insert, simbolurile vor fi introduse in text.

# **3.2.3** INTRODUCEREA UNUI "PAGE BREAK" (A UNUI SFARSIT DE PAGINA) INTR-UN DOCUMENT

Pentru a introduce un sfarsit de pagina sau pentru a trece la o pagina noua, se apeleaza succesiunea de comenzi : Insert / Break / Page break / OK

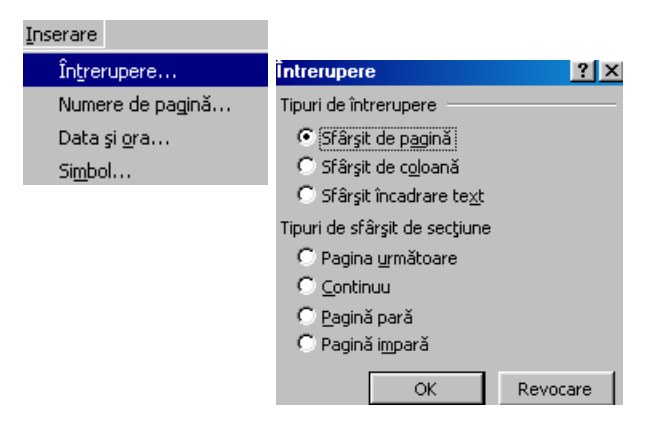

# **3.2.4 S**ELECTAREA UNUI CARACTER, CUVANT, FRAZA, PARAGRAF SAU A INTREGULUI DOCUMENT

Selectarea unui text se realizeaza in diferite moduri folosind tastatura sau mouse-ul.

Cea mai simpla modalitate de selectare a unui caracter sau cuvant se face cu ajutorul mouse - ului, tinând apasat butonul din stânga și deplasând cursorul mouse ului peste caracterul sau cuvântul care se dorește a fi selectat. Textul selectat va apare scris cu culoarea albă pe fond negru.

Textul selectat vallaparea scris culculoarea alb.

<u>Atentie</u>! Nu puteti marca textul decat numai intr-o singura directie, de la dreapta la stânga, de la stânga la dreapta, de sus in jos sau de jos in sus.

Pentru a renunta la selectie trebuie sa dati un simplu clic oriunde pe ecran.

Selectarea unei fraze - deplasati cursorul mouse-ului tinând apasata tasta stânga de-a lungul frazei pe care doriti sa o selectati.

*Marcarea unui paragraf* - se realizeaza fie printr-un dublu clic in partea stânga a paragrafului, sau printr-un triplu clic pe paragraful respectiv.

Selectarea se mai peate realiza tinand apasate tastele Shift +  $\leftarrow$ , sau oricare dintre acestea ( $\rightarrow$ ,  $\uparrow$ ,  $\downarrow$ ) in functie de directia pe care o doriti.

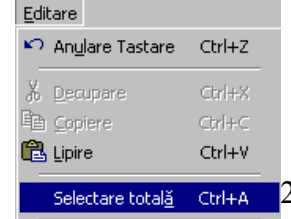

Marcarea intregului text - se realizeaza prin intermediul

<u>meniului</u> Edit – Select All (Editare – Selectare totala) <u>sau prin apasarea simultana a</u> <u>tastelor</u> Ctrl+A.

# **3.2.5 COPIEREA, ŞTERGEREA SI MUTAREA TEXTULUI IN CADRUL ACELUIASI DOCUMENT SAU INTRE DOCUMENTE**

Copierea si mutarea textului in diferite parti ale documentului sau chiar în documente diferite este posibila datorita existentei **Clipboard**-ului. *Clipboard*-ul este o memorie temporara folosita la pastrarea pe termen scurt a cuvintelor, imaginilor sau diagramelor.

#### Mutarea si copierea textului.

Pentru a **copia** un text in alta parte a documentului sau intre documente diferite se alege optiunea **Copy (Copiere)** din meniul **Edit (Editare)**, sau se foloseste combinatia de taste **Ctrl+C**. Se mai poate da clic pe pictograma aflata in bara de instrumente:

| <u>E</u> ditare            |        |
|----------------------------|--------|
| 🗠 An <u>u</u> lare Tastare | Ctrl+Z |
| X Decupare                 | Ctrl+X |
| E <u>C</u> opiere          | Ctrl+C |
| 🔁 Lipire                   | Ctrl+V |

Copy

<u>Atentie</u>! Pentru a putea alege optiunea **Copy** va trebui ca textul ce trebuie copiat sa fie selectat, in caz contrar aceasta optiune va aparea cu culoarea gri in meniu (neactivat).

Dupa copierea textului, pentru a putea fi pus in locul unde se doreste, va trebui sa alegeti optiunea **Paste (Lipire)** din meniul **Edit**, sau prin combinatia de taste **Ctrl** 

Se poate opta si pentru un simplu clic pe imaginea din bara de instrumente:

Pentru a muta un text in alta parte a documentului sau intre documente diferite se alege optiunea **Cut (Decupare)** din meniul **Edit**, sau se foloseste combinatia de taste **Ctrl+X**. Se mai poate da clic pe pictograma aflata in bara de instrumente:

Optiunea Edit - Paste Special (Editare – Lipire Speciala) vă oferă posibilitatea de a stabili cum anume va fi inserat in document continutul Clipboard-ului.

Ştergerea textului - se realizeaza prin apasarea tastelor **Backspace** (stergerea facandu-se in directia  $\leftarrow$ ) sau prin apasarea tastei **Delete** (stergerea facandu-se in directia  $\rightarrow$ ).

#### 3.2.6 GASIRE SI INLOCUIRE

#### Gasire cuvant sau fraza

Uneori puteti avea nevoie de un anumit cuvant sau propozitie. Daca dimensiunea documentului este mare, cautarea acestuia este dificila. De aceea Word ne pune la dispozitie functia **Find**. Ea se apeleaza din meniul **Edit** sau prin apasarea simultana a tastelor **Ctrl+F**.

| <u>E</u> ditare |                                |        |  |  |  |  |
|-----------------|--------------------------------|--------|--|--|--|--|
| ۲O              | An <u>u</u> lare AutoFormatare | Ctrl+Z |  |  |  |  |
| X               | <u>D</u> ecupare               | Ctrl+X |  |  |  |  |
| Ē               | ⊆opiere                        | Ctrl+C |  |  |  |  |
| e               | Lipire                         | Ctrl+V |  |  |  |  |
|                 | Lipire specială                |        |  |  |  |  |
|                 | Selectare total <u>ă</u>       | Ctrl+A |  |  |  |  |
| 袧               | <u>G</u> ăsire                 | Ctrl+F |  |  |  |  |
|                 |                                |        |  |  |  |  |

Se va deschide urmatoarea fereastra de dialog:

| Microsoft Word     |                                     |  |  |  |  |
|--------------------|-------------------------------------|--|--|--|--|
| Găsire Înlocuire   | Salt la                             |  |  |  |  |
| <u>D</u> e căutat: | Word                                |  |  |  |  |
|                    |                                     |  |  |  |  |
|                    |                                     |  |  |  |  |
|                    | Mai mult 🔻 Următorul găsit Revocare |  |  |  |  |

Cuvantul pe care doriti sa-l cautati se introduce in campul numit Find what. Word memoreaza operatiie de cautare din sesiunea curenta intr-o lista derulanta aflata in partes dreapta a campului **Find what**. Pentru a cauta acest cuvant in document se apasa butonul **Find Next**.

De fiecare data cand cuvantul cautat a fast gasit, cautarea este intrerupta si acest cuvant apare selectat. Pentru a reporni procesul de cautare se apasa din nou butonul **Find Next**.

#### Înlocuire (Replace)

In multe cazuri este necesara inlocuirea cuvantului gasit cu un alt cuvant. In optiunea **Replace (Inlocuire)** a meniului **Edit** se introduce cuvantul dorit. Optiunea **Replace** se poate apela si prin apasarea simultana a tastelor **Ctrl+H**. Se va deschide urmatoarea fereastra de dialog:

| Microsoft Word                    |                    |                     |          |  |  |  |
|-----------------------------------|--------------------|---------------------|----------|--|--|--|
| <u>G</u> ăsire În <u>l</u> ocuire | <u>S</u> alt la    |                     |          |  |  |  |
| <u>D</u> e căutat:                | word               |                     | •        |  |  |  |
| Înl <u>o</u> cuire cu:            |                    |                     | ×        |  |  |  |
| <u>M</u> ai mult ∓                | Înlocui <u>r</u> e | Înlocuire peste tot | Revocare |  |  |  |

Cuvantul dorit se introduce in campul **Replace with**. Înlocuirea se realizeaza prin apasarea butonului **Replace**. Dupa inlocuirea cuvantului puteti reporni din nou cautarea prin apasarea butonului **Find Next**.

Daca se dorește inlocuirea in intreg documentul se apasa butonul **Replace All** (Inlocuire peste tot).

Functia **Find** se mai poate apela apasand pe cerculetul aflat sub **bara derulanta** din partea dreapta jos a ecranului.

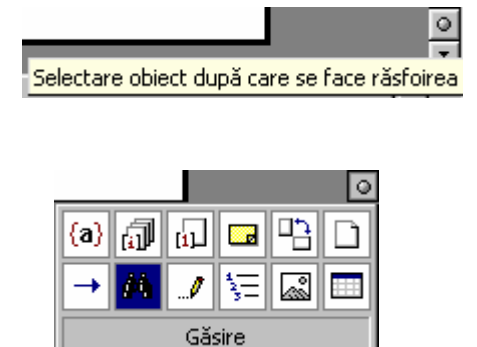
### **3.3. FORMATARE TEXT. FORMATARE PARAGRAF**

#### **3.3.1 FORMATAREA FONTURILOR**

Dupa introducerea textului puteti alege optiunea de formatare a acestuia.Din meniul **Format** apelati optiunea **Font.** Se ajunge la urmatoarea fereastra de dialog:

| Font               |                           |                           |                     |                | ? ×            |
|--------------------|---------------------------|---------------------------|---------------------|----------------|----------------|
| Fon <u>t</u>       | Spațiere ca <u>r</u> ac   | tere   Efecte             | te <u>x</u> t       |                |                |
| Eont:              |                           |                           | <u>S</u> til font:  | Dij            | mensiune:      |
| Arial              |                           |                           | Aldin               | 1              | 4              |
| Arial              | l-                        | <b>_</b>                  | Obişnuit            | <b>A</b>       | 9.             |
| Arial Bia          | ack<br>arrow              | -                         | Aldin               |                | 11             |
| Arial Ur           | nicode MS                 | _                         | Aldin Cursiv        |                | 12             |
| Arrows             | 1                         |                           | I                   | <u> </u>       | 14             |
| Culoare            | font:                     | Stil s <u>u</u> bliniere: |                     | Culoare        | de subliniere: |
|                    | tomat 💌                   | (nici una)                |                     |                | utomat 🔽       |
|                    |                           | (inclusion)               | _                   |                |                |
| Efecte —           |                           |                           |                     |                |                |
| T Tăie             | re text cu o linie        | . Г                       | Umbră               | 🗖 Maiu         | scule reduse   |
| Tăie               | re text cu linie <u>c</u> | jublă 🗍                   | Contur              | C Doar         | majuscule      |
| Expo               | onent                     | Г                         | Î <u>n</u> relief   | E Ascu         | ns             |
| 🗌 🗌 I <u>n</u> dia | :e                        | Γ                         | <u>G</u> ravat      |                |                |
| Examinare          | ·                         |                           |                     |                |                |
|                    |                           |                           |                     |                |                |
|                    |                           | А                         | rial                |                |                |
|                    |                           | -                         |                     |                |                |
| Font TrueT         | ype. Acest font v         | a fi utilizat atât pe     | ntru imprimantă cât | și pentru ecra |                |
|                    |                           |                           |                     |                |                |
| Implicit.          |                           |                           |                     | OK             | Revocare       |

În prima parte se poate modifica tipul de font, stilul și dimensiunea acestuia, doar printr-un simplu clic pe optiunea dorita.

| Font                                                  |                 | <u>? ×</u>  |
|-------------------------------------------------------|-----------------|-------------|
| Font Spațiere caractere                               | Efecte text     |             |
| Eont:                                                 | Stil font:      | Dimensiune: |
| Comic Sans MS                                         | Obişnuit        | 12          |
| Comic Sans MS<br>CommercialScript BT<br>CommonBullets | Cursiv<br>Aldin |             |
| Computers<br>CopprplGoth Bd BT                        |                 |             |

Daca vreti sa modificati culoarea fontului, stilul sau culoarea de subliniere a cuvintelor, solutia se gaseste in meniul derulant Font Color (Culoare font) sau Underline Style (Stil subliniere).

| <u>C</u> uloare font: |         | Stil s <u>u</u> bliniere: | (          | Culoare de subliniere |         |   |
|-----------------------|---------|---------------------------|------------|-----------------------|---------|---|
| Γ                     | Automat | •                         | (nici una) | <b>•</b>              | Automat | ~ |

Pentru a alege o culoare speciala va trebui sa dati clic pe meniul derulant **Font Color** ce deschide o noua fereastra d!n care se poate alege o culoare pentru font:

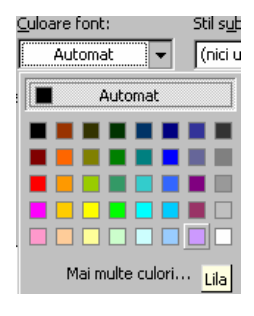

Daca totusi nu sunteți mulțumit de culorile prezentate și vreți

o nuanța speciala, puteti opta pentru a o realiza apăsând pe butonul **More Colors (Mai multe culori)**. Se va deschide fereastra **Colors**.

Aici va puteți crea orice culoare doriti prin combinarea unor culori.

Culoarea pe care o doriti se poate obține prin deplasarea crucii albe in fereastra **Colors**. Intensitatea culorii se modifica prin deplasarea sagetii negre din partea dreapta in sus sau in jos dupa cum doriti.

În fereastra de dialog **Font** mai apar și efecte ce pot fi activate prin marcarea acestora printr-un simplu clic. Fiecare efect selectat va fi atribuit doar textului selectat.

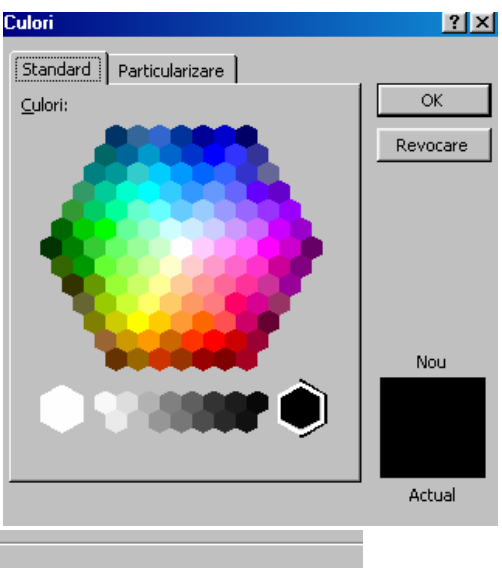

| Efecte                                                                                                    |                                                                                  |                                                            |  |
|----------------------------------------------------------------------------------------------------|----------------------------------------------------------------------------------|------------------------------------------------------------|--|
| ☐ Tăiere t <u>e</u> xt cu o linie<br>☐ Tăiere text cu linie <u>d</u> ublă<br>☐ Exponent<br>☐ I <u>n</u> dice | └ Um <u>b</u> ră<br>└ C <u>o</u> ntur<br>└ Î <u>n</u> relief<br>└ <u>G</u> ravat | ☐ Majuscule reduse<br>☐ Doar majuscule<br>☐ <u>A</u> scuns |  |

Efectele mai importante sunt:

Superscript (Exponent) care scrie textul selectat ca exponent,

Subscript (Indice) ce scrie textul selectat ca indice,

Shadow (Umbră) ce îi ofera textului selectat o ușoară umbră,

Strikethrough (Tăiere text cu o linie) care taie textul prin mijloc cu o linie,

Hidden (Ascuns) care face ca textul selectat sa devină ascunsi,

All caps (Doar majuscule) care transformă toate caracterele in litera mare.

Toate modificarile efectuate se observă în imaginea din josul ferestrei numita **Preview (Examinare)**. În acest câmp textul apare exact cum arată după efectuarea modificării.

| Examinare                                                                            |
|--------------------------------------------------------------------------------------|
| Tango BT                                                                             |
|                                                                                      |
| Font TrueType. Acest font va fi utilizat atât pentru imprimantă cât și pentru ecran. |

Pentru a face definitive modificarile va trebui apăsată tasta OK. În caz contrar apăsarea tastei **Cancel** va lăsa textul așa cum era.

Puteți economisi timp făcând aceste lucruri prin intermediul imaginilor prezente pe bara de meniuri.

Pentru:

 $\sim$  a scrie mai îngroșat va trebui aleasă opțiunea **Bold (Aldin)** prin apăsarea butonului **B** sau prin apăsarea simultană a tastelor *Ctrl+B*.

 $\sim$  a scrie înclinat se va alege opțiunea **Italic (Cursiv)** prin apăsarea butonului *I*, sau prin apăsarea simultană a tastelor *Ctrl+I*.

~ a sublinia textul veți slege opțiunea **Underline** apăsând butonul **U** sau prin apăsarea simultană a tastelor **Ctrl+U**. ~ a schimba culoarea fontului alegeti

~ a schimba fontul sau dimensiunea acestuia, alegeți caracterele dorite din meniurile derulante existente pe bara de meniuri

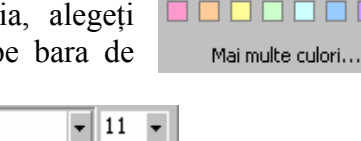

<u>A</u> -

Stil

Automat

#### **3.3.2 STILURI DE FORMATARE A PARAGRAFELOR**

Puteți atribui un anumit stil unei porțiuni de text care rămâne aceeași până la o modificare ulterioară. Acest lucru se realizează prin derularea meniului Styles ce deschide o fereastră cu șabloaneIe existente. Normal -

Arial

Aplicarea stilului se realizează cu un simplu clic pe stilul respectiv

Daca apelați meniul Format - Style (Format - Stil) se va deschide o fereastră de dialog în care există posibilitatea de a modifica un stil existent sau de a defini unul nou.

Daca doriți puteți copia stilul de formatare și în alt document. Pentru aceasta va trebui să apelați funcția Templates and Add-Insert (Şabloane și componente incluse la cerere) din meniul Tools (Instrumente).

| Ins   | trymente                                                  | og |
|-------|-----------------------------------------------------------|----|
| ABC V | Cor <u>e</u> ctare ortografică și gramaticală F7<br>Limbă | ×  |
|       | <u>C</u> olaborare interactivă                            | ×  |
| =     | Plicuri și etic <u>h</u> ete                              |    |
|       | Şabloa <u>n</u> e şi componente incluse la cerere         |    |

În această fereastră va trebui să dați clic butonul Organizer pe (Organizator), ce va deschide o fereastră în care puteți copia oricare dintre stilurile existente în document:

Aceasta funcție va deschide următoarea

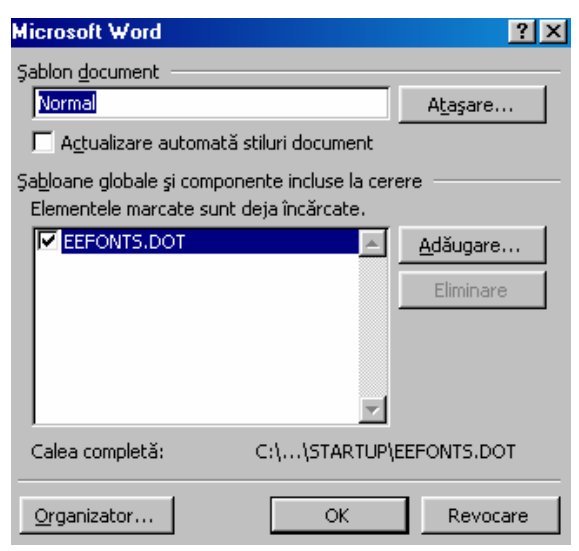

| rganizat                          | or                             |                              |                                                               |                                                                | ? ×       |
|-----------------------------------|--------------------------------|------------------------------|---------------------------------------------------------------|----------------------------------------------------------------|-----------|
| <u>S</u> tiluri                   | AutoText                       | Bare de instr <u>u</u> mente | Elemente de                                                   | proiectare <u>m</u> acrocomandă                                |           |
| Î <u>n</u> L3_cor                 | ntinuare 1:                    |                              |                                                               | Că <u>t</u> re Normal:                                         |           |
| Font de<br>Normal                 | paraqraf impli                 | cit 🔤                        | <u>C</u> opiere ►►<br>St <u>e</u> rgere<br><u>R</u> edenumire | Font de paragraf implicit<br>Normal                            | *         |
| Stiluri d <u>i</u> si<br>L3_conti | ponibile în:<br>inuare 1 (Docu | ument)                       |                                                               | Stiluri disponi <u>bi</u> le în:<br>Normal.dot (şablon global) | •         |
|                                   | Închide                        | re <u>fi</u> şier            |                                                               | Înc <u>hi</u> dere fişier                                      |           |
| Descriere<br>Fontul s             | ;<br>:tilului paragra          | fului subiacent +            |                                                               |                                                                |           |
|                                   |                                |                              |                                                               |                                                                | Închidere |

Pentru a închide documentul curent va trebui să apăsați butonul **Close file.** Pentru a copia stilul selectat va trebui să apăsați butonul **Copy**.

În această fereastră puteți copia **stilul** dorit. Daca acest stil nu se găsește în documentul curent, apăsați butonul **Close File (Închidere fişier)** pentru a inchide documentul curent, apoi puteți apăsa butonul **Open File** pentru a deschide documentul cu stilul dorit. Copierea se va face in documentul deschis în partea dreaptă. Puteți inchide documentul deschis și puteți deschide documentul în care doriți să copiați acest stil. Copierea stilului se va face apăsând butonul **Copy (Copiere)**.

#### **3.3.3 DESPÄRȚIREA ÎN SILABE (HYPHENATION)**

Dacă un cuvânt nu mai încape în rând Word nu desparte automat cuvintele în silabe ci obligă cursorul să treacă pe rândul următor. Dacă doriți ca un cuvânt să fie despărțit în silabe, puteți alege una din următoarele două metode:

~ Desparțirea manuală - când va trebui ca în locul în care doriți să se efectueze despărțirea în silabe să introduceți dumneavoastră o liniuță despărțitoare.

~ Desparțirea automată în silabe - cu ajutorul funcției Hyphenation (Despărțire în silabe) din meniul Tools – Language (Instrumente - Limbă) ce deschide următoarea fereastră de dialog:

| Instrumente                                     |    |                      |
|-------------------------------------------------|----|----------------------|
| 💞 Cor <u>e</u> ctare ortografică și gramaticală | F7 |                      |
| Limbă                                           | •  | Stabilire limbă      |
| Reparare <u>t</u> ext rupt                      |    | Lexicon Shift+F7     |
| Contor de cu <u>v</u> inte                      |    | Despărțire în silabe |

Pentru a despărți cuvintele în timpul introducerii textului va trebui activată

| Microsoft Word                            |          |                | ? × |  |  |  |
|-------------------------------------------|----------|----------------|-----|--|--|--|
| Despărțire automată în silabe în document |          |                |     |  |  |  |
| Despărțire în silabe cuvinte cu MAJUSCULE |          |                |     |  |  |  |
| Zonă de despărțire în silabe:             | 0.63 cm  |                |     |  |  |  |
| Limitare cratime consecutive              | la:      | Fără lim.      | ÷   |  |  |  |
| (OK                                       | Revocare | <u>M</u> anual | š   |  |  |  |

opțiunea Automatically hyphenate document (Despărțire automată în silabe în document). Hyphenation zone (Zona de despărțire în silabe) arată distanța de marginea dreaptă a documentului, unde textul trebuie despărțit. <u>Atenție !</u> Este recomandat să aveți variante diferite cu zonele de despărțire deoarece modul în care va apărea texul nu este anticipat ușor.

#### 3.3.4 FORMATAREA PARAGRAFELOR

Pentru a vedea câte paragrafe aveți în document și locul în care există paragrafe va trebui să apăsați butonul **1** existent pe bara de meniuri.

Afişare/Ascundere 1 După apăsarea acestui buton în

document vcr apărea semne care arată locul unde există un paragraf.

Pentru a reveni .Ia forma inițială a documentului va trebui să mai apăsați încă o dată butonul .

Uneori aveți nevoie de a scrie linii de dimensiuni reduse (ca de exemplu atunci când scrieți o poezie), astfel încât în loc să folosiți tasta **Enter** puteți apela o **întrerupere de linie (line break)**. Pentru a realiza o întrerupere de linie va trebui să dați un clic în locul unde doriți să apară întreruperea și să apăsați tastele **Shift+Enter**.

Pentru: a reveni, la forma initială a documentului va trebui să mai apăsați încă o dată butonul·····¶ Uneori aveți nevoie de a scrie linii de dimensiuni reduse (ca de exemplu atunci când scrie) o poezie), astfel încât în loc să folosiți tasta Enter puteți apela o întrerupere de linie (line break) Pentru a realiza o întrerupere de linie va trebui să dați un clic în locul unde doriți să apară întreruperea și să apăsați tastele Shift+Enter.¶

Aceste întreruperi de linie în mod normal nu sunt vizibile în document, dar dacă vreți să vedeți dacă în document există țntreruperi de linie puteți apăsa butonul

EI apare în document sub forma:

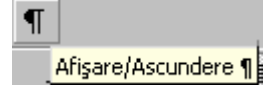

#### 3.3.5 RIGLA (RULER)

Se apelează din meniul **View - Ruler**. Prin apelarea acestei funcții în partea de sus a documenetului va apărea o linie gradată, asemănător și în partea stângă a documentului.

■ 3 · 1 · 2 · 1 · 1 · 1 · 1 · 1 · 2 · 1 · 3 · 1 · 4 · 1 · 5 · 1 · 6 · 1 · 7 · △ 8 · 1 · 9 · 1

#### 3.3.6 FOLOSIRE ȘI SETARE TABULATORI

~ *Tabulatorul de aliniere la stânga* **L** - textul este introdus de la stânga la dreapta începând de la tabulator.

~ *Tabulatorul de aliniere la centru* - textul este centrat ținând cont de poziția tabulatorului.

~ Tabulatorul de aliniere la dreapta - textul se aliniază la dreapta până la tabulator.

~ *Tabulatorul separatorul zecimal* – textul se aliniază înainte de punctul zecimal la stânga, iar după punctul zecimal se aliniază la dreapta.

0 altă posibilitate de lucru cu tabulatori este prin intermediul meniului Format din care alegeți opțiunea **Tabs (Tabulatori) :** 

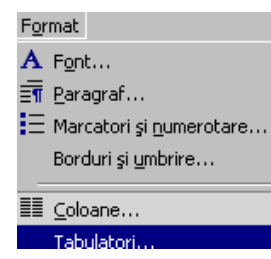

Tabulatori ?

care puteți stabili tipul de tabulator precum și pasul acestuia:

Această opțiune deschide următoarea fereastră de dialog Tabs, în

**Fixarea Tabulatorilor.** Se apasă pe butonul din colțul stânga sus, pentru a se activa un nou tip de tabulator, ce se va selecta. Pentru a se deplasa un tabulator se trage cu mouse-ul la stânga sau la dreapta poziției inițiale.

| Tabulatori             |                              |                | <u> ? ×</u>            |
|------------------------|------------------------------|----------------|------------------------|
| Poziționare tabulator: | <u>T</u> abulato<br>Aliniere | ri impliciţi:  | 1.27 cm 🚖              |
| A                      | 🖲 La <u>s</u> tânga          | O <u>Z</u> eci | mal                    |
|                        | 🔿 La <u>c</u> entru          | O La b         | jară                   |
|                        | 🔿 La dr <u>e</u> apta        |                |                        |
|                        | Indicator ——                 |                |                        |
|                        | 💽 <u>1</u> Nici una          | O <u>3</u>     |                        |
| -                      | C <u>2</u>                   | O <u>4</u>     | _                      |
|                        |                              |                |                        |
| Tabulatori de eliminat | :                            |                |                        |
|                        |                              |                |                        |
|                        | Stabilire                    | Golire         | G <u>ol</u> ire totală |
|                        |                              |                |                        |
|                        |                              | ОК             | Revocare               |
|                        |                              |                |                        |

#### Ştergerea Tabulatorilor. Ştergerea

unui tabulator se realizează trăgând acest tabulator oriunde în afara riglei.

Pentru a formata spațiul dintre rânduri și a stabili diferite moduri de vizualizare a paginii, puteți apela funcția **Format – Paragraph (Format - Paragraf)** ce deschide următoarea fereastră de dialog:

| For | nat          |        |  |
|-----|--------------|--------|--|
| Α   | Eont         |        |  |
| Ē   | <u>P</u> ar- | agraph |  |

|          | Paragraph ?X                                                                                                    |                                                           |
|----------|----------------------------------------------------------------------------------------------------|-----------------------------------------------------------|
|          | Indents and Spacing   Line and Page Breaks  <br>General<br>Alignment: Justified  Qutline level: Body text                                                                                                    |                                                           |
| Alegerea | Indentation<br>Left: 0 cm 🔹 Special: B <u>y</u> :<br>Right: 0 cm 🔹 (none) 💌 🚖                                                                                                    |                                                           |
|          | Spacing<br>Before: 6 pt<br>After: 0 pt<br>Don't add space between paragraphs of the same style                                                                                                    | Definurea spațiilor<br>pe care le doriți<br>între rânduri |
|          | Preview<br>Preview Pargingh Previous Pargingh Previous Pargingh Previous Pargingh Previous<br>Pargingh Previous Pargingh Previous Pargingh Previous Pargingh Previous Pargingh<br>Previous Pargingh<br>Pallowage Pargingh Pallowage Pargingh Pallowage Pargingh Pallowage Pargingh<br>Pallowage Pargingh Pallowage Pargingh Pallowage Pargingh Pallowage Pargingh<br>Pallowage Pargingh Pallowage Pargingh Pallowage Pargingh Pallowage Pargingh<br>Pallowage Pargingh Pallowage Pargingh Pallowage Pargingh Pallowage Pargingh<br>Pallowage Pargingh Pallowage Pargingh Pallowage Pargingh Pallowage Pargingh<br>Pallowage Pargingh Pallowage Pargingh Pallowage Pargingh Pallowage Pargingh<br>Pallowage Pargingh Pallowage Pargingh Pallowage Pargingh Pallowage Pargingh |                                                           |
|          | Iabs OK Cancel                                                                                                    |                                                           |

Alegerea tipului de aliniere se poate efectua și din butoanele barei de comenzi.

| Exemple de alinieri ale tex | xtului: |   |            |           |  |
|-----------------------------|---------|---|------------|-----------|--|
| La stanga                   | Centrat | 畫 | La dreapta | Justified |  |

Definirea spațierii dintre rânduri prin utilizarea meniului Line Spacing: Distanta dintre rânduri se stabilește din meniul derulant Line Spacing. Ea poate fi la un rând (Single), la 1,5 randuri (1,5 lines), la doua randuri (double).

Dacă alegeți opțiunile At least (Cel puțin), Exactly (Exact), Multiple (Multiplă) va trebui sa adăugați date în câmpul At (La).

|       | Spațiere<br>Înainte: | 0 pct.                                                                                                    | Ă                                                                                    | S <u>p</u> aţiere:                              |     | La:                    |
|-------|----------------------|----------------------------------------------------------------------------------------------------|--------------------------------------------------------------------------------------|-------------------------------------------------|-----|------------------------|
|       | <br><u>D</u> upă:    | 0 pct.                                                                                                    | A Contraction                                                                        | Cel puţin                                       | •   | 14.6 pct. 🚔            |
|       | Examina              | are                                                                                                    |                                                                                      | La un rând<br>La 1,5 rânduri<br>La două rânduri |     |                        |
|       |                      | Aungraf anst nor Pungraf anst nor Pa<br>Aungraf anst nor Pungraf anst nor Pa<br>Tese modelTese modelTese<br>wodelTese modelTese modelTese n | nignif soar nor Psingni<br>nignif soar nor Psingni<br>soar weeksiftaar weeksiftaar n | Cel putin<br>Exact<br>Multiplă                  |     | iner<br>ITese<br>ITese |
|       |                      |                                                                                                    |                                                                                      |                                                 | For | mat                    |
| 337   |                      |                                                                                                    | / NIL 1 M E                                                                          |                                                 | А   | <u>F</u> ont           |
| J.J./ |                      | LIGIELUK                                                                                                    |                                                                                      | RUIARE,                                         | ≣¶  | <u>P</u> aragraph      |
| MARCA | IORIJ                |                                                                                                    |                                                                                      |                                                 | 厓   | Bullets and Numbering  |

0 alta modalitate de formatare a paragrafelor existente intr-un document este cea cu ajutorul marcatorilor din meniul **Format - Bullets and Numbering (Marcatori şi numerotare).** Aceasta optiune deschide o fereastra de dialog din care ne putem alege simboluri diverse pentru a evidentia anumite paragrafe:

| Bullets and Numb | ering                     |                    | ? 🔀         |
|------------------|---------------------------|--------------------|-------------|
| Bulleted Numbere | d O <u>u</u> tline Number | ed 📔 List Styles 🗎 |             |
| None             | •                         | °<br>°             | :<br>:<br>: |
| *<br>*           | *<br>*                    | >                  | *           |
|                  |                           |                    | Customize,  |
| Reset            |                           | ОК                 | Cancel      |

Tipurile de marcatori sunt:

- **bulleted** - se introduc diferite simboluri pentru a se remarca mai uşor anumite paragrafe.

| 4 | *     | > | ✓ |
|---|-------|---|---|
| 4 | *     | > | ✓ |
| 4 | *==== | > | ✓ |

- **numbered** - ofera posibilitatea de a ordona paragrafele din document cu ajutorul cifrelor arabe, sau a literelor.

| 1 | 1) | I   |
|---|----|-----|
| 2 | 2) | II  |
| 3 | 3) | III |
| 3 | 3) |     |

- **outline numbered** - ofera posibilitatea organizarii paragrafelor sub forma unei schițe numerotate.

| 1) | 1      | * |
|----|--------|---|
| a) | 1.1    | > |
| 0  | 1.1.1. | • |
|    |        |   |

Pentru a introduce automat un bulet (marcator) se poate da clic pe imaginea corespunzatoare din bara de instrumente.

#### 3.3.8 FOLOSIREA CHENARELOR

| For                 | mat                   |  |  |  |  |
|---------------------|-----------------------|--|--|--|--|
| Α                   | <u>F</u> ont          |  |  |  |  |
| Ƕ                   | <u>P</u> aragraph     |  |  |  |  |
| Ξ                   | Bullets and Numbering |  |  |  |  |
| Borders and Shading |                       |  |  |  |  |
|                     |                       |  |  |  |  |

Daca vreti sa adaugati anumite borduri unor portiuni de text pentru a le scoate în evidenta, va trebui sa lucrati cu optiunea **Borders and Shading (Borduri și umbrire)** ce se afla în meniul **Format**.

Se deschide fereastra de dialog Borders and Shading:

|        |   | Borders a | ind Shading     |                          | ?                                                                    | <                                     |
|--------|---|-----------|-----------------|--------------------------|----------------------------------------------------------------------|---------------------------------------|
|        |   | Borders   | Page Border     | Shading                  |                                                                      | Tipuri de linie,                      |
|        |   | Setting:  | <u>N</u> one    |                          | Preview<br>Click on diagram below or use<br>buttons to apply borders | culoare și<br>dimensiunea<br>acesteia |
|        | 1 |           | Box             |                          |                                                                      |                                       |
| Tipuri | / |           | Sh <u>a</u> dow | <br><u>⊂</u> olor:       |                                                                      |                                       |
| chenar |   |           | 3- <u>D</u>     | Automatic <u> Width:</u> |                                                                      | Vizualizare chenar                    |
|        |   |           | Custom          | 1⁄2 pt▼                  | Apply to:<br>Paragraph                                               | și redefinirea sa                     |
|        |   |           |                 |                          | Options                                                              |                                       |
|        |   | Show      | [oolbar         | Horizontal Line          | OK Cancel                                                            |                                       |

Atenție! Trebuie sa selectati mai întâi textul pe care doriti sa-l încadrati.

Din aceasta fereastra puteti alege una din urmatoarele optiuni:

| Previev<br>C    | /<br>lick on diagram below or use<br>buttons to apply borders | - chenarul sa fie trasat în jurul                                         | C                         | lick on diagran<br>buttons to aj | a below or use<br>pply borders |     |
|-----------------|---------------------------------------------------------------|---------------------------------------------------------------------------|---------------------------|----------------------------------|--------------------------------|-----|
|                 | Atenție                                                       | textului selectat (stânga) sau în<br>jurul întregului paragraf (dreapta). |                           |                                  |                                |     |
| Apply t<br>Text | D:                                                            | 3                                                                         | App <u>ly</u> t<br>Paragi | raph                             |                                | •   |
|                 | Dontru                                                        | adauga un abanar intragului dagumant din fara                             | oatr                      | . Por                            | dara                           | and |

Preview

Pentru a adauga un chenar intregului document din fereastra **Borders and Shading** se va alege optiunea **Page Border**, și din meniul derulant **Apply to** se va alege **Whole Document**.

#### 3.3.9 STABILIREA FORMATULUI PAGINII

Formatul paginii se stabilește cu ajutorul optiunii **Page Setup (Setarea paginii)** din meniul **File**, ce deschide urmatoarea fereastra:

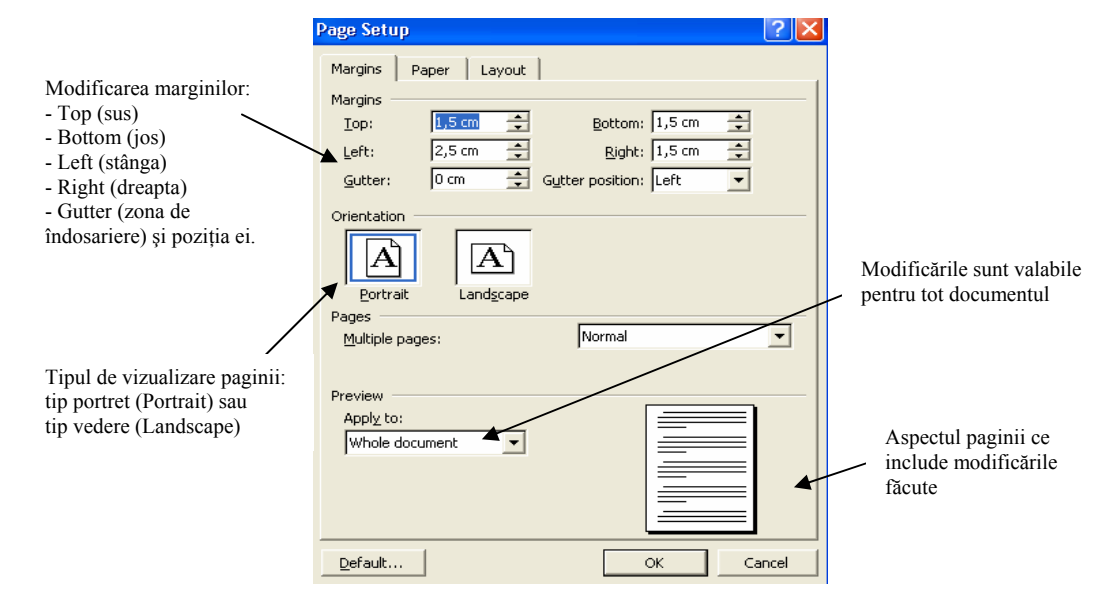

Stabilirea dimensiunii paginii este de mare importanta pentru imprimarea unui document. De obicei documentul se imprima pe foaie A4 de aceea va trebui setat documentul astfel incat sa respecte acest format. Aceasta optiune se alege din **Page setup – Paper (Caracteristici hârtie)**.

InsertUneori se dorește trecerea la o noua pagina fără ca paginaBreak...curenta sa se fi terminat. Acest lucru se realizează cu ajutorulcomenzii Break din meniul Insert:Break

Aceasta comanda duce la aparitia casetei de dialog **Break** din care se selecteaza opțiunea **Page Break**:

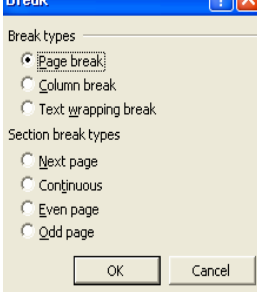

| Viev | v                 |
|------|-------------------|
|      | <u>N</u> ormal    |
| 5    | Web Layout        |
|      | Print Layout      |
| :=   | Outline           |
|      | Tas <u>k</u> Pane |
|      | Toolbars          |
|      | Header and Footer |

#### **3.3.10** INTRODUCEREA ANTETULUI ȘI A SUBSOLULUI

Daca aveti un text sau o imagine care doriti sa apara pe fiecare pagina a documentului nu trebuie sa o faceti de mana. Puteti apela functia **Header and Footer (Antet şi subsol)** din

meniul View.

Dupa alegerea acestei optiuni va apare bara de instrumente de lucru pentru antete și subsoluri.

| Header and Footer |       |     |     |            |       | -     |
|-------------------|-------|-----|-----|------------|-------|-------|
| Ingert AutoText 🔻 | # 🗄 🗭 | 😰 🔗 | 📭 🗗 | <b>H</b> : | 🖀 🗗 🖏 | ⊆lose |

**Atenție!!!** Antetul este vizibil numai daca documentul este vizualizat sub aspectul **Page Layout (Aspect pagină imprimată).** În celelalte vizualizari antetul și subsolul nu sunt vizibile.

În afara barei de instrumente, în partea de sus și de jos a paginii apare câte o sectiune încadrata ce prezintă pozitia antetului, respectiv a subsolului. Textul introdus aici se poate formata asemanator cu formatarea textului in pagina.

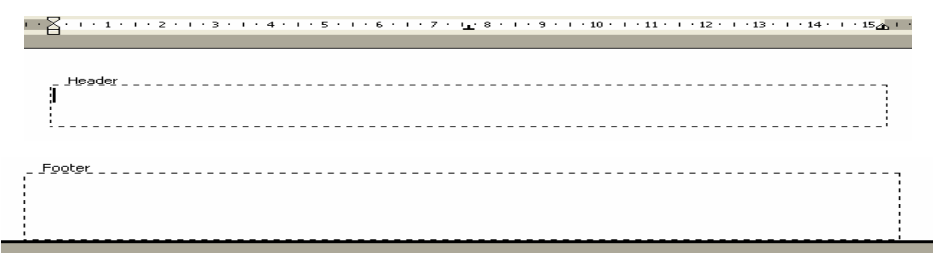

După ce ați introdus textul și ați tastat **Close**, acesta apare scris în culoare gri deschis și nu mai poate fi modificat. Doar dupa ce se apasă dublu clic pe respectivul text, secvența **Header and Footer (Antet și subsol)** devine activă și poate fi modificată.

Atenție!!! Antetul este vizibil numai daca documentul este vizualizat sub aspectul **Page Layout (Aspect pagină imprimată).** În celelalte vizualizari antetul și subsolul nu sunt vizibile.

În bara de instrumente specifice **Header and Footer (Antet şi subsol)** exista câteva functii utile:

- *Inserarea numarului* de *pagina* 🕮 - ce introduce in ordine crescatoare numere pe fiecare pagina a documentului

- *Inserarea numarului* de *pagini* 🔂 - introduce numarul de pagini create ale documentului.

- Inserare data 🔟 - introduce data curenta.

- Inserare ora 🙆 - introduce ora curenta.

0 functie des utilizata este cea de *formatare a numarului* de *pagina* , deoarece numerotarea paginilor nu se face intotdeauna incepind cu 1. Apasarea acestui buton are ca rezultat deschiderea urmatoarei ferestre de dialog **Page Number Format**:

În aceasta fereastra din meniul derulant **Number Format** se poate alege stilul dorit:

| 1, 2, 3,                         | •                                                                                               |
|----------------------------------|-------------------------------------------------------------------------------------------------|
| 1, 2, 3,<br>- 1 -, - 2 -, - 3 -, | -                                                                                               |
| a, b, c,<br>A B C                |                                                                                                 |
| i, i, ii, ii,                    | -                                                                                               |
|                                  |                                                                                                 |
|                                  | 1, 2, 3,<br>1, 2, 3,<br>- 1 -, - 2 -, - 3 -,<br>a, b, c,<br>a, b, c,<br>h, B, C,<br>i, II, III, |

Chiar mai mult: se poate stabili numarul de pagina cu care sa inceapa numerotarea paginilor din documentul respectiv :

| Page Number Format        | ?⊠                 |
|---------------------------|--------------------|
| Number <u>f</u> ormat:    | <b>1</b> , 2, 3, 💌 |
| Include chapter number    |                    |
| Chapter starts with style | Heading 1 💌        |
| Use separator:            | - (hyphen) 💌       |
| Examples: 1-1, 1-A        |                    |
| Page numbering            |                    |
| Continue from previous    | section            |
| C Start <u>a</u> t:       | <b></b>            |
|                           |                    |
|                           | OK Cancel          |

| age numbering 👘 👘   |                |
|---------------------|----------------|
| ⊆ontinue from pr    | evious section |
| 🔿 Start <u>a</u> t: | ÷              |

Dupa crearea antetului puteți crea subsolul prin apasarea butonului comuta cursorul la subsol, care se poate forma in același mod in care s-a format și antetul.

Pentru a introduce numere de pagina se poate apela și funcția **Page Numbers** din meniul **Insert:** 

| Inse | ert         |                     |  |
|------|-------------|---------------------|--|
|      | <u>B</u> re | eak                 |  |
|      | Pa          | ge N <u>u</u> mbers |  |
|      |             |                     |  |

ce deschide urmatoarea fereastră, in care se alege poziția numarului de pagina și tipul de aliniere:

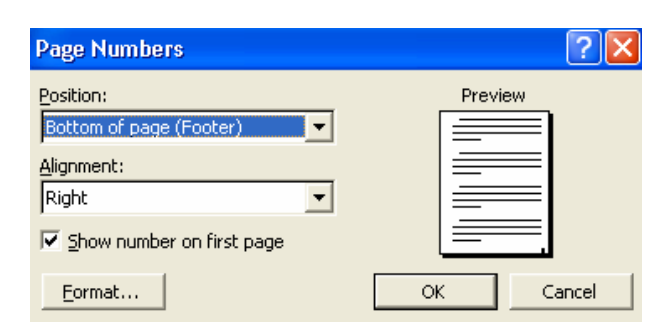

## 3.4. TABELE, GRAFICE ȘI IMAGINI

## 3.4.1 TABELE

| Table              |   |               |  |
|--------------------|---|---------------|--|
| Dra <u>w</u> Table |   |               |  |
| Insert             | • | <u>T</u> able |  |

*Crearea unui tabel* - se realizeaza ușor cu optiunea **Insert - Table (Inserare - Tabel**) din meniul **Table**.

| Insert Table                         | ? 🔀                |
|--------------------------------------|--------------------|
| Table size                           |                    |
| Number of <u>c</u> olumns:           | 3 🔶                |
| Number of <u>r</u> ows:              | 2                  |
| AutoFit behavior                     |                    |
| Fixed column width:                  | Auto 🚖             |
| C AutoEit to contents                |                    |
| C AutoFit to window                  |                    |
| Table style: Table Grid              | <u>A</u> utoFormat |
|                                      |                    |
|                                      |                    |
| Remember dimen <u>s</u> ions for new | tables             |
| ОК                                   | Cancel             |

Aceasta optiune va duce la apariția unei casete de dialog in care va trebui sa precizati numarul de randuri și de coloane ale tabelului. Daca apasati butonul **OK** veti obtine un tabel cu 5 coloane și 2 randuri:

Dacă doriți un format special pentru

tabelul dvs., puteți apăsa butonul **AutoFormat** din care să alegeți stilul dorit.

Dupa alegerea tipului de tabel, pentru a va deplasa de la o coloana la alta, puteți folosi tastele existente pe tastatura sau puteti da un clic în celula în care doriti sa introduceti textul sau imaginea.

Pentru a formata fontul din tabel procedati la fel ca la formatarea textului, dar aveti grija ca ceea ce doriti sa formatati sa fie selectat.

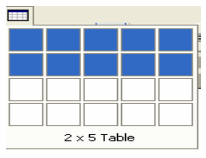

Pentru a crea un tabel mult mai rapid puteți folosi butonul de pe bara de

instrumente. Pentru a introduce un tabel de 5 coloane și 2 randuri în document veți alege:

Selectarea întregului tabel - se face printr-un clic pe steluța aparuta în partea stanga a tabelului.

| <b>+</b> |     |         |            |        |        |  |
|----------|-----|---------|------------|--------|--------|--|
| Ŋ        | ume | Prenume | Localitate | Adresa | Nr tel |  |
|          |     |         |            |        |        |  |

| Table Auto                                                                                                    | Format                                                                                                    |     |              | ? 🔀    |
|----------------------------------------------------------------------------------------------------|----------------------------------------------------------------------------------------------------|-----|--------------|--------|
| Category:                                                                                                    |                                                                                                    |     |              |        |
| All table style                                                                                                    | es                                                                                                    |     | <u> </u>     | •      |
| $\underline{T}able styles:$                                                                                                    |                                                                                                    |     |              |        |
| Table 3D effi<br>Table 3D effi<br>Table 3D effi<br>Table Classic<br>Table Classic<br>Table Classic<br>Table Colorfu<br>Table Colorfu<br>Table Colorfu<br>Table Colorfu<br>Table Colorfu<br>Table Colorfu<br>Table Colorfu<br>Table Colorfu | ects 1<br>ects 2<br>ects 3<br>1<br>2<br>3<br>4<br>J 1<br>J 1<br>J 2<br>J 3<br>J 1<br>J 1<br>J 2<br>J 3<br>J 5<br>1<br>ns 1<br>ns 2 |     |              | Modify |
|                                                                                                    |                                                                                                    |     |              | ]      |
|                                                                                                    | Jan                                                                                                    | Feb | Mar          | Total  |
| East                                                                                                    | 7                                                                                                    | 7   | 5            | 19     |
| West                                                                                                    | 6                                                                                                    | 4   | 7            | 17     |
| South                                                                                                    | 8                                                                                                    | 7   | 9            | 24     |
| Total                                                                                                    | 21                                                                                                    | 18  | 21           | 60     |
|                                                                                                    |                                                                                                    |     |              |        |
| Apply special                                                                                                    | formats to                                                                                                    |     |              |        |
| 🔽 Heading                                                                                                    | rows                                                                                                    |     | ✓ Last row   |        |
| 🔽 First col                                                                                                    | umn                                                                                                    |     | 🔽 Last colur | mn     |
|                                                                                                    |                                                                                                    |     | Apply        | Cancel |

Selectarea unei coloane din tabel - Pentru a selecta o coloana poziționați mouse-ul deasupra coloanei pe care doriți sa o selectați. În acest moment trebuie sa va apara o sageata neagra deasupra caloanei. Pentru a selecta coloana dați un simplu clic cu mouse-ul.

| J    | $\downarrow$ |            |        |        |
|------|--------------|------------|--------|--------|
| Nume | Prenume      | Localitate | Adresa | Nr tel |
|      |              |            |        |        |

Selectarea unui rand din tabel - se face asemanator cu selectarea unei coloane singura diferența fiind poziționarea mouse-ului. Poziționați mouse-ul în dreptul randului pe care doriti sa îl selectati și apoi cu un clic simplu selectați tot randul.

| Nume | Prenume | Localitate | Adresa | Nr tel |
|------|---------|------------|--------|--------|
|      |         |            |        |        |

Selectarea unei coloane sau a unui rand se mai poate realiza și cu ajutorul funcției Select din meniul Table:

| Tab | le                        | _ |               |
|-----|---------------------------|---|---------------|
| ⊿   | Dra <u>w</u> Table        |   |               |
|     | Insert •                  |   |               |
|     | Delete                    |   |               |
|     | Sele <u>c</u> t •         |   | <u>T</u> able |
| 2   | Table Auto <u>F</u> ormat |   | ⊆olumn        |
|     | Table Properties          |   | <u>R</u> ow   |
| _   | ×                         |   | ⊂ <u>e</u> ll |

Schimbarea dimensiunii și a culorii unei celule

- Pentru a schimba dimensiunea unei celule aveți urmatoarele posibilitați:
  - Manual prin poziționarea mouse-ului și tragerea de coloana sau randul pe care doriți sa-l modificați.

|   | Nume | Prenume    | Localitate               | Adresa                | Nr t   | el             |                          |   |
|---|------|------------|--------------------------|-----------------------|--------|----------------|--------------------------|---|
|   | Stan | Cătălin    | Constanța                | <u>By</u> . 1 Mai, 67 | 456    | 7890           |                          |   |
|   |      |            |                          |                       |        | T <u>a</u> ble |                          |   |
|   |      |            |                          |                       |        | _/ C           | ra <u>w</u> Table        |   |
|   | 1    | Automat    | prin apela               | rea functiei          | Table  | Ī              | nsert                    | • |
|   |      | Proportion | prin apeia<br>(Propriotă | ti tabol) din         | moniul | Ē              | elete                    | • |
|   |      | Table      |                          | <b>și labe</b> i) uni | memui  | 9              | iele <u>c</u> t          | • |
|   |      | l'able.    |                          |                       |        | 1 🖆            | able Auto <u>F</u> ormat |   |
|   |      | Se va des  | chide o fer              | eastra in care        | pentru | ٦              | able P <u>r</u> operties |   |
| a | ;    |            |                          |                       |        |                |                          |   |

fiecare rand şi

coloana veti preciza dimensiunile exacte.

• Pentru a schimba culoarea de umplere a unei celule și a liniei va trebui sa lucrati cu bara de instrumente pe care o porniti prin apasarea butonului

| Tables and Borders                   | . Aceasta va deschide urmate | oarea fereastra: |                                                      |
|--------------------------------------|------------------------------|------------------|------------------------------------------------------|
| Do oigi glagati                      | Tables and Borders           |                  | De aici modificati culoarea liniei.                  |
| tipul de linie<br>pe care îl doriți. |                              |                  | De aici modificați culoarea<br>de umplere a celulei. |

#### Introducere și ștergere de linii și coloane

• Inserarea liniilor noj sau a coloanelor in tabel se face cu ajutorul functiei Insert Rows sau Columns (Inserare rânduri sau coloane) din meniul Table.

<u>Atenție!</u> Inserarea se realizeaza la stanga, la dreapta, deasupra sau sub locul unde este pozitionat cursorul. Aveti grija unde este pozitionat cursorul inainte sa inserati o linie sau o coloana.

• Ștergerea coloanelor se face cu ajutorul comenzii **Delete (Ștergere)** din meniul **Table**. Și aceasta comanda depinde mult de locul unde este pozitionat cursorul:

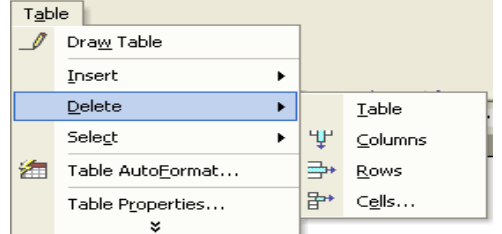

*NU UITAȚI*!! Daca nu ati inserat sau șters bine o coloana sau un rand pentru a reveni la structura initiala a tabelului puteti folosi functia **Undo**, sau butonul de pe bara de instrumente.

Puteti adauga !și anumite chenare unei celule sau intregului tabel. Pentru aceasta va trebui sa selectati celula, randul sau coloana careia vreti sa ii adaugati un chenar și apoi adaugati un chenar asemanator textului sau paragrafului.

#### 3.4.2 INSERARE OBIECTE ȘI IMAGINI

Uneori aveti nevoie și de alte elemente pe care sa Ie introduceti in document, ca de exemplu: foi de calcul, imagini, aile documente. Petru aceasta folositi meniul **Insert (Inserare)**.

Pentru a insera o foaie de calcul apelati functia **Object** (**Object**) din meniul **Insert**:

Se va deschide urmatoarea fereastra in care puteti alege ceea ce doriti sa inserati:

| Inse      | ert                   |  |  |  |  |
|-----------|-----------------------|--|--|--|--|
|           | <u>B</u> reak         |  |  |  |  |
|           | Page N <u>u</u> mbers |  |  |  |  |
|           | Date and <u>T</u> ime |  |  |  |  |
|           | <u>S</u> ymbol        |  |  |  |  |
|           | <u>F</u> ield         |  |  |  |  |
| <b>ča</b> | Comment               |  |  |  |  |
|           | Picture               |  |  |  |  |
|           | Object                |  |  |  |  |
|           |                       |  |  |  |  |

| Object                                                                                                    | ? 🔀             |
|----------------------------------------------------------------------------------------------------|-----------------|
| Create New         Create from Eile           Object type:                                                                                                    |                 |
| Microsoft PowerPoint Presentation<br>Microsoft PowerPoint Slide<br>Microsoft Word Document<br>Result<br>Inserts a new Microsoft Excel Workshee<br>into your document. | Display as icon |
|                                                                                                    | OK Cancel       |

• Pentru a insera in document o foaie de calcul veti alege optiunea Microsoft Excel WorkSheet. Daca doriti sa inserati un grafic puteti alege optiunea Microsoft Excel Chart.

Daca alegeti sa inserati o foaie de calcul in document va apare o imagine de forma:

|            | A       | В      | С | D | E            | F | G |   |
|------------|---------|--------|---|---|--------------|---|---|---|
| 1          |         |        |   |   |              |   |   | - |
| 2          |         |        |   |   |              |   |   |   |
| 3          |         |        |   |   |              |   |   |   |
| 4          |         |        |   |   |              |   |   |   |
| 5          |         |        |   |   |              |   |   |   |
| 6          |         |        |   |   |              |   |   |   |
| 7          |         |        |   |   |              |   |   |   |
| 8          |         |        |   |   |              |   |   |   |
| 9          |         |        |   |   |              |   |   |   |
| 10         |         |        |   |   |              |   |   | - |
| <b>I</b> • | → → \Sh | eet1 / |   |   | _ <b>   </b> |   | ► |   |

Cu acesta forma puteti lucra asemanator unei foi de calcul din Excel. Puteti realize diferite calcule, tabele. Pentru a edita in interiorul acesteia va trebui sa dati un dublu clic pe imaginea inserata. Dupa ce ati

terminat de introdus datele pentru a ieși din aceasta fereastra va trebui sa dati un clic oriunde in document in afara imaginii și aceasta va arata ca o imagine selectata:

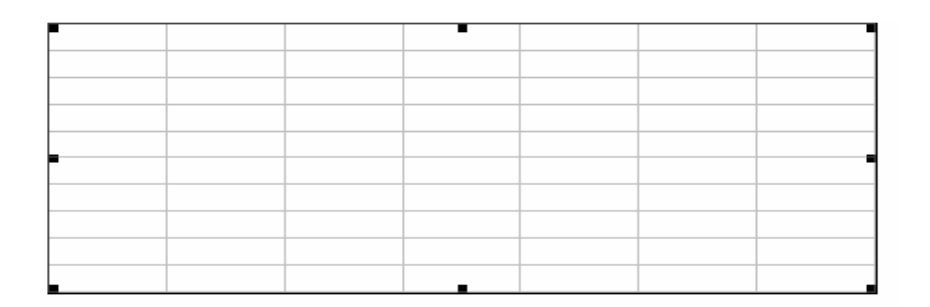

• Pentru a avea in document diferite imagini puteti alege una dintre cele două optiuni:

|                                      |            | preak                 |            |
|--------------------------------------|------------|-----------------------|------------|
| 2. Inserarea                         |            | Page Numbers          |            |
| clipart-urilor - cu aiutorul fuctiei |            | Date and <u>T</u> ime |            |
| enpart-unior - cu ajutorui fuctier   |            | AutoText •            |            |
| Insert - Picture - Clipart sau prin  |            | <u>F</u> ield         |            |
|                                      |            | Symbol                |            |
| apasarea butonului 📖, ce se afla in  | <b>č</b> . | Co <u>m</u> ment      |            |
| bara de instrumente <b>Drawing</b> : |            | Picture •             | Q ⊆lip Art |
| 6                                    | ~          |                       |            |

ert Picture

Look ip:
My Pictures

History
Boox600.JPG

ALG Pills Background.jpg
area51.jpg

Boox600.JPG
ALG Pills Background.jpg

Back.jpg
blue end.jpg

blue end.jpg
butterfly-dragon1.jpg

Fle game:
ingert •

Fles of type:
All Pictures (\*.emf;\*.wmf;\*.jpg;\*.jpej;\*.jfej;\*.jpe;\*.png; •

Pentru a insera o imagine, selectați-o, apoi tastati **Insert.** 

alege imaginea pe care doriti sa o

inserati in document:

formă înclinată oblic

4. Pentru a introduce în document un graphic apelați funcția **Insert-Picture-Chart.** Aceasta functie deschide urmatoarea fereastra in care puteti ușor sa introduceți datele și sa realizati graficul dorit:

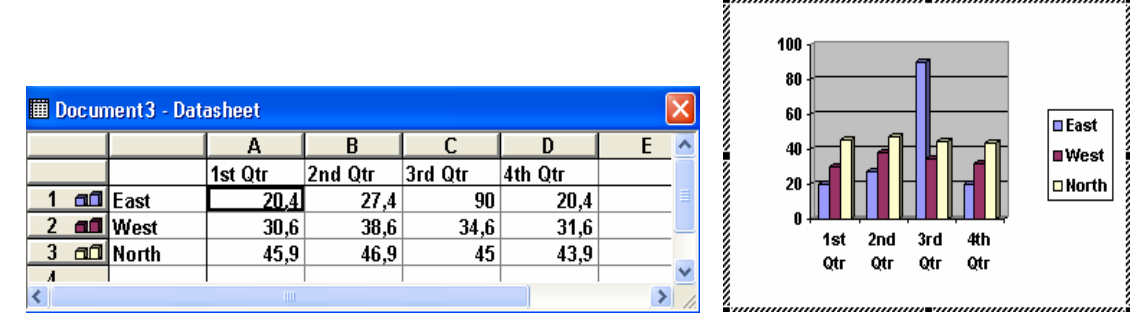

În acest tabel prin dublu clic puteti schimba datele și chiar denumirile rândurilor sau a coloanelor obtinând astfel graficul dorit. Pentru a ieși din aceasta fereastra trebuie doar sa dati un clic stanga in orice parte a documentului.

• Pentru a **copia**, muta imaginea sau obiectul in altă parte a documentului sau intre doua documente diferite va trebui sa lucrati cu functiile **Copy - Paste** (pentru copiere) și **Cut - Paste** (pentru mutare).

• Redimensionarea unei imagini sau a unui grafic

În primul rand va trebui sa selectati imaginea dorita. Selectarea imaginii se face printr-un clic stanga pe aceasta. Imaginea va apare intr-un patrat incadrat de 8 puncte.

Acum puteti modifica dimensiunea obiectului plasand cursorul mouse-ului deasupra unuia din cele 8 puncte. Cursorul va avea diferite forme in functie de punctul deasupra caruia iI plasati.

Daca plasati cursorul in punctele din laterale cursorul va avea urmatoarea forma:  $\overleftrightarrow$ . Cursorul plasat deasupra punctelor din mijloc in partea de sus sau jos a obiectului va arata:  $\Im$ , iar plasat în celelalte puncte va avea aceeasi Puteți chiar deplasa obiectul. În acest caz va trebui sa plasași cursorul deasupra obiectului până in momentul in care cursorul devine: جريم . Acum ținand apasata tasta stanga a mouse-ului puteti deplasa obiectul in orice parté a documentului doriti.

Pentru a **şterge** desenul trebuie sa îl selectati și apoi sa apasati una din tastele

#### BackSpace sau Delete.

Pentru a scrie in document diferite ecuații sau sisteme de ecuatii puteti folosi **Editorul de Ecuatii** oferit de Word. Pentru a introduce o ecualie in document alegeti **Insert - Object - Microsoft Equation 3.0.** 

Dupa apasarea pe butonului OK in document va aparea o zona incadrata in care veti introduce ecuatia. Va mai

aparea și o bara de instrumente din care puteti alege diferite semne matematice (suma, integrala, apartine și altele).

|          | Object ? 🔀                                                             |
|----------|------------------------------------------------------------------------|
|          | Create New Create from File                                            |
| erite    | Object type:                                                           |
| losi     | Foxtlib Control                                                        |
| ord      | Matrox NumEdit Control<br>Matrox Slider Control                        |
| oru.     | Media Clip<br>Microsoft Equation 3.0 Display as icon                   |
|          | Microsoft Excel Worksheet                                              |
| C in     | Result Inserts a new Microsoft Equation 3.0 object into your document. |
| a in     | OK Cancel                                                              |
| Į        |                                                                        |
| Equation |                                                                        |
| ≤≠≈      |                                                                        |
| ([]) [[] | ∄√□   ▓. ǖ   ∑□ ∑□   Ĵ□ ∮□   ☲ ☲   ➡ ←    Ų   ▫▫▫ ⅲⅲ                   |

Dupa ce ati terminat de scris ceea ce aveati nevoie pentru a ieși din aceasta zona dati un clic stanga in document in afara acestei zone.

La sfarșit puteti scrie ecuații de forma:  $A = \sum_{i=1}^{\infty} \frac{B-C}{D_i}$ 

Pentru a scrie aceasta ecuație va trebui sa lucrați cu bara de instrumente. Pentru a intoduce semnul sumă dați un clic stanga în bara de instrumente pe semnul corespunzator și alegeți tipul dorit.

Procedați asemanator pentru toate semnele pe care doriti sa Ie introduceți in document cu ajutorul **Editorului de Ecuații** oferit de **Microsoft Word**.

| Σ | Σü | J  |
|---|----|----|
| Σ | Σü | Σü |
| Σ | Σ  |    |

# 3.5. ÎMBINARE CORESPONDENTA

### **3.5.1** ÎMBINARE CORESPONDENTA

Uneori aveți nevoie de a trimite o invitație sau o scrisoare la mai multe persoane. Textul invitației este același, dar persoanele la care trimiteți invitalția sunt diferite. Pentru a economisi timp și a nu scrie aceeași invitație pentru fiecare persoana, Word va ofera functia Mail Merge cu ajutorul careia puteti imbina textul invitatiei cu numele persoanelor care vor primi aceasta invitatie.

Functia Mail Merge se afla in meniul Tools.

| Tools                                                              | Mail Merge Helper                                                               |
|--------------------------------------------------------------------|---------------------------------------------------------------------------------|
| Spelling and Grammar F7                                            | Use this checklist to set up a mail merge. Begin by choosing the Create button. |
| Word Count <u>AutoSummarize</u> <u>AutoCorrect</u>                 | 1 B Main document                                                               |
| Irack Changes<br>Merge Documents<br>Protect Document<br>Mail Merge | 2 The Data source                                                               |
| Funcția <b>Mail Merge</b> presupune parcurgerea a trei pași:       | 3 to Merge the data with the document                                           |

- Primul pas presupune crearea textului invitatiei

- Al doilea pas il reprezinta crearea unei liste cu toatele persoanele care vor primi invitatii (in cazul in care aceasta lista nu exista deja)

- Al treilea pas il reprezinta imbinarea textului invitatiei cu aceasta lista de persoane.

*În prima etapa* (**Main Document**) va trebui sa alegeți tipul de document pe care doriți sa il realizați (scrisori, plicuri și altele). Daca doriți sa creați o invitație veți alege Form Letters.

1 🛱 Main document Create 🔻 Form Letters. Mailing Labels. 2 🖻 Envelopes... ⊆atalog…

Dupa alegerea acestei optiuni se va deschide o fereastra ce va va permite să alegeti unde sa creati noua scrisoare: in documentul existent (Active Window) sau intr-un document

|                    | Microsoft Word                                                                                                    |       |      | X                                                                                          |
|--------------------|----------------------------------------------------------------------------------------------------|-------|------|--------------------------------------------------------------------------------------------|
|                    | To create the form letters, you can use the active document win new document window.                                | dow C | ocum | ent1 or a                                                                                  |
|                    | Active Window <u>N</u> ew Main Document                                                                             |       |      |                                                                                            |
| nou (New N         | <i>l</i> lain                                                                                                    | 2     | È.   | Data source                                                                                |
| Acu<br>cea in care | im treceti la <u>a <i>daua etapa</i></u> ( <b>Get Data</b> ) și anume precizati de unde luati datele. Daca nu aveti | 3     |      | Get Data ▼<br>Create Data Source<br>Open Data Source<br>Use Address Book<br>Header Options |

Cancel

nici o sursă creata alegeti optiunea de a crea o lista noua.

Alegerea acestei optiuni va deschide o fereastra in care veti alege randurile pe care doriti sa le inserati in document

| ine donin su ie m    | seruti ili document.                                              |                                                                         |                                    |                                                       |
|----------------------|-------------------------------------------------------------------|-------------------------------------------------------------------------|------------------------------------|-------------------------------------------------------|
|                      | Create Data Source                                                |                                                                         | ? ×                                |                                                       |
|                      | A mail merge data source is con<br>header row. Each of the column | nposed of rows of data. The first<br>ns in the header row begins with a | row is called the<br>a field name. |                                                       |
| Adaugare camp nou.   | Word provides commonly used field names to customize the he       | field names in the list below. You<br>ader row.                         | can add or remove                  | Cu aceste                                             |
| Stergere<br>camp din | Field name:<br>Add Field Name >>                                  | Field <u>n</u> ames in header row:<br>Title<br>FirstName<br>LastName    | Move                               | deplaseaza<br>campul selectat<br>in sus sau in<br>jos |
| tabela               | <u>R</u> emove Field Name                                         | Company<br>Address1<br>Address2                                         | •<br>•                             |                                                       |
|                      | MS Query                                                          | ОК                                                                      | Cancel                             |                                                       |

Dupa stabilirea coloanelor si a randurilor tabelei, va trebui sa introduceti date. Acest lucru il obtineti prin apasarea butonului **Edit Data Source** din fereastra ce va apare dupa apasarea butonului **OK**. Apasarea acestui buton deschide o fereastra in care puteti introduce datele.

|                                     | Microsoft Word The data source yo to your data sourc your main documer Edit                                                     | ou just created contain<br>e by choosing the Edit<br>nt by choosing the Edit<br>Data Source | is no data records. You can<br>Data Source button, or ado<br>Main Document button.<br>Edit <u>M</u> ain Document | add new records<br>d merge fields to                |                                                                          |
|-------------------------------------|----------------------------------------------------------------------------------------------------|---------------------------------------------------------------------------------------------|----------------------------------------------------------------------------------------------------|-----------------------------------------------------|--------------------------------------------------------------------------|
| Numarul<br>inregistrarii<br>curente | Data Form<br>Title:<br>FirstName:<br>LastName:<br>JobTitle:<br>Company:<br>Address1:<br>Address2:<br>City:<br>State:<br>Record: |                                                                                             |                                                                                                    | ▲ OK<br>Add N<br>Delet<br>Resto<br>Eind.<br>Vjew So | Adaugati o<br>inregistrare<br>noua<br>Stergeti<br>inregistrarea<br>curce |

Acum pe bara de instrumente apare o noua bara (Mail Merge):

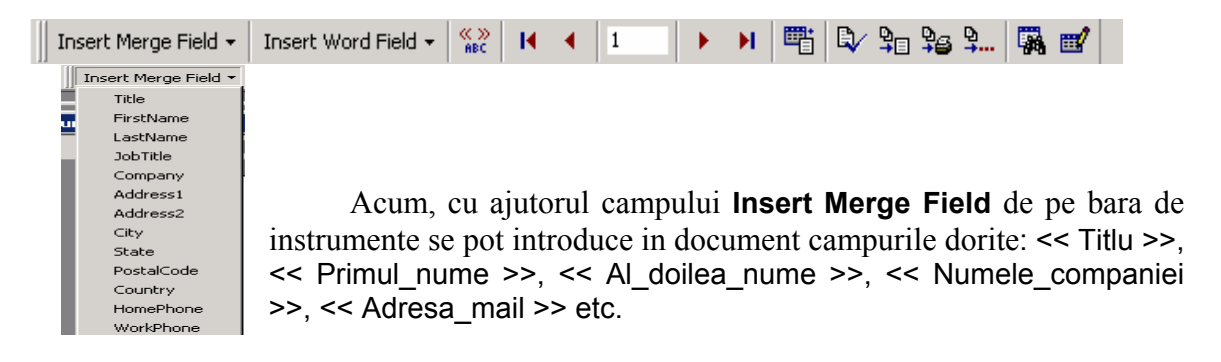

Dupa realizarea scrisorii se trace la <u>etapa a treia</u> (**Merge** ...) in care veti imbina dalele pe care le-ati creat cu textul scrisorii. Pentru aceasta va trebui sa apasati pe butonul Merge. Se va deschide o fereastra

| 3₫ | Merge the data with the document                                                 |        |
|----|----------------------------------------------------------------------------------|--------|
|    | Query Options                                                                    |        |
|    | Options in effect:<br>Suppress Blank Lines in Addresses<br>Merge to new document |        |
|    |                                                                                  | Cancel |

de dialog din care puteti alege locul unde veti imbina documentul:

| ~                                                    | Merge                                                                                                    | ? ×          |                                                                                     |
|------------------------------------------------------|----------------------------------------------------------------------------------------------------|--------------|-------------------------------------------------------------------------------------|
| De aici<br>alegeti unde<br>veti realiza<br>imbinarea | Merge to:         New document         Records to be merged         Image: Image: | Check Errors | Apasati pe<br>butonul <b>Merge</b><br>pentru a realiza<br>imbinarea<br>documentelor |

Apasați pe butonul Merge pentru a realiza imbinarea documentelor. Același lucru il puteti obtine și daca apasati pe de instrumente. Pentru a imbina documentele la Merge to Printer nou veti apasa butonul nou veti apasa butonul Merge to New Document.

Daca folositi **Word XP** atunci aceasta imbinare se realizeaza asemanator, dar interfata oferita este mai prietenoasa.

Functia Mail Merge se află in meniul Tools-Letters and Mailings-Mail Merge Wizard.

| Inst  | rumente Tabel Fereastră Ajutor                            |          |                          |                                    |                    |               |
|-------|-----------------------------------------------------------|----------|--------------------------|------------------------------------|--------------------|---------------|
| ABC V | Cor <u>e</u> ctare ortografică și gramaticală F7          | n (      | 100% + 🖸                 | Ð 🖕                                |                    |               |
|       | Limbă 🕨                                                   | €≡ 4     |                          | - A -                              |                    |               |
|       | Contor de cu <u>v</u> inte                                | 10 .     |                          | .12                                |                    |               |
|       | Scrisori și corespondențe                                 | 10       | Expertul îmbinar         | re corespondență                   |                    |               |
|       | Instrumente pe Web                                        |          | Afişare bară de          | instrumente îmbinare corespondență | Va apare           | in partea     |
|       | Particularizare                                           |          | Plicuri si etichete      | 3                                  | dreapta o          | fereastra in  |
|       | Opțiuni                                                   | _        | Expert <u>s</u> crisoare |                                    | care               | introduceti   |
| opt   | iunile dorite:                                            |          |                          |                                    |                    |               |
| 4 9   | Îmbinare corespondență                                    |          |                          |                                    |                    |               |
| Sele  | ctare tip document                                        |          |                          |                                    |                    |               |
| La    | ce tip de document se lucrează?                           |          |                          | Ŷ                                  |                    | 1             |
|       | <ul> <li>Scrisori</li> </ul>                              |          |                          | In <u>pr</u>                       | <u>ima etapa</u> a | alegeti tipul |
|       | Mesaje corespondență electronică     Olievei              |          |                          | da dagumant na a                   | ra dariti sa       | il roolizati  |
|       |                                                           |          |                          | de document pe ca                  | ne uonni sa        | II ICalizati  |
|       | O Director                                                |          |                          | (scrisori, plicuri si              | altele). Dag       | ca doriti sa  |
| Scri  | sori                                                      |          |                          | anasti o invitatio                 | wati alam          | a anting an   |
| Tri   | niteți scrisori unui grup de oameni. Personalizați scriso | area fie | cărui destinatar.        | Letters.                           | veti aleg          | e optiunea    |
|       |                                                           |          |                          | Pentru a tre                       | ce mai den         | arte apasati  |
|       |                                                           |          |                          |                                    |                    |               |
| Facet | i dic pe Urmětorul peptru a coptiqua                      |          |                          | butonul Next din par               | rtea de jos a      | ierestrei.    |
| Pasu  | I 1 din 6                                                 |          |                          |                                    |                    |               |
| \$    | Următorul: Documentul de pornire                          |          |                          |                                    |                    |               |

Dupa alegerea acestei optiuni se va deschide o fereastra ce vă va permite sa alegeti unde veti crea noua scrisoare (in documentul curent sau puteti folosi un document existent).

| Selectare document de pornire                                                                                  |                        |
|----------------------------------------------------------------------------------------------------|------------------------|
| Cum doriți să setați scrisorile?                                                                               |                        |
| <ul> <li>Utilizare document curent</li> </ul>                                                                  |                        |
| 🔿 Pornire de la un sablon                                                                                      |                        |
| O Pornire de la un document existent                                                                           |                        |
| Se utilizează documentul curent                                                                                |                        |
| Porniți de la documentul afișat aici și utilizați expertul Îmbinare o<br>adăuga informații despre destinatari. | :orespondență pentru a |
|                                                                                                    |                        |
| Pasul 2 din 6                                                                                                  |                        |
| Pasul 2 din 6<br>Următorul: Selectați destinatarii                                                             |                        |

Pentru a folosi documentul curent selectati optiunea **Use the current document** și optiunea **Start from existing document** pentru a utiliza un document existent.

Puteți trece la pasul urmator apasand butonul **Next**, sau va puteți intoarce la pasul

anterior apasand butonul **Previous**.

Acum treceti la a daua etapa și anume cea in care precizati de unde luati datele. Daca nu aveti nici o sursa creata alegeti optiunea de a crea o lista noua prin selectarea optiunii **Type a new list**, și apoi apasarea butonului **Create**. Alegerea acestei optiuni va deschide o fereastra in care veti alege rândurile pe care doriti sa Ie

| Listă de adrese nouă                                                  | ? 🛛                          |
|-----------------------------------------------------------------------|------------------------------|
| -Introducere informații adresă<br>Titlu   <br>Prenume  <br>Nume       |                              |
| Nume societate<br>Linia de adresă 1<br>Linia de adresă 2<br>Oraș      |                              |
| Intrare nouă Stergere intrare Găsire intrare Filtrare/gort            | tare <u>P</u> articularizare |
| Vizualizare intrări Vizualizare număr intrare Prenume Anteriorul 1 Um | ătorul JUltima               |
| lotal intrari in lista 1                                              | Revocare                     |

| croducere informaj                                     | șii adresa               |                |                           |                 |
|--------------------------------------------------------|--------------------------|----------------|---------------------------|-----------------|
|                                                        | Prenume P                | opescu         |                           |                 |
|                                                        | Nume M                   | elania         |                           |                 |
|                                                        | Nume societate           |                |                           |                 |
|                                                        | Oras [                   |                |                           |                 |
|                                                        |                          |                |                           |                 |
|                                                        |                          |                |                           |                 |
|                                                        |                          |                |                           |                 |
| Intrare použ                                           | Sternere intrare         | Găsire intrare | Filtrare/cortare          | Particularizare |
| Intrare nouă                                           | <u>St</u> ergere intrare | Găsire intrare | Filtrare/ <u>s</u> ortare | Particularizare |
| Intrare nouă                                           | Ştergere intrare         | Găsire intrare | Filtrare/gortare          | Particularizare |
| Intrare nouă<br>ualizare intrări<br>zualizare număr in | Stergere intrare         | Gāsire intrare | Filtrare/sortare          | Particularizare |

| Selecta | are destinatari                               |  |
|---------|-----------------------------------------------|--|
| O Ut    | lizarea unei liste existente                  |  |
| ⊖ Se    | lectare din persoanele de contact din Outlook |  |
| 🖲 Та    | starea unei noi liste                         |  |
| Se intr | oduce o nouă listă                            |  |
| Se inti | oduc numele și adresele destinatarilor.       |  |
| *       | Creare                                        |  |
|         |                                               |  |
|         |                                               |  |
|         |                                               |  |
| Pasul 3 | din 6                                         |  |
| 🔿 Ur    | mătorul: Scrieți scrisoarea                   |  |
|         |                                               |  |

inserati in document.

Această fereastră cuprinde datele implicite referitoare la o persoana, dar dacă doriti sa adăugati câmpuri noi sau vreti să ștergeti unele cîmpuri apasati

| Titlu                       | ÷ | Adăugare          |
|-----------------------------|---|-------------------|
| Prenume                     |   |                   |
| Nume societate              |   | Şt <u>e</u> rgere |
| Linia de adresă 1           |   | D28 28 28         |
| Linia de adresă 2           |   | Redenumire        |
| Oraș                        |   |                   |
| Cod postal                  |   |                   |
| Ţară                        |   |                   |
| Telefon domiciliu           |   |                   |
| Telefon servici             |   | Mutare în su      |
| Adresa de poşta electronica |   |                   |
|                             | - | Mutare în jo      |

butonul **Customize**, ce va duce la deschiderea următoarei ferestre de dialog:

Dupa stabilirea coloanelor și a rîndurilor tabelei va trebui să introduceti date. Acest lucru îl obtineti prin apasarea butonului **Edit Data Source** din fereastra ce va apare după apăsarea butonului **OK**. Apăsarea acestui buton deschide o fereastră in care puteti introduce datele.

| Acum pe bara de instrumente apare o noua bara (Mail Merge): |                      |  |        |       |                     |  |  |
|-------------------------------------------------------------|----------------------|--|--------|-------|---------------------|--|--|
|                                                             | Inserare câmp Word 🔻 |  | li i 1 | ► N 🖏 | ₽ \$ \$ \$ \$. \$ . |  |  |

In acest moment va trebui sa scrieti scrisoarea folosind diferite formulari pe care

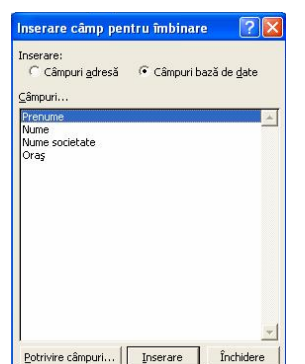

Word-ul vi le oferă. Daca nu va plac puteti scrie singuri propria formulare.

| Scrie      | eți scrisoarea                                                                                                    |
|------------|----------------------------------------------------------------------------------------------------|
| Scri       | ieți acum scrisoarea dacă nu ați făcut-o deja.                                                                                                    |
| Per<br>doc | ntru a adăuga informații despre destinatar la scrisoare, faceți clic într-o locație din<br>sument, apoi faceți clic pe unul dintre elementele de mai jos. |
|            | Bloc adresă                                                                                                    |
|            | Linie salut                                                                                                    |
|            | 🐋 Timbrat electronic                                                                                                    |
|            | IIII Cod de bare postal                                                                                                    |
|            | Mai multe elemente                                                                                                    |
| Dup<br>adr | pă scrierea scrisorii, faceți clic pe Următorul. Apoi examinați și personalizați scrisoare<br>esată fiecărui destinatar.                                  |
| asu        | l 4 din 6                                                                                                    |
| \$         | Următorul: Examinați scrisorile                                                                                                    |
| 4          | Anteriorul: Selectati destinatarii                                                                                                    |

Acum, cu ajutorul campului **Insert Merge Field** de pe bara de instrumente se pot introduce in document câmpurile care se doresc.

Dupa realizarea scrisorii se trece la etapa a treia in care veti imbina datele pe care le-ati creat cu textul scrisorii. Pentru aceasta va trebui sa treceti la urmatorul pas.

Puteți imbina documentul intr-un document nou (optiunea **Edit individual letters)** sau îl puteți imprima (optiunea **Print)**.

| are îmbinare                                                                                                    |
|----------------------------------------------------------------------------------------------------|
| re corespondență este pregătit să creeze scrisorile.                                                                                                    |
| i a le personaliza, faceți clic pe "Editare scrisori individuale". Se va deschide un<br>ient cu scrisorile îmbinate. Pentru a modifica toate scrisorile, comutați pe document |
| re                                                                                                    |
| Imprimare                                                                                                    |
| j Ediare scrisori individuale                                                                                                    |
| din C                                                                                                    |
|                                                                                                    |

Același lucru îl puteti obtine și daca apasati pe butoanele din bara de instrumente. Pentru a

imbina documentele la imprimanta va trebui sa apasați butonul 🕮 iar pentru a realiza un

document nou veti apasa butonul 🗈 , dar mai aveti și posibilitatea de a trimite mail prin apasarea butonului

#### **3.6.** CORECTAREA GRAMATICALA & IMPRIMAREA PE HARTIE

#### **3.6.1 CORECTAREA GRAMATICALA.**

Înainte de verificarea ortografica a documentului va trebui sa va alegeti limba dictionarului, respectiv cea in care realizati corectarea ortografi

| Language ?X                                                                                                    |
|----------------------------------------------------------------------------------------------------|
| Mark selected text as:                                                                                                    |
| English (New Zealand) English (Philippines) English (South Africa) English (United Kingdom) English (United States) English (Zimbabwe) |
| The speller and other proofing tools automatically use dictionaries of the selected language, if available.                            |
| OK Cancel Default                                                                                                    |

| Tools                  |    |                  |  |
|------------------------|----|------------------|--|
| 💱 Spelling and Grammar | F7 |                  |  |
| Language               |    | 🔸 🔕 Set Language |  |

care realizati corectarea ortografica. Acest lucru se realizeaza cu ajutorul functiei Set Language existenta in meniul Tools-Language.

Apelarea acestei functii va conduce la deschiderea ferestrei **Language** din care va puteti alege limba dorita.

Corectarea gramaticala se face cu ajutorul optiunii **Spelling and Grammar** din meniul **Tools.** Implicit aceasta functie este activa, lucru demonstrat de faptul ca cuvintele apar subliniate cu roşu.

Pentru a dezactiva aceasta optiune se allege functia **Options** din meniul **Tools**. In aceasta fereastra, doar printr-un simplu clic puteti active sau dezactiva corectarea gramaticala.

Daca aceasta functie este activata, toate cuvintele ce nu exista in dictionar sunt subliniate cu roșu. C uvintele subliniate cu roșu au una din urmatoarele caracteristici:

- Sunt scrise incorect

- Cuvantul este scris corect, dar el nu se gasește in dictionarul predefinit.

| 0 | ptions     |                         |             |       |               | ? ×                |
|---|------------|-------------------------|-------------|-------|---------------|--------------------|
|   | Track Ch   | anges                   | User Inform | ation | Compatibility | File Locations     |
|   | View       | General                 | Edit        | Print | Save          | Spelling & Grammar |
|   | Spelling - | :k s <u>p</u> elling as | you type)   |       |               |                    |

#### Cum se pot corecta greșelile existente?

• Prin corectare manuala - daca funcția Corectare gramaticala este inactiva.

• Prin corectare automata - cu ajutorul funcției din meniul Tools -Spelling and Grammar,

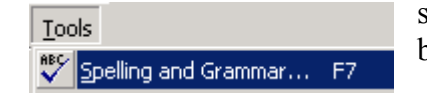

sau prin apasarea tastei **F7**, sau a butonului de pe bara de instrumente.

Apare urmatoarea fereastra de dialog:

Daca nu ați ales inca limba dorita o mai puteți alege acum din aceasta fereastra (Options):

|                                                 | imma     | ar             |
|-------------------------------------------------|----------|----------------|
| Spelling and Grammar: English (United States)   |          | ? ×            |
| Not in Dictionary:                              |          |                |
| Daca nu ați ales inca limba dorita o mai puteți |          | <u>I</u> gnore |
| alege acum din aceasta fereastra:               |          | Ignore All     |
|                                                 | •        | <u>A</u> dd    |
| Suggestions:                                    |          |                |
| Dacca                                           | <u>^</u> | <u>C</u> hange |
| Dace<br>Dada                                    |          | Change All     |
| Dana<br>Data                                    | <b>T</b> | AutoCorrect    |
| Check grammar Options Undo                      |          | Cancel         |

De fiecare data cand este semnalata o greșeala, ea apare in partea de sus a ferestrei. În partea de jos se afla o lista cu opțiuni ce cuprinde propunerile de modificare. Greșeala se poate ignora, sau modifica apasand butoanele **Ignore** sau **Change**.

Corectarea se poate intrerupe oricand apasand butonul Cancel.

#### **3.6.2** IMPRIMAREA PE HARTIE

Dupa ce documentul a fast creat se dorește imprimarea acestuia pe hartie. Pentru a vedea modul in care va arata documentul se alege opțiunea **Print Preview** din meniul **File**, sau se apasa pe imaginea corespunzatoare in bara de instrumente . Se va deschide o fereastra in care se va vedea cum arata documentul.

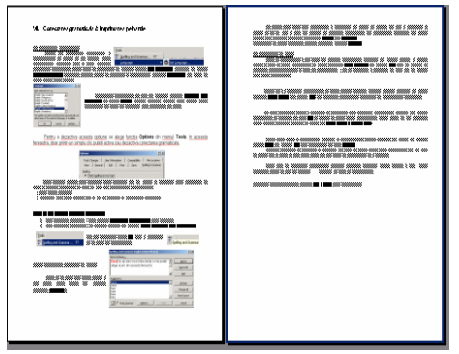

Înainte de a fi imprimat documentul, va trebui stabilit formatul paginii. Pentru aceasta se alege optiunea **Page Setup** din meniul **File**, ce deschide următoarea fereastră, cu următoarele proprietăti:

| Page Setup       |                   | <u> </u>                 |
|------------------|-------------------|--------------------------|
| Margins Pa       | per Size Paper So | urce Layout              |
| <u>T</u> op:     | 1.5 cm 🔶          | Preview                  |
| Bottom:          | 1.5 cm 🌲          |                          |
| Le <u>f</u> t:   | 2.5 cm 👤          |                          |
| Right:           | 1.5 cm 👤          |                          |
| G <u>u</u> tter: | 0 cm 🚖            |                          |
| From edge        |                   |                          |
| H <u>e</u> ader: | 1.25 cm 🚔         |                          |
| Footer:          | 1.25 cm 🌻         | Apply to: Whole document |
| Mirror n         | hargins           |                          |
| Default          |                   | OK Cancel                |

documentul se imprima pe foaie **A4** de aceea va trebui setat documentul astfel incat să se respecte acest format. Aceasta optiune se alege din Page **Setup – Paper Size**:

Un lucru important pentru a imprima un document este stabilirea dimensiunii paginii. De obicei

| Page Setup                    |           |             | <u>? ×</u> |
|-------------------------------|-----------|-------------|------------|
| Margins Paper Size Paper Sour | ce Layo   | ut          |            |
| Paper_size:                   | Preview   |             |            |
| <u>Wi</u> dth: 21.59 cm 🚔     |           |             |            |
| Height: 27.94 cm              |           |             |            |
| Portrait     C Landscape      |           |             |            |
|                               | Apply to: | Whole docum | nent 💌     |
|                               |           |             |            |
| Default                       |           | ОК          | Cancel     |

Acum puteti trece la imprimarea. efectiva a documentului. Pentru aceasta va trebui sa apelati functia **Print** din meniul **File** sau combinatia de taste **Ctrl+P.** 

Aceasta comanda va deschide o fereastra din care vă puteti alege daca imprimarea se va face pe hartie sau in fișier și cate copii doriti, si, mai ales, ce

imprima nta va fi

folosita.

Daca vreti sa imprimati documentul folosind optiunile implicite, atunci pentru o mai mare simplitate puteti da clic pe butonul existent pe bara de instrumente.

Fereastra corespunzatoare optiunii File -

| Printer<br><u>N</u> ame:               | WHP DeskJet 720C                 | <b>_</b>                            | Properties       |
|----------------------------------------|----------------------------------|-------------------------------------|------------------|
| Status:<br>Type:<br>Where:<br>Comment: | Idle<br>HP DeskJet 720C<br>LPT1: |                                     | 🗌 Print to file  |
| Page range                             | page C Selection                 | Copies<br>Number of <u>c</u> opies: | Colla <u>t</u> e |
| Print what:                            | Document                         | Print: All pages in rang            | e 🔽              |

Print este urmatoarea:

# **3.7. S**TILURI DE DOCUMENTE. **D**ESENAREA ȘI MANIPULAREA OBIECTELOR

#### 3.7.1 STILURI DE DOCUMENTE

Fiecare document word are un anumit stil ce îl caracterizeaza. Stilul documentului reprezinta structura de baza a acestuia și conține anumite setari referitoare la dimensiunea, stilul fontului, barele de instrumente, diferite formatari speciale.

Atunci cand creati un document nou prin meniul **File - New** apare o fereastra de dialog din care se poate alege stilul predefinit al documentului ce urmeaza a fi creal.

| Contemporary<br>Resume.dot<br>Resume.dot<br>Resume<br>Wizard.wiz | Preview<br>Crasters and a second second |
|------------------------------------------------------------------|----------------------------------------------------------------------------------------------------|
|------------------------------------------------------------------|----------------------------------------------------------------------------------------------------|

De aici puteti alege diferite stiluri pentru CV, faxuri, rapoarte. În partea dreapta a ferestrei puteti vedea aspectul de ansamblu al documentului impreuna cu stilul ales.

• Selectarea unui stil se realizeaza prin selectarea acestuia cu un clic, iar pentru a aplica stilul ales va trebui sa apasati

butonul OK.

• Lucrarea cu un stil ales - se introduce textul in campurile predefinite. În afara campurilor existente nu se poate insera nimic alteeva, deoarece sunt inaccesibile. Daca exista campuri de care nu aveti nevoie le puteti șterge prin apasarea tastei **Backspace**.

#### 3.7.2 DESENAREA OBIECTELOR

Uneori aveti nevoie de imagini mai complicate, pe care vi Ie puteti desena foarte ușor singuri cu ajutorul barei de instrumente Drawing. Aceasta bara se activeaza prin apasarea pe butonul \_. Ea va aparea in partea de jos a ferestrei sub forma:

. .Daca bara nu este prezenta, o puteți activa cu ajutorul meniului  $\ensuremath{\text{View}}$  - Toolbars- Drawing.

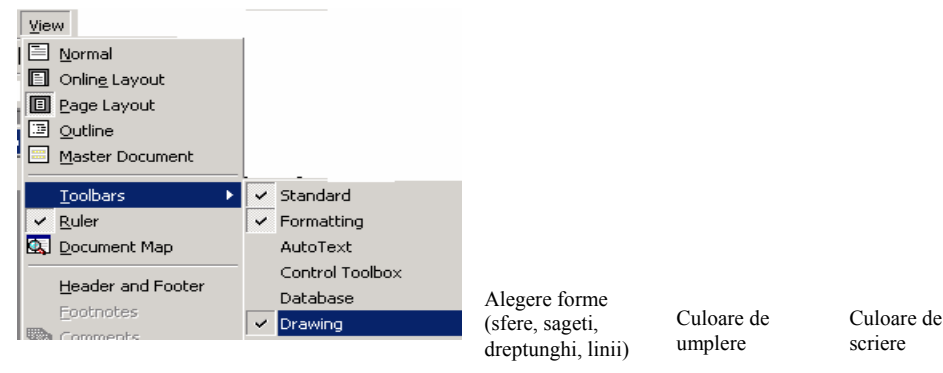

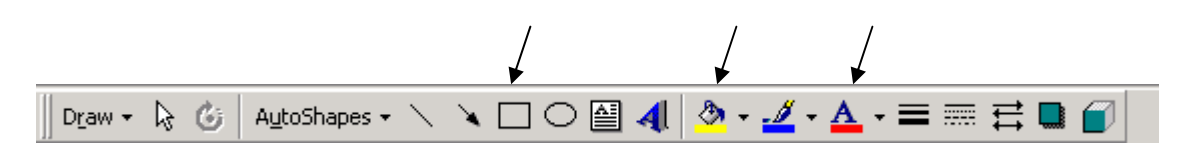

Din opțiunea **AutoShapes** puteți alege diferite forme. Selecția se face printr-un clic pe forma dorita și apoi in document trageti cât de mult doriți pentru a avea dimensiunea

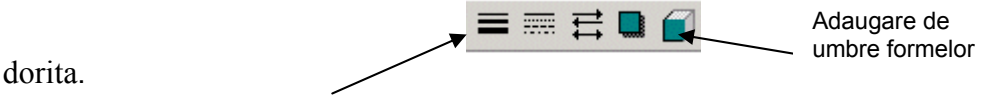

Selectie tipul de linie

Redimensionarea unui grafic

În primul rand va trebui sa selectați desenul dorit. Selectarea desenului se face printr-un clic stanga pe desen. Desenul va apare intr-un patrat incadrat de 8 puncte.

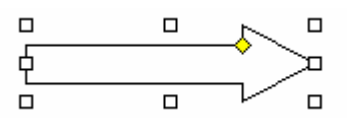

Acum puteti modifica dimensiunea obiectului plasand cursorul mouse-ului deasupra unuia din cele 8 puncte. Cursorul va avea diferite forme in functie de punctul deasupra caruia il plasati.

Daca plasati cursorul in punctele din laterale cursorul va avea urmatoarea forma:

Cursorul plasat deasupra punctelor din mijloc in partea de sus sau jos a obiectului va arata:  $\uparrow$ , iar plasat în celelalte puncte va avea aceeași formă înclinată oblic.

Puteți chiar deplasa obiectul. În acest caz va trebui sa plasași cursorul deasupra obiectului până in momentul in care cursorul devine: جريم . Acum ținand apasata tasta stanga a mouse-ului puteti deplasa obiectul in orice parte a documentului doriti.

Uneori cand realizati desene complicate folositi diferite forme. Daca vreti sa mutati desenul in alta parte a documentului va fi foarte greu sa mutati fiecare forma a lui. De aceea Word ofera posibilitatea gruparii formelor și realizarea unui singur obiect, cu ajutorul functiei **Draw-Group**.

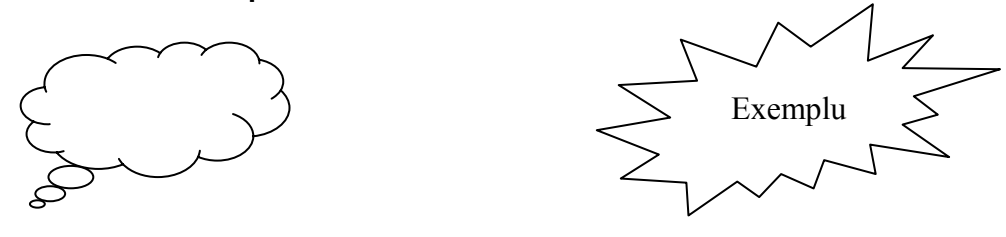

Daca aș dori sa mut acest desen ar trebui sa selectez fiecare obiect și sa il mut. Dar este mult mai ușor sa le grupez intr-un singur object și apoi sa il mut pe acesta.

Pentru a selecta simultan toate obiectele va trebui tinuta apasata tasta **Shift**, in timp ce cu un clic stanga al mouse-ului selectati toate obiectele.

Obiectele selectate vor arata:

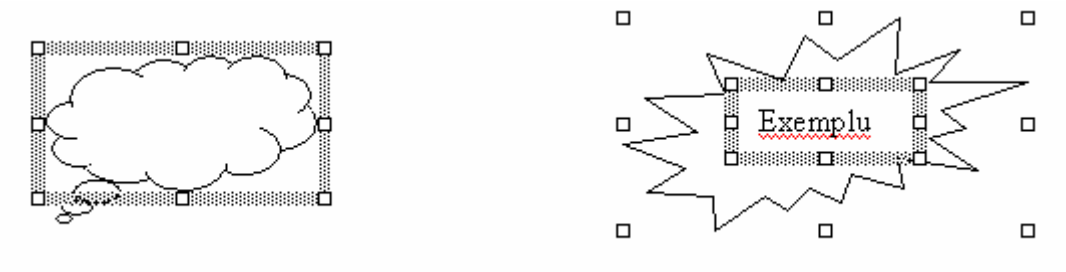

**Observatie**: Fiecare object este incadrat de 8 puncte.

Dupa ce ați selectat toate obiectele alegeți din meniul **Draw** opțiunea **Grup**.

Pentru a putea alege opțiunea **Group** va trebui sa selectați cel puțin doua obiecte.

Dupa realizarea gruparii desenul va arata ca un singur obiect și va fi incadrat de 8 puncte.

Acum puteti muta foarte ușor desenul in orice parte a documentului doriți.

Se observa ca se muta ambele obiecte, noua poziție fiind prezentata punctat. Daca uneori vreti ca acest desen sa nu mai fie grupat, puteți alege funcția **Ungroup** din meniul **Draw**.

<u>Atentie!!!</u> Întotdeauna trebuie sa selectați ceea ce vreți sa prelucrați !I!

Pentru a **şterge** desenul trebuie sa îl selectati și apoi sa apasati una din tastele **BackSpace** sau **Delete**.

| 1.15         |                                |   |
|--------------|--------------------------------|---|
| Ъ            | <u>G</u> roup                  |   |
| Ð            | Ungroup                        |   |
| đ            | Regroup                        |   |
|              | O <u>r</u> der                 | ۲ |
| ₩            | Gr <u>i</u> d                  |   |
|              | Nudge                          | ۲ |
|              | <u>A</u> lign or Distribute    | ۲ |
|              | Rotate or Fli <u>p</u>         | ۲ |
| Z            | Edit Points                    |   |
|              | Change AutoShape               | ۲ |
|              | Set AutoShape <u>D</u> efaults |   |
| D <u>r</u> a | iw 🕶                           |   |
|              |                                |   |

# MODULUL 4

# 4. CALCUL TABELAR (UTILIZAREA APLICAȚIEI MICROSOFT EXCEL)

# 4.1. UTILIZAREA APLICAȚIEI

Microsoft Excel este un program de **calcul tabelar** ce este proprietatea companiei MICROSOFT. Această aplicație introduce și prelucrează datele în tabele sub formă de matrice bidimensională, principalele operații ce se pot prelucra fiind:

- operații aritmetice (adunarea, scăderea, înmulțirea și divizarea);
- operații trigonometrice (sinus, cosinus, tangentă, etc.);
- operații financiare (calculul dobânzilor, amortizărilor, valorii actualizate, etc.);
- operații cu date (text, dată calendaristică, număr, logice, etc.);
- operații statistice (media aritmetică, abaterea medie pătratică, deviația standard, etc.)
- operații complexe și alte operații cu baze de date, diverse informații și altele. Importanța programului Microsoft Excel este dovedită de numeroasele aplicații

contabile și financiare ce sunt implementate la nivelul firmelor mici și mijlocii și de facilitatea ușoară de creare a unei baze de date simple și a prelucrării și manipulării acestora.

# Primii pași cu foile de calcul

## 4.1.1. DESCHIDEREA ȘI ÎNCHIDEREA UNEI APLICAȚII DE CALCUL TABELAR

Pornirea programului se face ca și în cazul oricărei aplicații ce rulează sub unul dintre sisteme de operare Microsoft începând cu Windows 95, continuând cu Windows 98, Windows Me, Windows 2000 și Windows XP. Pentru pornirea aplicației există mai multe posibilități, după cum urmează:

• calea cea mai des utilizată este utilizarea meniului Start din bara de comenzi al

sistemului de operare: Start - Programs - Microsoft Excel

|     |            | Windows Update                  | _  |                                   |                                     |
|-----|------------|---------------------------------|----|-----------------------------------|-------------------------------------|
|     | Š          |                                 | e  | Internet Explorer                 |                                     |
|     | <b>1</b>   | Yahoo! Messenger                | ٩  | Outlook Express                   |                                     |
|     |            | New Office Document             | Ē. | Norton AntiVirus                  |                                     |
|     | -          | Now office bocalion             | ۲  | 50 FREE MP3s from eMusic!         |                                     |
|     |            | Open Office Document            | e  | Yahoo! Messenger                  |                                     |
|     | 50         | Set Dreaven Assess and Defaults | ≫  | Yahoo! Mail                       |                                     |
|     | 42         | Set Program Access and Deraults |    | Microsoft Access                  |                                     |
| -   | <u> </u>   | Dreaman                         |    | Microsoft Excel                   |                                     |
| Ě   | 4.66       | Programs                        | Q  | Micr Perform calculations, analyz | ze information, and manage lists in |
| 6   | $\bigcirc$ | Documents •                     | G  | Micr spreadsheets or Web page     | s by using Microsoft Excel          |
| 6   |            |                                 | W  | Microsoft Word                    |                                     |
| 5   |            | Settings •                      |    | Adobe Reader 6.0                  |                                     |
| Ξ   |            | Search •                        | 5  | DC++                              |                                     |
| B   |            |                                 | 5  | eMule 🕨                           |                                     |
| 2   | <i></i>    | Help                            | 5  | Dictionary •                      |                                     |
| R   |            | Rup                             | 5  | EnRo Dictionary                   |                                     |
| ğ   | <u> </u>   | Nami i                          | 5  | Translator •                      |                                     |
| ş   |            | Shut Down                       | 1  | Cosmopolitan                      |                                     |
| 2   | <b>V</b>   | Juctor                          | _  | *                                 |                                     |
| £ s | Start      | 🖸 🈂 🖏 🗂 🐌 🚳 🔍 🤤                 | 14 | ' 🏈 🔚 🖳 👔 🍈 🎼 👔                   | 🌽 5 🕅 E 🔍 W. 🔊 B 🔅                  |

• folosirea pictogramei (iconului) ce simbolizează aplicația Microsoft Excel

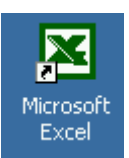

- folosirea barei de comenzi rapide (se instalează opțional)
- folosirea unui fișier ce are pictograma aplicației Microsoft Excel

SAMPLES.XLS

Pentru închiderea unei aplicații se folosesc comenzile oferite de mediu de operare Windows și anume:

- din bara de meniu se accesează succesiv File Close pentru a se închide registrul de calcul curent sau File - Exit pentru a se închide aplicația Excel;
- se face click pe semnul **x** din partea dreaptă sus a aplicației.

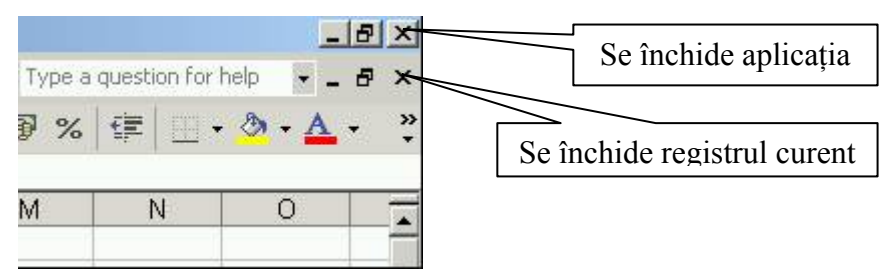

# **4.1.2. DESCHIDEREA UNUI REGISTRU DE CALCUL SAU MAI MULTOR REGISTRE DE CALCUL**

După creare, registrele de calcul, care sunt de fapt niște fișiere, ce trebuie consultate sau chiar modificate în timp. În acest scop, registrele de calcul trebuie deschise și pentru aceasta există din nou mai multe posibilități:

- Prima posibilitate presupune una dintre următoarele variante:
  - Se deschide aplicația Excel, după care se execută secvența: File Open;

| Eile | <u>E</u> dit | ⊻iew | Insert | F <u>o</u> rmat | <u>T</u> ools | T <u>a</u> ble |
|------|--------------|------|--------|-----------------|---------------|----------------|
| Ľ    | <u>N</u> ew  |      |        |                 | C             | trl+N          |
| 2    | Open         |      |        |                 | C             | trl+0          |

• După deschiderea aplicației se dă click pe pictograma Open din bara de instrumente

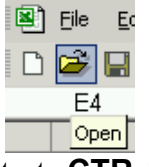

• Se tastează secvența de taste CTR + O

| Open                    |                                                   |                                                                               | ? ×  |
|-------------------------|---------------------------------------------------|-------------------------------------------------------------------------------|------|
| Look <u>i</u> n:        | 📋 formular                                        | 💌 🗢 🔹 🛍 🚳 🗙 📑 🖬 🕶 Tools *                                                     |      |
| History<br>My Documents | Formular co                                       | manda.xls<br>Type: Microsoft Excel Worksheet<br>Author: Flow<br>Size: 22,0 KB |      |
| Desktop                 |                                                   |                                                                               |      |
| Favorites               |                                                   |                                                                               |      |
| My Network<br>Places    | l<br>File <u>n</u> ame:<br>Files of <u>t</u> ype: | All Microsoft Excel Files (*.xl*; *.xls; *.xlt; *.htm; *.html;          Can   | en 🔹 |

Ca răspuns la una dintre cele trei variante de comenzi se deschide fereastra de dialog (Open) în care se specifică locul și denumirea fișierului ce trebuie deschis. Deschiderea registrului se poate face apoi prin apăsarea butonului Open cu ajutorul mouse-lui, după ce fișierul a fost selectat. A doua posibilitate este efectuarea unui dublu click pe numele registrului (fișierului) ce trebuie deschis.

O altă posibilitate constă în căutarea registrului dorit prin navigare cu ajutorul

utilitarului Windows Explorer 📉 , sau cu ajutorul

căutătorului Search for Files and Folders, după care se selectează numele fișierului și se efectuează un dublu click pe acesta.

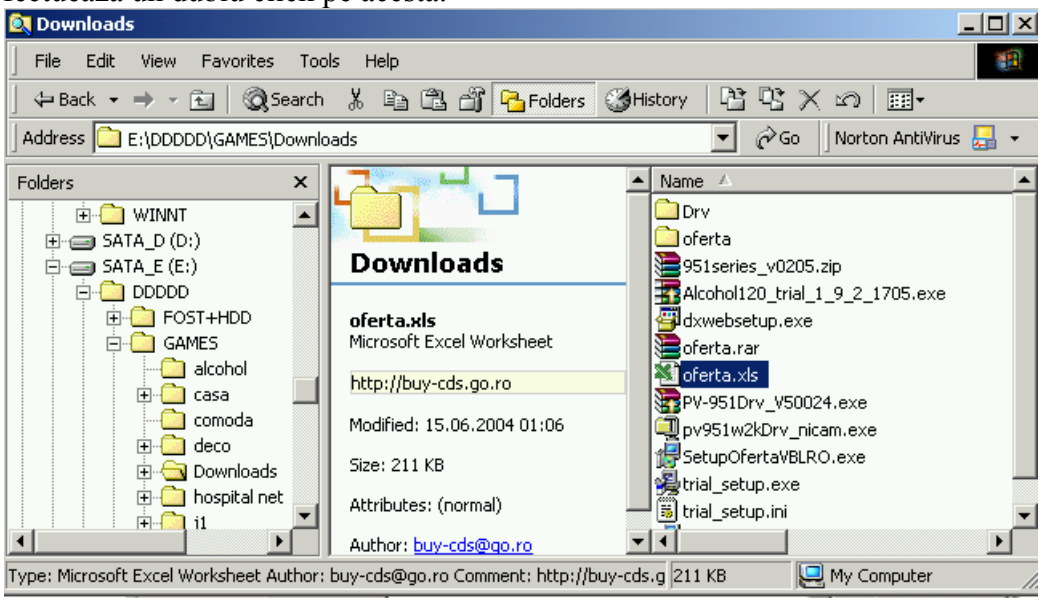

| 🔕 Search Results                                  |                               |                     | <u>- 🗆 ×</u> |
|---------------------------------------------------|-------------------------------|---------------------|--------------|
| File Edit View Favorites Tools Help               |                               |                     | 1            |
| 📙 🖛 Back 👻 🤿 👻 🔂 📓 🎇 Search 🐰 🖺                   | 🔒 🛱 🔓 Folders 🛛 🛞 Histor      | ry   12 12 × 10   E | <b>≣ •</b>   |
| Address 🔕 Search Results                          |                               |                     | ▼ @Go        |
| Search ×                                          |                               |                     | <b></b>      |
| OF New 3                                          |                               | SAMPLES.XLS         |              |
|                                                   |                               | <u>C:\Program</u>   |              |
| 💁 Search for Files and Folders 🗕                  | Search Results                | Files\Microsoft     |              |
|                                                   |                               | Samples             |              |
| Search for files or folders named:                |                               | Size:               |              |
| ×.xls                                             |                               | 222,208 bytes       | -            |
| Containing text:                                  | Name                          | TVIE.               | <b>▲</b>     |
|                                                   | Rexcel4.xls                   |                     |              |
|                                                   | EXCEL9.XLS                    |                     |              |
| Look in:                                          | ExtAttr.xls                   |                     |              |
| Local Harddrives (D: D: E: E: G:)                 | ExtAttr.xls                   |                     |              |
|                                                   | Formular comanda.xls          |                     | _            |
| Search Now Stop Search                            | Ghid Anexa B buget si surse d | e finantare.xls     |              |
|                                                   | Ghid Anexa B buget si surse d | e finantare.xls     | -            |
| Search Options >>                                 |                               |                     | •            |
| Type: Microsoft Excel Worksheet Author: Microsoft | Corporation Size: 217 KB      |                     |              |

Un alt registru de calcul se deschide similar folosindu-se una dintre procedurile deschise mai sus. În meniul Window se pot vizualiza registrele deschise. În cazul variantelor mai noi de Excel, registrele de calcul deschise sunt evidențiate și în bara de sarcini (task bar).

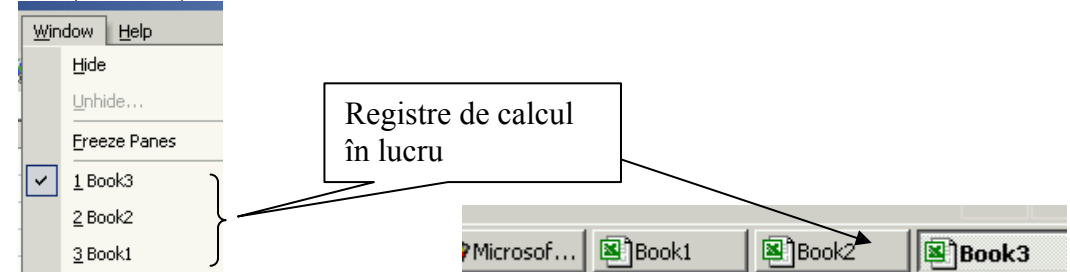

#### 4.1.3. CREAREA UNUI NOU REGISTRU DE CALCUL (ŞABLON IMPLICIT)

Pentru crearea unui nou fișier se deschide programul Microsoft Excel și apoi există următoarele posibilități:

Din bara de comenzi se execută click succesiv pe următoarele comenzi: File - New;

| E                            | ile  | <u>E</u> dit | ⊻iew                  | Insert       | Fo |
|------------------------------|------|--------------|-----------------------|--------------|----|
|                              | וֹנ  | <u>V</u> ew  |                       | Ctrl+N       |    |
| Se apasă cu ajutorul mouse   | -lui | picto        | grama                 | ı;           |    |
|                              | MM   | licrosa      | oft Exce              | I - Bo       |    |
|                              | 8    | <u>F</u> ile | <u>E</u> dit <u>y</u> | <u>v</u> iew |    |
|                              | D    | 🖻 🖡          | 3 8                   |              |    |
|                              | N    | ew 4         |                       | •            |    |
| Se tastează secventa de tast | e C  | TR +         | N.                    | B            |    |

• În versiunile noi de Microsoft Office mai există posibilitatea creării unui nou

document prin folosirea panoului de sarcini (Task Panes) când se dă click pe Blank Workbooks (Fișier Gol).

|   | 🔹 🔶 New Workbook 🛛 🔹 |  |  |  |
|---|----------------------|--|--|--|
|   | Open a workbook      |  |  |  |
| _ | 😅 Workbooks          |  |  |  |
|   | New                  |  |  |  |
|   | 🗋 Blank Workbook     |  |  |  |

O altă modalitate de creare a unui nou document constă în secvența de comenzi Start - New Office Document - Blank Workbook - OK.

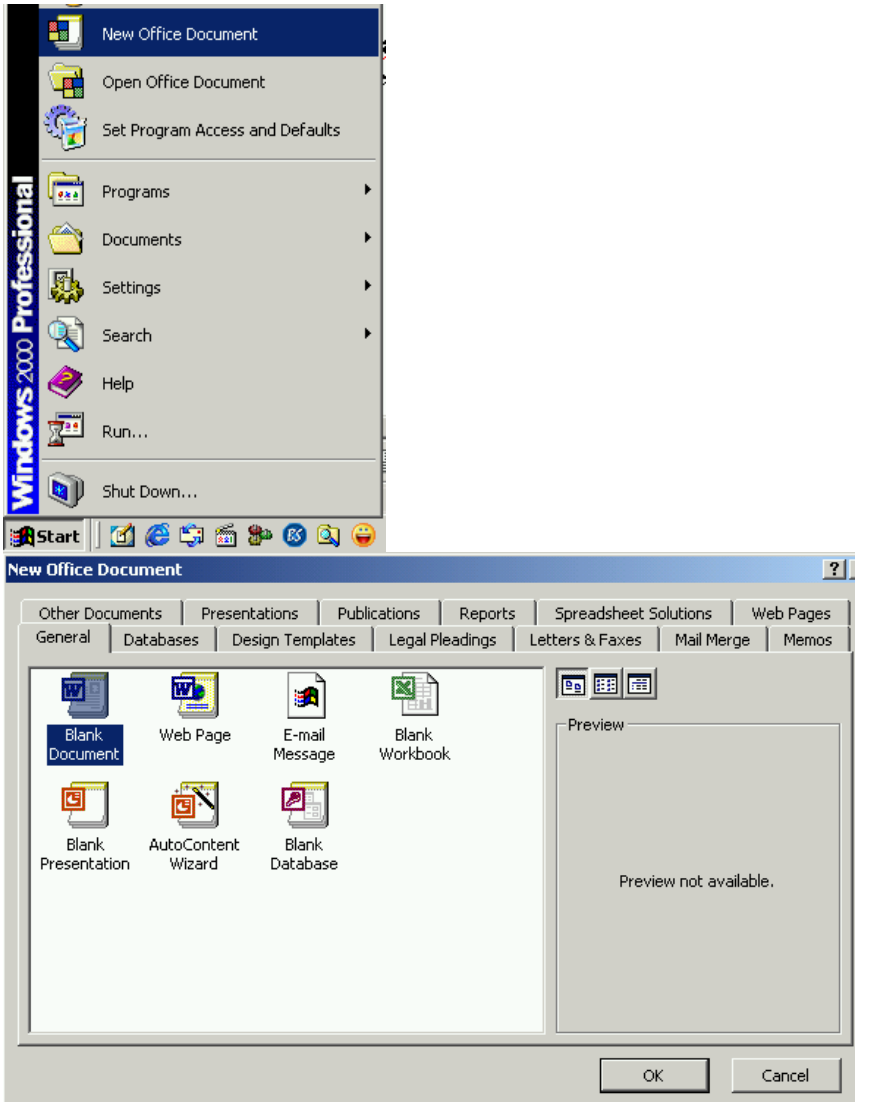

#### 4.1.4. SALVAREA UNUI REGISTRU DE CALCUL ÎNTR-O LOCAȚIE DE PE DISC

Salvarea unui registru de calcul este o operație foarte importantă pentru a se păstra pe viitor datele introduse. De asemenea, salvarea registrului de calcul se recomandă a se face periodic pentru a se evita pierderile de date datorate unor pene de curent sau a unei funcționări defectuoase a calculatorului (blocarea sistemului ce necesită repornirea calculatorului). Pentru salvarea datelor se poate folosi una dintre următoarele posibilități oferite de către mediul de operare Windows:

- Se tastează secvența de taste CTR + S;
- Din bara de comenzi se execută click succesiv pe următoarele comenzi: File
  - **Save**, conform figurii următoare:

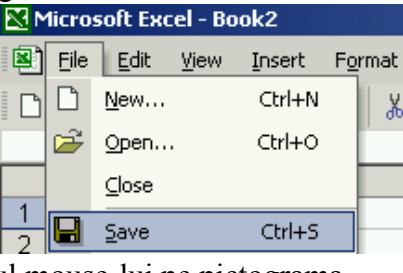

• Se dă click cu ajutorul mouse-lui pe pictograma.

| 8 | Eile     | <u>E</u> dit | <u>V</u> iew |
|---|----------|--------------|--------------|
| D | <b>2</b> |              | ) 🔁          |
| _ | A1       | ASave        | F B          |

Ca răspuns la una dintre cele două variante de comenzi se deschide fereastra de dialog (Save As) în care se specifică locul (Save in:) și denumirea sub care trebuie salvat fișierul (File name:). Salvarea se face prin activarea butonului Save sau apăsarea tastei ENTER.

| Save As                            |                                                    |                   |             |              |                        |       |              | <u>?</u> × |
|------------------------------------|----------------------------------------------------|-------------------|-------------|--------------|------------------------|-------|--------------|------------|
| Save <u>i</u> n:                   | My Documer                                         | its               | •           | <b>←</b> - € | $ $ $\otimes$ $\times$ | ت 🖷 🛅 | ools 🕶       |            |
| History<br>History<br>My Documents | Alcohol 120%<br>Downloads<br>EA Games<br>My eBooks |                   |             |              |                        |       |              |            |
| Favorites                          |                                                    |                   |             |              |                        |       |              |            |
|                                    | File name:                                         | ook1.xls          |             |              |                        | •     | <u>S</u> ave | ;          |
| Places                             | Save as <u>t</u> ype: M                            | icrosoft Excel Wo | rkbook (*.> | ds)          |                        | -     | Cance        | el 🖉       |

# 4.1.5. SALVAREA UNUI REGISTRU DE CALCUL EXISTENT, SUB ALTĂ DENUMIRE

Sunt situații când se dorește realizarea unei copii a registrului de calcul cu un alt nume sau salvarea fișierului cu alt nume. În acest caz, din meniul de comenzi se apelează comenzile: **File – Save As**.

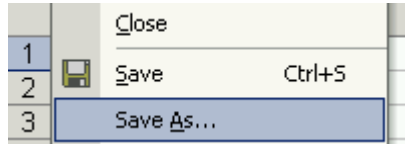

După această comandă se deschide fereastra de dialog **Save As** ca și în cazul precedent, după care se alege locația în care se dorește salvarea fișierului cu noul nume și se introduce numele nou.

### 4.1.6. SALVAREA UNUI REGISTRU DE CALCUL SUB UN ALT FORMAT, DE TIP: TEXT, HTML, ŞABLON (TEMPLATE), ALTĂ VERSIUNE, CU O ANUMITĂ EXTENSIE SPECIFICĂ SOFTULUI

Salvarea fișierului în acest caz, se face ca și în cazurile precedente, deosebirea constând în faptul că în fereastra de dialog Save As, la secțiunea Save as type: se alege una dintre formatele sub care, Microsoft Excel permite salvarea fișierului curent. Multitudinea posibilităților depinde de tipurile de filtre pentru exportul documentelor ce au fost alese la instalarea aplicației Microsoft Office pe calculator. Aceste posibilități de salvare pot fi:

- registru Microsoft Excel cu extensia (\*.xls);
- pagină Web cu extensia (\*.htm sau html);
- fișier șablon cu extensia (\*.xlt);
- fișier de tip text cu extensia (\*.txt);
- registre Microsoft Excel (Microsoft Excel 3.0 etc) variante mai vechi cu extensia (\*.xls);
- fișier de tip bază de date Dbase cu extensia(\*.dbf) etc;

| File <u>n</u> ame:    | Book1.xls                                                                                                    |   | <u>S</u> ave |
|-----------------------|----------------------------------------------------------------------------------------------------|---|--------------|
| Save as <u>t</u> ype: | Microsoft Excel Workbook (*.xls)                                                                                                    | [ | Cancel       |
|                       | Web Page (*.htm; *.html)<br>Web Archive (*.mht; *.mhtml)<br>XML Spreadsheet (*.xml)<br>Template (*.xlt)<br>Text (Tab delimited) (*.txt)<br>Unicode Text (*.txt) |   |              |

#### 4.1.7. ALTERNAREA ÎNTRE DOUĂ REGISTRE DE CALCUL

Anterior, s-a tratat deschiderea mai multor registre de calcul Microsoft Excel. Pentru alternarea între registre se poate folosi meniul Window sau bara de sarcini (de jos) din fereastra ecranului când se dă click cu ajutorul mouse-lui pe denumirea registrului care se dorește să devină activ.

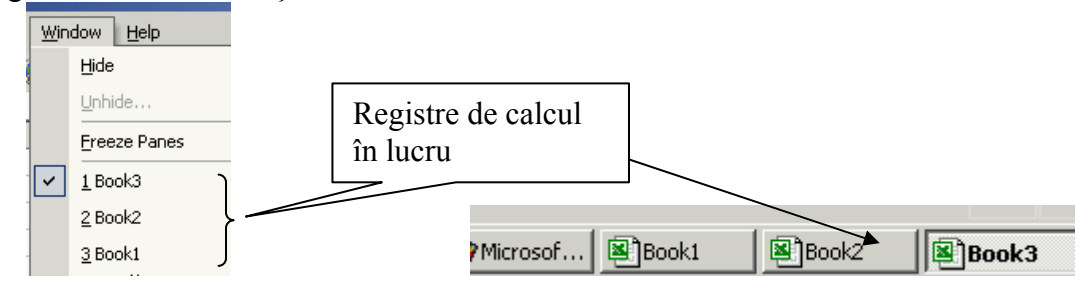

De asemenea, cu ajutorul meniului **Window – Arange** se pot dispune două sau mai multe registre de calcul în aceeași fereastră, pentru aceasta fiind disponibile opțiunile:

- Tiled aranjarea prin împărțire în pagină;
- Horizontal aranjarea prin divizare pe orizontală în pagină;
- Vertical aranjarea prin divizare pe verticală în pagină;
- Cascade aranjarea în cascadă prin suprapunerea registrelor.

| Arrange Window          | 15 <b>? X</b> |
|-------------------------|---------------|
| Arrange                 |               |
| • Tiled                 |               |
| C Horizontal            |               |
| ○ <u>V</u> ertical      |               |
| ⊂ <u>c</u> ascade       |               |
| 🔲 <u>W</u> indows of ad | tive workbook |
| ОК                      | Cancel        |

## 4.1.8. FOLOSIREA FUNCȚIEI "HELP"

În marea majoritate a lor, aplicațiile software oferă și funcții de ajutor Help. În cazul suitei de programe Office, ajutorul (help-ul) poate fi apelat astfel:

• prin folosirea meniului Help;

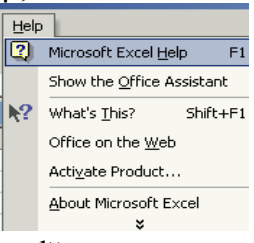

• prin folosirea tastei de comandă **F1**;

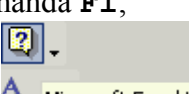

- prin apăsarea pictogramei A Microsoft Excel Help cu ajutorul mouse-lui;
- prin apelarea *asistentului*, dacă este instalat.

După apelarea funcției Help apare o fereastră de dialog (Microsoft Excel Help) ce permite mai multe opțiuni, în funcție de preferința celui care solicită ajutorul:

- parcurgerea cuprinsului cu funcțiile și comenzile oferite de Microsoft Excel (Contents);
- introducerea unei întrebări cu ajutorul unui asistent (Answer Wizard);
- căutarea după un index (Index).

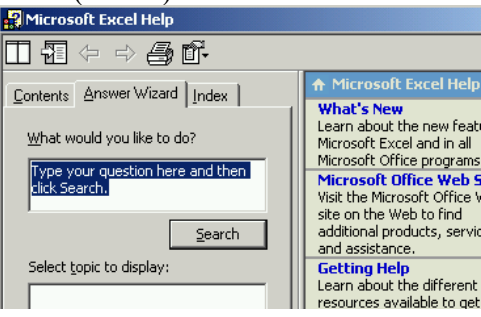

## 4.2. MODIFICAREA SETĂRILOR DE BAZĂ

#### 4.2.1. FOLOSIREA INSTRUMENTELOR DE MAGNIFICARE A IMAGINII (ZOOM)

Vizualizarea imaginii pe ecran la o anumită mărime se face cu ajutorul succesiunii de comenzi **View – Zoom** după care se deschide fereastra de dialog Zoom ce are multiple opțiuni:

- afișarea imaginii de pe ecran la valoarea de 25%, 50%, 75%, 100% sau 200%;
- afișarea porțiunii selectate (Fit selection);
- afișarea imaginii la valoarea procentuală dorită de către utilizator (Custom).

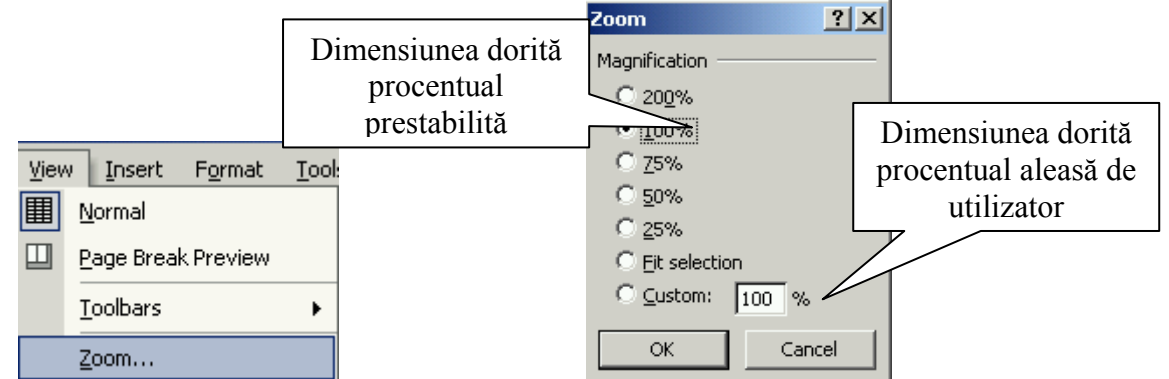

Modificarea dimensiunii de vizualizare de pe ecranul monitorului nu afectează dimensiunea reală a tabelului și pe cea imprimată. O altă modalitate de modificare a dimensiunilor vizualizate pe ecran este utilizarea barei de instrumente, ce permite alegerea unor procente prestabilite sau introducerea unei valori dorite de utilizator după care se apasă tasta Enter.

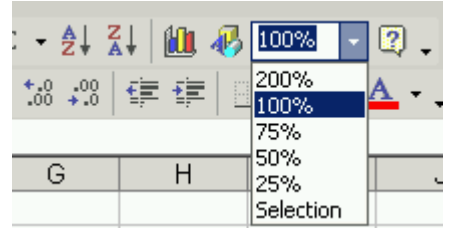

# **4.2.2. A**FIŞAREA SAU ASCUNDEREA BARELOR DE INSTRUMENTE STANDARD

Afișarea sau ascunderea barelor de instrumente standard se poate face apelânduse la meniul **View – Toolbars** după care apar toate barele de instrumente oferite de Microsoft Excel, iar cele bifate sunt active și afișate în cadrul aplicației. Pentru afișarea sau ascunderea unei bare de instrumente se face bifarea sau debifarea denumirii

sau ascunderea unei bare de instrumente se face bifarea sau debifarea denumiri acestuia cu ajutorul unui click de mouse conform figurii următoare.
| Viev | v <u>I</u> nse | ert  | F <u>o</u> rmat | <u>T</u> ool | ls [                  | <u>)</u> ata | <u>W</u> indow | He         | ۶lp |
|------|----------------|------|-----------------|--------------|-----------------------|--------------|----------------|------------|-----|
|      | <u>N</u> orma  |      |                 |              | 12.                   | • 🝼          | KD +           | <b>⇔</b> + |     |
|      | <u>P</u> age E | Brea | k Preview       |              | E                     | ≣            | =              | 9          | %   |
|      | <u>T</u> oolba | irs  |                 | •            | <ul> <li></li> </ul>  | Star         | ndard          |            |     |
|      | <u>Z</u> oom.  |      |                 |              | <ul> <li>✓</li> </ul> | For          | natting        |            |     |
|      |                | 2    | \$              |              |                       | Bord         | ders           |            |     |
|      |                |      |                 |              |                       | Cha          | rt             |            |     |
|      |                |      |                 |              |                       | Con          | trol Toolbo    | оx         |     |
|      |                |      |                 |              |                       | Dra          | wing           |            |     |
|      |                |      |                 |              |                       | Exte         | ernal Data     |            |     |
|      |                |      |                 |              |                       | For          | ns             |            |     |
|      |                |      |                 |              |                       | Forr         | nula Audit     | ing        |     |

Alte posibilități de afișare (activare) sau ascundere a unei bare de instrumente sunt prezentate în continuare. Pentru aceasta se poate alege combinația de comenzi **Tools – Customize – Toolbar** și apare fereastra de dialog din care se bifează sau debifează bara de instrumente dorită sau se apasă click cu butonul din dreapta mouse-lui când va apare lista cu barele de instrumente ce sunt bifate sau nu în funcție de cum vrem să apară în cadrul aplicației.

|                          |                                                       |                                                                                                    | C | ustomize                                                                                                    |                                                                                                    |         |  | <u> </u>                                   |
|--------------------------|-------------------------------------------------------|----------------------------------------------------------------------------------------------------|---|----------------------------------------------------------------------------------------------------|----------------------------------------------------------------------------------------------------|---------|--|--------------------------------------------|
|                          |                                                       |                                                                                                    |   | Tool <u>b</u> ars                                                                                                    | ⊆ommands                                                                                                    | Options |  |                                            |
| Too<br>₩<br>¥            | Is [<br>Spel<br>Erro<br>Shai<br>Prot<br>Onlii<br>Forr | <u>Data Window H</u> e<br>lling F7<br>Ir Checkjing<br>re Workbook<br>rection ►<br>ne Collaboration ►<br>mula Auditing ► | P | Toolbars:<br>✓ Standa<br>3-D Se<br>Border<br>Chart I<br>Circula<br>Contro<br>Diagrai<br>Drawin<br>Drawin<br>Exit De<br>Extern<br>Forms<br>Forms<br>Forms<br>Forms | rd<br>tting<br>ttings<br>s<br>Menu Bar<br>r Reference<br>I Toolbox<br>m<br>g Canvas<br>sign Mode<br>al Data<br>a Auditing<br>reen<br>zation Chart |         |  | New<br>Lename<br>Delete<br>Reset<br>Attach |
|                          | ⊆us                                                   | tomize                                                                                                    |   | 2                                                                                                    |                                                                                                    |         |  | Close                                      |
| ) <b>.</b><br>• • •<br>J | <b>&gt;</b>                                           | Standard<br>Formatting<br>Borders<br>Chart<br>Control Toolbox                                                           |   |                                                                                                    |                                                                                                    |         |  |                                            |

Drawing External Data Forms

### 4.2.3. ÎNGHEȚAREA UNOR COLOANE ȘI SAU RÂNDURI (FREEZE)

În multe situații se dorește păstrarea unor anumite date în cadrul ecranului, chiar dacă imaginea este derulată pe verticală sau orizontală. În acest sens, anumite coloane sau rânduri se îngheață, ele vor rămâne fixe pe ecran chiar dacă imaginea defilează. În acest scop se folosește secvența de comenzi **Window – Freeze Panes**, iar imaginea de pe ecran îngheață pe verticală și pe orizontală din locul în care se afla pointerul mouse-lui în momentul în care s-a executat această comandă. Pentru a se debloca (dezgheța) panoul ales să fie fix se reface succesiunea de comenzi, singura diferență constând în faptul că de această dată este afișată **Unfreeze Panes** ca în figura următoare.

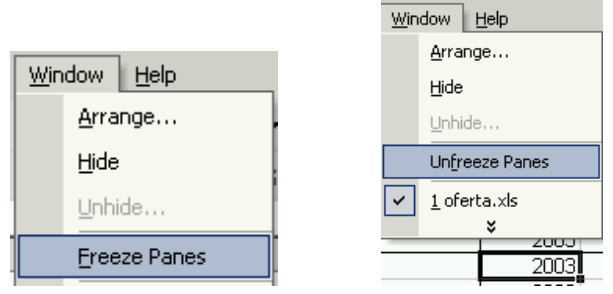

# **4.2.4. MODIFICAREA OPȚIUNILOR PREDEFINITE ALE APLICAȚIEI: NUMELE UTILIZATORULUI, DIRECTORUL IMPLICIT CARE SE VA DESCHIDE SAU ÎN CARE SE VOR SALVA REGISTRELE DE CALCUL**

Aceste modificări se fac foarte simplu prin apelarea funcției Option din meniul Tools. Astfel după secvența **Tools – Option** va apărea fereastra de dialog **Option** din care se alege pagina **General** unde se pot face multiple modificări. Aceste modificări pot fi:

- tipul de caracter (font) utilizat (Standard font) și mărimea acestuia (Size);
- directorul implicit care se va deschide sau în care se vor salva registrele de calcul (Default file location);
- numele utilizatorului (User name).

| Options              |                               |          |               |                        |                 | ? ×        |
|----------------------|-------------------------------|----------|---------------|------------------------|-----------------|------------|
| Color                | International                 | Save     | Err           | or Checking            | Spelling        | Security   |
| View                 | Calculation Ed                | lit Ger  | neral         | Transition             | Custom List     | s Chart    |
| Settings —           |                               |          |               |                        |                 |            |
| □ R1 <u>C</u> 1 r    | reference style               | Γ        | Prom          | pt for workbo          | ok properties   |            |
| Ignore               | other applications            | Γ        | Provi         | ide <u>f</u> eedback v | vith sound      |            |
| 🔽 F <u>u</u> nctio   | on tooltips                   | Г        | Zoon          | n on roll with Ir      | ntelliMouse     |            |
| Recent               | tly used file list: 4         | 🍨 en     | <u>t</u> ries |                        | We              | b Options  |
| <u>S</u> heets in I  | new workbook: 3               | <u>*</u> |               |                        |                 |            |
| St <u>a</u> ndard I  | font:                         | Į.       | Arial         |                        | ▼ Size          | : 10 💌     |
| <u>D</u> efault file | e location:                   | F        | C:\Doci       | iments and Se          | ttings\dixiland | My Documer |
| At startup           | , open all fi <u>l</u> es in: | Ī        |               |                        |                 |            |
| User <u>n</u> ame    | e:                            | Ī        | dixiland      |                        |                 |            |
|                      |                               |          |               |                        |                 |            |
|                      |                               |          |               |                        | OK              | Cancel     |

# 4.3. CELULELE

Un registru de calcul tabelar (book) este format din unul sau mai multe foi de calcul (sheet), numele acestora apărând în partea inferioară a ecranului.

| 33 Dungeon Siege Legends of Aranna       |                       |
|------------------------------------------|-----------------------|
| 34 Eair Strike                           |                       |
| H ( ) M locuri / Filme / MP3-uri / Info/ |                       |
| Foaia de calcul activă                   | Numele foii de calcul |
| 🎇 Start 🛛 🚮 🏀 🗊 🍘 🚳 🔕 😜                  | Numere fon de calcur  |

La rândul ei o foaie de calcul este o matrice sub formă tabelară formată din linii (rows) și coloane (columns). Liniile sunt marcate cu numere, iar coloanele sunt notate cu litere. Această marcare permite identificarea elementului de bază a unei foi de calcul care este celula. O celulă se află la intersecția unei coloane cu un rând. Astfel, celula aflată la intersecția coloanei D cu rândul 4 se va numi D4. Codificare celulelor este foarte importantă în scrierea relațiilor și funcțiilor. În unele situații, celule se pot uni între ele rezultând niște celule mai mari. În cazul calculelor complexe se recomandă să nu se folosească celule unite, dacă acestea reprezintă constante sau variabile ce vor folosi în diverse relații de calcul sau funcții.

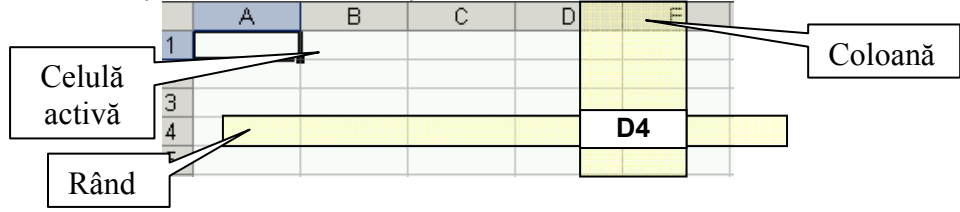

# **4.3.1.** INSERAREA DATELOR

Principalele funcții ale unui registru de date sunt:

• introducerea datelor;

 $\sim 4$ 

- efectuarea de operații cu ajutorul datelor introduse;
- prezentarea rezultatelor sub formă grafică;
- oferirea unor soluții optime, etc.

Pentru început se vor prezenta diferite modalități de introducere a datelor în celule și de formatare a acestora.

### 4.3.2. INTRODUCEREA NUMERELOR, DATELOR, A TEXTULUI ÎNTR-O CELULĂ

După cum s-a prezentat la începutul capitolului, datele sunt organizate sub formă matricială, pe rânduri și coloane. Datele se introduc în celule ce se găsesc la intersecția rândurilor cu coloanele cu ajutorul tastaturii. Selectarea celulelor se face cu ajutorul mouse-lui (se face click pe celula în care se dorește introducerea datelor) sau prin navigarea în cadrul câmpului de celule cu ajutorul tastelor cursor. Celula activă prezintă un chenar mai îngroșat și un mic punct pătrat în colțul din dreapta jos. Datele se mai pot introduce și cu ajutorul barei de formule. Pentru validarea datelor se apasă tasta Enter.

|   | A | В | С               | Formula Bar | E | F | G |  |  |
|---|---|---|-----------------|-------------|---|---|---|--|--|
| 1 |   |   | bara de formule |             |   |   |   |  |  |
| 2 |   |   |                 |             |   |   |   |  |  |
| 3 |   |   |                 |             |   |   |   |  |  |
|   |   |   |                 |             |   |   |   |  |  |

✓ f bara de formule

În figura de mai sus se pot observa cele două modalități de introducere a datelor. Pentru aceasta s-a poziționat cursorul pe celula C1, după care s-a tastat textul "bara de formule". De asemenea în chenarul din partea stângă este afișată și care este celula activă, C1 în cazul exemplului prezentat.

În cazul în care s-a efectuat o introducere greșită a datelor, acestea pot fi șterse folosindu-se comenzile disponibile din mediul de operare Windows (Delete) ștergere a conținutului întregii celule sau numai a unei anumite părți a datelor introduse în celule. O altă modalitate este apelarea funcției Undo Typing care se găsește în meniul Edit.

Această comandă mai poate fi accesată și prin utilizarea pictogramei 🔽 din bara de instrumente.

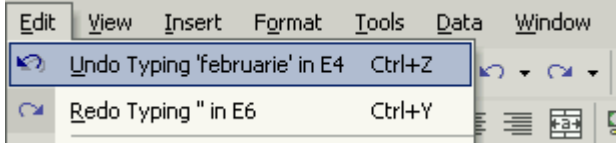

După cum se vede din figura de mai sus, apelarea funcției Undo Typing poate fi apelată și prin utilizarea secvenței de taste **CTRL + Z**. Revenirea la datele mai vechi (opusa funcției Undo Typing) se poate face cu ajutorul comenzii Redo Typing din meniul Edit, utilizarea pictogramei sau prin folosirea secvenței de taste **CTRL+Y**.

Datele ce pot fi introduse într-o celulă pot fi din una dintre următoarele

categorii:

- General, fără a avea specificată o anumită formă numerică, 5;
- Number, datele din celule sunt de tip numeric, ce pot fi numere întregi sau reale cu un anumit număr de zecimale afișate. Indiferent de numărul de zecimale afișate, calculele se efectuează cu toate zecimalele pe care le suportă formatul de număr respectiv, 123,00;
- Currency este formatul monetar în care se lucrează și este utilizat pentru calculele contabile, deoarece nu face calculele cu trunchieri, zecimalele neafișate fiind păstrate în memorie, 12,00 lei;
- Accounting este un format apropiat de cel prezentat anterior, folosit în calculele financiare 14,00 lei ;
- Date este specific introducerii de date calendaristice sub o anumită formă (an, lună, zi) 1 ianuarie 1996;
- Time se referă la introducerea datelor de tip oră, minut, secundă sub un anumit format dorit 14:01:05;
- Percentage se referă la introducerea datelor procentuale
- Fraction, adică sub formă fracțională 24 3/5;
- Scientific, formă acceptată în calculele ştiințifice, numărul fiind exprimat prin exponentul puterii zecimale, <u>1,23E+02</u>;
- Text, este specific introducerii de text;
- Special este un format utilizat pentru introducerea numerelor de telefon, a codurilor poștale, etc;
- Custom este un format creat de către utilizator.

| Lategory:                                                                                                    | _Sample                                              |
|----------------------------------------------------------------------------------------------------|------------------------------------------------------|
| General 📃                                                                                                    | februarie                                            |
| Number<br>Currency<br>Accounting<br>Date<br>Time<br>Percentage<br>Fraction<br>Scientific<br>Text<br>Special<br>Custom | General format cells have no specific number format. |

### **4.3.3. SELECTAREA UNOR CELULE SAU A UNUI GRUP DE CELULE** ADIACENTE SAU NEADIACENTE, A ÎNTREGULUI REGISTRU DE CALCUL

Selectarea unei celule se poate face cu ajutorul mouse-lui prin poziționarea pointerului pe celula respectivă. O altă modalitate este utilizarea tastelor cursor ( $\leftarrow$ ↑ ↓→), cu ajutorul cărora indicatorul de selecție se plasează pe celula dorită. Când foaia de calcul are dimensiuni mari, și nu poate fi vizualizată într-o singură pagină de ecran, selectarea unei celule se poate face și prin folosirea căsuței de introducere a numelui celulei (Name Box) unde se introduce numele celulei formate dintr-o combinație alfanumerică (literele reprezintă coloanele, iar numerele reprezintă rândurile). În exemplul de mai jos a fost selectată celula L3.

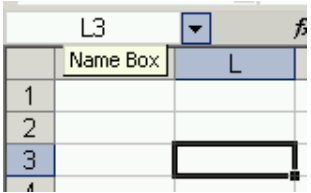

De multe ori este necesar selectarea unui grup de celule care pot fi adiacente (alăturate) sau neadiacente. Pentru aceasta se poate folosi mouse-ul prin ținerea apăsată a butonului stânga și deplasarea acestuia peste celulele adiacente dorite în selecție. Prima celulă, de la care pleacă selectarea rămâne nemarcată, restul celulelor fiind colorate, iar grupul de celule selectat va fi încadrat într-un chenar format din linie groasă, foarte vizibil pe ecran. De asemenea, barele orizontale și verticale cu etichetarea coloanelor și rândurilor își vor schimba culoarea în dreptul coloanelor sau rândurilor din care sunt selectate celule (row and column headers) coloanele B, C, D respectiv rândurile 2, 3, 4, 5, 6.

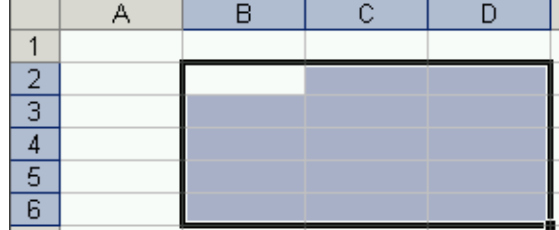

O altă modalitate de selectare a unor celule adiacente constă în alegerea celulei de pornire după care prin folosirea combinațiilor de taste **SHIFT +**  $\leftarrow \uparrow \downarrow \rightarrow$  se selectează porțiunea de celule dorită.

Când celule nu sunt alăturate, pentru selectarea celulelor se folosește tasta CTRL și click stânga cu ajutorul mouse-lui pe celule dorite. Prin folosirea acestui tip de

selecție, rămâne nemarcată prin colorare ultima celulă selectată. În exemplul următor au fost selectate celulele A2, B3, C4, D3, E2 și F1.

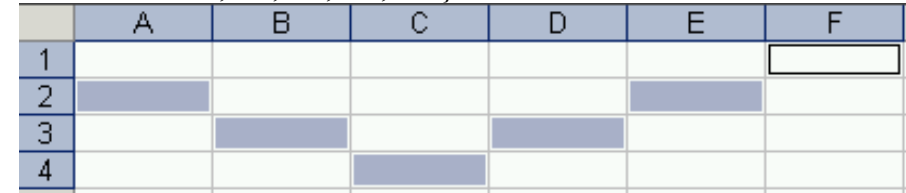

Selectarea întregii foi de calcul se face cu ajutorul unui click dreapta de mouse pe căsuța care se află la intersecția etichetelor cu codificarea rândurilor și a coloanelor.

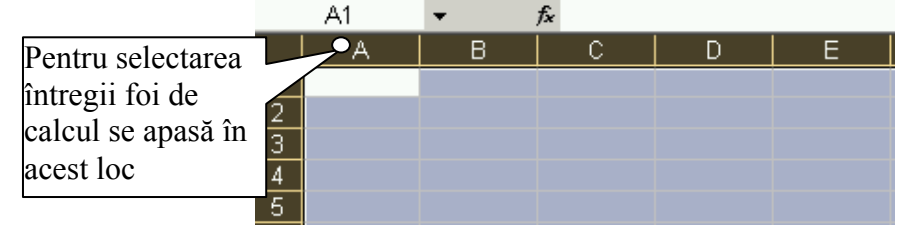

### **4.3.4. S**ELECTAREA UNUI RÂND SAU A UNUI GRUP DE RÂNDURI ADIACENTE SAU NEADIACENTE

Selectarea unui anumit rând este foarte simplă. Această selectare se face prin poziționarea mouse-lui pe eticheta cu numărul rândului. În exemplul următor a fost selectat rândul 3.

|   | A | В | С | D | E | F | G |
|---|---|---|---|---|---|---|---|
| 1 |   |   |   |   |   |   |   |
| 2 |   |   |   |   |   |   |   |
| 3 |   |   |   |   |   |   |   |
| 4 |   |   |   |   |   |   |   |

În cazul selectării unui grup de rânduri adiacente se apasă cu butonul stânga pe eticheta rândului de plecare, după care prin menținerea apăsată în continuare a butonului se deplasează pointerul peste rândurile dorite, în cazul prezentat fiind selectate rândurile 3, 4 și 5.

|   | A | В | С | D | E | F | G | Н |
|---|---|---|---|---|---|---|---|---|
| 1 |   |   |   |   |   |   |   |   |
| 2 |   |   |   |   |   |   |   |   |
| 3 |   |   |   |   |   |   |   |   |
| 4 |   |   |   |   |   |   |   |   |
| 5 |   |   |   |   |   |   |   |   |
| 6 |   |   |   |   |   |   |   |   |

Când rândurile nu sunt adiacente sau alăturate se folosește tasta **CTRL** și click stânga cu mouse-ul peste rândurile dorite a fi selectate. Au fost selectate rândurile 1, 3, 5 și 7.

|   | A | В | Ċ | D | E | F | G |
|---|---|---|---|---|---|---|---|
| 1 |   |   |   |   |   |   |   |
| 2 |   |   |   |   |   |   |   |
| 3 |   |   |   |   |   |   |   |
| 4 |   |   |   |   |   |   |   |
| 5 |   |   |   |   |   |   |   |
| 6 |   |   |   |   |   |   |   |
| 7 |   |   |   |   |   |   |   |

# **4.3.5. S**ELECTAREA UNEI COLOANE SAU MAI MULTOR COLOANE ADIACENTE SAU NEADIACENTE

În cazul selectării coloanelor, procedura este similară cu selectarea rândurilor, deosebirea constă că de această dată se face click cu ajutorul mouse-lui pe eticheta care definește coloanele. Sunt selectate coloanele A și C.

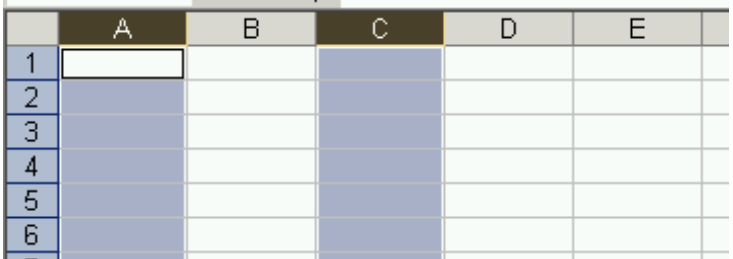

Un caz aparte constă în selectarea concomitentă a rândurilor și coloanelor. În acest caz se ține apăsată tasta CTRL și cu ajutorul mouse-lui se selectează rândul (rândurile) și coloana (coloanele) necesară.

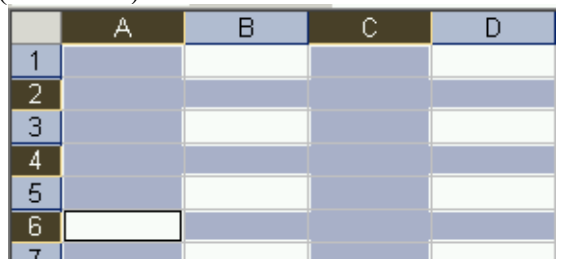

# 4.4. RÂNDURI ȘI COLOANE

# 4.4.1. INTRODUCEREA RÂNDURILOR, COLOANELOR ÎNTR-O FOAIE DE CALCUL

De multe ori, complexitatea și mărimea datelor ce trebuie introduse într-o foaie de calcul se modifică față de ceea ce a fost prevăzut. În acest caz apare necesară introducerea unor noi rânduri sau coloane fără a se afecta datele deja introduse în foaia de calcul. Pentru acest lucru se poate folosi secvența de comenzi prin utilizarea barei de meniuri **Insert – Rows** sau **Insert – Columns** (inserare rânduri sau inserare coloane)

| Ins | ert F <u>o</u> rm | nat <u>T</u> ools | Dal |
|-----|-------------------|-------------------|-----|
|     | C <u>e</u> lls    |                   |     |
|     | <u>R</u> ows      |                   |     |
|     | <u>C</u> olumns   |                   |     |
|     | <u>W</u> orkshe   | et                | t i |

Pentru introducerea uni rând sau a unei coloane se mai poate folosi mouse-ul. Pentru aceasta se face click pe eticheta rândului înainte de care se dorește introducerea unui rând. Se apasă apoi butonul dreapta a mouse-lui și va apărea fereastra de dialog din figură după care se apasă opțiunea **Insert**.

ATENȚIE! Rândul se va insera înaintea rândului pe care este poziționat cursorul mouse-lui.

Pentru introducerea unei coloane noi, comenzile sunt similare, deosebirea constând că în acest caz se selectează eticheta coloanei înaintea căreia se dorește introducerea acesteia.

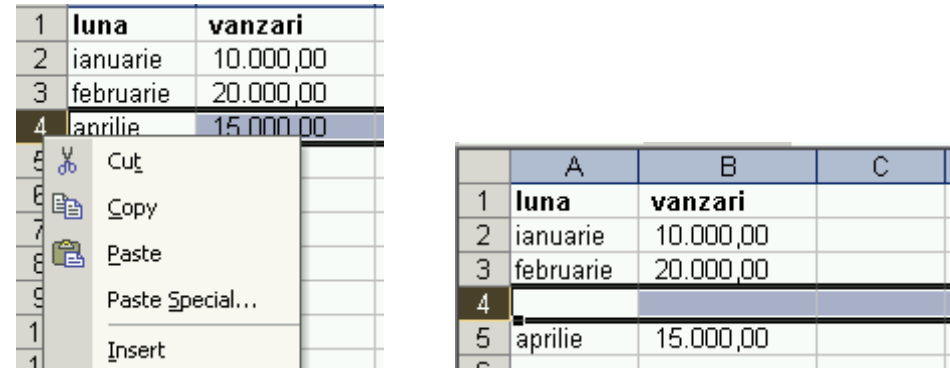

# **4.4.2. Ş**TERGEREA RÂNDURILOR ȘI COLOANELOR DINTR-O FOAIE DE CALCUL

Ștergerea unui rând sau a unei coloane este o operație inversă celor descrise anterior. Pentru aceasta se selectează eticheta rândului (rândurilor) sau/și coloanei (coloanelor) ce trebuie șterse și prin utilizarea meniului **Edit – Delete** sau a comenzii **Delete** din fereastra de dialog ce se deschide prin apăsarea butonului dreapta a mouse-lui.

|   | Edit       | <u>V</u> iew <u>I</u> nsert | F <u>o</u> rmat ] |         |          |                       |    |
|---|------------|-----------------------------|-------------------|---------|----------|-----------------------|----|
|   | K)         | Can't <u>U</u> ndo          | Ctrl+Z            |         |          |                       |    |
|   | Ж          | Cu <u>t</u>                 | Ctrl+X            |         |          |                       |    |
|   | e <u>s</u> | ⊆opy                        | Ctrl+C            | В       |          |                       | p  |
| 1 | <b>(</b>   | Office Clip <u>b</u> oard   | .                 |         | Ж        | Cu <u>t</u>           | [  |
|   | C.         | Paste                       | Ctrl+V            | 15.000, | Ē        | ⊆opy                  | ŀ  |
|   |            | Paste <u>S</u> pecial       |                   |         | <b>B</b> | <u>P</u> aste         | ŀ  |
|   |            | Fill                        | •                 |         |          | Paste <u>S</u> pecial | l  |
|   |            | Cle <u>a</u> r              | •                 |         |          | Insert                | ŀ  |
|   |            | Delete                      |                   |         |          | <u>D</u> elete        | ŀ  |
|   |            | -                           |                   |         |          |                       | E. |

O altă posibilitate este folosirea combinației de comenzi Edit – Delete când cursorul mouse-lui este poziționat în celula care se găsește la intersecția rândului care trebuie șters sau a coloanei ce trebuie șterse. Apare fereastra de dialog din figură și se selectează Entire row când se dorește ștergerea rândului sau Entire column când se dorește ștergerea coloanei.

|    | A         | В         | С                | D                     | E      |
|----|-----------|-----------|------------------|-----------------------|--------|
| 1  | luna      | vanzari   | Delete           |                       | 2 1    |
| 2  | ianuarie  | 10.000,00 | Delete           |                       |        |
| 3  | februarie | 20.000,00 | Delete           |                       |        |
| 4  |           |           | O Shi            | ft cells <u>l</u> eft |        |
| 5  | aprilie   | 15.000,00 | C Shift cells up |                       |        |
| 6  |           |           | (A) (E)          |                       |        |
| 7  |           |           |                  | ire <u>r</u> ow:      |        |
| 8  |           |           |                  | tire <u>c</u> olumn   |        |
| 9  |           |           |                  | ~                     | Cancel |
| 10 |           |           |                  |                       |        |

#### 4.4.3. MODIFICAREA DIMENSIUNII RÂNDURILOR, COLOANELOR

Modificarea dimensiunilor coloanelor sau a rândurilor se poate face prin una dintre următoarele acțiuni:

- Folosirea comenzilor din meniul Format Column Width în cazul modificării dimensiunilor coloanelor sau Format – Row – Height în cazul modificării dimensiunilor rândurilor;
- Apăsarea butonului dreapta a mouse-lui pe eticheta coloanei sau rândului ce trebuie modificat ca și dimensiune.

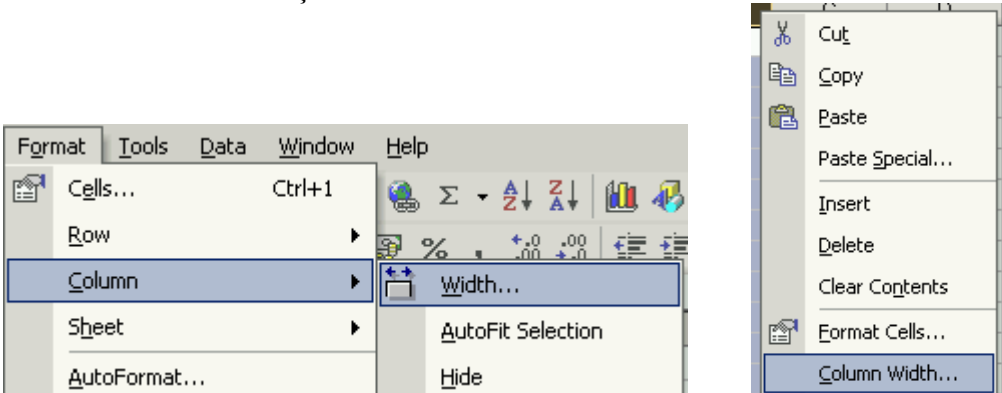

Indiferent de opțiunea aleasă va apărea fereastra de dialog în care se va introduce noua valoare a dimensiunii coloanei (Column Width) sau rândului (Row Height).

| Column Width          | ? ×    | Row Height          | ? ×    |
|-----------------------|--------|---------------------|--------|
| <u>C</u> olumn width: | 12,14  | <u>R</u> ow height: | 12,75  |
| ОК                    | Cancel | ОК                  | Cancel |

O altă cale de modificare a dimensiunilor coloanelor sau rândurilor constă în folosirea mouse-lui ce se poziționează pe bara de etichete pentru coloana sau rândul dorit după care se deplasează spre dreapta în cazul coloanelor sau în jos în cazul

rândurilor până va apărea simbolul din figură. Când apare acel simbol se ține apăsat butonul stânga a mouse-lui și se modifică dimensiunea prin tragere până la noua valoare. În timpul operațiunii manuale, dimensiunea nouă a coloanei sau rândului este afișată în permanență.

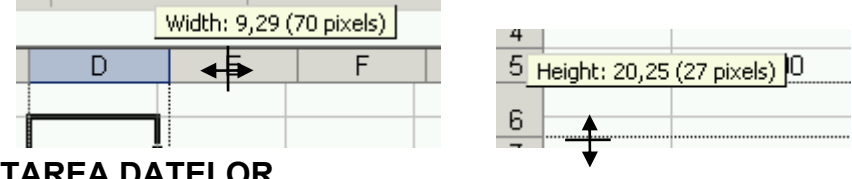

**<sup>4.5.</sup> EDITAREA DATELOR** 

#### 4.5.1. MODIFICAREA SAU ÎNLOCUIREA CONȚINUTULUI UNEI CELULE

De multe ori, în timpul introducerii datelor pot apărea erori de scriere sau omisiuni, ce vor necesita modificarea sau chiar înlocuirea datelor din anumite celule. Pentru modificarea conținutului unei celule, se poziționează cursorul mouse-lui pe celula respectivă prin apăsarea butonului stânga. Apoi se mai apasă încă o dată butonul stânga și se poziționează prompterul în locul în care se dorește să se facă modificarea. După selectarea celulei în care trebuie făcută modificarea, se poate poziționa prompterul mouse-lui în bara de formule (Formula Bar) unde apare conținutul de date din celula selectată. Prin ștergere <u>sau înlocuirea de caractere se face modificarea dorită</u>.

|   | C1        | - 🗙 🗸 🆻 | 🛛 Cheltuieli tota |          |
|---|-----------|---------|-------------------|----------|
|   | A         | В       | С                 | Prompter |
| 1 | Luna      | Venit   | Cheltuieli tota   | [        |
| 2 | ianuarie  | 100     | 200               |          |
| 3 | februarie | 200     | 300               | -<br>    |
| 4 | martie    | 400     | 200               | n        |
| 5 | aprilie   | 500     | 450               | n        |
| 6 | mai       | 300     | 100               |          |

Înlocuirea conținutului unei celule se face mult mai ușor, deoarece se selectează celula după care se scrie noul conținut al celulei fără a se mai șterge vechiul conținut. Această acțiune este destul de primejdioasă, deoarece poate dispărea vechiul conținut fără o avertizare prealabilă din partea programului Excel dacă dorim întradevăr să facem acest lucru.

# 4.5.2. UTILIZAREA COMENZILOR "UNDO" ȘI "REDO"

Pentru a putea recupera vechile date, chiar după ce am făcut modificările, în Excel există opțiunea UNDO, care revine la conținutul inițial al celulei sau anulează o comandă de formatare, calcul sau de orice natură executată în prealabil. Această

comandă poate fi accesată prin utilizarea pictogramei in din bara de instrumente sau prin folosirea secvenței de comenzi Edit – Undo.

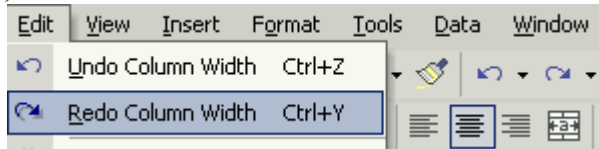

Funcția Undo poate fi apelată și prin utilizarea secvenței de taste **CTRL + Z**. Revenirea la datele sau comenzile mai vechi (opusa funcției Undo) se poate face cu ajutorul comenzii **Redo** din meniul Edit, utilizarea pictogramei sau prin folosirea secvenței de taste **CTRL + Y**.

# 4.6. COPIERE, MUTARE, ŞTERGERE

### **4.6.1.** COPIEREA CONȚINUTULUI UNEI CELULE, SAU AL UNUI GRUP DE CELULE ÎN ACELAȘI REGISTRU DE CALCUL SAU ÎN REGISTRE DE CALCUL DIFERITE DESCHISE ÎN ACEL MOMENT

Pentru uşurarea redactării anumitor documente se utilizează foarte mult opțiunile de copiere, mutare și de ștergere când este nevoie să se elimine anumite date suplimentare nedorite la un moment dat. Operațiile de copiere sau de mutare se fac cu ajutorul unei memorii tampon pus la dispoziție de mediul windows cunoscute sub denumirea de Clipboard. În acest clipboard, în funcție de versiunea suitei Office folosite se poate memora una sau mai multe secvențe de date pe termen scurt și de dimensiunea disponibilă a acestuia.

Pentru operația de **copiere** a unei celule se plasează cursorul asupra acesteia (se face selectarea celulei) după care se pot folosi următoarele acțiuni pentru copiere:

- folosirea secvenței de taste **CTRL + C**;
- apelarea secvenței de comenzi Edit Copy;

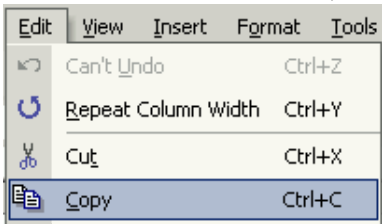

- utilizarea pictogramei 🗎 din bara de instrumente;
- acționarea butonului dreapta a mouse-lui și selectarea comenzii Copy din fereastra de dialog deschisă.

| Ж  | Cu <u>t</u>   |
|----|---------------|
| e, | ⊆ору          |
| Ē. | <u>P</u> aste |

Pentru copierea unui grup de celule se face selectarea acestora prin folosirea uneia dintre metodele descrise la selectarea celulelor. După selectare se face copierea după una dintre cele patru metode descrise mai sus pentru cazul copierii celulelor. Singura diferență dintre copierea unei celule sau a unui grup de celule constă în selectarea grupului.

Lipirea celulei (Paste) este o operație puțin mai complicată decât copierea, deoarece permite mult mai multe opțiuni. Mutarea simplă, în forma brută în care se găsesc datele se face la fel ca și în cazul copierii prin folosirea următoarelor posibilități:

- folosirea secvenței de taste **CTRL + V**;
- apelarea secvenței de comenzi Edit Paste;

| <u>E</u> dit | <u>V</u> iew <u>I</u> nsert | F <u>o</u> rmat | <u>T</u> ools |
|--------------|-----------------------------|-----------------|---------------|
| кЭ           | Can't <u>U</u> ndo          | Ctrl            | +Z            |
| σ            | <u>R</u> epeat Column Wid   | lth Ctrl        | +Y            |
| Ж            | Cu <u>t</u>                 | Ctrl            | +X            |
| e e          | ⊆ору                        | Ctrl            | +C            |
| <b>i</b>     | Office Clip <u>b</u> oard   |                 |               |
| C.           | <u>P</u> aste               | Ctrl            | +V            |
|              | Paste <u>S</u> pecial       |                 |               |

- utilizarea pictogramei 🖺 din bara de instrumente.
- acționarea butonului dreapta a mouse-lui și selectarea comenzii Paste din fereastra de dialog deschisă prezentată în exemplul pentru copiere.

După cum se vede din figura de mai sus, pe lângă lipirea standard (**Paste**) mai există lipirea specială (**Paste Special**), unde pentru mutarea datelor se poate alege dintre următoarele opțiuni:

- mutarea sau lipirea datelor în acelaşi format şi relație de calcul ca şi în celula de unde s-a făcut copierea (All);
- mutarea doar a relației matematice care este descrisă în celula respectivă (Formulas);
- mutarea doar a valorii din celulă fără relaționare sau formula de calcul asociată celulei respective (Values);
- mutarea doar a formatului celulei respective fără a se afecta valoarea existentă în celula în care se face mutarea (Formats);
- mutarea comentariului aferent celulei copiate (Comments);
- mutarea regulii de validare din celula copiată (Validation);
- mutarea cu toate opțiunile, excepție făcând chenarul care va rămâne cel formatat inițial pentru celula în care se face mutarea (All except borders);
- transferarea celulei a lățimii coloanei copiate (Column widths);
- mutarea formulei matematice și formatarea datelor sub formă numerică (Formulas and number formats);
- mutarea doar a valorii din celula copiată, dar sub formă numerică (Values and number formats).

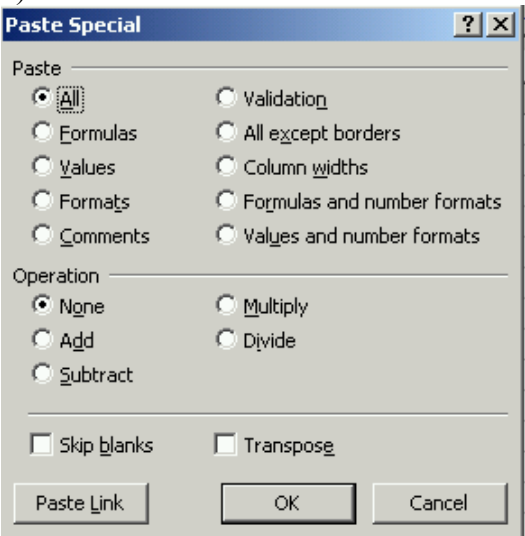

Lipirea grupului de celule se face similar ca și în cazul lipirii unei celule, celula selectată pentru lipire fiind baza din stânga sus a grupului de celule. Lipirea se poate face în cadrul aceluiași foi de calcul, într-o altă foaie de calcul a registrului sau în alt registru care trebuie deschis în prealabil. La copierea între două registre, copierea se face din primul registru, după care se deschide sau se apelează al doilea registru dacă este deschis, iar lipirea se face în foaia de calcul dorită.

# **4.6.2. COMPLETAREA AUTOMATĂ A SERIILOR DE DATE (FUNCȚIA AUTOFILL)**

Introducerea datelor este de multe ori o operație de rutină care consumă un timp foarte îndelungat. Pentru a se scurta timpul necesar introducerii anumitor date, Microsoft Excel oferă completarea automată a seriilor de date (Autofil). Pentru aceasta trebuie introduse cel puțin două date din seria respectivă în celule adiacente, după care acestea se selectează. Se mută pointerul mouse-lui în partea din dreapta jos a celulelor selectate până când acesta își modifică forma dintr-o cruciuliță goală în interior într-o cruciuliță mai mică, figurată cu linie groasă **1**. Se ține apăsat din acest moment butonul stânga de la mouse și se trage în sensul dispunerii datelor (pe orizontală sau verticală), datele introducându-se automat. În colțul de lângă prompterul mouse-lui apare valoarea ultimei date automate ce va fi inserată.

| Luna      | Luna      |
|-----------|-----------|
| ianuarie  | ianuarie  |
| februarie | februarie |
| ľ         | martie    |
|           | aprilie   |
|           | mai       |
|           |           |
|           | iulie     |

### **4.6.3. M**UTAREA CONȚINUTULUI UNEI CELULE ÎN ACELAȘI REGISTRU DE CALCUL SAU ÎN REGISTRE DE CALCUL DIFERITE DESCHISE ÎN ACEL MOMENT

Mutarea conținutului unei celule se face ca și în cazul copierii și lipirii. Deosebirea constă în faptul că după selectarea celulei se apelează la comanda **Edit** – **Cut**, secvența de taste CTRL + X sau pictograma

|      | 1                | 0        |                |                  |
|------|------------------|----------|----------------|------------------|
| Edit | <u>V</u> iew     | Insert   | F <u>o</u> rma | at <u>T</u> ools |
| кЭ   | Can't <u>U</u> n | do       | (              | Etrl+Z           |
| Q    | <u>R</u> epeat ( | Column W | idth (         | Etrl+Y           |
| Ж    | Cu <u>t</u>      |          | (              | Etrl+X           |

Spre deosebire de cazul copierii, când datele se multiplică prin copiere, în cazul mutării, datele se iau dintr-un loc și se mută în alt loc fără a avea loc o multiplicare a acestora. Similar se face și în cazul grupului de celule sau când mutarea se face în cadrul foi de calcul, între două foi de calcul din același registru sau între două foi de calcul din registre diferite.

### 4.6.4. ŞTERGEREA CONȚINUTULUI UNEI CELULE

Ștergerea datelor dintr-o celulă se face foarte ușor, prin poziționarea pe celula respectivă și efectuarea uneia dintre următoarele acțiuni:

- apăsarea tastei DELETE;
- apăsarea butonului dreapta a mouselui după care apare fereastra de dialog din figură și se selectează comanda Delete.

| Ж  | Cu <u>t</u>           |
|----|-----------------------|
| e, | ⊆ору                  |
| C2 | <u>P</u> aste         |
|    | Paste <u>S</u> pecial |
|    | Insert                |
|    | Delete                |

• efectuarea secvenței de comenzi Edit - Delete;

# 4.7. CĂUTARE ȘI ÎNLOCUIRE

### 4.7.1. UTILIZAREA FUNCȚIEI CĂUTARE (FIND) PENTRU A GĂSI UN ANUMIT CONȚINUT ÎNTR-O FOAIE DE CALCUL

De multe ori complexitatea foi de calcul este atât de mare, încât se găsesc foarte greu datele introduse. pentru a se facilita această găsire rapidă a datelor se folosește funcția de căutare (Find) din meniul **Edit** – **Find** sau prin folosirea combinației de taste **CTRL + F**.

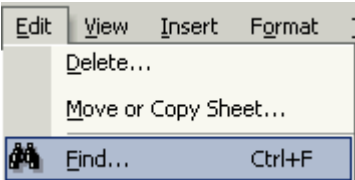

După apelarea acestei funcții se deschide fereastra de dialog, în care la rubrica Find what: se introduce textul, data sau valoarea numerică pe care dorim să o căutăm. Mai jos este butonul pentru opțiuni (Options>>) care permite introducerea unor criterii de căutare mai avansate, cum ar fi:

- specificarea foi de calcul în care să se facă căutarea (Within:);
- felul în care să se facă căutarea, pe linie sau pe coloană (Search:);
- să se facă sau nu căutarea datelor din formulele matematice, comentarii sau valori ascunse (Look in:).

În dreapta celor trei căsuțe derulante cu opțiuni mai există posibilitatea selectării prin bifare a unor condiții suplimentare cum ar fi:

- căutarea datelor care folosesc același tip de caractere (Mach case);
- căutarea datelor care sunt formate din aceleași caractere ca și cel înscris în căsuța Find what:.

MENȚIUNE: Dacă nu se bifează ultima opțiune prezentată, se vor returna ca rezultate toate datele ce vor conține caracterele introduse.

| Find and Replace              |
|-------------------------------|
| Find Replace                  |
| Find what:                    |
|                               |
| Options >>                    |
| Find All Eind Next Close      |
| Find and Replace              |
| Find Replace                  |
| Find what: No Format Set      |
|                               |
| Within: Sheet Match case      |
| Search: By Rows               |
| Look in: Formulas  Options << |
| Find All Eind Next Close      |

După introducerea datelor ce trebuie regăsite, se apasă butonul de comandă Find Next ce are drept rezultat afișarea primei celule ce conține informația introdusă drept criteriu de căutare. Dacă se apasă butonul Find All se vor returna pe rând prin apăsarea ulterioară a butonului Find Next a tuturor datelor ce au conținut identic cu criteriul de căutare.

# **4.7.2. U**TILIZAREA FUNCȚIEI ÎNLOCUIRE (REPLACE) PENTRU A SCHIMBA UN ANUMIT CONȚINUT DINTR-O FOAIE DE CALCUL

Această funcție se apelează ca și în cazul căutării cu funcția Find sau prin secvența de comenzi **Edit** – **Replace**, respectiv combinația de taste **CTRL + H**. În fereastra de dialog la rubrica (Find what:) se introduce criteriul de căutare a ceea ce vrem să înlocuim, iar mai jos (**Replace** with:) se introduce noul text ce dorim să apară. În rest opțiunile sunt identice ca și în cazul funcției de căutare.

| Find and Replac     | ce                               | ? × |
|---------------------|----------------------------------|-----|
| Fin <u>d</u> Reg    | lace                             |     |
| Fi <u>n</u> d what: |                                  |     |
| Replace with:       |                                  | J   |
|                     | Options >                        | >   |
| Replace <u>A</u> ll | Replace Find All Eind Next Close | ,   |

După completarea celor două rubrici se pot apela următoarele comenzi ce vor avea efectele descrise în continuare:

- înlocuiește în toate cazurile (Replace All) cu noua cerință înscrisă când datele din celule corespund cu criteriul de căutare;
- înlocuiește (**Replace**) doar pentru prima celulă la care datele din ea coincid cu criteriul de căutare;
- găsește (Find All) toate cazurile pentru care se potrivește criteriul de căutare;
- găsește prima situație (Find Next) în care criteriul de căutare coincide cu

criteriul de selecție;

• închiderea (Close) a ferestrei de dialog.

### **4.8. SORTAREA DATELOR**

### **4.8.1 SORTAREA DATELOR DUPĂ UN ANUMIT CRITERIU ÎN ORDINE** NUMERICĂ CRESCĂTOARE SAU DESCRESCĂTOARE, ÎN ORDINE ALFABETICĂ SAU INVERS ALFABETICĂ

Pentru ordonarea alfabetică în sens crescător sau descrescător se folosește sortarea datelor. Acest lucru este avantajos când se dorește găsirea unor date dintr-un tabel, iar când acestea sunt dispuse alfabetic, căutarea se face foarte ușor. De asemenea, în multe situații cum ar fi obținerea unor subtotaluri sau tabele pivotante este necesară efectuarea sortărilor. Realizarea sortării se face prin apelarea la meniul **Data – Sort** după care apare fereastra de dialog (Sort).

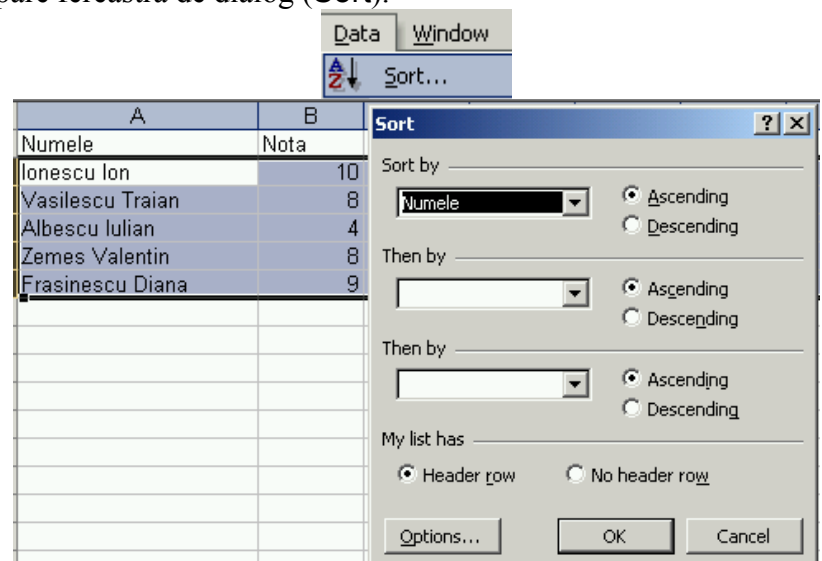

Sortarea se face după denumirea coloanei (Header row) sau după eticheta coloanei (No header row), care se selectează în rubrica Sort by. Dacă se dorește ordonarea după mai multe coloane se trece la a doua sau a treia treapta de sortare prin introducerea denumirilor coloanelor în rubrica Then by. Rezultatul sortării în ordine alfabetică după coloana cu numele celor introduși într-un catalog este prezentată în continuare.

| A                | В    |
|------------------|------|
| Numele           | Nota |
| Albescu Iulian   | 4    |
| Frasinescu Diana | 9    |
| lonescu lon      | 10   |
| Vasilescu Traian | 8    |
| Zemes Valentin   | 8    |
|                  |      |

# 4.9. FOILE DE CALCUL

#### 4.9.1. LUCRUL CU FOILE DE CALCUL

#### 4.9.1.1. INSERAREA UNEI NOI FOI DE CALCUL

După deschiderea aplicației de calcul tabelar, numărul de foi de calcul deschise implicit într-un registru este de trei care de multe ori este insuficient. Practic se pot introduce un număr maxim de 256 foi de calcul. Pentru introducerea unei foi de calcul noi se poate face apel la următoarele căi:

- se folosește meniul Insert Worksheet;
- se plasează cursorul mouse-lui pe numele foilor de calcul și se apasă butonul dreapta al acestuia când va apărea comanda **Insert**.

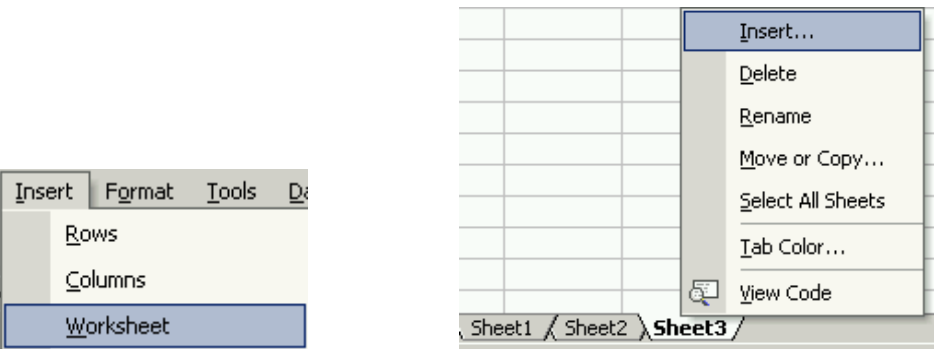

Indiferent de opțiunile alese se va deschide fereastra de dialog **Insert** unde există mai multe opțiuni. Pentru inserarea unei foi de calcul se selectează **Worksheet** și apoi se apasă tasta **Enter** sau se apasă cu butonul stânga a mouse-lui pe comanda OK.

| Insert                              |               |                       |                              |                        | ? × |
|-------------------------------------|---------------|-----------------------|------------------------------|------------------------|-----|
| General Spread                      | sheet Solutio | ns                    |                              |                        |     |
| Worksheet<br>MS Excel 5.0<br>Dialog | Chart         | MS Excel 4.0<br>Macro | International<br>Macro Sheet | Preview not available. |     |
|                                     |               |                       |                              | OK Cancel              |     |

#### 4.9.1.2. REDENUMIREA UNEI FOI DE CALCUL

Redenumirea unei foi de calcul se face foarte ușor prin executarea unui dublu click cu mouse-ul pe numele foi din registrul de calcul care este afișat în partea inferioară stânga a paginii de lucru și apoi schimbarea denumirii foii de calcul se face ca și în cazul schimbării denumirii unui fișier în Explorer. O a doua posibilitate este selectarea numelui paginii cu ajutorul mouse-lui, apăsarea apoi a butonului dreapta și alegerea comenzii Rename, după care se tastează noul nume al foi de calcul.

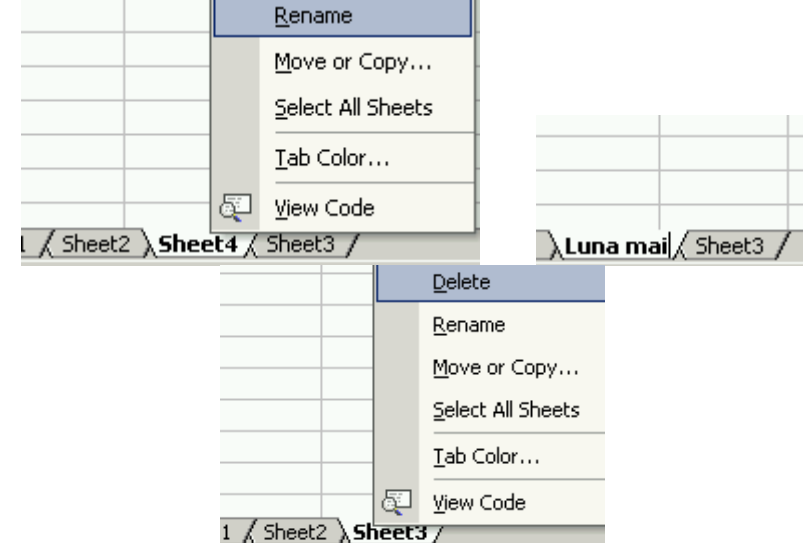

În figurile de mai sus se prezintă etapele necesare schimbării numelui unei foi de calcul prin folosirea celei de a doua căi. Înainte de modificare denumirea foi de calcul era "Sheet4", iar după modificare este "Luna mai".

#### 4.9.1.3. ŞTERGEREA UNEI FOI DE CALCUL

Ștergerea unei foi de calcul este o operație foarte simplă, ca de altfel toate operațiile de ștergere. Procedura de lucru este identică cu cea folosită mai înainte, adică se selectează numele foi de calcul care trebuie ștearsă se apasă butonul dreapta a mouselui și se alege comanda de ștergere (**Delete**). Această comandă duce la o operație de multe ori ireversibilă pe parcursul lucrului cu registrul de calcul tabelar, din care cauză trebuie avută foarte multă grijă când se efectuează o operație de ștergere, indiferent de ce fel. Selectarea operației de ștergere este prezentată în figura de mai sus.

# **4.9.1.4.** DUPLICAREA UNEI FOI DE CALCUL ÎN ACELAȘI REGISTRU DE CALCUL SAU ÎN REGISTRE DE CALCUL DIFERITE

De multe ori este nevoie să se facă copierea unei întregi foi de calcul sau duplicarea în același registru sau în registre deosebite. Pentru aceasta se selectează numele foi de calcul care trebuie copiată, se apasă butonul dreapta a mouse-lui și se deschide următoarea fereastră de dialog.

|                 |        |                                                                                          | Move or Copy                                                                       | <u>? ×</u> |
|-----------------|--------|------------------------------------------------------------------------------------------|------------------------------------------------------------------------------------|------------|
|                 |        |                                                                                          | Move selected sheets<br>To book:                                                   |            |
|                 | E<br>E | Insert Delete Rename Move or Copy Select All Sheets Iab Color View Code                  | Before sheet:<br>Venituri<br>Cheltuieli<br>Total<br>(move to end)<br>Create a copy | Cancel     |
| <u>Activity</u> |        | Move or Cop<br>Move selected<br>To book:<br>Registru1.xls<br>(new book)<br>Registru1.xls | y ?×<br>d sheets                                                                   |            |

În exemplul de mai sus se dorește efectuarea unui duplicat al foi de calcul *Cheltuieli* și după selectarea denumirii și apariția ferestrei de dialog, se dă comanda **Move or Copy** (Mutare sau copiere).

# **4.9.1.5. M**UTAREA UNEI FOI DE CALCUL ÎN ACELAȘI REGISTRU DE CALCUL SAU ÎN REGISTRE DE CALCUL DIFERITE

În cazul în care se dorește mutarea foi de calcul, nu se bifează opțiunea (**Create** a copy), iar dacă se vrea un duplicate se bifează opțiunea respectivă. În partea de sus a ferestrei de dialog se selectează (**To book**:) registrul în care se dorește să se facă mutarea sau copierea, respective în cazul de față în registrul deschis (**registru1.xls**) sau într-un registru de calcul nou (**new book**).

#### 4.10. FORMULE ȘI FUNCȚII

Principala forță a aplicației Microsoft Excel constă în motorul de lucru cu formule și funcții, de la cele mai simple formule (aritmetice) la cele mai complexe funcții (trigonometrice, algebrice, financiare, funcții logice, operații cu text, dată calendaristică, etc.). Aceste formule sau funcții sunt deja preformatate pentru o utilizare facilă și pentru cineva care nu este specialist în domeniul matematicii, statisticii, contabil sau financiar. În plus, aplicația Microsoft Excel permite dezvoltarea de noi formule de calcul și funcții prin utilizarea formulelor și funcțiilor preexistente și prin combinarea acestora.

### **4.10.1.** FORMULE ARITMETICE

Formulele aritmetice sunt cele mai simple operații ce se pot face cu programul Excel. Aceste operații sunt similare cu operațiile aritmetice învățate în școala primară, deosebirea constând în faptul că scrierea unei formule sau relații aritmetice începe cu semnul =. De asemenea, în operațiile aritmetice se ține cont de regulile și ordinea desfășurării operațiilor. Astfel, pentru a se evita erorile din formule se recomandă utilizarea parantezelor. Astfel, dacă se dorește adunarea a două numere și înmulțirea sumei acestora cu un alt număr, operația aritmetică va avea următoarea desfășurare (Număr1+Număr2)\*Număr3 și nu se va scrie Număr1+Număr2\*Număr3, deoarece rezultatul va fi cu totul altul. Astfel, dacă avem Număr1=3, Număr2=5 și Număr3=6, rezultatele obținute în cele două situații vor fi:

- (3+5)\*6=48
- 3+5\*6=33

Cu toate că în ambele cazuri s-au efectuat aceleași operații (adunare și înmulțire) s-au obținut rezultate diferite deoarece nu s-a ținut seama de ordinea efectuării operațiilor.

# **4.10.1.1. GENERAREA FORMULELOR UTILIZÂND REFERINȚE CĂTRE ALTE CELULE ȘI OPERATORI ARITMETICI (ADUNARE, SCĂDERE, ÎNMULȚIRE, ÎMPĂRȚIRE)**

Pentru efectuarea operațiilor aritmetice, se selectează celula în care se dorește să se obțină rezultatul și se apasă tasta =. După apăsarea acestei taste, numerele ce participă la realizarea formulei (numerele din celule) vor fi trecute cu eticheta lor prin tastare sau prin selectarea celulei respective. Operatorii aritmetici se introduc de la tastatură, iar rezultatul operației aritmetice se obține prin apăsarea tastei Enter.

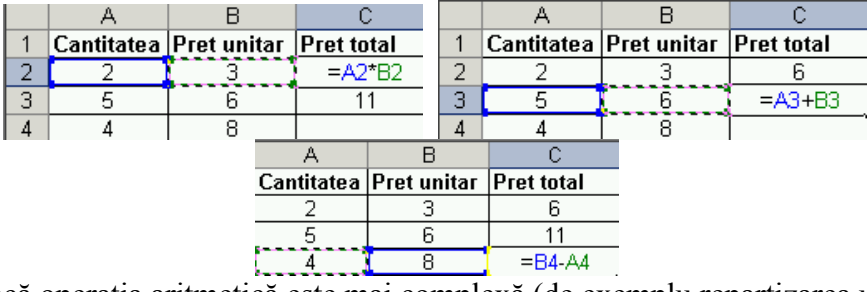

Dacă operația aritmetică este mai complexă (de exemplu repartizarea unui număr de produse egale pe fiecare centru de distribuție obținute de la mai multe depozite), atunci se folosesc și parantezele.

|          | , I              |                 |          |             |         |            |
|----------|------------------|-----------------|----------|-------------|---------|------------|
| SUM      | 👻 🗙 🗸            | <i>fx</i> =(A2- | +B2+C2   | )/D2        |         |            |
| A        | В                | С               |          | D           |         | E          |
| Depozit1 | Depozit2         | Depozit3        | Centre   | e repartiti | Produ   | ise/centru |
| 10       | 20               | - 30            |          | 4           | +B2+C   | :2)/D2     |
|          | <i>f</i> x =(A2· | +B2+C2)/[       | )2       |             |         |            |
|          | С                | D               |          | E           |         |            |
|          | Depozit3         | Centre re       | epartiti | Produse/    | 'centru |            |
|          | 30               | 4               |          | 15          |         |            |
|          |                  |                 |          |             |         |            |

Chiar dacă în celulă este afișat după apăsarea tastei Enter, rezultatul operației aritmetice, când se selectează celula în care s-a introdus relația, în bara de formule apare descrierea formulei aritmetice folosite.

#### 4.10.1.2. CUNOAȘTEREA ERORILOR STANDARD ASOCIATE ACESTOR FUNCȚII.

În timpul rulării anumitor formule sau funcții pot apărea diferite erori ce au anumite coduri standard asociate. Astfel, în urma construirii unei formule, în locul unui rezultat valoric poate să apară un cod de eroare standard, cum ar fi:

| #NULL!  | Această eroare apare atunci se specifică<br>anumite zone formate din serii de date ce<br>nu se intersectează                                     |
|---------|----------------------------------------------------------------------------------------------------|
| #DIV/0! | Eroare specifică unei operații de împărțire cu zero                                                                                              |
| #VALUE! | În una dintre celule există date<br>necompatibile cu rularea unei formule de<br>calcul. Se adună text cu număr.                                  |
| #REF!   | Referința folosită în formulă nu mai<br>există. Celula respectivă a fost ștearsă sau<br>se află într-o foaie de calcul ștearsă.                  |
| #NAME?  | Este o eroare ce apare atunci când<br>Microsoft Excel nu recunoaște o variabilă<br>declarată cu ajutorul comenzii Define din<br>Insert – Nume    |
| #NUM!   | Numerele nu se încadrează în domeniul maxim prevăzut pentru ele                                                                                  |
| #N/A!   | Această eroare apare atunci când valoarea<br>dintr-o anumită celulă nu este disponibilă<br>în momentul în care se execută o formulă<br>de calcul |

|                     | C1    |       | -     |         | fx | =A1/B1     |             |
|---------------------|-------|-------|-------|---------|----|------------|-------------|
|                     | 1     | д     |       | В       |    | С          |             |
|                     |       | 1     |       | ①       | Ĺ, | #DIV/0!    |             |
|                     | C1    | _     | •     |         | fx | =A1+B1     |             |
|                     | A     |       |       | В       |    | С          |             |
|                     |       | 1     | alfa  |         | #  | VALUE!     |             |
| f <sub>x</sub>      | =(A2- | +B2+( | C2)/# | REF!D2  | 2  |            |             |
|                     | С     |       | D     |         |    | E          |             |
| Depozit3 Centre rep |       |       |       | partiti | Pr | roduse/cei | <u>ntru</u> |
|                     | 30    |       | 4     |         |    | #REF!      |             |
|                     |       |       |       |         |    |            | _           |

| =C1/tutu           |                                                   |                                                        |  |  |  |  |
|--------------------|---------------------------------------------------|--------------------------------------------------------|--|--|--|--|
| C D                |                                                   |                                                        |  |  |  |  |
| 8000%              | #NAME?                                            |                                                        |  |  |  |  |
|                    |                                                   |                                                        |  |  |  |  |
| <i>f</i> ∡ =A1*B1* | C1                                                |                                                        |  |  |  |  |
| Ć                  | D                                                 |                                                        |  |  |  |  |
| 3,00E+305          | #NUM!                                             |                                                        |  |  |  |  |
|                    | tutu<br>C<br>8000%<br>★ =A1*B1*<br>C<br>3,00E+305 | tutu C D 8000% #NAME?  \$ A1*B1*C1 C D 3,00E+305 #NUM! |  |  |  |  |

# 4.11. REFERINȚELE CĂTRE CELULE

De multe ori este necesară realizarea unor referințe către alte celule. Astfel, de exemplu, dacă în anumite celule (H1, G1, I1) dorim să avem datele din celula F1, atunci se poate crea o referință către aceasta prin introducerea în celulele respective a relației =F1 ca în exemplu din figură.

|   | H1  | .▼  | <i>f</i> ≈ =F1 |     |  |
|---|-----|-----|----------------|-----|--|
|   | F   | G   | Н              |     |  |
| 1 | 200 | 200 | 200            | 200 |  |
| 2 |     |     |                |     |  |

# **4.11.1.** ÎNȚELEGEREA ȘI UTILIZAREA REFERINȚELOR RELATIVE, MIXTE ȘI ABSOLUTE CĂTRE ALTE CELULE ÎN FORMULE

În Microsoft Excel, după cum s-a văzut și în exemplele anterioare, la scrierea formulelor, funcțiilor și relațiilor de calcul s-au folosit referințe la anumite celule. Aceste referințe pot fi:

- referințe relative;
- referințe fixe;
- referințe mixte.

Exemplele anterioare au fost construite pe utilizarea referințelor relative, astfel încât dacă se inserează anumite rânduri sau coloane, celulele la care s-a făcut referire se deplasează și ele. Aceste tipuri de referințe relative pot fi:

| Referința                                                           | Utilizare |
|---------------------------------------------------------------------|-----------|
| Coloana B, rândul (linia) 8                                         | B8        |
| Toate celulele din coloana C din rândul 5 până la rândul 24         | C4:C24    |
| Toate celulele din rândul 8 din coloana A până la coloana Z         | A8:Z8     |
| Toate celulele din rândul 5                                         | 5:5       |
| Toate celulele din rândul 5 până în rândul 10                       | 5:10      |
| Toate celulele din coloana H                                        | H:H       |
| Toate celulele de la coloana H până la coloana J                    | H:J       |
| Toate celulele începând cu coloana A până la coloana E și rândurile | A10:E20   |
| începând cu 10 până la rândul 20                                    |           |

În cazul **referințelor relative**, dacă se copiază o formulă în altă parte, automat se vor lua noi referințe în funcție de zona în care s-a făcut copierea. Astfel, dacă în primul caz suma se făcea între celulele SUM(C2:E2), după copiere, aceeași formulă va avea forma SUM(J2:L2).

|             | F2                            | -                                                                                                    | fx =SU                                        | M(C2:E2)                                 |                           |                          |
|-------------|-------------------------------|----------------------------------------------------------------------------------------------------|-----------------------------------------------|------------------------------------------|---------------------------|--------------------------|
|             | A                             | В                                                                                                    | С                                             | D                                        | E                         | F                        |
| 1           | Nr crt                        | Nume                                                                                                    | lanuarie                                      | Februarie                                | Martie                    | TOTAL                    |
| 2           | 1                             | lonescu lon                                                                                                    | 200                                           | 300                                      | 400                       | 900                      |
| 3           | 2                             | Albu Gigi                                                                                                    | 150                                           | 200                                      | 500                       | 850                      |
| 4           | 3                             | Rosu dan                                                                                                    | 250                                           | 450                                      | 50                        | 750                      |
|             | _                             |                                                                                                    |                                               |                                          |                           |                          |
|             | M2                            | -                                                                                                    | fx =SU                                        | M(J2:L2)                                 |                           |                          |
|             | M2<br>H                       | <b>▼</b>                                                                                                    | f≈ =SU<br>J                                   | M(J2:L2)<br>K                            | L                         | М                        |
| 1           | M2<br>H<br>Nr crt             | ▼<br> <br>Nume                                                                                                    | f∗ =SU<br>J<br>Ianuarie                       | M(J2:L2)<br>K<br><b>Februarie</b>        | L<br>Martie               | M<br>TOTAL               |
| 1           | M2<br>H<br><b>Nr crt</b><br>1 |                                                                                                    | <i>f</i> ∗ =SU<br>J<br>Ianuarie<br>200        | M(J2:L2)<br>K<br>Februarie<br>300        | L<br>Martie<br>400        | M<br>Total<br>900        |
| 1<br>2<br>3 | M2<br>H<br>Nr crt<br>1<br>2   | ✓     ✓     ✓     ✓     ✓     ✓     ✓     ✓     ✓     ✓     ✓     ✓     ✓     ✓     ✓     ✓     ✓     ✓     ✓     ✓     ✓     ✓     ✓     ✓     ✓     ✓     ✓     ✓     ✓     ✓     ✓     ✓     ✓     ✓     ✓     ✓     ✓     ✓     ✓     ✓     ✓     ✓     ✓     ✓     ✓     ✓     ✓     ✓     ✓     ✓     ✓     ✓     ✓     ✓     ✓     ✓     ✓     ✓     ✓     ✓     ✓     ✓     ✓     ✓     ✓     ✓     ✓     ✓     ✓     ✓     ✓     ✓     ✓     ✓     ✓     ✓     ✓     ✓     ✓     ✓     ✓     ✓     ✓     ✓     ✓     ✓     ✓     ✓     ✓     ✓     ✓     ✓     ✓     ✓     ✓     ✓     ✓     ✓     ✓     ✓     ✓     ✓     ✓     ✓     ✓     ✓     ✓     ✓     ✓     ✓     ✓     ✓     ✓     ✓     ✓     ✓     ✓     ✓     ✓     ✓     ✓     ✓     ✓     ✓     ✓     ✓     ✓     ✓     ✓     ✓     ✓     ✓     ✓     ✓     ✓     ✓     ✓     ✓     ✓     ✓     ✓     ✓     ✓     ✓     ✓     ✓     ✓     ✓     ✓     ✓     ✓     ✓     ✓     ✓     ✓     ✓     ✓     ✓     ✓     ✓     ✓     ✓     ✓     ✓     ✓     ✓     ✓     ✓     ✓     ✓     ✓     ✓     ✓     ✓     ✓     ✓     ✓     ✓     ✓     ✓     ✓     ✓     ✓     ✓     ✓     ✓     ✓     ✓     ✓     ✓     ✓     ✓     ✓     ✓     ✓     ✓     ✓     ✓     ✓     ✓     ✓     ✓     ✓     ✓     ✓     ✓     ✓     ✓     ✓     ✓     ✓     ✓     ✓     ✓     ✓     ✓     ✓     ✓     ✓     ✓     ✓     ✓     ✓     ✓     ✓     ✓     ✓     ✓     ✓     ✓     ✓     ✓     ✓     ✓     ✓     ✓     ✓     ✓     ✓     ✓     ✓     ✓     ✓     ✓     ✓     ✓     ✓     ✓     ✓     ✓     ✓     ✓     ✓     ✓     ✓     ✓     ✓     ✓     ✓     ✓     ✓     ✓     ✓     ✓     ✓     ✓     ✓     ✓     ✓     ✓     ✓     ✓     ✓     ✓     ✓     ✓     ✓     ✓     ✓     ✓     ✓     ✓     ✓     ✓     ✓     ✓     ✓     ✓     ✓     ✓     ✓     ✓     ✓     ✓     ✓     ✓     ✓     ✓     ✓     ✓     ✓     ✓     ✓     ✓     ✓     ✓     ✓     ✓     ✓     ✓     ✓     ✓     ✓     ✓     ✓     ✓     ✓     ✓     ✓     ✓     ✓     ✓     ✓     ✓     ✓     ✓     ✓     ✓     ✓     ✓     ✓     ✓     ✓     ✓     ✓     ✓     ✓     ✓     ✓     ✓ | <i>f</i> ₂ =SU<br>J<br>Ianuarie<br>200<br>150 | M(J2:L2)<br>K<br>Februarie<br>300<br>200 | L<br>Martie<br>400<br>500 | M<br>TOTAL<br>900<br>850 |

Pentru cazul **referințelor absolute**, valoarea pentru o anumită formulă va fi luată strict din celula specificată, indiferent de modificările ce au survenit în foaia de calcul sau de locul în care se face copierea unei formule. Pentru a se specifica faptul că este vorba de o referință absolută, înainte de eticheta coloanei și a rândului se pune semnul \$. Astfel, dacă se specifică \$B\$4 este vorba strict despre celula B4 ce devine o referință absolută.

|          | E4     | -           | <i>f</i> x =(          | 24*\$D\$2 | 2      |                  |    |
|----------|--------|-------------|------------------------|-----------|--------|------------------|----|
|          | A      | В           | C                      |           | D      | E                |    |
| 1        | Nr crt | Nume        | Valuta                 | Curs      | valuta | ar TOTAL         |    |
| 2        | 1      | lonescu lon | 20                     | 00        | 3500   | 00 <b>700000</b> | )0 |
| 3        | 2      | Albu Gigi   | 1:                     | 50        |        | 525000           | )0 |
| 4        | 3      | Rosu dan    | 2                      | 50        |        | 875000           | )0 |
|          | K4     | -           | $f_{\mathbf{x}} =  I $ | I*\$D\$2  |        |                  |    |
|          | G      | Н           | I                      | J         |        | K                |    |
| 1        | Nr crt | Nume        | Valuta                 | Curs va   | alutar | TOTAL            |    |
| 2        | 1      | lonescu lon | 200                    |           | 35000  | 7000000          |    |
| 3        | 2      | Alhu Gigi   | 150                    |           |        | 5250000          |    |
| <u> </u> | -      |             |                        |           |        |                  |    |

În exemplul, de mai sus, se vede că prin copierea unei formule, referința la celula \$D\$2 se păstrează, din care cauză degeaba schimbăm valoarea cursului valutar din celula J2, valoarea luată în calcul va fi cea din celula D2.

Pe lângă aceste referințe, se mai pot folosi și **referințele mixte**, când coloana sau rândul are o referință fixă, iar rândul sau coloana are o referință relativă. Acest lucru se specifică prin inserarea simbolului \$ înaintea etichetei coloanei sau rândului la care se referă referința fixă.

|   | C2  | -   |     | <i>f</i> x =§ | iA1 |
|---|-----|-----|-----|---------------|-----|
|   | Α   | В   | С   | D             | E   |
| 1 | 112 |     |     |               |     |
| 2 |     | 112 | 112 | 112           |     |
| _ |     | -   |     |               |     |
| 3 |     | 0   |     |               |     |

Dacă în celula B se face o referire mixtă te dip \$A1 la celula A1, prin copiere în celulele C2, D2, a celulei B2 se va păstra valoarea din coloana A și celula 1, deoarece toate celule sunt în rândul 2. În schimb dacă se recopiază celula B2, pe verticală, valoarea returnată va fi nulă deoarece în rândurile 2 și 3 din coloana A nu sunt introduse valori.

# 4.12. LUCRUL CU FUNCȚII

#### **4.12.1. CREAREA FORMULELOR FOLOSIND FUNCȚIILE: SUMĂ, MEDIE,** MINIM, MAXIM, NUMĂRARE

Pe lângă operațiile aritmetice, în rezolvarea unor probleme economice, financiare, științifice, etc este nevoie de funcții mai complexe. Lucrul cu funcțiile complexe, de obicei, este mai complicat, din care cauză în Microsoft Excel au fost introduse șabloane preformatate pentru acestea. Cu ajutorul acestor șabloane se ușurează foarte mult lucrul cu funcțiile complexe, utilizarea lor devenind mai simplă de multe ori decât utilizarea operațiilor aritmetice.

Lucrul cu funcțiile începe cu ajutorul unuia dintre următoarele comenzi:

- utilizarea meniului Insert Function...;
- utilizarea pictogramei 🖻 din bara de formule.

| Aria | al 🛛 |   | - | 10 🗸     | в     | I   | <u>U</u> | ≣ | ≣ | ≣ | ŧa. | 9 |
|------|------|---|---|----------|-------|-----|----------|---|---|---|-----|---|
|      | E4   | - |   | fx.      |       |     |          |   |   |   |     |   |
|      | Α    | В | С | Insert F | Funct | ion |          |   | F |   | G   | i |
| 1    | 112  |   |   |          |       |     |          |   |   |   |     |   |

Indiferent de calea aleasă apare o fereastră de dialog (Insert Function), unde se pot selecta categoriile de funcții disponibile sau ultimele din cele mai recente funcții folosite. După cum se vede din fereastra de dialog, pentru funcția selectată apare și un ajutor (Help) care descrie acțiunea pe care o va face funcția și modul de operare cu funcția respectivă.

| Insert Function                                          |                                                                    | ? ×        |
|----------------------------------------------------------|--------------------------------------------------------------------|------------|
| Search for a function:                                   |                                                                    |            |
| Type a brief description of wh<br>click Go               | at you want to do and then                                         | <u>G</u> o |
| Or select a <u>c</u> ategory: Most Re                    | ecently Used 🔹                                                     |            |
| Select a functio <u>n</u> :                              |                                                                    |            |
| AVERAGE<br>SUM<br>IF<br>HYPERLINK<br>COUNT<br>MAX<br>SIN |                                                                    |            |
| AVERAGE(number1;numbe                                    | er2;)                                                              |            |
| Returns the average (arithmet                            | ic mean) of its arguments, which<br>references that contain number | h can be   |
| isert Function                                           | rererences and contain namber                                      | 5.         |
| earch for a function:                                    |                                                                    |            |
| Type a brief descripti<br>click Go                       | on of what you want to do an                                       | d then     |
| Or select a <u>c</u> ategory:                            | Most Recently Used                                                 | -          |
| elect a functio <u>n</u> :                               | Most Recently Used<br>All                                          | A          |
| AVERAGE<br>SUM<br>IF                                     | Financial<br>Date & Time<br>Math & Trig                            |            |
| HYPERLINK                                                | Statistical<br>Lookup & Reference                                  |            |
| MAX                                                      | Database                                                           |            |
| SIN                                                      | Logical                                                            |            |
| AVERAGE(number)                                          | Information<br>arithmetic mean) of its argume                      |            |
| numbers or names, ar                                     | rays, or references that conta                                     | ain numl   |
|                                                          |                                                                    |            |

Astfel, în fereastra de selectare a funcțiilor (Select a function:) pot fi alese următoarele categorii de funcții:

- cele mai utilizate în ultima perioadă (Most Recently Used);
- toate funcțiile disponibile (All);
- funcțiile financiare (Financial);
- funcțiile de operare cu date de tip ora sau dată calendaristică (Date & Time);
- funcții matematice și trigonometrice (Math & Trig);
- funcții statistice (Statistical);
- funcții de referințe (Lookup & Reference);
- lucrul cu bazele de date (Database);
- funcții de operare cu date de tip text (Text);
- funcții logice (Logical);
- funcții privind informațiile în desfășurarea anumitor operații (Information). Cele mai utilizate funcții sunt suma (SUM), media aritmetică (AVERAGE),

căutarea unui minim într-un șir (MIN), căutarea maximului dintr-un rând (MAX), numărarea (COUNT). Însumarea mai multor numere se poate face prin utilizarea funcției SUM din fereastra de dialog Insert Function sau prin folosirea facilității de

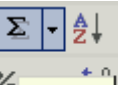

autoînsumare Autosum (AUTOSUM) dacă numerele sunt adiacente în aceeași coloană sau în același rând.

Pentru realizarea unei sume, după apariție ferestrei de dialog Function Arguments, pentru operația de însumare, în rubricile Number1, Number2, Number3 ... se introduc celule care participă la operația de însumare sau grupul de celule care se poate introduce în totalitate într-o singură fereastră.

| Function Argumen                                                                                                    | ts                    |    |                      | ? ×    |  |  |  |
|----------------------------------------------------------------------------------------------------|-----------------------|----|----------------------|--------|--|--|--|
| _SUM                                                                                                    |                       |    |                      |        |  |  |  |
| Number1                                                                                                    | C2:F2                 |    | <b>5</b> = {8\5\7\9} |        |  |  |  |
| Number2                                                                                                    |                       | Ē  | 🛐 = number           |        |  |  |  |
| Adds all the numbers                                                                                                    | s in a range of cells | ;. | = 29                 |        |  |  |  |
| Number1: number1;number2; are 1 to 30 numbers to sum. Logical values and text are ignored in cells, included if typed as arguments. |                       |    |                      |        |  |  |  |
| Formula result =                                                                                                    | 29                    |    |                      |        |  |  |  |
| Help on this function                                                                                                    | L                     | [  | ОК                   | Cancel |  |  |  |

După cum se vede în figura de mai sus, au fost selectate grupul de celule C2:F2 care se vor însuma și în interiorul cărora există numerele {8\5\7\9}, iar suma lor va fi 29. Prin tastarea butonului OK se validează efectuarea funcției, iar prin comanda Cancel se poate anula efectuarea acesteia.

|   | G2 | <b>▼</b>     | ⊊ =SUM(0               | 2:F2)          |                |                 |                 |
|---|----|--------------|------------------------|----------------|----------------|-----------------|-----------------|
|   | Α  | В            | С                      | D              | E              | F               | G               |
| 1 | ID | Numele       | Nota<br>matema<br>tica | Nota<br>fizica | Nota<br>romana | Nota<br>engleza | Suma<br>notelor |
| 2 | 1  | Rusu Ionel   | 8                      | 5              | 7              | 9               | 29              |
| 3 | 2  | Gogu Vasile  | 6                      | 8              | 10             |                 | 24              |
| 4 | 3  | Rosu Nicolae | 5                      | 6              | 9              | 10              | 30              |

Operația de sumă se poate face direct prin tastarea formulei de la tastatură în celula în care se urmărește obținerea rezultatului sau în bara de formule. Pentru sună, formula de calcul ce va trebui introdusă în cazul exemplului prezentat va fi SUM(C2:F2).

Identic se vor redacta formulele pentru media aritmetică, numărare, aflarea maximului sau minimului, etc. Toate aceste funcții pot fi apelate prin utilizarea meniului, a barei de formule sau a pictogramei AutoSum ce prezintă o casetă derulantă în care sunt prezentate principalele funcții folosite.

| <u>H</u> elp | ı |                        |                    |                |
|--------------|---|------------------------|--------------------|----------------|
|              | Σ | • 🛃 🛃 🛍 🚜 100          |                    |                |
| <b>9</b>     |   | Sum                    | Function Arguments |                |
|              |   | <u>A</u> verage        |                    |                |
| F            |   | Count                  | AVERAGE            |                |
| Nota         |   | <u>M</u> ax            | Number 1   22F2    | Si = {8(5(7)9} |
| iglez:       |   | Min                    | Number2            | 🚹 = number     |
|              |   | More <u>F</u> unctions |                    | = 7,25         |

Media aritmetică (AVERAGE) se poate obține cu ajutorul formulei preformatate prezentate mai sus sau cu ajutorul tastaturii prin introducerea textului AVERAGE(C2:F2) și apăsarea tastei ENTER.

|   | COUN | п 🚽 🗙 🗸 🔊    | 🖌 =AVER/               | AGE(C2:F       | 2)             |                 |                 |         |                |                |                    |
|---|------|--------------|------------------------|----------------|----------------|-----------------|-----------------|---------|----------------|----------------|--------------------|
|   | A    | В            | С                      | D              | E              | F               | G               | Н       |                | J              | K                  |
| 1 | ID   | Numele       | Nota<br>matema<br>tica | Nota<br>fizica | Nota<br>romana | Nota<br>engleza | Suma<br>notelor | Media   | Nota<br>minima | Nota<br>maxima | Numarul<br>de note |
| 2 | 1    | Rusu Ionel   | 8                      | 5              | 7              | 9               | 29              | =AVERAG | E(C2:F2)       | 9              | 4                  |
| 3 | 2    | Gogu Vasile  | 6                      | 8              | 10             |                 | 24              | AVERAG  | E(number1; [r  | number2];)     | 3 3                |
| 4 | 3    | Rosu Nicolae | 5                      | 6              | 9              | 10              | 30              | 7,5     | 5              | 10             | 4                  |

Formula pentru maxim, respectiv minim are aceeași structură cu formulele prezentate pentru sumă sau medie, rezultatul acțiunii fiind în acest caz aflarea maximului sau minimului. În exemplul ce urmează se poate afla nota maximă și cea minimă pe care a primit-o un elev. De asemenea, cu ajutorul formulei COUNT se poate afla numărul de note pe care le are elevul respectiv.

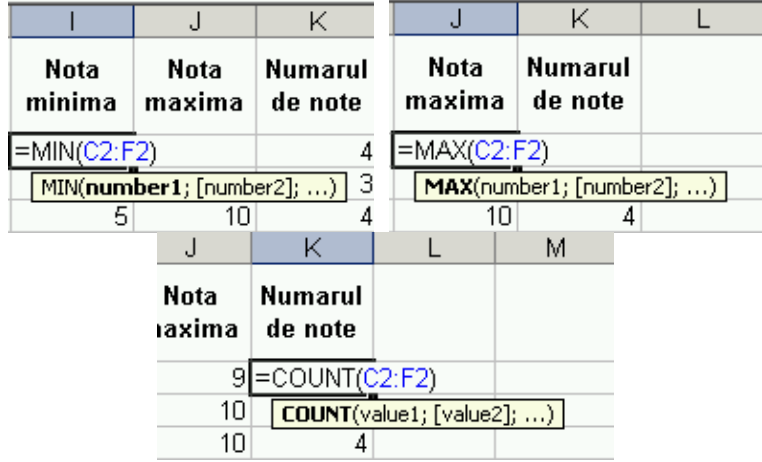

# **4.12.2. GENERAREA FORMULELOR UTILIZÂND FUNCȚIA LOGICĂ "IF"** (REZULTATUL FIIND UNA DIN 2 VALORI SPECIFICE)

Sunt situații în care trebuie luate anumite decizii. Aceste decizii se iau cu ajutorul funcției IF care oferă două valori logice:

- ADEVARATĂ (TRUE) dacă expresia evaluată este adevărată;
- FALSĂ (FALSE) dacă expresia evaluată este falsă. Sintaxa funcției este:

IF(logical\_test,value\_if\_true,value\_if\_false)

Argumentul funcției (logical\_test) reprezintă funcția care va fi evaluată, iar valoarea pentru cazul în care expresia este adevărată este reprezentată de "value\_if\_true", respective pentru cazul în care este falsă de "value if false".

| G3 ▼ f≈ =IF(F3>5;"promovat";"corigent") |    |              |        |        |        |       |                     |
|-----------------------------------------|----|--------------|--------|--------|--------|-------|---------------------|
|                                         | Α  | В            | С      | D      | E      | F     | G                   |
| 1                                       | ID | Numele       | Nota 1 | Nota 2 | Nota 3 | Media | Situatia<br>scolara |
| 2                                       | 1  | Rusu Ionel   | 8      | 9      | 7      | 8,00  | promovat            |
| 3                                       | 2  | Gogu Vasile  | 4      | 7      | 3      | 4,67  | <u>corigent</u>     |
| 4                                       | 3  | Rosu Nicolae | 5      | 6      | 9      | 6,67  | promovat            |

Pentru exemplificare se prezintă cazul unui catalog în care sunt trecute notele și mediile la o disciplină, iar elevul a cărui medie la disciplina respectivă este mai mare decât 5 este promovat, iar dacă media este mai mică decât 5 este corigent. După cum se vede în figură, mediile sunt trecute în coloana F, la care se va face evaluarea expresiei.

| Function Arguments       |                |
|--------------------------|----------------|
|                          |                |
| Logical_test F2>5        | 💽 = TRUE       |
| Value_if_true "promovat" | 🔣 = "promovat" |
| Value_if_false corigent  | <u>=</u>       |
|                          | = "promovat"   |

# 4.13.FORMATARE

# 4.13.1. NUMERE/DATĂ

# **4.13.1.1. FORMATAREA CELULELOR PENTRU A AFIŞA CIFRE CU UN ANUMIT NUMĂR DE ZECIMALE, PENTRU A AFIŞA NUMERELE CU/SAU FĂRĂ PUNCT SAU VIRGULĂ**

În calculele numerice, rezultatele trebuie să apară cu o anumită precizie care depinde de numărul de zecimale introduse și afișate. Formatarea datelor introduse în celule se face folosind una dintre următoarele posibilități:

- din bara de meniuri se execută succesiunea de comenzi Format Cells..;
- se folosește secvența de taste **CTRL + 1**;
- se selectează celula sau grupul de celule și se apasă butonul dreapta a mouse-lui și se alege comanda Format Cells.

Ca rezultat a uneia dintre cele trei acțiuni prezentate anterior se va deschide fereastra de dialog Format Cells, iar pentru formatarea unui număr în căsuța Category: se selectează opțiunea Number. Din câmpul Decimal Places se alege numărul de zecimale cu care va fi afișat numărul, iar prin utilizarea căsuței Use 1000 Separator (.) se afișează și separatorul pentru ordinul miilor.

| F                   | ormat Cells                | <u>? x</u>                      |                          |
|---------------------|----------------------------|---------------------------------|--------------------------|
|                     | Number Alignment           | Font Border Patterns Protection |                          |
| Alegerea tipului de | Category:<br>General       | Sample<br>9,00                  | Alegerea numărului       |
| uata                | Currency<br>Accounting     | Decimal places: 2               | de zecimale              |
|                     | Date<br>Time<br>Perceptage | Use_1000 Separator (.)          |                          |
|                     | Fraction<br>Scientific     | Negative numbers:               | Selectarea separatorului |
|                     | Text<br>Special<br>Custom  | 1234,10<br>-1234,10<br>-1234,10 | pentru mii               |

#### 4.13.1.2. FORMATAREA CELULELOR PENTRU AFIŞARE ÎN STIL DATĂ

Afișarea datei într-o celulă se face urmând procedura descrisă anterior, deosebirea constând în faptul că în câmpul **Categorii** se alege formatul de **Date**.

| Category:               | -Sample         |   |
|-------------------------|-----------------|---|
| General 🔺               | 09.01.1900      |   |
| Number                  |                 | ï |
| Currency                | <u>T</u> ype:   |   |
| Accounting              | *14.03.2001     |   |
| Date                    | *14 martie 2001 |   |
| Time                    | 14.2            |   |
| Percentage              | 14.5            |   |
| Foreblas                | 14.3.01         |   |
| Fraction<br>Cale Alfred | 14.03.01        |   |
|                         | 14-mar.         |   |
| lext                    | 14-mar01 💌      |   |

După cum se vede din figura de mai sus, data calendaristică poate fi scrisă sub mai multe formate, în funcție de dorința sau preferința utilizatorului.

#### 4.13.1.3. FORMATAREA CELULELOR PENTRU AFIŞAREA DE SIMBOLURI MONETARE

Afișarea simbolului monetar se face prin selectarea formatului de Currency când se va afișa și unitatea monetară.

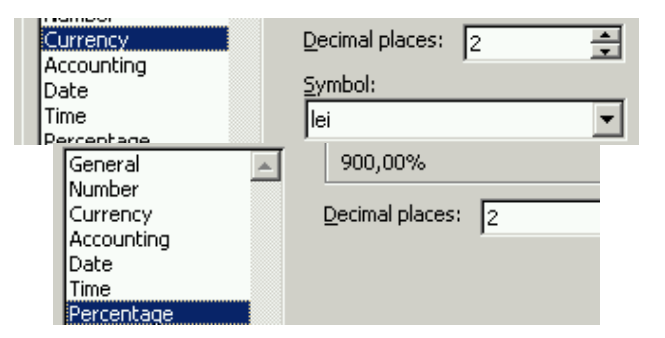

#### 4.13.1.4. FORMATAREA CELULELOR PENTRU AFIŞAREA NUMERELOR CA PROCENTE

Pentru procente se va folosi opțiunea **Percentage** ca în figura de mai sus. În acest caz, datele numerice sunt afișate cu semnul de procent (%).

#### 4.13.2. CONȚINUTUL CELULELOR

# 4.13.2.1. MODIFICAREA ASPECTULUI CELULEI: DIMENSIUNEA FONTULUI, TIPULUI fontului

Dimensionarea fontului sau schimbarea acestuia se poate face în mai multe feluri. Aceste schimbări enumerate anterior se pot face pentru celula marcată sau pentru grupul de celule selectate. De asemenea, prim marcarea unor coloane sau rânduri întregi, modificările se răsfrâng asupra tuturor celulelor aflate în selecție. Pașii necesari modificării tipului sau dimensiunii fontului (caracterului), în funcție de posibilitățile existente sunt:

- selectarea celulei, grupului de celule, a coloanei, rândului sau chiar a întregului tabel la care se referă modificarea;
- folosirea şirului de comenzi Format Cells din meniul programului sau click pe butonul dreapta a mouse-lui şi alegerea opţiunii Format Cells;
- din fereastra de dialog Format Cells se alege pagina Font;
- din rubrica Font: se alege tipul caracterului, iar din cîmpul Size: se alege mărimea acestuia, după cum se vede din figura de mai jos unde este selectat fontul Arial ce are dimensiunea de 10.

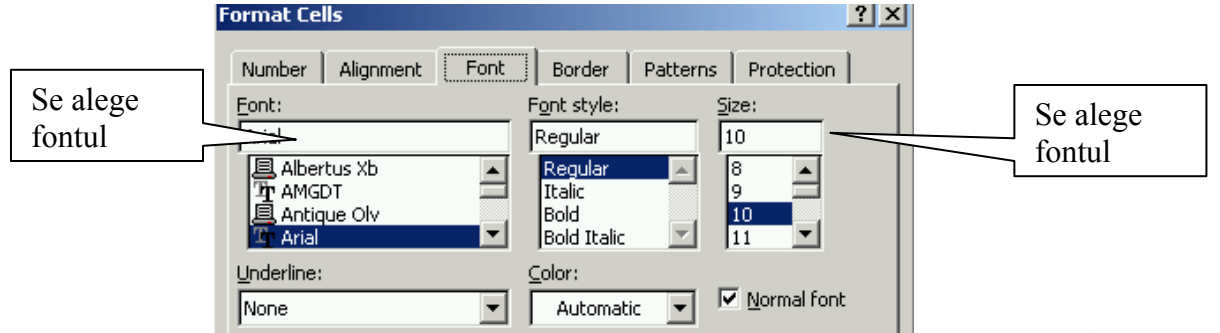

După selectarea tuturor modificărilor se apasă butonul OK sau tasta ENTER. În cazul în care se dorește renunțarea la modificarea făcută se apasă butonul **Cance**l.

Cea mai simplă cale pentru modificarea fontului și a mărimii acestuia este utilizarea barei de instrumente Formating prin alegerea cu ajutorul mouse-lui a acestora.

| 8    | Eile | <u>E</u> dit | ⊻iew | Insert | F |
|------|------|--------------|------|--------|---|
| D    | 2    | 8            | 1 🖨  | 🗟 💞    |   |
| Aria | ıl   |              | ٠    | - 10 - |   |

# **4.13.2.2. A**PLICAREA STILURILOR ÎNGROȘAT (BOLD), CURSIV (ITALIC), SUBLINIERE SIMPLĂ, SUBLINIERE DUBLĂ

Aplicarea stilului îngroșat (aldin) BOLD, cursiv ITALIC se face din căsuța derulantă Font style, prin selectarea opțiunii respective (Regular sau neformatat, Italic sau înclinat, Bold sau îngroșat, Bold Italic sau îngroțat și înclinat). Opțiunea subliniat UNDERLINE sau dublu subliniat DOUBLEUNDERLINE se alege din căsuța Underline de unde se pot selecta următoarele opțiuni:

- None sau fără subliniere;
- Single (subliniere simplă cu o singură linie);
- Double (subliniere cu două linii);
- Single Accounting (subliniere simplă, dar la o distanță mai mare sub text);
- Double Accounting (subliniere dublă la o distanță mai mare sub text decât la

| Double).                                                           |                                                         |                                              |
|--------------------------------------------------------------------|---------------------------------------------------------|----------------------------------------------|
|                                                                    | Format Cells                                            | ? ×                                          |
|                                                                    | Number Alignment<br>Eont:<br>Arial                      | Font Border Patterns Protection              |
|                                                                    | 国 Albertus Xb<br>丁 AMGDT<br>国 Antique Olv<br>丁 Arial    | Regular IIII<br>Italic III<br>Bold Italic II |
| Underline:                                                         | Underline:     Double                                   | Color:                                       |
| None<br>Single<br>Double<br>Single Accounting<br>Double Accounting | Effects     Strikethrough     Superscript     Subscript | AaBbCcYyZz                                   |

# 4.13.2.3. APLICAREA DIFERITELOR CULORI CONȚINUTULUI SAU FUNDALULUI CELULELOR

Culoarea fontului se alege ca și în cazurile precedente de formatare, deosebirea constând în faptul că se apelează la căsuța derulantă **Color**, unde cu ajutorul mouse-lui se face click pe culoarea dorită. O altă cale este utilizarea barei de instrumente de

formatare când se selectează pictograma <sup>A</sup> după care se allege culoarea dorită.

| <u>A</u> - | ÷. |      |      |   |   |  |
|------------|----|------|------|---|---|--|
| -          |    |      |      |   |   |  |
|            | д  | luto | mati | C |   |  |
|            |    |      |      |   |   |  |
|            |    | 2    |      | 2 | 2 |  |
| -          |    | 2    |      |   | 2 |  |
|            |    |      |      |   |   |  |

Pentru fundalul celulelor se poate folosi fereastra de dialog Format Cells, când se alege pagina Patterns de unde se alege culoarea sau fundalul dorit. O altă modalitate

| este utilizarea pictogramei 🎽 | din bara de instrumente de formatare. |
|-------------------------------|---------------------------------------|
| Format Cells                  | ? ×                                   |

| Format Cells                       | ? ×            |
|------------------------------------|----------------|
| Number Alignment Font Border Patte | rns Protection |
| Cell shading<br>Color:             |                |
| No Color                           |                |
|                                    |                |
|                                    |                |
|                                    |                |
|                                    |                |

# **4.13.2.4.** COPIEREA FORMATULUI UNEI CELULE, GRUP DE CELULE ÎN ALTĂ CELULĂ SAU GRUP DE CELULE

Copierea formatului unei celule sau grup de celule în altă parte se poate face cu ajutorul opțiunii de copiere (Edit – Copy, CTRL + C, utilizarea pictogramei) și lipire specială Edit – Paste Special – Format și apoi OK sau ENTER. O altă cale este selectarea celulelor al căror format se dorește copiat și apăsarea

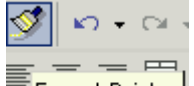

pictogramei Format Painter din bara de instrumente de formatare. Cursorul mouse-lui se schimbă și se dă click apoi pe celula care va deveni baza, față de care se va face formatarea (spre dreapta și în jos).

#### 4.13.2.5. ÎNCADRAREA TEXTULUI ÎNTR-O CELULĂ (TEXT WRAPPING)

De multe ori, celula trebuie să aibă o lățime bine definită, caz în care nu întotdeauna încape tot textul în aceasta. Pentru a rezolva această problemă, textul va fi afișat pe mai multe rânduri, prin folosirea uneia dintre următoarele posibilități:

- din meniul Format Cells se deschide fereastra de dialog Format Cells;
- se dă click dreapta pe celula selectată și se alege opțiunea Format Cells ce va deschide tot fereastra de dialog Format Cells.

| Format Cells            |            |          | ? ×        |
|-------------------------|------------|----------|------------|
| Number Alignment Font   | Border Pat | terns    | Protection |
| Text alignment          |            | _Orienta | ation      |
| Horizontal:             |            |          | ★ ·        |
| General 💌               | Indent:    |          | •          |
| <u>V</u> ertical:       | 0 🔶        | T<br>e   | ·          |
| Bottom                  |            | X        | iext —•    |
| 🗖 Justify distributed   |            |          | •          |
| Text control            |            |          | • ·        |
| 🔲 <u>W</u> rap text     |            |          | -          |
| 🥅 Shrin <u>k</u> to fit |            | 0 1      | Degrees    |
| Merge cells             |            |          |            |

În fereastra deschisă se alege pagina Alignment, iat la grupul de opțiuni Text control se bifează opțiunea Wrap text. În exemplul de mai jos se observă faptul că nu încape întreg numele. După selectarea opțiunii Wrap text, numele apare afișat pe două rânduri.

| 1 | ID | Numele           | ID | Numele     |
|---|----|------------------|----|------------|
| 2 | 1  | Suparatu Constai | [  | Suparatu   |
| 3 | 2  | Goqu Vasile 🛛 🦉  | [1 | Constantin |

# 4.14. ALINIERE/BORDURI

# **4.14.1. A**LINIEREA CONȚINUTULUI UNEI CELULE SAU A UNUI GRUP DE CELULE LA CENTRU, STÂNGA, DREAPTA, SUS, JOS.

Alinierea conținutului dintr-o celulă sau grup de celule se poate face pe orizontală la stânga (Left), centrat (Center), Dreapta (Right) și aliniat atât stânga cât și drepta (Justified). De asemenea, alinierea se poate face și pe verticală: sus (Top), jos (Botom) și Centrat (Center). Pentru a se face alinierea conținutului se apelează fereastra de dialog Format Cells prin una dintre metodele descrise anterior. Se comută pe pagina Alignment unde apar opțiunile de aliniere pe orizontală (Horizontal) și opțiunile de aliniere pe verticală (Vertical).

Centrarea 🗮, alinierea stânga 📰 sau drepta 🗏 pe orizontală a conținutului unei celule sau grup de celule se mai poate face cu ajutorul barei de instrumente de formatare prin utilizarea pictogramelor corespunzătoare.

| ormat Ce   | lls                              |         | 1           |                      | ? ×                   |
|------------|----------------------------------|---------|-------------|----------------------|-----------------------|
| (m. 1      | • I: •                           |         |             |                      | 1                     |
| Number     | Alignment                        | Font    | Border   Pa | tterns               | Protection            |
| Text align | ment                             |         |             | Orient               | ation                 |
| Horizo     | ntal:                            |         |             |                      | • · .                 |
| Gener      | al                               | -       | Indent:     |                      | •.                    |
| Gener      | al                               | <b></b> | 0 ≑         | T                    | · ·                   |
| Cente      | indent)<br>r                     |         |             | ×                    | Text — •              |
| Right      | (Indent)                         |         |             | t                    |                       |
| Fill       |                                  |         |             |                      |                       |
| Cente      | r<br>Across Selec                | tion 🗾  |             |                      |                       |
|            | ap text<br>sets to fat           |         |             |                      |                       |
|            | rin <u>k</u> to rit<br>rae cella |         |             |                      | <b>Y E</b> - <b>3</b> |
| Format C   | ells                             |         |             |                      | ? :                   |
|            | 1                                | 1       | 1 . T       |                      |                       |
| Number     | Alignment                        | Font    | Border   P  | atterns              | Protection            |
| Text alig  | inment                           |         |             | – <sub>E</sub> Orien | tation                |
| Horiz      | ontal:                           |         |             |                      | •••                   |
| Gen        | eral                             | -       | Indent:     |                      | •                     |
| Verti      | cal:                             |         |             | T                    |                       |
| Bott       | om                               |         |             | ×                    | Text                  |
| Тор        |                                  |         | 1           | t                    |                       |
| Cen        | ter                              |         | 1           |                      | •                     |
| Te>Bott    | om<br>ifv                        | -       | 1           | - 11                 | •                     |
|            |                                  |         |             | 0                    | - Degrees             |
|            | hrin <u>k</u> to fit             |         |             | 10                   | - Degrees             |
|            | jerge cells                      |         |             |                      |                       |

### 4.14.2. CENTRAREA UNUI TITLU PENTRU UN GRUP DE CELULE

Pentru centrarea conținutului unor celule sau mai bine spus pentru unirea mai multor celule, se folosește opțiunea Wrap text din fereastra de dialog de mai sus sau EI S % .

pictograma din bara de instrumente de formatare — Merge and Center.

#### 4.14.3. MODIFICAREA ORIENTĂRII CONȚINUTULUI UNEI CELULE

Orientarea conținutului unei celule se face tot din fereastra de dialog Format Cells, pagina Alignment și căsuța Orientation, unde înclinarea se poate face cu ajutorul mouse-lui pe cadranul cu conținutul Text sau manual cu ajutorul căsuței Degrees, unde se introduce concret valoarea unghiulară cu care se înclină textul.

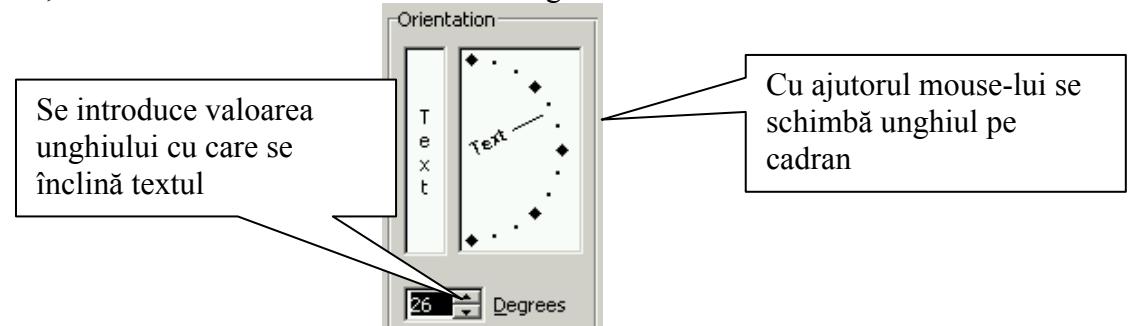

#### 4.14.4. ADĂUGAREA BORDURILOR CELULELOR SAU UNUI GRUP DE CELULE

Adăugarea bordurilor se poate face din fereastra de dialog Format Cells, pagina Borders sau cu ajutorul barelor de instrumente

| □ • <u>@</u> • <u>A</u> • <sub>•</sub>    _ | 🍠 🝷 📿<br>Format Cel      | ls —                          |                        | - • <u>-</u>    | · •.                                                  | <u> </u> |
|---------------------------------------------|--------------------------|-------------------------------|------------------------|-----------------|-------------------------------------------------------|----------|
|                                             | Number<br>Presets –      | Alignment                     | Font                   | Border          | Patterns   Protection  <br>Line<br>Style:<br>None<br> |          |
|                                             |                          |                               | Text                   | L               |                                                       |          |
|                                             |                          |                               |                        |                 | Color:                                                |          |
|                                             | The select<br>diagram of | ed border st<br>r the buttons | yle can be a<br>above. | applied by clic | king the presets, preview                             |          |

### 4.15. DIAGRAME, GRAFICE

Diagramele și graficele reprezintă expresia grafică a datelor introduse și prelucrate cu ajutorul programului Microsoft Excel. Spre deosebire de valorile numerice sau de utilizarea textului, graficele și diagramele au un impact vizual mult mai mare asupra interpretării datelor și stabilirea unor concluzii sau planuri de măsuri.

### 4.15.1. UTILIZAREA DIAGRAMELOR, GRAFICELOR

Pentru ilustrarea utilizării diferitelor tipuri de diagrame, se va utiliza următorul exemplu de foaie de calcul.

|   | A B      |          | С         | D      | E     |  |
|---|----------|----------|-----------|--------|-------|--|
| 1 | Vanzator | lanuarie | Februarie | Martie | Total |  |
| 2 | Albu     | 200      | 200       | 700    | 1100  |  |
| 3 | Rosu     | 300      | 500       | 300    | 1100  |  |
| 4 | Negru    | 400      | 800       | 100    | 1300  |  |

# **4.15.1.1. CREAREA DIFERITELOR TIPURI DE DIAGRAME/GRAFICE PE BAZA INFORMAȚIILOR DIN FOAIA DE CALCUL: CU COLOANE, BARE SAU LINII, DISC**

Pentru crearea diagramelor sau graficelor se folosește un asistent Chart Wizard care se apelează din bara de meniuri folosind secvența de comenzi **Insert – Chart** 

sau prin utilizarea pictogramei i din bara de instrumente. O diagrama, cu ajutorul Wizard-ului se face în patru etape. Se pot alege diagrame standard (Standard Types) sau diagrame particularizate (Custom Types). Pentru realizarea unei diagrame de tip coloană se alege opțiunea Column din Chart Type, pentru cea de tip <u>bară optiunea</u> Bar, pentru linie Line, iar pentru diagrama de tip disc opțiunea Pie. Se selectează su

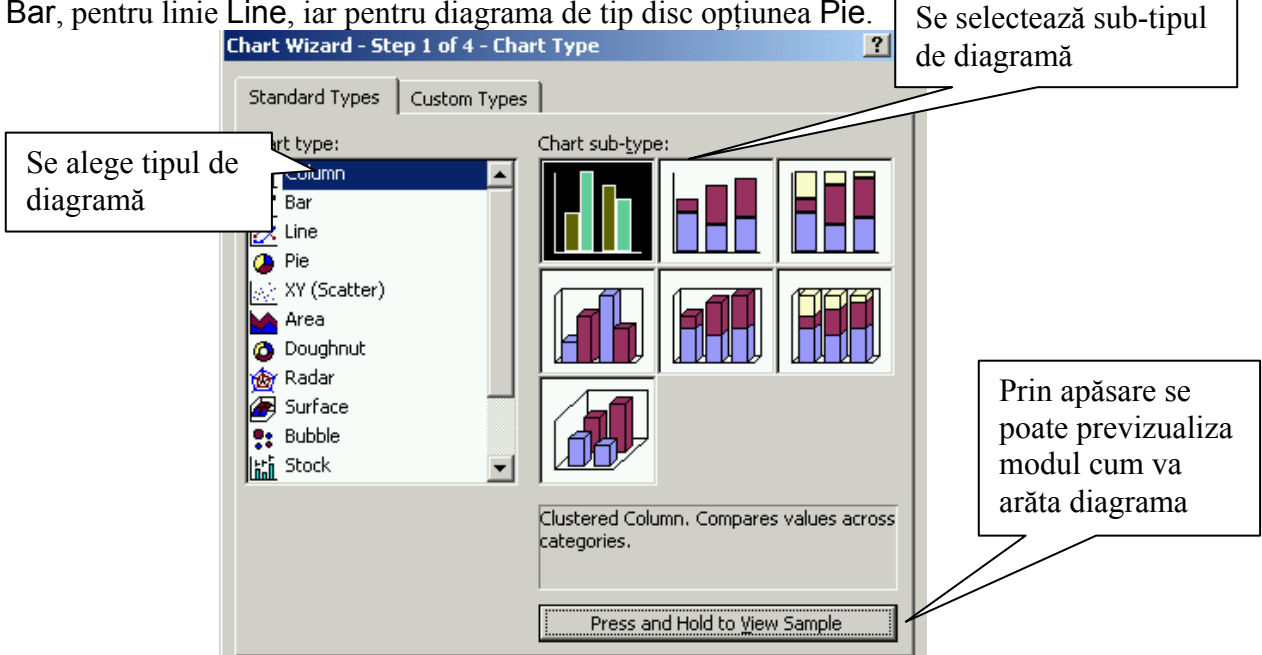

Astfel, dacă se analizează vânzările lunare pe trei vânzători din exemplul prezentat la începutul capitolului, diagramele de tip **coloană, bară și linie** vor avea următoarele aspecte. Pentru fiecare tip de diagramă se va alege primul subtip oferit în

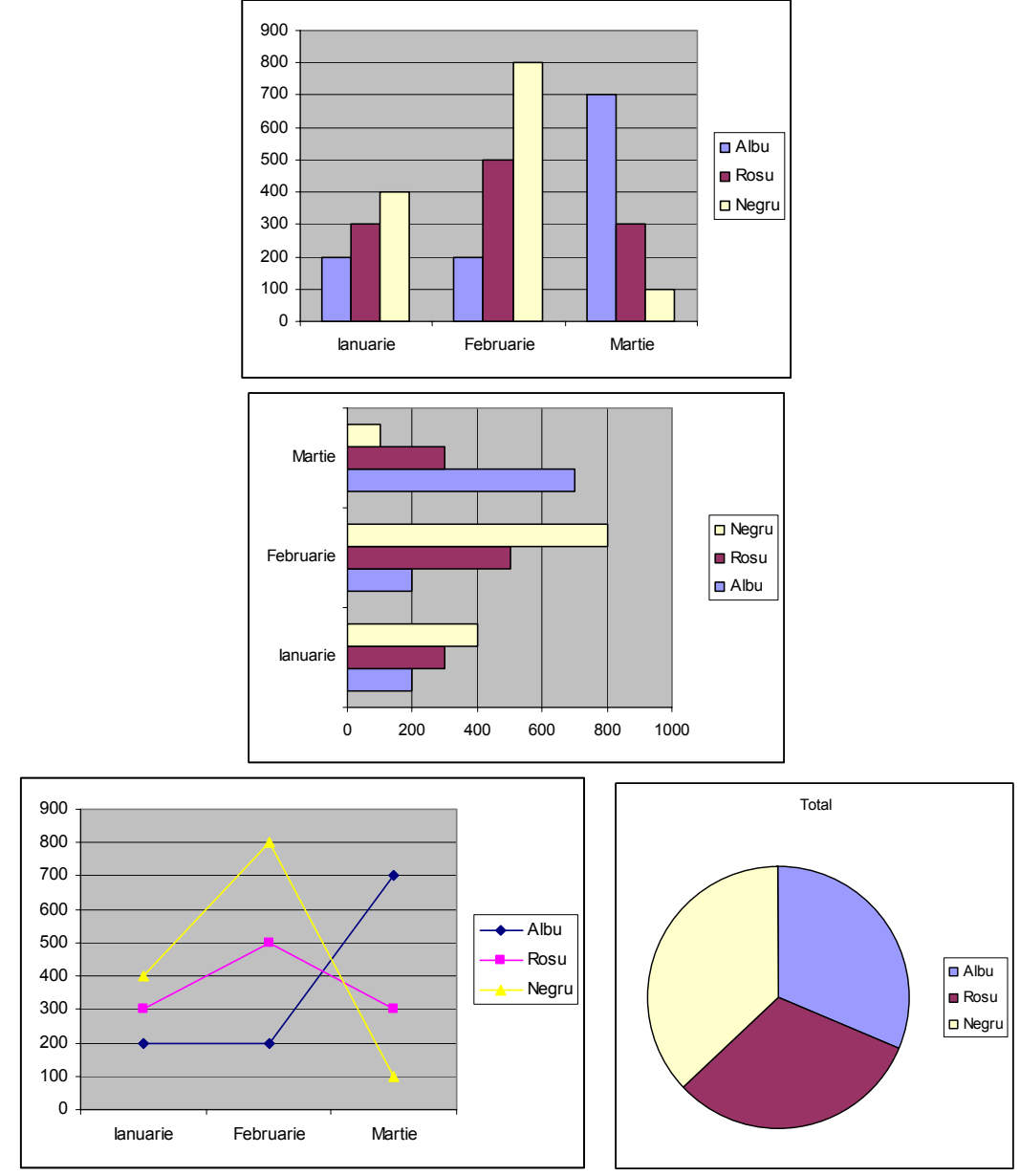

fereastra de dialog. Asistentul de diagrame are o multitudine de subtipuri, după cum se poate vedea și în figura de mai sus.

Pentru crearea unei diagrame de tip disc se va folosi același exemplu, dar în acest caz pentru fiecare vânzător se va analiza totalul vânzărilor. Diagrama este prezentată în figura de mai sus.

#### **4.15.1.2.** Adăugarea unui titlu, a unei etichete la o diagramă/un grafic. Înlăturarea unui titlu, a unei etichete

Titlul diagramei și eticheta se introduc prin intermediul pasului trei când apar paginile Titles (titlul diagramei), Axes (formatarea axelor), Gridlines (folosirea liniilor de grid ajutătoare), Legend (poziționarea legendei diagramei), Data Labels (selectarea etichetei ca nume, valoare procentual, etc), Data Table (afișarea sau nu și a datelor din tabelul pentru care se face diagrama).

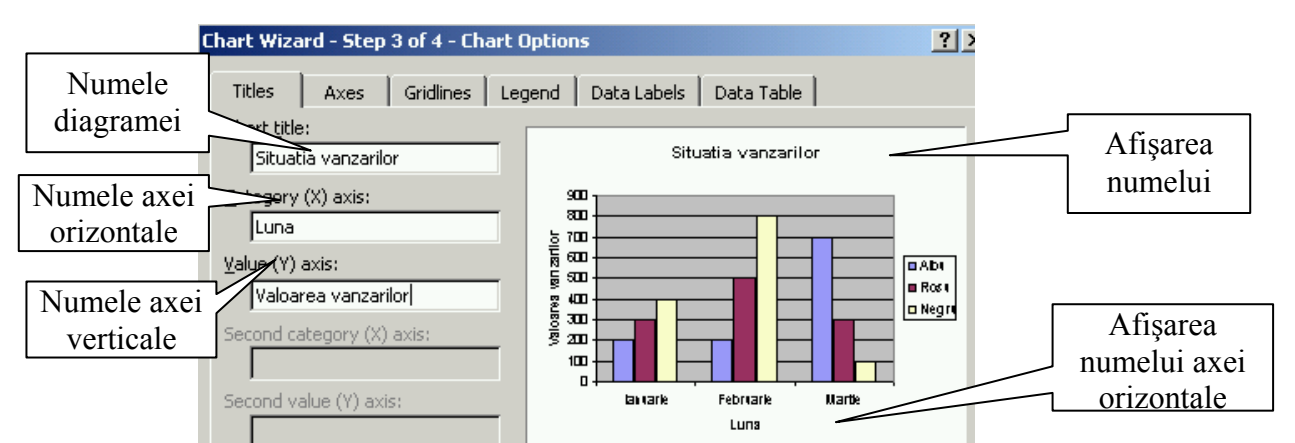

Pentru modificarea sau înlăturarea unui titlu sau etichete se selectează diagrama și în bara de meniuri va apărea un nou meniu Chart.

|      | Eile     | <u>E</u> dit | <u>V</u> iew | Insert | F <u>o</u> rmat | <u>T</u> ools | ⊆ha | rt <u>W</u> indow <u>H</u> elp |
|------|----------|--------------|--------------|--------|-----------------|---------------|-----|--------------------------------|
| D    | <b>2</b> | 🔲 🐔          | 6            | 👌 💞    | X 🗈             | <b>a</b> - 1  |     | Chart Type                     |
| Aria | l        |              |              | • 10 • | B I             | <u>u</u>      |     | Source Data                    |
|      |          | Aroo         | _            | £      | 1               |               |     | Chart Options                  |

Din noul meniu se alege opțiunea Chart Option și se va deschide următoarea fereastră de dialog Chart Option. La pagina Titles se poate șterge denumirea diagramei sau la pagina Data Labels se poate anula eticheta sau schimba.

| hart Options   |               |                          |             |           |        | ?                  |
|----------------|---------------|--------------------------|-------------|-----------|--------|--------------------|
| Titles Axes    | Gridlines Leg | end                      | Data Labels | Data Ta   | ble    |                    |
| Label Contains |               | _                        | Situ        | atia vanz | arilor |                    |
| Category name  |               | 900<br>800               | 1           | Negr      |        |                    |
| Percentage     |               | 007<br>003<br>013<br>013 |             | Rost      |        | D AD4              |
| Bubble size    |               | 8 400<br>8 400<br>8 400  | Rost        | -0.5      | Rost   | ■ Ros I<br>□ Negri |

#### 4.15.1.3. SCHIMBAREA CULORII DE FOND A UNEI DIAGRAME/UNUI GRAFIC

Pentru schimbarea culorii de fond a unei diagrame există două modalități. Prima

variantă este cea mai rapidă și folosește pictograma de fundal din bara de instrumente. După apariția paletei de culori se alege culoarea dorită pentru fundal.

A doua modalitate apelează la meniul Format Chart Areea ce apare după ce se apasă butonul dreapta a mouse-lui. În această fereastră de dialog se selectează pagina Patterns după care în secțiunea Area se selectează culoarea cerută din paleta de culori afișată.
| F                 | ormat Chart Area           |                |                  |
|-------------------|----------------------------|----------------|------------------|
|                   | Patterns Font Properties   |                |                  |
|                   | Border                     | Area           |                  |
|                   | <u>A</u> utomatic          | C Automatic    |                  |
|                   | C None                     | © Non <u>e</u> |                  |
|                   | C Custom                   |                |                  |
|                   | <u>S</u> tyle:             |                |                  |
|                   | <u>⊂</u> olor: Automatic ▼ |                | Paleta de culori |
|                   | <u>W</u> eight:            |                |                  |
| Mostra de culoare | 🗖 Sha <u>d</u> ow          |                |                  |
|                   | Round corners              |                |                  |
|                   |                            | Fill Effects   |                  |

# 4.15.1.4. SCHIMBAREA CULORILOR DIFERITELOR SECȚIUNI ALE GRAFICULUI (COLOANELOR, LINIILOR, SECTOARELOR, ETC.)

| Format Data Series                                                                       |                                                                                                    | ? ×     |
|------------------------------------------------------------------------------------------|----------------------------------------------------------------------------------------------------|---------|
| Patterns Axis Y Error Bars                                                               | Data Labels Series Order 0                                                                                                    | Options |
| Border<br>Automatic<br>None<br>Custom<br>Style:<br>Qolor: Automatic<br>Weight:<br>Shadow | Area<br>(* Automatic<br>(* Nong<br>(* Nong<br>( | ptions  |
|                                                                                          | Invert if negative                                                                                                    |         |

Schimbarea culorii diferitelor forme de afișare ale graficului se face cu opțiunea Format Data Series ce apare după ce se selectează seria la care se dorește modificarea (coloana, linia, bara, sectorul de cerc, etc). La fel ca și în cazul precedent se alege culoarea din paleta de culori disponibilă. Singura diferență constă în faptul că fereastra de dialog se cheamă de data aceasta Format Data Series.

#### 4.15.1.5. MODIFICAREA TIPULUI DE DIAGRAMĂ/GRAFIC

Modificarea tipului de diagramă sau grafic se poate face cu ajutorul pictogramei Chart Wizard, a meniului Chart ce apare în momentul în care se selectează diagrama

|                                | ⊆hart   | <u>W</u> indow | Help     |                                      |
|--------------------------------|---------|----------------|----------|--------------------------------------|
| Chart - Chart Type             | cł      | hart Type      |          | și prin apăsarea butonului dreapta a |
| mouse-lui pe diagrama selec    | tată și | alegerea       | opțiuni  | i Chart Type. Indiferent de          |
| modalitatea aleasă va apărea   | va apă  | área ferea     | istra de | dialog Chart Type unde se poate      |
| alege între diferitele forme d | e repre | zentare a      | a diagra | melor sau graficelor.                |

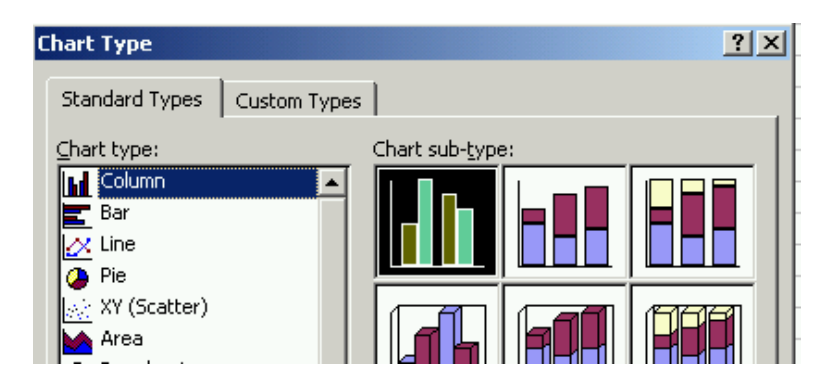

# **4.15.1.6.** COPIEREA, MUTAREA DIAGRAMEI/GRAFICULUI ÎN ACELAȘI REGISTRU DE CALCUL SAU ÎN REGISTRE DE CALCUL DIFERITE

Pentru copierea unei diagrame sau grafic se selectează după care se execută comanda Copy (Copiere) la fel ca și în cazul copierii datelor din celule. În cazul mutării se selectează comanda Cut (Decupare). După executarea uneia dintre cele două comenzi prezentate anterior, se face lipirea (Paste) diagramei sau graficului în aceeași foaie de calcul, într-o altă foaie de calcul după selectarea acesteia sau chiar în alt registru de calcul.

#### 4.15.1.7. REDIMENSIONAREA, ŞTERGEREA DIAGRAMEI/GRAFICULUI

Redimensionarea graficului se face prin selectare când acesta va fi încadrat întrun chenar cu 8 puncte de control (patru la colțuri și 4 la mijlocul laturilor dreptunghiului de încadrare) ca în figura următoare.

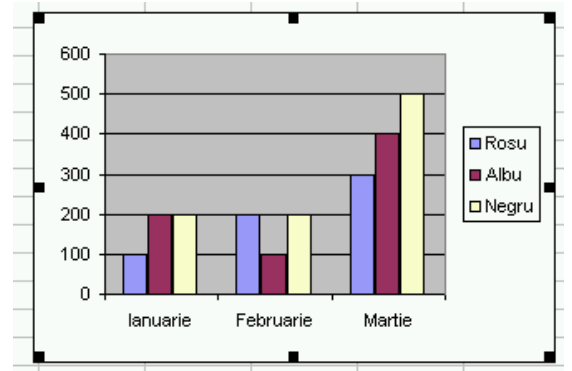

După selectare, se deplasează cursorul mouse-lui deasupra unuia dintre aceste puncte și în momentul în care se schimbă forma acestuia ( $\leftrightarrow \uparrow$ )se apasă butonul stânga și se trage de punctul respectiv. În urma acestei acțiuni se modifică dimensiunea graficului în funcție de distanța pe care se trage cu cursorul.

### 4.16. PREGĂTIREA REZULTATELOR

Datele prelucrate pe foaia de calcul, trebuie de multe ori prezentate sub o formă grafică plăcută și tipărite la o imprimantă în vederea obținerii unor documente ce vor purta semnături și vor urma procesul de distribuție sau arhivare.

### 4.16.1. FORMATAREA FOII DE CALCUL

Formatarea foi de calcul se ocupă cu stabilirea dimensiunilor, așezarea conținutului în pagină, adăugarea de antete sau note de subsol în vederea personalizării documentelor sau pentru numerotarea paginilor, introducerea informațiilor referitoare la dată, oră, operatorul care a redactat documentul, etc.

#### 4.16.1.1. MODIFICAREA MARGINILOR FOII DE CALCUL: SUS, JOS, STÂNGA, DREAPTA

Pentru tipărire se alege o anumită dimensiune de foaie ce va fi utilizată în imprimantă (A4 ce are dimensiunile 297x210, B3 cu dimensiunile 420x297 sau altele). În cadrul acestei pagini de hârtie documentul poate fi tipărit la o anumită distanță de marginea de sus, stânga, dreapta sau de jos. Stabilirea sau modificarea acestor dimensiuni se face prin folosirea secvenței de comenzi **File – Page Setup**, după care se deschide fereastra de dialog Page Setup ce conține mai multe pagini (**Page** ce se referă la dimensiunea și orientarea hârtiei, **Margins** ce se referă la dimensiunile marginilor foi de calcul, **Header/Footer** unde sunt opțiunile pentru antent și subsolul paginii și **Sheet** când se selectează diverse opțiuni de tipărire).

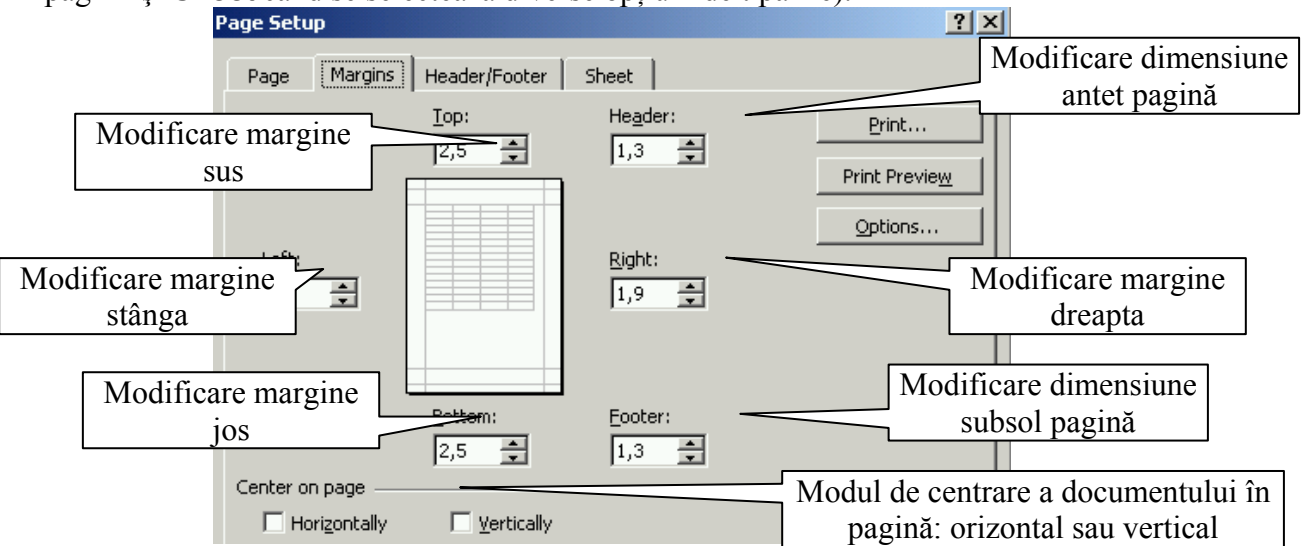

Modificarea dimensiunilor se face conform figurii de mai sus din căsuțele de dimensiuni aferente marginilor de sus (Top), jos (Bottom), stânga (Left), dreapta (Right). De asemenea dimensiunile antetului (Header) și a subsolului (Footer) se modifică din căsuțele cu dimensiuni atribuite acestor operații. Documentul poate fi autocentrat în pagină pe orizontală, verticală sau în ambele direcții prin bifarea uneia dintre opțiunile (Horizontally sau Vertically) sau a ambelor.

# **4.16.1.2.** MODIFICAREA ORIENTĂRII FOII DE CALCUL: PE LUNG (TIP VEDERE), PE LAT (PORTRET). SCHIMBAREA DIMENSIUNII FOII DE HÂRTIE

Foaia de hârtie este de cele mai multe ori dreptunghiulară din care cauză conținutul documentului poate fi tipărit pe lung (foaia în picioare) sau pe lat. Alegerea orientării hârtiei se face tot plecându-se de la secvența de comenzi **Edit – Page Setup**, după care din fereastra de dialog **Page Setup** se aplege pagina **Page**.

| Pag                           | e Setup                                            |                                     |             |   |                                              |
|-------------------------------|----------------------------------------------------|-------------------------------------|-------------|---|----------------------------------------------|
|                               | Page Marg                                          | jins Header/Footer                  | Sheet       |   |                                              |
| 0                             | rientation —                                       |                                     |             |   |                                              |
|                               | A •                                                | Portrait A                          | O Landscape |   | Selectarea paginii pe<br>lat                 |
| Selectarea paginii pe<br>lung | aling<br>⊙ <u>A</u> djust to:<br>○ <u>Fi</u> t to: | : 100 🔔 % norma<br>1 🔔 page(s) wide | l size      |   | Selectarea procentuală<br>a mărimii tipărite |
|                               | <del>sper</del> si <u>z</u> e:                     | A4                                  |             | - |                                              |
| Selectarea dimensiunii        | iot quality:                                       | 7.25 x 10.5 in                      |             |   |                                              |
| paginii                       | and goodey?                                        | A9<br>A5<br>B5 Envelope(176 × 250   | mm)         | Ţ |                                              |
| Ci.                           | ret nago pumb                                      | 100 EU 00000(170 X 200              |             |   |                                              |

Orientarea paginii se face prin bifarea uneia dintre cele două opțiuni: orientarea pe lung (Portrait sau portret) sau orientarea pe lat (Landscape sau vedere). Dimensiunile paginii sunt disponibile în căsuța derulantă Paper size (dimensiunea paginii).

#### **4.16.1.3.** MODIFICAREA AȘEZĂRII ÎN PAGINĂ ASTFEL ÎNCÂT ÎNTREG CONȚINUTUL FOII DE CALCUL SĂ ÎNCAPĂ PE O SINGURĂ PAGINĂ, PE UN ANUMIT NUMĂR DE PAGINI

De multe ori este necesar ca datele dintr-o foaie de calcul să fie disponibile doar pe o singură pagină. Reducerea numărului de pagini se poate face cu ajutorul opțiunii Fit to, iar numărul de pagini se indică din cele două ferestre (page(s) wide by tall) conform figurii de mai sus.

# **4.16.1.4. A**DĂUGAREA, MODIFICAREA TEXTULUI ÎN ANTETUL ȘI SUBSOLUL UNEI FOI DE CALCUL

Pentru adăugarea sau modificarea antetului sau subsolului se utilizează pagina Header/Footer. Particularizarea antetului se face prin utilizarea comenzii Custom Header, după care se deschide fereastra de editare unde se introduce conținutul antetului.

| age Setu         | p          |               |               |
|------------------|------------|---------------|---------------|
| Page             | Margins    | Header/Footer | Sheet         |
|                  |            |               |               |
|                  |            |               |               |
| He <u>a</u> der: |            |               |               |
| (none)           |            |               | <b></b>       |
| <u>C</u> u       | stom Heade | r             | Custom Footer |
| Eooter:          |            |               |               |
| (none)           |            |               | •             |
|                  |            |               |               |
|                  |            |               |               |
|                  |            |               |               |

Pagina de editare prezintă trei ferestre care împarte antetul în trei zone: partea din stânga, partea centrală și parte din dreapta a foi.

| Left section: | Center section: | <u>Right section:</u> |          |
|---------------|-----------------|-----------------------|----------|
|               |                 |                       | <u> </u> |
|               |                 |                       |          |
|               |                 |                       |          |
|               |                 | V                     | -        |

Datele se introduc în aceste ferestre în funcție de felul cum se dorește aranjarea antetului. În cazul subsolului se deschide o fereastră de editare identică ce va prezenta aceleași secțiuni.

#### **4.16.1.5.** INTRODUCEREA ÎN ANTET ȘI/SAU SUBSOL A CÂMPURILOR SPECIFICE: INFORMAȚII LEGATE DE NUMĂRUL PAGINILOR, DATA, ORA, NUMELE FIȘIERULUI, NUMELE REGISTRULUI DE CALCUL

Introducerea anumitor date în antet sau subsol referitoare la numărul paginilor, datei, orei, numelui paginii sau a registrului de calcul se poate face cu ajutorul pictogramelor din fereastra de editare sau prin introducerea instrucțiunii sub formă de text de la tastatură.

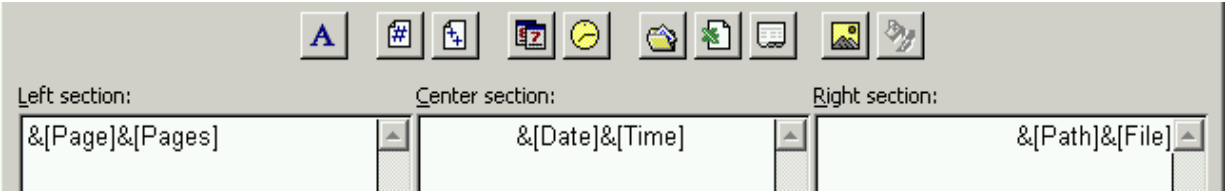

Orice instrucțiune referitoare la dată, timp, număr pagini, nume fișier, etc se face prin utilizarea caracterului & urmat de ceea ce se dorește a fi introdus între paranteze drepte. Conținutul acestor instrucțiuni este următorul pentru diverse acțiuni:

- introducerea numărului de pagină (&[Page]) ce se poate obține automat prin utilizarea pictogramei *(*);
- introducerea numărului de pagini (**&**[Pages]) ce se poate obține automat prin utilizarea pictogramei
- introducerea numărului paginii și a numărului total de pagini (&[Page]&[Pages]) ce se poate obține automat prin utilizarea succesivă a

pictogramelor 闭 🗄

- afișarea datei (&[Date]) se poate face și cu ajutorul pictogramei 🖭;
- afișarea orei (&[Time]) se poate face și cu ajutorul pictogramei  $\bigcirc$ ;
- afișarea numelui registrului (&[File]) se poate face și cu ajutorul pictogramei
- afişarea numelui paginii din registrul de calcul (&[Tab]) se poate face şi cu ajutorul pictogramei
- afişarea numelui registrului şi a localizării acestuia pe un anumit suport de stocare (&[Path]&[File]) se poate face şi cu ajutorul pictogramei 3;

### 4.16.2. PREGĂTIREA

# **4.16.2.1.** CONȘTIENTIZAREA IMPORTANȚEI VERIFICĂRII CALCULELOR ȘI TEXTULUI DINTR-O FOAIE DE CALCUL ÎNAINTE DE A O DISTRIBUI

Înainte de a se face tipărirea și distribuirea documentului, acesta trebuie verificat din punct de vedere ortografic și gramatical. Microsoft Excel dispune de un instrument de verificare gramatical (Spelling) ce se activează din meniul Tools sau cu ajutorul tastei **F7**.

|   | <u>T</u> oo | ools Data <u>W</u> indov |         | <u>W</u> indow | <u>H</u> elp |    |
|---|-------------|--------------------------|---------|----------------|--------------|----|
| ! | ABC         | S                        | belling |                |              | F7 |
| • |             | Er                       | ror Che |                |              |    |

În momentul în care se găsește o eroare apare fereastra de dialog următoare unde se selectează limba în care să se facă corectarea și unde se sugerează de asemenea, cuvintele corecte dintre care trebuie să alegem pentru a corecta eroarea. Dacă nici unul dintre cuvintele sugerate nu este cel pe care doream să-l scriem se dă comanda Ignore Once când se ignoră numai eroarea curentă sau Ignore All când se ignoră toate erorile identice găsite. De asemenea cuvântul greșit se înlocuiește din lista sugerată cu comanda Change sau Change All pentru a se schimba cuvântul în toate cazurile când există aceeași eroare gramaticală.

| Spelling: English (U.S.)            | ? ×               |
|-------------------------------------|-------------------|
| Not in <u>D</u> ictionary:          |                   |
| Angajati                            | Ignore Once       |
|                                     | Ignore All        |
|                                     | Add to Dictionary |
| Suggestions:                        |                   |
| Anabatic Anabatic                   | ⊆hange            |
| Angulated<br>Agitate                | Change All        |
| Alginate<br>Anginas                 | AutoCorrect       |
| Dictionary language: English (U.S.) |                   |

#### 4.16.2.2. EXAMINAREA UNEI FOI DE CALCUL ÎNAINTEA IMPRIMĂRII

Pentru examinarea paginii înaintea tipăririi se folosește comanda Print Preview. Această comandă poate fi activată din meniul **File – Print Preview** sau prin

folosirea pictogramei 💁 din bara de instrumente.

| 🔀 Micros | oft Excel - | Book1 |               |               |         |                             |       |      |  |
|----------|-------------|-------|---------------|---------------|---------|-----------------------------|-------|------|--|
| Next     | Previous    | Zoom  | Prin <u>t</u> | <u>S</u> etup | Margins | Page Break Pre <u>v</u> iew | ⊆lose | Help |  |

În modul de previzualizare se schimbă meniurile, acestea fiind următoarele:

- pagina următoare (Next) vizualizarea paginii următoare;
- pagina anterioară (Previous) vizualizarea paginii anterioare;
- mărirea sau micșorarea dimensiunii paginii în ecran (Zoom);
- imprimarea (Print);
- setarea parametrilor paginii (Setup), se deschide fereastra de dialog Page Setup;
- vizualizarea și ajustarea marginilor foi cu ajutorul mouse-lui (Margins);
- vizualizarea paginilor cu sfârșit de pagină (Page Break Previous);
- închiderea previzualizării (Close);
- ajutor și îndrumare (Help).

# **4.16.2.3.** AFIŞAREA/ASCUNDEREA LINIILOR FOII DE CALCUL, AFIŞAREA CAPULUI DE RÂND SAU DE COLOANĂ PENTRU TIPĂRIRE.

Tipărirea unui document poate să se facă dintr-o anumită zonă a foi de calcul, pentru a nu se tipări și alte adnotări ce s-au făcut în foaia respectivă sau pentru a se tipări doar rezultatele finale sau concluziile. În exemplul de mai jos, se vor tipări datele existente doar în celulele de la A1 la I21.

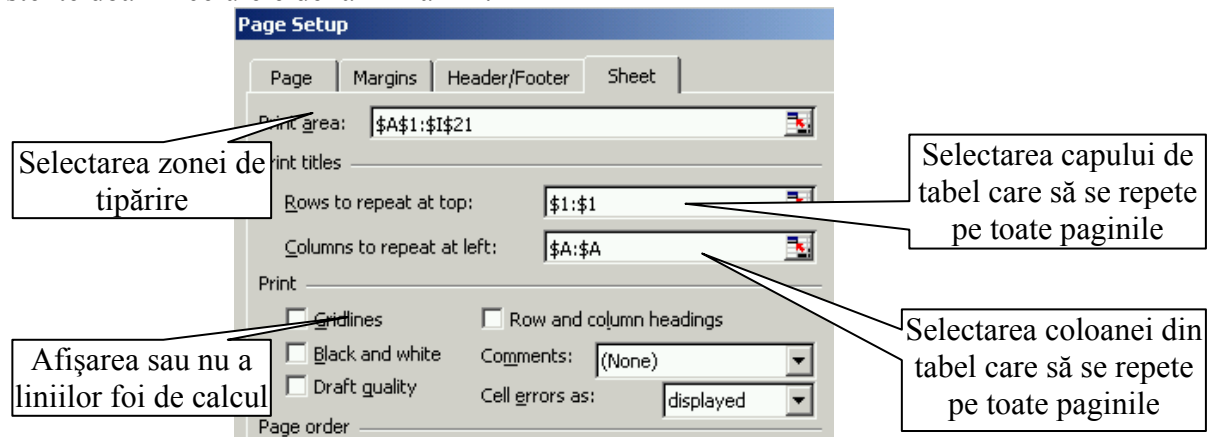

Pentru afișarea capului de rând (capului de tabel orizontal) rândul respectiv se introduce în zona Rows to repeat at top, în exemplul de mai sus fiind selectat rândul 1:1. Pentru afișarea coloanei care se repetă, informațiile se introduc în căsuța Columns to repeat at left. În exemplul de față s-a selectat coloana A:A. La secțiunea Gridlines se bifează dacă se dorește introducerea unor linii care să fie imprimate între celule, chiar dacă la formatarea paginii nu s-a efectuat acest lucru. Aceasta ajută la separarea celulelor și vizualizarea mai corectă a datelor introduse în foaia de calcul.

# **4.16.2.4.** Imprimarea unui rând-titlu pe fiecare pagină a foii de calcul la tipărire

Imprimarea unui anumit rând-titlu pe fiecare pagină se face cu ajutorul antetului paginii prin completarea textului conform celor prezentate la capitolul 7.1.4.

### 4.17.TIPĂRIREA

# **4.17.1.** TIPĂRIREA ANUMITOR CELULE DINTR-UN REGISTRU DE CALCUL, A ÎNTREGULUI REGISTRU DE CALCUL, NUMĂRUL DE COPII REALIZATE, TIPĂRIREA UNUI GRAFIC SELECTAT.

Tipărirea se face cu ajutorul comenzii **File** – **Print**, a pictogramei sau a combinației de taste **CTRL** + **P**. Efectul oricăreia dintre variantele prezentate anterior va duce la deschiderea ferestrei de dialog **Print** unde există mai multe opțiuni.

În situația în care există mai multe imprimate instalate pe calculator se alege imprimanta activă din celula Name. Paginile ce trebuie tipărite se aleg la opțiunea Print range. Astfel, se pot tipări toate paginile cu opțiunea All sau anumite pagini cu opțiunea Page(s) când se alege pagina de la care va începe tipărirea (From) până la pagina la care se va face tipărirea (To).

| Print                                     |                                    |                                     | ? ×                  |
|-------------------------------------------|------------------------------------|-------------------------------------|----------------------|
| Printer<br>Name:                          | Xerox DocuPrint P8ex PCL 6         | •                                   | Properties           |
| Status:<br>Type:                          | Idle<br>Xerox DocuPrint P8ex PCL 6 | _                                   | Fin <u>d</u> Printer |
| Where:<br>Comment:                        | LPT1:                              |                                     | 🔲 Print to file      |
| Print range<br>• <u>A</u> ll<br>• Page(s) | Erom: 🚖 Io: 🚖                      | Copies<br>Number of <u>c</u> opies: | 1                    |
| Print what<br>O Selection<br>O Active sh  | eet(s)                             |                                     | ☑ C <u>o</u> llate   |
| Previe <u>w</u>                           | ]                                  | OK                                  | Cancel               |

Numărul de copii ce trebuie tipărite se stabilesc în fereastra Number of copies. De asemenea, se poate face tipărirea porțiunii selectate din foaia de calcul când la secțiunea Print what se allege opțiunea Selection. Pentru tipărirea doar a paginii active se selectează opțiunea Active sheet(s), iar pentru tipărirea întregului registru opțiunea Entire workbook.

Selectarea proprietăților imprimantei, a calității tipăririi, a vitezei de tipărire sau a altor parametrii de imprimare disponibili pentru diferite imprimante se face din comanda **Proprieties** ce va deschide pagina de setare a driverului imprimantei. Când nu există o imprimantă legată la calculator, tipărirea se poate face și într-un fișier cu opțiunea **Print to file** ce trebuie bifată în acest caz. După setarea acestei opțiuni după comanda **Print** în loc să înceapă tipărirea foi, se va cere numele și calea fișierului în care se va salva sarcina (job-ul) de imprimare.

| 🐝 Xerox DocuPrint P8ex PCL 6 Properties           | <u>? ×</u>                                  |
|---------------------------------------------------|---------------------------------------------|
| Paper/Output   Image Quality   Overlays   Waterma | ks About                                    |
| Copies:                                           | Paper source:<br>Tray 1                     |
| ● Portrait<br>● Landscape 20                      | 1,3 mm<br>Paper size:<br>A4                 |
|                                                   | Output format:                              |
|                                                   | Images per Sheet:  I Up  Print page borders |

## MODULUL 5

### 5. BAZE DE DATE. UTILIZAREA APLICAȚIEI MICROSOFT ACCESS

### 5.1. UTILIZAREA APLICAȚIEI

Microsoft Access este un program de **baze de date** ce este proprietatea companiei MICROSOFT. Această aplicație permite culegerea, manipularea și prelucrarea datele în vederea obținerii unor informații concrete pentru diverse activități economice, sociale, industriale, politice etc. În urma parcurgerii acestui suport de curs, utilizatorii trebuie să câștige deprinderi și abilități privind crearea, modificarea și lucrul cu bazele de date la nivel de începători.

Prelucrarea automată a datelor nu se poate face la întâmplare, haotic, ci numai în cadrul unui sistem de organizare a acestora, după metode, tehnici și procedee bine stabilite. Organizarea și prelucrarea datelor este parte integrantă din procesul de dezvoltare a sistemelor informatice sau a aplicațiilor cere se subordonează.

Pentru ca multitudinea de date existente să poată fi prelucrată, aceasta trebuie să fie organizată și structurată pe diferite categorii. Aceste categorii de date, trebuie la rândul lor să fie convertite într-o informație înțeleasă de către calculator și care să poată fi depozitată pe diferiți suporți de memorie.

### **5.1.1.** CONCEPTE ALE BAZELOR DE DATE

Pentru ca o bază de date să aibă o funcționalitate maximă, datele trebuie grupate și prezentate sub diferite structuri intercorelate între ele. Dispunerea datelor într-o bază de date nu se face haotic, ci se respectă anumite reguli prevăzute și impuse de programatorul care a creat baza de date și de sistemul de gestionare a bazei de date. Plecând de la cerințele impuse unei baze de date, obiectivele fundamentale pe care trebuie să le îndeplinească sunt:

- 1 centralizarea datelor pentru a permite suprimarea redundanței, asigurarea unicității înregistrărilor și controlul în orice moment asupra datelor introduse;
- 2 independența dintre date şi prelucrarea acestora, deoarece baza de date este în permanență actualizată şi prelucrarea datelor se poate face permanent şi de diverşi utilizatori;
- 3 partajarea datelor permite înlănțuirea prelucrărilor solicitate simultan pe aceiași înregistrare în baza de date, prin blocarea cerințelor în așteptare și deservirea ulterioară a acestora;
- 4 integritatea datelor trebuie asigurată în scopul asigurării coerenței și fiabilității bazei de date;
- 5 securitatea datelor împotriva unei distrugeri fizice sau logice datorate unei utilizări necorespunzătoare a programului, erorilor de programare sau reavoinței utilizatorului;
- 6 confidențialitatea datelor împotriva unor accesări nedorite a bazei de date, lucru care se realizează prin identificarea utilizatorului prin nume sau cod, autentificarea prin parole și autorizarea diverselor drepturi de accesare pe diferite nivele a bazei de date.

Pentru ca datele care se introduc într-o bază de date să poată fi procesate, trebuie

ca acestea să fie gestionate de sistemul de gestiune a bazelor de date (SGBD). De asemenea SGBD servește și ca interfață între utilizator și baza de date pentru a permite acestuia să creeze o bază de date, să o actualizeze și să o consulte. SGBD poate fi definit ca un instrument de introducere, aranjare, asamblare, codificare, protecție, sortare și regăsire a datelor în baza de date Principalele funcții pe care trebuie să le îndeplinească un SGBD sunt:

- 1 memorarea datelor pe suportul extern prin sistemul de gestiune a fișierelor;
- 2 gestiunea datelor și a legăturilor dintre ele în vederea unei regăsiri rapide prin intermediul SGBD intern;
- 3 introducerea și extragerea datelor din și spre exterior în forma cerută de utilizator prin intermediul SGBD extern.

#### 5.1.1.1. ÎNȚELEGEREA CONCEPTULUI DE BAZĂ DE DATE

În majoritatea aplicațiilor, datele se prezintă sub forma unor mulțimi sau grupe de mulțimi. Folosirea datelor sub această formă este destul de dificilă, din care cauză se caută organizarea datelor sub formă de structuri care să aibă diferite relații între ele. O structură de date este o entitate individualizabilă prin nume a cărei componente își mențin proprietățile.

Organizarea datelor în structuri se poate face informatic pe două componente:

- 1. organizarea datelor în memoria internă a calculatorului sub formă de listă, coadă, stivă;
- 2. organizarea datelor pe memoria externă sub formă de fișiere și baze de date.

Structurile interne de date au de obicei un caracter temporar pe perioada procesării datelor, iar structurile externe au caracter permanent, de lungă durată. Asupra unei structuri de date se pot efectua o multitudine de operații, cele mai frecvente fiind:

- 1 crearea este operația de memorare a structurii de date, în forma inițială, pe un suport de memorie;
- 2 consultarea este accesul la elementele structurii de date în vederea prelucrării sau procesării valorilor acestora;
- 3 actualizarea presupune schimbarea stării structurii prin adăugarea sau înserarea unor elemente noi sau ștergerea elementelor care nu mai sunt necesare și modificarea valorilor unor elemente;
- 4 sortarea care este aranjarea structurii de date după anumite criterii sau cerințe formulate din partea utilizatorilor;
- 5 interogarea prin care se cere selectarea și sortarea datelor după anumite condiții impuse;
- 6 fuzionarea sau concanarea este combinarea a două sau mai multe structuri de date ordonate într-o singură structură;
- 7 ventilarea este operația de desfacere a unei structuri în mai multe structuri de sine stătătoare.

Operațiile aplicate asupra unei structuri de date pot să îi afecteze valorile și/sau structura. Dacă o structură de date își modifică forma, atunci această structură este considerată dinamică. Opusul structurilor dinamice sunt structurile statice, care pe tot parcursul existenței lor au același număr de componente și în aceeași ordine.

# **5.1.1.2.** ÎNȚELEGEREA MODULUI ÎN CARE ESTE ORGANIZATĂ O BAZĂ DE DATE ÎN CE PRIVEŞTE TABELA, ÎNREGISTRĂRILE, CÂMPURILE ȘI ATRIBUTELE ȘI PROPRIETĂȚILE LOR

Descrierea unui obiect oarecare dintr-o mulțime se poate realiza prin folosirea unor caracteristici sau atribute specifice obiectului respectiv. Caracteristica sau atributul definește un aspect sau o latură a unui obiect din mulțimea respectivă. Cu cât, un obiect este descris cu mai multe caracteristici, cu atât avem o viziune mai largă asupra obiectului respectiv. Nu se recomandă nici folosirea exagerată a caracteristicilor, deoarece odată cu creșterea dimensiunii bazei de date crește și timpul necesar accesării și prelucrării anumitor cereri sau interogări.

De exemplu, dacă se consideră o carte dintr-o bibliotecă sau librărie, acesteia i se pot asocia următoarele caracteristici:

**Carte**: {Nume autor, Prenume autor, Titlu, Cota cărții, Tematică, Editura, Anul apariției, Cod ISBN}.

Fiecare element dintre acolade reprezintă o caracteristică ce contribuie la descrierea unei "Cărți". Aceste caracteristici mai poartă și denumirea de **atribute** ce descriu entitatea. Descrierea completă a unui obiect se face printr-o familie de caracteristici. Dacă caracteristicile grupate într-o anumită familie respectă o anumită proprietate, atunci familia de caracteristici este o colecție de date. La rândul ei, o colecție de date se poate subdivide în colecții numite entități. Astfel "cartea" poate fi privită ca entitate, dacă nu se mai subdivide, sau ca o colecție de date, având o singură entitate.

| Cota | Numele și     | Titlu                  | Tematica     | Editura | Anul  | Cod ISBN      |
|------|---------------|------------------------|--------------|---------|-------|---------------|
|      | prenumele     |                        |              |         |       |               |
| A001 | Marlowe Kevin | Utilizare Access 97    | baze de date | Teora   | 1.999 | 973-20-0138-0 |
| A002 | Botez Claudia | Baze de date dBASE IV  | baze de date | Tehnica | 1.996 | 5-7790-0155-3 |
| A003 | Rahmel Dan    | Programarea bazelor de | programare   | Teora   | 1.999 | 973-20-0426-6 |
|      |               | date cu Visual Basic 6 |              |         |       |               |
| A004 | Culea George  | Retele de calculatoare | informatică  | Plumb   | 2.000 | 103-30-0345-8 |

Nivelul conceptual este nivelul central al unei baze de date care reflectă modul de structurare a datelor astfel încât aceste să poată fi prelucrate cu ajutorul unui SGBD. Nivelul conceptual al unei baze de date stă la baza dezvoltării modelului conceptual care permite definirea proprietăților elementare ale obiectelor care ne interesează în proiectarea unei BD. Astfel, de exemplu, obiectele des manipulate de o bază de date sunt: clienții (articole cerute, cantitatea, facturarea, plata, termene de livrare etc), furnizorii (articole furnizate, cantitatea, facturarea, plata etc), articolele de fabricație (tip, culoare, mărime, tipodimensiune), salariați (tip contract, calificare, vârstă, adresă).

În proiectarea bazelor de date la nivel conceptual, modelul cel mai frecvent utilizat este modelul "Entitate-Atribut-Corespondență" sau prescurtat EAC.

O entitate, după cum a mai fost definit și anterior, este un model de obiect identificat în lumea reală a aplicațiilor cerute de crearea bazei de date. Entitatea poate fi un obiect material (persoană, lucru etc), un obiect imaterial care corespunde unui eveniment și abstract. Obiectele sunt definite prin nume (rezultând numele entității) și printr-o listă de proprietăți sau atribute (caracteristici).

Atributul se definește ca fiind proprietatea unei entități sau corespondențe caracterizată prin nume și tip. Trebuie acordată o atenție deosebită selecționării atributelor unei entități, deoarece acestea permit ulterior procesarea bazei de date și obținerea unor rezultate la interogările formulate care pot fi bune sau nesatisfăcătoare.

Multimea valorilor unui atribut va forma un domeniu.

O bază de date bine proiectată presupune individualizarea fiecărei valori a entității cu ajutorul unui atribut sau grup de atribute. Astfel, identificatorul unei entități caracterizează în mod unic o realizare sau înregistrare a entității.

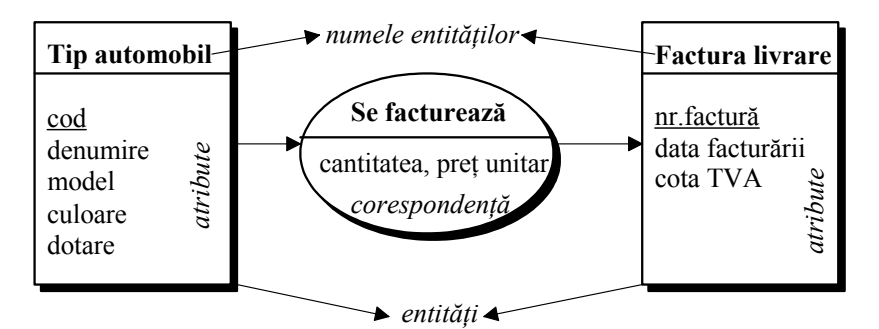

Fig. 2.5. Modelul conceptual al unei baze de date

După cum s-a prezentat mai sus, fiecărei entități îi corespund mai multe atribute ce pot lua diverse valori în funcție de înregistrările făcute. Astfel, în **tabela** cărți, entitatea este reprezentată de cărțile ce se introduc, atributele sunt coloanele tabelului care în limbajul bazelor de date se numesc **câmpuri**, iar valorile se introduc pe liniile tabelului ce corespund **înregistrărilor** în limbajul bazelor de date. Între diferite entități pot exista diferite legături sau corespondențe.

#### 5.1.1.3. ÎNȚELEGEREA NOȚIUNII DE CHEIE PRIMARĂ

Pentru realizarea unei ordonări a datelor și a regăsirii rapide a acestora se folosesc diverși indecși, care sunt de fapt numele unor anumite câmpuri (coloane). Pentru exemplificare, în cazul unui dicționar, dacă nu se face o indexare alfabetică crescătoare sau descrescătoare, căutarea unui anumit cuvânt din dicționar va începe cu primul cuvânt introdus în baza de date și va continua cu restul cuvintelor în ordinea introducerii acestora. Acest proces continuă până când se găsește cuvântul cerut prin interogarea bazei de date. În cazul indexării sunt consultate doar acele cuvinte introduse ce corespund cererii. Astfel, dacă se caută cuvântul **automobil** și se tastează litera *a*, căutarea se va face doar în cuvintele care încep cu *a*, dacă se tastează *au*, căutarea se va face doar cu cuvintele ce încep cu aceste litere și așa mai departe. În acest fel rezultatul este găsit cu viteză foarte mare spre deosebire când baza de date nu este indexată.

În exemplul de mai jos s-a definit o entitate (tabelă) Cursanti ce are următoarele atribute (câmpuri): ID, Nume, Adresa, CNP. Cheia primară (Primary Key) este aleasă în acest exemplu după identificatorul ID al cursanților care va fi unic, neputând fi înregistrat cu același ID doi sau mai mulți cursanți. Acest lucru este avantajos în cazul când avem doi sau mai mulți cursanți cu același nume ceea ce ar putea duce la confuzii între ei.

| Þ  | Micr | osofi        | Acces     | s      |              |            |      |     |     |   |         |       |
|----|------|--------------|-----------|--------|--------------|------------|------|-----|-----|---|---------|-------|
| Ē  | jle  | <u>E</u> dit | ⊻iew      | Insert | <u>T</u> ool | s <u>W</u> | ndow | Hel | р   |   |         |       |
|    | •    | H            | 1         | 5 Q.   | ABC C        | K 🖻        | ß    | ß   | • 🖸 | - | 7 E%    | 3     |
| Γ  | 🛛 Cu | rsan         | ti : Tabl | e      |              |            |      |     |     |   | Primary | / Кеу |
|    |      |              | Field Na  | ame    |              | Data       | Туре |     |     |   |         |       |
| 8  | 1D   |              |           |        | N            | umber      |      |     |     |   |         |       |
|    | Nu   | ime          |           |        | Τe           | ext        |      |     |     |   |         |       |
|    | Ad   | resa         |           |        | Te           | ext        |      |     |     |   |         |       |
| IГ | CN   | IP           |           |        | Te           | ext        |      |     |     |   |         |       |

#### 5.1.1.4. INDEXUL UNEI TABELE

Pe lângă cheia primară, pot fi definite mai multe chei sau indecși ce pot fi alese din diversele atribute (câmpuri) ale tabelei. Aceste indexări multiple vor crea o cheie combinată.

#### 5.1.1.5. SCOPUL CREĂRII LEGĂTURILOR ÎNTRE TABELELE UNEI BAZE DE DATE

Între două atribute ale aceleiași entități sau între două sau mai multe atribute ale două sau mai multe entități există o dependență funcțională când unui atribut (proprietăți) îi corespunde o singură valoare a celuilalt atribut. Această caracteristică conceptuală a unei bază de date permite structurarea datelor plecând de la entități la subentități. Prin aceasta baza de date devine mai flexibilă și multa mai ușor de consultat.

O **corespondență**, **legătură** sau **asociere** reprezintă legătura logică între două sau mai multe realizări sau înregistrări ale entității. La realizarea unei corespondențe trebuie respectate următoarele reguli:

- 8 corespondență sau asociere nu poate exista decât o singură dată între aceleași entități;
- 9 numele entităților, corespondențelor, atributelor trebuie să fie unice în cadrul modelului conceptual și apoi în baza de date.

În exemplul de mai jos apare o regulă de gestiune prin corespondența Se facturează. Pe baza regulilor de gestiune se stabilesc restricțiile modelului, ceea ce asigură integritatea, securitatea și coerența datelor. Regulile de gestiune stabilesc **cardinalități** și **conectivități** între înregistrările atributelor din entități și cele ale proprietăților de corespondență sau asociere. Cardinalitățile și conectivitățile exprimă modul de participare a valorilor atributelor din entități la fiecare apariție de valori de asociere. Astfel, putem avea o conectivitate minimă (**0** sau **1**) și una maximă (**1** sau **n**).

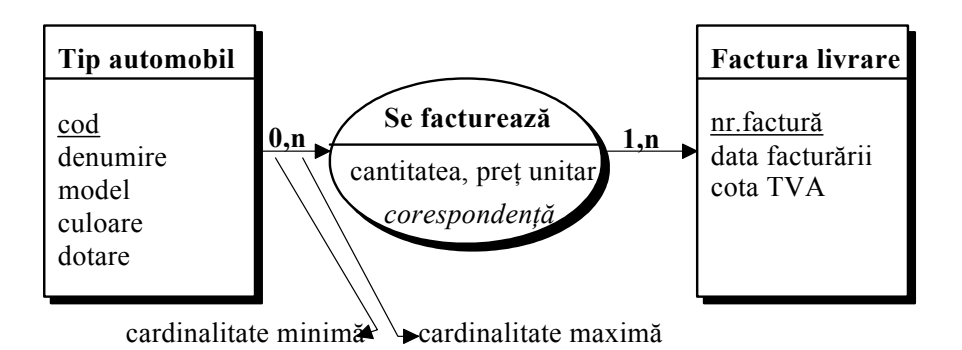

#### Fig. 2.6. Modelul cu cardinalități al unei baze de date

Plecând de la exemplul anterior, pentru stabilirea corectă a cardinalităților se va ține seama de următoarele reguli:

- 2 un tip de automobil, într-un anumit interval de timp, poate fi cuprins între minim sau **zero** facturi sau se poate factura de mai multe ori, cu alte cuvinte se va regăsi în **n** facturi;
- 3 factura întocmită la o anumită dată poate conține, în cantități și la prețuri diferite, minimum **un** tip de automobil și maximum **n** produse.

Între înregistrările aceleeași entități pot exista și corespondențe reflexive. Pentru o bază de date cu angajații unei firme, situația unui angajat pe scara ierarhică poate fi ca ceea ilustrată în figura următoare.

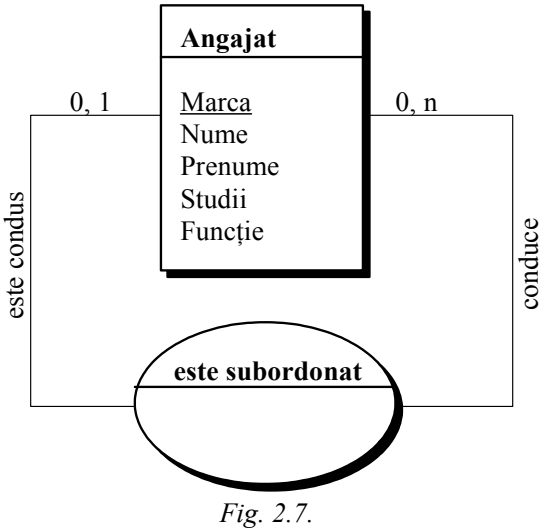

Pentru stabilirea cardinalităților s-au respectat următoarele reguli:

- 1 un angajat poate să nu aibă în subordine nici un angajat (minimum zero), sau poate conduce mai mulți angajați (maximum n);
- 2 totdeauna un angajat poate fi condus de minim zero angajați (cazul directorului firmei) și de maxim un angajat-șef.

# **5.1.1.6. IMPORTANȚA STABILIRII RESTRICȚIILOR PENTRU CA LEGĂTURILE DINTRE TABELE SĂ FIE VALIDE**

La realizarea modelului conceptual al unei baze de date trebuie să se țină seama de anumite reguli care trebuie să fie respectate permanent. Aceste reguli se numesc restricții de integritate (RI). Astfel de restricții de integritate a datelor pot fi:

- 1 eliminarea redundanțelor sau repetărilor și a omonimelor în denumirea entităților, atributelor, corespondențelor;
- 2 valorile atributelor cu rol de identificator trebuie să fie unice și nenule;
- 3 cardinalitățile minime și maxime se stabilesc pe baza regulilor de desfășurare a activităților în sectorul vizat în construcția bazei de date;
- 4 în cazul asocierilor, orice realizare a acestora impune existența înregistrărilor entităților participante (integritate referențială).

#### **5.1.2. P**RIMII PAȘI ÎN LUCRUL CU BAZELE DE DATE

#### 5.1.2.1. DESCHIDEREA (ÎNCHIDEREA) UNEI APLICAȚII DE BAZE DE DATE

Pornirea programului se face ca și în cazul oricărei aplicații ce rulează sub unul dintre sisteme de operare Microsoft începând cu Windows 95, continuând cu Windows 98, Windows Me, Windows 2000 și Windows XP. Pentru pornirea aplicației există mai multe posibilități, după cum urmează:

1 calea cea mai des utilizată este utilizarea meniului Start din bara de comenzi al sistemului de operare: Start - Programs - 2 Microsoft Access.

|     | <u> </u> |                                  | <b>P</b> | Microsoft Office Tools                     |                            |
|-----|----------|----------------------------------|----------|--------------------------------------------|----------------------------|
|     |          | New Office Document              |          | Microsoft Access                           |                            |
|     |          |                                  |          | Microsoft Access                           |                            |
|     | -        | Open Office Document             |          | Create databases and programs              | s to track and manage your |
| 3   | res .    | Set Dreavers Access and Defaults |          | Microsoft Information by Using Microsoft A | ccess.                     |
|     | 1        | Set Program Access and Deraults  | g        | Microsoft PowerPoint                       |                            |
|     | T.       | WinZip                           | W        | Microsoft Word                             |                            |
|     | <b>8</b> | ·                                |          | MadOnion.com                               |                            |
|     |          | Programs                         | Ē.       | Nero 🕨                                     |                            |
| Ë I | 244      | Frograms                         |          | PrintMe Internet Printing                  | •                          |

2 folosirea pictogramei (iconului) ce simbolizează aplicația Microsoft Access;

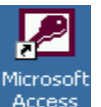

- 3 folosirea barei de comenzi rapide (se instalează opțional);
- 4 folosirea unui fișier ce are pictograma aplicației Microsoft Access.

#### 🔊 Northwind.mdb

Pentru închiderea unei aplicații se folosesc comenzile oferite de mediu de operare Windows și anume:

- din bara de meniu se accesează succesiv File Close pentru a se închide aplixația de baze de date curentă sau File - Exit pentru a se închide aplicația Microsoft Access;
- 2 se face click pe semnul x din partea dreaptă sus a aplicației.

|              | Type a question for help 🛛 👻 |
|--------------|------------------------------|
|              |                              |
| file format) |                              |
| 0            |                              |

După lansarea în execuție a programului Access pentru prima dată, pe ecran apare ferastra de deschidere, care prezintă mai multe opțiuni:

| Microsoft Access                                    | × |
|-----------------------------------------------------|---|
| Create a New Database Using                         | ] |
| S Blank Database                                    |   |
| 🔊 🖸 Database Wizard                                 |   |
| Open an Existing Database                           |   |
| More Files                                          |   |
| MedicalTest1                                        |   |
| C:\Program Files\\Samples\Northwind<br>C:\Northwind |   |
|                                                     | 1 |
| OK Cancel                                           |   |

- 1 creează o nouă bază de date (Blank Database)
- 2 program expert pentru crearea unei baze de date predefinite (Database Wizard)
- 3 deschide o bază de date existentă (Open an Existing Database).
   Pentru realizarea unei baze de date noi se alege opțiunea (Blank Database), se

apasă OK și apare fereastra Database, care este instrumentul cel mai important de lucru și gestionare a bazei de date. Plecând de la această fereastră, baza de date ACCESS poate fi definită ca o colecție de obiecte: tabele (Tables), cereri de interogare sau interogări (Queries), formulare (Form), rapoarte (Report), comenzi macro sau macrocomenzi (Macros) și module (Module).

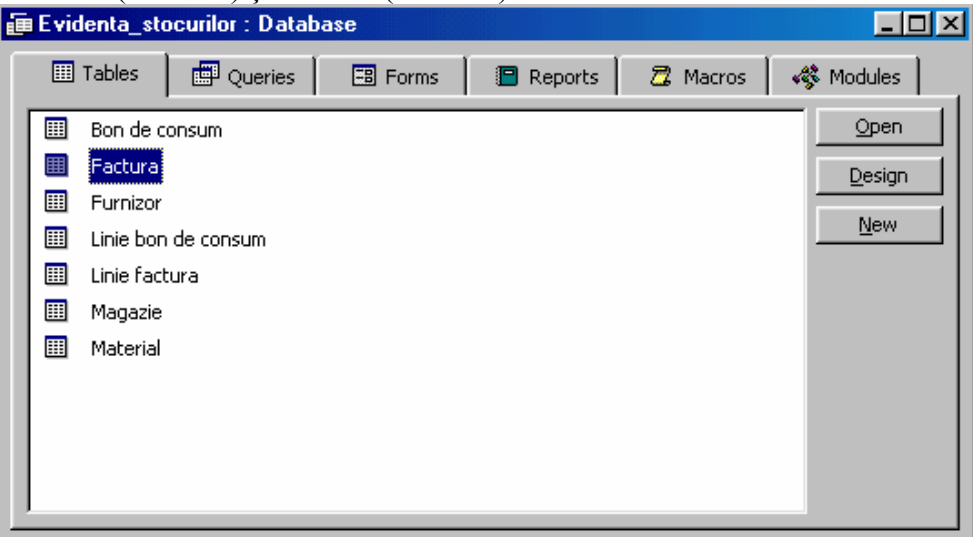

**Tabelele** (**Tables**) sunt obiecte definite de utilizator în care sunt stocate datele primare ca înregistrări, ce corespund unei linii din tabel. Fiecare înregistrare sau tuplu este definit prin atribute sau mai simplu prin câmpuri.

**Interogările** (Querys) sunt obiecte care permit efectuarea anumitor cereri asupra datelor din tabele sau alte interogări în vederea extragerii numai anumitor informații și prezentarea acestora într-un anumit mod de afișare.

**Formularele** (Forms) oferă o interfață atrăgătoare pentru introducerea datelor sau pentru afișarea acestora. De asemenea cu ajutorul formularelor se poate face și controlul întregii aplicații.

**Rapoartele** (**Reports**) permit extragerea de date și formatarea acestora în vederea tipăririi informațiilor obținute.

**Macroinstrucțiunile** (Macros) conțin colecții de comenzi executate de programul Access pentru a produce un anumit rezultat (deschiderea unui formular, rularea unei interogări etc).

**Modulele** (Modules) conțin una sau mai multe subrutine sau funcții scrise în *Visual Basic for Applications* (VBA), limbajul de programare folosit în toate aplicațiile Microsoft Office.

#### **5.1.2.2. DESCHIDEREA, ACCESAREA UNEI BAZE DE DATE EXISTENTE**

După creare, bazele de date de tip Microsoft Access sunt de fapt niște fișiere, ce pot fi consultate sau chiar modificate în timp. În acest scop, bazele de date trebuie deschise și pentru aceasta există din nou mai multe posibilități:

- 1 Prima posibilitate presupune una dintre următoarele variante:
  - Se deschide aplicația Microsoft Access, după care se execută secvența:
     File Open;

| 🤌 Mie | rosoft       | Acces        | 5      |               |
|-------|--------------|--------------|--------|---------------|
| Eile  | <u>E</u> dit | <u>V</u> iew | Insert | <u>T</u> ools |
|       | <u>N</u> ew  |              | Ctrl+N | 1 8           |
| 2     | Open         |              | Ctrl+O |               |

• După deschiderea aplicației se dă click pe pictograma Open din bara de instrumente

| b | ٩M   | icro | soft |
|---|------|------|------|
|   | Eile | Ē    | dit  |
|   | D    | 2    |      |

• Se tastează secvența de taste CTR+O

| Open                 |                                                   |                |              |            |           |                  |        |         |                        | ?] ×] |
|----------------------|---------------------------------------------------|----------------|--------------|------------|-----------|------------------|--------|---------|------------------------|-------|
| Look <u>i</u> n:     | 🖄 My Docur                                        | nents          |              | •          | - 1       | $\otimes \times$ | 👛 🎟 🗸  | Tools 🕶 |                        |       |
| History              | Alcohol 120<br>Downloads<br>EA Games<br>My eBooks | ;              |              |            |           |                  |        |         |                        |       |
| My Documents         | exemplu.m                                         | db             |              |            |           |                  |        |         |                        |       |
| Desktop              |                                                   |                |              |            |           |                  |        |         |                        |       |
| Favorites            | Eile e sere i                                     | 1              |              |            |           |                  |        |         |                        |       |
| My Network<br>Places | Files of type:                                    | <br> Microsoft | Access (*.mc | lb;*.adp;* | .mda;*.m( | de;*.ade)        | •<br>• | <b></b> | <u>O</u> pen<br>Cancel |       |

Ca răspuns la una dintre cele trei variante de comenzi se deschide fereastra de dialog (Open) în care se specifică locul și denumirea fișierului ce trebuie deschis. Deschiderea registrului se poate face apoi prin apăsarea butonului Open cu ajutorul mouse-lui, după ce fișierul a fost selectat. A doua posibilitate este efectuarea unui dublu click pe numele bazei de date (fișierului) ce trebuie deschis.

A doua posibilitate constă în căutarea registrului dorit prin navigare cu ajutorul

|              |               |                 | 1              |            |        |               |
|--------------|---------------|-----------------|----------------|------------|--------|---------------|
| utilitarului | Windows       | Explorer        | Explorer.scf   | , sau      | cu     | ajutorul      |
| căutătorului | Search for Fi | les and Folders | , după care se | selectează | numele | fișierului și |

se efectuează un dublu click pe acesta.

| File Edit View Favorites Tools Help <ul> <li>Help</li> <li>Help</li> <li>Help<!--</th--><th></th><th></th><th></th><th></th></li></ul>                                                                                                    |                                       |                 |                                                                          |            |
|----------------------------------------------------------------------------------------------------|---------------------------------------|-----------------|--------------------------------------------------------------------------|------------|
| File Edit view Pavorites Folders   Address My Documents   Folders   Image: Containing text:                                                                                                    | My Documents                          | Table Usle      |                                                                          |            |
| Address My Documents   Folders Adchol 120%   Desktop Adchol 120%   Desktop Adchol 120%   My Documents Adchol 120%   My Documents Adchol 120%   My Documents Adchol 120%   My Computer Adchol 120%   My Computer Adchol 120%   My Books Adchol 120%   My Computer My Books   My Pictures Book1.xls   Book1.xls Results   File Edit View Favorites Tools Help   Beack Search & Beack   Search for Files and Folders   Search for Files and Folders   Search for Files and Folders   Search for Files and Folders   Search for Files and Folders   Search for Files and Folders   Name In Folder File   Image: Infolder                                                                                                    | File Edit View Favorites              | Tools Help      |                                                                          |            |
| Address My Documents   Folders Name   Polders Alcohol 120%   Downloads EA Games   My Computer Alcohol 120%   Polders Search Search (C:)   Pile Edit   Search Results Polders   Search for Files and Folders Search Results   Search for Files and Folders Search Results   Search for Files and Folders   Search for Files and Folders   Search for Files and Folders                                                                                                    | 🗘 Back 🔻 🔿 👻 🔯 🧟 Se                   | earch 🐰 🖻 🛱 🎒   | Polders 🧭 🚰 🧏                                                            | $\times$   |
| Folders     Image: Constraining text:     Folders     Image: Constraining text:     Folders     Image: Constraining text:     Image: Constraining text:                                                                                                    | Address 🖄 My Documents                |                 |                                                                          |            |
| Alcohol 120%<br>Alcohol 120%<br>Downloads<br>EA Games<br>My eBooks<br>My Pictures<br>Book1.xls<br>Portures<br>Book1.xls<br>Portures<br>Book1.xls<br>Percentations<br>Search Results<br>Search Results<br>Search Results<br>Search Files and Folders<br>Search for Files and Folders<br>Search for Files or folders named:<br>Indb<br>Containing text:<br>Containing text:<br>Containing text:<br>Address Sa Search Search Search Search Search Search Search Search Search Search Search Search Search Search Search Search Files or folders named:<br>Indb<br>Containing text:<br>Containing text:<br>Con | Folders                               |                 | × Name A                                                                 |            |
| Search Results     Search Results     Search Results     Search Results     Search Results     Search Results     Search Results     Search Results     Search Results     Search Results     Search for Files and Folders     Search for files or folders named:     Imdb     Name     In Folder     Search for files or folders named:     Imdb     Containing text:     City     Documents     Search for files or folders named:     Imdb     Containing text:     City     City     Search for files or folders named:     Imdb     City     Search for files or folders named:     Imdb     City     Search for files or folders named:     Imdb     City     Search file     City     Search file     Search for files or folders named:     Imdb     City     Search file     Search file     Search file     Search file     Search file <t< th=""><th>🗹 Desktop</th><th></th><th>🔺 🛄 Alcohol 120%</th><th>6</th></t<>                                                                                                    | 🗹 Desktop                             |                 | 🔺 🛄 Alcohol 120%                                                         | 6          |
|                                                                                                    | 😟 🌰 My Documents                      |                 | Downloads 📄 📄                                                            |            |
| Search Results     Search Results     File Edit View Favorites Tools Help     Back                                                                                                    | 🚊 🖳 My Computer                       |                 | EA Games                                                                 |            |
|                                                                                                    | 🕀 🚽 3.5 Floppy (A:)                   |                 | My eBooks                                                                |            |
| Search Results     Search Results     File Edit View Favorites Tools Help     Back                                                                                                    | 🚊 🖅 Local Disk (C:)                   |                 | My Pictures                                                              |            |
| Search Results     File Edit View Favorites Tools Help     # Back + + * *     @ Search Results     Search     Search     Search for Files and Folders     Search for files or folders named:     *.mdb     Containing text:     Image: Containing text:     Image: Containing text:     I                                                                                                    | 😟 💼 🧰 3dsmax4                         |                 | Book1.xls                                                                |            |
| Search Results     File Edit View Favorites Tools Help     Back                                                                                                    | 📄 📄 🔂 Documents and Se                | ettinas         | exemplu. <u>mdb</u>                                                      | )          |
| Search Results     File Edit View Favorites Tools Help     Back                                                                                                    |                                       |                 |                                                                          |            |
| File Edit View Favorites Tools Help              Back                                                                                                    | Search Results                        |                 |                                                                          | _ <u> </u> |
| Head   Address   Search   Search   New   Search for Files and Folders   Search for files or folders named:   *.mdb   Containing text:     Name   In Folder     Particular                                                                                                    | File Edit View Favorites Tools Help   |                 |                                                                          | 1          |
| Address   Search   Search   New   Search for Files and Folders   Search for files or folders named:   *.mdb   Containing text:     Name   In Folder   F*                                                                                                    | 🖛 Back 🔻 🔿 👻 🔂 🔯 Search 🐰 🗈           | 🛱 🎳 🔁 Folders 🔇 | 階 階 X の   囲・                                                             |            |
| Search ×  New  Search for Files and Folders Search for files or folders named:  Mame In Folder FA Search Search C:\WINNT\system32\jas                                                                                                    | Address 🔕 Search Results              |                 |                                                                          | • @@       |
| Image: New Image: Select an item to view its         Image: Search for Files and Folders         Search for files or folders named:         *.mdb         Containing text:             Image: Name In Folder             Name In Folder             Image: Name In Folder                                                                                                    | Search ×                              |                 | - 4                                                                      |            |
| Search for Files and Folders       Image: Search Results       view its description.         Search for files or folders named:       Image: Search Results       view its description.         *.mdb       Image: Search Results       Image: Search Results       view its description.         Containing text:       Image: Search Results       Image: Search Results       View its description.         Image: Search Results       Image: Search Results       Image: Search Results       View its description.         Image: Search Results       Image: Search Results       Image: Search Results       Image: Search Results         Image: Search Results       Image: Search Results       Image: Search Results       Image: Search Results         Image: Search Results       Image: Search Results       Image: Search Results       Image: Search Results         Image: Search Results       Image: Search Results       Image: Search Results       Image: Search Results         Image: Search Results       Image: Search Results       Image: Search Results       Image: Search Results         Image: Search Results       Image: Search Results       Image: Search Results       Image: Search Results         Image: Search Results       Image: Search Results       Image: Search Results       Image: Search Results         Image: Search Results       Image: Search Results       Image: Searc                                                                                                    | Ot New   Ø                            |                 | Select an<br>item to                                                     |            |
| Search for files or folders named:       *.mdb     Name     In Folder     F.A.       Containing text:     @jias.mdb     C:\WINNT\system32\jias                                                                                                    | Converti for Films and Folders        |                 | view its                                                                 |            |
| Search for files or folders named:<br>*.mdb<br>Containing text:<br>Name<br>In Folder<br>F<br>Dias.mdb<br>C:\WINNT\system32\ias                                                                                                    | Search for Flies and Folders          | Search Results  | aescription.                                                             |            |
| *.mdb     Name     In Folder     F •       Containing text:     @lias.mdb     C:\WINNT\system32\ias                                                                                                    | Search for files or folders named:    |                 |                                                                          |            |
| Containing text: In Folder F A                                                                                                    | *.mdb                                 |                 |                                                                          |            |
| ias.mdb C:\WINNT\system32\ias                                                                                                    | Containing text:                      | Name            | In Folder                                                                | F ▲        |
|                                                                                                    |                                       | 🕗 ias.mdb       | C:\WINNT\system32\ias                                                    |            |
| dnary.mdb C:\WINNT\system32\ias                                                                                                    |                                       | anary.mdb       | C:\WINNT\system32\ias                                                    |            |
| Look in: C:\WINNT\ShellNew                                                                                                    | Look in:                              | ACCESS9.MDB     | C:\WINNT\ShellNew                                                        |            |
| Local Harddrives (C:;D:;E:;F:;G:)                                                                                                    | 🖃 Local Harddrives (C:;D:;E:;F:;G:) 💌 | eyemplu mdb     | C: (WINNELSERVICEPackFiles)(1366<br>C/Documents and Settings) diviland/1 |            |

#### 5.1.2.3. CREAREA UNEI BAZE DE DATE NOI

Pentru crearea unei noi baze de date se deschide programul Microsoft Access și apoi există următoarele posibilități:

2 Din bara de comenzi se execută click succesiv pe următoarele comenzi: File
- New;

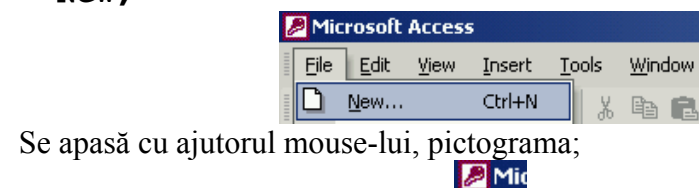

Eile

3

- 4 Se tastează secvența de taste **CTR + N.**
- 5 În versiunile noi de Microsoft Office mai există posibilitatea creării unui nou document prin folosirea panoului de sarcini (Task Panes) când se dă click pe Blank Database (Fișier Gol).

D

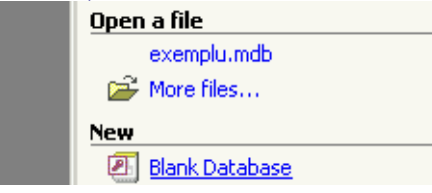

O altă modalitate de creare a unui nou document constă în secvența de comenzi Start - New Office Document - Blank Database - OK.

|                                                                  | New Office Document                                             |                                                              |
|------------------------------------------------------------------|-----------------------------------------------------------------|--------------------------------------------------------------|
|                                                                  | Open Office Document                                            |                                                              |
|                                                                  | Set Program Access and Defaults                                 | _                                                            |
|                                                                  | Programs                                                        | •                                                            |
| 'ଞ୍ଚଁ 🚞 ।                                                        | Documents                                                       | •                                                            |
| ofe                                                              | Settings                                                        | •                                                            |
| 🚼 🕄                                                              | Search I                                                        | •                                                            |
| 🖉 🤗                                                              | Help                                                            |                                                              |
| <u>ş</u> 🚈                                                       | Run                                                             | _                                                            |
| <b>1</b>                                                         | Shut Down                                                       |                                                              |
| <b>Start</b>                                                     | ) 🗹 🥰 🛱 🗂 🏷 🚳 🔍 🧯                                               |                                                              |
| New Office Document                                              |                                                                 | ?                                                            |
| Other Documents Presentations<br>General Databases Design Templa | Publications Reports Spread<br>ates Legal Pleadings Letters & I | dsheet Solutions   Web Pages  <br>Faxes   Mail Merge   Memos |
|                                                                  |                                                                 |                                                              |
| Blank Web Page E-mail                                            | Blank                                                           | iew                                                          |
| Document Message                                                 | e Workbook                                                      |                                                              |
|                                                                  |                                                                 |                                                              |
| Presentation Wizard Databas                                      | e                                                               | Preview not available.                                       |
|                                                                  |                                                                 |                                                              |
|                                                                  |                                                                 |                                                              |
|                                                                  |                                                                 |                                                              |
|                                                                  |                                                                 | OK Cancel                                                    |

#### 5.1.2.4. SALVAREA UNEI BAZE DE DATE ÎNTR-O ANUMITĂ LOCAȚIE DE PE DISC

Salvarea unei baze de date este o operație foarte importantă pentru a se păstra pe viitor structura și datele introduse. Spre deosebire de alte aplicații, Microsoft Access salvează automat toate datele introduse în tabele, iar pentru modificarea structurii și proprietăților bazei de date, programul întreabă întotdeauna dacă dorim să facem acele modificări, deoarece sunt ireversibile.

O bază de date se salvează în momentul creării uneia noi, când se va specifica numele bazei de date și calea unde trebuie salvată.

| File New Databa                               | se 1                                                                              | 2 × |
|-----------------------------------------------|-----------------------------------------------------------------------------------|-----|
| Save in:                                      | 🚔 My Documents 💽 😓 🐑 🔛 🛛 Tools *                                                  |     |
| History<br>History<br>My Documents<br>Desktop | Alcohol 120%<br>Downloads<br>EA Games<br>My eBooks<br>My Pictures<br>Pexemplu.mdb |     |
|                                               | File name: db1.mdb                                                                |     |
|                                               | Save as type: Microsoft Access Databases (*.mdb)                                  |     |

Pentru salvarea unui tabel, formular, interogare sau raport al bazei de date se poate folosi una dintre următoarele posibilități oferite de către mediul de operare Windows:

- 6 Se tastează secvența de taste **CTR+S**;
- 7 Din bara de comenzi se execută click succesiv pe următoarele comenzi: File
  - Save, conform figurii următoare:

|                           | Microsoft Access |                 |              |              |      |
|---------------------------|------------------|-----------------|--------------|--------------|------|
|                           | Eile             | <u>E</u> dit    | ⊻iew         | Insert       | Quer |
|                           |                  | <u>N</u> ew     |              | Ctrl+N       | Х    |
|                           | <b>-</b>         | Open            |              | Ctrl+O       |      |
|                           |                  | <u>G</u> et Exl | ternal D     | ata          | ۲.   |
|                           |                  | ⊆lose           |              |              |      |
|                           |                  | <u>S</u> ave    |              | Ctrl+S       |      |
|                           |                  | Save <u>A</u>   | s            |              |      |
| Se dă click cu ajutorul i | mous             | e-lui p         | pe pio       | ctograi      | na.  |
|                           | Į.               | 🖲 Micı          | osoft        | Access       |      |
|                           | =                | <u>F</u> ile    | <u>E</u> dit | ⊻iew         |      |
|                           |                  | •               |              | <b>B</b>   E | 3    |
|                           |                  |                 | Sa           | ave          |      |

#### 5.1.2.5. UTILIZAREA FUNCȚIILOR HELP

8

Ca și în alte aplicații ce rulează sub mediul de operare Windows, funcția de ajutor sau Help se poate consulta în același mod. În cazul suitei de programe Office, ajutorul (help-ul) poate fi apelat astfel:

1 prin folosirea meniului Help - Microsoft Access Help;

| Į | Mi           | crosoft | Acces | s      |               |                |      |                               |    |
|---|--------------|---------|-------|--------|---------------|----------------|------|-------------------------------|----|
|   | <u>F</u> ile | Edit    | ⊻iew  | Insert | <u>T</u> ools | <u>W</u> indow | Help |                               |    |
|   | D            | 🛩 🖬     | €3    | 6 B.   | ₩S &          | Þa 🔁           | 2    | Microsoft Access <u>H</u> elp | F1 |

2 prin folosirea tastei de comandă **F1**;

- 3 prin apăsarea pictogramei \_\_\_\_\_ cu ajutorul mouse-lui;
- 4 prin apelarea *asistentului*, dacă este instalat.

După apelarea funcției Help apare o fereastră de dialog (Microsoft Access Help) ce permite mai multe opțiuni, în funcție de preferința celui care solicită ajutorul:

- 1 parcurgerea cuprinsului cu funcțiile și comenzile oferite de Microsoft Access (Contents);
- 2 introducerea unei întrebări cu ajutorul unui asistent (Answer Wizard);
- 3 căutarea după un index (Index).

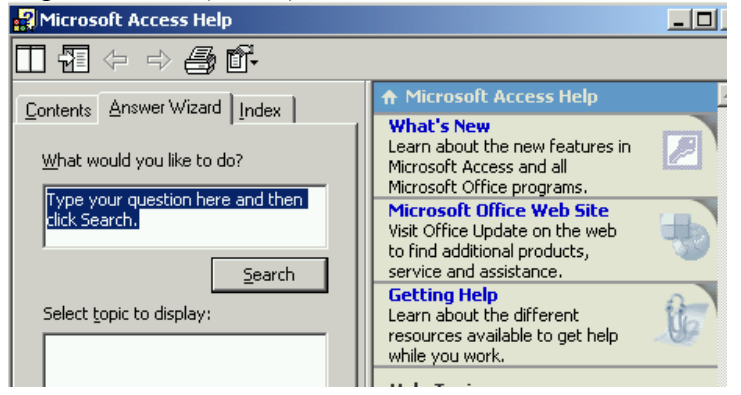

#### 5.1.2.6. ÎNCHIDEREA UNEI BAZE DE DATE

Pentru închiderea unei aplicații de baze de date se folosesc comenzile oferite de mediu de operare Windows și anume:

- 3 din bara de meniu se accesează succesiv File Close pentru a se închide aplicația de baze de date curentă sau File Exit pentru a se închide aplicația Microsoft Access;
- 4 se face click pe semnul **x** din partea dreaptă sus a aplicației.

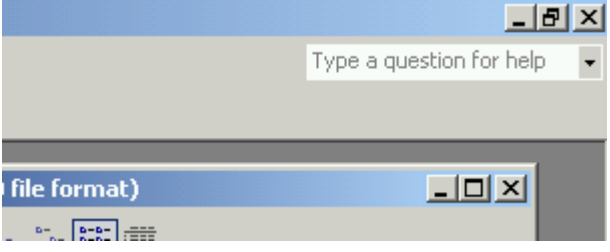

### 5.1.3. MODIFICAREA SETĂRILOR

# 5.1.3.1. SCHIMBAREA MODULUI DE VIZUALIZARE A TABELELOR, FORMULARELOR, RAPOARTELOR

Vizualizarea tabelelor, formularelor, interogărilor, rapoartelor și a altor obiecte oferite de Microsoft Access se face din meniul **View – Large Icons**; **View – mall Icons**; **View – List** sau **View – Details**. În funcție de selecția aleasă, în fereastra de dialog a bazei de date, ca și în explorer denumirile tabelelor, formularelor, rapoartelor, etc pot să apară sub formă de iconuri (pictograme) mari, iconuri mici, sub formă de listă sau în detaliu.

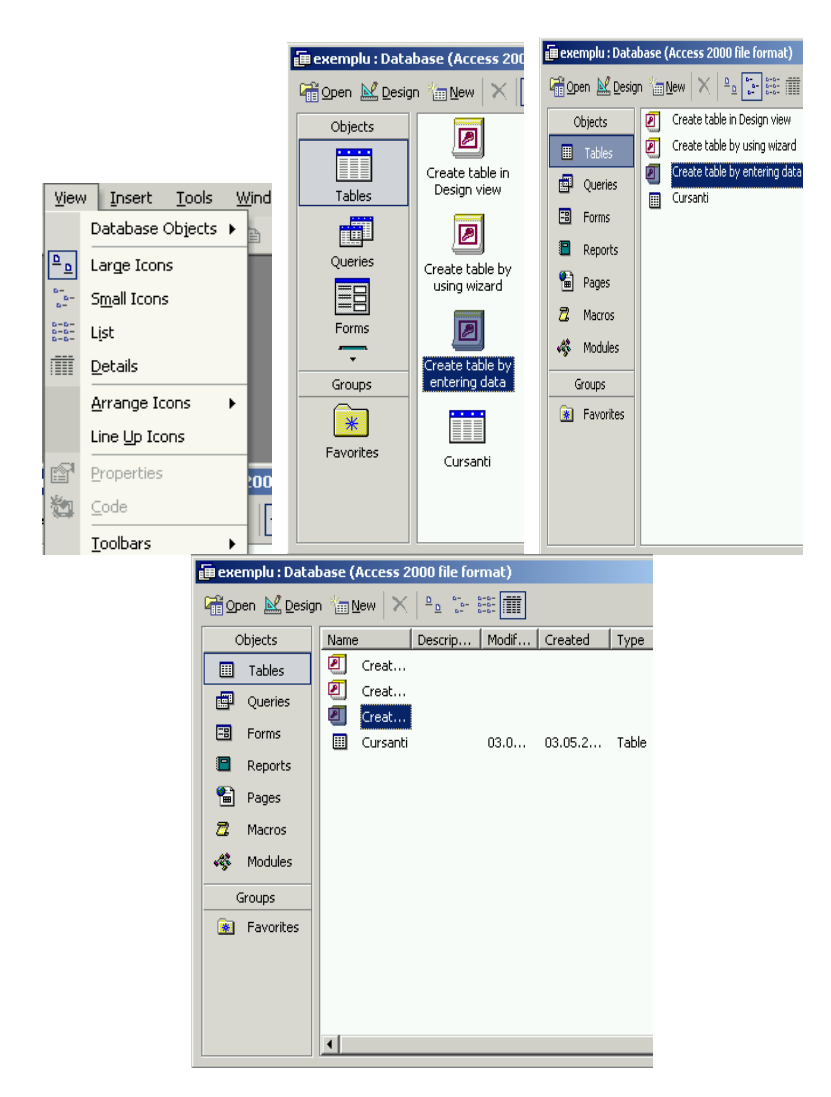

### 5.1.3.2. AFIŞAREA, ASCUNDEREA BARELOR DE INSTRUMENTE

Afișarea sau ascunderea barelor de instrumente standard se poate face apelânduse la meniul **View** – **Toolbars** după care apar toate barele de instrumente oferite de Microsoft Excel, iar cele bifate sunt active și afișate în cadrul aplicației. Pentru afișarea sau ascunderea unei bare de instrumente se face bifarea sau debifarea denumirii acestuia cu ajutorul unui click de mouse conform figurii următoare.

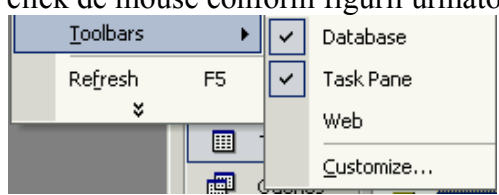

Alte posibilități de afișare (activare) sau ascundere a unei bare de instrumente sunt prezentate în continuare. Pentru aceasta se poate alege combinația de comenzi **Tools – Customize – Toolbar** și apare fereastra de dialog din care se bifează sau debifează bara de instrumente dorită sau se apasă click cu butonul din dreapta mouse-lui când va apare lista cu barele de instrumente ce sunt bifate sau nu în funcție de cum vrem să apară în cadrul aplicației.

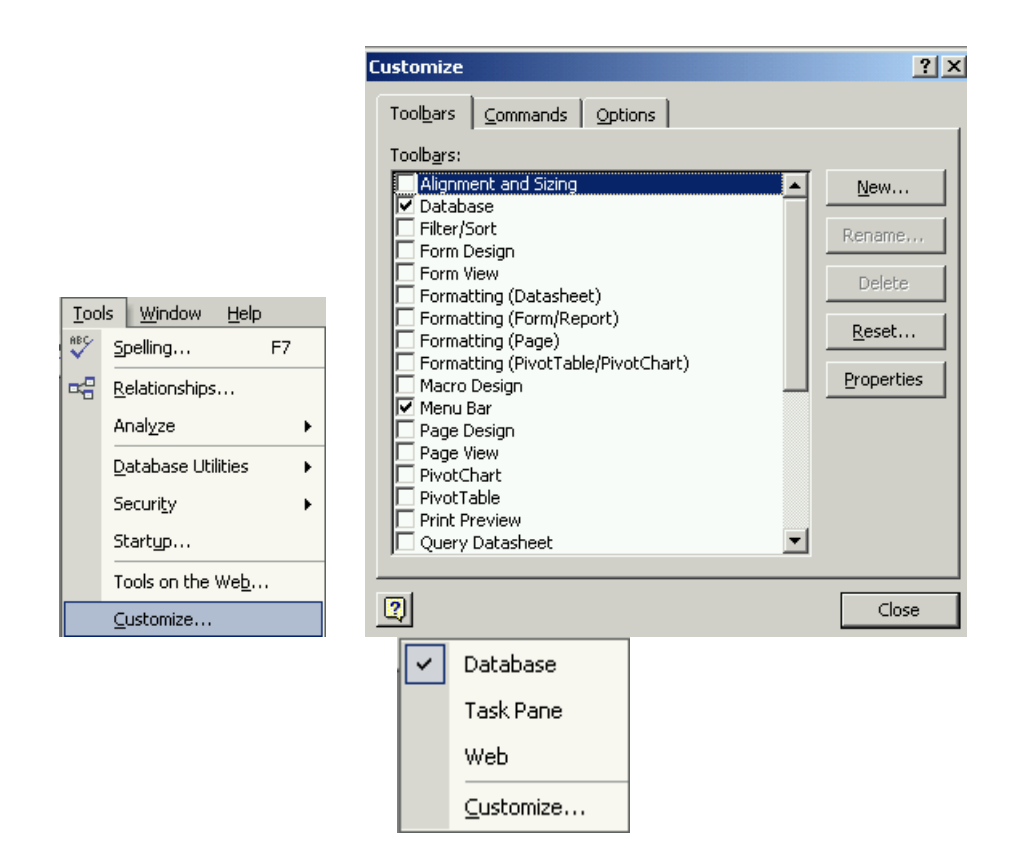

### 5.2. TABELE

Tabelele sunt sub formă matricială plană, formate din câmpuri (coloane) și înregistrări (linii). Tabelele servesc la introducerea și stocarea datelor în vederea consultării, modificării sau manipulării acestora.

### 5.2.1. OPERAȚII PRINCIPALE

#### 5.2.1.1. CREAREA ȘI SALVAREA UNEI TABELE CU ANUMITE CÂMPURI SPECIFICE

Prin folosirea SGBD Microsoft Access, realizarea structurii unui tabel se poate face în cinci moduri. Pentru aceasta, în fereastra **Database** se poziționează cursorul mouse-lui pe eticheta **Tables**.

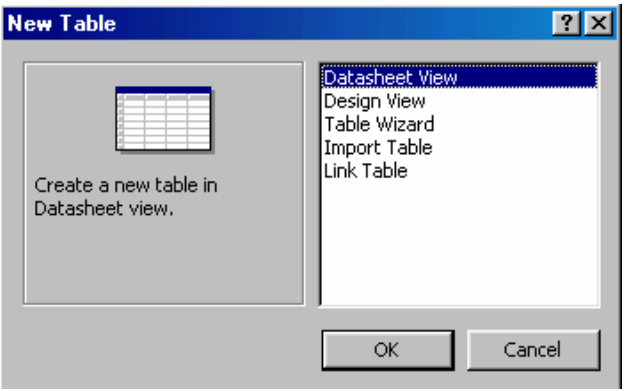

- 1 Modul de afișare foaie de date (Datasheet View), care este o foaie de calcul albă în care se introduc valorile datelor. Dacă nu au fost definite tipurile de date, programul Access le intuiește singur;
- 2 Modul de afişare pentru proiectare (Design View), care este o grilă în care se pot selecta definițiile datelor dintr-o listă. În acest mod nu se pot introduce valori în baza de date. Acesta este modul recomandat de realizare a unui tabel. În cadrul ferestrei de proiectare apar mai multe etichete. În partea de sus apare numele câmpului sau atributului entității (Field Name), tipul de date folosite (Data Type) și o descriere a câmpului respectiv (Description). În partea de jos a ferestrei de proiectare se introduc proprietățile câmpului prin folosirea celor două subferestre (General) și (Lookup).

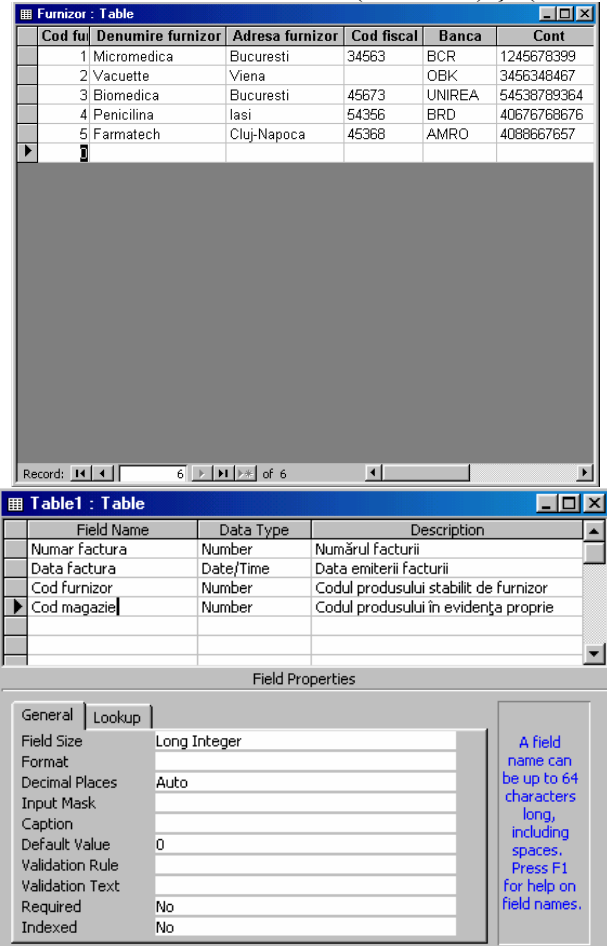

- 1 Programul expert (Table Wizard) se folosește în cazul în care proiectăm o bază de date predefinită prin Database Wizard la deschiderea programului Access.
- 2 Importare tabel (Import Table). Este o metodă folosită pentru a importa un tabel de date dintr-un alt fișier creat cu Access sau cu o altă aplicație de baze de date recunoscută de Access.
- 3 Legare tabel (Link Table) folosește datele dintr-un tabel din alt fișier fără a muta fișierul în noua bază de date.

|   | Table1 : Table                                                                                                    |                                 |           |                              |                                                                                                    | × |
|---|----------------------------------------------------------------------------------------------------|---------------------------------|-----------|------------------------------|----------------------------------------------------------------------------------------------------|---|
|   | Field Name                                                                                                    |                                 | Data Type | Description                  |                                                                                                    |   |
|   | Numar factura                                                                                                    |                                 | Number    | Numărul facturii             |                                                                                                    |   |
|   | Data factura                                                                                                    |                                 | Date/Time | Data emiterii facturii       |                                                                                                    | - |
|   | Cod furnizor                                                                                                    |                                 | Number    | Codul produsului stabilit de | furnizor                                                                                                    |   |
|   | Cod magazie                                                                                                    |                                 | Number    | Codul produsului în evidenț  | a proprie                                                                                                    |   |
|   | -                                                                                                    |                                 |           |                              |                                                                                                    |   |
|   |                                                                                                    |                                 |           |                              |                                                                                                    | - |
| · | 1                                                                                                    |                                 | Field Pro | perties                      | ,                                                                                                    | _ |
|   | General Lookup<br>Field Size<br>Format<br>Decimal Places<br>Input Mask<br>Caption<br>Default Value<br>Validation Rule<br>Validation Text<br>Required<br>Indexed | Long I<br>Auto<br>O<br>No<br>No | integer   |                              | A field<br>name can<br>be up to 64<br>characters<br>long,<br>including<br>spaces.<br>Press F1<br>for help on<br>field names. |   |

La definirea câmpurilor unui tabel, Microsoft Access permite folosirea mai multor cuvinte *(Numar factura)*. În variantele vechi de Access, numele câmpului trebuia scris într-un singur cuvânt *(Numar\_factura)*. Proprietățile unui câmp sunt definite în partea de jos a ferestrei de proiectare, prin meniul (General).

Denumirea câmpului este dată în rubrica numele câmpului (Field Name), tipul de dată în rubrica tipul de dată (Data Type), iar pentru a avea o mai bună înțelegere asupra datelor, în rubrica descriere (Description) se pot face comentarii sau observații. Datele folosite pot fi sub următoarea formă:

1 Alfanumerice, care la rândul lor pot fi:

- **Text**, care sunt cel mai mult folosite și pot conține cel mult 255 de caractere;
- Memo, pot conține cel mult 64.000 de caractere. Se folosește pentru descrieri ample și acest câmp nu poate fi folosit la indexare ca și cheie primară sau externă;

| ▦ | III Furnizor : Table |               |  |  |  |  |  |  |
|---|----------------------|---------------|--|--|--|--|--|--|
|   | Field Name           | Data Type     |  |  |  |  |  |  |
| 8 | Cod furnizor         | Number 📃 💌    |  |  |  |  |  |  |
|   | Denumire furnizor    | Text          |  |  |  |  |  |  |
|   | Adresa furnizor      | Memo          |  |  |  |  |  |  |
|   | Cod fiscal           | Number        |  |  |  |  |  |  |
|   | Banca                | Date/Time     |  |  |  |  |  |  |
|   | Cont                 | Currency      |  |  |  |  |  |  |
|   |                      | AutoNumber    |  |  |  |  |  |  |
|   |                      | Yes/No        |  |  |  |  |  |  |
|   |                      | OLE Object    |  |  |  |  |  |  |
|   |                      | Hyperlink     |  |  |  |  |  |  |
|   |                      | Lookup Wizard |  |  |  |  |  |  |
|   |                      |               |  |  |  |  |  |  |

- 2 Numerice, sub formele:
  - **Number**. Prin proprietatea Field Size se indică tipul și proprietățile acestuia;
  - AutoNumber. Acest câmp conține o valoare numerică de tip Long Integer, pe care Access o completează în mod automat pentru fiecare înregistrare adăugată într-o tabelă. Prin folosirea acestui tip de dată nu mai trebuie să trecem numărul înregistrării şi avem siguranța că nu vom

avea două înregistrări cu aceeași valoare, ceea ce este avantajos la indexare;

- 3 **Yes/No**. Sunt câmpuri booleene și folosesc valorile numerice întregi pentru propozițiile logice. Astfel, pentru Yes avem valoarea -1, iar pentru No avem valoarea 0. Aceste câmpuri nu pot fi folosite drept chei, dar pot fi indexate;
- 4 **Currency**. Este un format special, fix, cu patru zecimale, proiectat să prevină erorile de rotunjire care ar afecta operațiile contabile acolo unde valoarea trebuie să se potrivească la nivel de subdiviziune monetară (ban în cazul sistemului contabil românesc);

#### Date calendaristice:

1 **Date/Time**. Access, permite stocarea datei obligatoriu sub forma definită de proprietățile care se definesc;

#### Obiecte mari:

2 **OLE Object**. În acest câmp se pot include elemente multimedia de tip grafică (desene vectoriale, desene bitmap, clipuri video) și de tip audio;

#### Adrese Internet:

3 **Hyperlink** sub forma unui text sau combinații de texte. Este format din trei părți: textul afișat, adresă și subadresă. Fiecare din cele trei părți poate fi compus din maximum 2048 de caractere;

#### Informații legate:

4 **Lookup Wizard**. Crează câmpuri legate care permit utilizatorului să aleagă valori din cadrul altor tabele sau dintr-o listă de valori.

| Field Size     | Zecimale | Intervalul valoric                                        | Octeți |
|----------------|----------|-----------------------------------------------------------|--------|
| Byte           | 0        | dela 0 la 255                                             | 1      |
| Integer        | 0        | de la -32.768 până la 32.768                              | 2      |
| Long Integer   | 0        | de la -2.147.483.648 până la +2.147.483.648               | 4      |
| Single         | 7        | de la -3,4*10 <sup>38</sup> până la +3,4*10 <sup>38</sup> | 4      |
| Double         | 15       | de la $-1,797*10^{308}$ până la $+1,797*10^{308}$         | 8      |
| Replication ID |          | Identificator global unic                                 | 16     |
| Decimal        |          | dela -10 <sup>28</sup> până la +10 <sup>28</sup>          | 16     |

De asemenea, asupra datelor, în afară de tip, pot fi definite și proprietăți suplimentare, referitoare la forma, dimensiunea, numărul de zecimale, eticheta, valoarea inițială etc. Astfel, principalele 10 proprietăți ale tipurilor de date care pot fi definite pentru un câmp sunt:

1. **Dimensiunea câmpului** (Field Size). Pentru datele de tip numeric se pot alege următoarele subtipuri, conform tabelului de mai sus.

2. **Formatul în care sunt afișate datele** (Format). O dată de tip numeric subtipul Long Integer poate fi afișată sub mai multe forme, fig. 3.11:

| General Number | 3456,789                    |
|----------------|-----------------------------|
| Currency       | \$3.456,79 sau 3.456,79 LEI |
| Euro           | €3456,79                    |
| Fixed          | 3456,79                     |
| Standard       | 3.456,79                    |
| Percent        | 123,00%                     |
| Scientific     | 3,46E+03                    |

| General Lookup<br>Field Size<br>Format                                                                     | Long Integer                                                             | ×                                                                      | The display                                                                                                    |
|----------------------------------------------------------------------------------------------------|--------------------------------------------------------------------------|------------------------------------------------------------------------|----------------------------------------------------------------------------------------------------|
| Decimal Places<br>Input Mask<br>Caption<br>Default Value<br>Validation Rule<br>Validation Text<br>Bogwired | General Number<br>Currency<br>Fixed<br>Standard<br>Percent<br>Scientific | 3456,789<br>3.456,79 LEI<br>3456,79<br>3.456,79<br>123,00%<br>3,46E+03 | layout for the<br>field. Select a<br>pre-defined<br>format or enter a<br>custom format.<br>Press F1 for help<br>on formats. |
| Indexed                                                                                                    | Yes (No Duplicates                                                       | )                                                                      |                                                                                                    |

3. **Numărul de zecimale** (Decimal Places). Se stabilesc numărul de zecimale sub care vor fi prezentate valorile acestui câmp. Numărul de zecimale poate fi stabilit între 0 și 15 sau Auto pentru determinarea automată a numărului de zecimale.

4. **Formatul de introducere** (Imput Mask). Această proprietate impune un format preformatat de utilizator pentru datele incluse în cadrul acestui câmp. Formatul are importanță în cazul datelor calendaristice, numerelor de telefon, codurilor poștale etc. De exemplu, pentru numerele de telefon, chiar dacă scriem 04094592205, ele vor apărea sub un format ales de noi, de exemplu ++4.094.592.205.

5. **Eticheta** (Caption). Eticheta permite specificarea unui anumit nume atribuit câmpului în cazul în care acesta este utilizat în cadrul formularelor sau când tabela este afișată.

6. **Valoarea inițială** (Default Value) este o valoare care este atribuită automat, în momentul în care utilizatorul nu introduce nici o valoare în acel câmp.

7. **Regula de validare** (Validation Rule). Regulile de validare testează valoarea introdusă într-un câmp. Testarea se face după o anumită regulă prestabilită sub forma unei expresii de tip Access. Pentru scrierea unei expresii de validare se folosesc următoarele:

- 5 *operatorii*: =, -, +, \*, /, Mod, <, >, AND, OR BETWEEN, IN, IS NULL;
- 6 *indentificatori*, care se dau între paranteze [];
- 7 funcții;
- 8 constante.

Pentru exemplificare considerăm că o valoare introdusă într-un câmp poate fi cuprinsă într -10.000 și +20.000. Pentru aceasta se va scrie: BETWEEN -10.000 AND +20.000. În cazul în care data introdusă nu se încadrează în domeniul definit, nu va fi acceptată de baza de date și va apărea un mesaj de avertizare scris în continuare în textul de validare.

8. **Textul de validare** (Validation Text) reprezintă textul care va apărea pe bara de mesaje în cazul în care valoarea introdusă nu respectă criteriul impus de regula de validare.

9. **Dată cerută obligatoriu** (Required). Prin această proprietate se stabilește dacă prin introducerea unei înregistrări în cadrul tabelului este obligatorie completarea respectivului câmp. Opțiunile sunt Yes și No. În cazul în care este activată opțiunea Yes, este obligatorie trecerea valorii datei în câmpul respectiv, altfel nu are loc validarea întregii înregistrări.

10. **Indexat** (Indexed). Dintr-o listă derulantă se poate alege între un index care admite valori duplicat sau unul care cere ca fiecare valoare a câmpului să fie unică. Prin aceasta se pot elimina greșelile în cazul în care se forțează două înregistrări care nu au voie să fie identice.

Proprietățile descrise anterior se aplică câmpurilor care conțin date numerice. Datele de tip Text și Memo au o proprietate numită Admisibilitatea lungimii zero (Allow Zero Lenght). Dacă se selectează opțiunea Yes la Cerut (Required), atunci câmpul respectiv trebuie să conțină cel puțin un caracter.

În cazul datelor de tip AutoNumber apare proprietatea Valori Noi (New Values). Opțiunile Increment (prin incrementare) și Random (aleator) permit stabilirea modului în care câmpului respectiv i se vor acorda valori automat de către sistem.

După crearea tabelei și închiderea acesteia, programul Microsoft Access solicită salvarea sau nu și propune un nume dacă se dorește salvarea, nume ce poate fi schimbat de la tastatură.

| Microsoft Access  |                  |                   | X             |
|-------------------|------------------|-------------------|---------------|
| Do you want to sa | ave changes to l | the design of tal | ble 'Table1'? |
| Yes               | No               | Cancel            |               |
| Save As           |                  |                   | <u>? ×</u>    |
| Table Name:       |                  | 0                 | ĸ             |
| Table1            |                  | Car               | ncel          |
|                   |                  |                   |               |

Un tabel mai poate fi creat și prin utilizarea opțiunilor ce apar în fereastra de dialog a bazei de date, care sunt identice cu cele prezentate anterior la comanda New. Spre deosebire de cazul precedent, apar doar primele trei opțiuni din cele cinci prezentate mai sus.

| 📾 exemplu : Database (Access 2000 file format) |                               |  |  |  |  |  |
|------------------------------------------------|-------------------------------|--|--|--|--|--|
| 🚰 Open 🕍 Design 🌇 New 🛛 🗙 🏝 🏗 🏥                |                               |  |  |  |  |  |
| Objects                                        | Create table in Design view   |  |  |  |  |  |
| III Tables                                     | Create table by using wizard  |  |  |  |  |  |
| Oueries                                        | Create table by entering data |  |  |  |  |  |
|                                                | 📺 Cursanti 🔠 Table1           |  |  |  |  |  |

#### 5.2.1.2. ADĂUGAREA, ȘTERGEREA ÎNREGISTRĂRILOR DINTR-O TABELĂ

După crearea sau mai corect proiectarea tabelei și salvarea structurii acesteia se pot introduce date cu ajutorul unor formulare sau direct cu ajutorul pictogramei Open Open sau prin executarea unui dublu click pe denumirea tabelei. La început tabela este goală și datele se introduc ca și în cazul foilor de calcul tabelar prin deplasarea cursorului pe orizontală din câmp în câmp. După introducerea unui rând de date numite înregistrare (Record) se trece la rândul următor când se va completa următoarea înregistrare. Pentru introducerea unei înregistrări noi se folosește butonul de comandă M. Acest buton este activ după ce s-au introdus date într-un câmp.

| 1.0 |    | 1                |       |                 | 1      |  |
|-----|----|------------------|-------|-----------------|--------|--|
|     |    | Cursanti : Table |       |                 | _      |  |
|     |    | ID               | Nume  | CNP             | Adresa |  |
|     | ¥  | ]                |       |                 |        |  |
|     |    |                  |       |                 |        |  |
|     |    |                  |       |                 |        |  |
|     | Re | cord: 🚺 🔳        | 1 🕨 📕 | ▶ <b>*</b> of 1 |        |  |

Un program de baze de date permite adăugarea sau ștergerea de date, ce se poate

face prin marcarea înregistrării sau a înregistrărilor ce trebuie șterse și apăsarea butonului Delete de pe tastatură. Ștergerea se mai poate face din bara de instrumente prin utilizarea pictogramei sau prin apăsarea butonului dreapta a mouse-lui ce duce

|                     |                                        |                       |         | ▶*     | Ne <u>w</u> Record |        |
|---------------------|----------------------------------------|-----------------------|---------|--------|--------------------|--------|
| la apariția următoa | apariția următoarei ferestre de dialog |                       |         |        |                    |        |
|                     | ⊞ Cı                                   | ursanti : Table       |         |        |                    |        |
| ſ                   |                                        | ID                    | Nur     | me     | CNP                | Adresa |
|                     |                                        |                       | Rosu O  | ctavia | n 123456789012     | Bacau  |
|                     | ▶*                                     | Ne <u>w</u> Record    | legru ∨ | 'asile | 254124542541       | Onesti |
|                     | W.                                     | Delete <u>R</u> ecord | on Ion  |        | 125478965899       | Bacau  |
|                     | u                                      |                       |         |        |                    |        |

În figura de mai sus se poate șterge rândul marcat cu comanda Delete Record.

#### 5.2.1.3. ADĂUGAREA UNUI CÂMP ÎNTR-O TABELĂ EXISTENTĂ

De multe ori, în procesul de proiectare a unei tabele sau baze de date la un moment dat trebuie introdus sau eliminat un anumit câmp. Pentru aceasta se selectează numele tabelului cu ajutorul cursorului mouse-lui, după care se acționează pictograma

Design 🔛 Design

| 💼 exemplu : Database (Access 20 |                    |  |  |  |  |  |
|---------------------------------|--------------------|--|--|--|--|--|
| 🛱 Open 🔛 Desig                  | jn 🚈 <u>N</u> ew 🗙 |  |  |  |  |  |
| Objects                         | 🖉 Create tal       |  |  |  |  |  |
| III Tables                      | Create tal         |  |  |  |  |  |
| Oueries                         | 🖉 Create tal       |  |  |  |  |  |
|                                 | 📰 Cursanti         |  |  |  |  |  |

În urma acestei comenzi se va redeschide fereastra de proiectare care a apărut în momentul creării unei noi tabele. Se introduce sau se șterge numele noului câmp, la fel ca și în cazul introducerii sau ștergerii unei înregistrări dintr-o tabelă. În exemplul de mai jos s-a introdus un nou câmp numit Varsta.

| ▦ | Cursanti : Table |                  | _0          | × |
|---|------------------|------------------|-------------|---|
|   | Field Name       | Data Type        | Description | * |
| 8 | ID               | Number           |             |   |
|   | Nume             | Text             |             | _ |
|   | Adresa           | Text             |             |   |
|   | CNP              | Text             |             |   |
|   | Varsta           |                  |             |   |
|   |                  |                  |             | - |
|   | I                |                  |             |   |
|   |                  | Field Properties |             |   |
|   | Seneral Lookup   |                  |             |   |
|   |                  |                  |             |   |

#### 5.2.1.4. ADĂUGAREA, MODIFICAREA UNOR ÎNREGISTRĂRI

Adăugarea unei înregistrări se face ca la capitolul 2.1.2. Modificarea înregistrării se face prin deschiderea tabelei cu comanda Open, după care se selectează celula în care se dorește să se facă modificarea și se schimbă conținutul acesteia. selectarea se poate face cu ajutorul mouse-lui, a cursorilor sau prin funcția de căutare (Find) a datelor.

#### 5.2.1.5. **ŞTERGEREA DATELOR DINTR-O ÎNREGISTRARE**

Ștergerea datelor dintr-o înregistrare se face prin selectarea câmpului ce se găsește la intersecția cu aceasta după care se acționează comanda Delete prin unul dintre modurile descrise anterior.

#### 5.2.1.6. UTILIZAREA FUNCȚIEI UNDO

Pentru a se putea reveni la vechea formă sau structură, după efectuarea unor modificări recente în Microsoft Access există opțiunea UNDO. Această comandă poate

fi accesată prin utilizarea pictogramei 🎦 din bara de instrumente sau prin folosirea secvenței de comenzi Edit – Undo.

| PMicrosoft Access |      |                 |          |               |        |     |
|-------------------|------|-----------------|----------|---------------|--------|-----|
| Eile              | Edit | ⊻iew            | Insert   | <u>T</u> ools | Window | Hel |
| -                 | 5    | <u>U</u> ndo De | elete Ct | rl+Z          | Þa 🔒   | K)  |

Funcția Undo poate fi apelată și prin utilizarea secvenței de taste **CTRL+Z**. Revenirea la datele sau comenzile mai vechi (opusa funcției Undo) se poate face cu ajutorul comenzii **Redo** din meniul **Edit**, utilizarea pictogramei sau prin folosirea secvenței de taste **CTRL+Y**.

# **5.2.1.7. P**ARCURGEREA ÎNREGISTRĂRILOR UNEI TABELE: URMĂTOAREA ÎNREGISTRARE, ÎNREGISTRAREA PRECEDENTĂ, PRIMA ÎNREGISTRARE, ULTIMA ÎNREGISTRARE, O ANUMITĂ ÎNREGISTRARE

Pentru navigarea într-o tabelă există mai multe butoane de comandă care sunt identice cu butoanele de comandă de la un magnetofon, casetofon sau CD player. Aceste butoane se găsesc în partea din stânga jos a ferestrei cu conținutul tabelei.

| ▦  | III Cursanti : Table |               |                 |              |          |
|----|----------------------|---------------|-----------------|--------------|----------|
|    | ID                   | Nume          | Adresa          | CNP          | Varsta 🔺 |
| ►  | 1                    | Rosu Octavian | Bacau           | 123456789012 |          |
|    | 2                    | Negru Vasile  | Onesti          | 254124542541 |          |
|    | 3                    | lon lon       | Bacau           | 125478965899 |          |
| *  |                      |               |                 |              | <b>_</b> |
| Re | cord: 🚺 🔳            | 1 🕨 🕨         | ▶ <b>*</b> of 3 | •            |          |

Semnificația butoanelor de comandă este următoarea:

- 1 **▶\*** înregistrare nouă;
- 2 înregistrarea următoare;
- 3 **1** înregistrarea anterioară;
- 4 **II** prima înregistrare din tabelă;
- 5 🕨 ultima înregistrare din tabelă.

#### 5.2.1.8. **ŞTERGEREA UNEI TABELE**

Ștergerea unei tabele este o operație foarte simplă, dar de multe ori poate fi cu consecințe destul de grave pentru utilizatorul aplicației. Din această cauză, înainte de ștergerea unei tabele trebuie să fim ferm convinși de necesitatea acestei acțiuni. Ștergerea se face prin selectarea numelui tabelului din fereastra bazei de date, la secțiunea tabele și apăsarea tastei **Delete** de la tastatură. Ștergerea mai poate fi comandată cu ajutorul mouse-lui prin apăsarea butonului dreapta, după care se alege comanda **Delete** din fereastra de dialog apărută.

X <u>D</u>elete

#### 5.2.1.9. SALVAREA ȘI ÎNCHIDEREA UNEI TABELE

După proiectarea sau modificarea unui tabel, interogări sau formular, la închiderea ferestrei de lucru apare obligatoriu întrebarea dacă dorim să salvăm modificările aduse. Există trei opțiuni:

- 1 Yes (Da), când se vor salva toate modificările;
- 2 No (Nu) când nu se vor salva modificările aduse;
- 3 Cancel (Anulare) când se revine la fereastra din care s-a dat opțiunea de închidere a modificării.

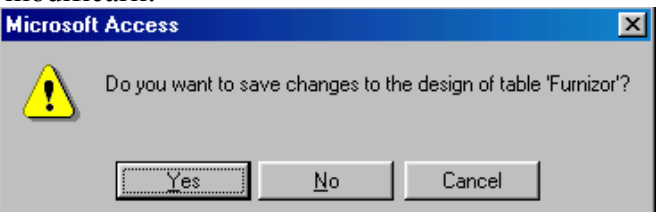

În cadrul ferestrei Database se poate schimba numele unui tabel sau unui alt obiect. Datele introduse în tabel se salvează automat pe măsura introducerii lor. Prin folosirea operațiilor specifice sistemului de operare Windows, cu ajutorul funcțiilor **Copy** și **Paste** se pot crea ușor tabele sau obiecte identice ca structură, formă și chiar conținut.

#### **5.2.2. DEFINIREA CHEILOR**

#### 5.2.2.1. DEFINIREA UNEI CHEI PRIMARE

Puterea de căutare și prelucrare a datelor dintr-o bază de date este dată de modul în care se face relaționarea dintre tabele și modul în care anumite atribute ale tabelelor sunt folosite ca indecși de către motoarele de căutare. Microsoft Access este o bază de date relaționată ce permite definirea de chei primare și indecși în vederea găsirii și prelucrării rapide a datelor cu ajutorul formularelor, interogărilor și rapoartelor. În acest sens, fiecare tabelă poată să includă un câmp sau un set de câmpuri care să permită înregistrări unice (evitarea redundanței bazei de date ce constă în înregistrări multiple de același fel).

Cheia primară este de fapt un câmp indexat ce nu permite repetarea valorilor ce se înregistrează. Astfel în cazul înregistrării unor pacienți la un cabinet medical, Codul Numeric Personal (CNP) poate fi o cheie primară, deoarece acest cod este unic pentru fiecare persoană în parte. Astfel, nu pot exista două persoane cu același CNP, dar pot exista mai multe persoane cu același nume, dar vor avea CNP-uri diferite. De asemenea, cheia primară permite legături între tabele de unul la unu sau unul la mai mulți. Astfel, pentru un abonat la bibliotecă se va face doar o singură fișă și permis de bibliotecă. Pe aceeași fișă vor figura toate cărțile împrumutate și returnate fără a exista o fișă pentru fiecare împrumut efectuat. Prin aceasta se simplifică operațiile de împrumut și se are o evidență clară despre fiecare abonat, deoarece toate datele despre el sunt introduse într-o singură fișă.

Pentru a marca un câmp ca fiind cheie primară (Primary Key) se folosește meniul Edit – Primary Key sau din bara de instrumente se dă click pe

pictograma chei primare II, după ce s-a selectat bineînțeles câmpul respectiv. Edit View Insert Tools Window Help KO I Undo Primary Key Ctrl+Z Ж Cut Ctrl+X Ē. CODY Chrl+C Office Clip<u>b</u>oard... ta Type 🙉 Paste Ctrl+V Select All Ctrl+A <u>D</u>elete Del Primary Key

#### 5.2.2.2. INDEXAREA UNUI CÂMP CU SAU FĂRĂ PERMITEREA DUPLICATELOR

Pe lângă cheia primară, în multe aplicații sunt necesari mai mulți indecși, astfel încât o tabelă poate avea indexări după mai multe câmpuri. Crearea unui index se face foarte ușor din fereastra de proiectare a tabelei, când la secțiunea General la proprietatea Indexed se alege opțiunea Yes (No Duplicates) sau Yes (Duplicate OK). Acest lucru va permite introducerea în câmpul respectiv a unor valori diferite pentru fiecare înregistrare în primul caz sau se pot repeta aceleași valori în înregistrări diferite.

|                     | Field Name           | Data Type          |                  |
|---------------------|----------------------|--------------------|------------------|
|                     | Numar matricol       | Text               |                  |
| 8                   | Student              | Text               |                  |
| ۲                   | CNP                  | Text               |                  |
|                     | Adresa               | Text               |                  |
|                     |                      |                    |                  |
|                     |                      |                    |                  |
|                     |                      |                    | Field Properties |
| 0                   | Seneral Lookup       |                    |                  |
| F                   | Field Size 50        |                    |                  |
| F                   | Format               |                    |                  |
| I                   | nput Mask            |                    |                  |
| 0                   | Iaption              |                    |                  |
| C                   | Default Value        |                    |                  |
| N                   | alidation Rule       |                    |                  |
| N                   | alidation Text       |                    |                  |
| Required No         |                      |                    |                  |
| Æ                   | Allow Zero Length Ye | s                  |                  |
| I                   | ndexed No            |                    | -                |
| Unicode Compression |                      | )                  |                  |
| IME Mode Ye         |                      | es (Duplicates OK) |                  |
| T                   | ME Septence Mode Ye  | es (No Duplicates) |                  |
| -                   |                      |                    |                  |

### 5.2.3. VIZUALIZAREA/FORMA TABELEI

#### **5.2.3.1. MODIFICAREA ATRIBUTELOR CÂMPURILOR, CUM AR FI: DIMENSIUNEA** CÂMPULUI, FORMATUL CIFRELOR, FORMATUL DATEI

După cum s-a văzut la crearea unei tabele, câmpurile pot avea diverse proprietăți ce sunt descrise în secțiunea de proiectare a tabelului Field Properties după cum se vede și în figura de mai sus. Astfel, pentru câmpurile de tip text sau număr se poate defini dimensiunea câmpului. La câmpurile de tip text, dimensiunea acestuia se referă la numărul maxim de caractere ce pot fi introduse. În cazul câmpurilor numerice, dimensiunea câmpului se referă la formatul sub care se introduc numerele: întregi, reale, currency, etc.

|   | _ |           |        |      |  |
|---|---|-----------|--------|------|--|
| 9 | 3 | Student   |        | Text |  |
| Γ |   | CNP       |        | Text |  |
| E |   | Adresa    |        | Text |  |
| Γ |   |           |        |      |  |
| Γ |   |           |        |      |  |
|   |   |           |        |      |  |
|   |   |           |        |      |  |
|   | 6 | Seneral   | Lookup |      |  |
|   | F | ield Size |        | i0   |  |

Pentru câmpurile de tip text, dimensiunea acestuia se introduce la rubrica Field Size și mărimea acestuia nu poate depăși 255 de caractere. În cazul volumelor de text mai mari de 255 caractere se va folosi tipul de dată Memo. În cazul câmpului de tip numeric (Number) formatul acestuia poate fi:

- 1 Byte ce poate lua valori de la 0 la 255;
- 2 Integer ce poate lua valori de la -32.768 până la 32.768;
- 3 Long Integer ce poate lua valori de la -2.147.483.648 până la +2.147.483.648;
- 4 Single ce poate lua valori de la  $-3,4*10^{38}$  până la  $+3,4*10^{38}$ ; 5 Double ce poate lua valori de la  $-1,797*10^{308}$  până la  $+1,797*10^{308}$ ;
- 6 Decimal ce poate lua valori de la  $-10^{28}$  nână la  $+10^{28}$

|                    | pouro iuu vuioii u | - 14 I S Puill | 10 1             |
|--------------------|--------------------|----------------|------------------|
|                    | Field Name         | Data Type      |                  |
| ▶                  | Numar matricol     | Number         |                  |
| 8                  | Student            | Text           |                  |
|                    | CNP                | Text           |                  |
|                    | Adresa             | Text           |                  |
|                    |                    |                |                  |
|                    |                    |                |                  |
|                    |                    |                | Field Properties |
| -                  | General Lookup     |                |                  |
|                    | Field Size Lo      | ng Integer     | •                |
|                    | Format By          | /te            |                  |
|                    | Decimal Places In  | teger          |                  |
| 1                  | Input Mask         | ing Integer    |                  |
| Caption            |                    | ngle           |                  |
| Default Value Do   |                    | puble          |                  |
| Validation Dula Re |                    | eplication ID  |                  |
| Validation Rule De |                    | ecimal         |                  |
|                    | raildation text    |                |                  |

Formatarea datei calendaristice se poate face în mai multe formate, în functie de necesitătile aplicatiei:

- 1 General Date când se introduce data calendaristică completă, precum și timpul în ore, minute și secunde;
- 2 Long Date când se introduce complet data cu ziua, luna sub formă text și anul pe 4 cifre;
- 3 Medium Date când anul se specifică doar cu ultimele două cifre și luna text sub formă prescurtată;
- 4 Short Date când anul, luna și ziua sunt introduse numeric, iar anul numai cu ultimele două cifre;
- 5 Long Time, se scrie ora, minutele și secundele;
- 6 Medium Time, se scrie ora (de la 0 la 12 și AM sau PM) și minutele;
- 7 Short Time, se scrie ora (de la 0 la 24) și minutele.

| ▶ Data              | Date/Time    |                     |
|---------------------|--------------|---------------------|
|                     |              | Field Pro           |
| General Lookup      |              |                     |
| Format              |              |                     |
| Input Mask          | General Date | 19.06.1994 17:34:23 |
| Caption             | Long Date    | 19 iunie 1994       |
| Default Value       | Medium Date  | 19-iun-94           |
| Validation Rule     | Short Date   | 19.06.1994          |
| Validation Taxt     | Long Time    | 17:34:23            |
| Particular rext     | Medium Time  | 05:34               |
| Required<br>Indexed | Short Time   | 17:34               |

# **5.2.3.2.** ÎNȚELEGEREA CONSECINȚELOR MODIFICĂRII ATRIBUTELOR DE DIMENSIUNE ALE UNUI CÂMP DINTR-O TABELĂ

Modificarea atributelor de dimensiune ale unui câmp sunt foarte periculoase dacă se fac după ce au fost introduse date în baza de date. Dacă modificarea se face în sensul creșterii dimensiunii câmpului, datele mai mici vor încăpea fără probleme în noile câmpuri. Invers, dacă noile dimensiuni ale câmpurilor sunt mai mici decât dimensiunea datelor introduse, aceste date vor fi trunchiate și s-ar putea pierde semnificația totală sau parțială a valorii acestora. Din această cauză trebuie evitată o modificare a dimensiunii unui câmp spre o valoare mai mică.

Pentru a se evita problemele de dimensiune, câmpurile se pot alege la valoarea maximă, dar va apărea dezavantajului spațiului mare ocupat de o înregistrare pe suportul fizic (HDD), deoarece înregistrarea chiar dacă este nulă, spațiul ocupat va fi cel dat de dimensiunile maxime ale câmpurilor. Aplicațiile moderne, permit compactarea datelor pentru recuperarea spațiilor neocupate pe suporți fizici de stocare a informației, dar și aceste operații pot avea efecte tragice dacă în procesul compactării apare o pană de curent sau un defect fizic pe suportul de stocare.

# 5.2.3.3. CREAREA UNEI REGULI SIMPLE DE VALIDARE PENTRU NUMERE, TEXT, DATĂ/ORĂ, MONEDĂ

Regula de validare se introduce din proprietatea Validation Rule. După ce s-as selectat această proprietate se poate introduce direct regula de validare sau pentru expresii mai complexe se poate apăsa pictograma ... cu trei puncte ce apare în partea dreaptă.

| General Lookup  |    |  |
|-----------------|----|--|
| Field Size      | 50 |  |
| Format          |    |  |
| Input Mask      |    |  |
| Caption         |    |  |
| Default Value   |    |  |
| Validation Rule |    |  |
| Validation Text |    |  |

Apăsarea pictogramei respective va deschide fereastra Expression Builder în care se va putea crea regula de validare prin utilizarea operațiilor aritmetice simple sau a unor funcții complexe sau operatori.

| Expression Builder     |                  |       | ? ×    |
|------------------------|------------------|-------|--------|
| <1000                  |                  |       | ОК     |
|                        |                  |       | Cancel |
|                        |                  |       | Undo   |
| + - / * & = > < <> And | d Or Not Like () | Paste | Help   |
| E Functions            | <all></all>      | -     |        |
| Constants              | Arithmetic       | *     |        |
| Operators              | Logical          | K     |        |
|                        |                  | À     |        |

Regula de validare prezentată mai sus permite introducerea doar a unor numere mai mici decât 1000. La rubrica Validation Text se poate introduce mesajul de eroare "Se pot introduce doar numere mai mici decât 1000". Acest mesaj va apărea doar atunci când nu se respectă regula de validare.

| Expression Builder           | <u>? ×</u> |
|------------------------------|------------|
| >=#1/1/2005# and <#1/1/2006# | ОК         |
|                              | Cancel     |

În exemplul de mai sus s-a impus introducerea unei date calendaristice doar din anul 2005. În caz contrar regulii de validare datele nu vor fi acceptate. În figura de mai jos este o regulă de validare pentru date de tip text, conform căreia se poate introduce text ce începe cu litera A și este format din 5 caractere. Dacă s-ar fi scris regula Like "A\*" se putea introduce orice text ce începea cu litera A indiferent de numărul de caractere.

| <br>l |
|-------|
|       |

#### 5.2.3.4. MODIFICAREA LĂȚIMII COLOANELOR DINTR-O TABELĂ

De multe ori, datele introduse în câmpuri sunt mai mari decât cele care pot fi vizualizate. Pentru a se putea vizualiza datele introduse în întregime se poate modifica lășimea coloanei la fel ca și în Microsoft Excel. Pentru aceasta se apelează la meniul **Format – Column Width**, după care apare fereastra de dialog Column Width unde se poate introduce lățimea coloanei sau se poate alege opțiunea **Best** Fit care va face ca lățimea coloanei să se adapteze după lățimea maximă a datelor introduse.

| Column Width     | ? ×      |
|------------------|----------|
| Column Width: 30 | ОК       |
| 🔲 Standard Width | Cancel   |
|                  | Best Fit |

Aceeași fereastră de dialog poate fi accesată prin apăsarea butonului dreapta a mouse-lui când acesta se află poziționat pe denumirea câmpului a cărei lățime trebuie modificată.

|    | blue -                  |
|----|-------------------------|
| ₽↓ | Sort <u>A</u> scending  |
| ₽  | Sort <u>D</u> escending |
| e  | ⊆opy                    |
| ß  | <u>P</u> aste           |
| ** | <u>C</u> olumn Width    |

O altă modalitate de modificare a lățimii se face cu ajutorul mouse-lui când
cursorul se poziționează pe bara cu denumirea câmpurilor și se deplasează spre sfârșitul acestuia și pointerul se va modifica din forma în noua formă când se apasă butonul stânga și se trage până când se obține noua lățime a coloanei.

### 5.2.3.5. MUTAREA UNOR COLOANE ÎNTR-O TABELĂ

Mutarea unor câmpuri între ele se poate face în fereastra de introducere a datelor care se deschide prin apăsarea butonului Open sau prin dublu click pe numele tabelei. Se poziționează cursorul mouse-lui pe numele câmpului după care se apasă butonul stânga. La a doua apăsare a aceluiași buton se ține apăsat și se deplasează în locul în care se dorește mutarea câmpului. În exemplul de mai jos, câmpul Adresa va fi mutat între câmpurile ID și Nume.

| ▦ | 🌐 Cursanti : Table |               |        |              |        |  |
|---|--------------------|---------------|--------|--------------|--------|--|
|   | ID                 | Nume          | Adresa | CNP          | Varsta |  |
| ► | 1                  | Rosu Octavian | Bacau  | 123456789012 |        |  |
|   | 2                  | Negru Vasile  | Onesti | 254124542541 |        |  |
|   | 3                  | lon lon       | Bacau  | 125478965899 |        |  |
| * | 0                  |               |        |              |        |  |

Mutarea câmpurilor se poate face și în fereastra de proiectare când se procesează similar. Se selectează câmpul pe coloana gri din stânga și va apărea simbolul **D**. Se apasă a doua oară butonul stânga al mouse-lui și se trage de câmpul selectat până va ajunge în noua poziție dorită, între câmpul ID și Nume în cazul exemplului de mai jos.

| ▦ | 🖩 Cursanti : Table |           |  |  |  |
|---|--------------------|-----------|--|--|--|
|   | Field Name         | Data Type |  |  |  |
| 8 | ID                 | Number    |  |  |  |
|   | Nume               | Text      |  |  |  |
| Þ | Adresa             | Text      |  |  |  |
|   | CNP                | Text      |  |  |  |
|   | Varsta             | Text      |  |  |  |

## **5.2.4.** LEGĂTURI ÎNTRE TABELE

### 5.2.4.1. CREAREA UNEI LEGĂTURI DE TIPUL 1 LA 1, 1 LA MULȚI ÎNTRE TABELE

Puterea unei baze de date constă în relaționarea tabelelor, ceea ce permite normalizarea și folosirea unei cantități mai mici de memorie pentru stocarea unor informații complexe. Introducerea datelor se face în tabele simple, iar informațiile complexe se obțin cu ajutorul legăturilor ce se realizează între aceste tabele. Se consideră cazul unui cursant, ce are date personale și în cursul unui semestru trebuie să obțină anumite note la diferite discipline. În cazul în care nu se face o normalizare a bazei de date, printr-o relationare între tabele, structura va fi următoarea.

|   | ( ) | 1             | ,      |              |        |            |      |
|---|-----|---------------|--------|--------------|--------|------------|------|
|   | ID  | Nume          | Adresa | CNP          | Varsta | Disciplina | Nota |
|   | 1   | Rosu Octavian | Bacau  | 123456789012 | 25     | Matematica | 8    |
|   | 1   | Rosu Octavian | Bacau  | 123456789012 | 25     | Fizica     | 7    |
|   | 1   | Rosu Octavian | Bacau  | 123456789012 | 25     | Chimie     | 5    |
|   | 1   | Rosu Octavian | Bacau  | 123456789012 | 25     | Romana     | 10   |
|   | 2   | Negru Vasile  | Onesti | 254124542541 | 30     | Matematica | 6    |
|   | 2   | Negru Vasile  | Onesti | 254124542541 | 30     | Fizica     | 4    |
|   | 3   | lon lon       | Bacau  | 125478965899 | 26     | Chimie     | 8    |
| I | 3   | lon lon       | Bacau  | 125478965899 | 26     | Fizica     | 9    |

Se vede clar din exemplul de mai sus, că pentru fiecare notă în parte trebuie

trecute toate datele personale ale cursantului. În varianta relaționată vor exista două tabele. O tabelă va fi cu cursanți și a doua cu note. Legătura dintre cele două tabele va fi făcută cu ajutorul unui câmp de identificare unic pentru cursanți care va fi în acest caz identificatorul ID. Astfel, cele două tabele vor avea următoarea structură.

| <br>/ |              |            |            |            |     |        |
|-------|--------------|------------|------------|------------|-----|--------|
| ID    |              | Nume       | Adresa     | CNP        |     | Varsta |
| 1     | Rosi         | J Octavian | Bacau      | 1234567890 | )12 | 25     |
| 2     | Negru Vasile |            | Onesti     | 2541245425 | 541 | 30     |
| 3     | lon l        | on         | Bacau      | 1254789658 | 399 | 26     |
|       |              | ID         | Disciplina | Nota       |     |        |
|       |              | 1          | Matematica | 8          |     |        |
|       |              | 1          | Fizica     | 7          |     |        |
|       |              | 1          | Chimie     | 5          |     |        |
|       |              | 1          | Romana     | 10         |     |        |
|       |              | 2          | Matematica | 6          |     |        |
|       |              | 2          | Fizica     | 4          |     |        |
|       | ►            | 3          | Chimie     | 8          |     |        |
|       |              | 3          | Fizica     | 9          |     |        |

După cum se vede, pentru stocarea aceluiași volum de informații, cantitatea de date introdusă este mai redusă. Din punct de vedere logic cele două forme de reprezentare a datelor sunt echivalente. Legătura prezentată este de 1 la mai mulți. Aceasta înseamnă că pentru același cursant pot fi trecute mai multe note la aceeași disciplină sau discipline diferite.

Pentru realizarea unei legături se utilizează meniul **Tools** –

Relationships Relationships... sau pictograma Relatonships din bara de

instrumente Relationships. După aceasta comandă apare fereastra Show Table, de unde se selectează tabelele (Tables) sau interogările (Queries) ce intră în relaționare. În exemplul de mai sus au fost relaționate tabelele Cursanti si Note. Se selectează fiecare tabelă ce trebuie să intre în relaționare după care se dă comanda Add. După ce au fost selectate toate tabelele sau interogările se închide fereastra de dialog cu comanda Close.

| Show Table                              | ? ×   |
|-----------------------------------------|-------|
| Tables Queries Both                     | Add   |
| Cursant 1<br>Cursanti<br>Note<br>Table1 | Close |

Pentru a se face legătura se apasă cu butonul stânga pe denumirea cîmpului ID din tabelul Cursanti si se ține butonul mouse-lui apăsat și se trage pese cîmpul ID din tabelul Note după care se eliberează butonul. Va apărea fereastra de dialog Edit Relatonships cu ajutorul căruia se face editarea legăturii.

| Relationshi                                    | ps                            |                               |     |  |
|------------------------------------------------|-------------------------------|-------------------------------|-----|--|
| Cursan<br>D<br>Nume<br>Adresa<br>CNP<br>Varsta | ti                            | Note<br>ID<br>Discipl<br>Nota | ina |  |
| Edit Relationships                             |                               |                               | ? × |  |
| Table/Query:                                   | Create<br>Cancel<br>Join Type |                               |     |  |
| Enforce Referential Integrity                  |                               |                               |     |  |
| Cascade Update Related Fields                  |                               |                               |     |  |
| Relationship Type: One-To-Many                 |                               |                               |     |  |

Pentru realizarea legăturii 1 la mai mulți, în tabelul **Cursanti**, câmpul ID trebuie să fie neapărat cheie primară, iar câmpul ID din tabelul **Note** trebuie să admită duplicate pentru a se putea introduce mai multe note pentru același cursant. În plus, trebuie să se bifeze opțiunea Enforce Referential Integrity din fereastra Edit Relationships. Rezultatul acestor acțiuni descrise anterior va fi relația obținută de 1 la mai mulți prezentată în figura următoare.

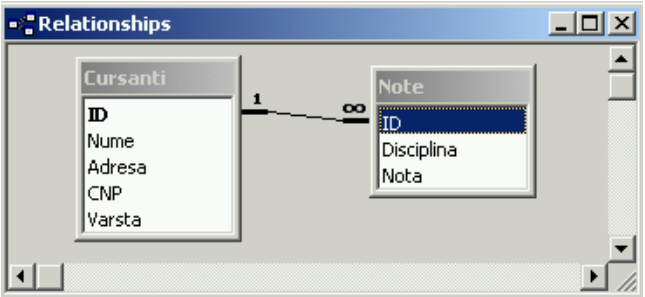

După realizarea legăturii se închide fereastra din semnul x din colțul din dreapta sus a ferestrei de dialog și se face salvarea acesteia dacă este corectă.

De multe ori, este nevoie de o legătură de 1 la 1. Aceste tipuri de legături evită anumite erori ce pot apărea la introducerea datelor în baza de date. Ca exemplu se pot considera aceeași cursanți, dar care la finalizarea studiilor vor avea o singură medie generală. Astfel pentru a se evita posibilitatea introducerii mai multor medii pentru același cursant se va face o legătură de 1 la 1, conform exemplului următor.

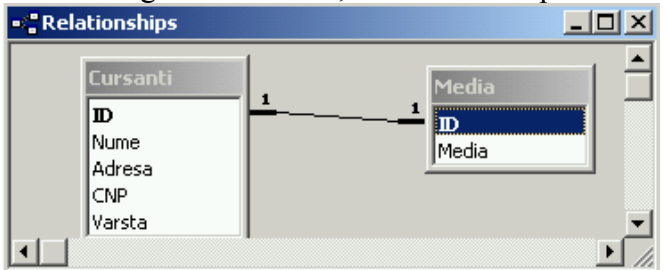

Pentru a se obține o legătură de 1 la 1 ambele câmpuri ce se leagă trebuie să fie chei primare în tabelele respective.

*IMPORTANT.* Se pot lega câmpurile din două tabele diferite, doar dacă au același tip de dată (număr, text, etc). Nu se poate lega un câmp de tip text cu un câmp de tip numeric.

#### **5.2.4.2. Ş**TERGEREA LEGĂTURILOR DINTRE TABELE

Pentru ștergerea unei legături se intră în fereastra de dialog Relationships prin utilizarea meniul **Tools – Relationships** sau a pictogramei Relatonships din

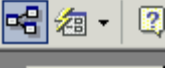

bara de instrumente Relationships. Se selectează legătura care trebuie ștearsă după care se apasă tasta Delete sau se apasă butonul dreapta a mouse-lui și apare fereastra următoare din care se alege opțiunea Delete. Această operație are efect irecuperabil din care cauză utilizatorul va fi întrebat dacă dorește întradevăr să șteargă relaționarea și dacă se confirmă prin OK are loc ștergerea definitivă.

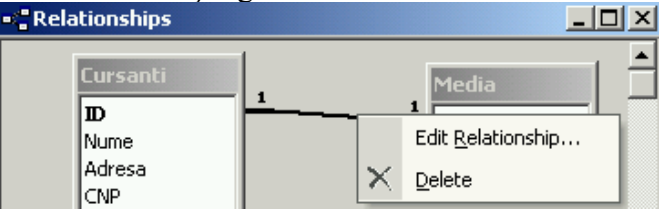

#### **5.2.4.3. APLICAREA REGULILOR ASUPRA LEGĂTURILOR ASTFEL ÎNCÂT** CÂMPURILE CE LEAGĂ DOUĂ TABELE SĂ NU POATĂ FI ȘTERSE CÂT TIMP EXISTĂ LEGĂTURA LA CEALALTĂ TABELĂ

Asupra unei relaționări sau legături pot fi impuse mai multe restricții. Astfel, pentru a se evita ștergerea datelor din câmpurilor ce leagă două tabele, în special din câmpurile definite ca și cheie primară atât timp cât în câmpurile legate sunt date se alege opțiunea Cascade Delete Related Records din fereastra de dialog Edit Relationships.

| Edit Relationships                                           |                              |               | ? ×              |  |
|--------------------------------------------------------------|------------------------------|---------------|------------------|--|
| Table/Query:<br>Cursanti                                     | Related Table/Query:<br>Note |               | Create<br>Cancel |  |
|                                                              |                              | •             | Join Type        |  |
| Enforce Referen                                              |                              | Credite Nomin |                  |  |
| Cascade Update Related Fields Cascade Delete Related Records |                              |               |                  |  |
| Relationship Type:                                           | One-To-Many                  |               |                  |  |

De asemenea se mai pot introduce restricții privind completarea în cascadă a datelor din tabele, pornindu-se de la tabelul ce are legătura de tip 1 către tabelul ce are legătura de tip la mai mulți.

### 5.3. FORMULARELE

Utilizarea foilor de date DataSheets pentru introducerea și vizualizarea datelor este de multe ori greoaie, mai ales pe măsura creșterii bazei de date sau a tabelelor cu foarte multe câmpuri. Pentru a se realiza o interfață utilizator-bază de date cât mai atractivă și intuitivă, Access permite realizarea de formulare (Forms). Formularele pot îndeplini mai multe funcții, cele mai importante fiind:

- 1 Afișarea și editarea datelor. Este una din cele mai des utilizate forme de folosire a formularelor, deoarece datele se pot vizualiza și introduce în forma dorită de proiectantul aplicației care ține cont în general de dorința utilizatorului. Datele afișate în cadrul acestor formulare pot fi modificate sau șterse;
- 2 Controlul operațiilor realizate de aplicație. Cu ajutorul formularelor care înglobează macrocomenzi și proceduri Visual Basic se poate realiza afișarea automată a anumitor date sau executarea unui șir de operații, ceea ce duce la creșterea productivității cu lucrul în cadrul bazei de date;
- 3 Introducerea de date. Este scopul principal al folosirii formularelor;
- 4 Afișarea mesajelor. Formularele pot furniza informații privind modul în care aplicația poate fi utilizată sau despre operațiile care se execută sau s-ar putea executa;
- 5 Tipărirea rezultatelor. În cazul unor informații des utilizate, se poate executa un formular cu ajutorul căruia să se tipărească direct anumite date sau rapoarte.

### 5.3.1. LUCRUL CU FORMULARE

#### 5.3.1.1. DESCHIDEREA UNUI FORMULAR

Pentru a se putea deschide un formular, acesta trebuie să fi fost creat în prealabil. Astfel, în cazul bazei de date Northwind folosită drept exemplu de programul Microsoft Access, din fereastra de dialog a bazei de date se selectează pagina **Forms** cu ajutorul mouse-lui. În pagină apar unul sau mai multe formulare în funcție de complexitatea bazei de date. Pentru deschiderea unui anumit formular se selectează acesta după care se poate da una dintre următoarele comenzi:

- 1 se apasă cu butonul stânga a mouse-lui pictograma Open 🖼 Open ;
- 2 se efectuează dublu click cu mouse-ul asupra denumirii formularului ce trebuie deschis;
- 3 se apasă butonul dreapta a mouse-lui după ce formularul a fost selectat și se

alege opțiunea Open

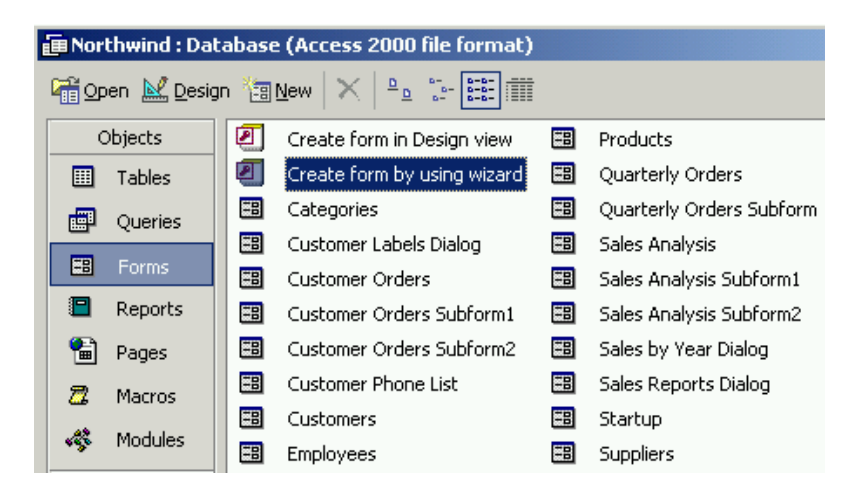

#### 5.3.1.2. CREAREA ȘI SALVAREA UNUI FORMULAR

Un formular este compus din trei părți La proiectarea unui formular se pot folosi toate cele trei părți sau numai unele dintre ele. Cele trei părți constitutive ale unui formular sunt:

- 1 antetul (Form Header);
- 2 zona de detaliu sau de conținut propriu-zis a formularului (Detail);
- 3 subsolul (Form Footer).

| 📰 Furnizor : Form               |                                         |
|---------------------------------|-----------------------------------------|
| 1 2 3                           | • • • 4 • • • 5 • • • 6 • • • 🔺         |
| Form Header                     |                                         |
| ✓ Detail                        |                                         |
| Cod furnizor                    | Cod furnizor                            |
| 1 Denumire furnizor             | enumire furnizor                        |
| Adresa furnizor                 | dresa furnizor                          |
| <sup>2</sup> Cod fiscal         | Cod fiscal                              |
| Banca                           | anca                                    |
| – Cont                          | Cont                                    |
| · Form Focher                   |                                         |
|                                 | ▼<br>▶ //                               |
| New Form                        | ? ×                                     |
|                                 | Decigo View                             |
|                                 | Form Wizard                             |
|                                 | AutoForm: Columnar<br>AutoForm: Tabular |
| Create a new form without       | AutoForm: Datasheet                     |
| using a wizard.                 | PivotTable Wizard                       |
|                                 |                                         |
|                                 |                                         |
| Choose the table or query where |                                         |
| the object's data comes from:   | Furnizor                                |
|                                 |                                         |
|                                 |                                         |

Pentru crearea unui formular se apasă cu mouse-ul pe eticheta Forms, apoi se

apasă butonul de comandă New, după care apare fereastra New Form care permite mai multe posibilități:

1 **Design View**, care permite proiectarea directă sau modificarea unui formular. Se recomandă folosirea acestei opțiuni de proiectare a formularelor numai în cazul în care se stăpânește foarte bine aplicația Access. Opțiunea se utilizează în general la modificarea formularelor create prin alte metode. În cadrul acestei opțiuni, pe formularul de proiectare apare și cutia cu unelte Toolbox;

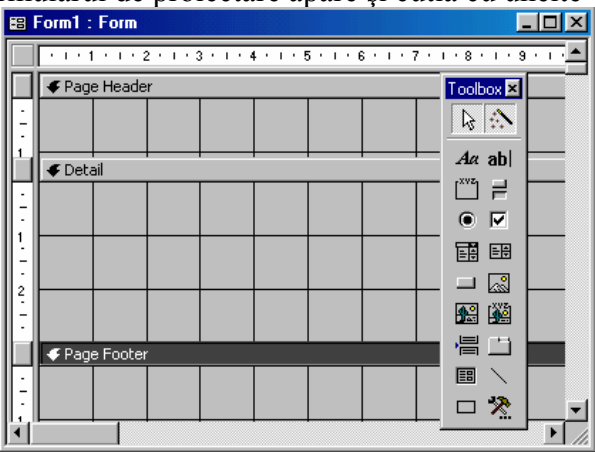

2 **Form Wizard**. Este cea mai folosită, deoarece proiectarea formularului se face pas cu pas prin intermediul programului expert Wizard. În fiecare etapă programul expert pune întrebări și oferă posibilități. Prin selectarea anumitor opțiuni se confirmă fiecare proprietate și formă a formularului. Această metodă va fi descrisă în detaliu în cele ce urmează;

|    | Factura       |         | × |
|----|---------------|---------|---|
| ▶  | Numar factura |         |   |
|    | Data factura  |         |   |
|    | Cod furnizor  | 0       |   |
|    | Cod magazie   | 0       | ┍ |
| Re | cord: 🚺 🔳     | 1 🕨 🕨 🕨 |   |

- 3 **AutoForm Columnar** permite crearea automată a unui formular de tip coloană fără a se trece prin toate etapele ca și în cazul folosirii Form Wizard;
- 4 **AutoForm Tabular**, ca și în cazul anterior formatează automat formularul sub formă tabulară;

| Numar factura Data factura Cod furnizor Cod magazi | 🗃 Factura     |              |              | _ 🗆        | x |
|----------------------------------------------------|---------------|--------------|--------------|------------|---|
|                                                    | Numar factura | Data factura | Cod furnizor | Cod magazi |   |
|                                                    |               |              | 0            |            |   |
| Record: I                                          | Record:       | 1            |              | of 1       |   |

1 **AutoForm Dtasheet**, formatează automat formularul sub formă de foaie de date;

| 88 | Factura       |              |              | _ <b>_ _</b> × |
|----|---------------|--------------|--------------|----------------|
|    | Numar factura | Data factura | Cod furnizor | Cod magazie    |
|    | ] ]           |              | 0            | 0              |
|    |               |              |              |                |
|    |               |              |              |                |
| Re | ecord: 🚺 🔳    | 1 🕨 🖬        | ▶* of 1      |                |

2 Chart Wizard permite vizualizarea datelor cu ajutorul diagramelor care pot

avea diferite forme oferite de programul expert respectiv;

3 **Pivot Table Wizard** este un program expert care permite pivotarea înregistrărilor cu câmpurile dacă este necesară această formă de vizualizare a datelor în programul Microsoft Excel.

Cea mai utilizată metodă de realizare a unui formular este Form Wizard. Pentru aceasta se alege opțiunea Form Wizard, după care din cadrul listei derulante din partea de jos a ferestrei se alege tabelul pentru care se va realiza formularul. În cazul aplicației Evidența stocurilor, pentru exemplificare se alege tabelul Furnizor. Se apasă butonul OK și pe ecran va apărea o primă fereastră de proiectare Form Wizard.

| ronii wizalu                                                                        |                                                                                             |
|-------------------------------------------------------------------------------------|---------------------------------------------------------------------------------------------|
|                                                                                     | Which fields do you want on your form?<br>You can choose from more than one table or query. |
| Iables/Queries:<br>Table: Furnizor                                                  |                                                                                             |
| <u>Available Fields:</u>                                                            | Selected Fields:                                                                            |
| Cod furnizor<br>Denumire furnizor<br>Adresa furnizor<br>Cod fiscal<br>Banca<br>Cont | × × × × × × × × × × × × × × × × × × ×                                                       |
| Ca                                                                                  | ncel <u>KBack</u> <u>N</u> ext > <u>F</u> inish                                             |

În cadrul acestei ferestre se selectează câmpurile pe care dorim să le introducem în formular. După selectarea câmpurilor se acționează butonul Next și va apărea o a doua fereastră.

|  |  | C Labular<br>C Datashee<br>C Lustified | .!<br>et |  |
|--|--|----------------------------------------|----------|--|
|  |  |                                        |          |  |

În cea de a doua fereastră se selectează modul în care sunt prezentate datele în cadrul formularului:

- 1 Columnar dispunerea datelor pe coloane;
- 2 Tabular dispunerea datelor tabular;
- 3 Datasheet dispunerea datelor sub foaie de calcul;
- 4 Justified.

După selectarea uneia dintre opțiuni sunt posibile patru opțiuni:

- 1 Cancel, anularea proiectării formularului;
- 2 **<Back**, revenire la fereastra anterioară;
- 3 Next>, trecerea la fereastra următoare;
- 4 Finish, terminarea proiectării formularului în formă standard fără a mai apela la formatarea grafică a acestuia.

Prin comanda Next, apare următoarea fereastră în care se poate selecta stilul formularului în ceea ce privește fundalul și caracterele (tip, mărime, proprietăți, culoare etc) cu care este redactat formularul. Tipurile de stil sunt predefinite, modificarea proprietăților acestora se poate face totuși după terminarea proiectării formularului și deschiderea acestuia apoi cu opțiunea Design View.

| Form Wizard What style would you like? | Clouds                                                                            |
|----------------------------------------|-----------------------------------------------------------------------------------|
| ×××                                    | Colorful 1<br>Colorful 2<br>Dusk<br>Evergreen<br>Flax<br>International<br>Pattern |
| Label Data                             | Standard<br>Stone                                                                 |
|                                        | Cancel < Back Next Finish                                                         |
| E                                      |                                                                                   |
| Form Wizard                            |                                                                                   |
|                                        | What title do you want for your form?                                             |
|                                        | That's all the information the wizard needs to create your form.                  |
|                                        | Do you want to open the form or modify the form's design?                         |
| 1 Contraction                          | • Open the form to view or enter information.                                     |
|                                        | C Modify the form's design.                                                       |
|                                        | Display Help on working with the form?                                            |
|                                        |                                                                                   |

În ultima fereastră se introduce numele formularului și se alege modul de afișare al acestuia. Afișarea formularului se poate face pentru:

- 1 previzualizarea formularului sau introducerea datelor cu opțiunea Open the form to view or enter information;
- 2 modificarea formularului față de stilurile implicite pe care le impune programul Wizard cu opțiunea Modify the form's design. Cu această opțiune se deschide fereastra de proiectare.

Crearea formularului se termină prin acționarea butonului Finish.

## 5.3.1.3. UTILIZAREA UNUI FORMULAR PENTRU A INTRODUCE, ŞTERGE, MODIFICA ÎNREGISTRĂRI

Cu ajutorul formularului se introduc cel mai ușor datele, deoarece în pagina deschisă sunt doar informații despre înregistrarea curentă, cel mult alte înregistrări legate de înregistrarea curentă. Datele se introduc în căsuțele oferite în dreptul etichetelor ce corespund cîmpurilor și indică la ce se referă datele ce trebuie introduse. Datele sunt salvate în tabelele la care se referă formularele.

| <b>:</b> :::: | Cursanti  |                  |
|---------------|-----------|------------------|
|               | ID        | E E              |
|               | Nume      | Negru Vasile     |
|               | Adresa    | Onesti           |
|               | CNP       | 254124542541     |
|               | Varsta    | 30               |
| Re            | cord: 🚺 🖣 | 2 • • • • • of 3 |

O înregistrare nouă se face ca și în cazul introducerii datelor în tabele cu ajutorul pictogramei inregistrare nouă. Prin repoziționarea cursorului pe un anumit cîmp din formular se pot șterge sau modifica datele introduse.

## **5.3.1.4. PARCURGEREA ÎNREGISTRĂRILOR CU AJUTORUL AFIȘAJULUI CA FORMULAR: PRIMA ÎNREGISTRARE, ULTIMA ÎNREGISTRARE, O ANUMITĂ ÎNREGISTRARE**

Navigarea între câmpurile formularului se face cu ajutorul tastelor cursor, al mouse-lui sau cu ajutorul tastei Tab. Navigarea între înregistrări se face ca și în cazul tabelelor, astfel:

- 6 înregistrarea următoare;
- 7 **I**înregistrarea anterioară;
- 8 In prima înregistrare din tabelă;
- 9 🕨 ultima înregistrare din tabelă.

## **5.3.1.5. A**DĂUGAREA, MODIFICAREA TEXTULUI ÎN ANTETUL SAU SUBSOLUL UNUI FORMULAR

De cele mai multe ori, stilul și formatul formularului obținut cu ajutorul programului expert Forms Wizard nu corespunde cu exigențele proiectantului și mai ales cu cele ale utilizatorului. În vederea modificării formularelor, Access permite

deschiderea unui formular existent cu opțiunea Design View sau la crearea automată a unui formular, în ultima fereastră se activează opțiunea Modify the form's design, ceea ce face să se deschidă fereastra de proiectare când se apasă butonul Finish.

La deschiderea formularului Cursanti în Design View se va obține următoarea imagine. În formular se văd cele trei zone de completare a formularului: antetul (Form Header), subsolul (Form Footer) și conținutul acestuia (Detail). Pentru a se introduce

un text în antet se va folosi pictograma <sup>Aa</sup> din Toolbox și se va poziționa cursorul mouse-lui în zona în care se dorește introducerea textului. Pentru a se putea introduce text în zona antetului sau subsolului trebuie tras cu ajutorul mouse-lui pentru a apărea o zonă liberă între antet (Header) și conținut (Detail).

| <b>88</b> ( | Cursanti :  | Form          |           |           |                             |           |         |          | _      |     |
|-------------|-------------|---------------|-----------|-----------|-----------------------------|-----------|---------|----------|--------|-----|
|             | 1.1.1.1     | 2 3           | • 4 • 1 • | 5 • • • 6 | 6 • 1 • 7                   | 8 .       | 1 . 9 . | 1 · 10 · | 1 11 1 | T . |
|             | Form Header |               |           |           |                             |           |         |          |        |     |
|             | ✓ Detail    |               |           |           |                             |           |         |          |        |     |
| -           | ID          | ID            |           |           |                             |           |         |          |        |     |
| 1           | Nume        | Nume          | •         |           |                             |           |         |          |        |     |
| -           | Adresa      | Adres         | a         |           |                             |           |         |          |        |     |
| 2           | CNP         | CNP           |           |           |                             |           |         |          |        |     |
| -           | Varsta      | Varst         | a         | 1         |                             |           |         |          |        |     |
| Ť           | Form I      | Footer        | 1         | 1         |                             |           |         |          |        |     |
| Te          | oolbox      |               |           |           |                             |           |         |          |        | ~ X |
|             | 3 🕄 🖌       | ta ab  ∐" ≓ 🤅 |           |           |                             | 🔛 🎬       | -≞ _    |          |        |     |
|             |             |               | Turranki  | . Fauna   |                             |           |         |          |        |     |
|             |             | 8             | ursanti   | : Form    |                             |           |         |          |        |     |
|             |             |               | • • • 1   | • 1 • 2 • | . 1 . 3 .                   | 1 • 4 • 1 |         |          |        |     |
|             |             |               | Form      | Header    |                             |           |         |          |        |     |
|             |             | -             |           |           | CUR                         | SANTI     | J       |          |        |     |
|             |             | _             |           |           |                             |           | _       |          |        |     |
|             |             | -             | ID        |           | D                           |           |         |          |        |     |
|             |             | 1             | Nume      |           |                             | ume       |         |          |        |     |
|             |             | -             | Adresa    |           | Ac                          | Iresa     |         |          |        |     |
|             |             | 2             | CNP       |           | 10                          | IP        |         |          |        |     |
|             |             |               | Varstal   |           | IV₂                         | arsta     |         |          |        |     |
|             |             |               |           | Aa ab     | [ <sup>×vz</sup> ] <u>→</u> |           | 5       |          |        |     |
|             |             |               | ••        | and an    |                             |           | _       |          |        |     |

Elementele grafice care se pot adăuga unui formular sunt de forma **controalelor** care sunt afișate la deschiderea ferestrei de proiectare în cutia de unelte sau a barei de instrumente **Toolbox**.

| Toolbox                             | ×   |
|-------------------------------------|-----|
| 💫 🞊 🗛 abl 🖺 ≓ ● 🔽 🎬 🖽 🖵 🐼 🏙 📇 🗂 🕮 🔪 | ⊐ 🧏 |
|                                     | 1   |

Semnificațiile și funcțiile pe care le îndeplinesc controalele din bara de instrumente sunt prezentate în continuare:

Select Objects (Indicatorul de selectare) selectează sau deselectează un obiect selectat anterior. Prin ținerea apăsate a tastei Ctrl se pot selecta mai multe obiecte aflate în locuri diferite pe formular;

Control Wizard ajută la generarea obiectelor de control complexe de genul grupurilor de opțiune, casetelor de liste și a casetelor combinate;

**A**a Label (Etichetă) permite introducerea unui text fix care să descrie un obiect sau o instrucțiune;

**ab** Text Box (Casetă de text) ajută la afișarea și editarea datelor de tip text;

닅

Option Group (Grup de opțiune) este o casetă dreptunghiulară de dimensiune variabilă în care se pot plasa butoane de comutare, butoane de opțiune sau casete de validare. La un moment dat poate fi selectat doar un singur obiect de control din interiorul casetei;

Toggle Button (Buton comutator) are două opțiuni de comutare On și Off.

Starea On corespunde valorii Yes (-1), iar starea Off corespunde valorii logice No (0). În cadrul unui grup de opțiune, acționarea unui buton comutator dezactivează butonul comutator acționat anterior. În afara grupurilor de opțiune, butoanele comutatoare permit selectarea diferitelor valori dintr-un anumit set disponibil;

• Option Button (Buton de opțiune) sunt butoane care se utilizează în grupurile de opțiune pentru a selecta doar o singură valoare dintr-un șir de opțiuni oferite;

Chek Box (Casetă de validare) comută între două stări On și Off. Nu se introduc în grupurile de opțiune pentru a se putea selecta mai multe opțiuni simultan;

**Combo Box** (Casetă combinată) este formată dintr-o casetă de text editabilă, în care putem introduce o valoare și o listă din care putem alege o valoare dintr-un set;

List Box (Casetă de listă) conține o listă derulantă de opțiuni din care se poate selecta o anumită valoare. Nu permite editarea de noi date;

Command Button (Buton de comandă) folosește la începerea unei acțiuni descrise printr-o macrocomandă sau printr-o procedură Visual Basic forr Aplications;

Image (Imagine) folosește la introducerea unui imagini grafice pe un formular sau raport. Nu este o imagine OLE, deci nu se poate edita după ce a fost introdu-să pe formular;

Unbound Object Frame (Object neasociat) include într-un formular sau raport un object OLE creat cu o aplicație server OLE (Microsoft Draw sau Graph);

Bound Object Frame (Obiect asociat) afişează conținutul unui câmp OLE al unei înregistrări, dacă acesta conține un obiect grafic sau pictograma ce reprezintă obiectul în cazul înregistrărilor multimedia;

Page Break (Delimitator sau sfârșit de pagină) obligă imprimanta să treacă la o pagină nouă când se tipărește un formular sau raport. Acest control este vizibil numai în pagina de proiectare;

**Tab Control** (Schimbător de pagină) se folosește în vederea creării unei serii de pagini ce pot fi schimbate. Fiecare pagină, la rândul ei, poate să conțină un anumit număr de obiecte de control;

Subform-Subreport (Subformular/subraport) ataşează unui formular sau raport un subformular, respectiv un subraport. Subformularul sau subraportul trebuie să fie create înainte de selectarea acestui obiect;

Linie (Linie) ajută la trasarea unei linii pe un formular sau raport. de asemenea linia poate avea diverse proprietăți în ceea ce privește forma, grosimea, culoarea, dimensiunea etc;

Rectangle (Dreptunghi) servește la desenarea unui dreptunghi editabil (ca formă și poziție) pe un formular sau raport;

More Controls (Alte controale) permite introducerea obiectelor de control ActiveX instalate în sistem.

Fiecărui control îi este atașată o casetă cu proprietăți, formată din cinci ferestrele cu următoarele etichete: Format, Data, Event, Other și All.

| 📾 Furnizor : Form                                                                                                    | 🚰 Label: Banca Label 🛛 🛛 🗙                                                                                                    |
|----------------------------------------------------------------------------------------------------|----------------------------------------------------------------------------------------------------|
|                                                                                                    | Format Data Event Other All                                                                                                    |
| Form Header     Form Header     Form Header     Detail     Cod funizor     Denumire fumizor     Cod funizor     Adresa furnizor     Cod fiscal     Cod fiscal     Cont     Cont     Cont     Form Footer | Format       Data       Event       Other       All         Name       Banca       Banca       All         Name       Banca       Banca       Banca         Visible       Yes       Display When       Always         Left       0,101cm       Descent Stress       Display When         Top       2,614cm       Width       2,751cm         Height       0,45cm       Back Style       Transparent         Back Style       Transparent       Back Color       Descent Style         Border Style       Flat       Border Style       Flat         Border Color       0       Descent Style       Descent Style         Font Name       MS Sans Serif       Font Size       8         Font Weight       Normal       Font Underline       Font Underline |
| -<br>3<br>-<br>4                                                                                                    | Text Align General<br>ControlTip Text<br>Help Context Id 0<br>Shortcut Menu Bar<br>Tag                                                                                                    |

#### 5.3.1.6. **Ş**TERGEREA UNUI FORMULAR

Pentru ștergerea unui formular se selectează numele acestuia după care se comandă Delete de la tastatură sau din pictograma  $\times$ . Întrucât, comanda de ștergere are o acțiune ireversibilă, programul Microsoft Access afișează înainte de efectuarea acesteia o fereastră de control de verificare pentru a confirma sau nu efectuarea ștergerii.

| Microsoft | Access                                                    |
|-----------|-----------------------------------------------------------|
|           | Do you want to permanently delete the form 'Cursanti'?    |
| <u> </u>  | If you click Yes, you won't be able to undo the deletion. |
|           |                                                           |

#### 5.3.1.7. SALVAREA ȘI ÎNCHIDEREA UNUI FORMULAR

Microsoft Access salvează automat modificările făcute la introducerea datelor. La închiderea unui formular nou sau a unuia în care au fost efectuate modificări, apare o fereastră de dialog ce interoghează despre dorința efectuării sau nu a salvării.

| 5 cc mic  | iogneuzu desp      | ne uorința      | cicciuain       | Suu nu u Su    |
|-----------|--------------------|-----------------|-----------------|----------------|
| Microsoft | Access             |                 |                 | ×              |
| ⚠         | Do you want to sav | ve changes to t | he design of fo | rm 'Cursanti'? |
|           | Yes                | No              | Cancel          |                |

Sunt posibile trei situații:

- 1 Yes când se salvează formularul și se închide;
- 2 No când se închide formularul fără a se face salvarea acestuia sau a modificărilor efectuate;
- 3 **Cancel** când se anulează comanda de închidere a formularului, nu se face salvare și se revine în fereastra de proiectare inițială.

Salvarea se poate face și periodic prin folosirea pictogramei din bara de instrumente **II**, a combinației de comenzi utilizând meniul **File – Save** sau prin

celelalte metode de salvare descrise și la alte capitole.

Închiderea unui formular deschis pentru introducerea datelor sau pentru modificarea formei acestuia se face prin apăsarea butonului i din colțul dreapta sus al acestuia. Închiderea se mai poate face și prin utilizarea meniului File – Close.

### 5.4. OBȚINEREA INFORMAȚIILOR

Obținerea informațiilor este principala funcție pe care trebuie să o îndeplinească un sistem de gestionare a bazelor de date. Introducerea, stocarea, protejarea și securizarea datelor sunt alte funcții ale unui SGBD, dar aceste funcții nu oferă informații ci doar stochează datele.

### 5.4.1. OPERAȚII PRINCIPALE

Regăsirea datelor din tabele se poate face cu ajutorul motorului de căutare pus la dispoziție de către aplicația Microsoft Access (Find), cu ajutorul filtrelor și a interogărilor de selecție.

## 5.4.1.1. UTILIZAREA FUNCȚIEI DE CĂUTARE PENTRU A GĂSI UN CUVÂNT, NUMĂR SPECIFIC SAU DATĂ SPECIFICĂ

De multe ori din cauza complexității bazei de date cât și a multitudinii datelor introduse, căutarea și găsirea unui cuvânt, număr specificat sau dată calendaristică este foarte dificilă. Pentru a se facilita găsirea rapidă a datelor se folosește funcția de căutare (Find) din meniul **Edit – Find** sau prin folosirea combinației de taste **CTRL + F**.

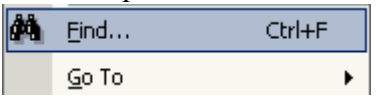

După apelarea acestei funcții se deschide fereastra de dialog Find and Replace, în care la rubrica Find what: se introduce textul, data sau valoarea numerică pe care dorim să o căutăm. Mai jos este butonul pentru opțiuni ce permit introducerea unor criterii de căutare mai avansate, cum ar fi:

- 1 Look In alegerea zonei în care să se facă căutarea;
- 2 Match să se caute în toate câmpurile, căutarea să se facă de la început sau căutarea să se facă pe o anumită zonă;
- 3 Search căutarea să se facă de sus în jos, de jos în sus sau în ambele sensuri.

În dreapta celor trei căsuțe derulante cu opțiuni mai există posibilitatea selectării prin bifare a unor condiții suplimentare cum ar fi:

| ł | Find and Repl | ace                                         |   | ? ×       |
|---|---------------|---------------------------------------------|---|-----------|
|   | Find          | Replace                                     |   |           |
|   | Find What:    | 0                                           | • | Find Next |
|   | Look In:      | ID 💌                                        | [ | Cancel    |
|   | Match:        | Whole Field                                 |   |           |
|   | Search:       | All                                         |   |           |
|   |               | 🦳 Match Case 🛛 🔽 Search Fields As Formatted |   |           |

După introducerea datelor ce trebuie regăsite, se apasă butonul de comandă Find Next ce are drept rezultat afișarea primei celule ce conține informația introdusă drept criteriu de căutare. Dacă se apasă butonul Find All se vor returna pe rând prin apăsarea ulterioară a butonului Find Next a tuturor datelor ce au conținut identic cu criteriul de căutare.

#### 5.4.1.2. APLICAREA UNUI FILTRU UNEI TABELE SAU UNUI FORMULAR

Sunt situații, când în cazul prelucrărilor anumitor informații avem nevoie numai de anumite înregistrări din baza de date. Această sortare, a înregistrărilor necesare, se poate face cu ajutorul filtrelor care exclud temporar înregistrările nedorite.

Un filtru se poate aplica asupra unui tabel, cereri de interogare, formular sau raport. Un filtru se salvează împreună cu celelalte obiecte și poate fi activat sau dezactivat în funcție de cerințele utilizatorului. Utilitatea filtrelor apare în cazul următoarelor operații:

- 1 selectarea unui număr de înregistrări similare;
- 2 lucrul cu un subset de înregistrări;
- 3 vizualizarea datelor într-o anumită ordine;
- 4 localizarea unei înregistrări folosind doar informațiile cunoscute.

După deschiderea unui tabel, interogări sau formular, în bara de meniuri apare meniul **Record** care permite operațiile de filtrare. Operațiile de filtrare sunt foarte utile atunci când se consultă baza de date, pentru a oferi foarte repede doar acele informații de care avem nevoie. Cele mai importante operații de filtrare sunt:

**Filter by selection** If (filtrarea conform selecției) este cea mai rapidă și simplă metodă. În cazul acestei metode, criteriul de filtrare se stabilește selectând toate datele din unul dintre câmpurile unui tabel sau numai o parte a lor. Vor fi afișate numai înregistrările care respectă criteriul de selecție. Cu această metodă se pot filtra înregistrările numai pe baza unui criteriu aplicat unui singur câmp al tabelei.

**Filter by Form** (filtrare conform formularului). Acest criteriu de filtrare se folosește în cazul unei foi de date goale. Vor fi afișate numai înregistrările care respectă criteriul combinat în fiecare câmp. Se utilizează pentru filtrarea rapidă a înregistrărilor pe baza unor criterii aplicate pe mai multe câmpuri.

**Apply Filter** aplicarea filtrării alese prin selectarea unei anumite valori dintr-un câmp sau executarea filtrărilor complexe predefinite.

În cazul tabelului următor, dacă se poziționează cursorul mouse-lui pe câmpul

Adresa, în dreptul orașului Bacau, după aplicarea comenzii de filtrare V, vor rezulta numai acele înregistrări pentru care cursantul este din Bacău.

| Cursanti |               |        |              |        |  |  |  |
|----------|---------------|--------|--------------|--------|--|--|--|
| ID       | Nume          | Adresa | CNP          | Varsta |  |  |  |
| 1        | Rosu Octavian | Bacau  | 123456789012 | 25     |  |  |  |
| 2        | Negru Vasile  | Onesti | 254124542541 | 30     |  |  |  |
| 3        | lon lon       | Bacau  | 125478965899 | 26     |  |  |  |
| 4        | Turcu Vlad    | Bacau  | 254124542541 | 25     |  |  |  |
| 5        | Arabu Ilie    | Onesti | 254124542541 | 28     |  |  |  |
| 6        | Robu Gheorghe | Bacau  | 254124542541 | 33     |  |  |  |

| Cursanti |               |        |              |        |  |  |  |
|----------|---------------|--------|--------------|--------|--|--|--|
| ID       | Nume          | Adresa | CNP          | Varsta |  |  |  |
| 1        | Rosu Octavian | Bacau  | 123456789012 | 25     |  |  |  |
| 3        | lon lon       | Bacau  | 125478965899 | 26     |  |  |  |

| 4 Turcu Vlad    | Bacau | 254124542541 | 25 |
|-----------------|-------|--------------|----|
| 6 Robu Gheorghe | Bacau | 254124542541 | 33 |

#### 5.4.1.3. ŞTERGEREA UNUI FILTRU APLICAT UNEI TABELE SAU UNUI FORMULAR

Ulterior dezactivarea și activarea comenzii de filtrare se face cu ajutorul butonului ce are simbolul **V**. Schimbarea filtrului se face prin poziționarea cursorului pe altă valoare dintr-un anumit câmp și activarea filtrării. Comenzile de filtrare și anulare a filtrării pot fi executate din bara de instrumente sau din meniul **Records** – **Filter** – Aplicare filtru dorit.

| <u>R</u> ec | ords <u>T</u> ools <u>W</u> indow | Help |   |                              |
|-------------|-----------------------------------|------|---|------------------------------|
|             | <u>F</u> ilter                    | •    | 7 | Eilter By Form               |
|             | <u>S</u> ort                      | •    | V | Filter By Selection          |
|             | Apply Filter/Sort                 |      |   | Filter Excluding Selection   |
|             | <u>R</u> emove Filter/Sort        |      | Y | <u>A</u> dvanced Filter/Sort |

### 5.4.2. INTEROGĂRI

Pentru a se realiza interogarea bazei de date în Access, în fereastra Database, se comută pe eticheta Queries. Interogările se pot face prin folosirea următoarelor metode oferite:

- 1 **Design View**, proiectarea pas cu pas a cererii de interogare prin folosirea ferestrei de proiectare;
- 2 **Simple Query Wizard**, utilizarea programului expert sau asistentului pentru realizarea unei interogări simple care se poate aplica numai asupra unui singur tabel;
- 3 **Crosstab Query Wizard**, realizează o interogare încrucișată a tabelelor care compun baza de date;
- 4 **Find Duplicates Query Wizard** este asistent care realizează o interogare pentru identificarea înregistrărilor duble dintr-o bază de date;
- 5 **Find Unmatched Query Wizard** este un asistent de programare a interogărilor care găsesc acele înregistrări care nu au dubluri în alte tabele.

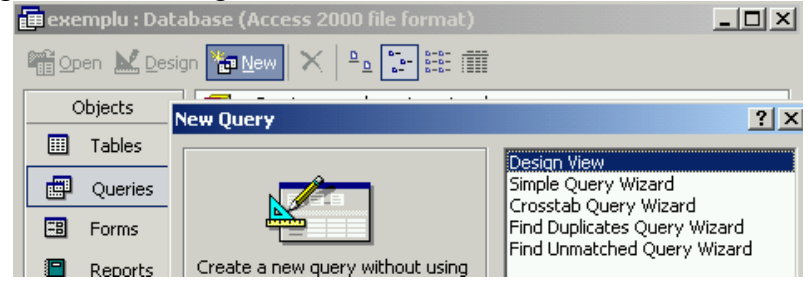

## **5.4.2.1.** CREAREA ȘI SALVAREA UNEI INTEROGĂRI ASUPRA UNEI SINGURE TABELE, A DOUĂ TABELE UTILIZÂND CRITERII SPECIFICE DE CĂUTARE

În continuare, se prezintă crearea unei cereri de interogare folosind New – Design View sau prin utilizarea directă a opțiunii Create query in Design view conform imaginii de mai jos.

| 🗐 exemplu : Database (Access 2000 file format) |                                                                    |  |  |  |  |  |
|------------------------------------------------|--------------------------------------------------------------------|--|--|--|--|--|
| 🛱 Open 🕍 Desig                                 | n 🌇 <u>N</u> ew   🗙   º₂ 🔚 🏥 🏢                                     |  |  |  |  |  |
| Objects                                        | Create query by using wizard                                       |  |  |  |  |  |
| III Tables                                     | Create query in Design view                                        |  |  |  |  |  |
| Queries                                        | Create a query by specifying the input tables/queries, field names |  |  |  |  |  |

Pașii care trebuie parcurși pentru realizarea unei interogări simple sunt:

Se execută click pe New – Design View şi apoi pe OK sau dublu click pe Create query in Design view. În urma acestei comenzi va apărea fereastra de dialog Show Table cu prezentarea tuturor tabelelor şi interogărilor existente în baza de date;

| 🚰 Query1 : Select Query                                                                 |              |
|-----------------------------------------------------------------------------------------|--------------|
| Show Table                                                                              | <u>?</u> ×   |
| Tables Queries Both<br>Cursant 1<br>Cursanti<br>Media<br>Note<br>Paste Errors<br>Table1 | Add<br>Close |

- 2 Din fereastra Tables sau Queries se selectează tabelele sau interogările asupra cărora se va face interogarea proiectată, se dă comanda Add după care se închide fereastra Show Table cu comanda Close. În cazul în care se aleg mai multe tabele şi/sau interogări trebuie să se verifice dacă există legături între acestea pentru a se putea răspunde la cerințele impuse de noua cerere de interogare. Dacă nu există legăturile necesare între tabele, acestea se stabilesc prin glisarea mouse-lui de pe câmpul de legătură din tabela principală spre câmpul de legătură din tabela secundară. *Atenție!* Câmpurile de legătură numerice trebuie să fie de tip Byte, Integer sau Long Integer. Se obține o fereastră de proiectare care este structurată pe două părți:
  - partea de sus a ferestrei afişează structura tabelelor și a cererilor de interogare selectate și eventualele legături între ele;
  - partea de jos a ferestrei care este numită și grilă de proiectare (grilă QBE de la Query By Exemples) permite construirea cererii din punct de vedere funcțional și structural.

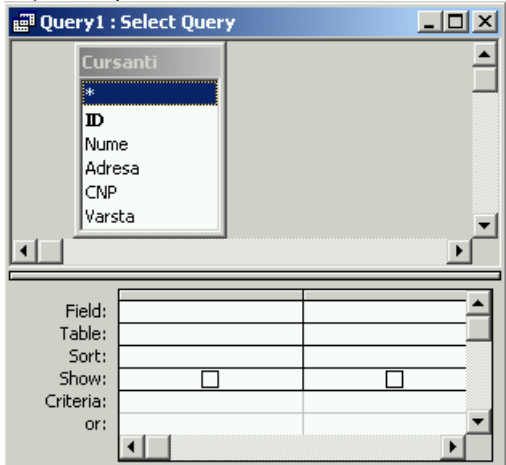

3 Câmpurile asupra cărora se execută cererea de interogare se selectează prin dublu click asupra denumirilor afișate în partea de sus a grilei de interogare.

După selectarea unui anumit câmp, asupra lui se pot face următoarele operații:

- **ordonarea datelor** (Sort) care se poate face *Ascending* (ascendent), *Descending* (descendent) și *(not sorted)* sau neordonat;
- vizualizarea sau nu a câmpului cu datele respective (Show). Pentru selectarea acestei opțiuni avem o casetă de validare;
- criteriul de selecție (Criteria) care se poate face cu ajutorul unor reguli sau instrucțiuni ce se introduc în celula respectivă. Aceste criterii de selecție pot fi simple sau compuse, compunerea criteriilor făcându-se cu ajutorul operatorilor AND şi/ sau OR. Criteriile de selecție sunt:
  - apartenența la un interval. Sintaxa: BETWEEN valoare\_inferioară AND valoare\_superioară. Astfel selecția BETWEEN 1000 AND 10000 va afișa numai acele valori din câmpul asupra căruia se aplică selecția care sunt cuprinse între 1.000 și 10.000;
  - apartenența la o listă de valori. Sintaxa: IN (*valoare 1, valoare 2,* .....). IN (12, 14, 18, 20) va selecta din câmpul respectiv numai acele valori care sunt specificate în paranteză;
  - comparația prin utilizarea operatorilor de comparație: <, >, <=, >=, <>, =;
  - negația. Sintaxa: NOT valoare;

Ultima valoare din câmp

LAST

• selecția după o dată relativă la data curentă. Sintaxa: DATE ().

|          | Soloci, a dapa o data lonativa la data carona. Sintana. Birri ().           |                                           |  |  |  |  |
|----------|-----------------------------------------------------------------------------|-------------------------------------------|--|--|--|--|
|          | <ul> <li>operații de calcul predefinite conform tabelul următor.</li> </ul> |                                           |  |  |  |  |
| Operația | Funcția                                                                     | Tipul de valori                           |  |  |  |  |
| SUM      | Suma valorilor unui câmp                                                    | Numeric, Autonumber, Data și Logic        |  |  |  |  |
| AVG      | Media aritmetică                                                            | Numeric, Autonumber, Data și Logic        |  |  |  |  |
| MIN      | Valoarea minimă din câmp                                                    | Numeric, Autonumber, Data, Logic și Texte |  |  |  |  |
| MAX      | Valoarea maximă                                                             | Numeric, Autonumber, Data, Logic și Texte |  |  |  |  |
| COUNT    | Nr. de valori dintr-un câmp                                                 | Toate tipurile                            |  |  |  |  |
| STDEV    | Deviația standard a valorilor                                               | Numeric, Autonumber, Data și Logic        |  |  |  |  |
|          | dintr-un câmp                                                               |                                           |  |  |  |  |
| FIRST    | Prima valoare din câmp                                                      | Toate tipurile                            |  |  |  |  |

Pentru realizarea unei operații de calcul predefinite asupra unui grup de înregistrări se efectuează pașii descriși anterior cu deosebirea că unele câmpuri din cerere, trebuie să conțină operația Group by pentru a defini criteriile de grupare. Ordinea de evaluare a criteriilor de grupare este de la stânga la dreapta.

Toate tipurile

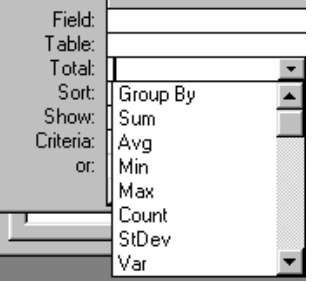

După realizarea interogării se închide fereastra QBE și se salvează rezultatul. În continuare, rezultatul interogării este salvat într-un tabel care poate fi vizualizat cu ajutorul comenzii Open sau dublu click pe denumirea interogării. Asupra acestui tabel se pot face modificări, ca și în cazul modificării tabelelor. De asemenea, pentru a

vizualiza rezultatul interogării se poate crea un formular sau un raport final.

Pentru exemplificare, din tabelul candidați se dorește să se obțină doar numele și CNP-ul candidaților. Fereastra de proiectare și rezultatul interogării vor fi următoarele:

| Query1        |              |  |  |  |
|---------------|--------------|--|--|--|
| Nume          | CNP          |  |  |  |
| Rosu Octavian | 123456789012 |  |  |  |
| Negru Vasile  | 254124542541 |  |  |  |
| lon lon       | 125478965899 |  |  |  |
| Turcu Vlad    | 254124542541 |  |  |  |
| Arabu Ilie    | 254124542541 |  |  |  |
| Robu Gheorghe | 254124542541 |  |  |  |

| 🛱 Query1 :                                    | Select Quer             | У        |        |
|-----------------------------------------------|-------------------------|----------|--------|
| Curs<br>*<br>ID<br>Num<br>Adre<br>CNP<br>Vars | santi<br>e<br>ssa<br>ta |          | ۲<br>۲ |
|                                               |                         |          |        |
| Field:                                        | Nume                    | CNP      |        |
| Table:                                        | Cursanti                | Cursanti |        |
| Sort:                                         |                         |          |        |
| Show:                                         |                         |          |        |
| Criteria:                                     |                         |          |        |
| or:                                           |                         |          |        |

Un alt exemplu, se referă la stabilirea candidaților care au vârsta mai mică sau egală cu 30 de ani. Rezultatul unei astfel de interogări va fi:

| 🗃 Query1 : Select Query                 |                           |          |          |          |          |  |
|-----------------------------------------|---------------------------|----------|----------|----------|----------|--|
| Curs<br>B<br>Num<br>Adru<br>CNP<br>Vars | santi<br>ne<br>esa<br>sta |          |          |          |          |  |
| Field:                                  | ID                        | Nume     | Adresa   | CNP      | Varsta   |  |
| Table:                                  | Cursanti                  | Cursanti | Cursanti | Cursanti | Cursanti |  |
| Sort:                                   |                           |          |          |          |          |  |
| Show:                                   |                           |          |          | ✓        |          |  |
| Criteria:                               |                           |          |          |          | <=30     |  |
|                                         |                           | (        | Query1   |          |          |  |

|    | QUEIYI        |        |              |        |  |  |  |
|----|---------------|--------|--------------|--------|--|--|--|
| ID | Nume          | Adresa | CNP          | Varsta |  |  |  |
| 1  | Rosu Octavian | Bacau  | 123456789012 | 25     |  |  |  |
| 2  | Negru Vasile  | Onesti | 254124542541 | 30     |  |  |  |
| 3  | lon lon       | Bacau  | 125478965899 | 26     |  |  |  |
| 4  | Turcu Vlad    | Bacau  | 254124542541 | 25     |  |  |  |
| 5  | Arabu Ilie    | Onesti | 254124542541 | 28     |  |  |  |

De multe ori, selecția trebuie făcută din mai multe tabele. În acest caz, în fereastra Show Table se vor alege toate tabelele sau interogările ce participă la selecție. Și în acest caz se pot introduce diferite criterii de selecție. Pentru exemplificare se cere afișarea tuturor notelor pentru candidații din Bacau. Rezultatul interogării va fi:

| In the second second se | santi                                     | Note<br>*<br>ID<br>Disciplina<br>Nota |          |          |      |      |  |  |
|----------------------------------------------------------------------------------------------------|-------------------------------------------|---------------------------------------|----------|----------|------|------|--|--|
| Field:                                                                                                    | Field: TD Nume Adresa CNP Disciplina Nota |                                       |          |          |      |      |  |  |
| Table:                                                                                                    | Cursanti                                  | Cursanti                              | Cursanti | Cursanti | Note | Note |  |  |
| Sort:                                                                                                    |                                           |                                       |          |          |      |      |  |  |
| Show:                                                                                                    |                                           |                                       |          |          |      |      |  |  |
| Criteria:                                                                                                    |                                           |                                       | bacau    |          |      |      |  |  |
|                                                                                                    |                                           |                                       | Querv2   |          |      |      |  |  |

|    | Queryz        |        |              |            |      |  |  |
|----|---------------|--------|--------------|------------|------|--|--|
| ID | Nume          | Adresa | CNP          | Disciplina | Nota |  |  |
| 1  | Rosu Octavian | Bacau  | 123456789012 | Matematica | 8    |  |  |
| 1  | Rosu Octavian | Bacau  | 123456789012 | Fizica     | 7    |  |  |
| 1  | Rosu Octavian | Bacau  | 123456789012 | Chimie     | 5    |  |  |
| 1  | Rosu Octavian | Bacau  | 123456789012 | Romana     | 10   |  |  |
| 3  | lon lon       | Bacau  | 125478965899 | Chimie     | 8    |  |  |
| 3  | lon lon       | Bacau  | 125478965899 | Fizica     | 9    |  |  |

La închiderea interogării, programul întreabă dacă se dorește salvarea acesteia. Opțiunile sunt clasice (Yes, No sau Cancel).

#### 5.4.2.2. ADĂUGAREA DIFERITELOR CRITERII UNEI INTEROGĂRI UTILIZÂND OPERATORII URMĂTORI: MAI MIC STRICT <, MAI MIC SAU EGAL <=, MAI MARE STRICT >, MAI MARE SAU EGAL >=, EGAL =, DIFERIT DE <>, ŞI, SAU

Pentru ilustrarea utilizării diferitelor criterii unor interogări se consideră tabelul de plecare Candidati ce are următoarea componență.

| Cursanti |               |        |              |        |  |  |  |
|----------|---------------|--------|--------------|--------|--|--|--|
| ID       | Nume          | Adresa | CNP          | Varsta |  |  |  |
| 1        | Rosu Octavian | Bacau  | 123456789012 | 25     |  |  |  |
| 2        | Negru Vasile  | Onesti | 254124542541 | 30     |  |  |  |
| 3        | lon lon       | Bacau  | 125478965899 | 26     |  |  |  |
| 4        | Turcu Vlad    | Bacau  | 254124542541 | 25     |  |  |  |
| 5        | Arabu Ilie    | Onesti | 254124542541 | 28     |  |  |  |
| 6        | Robu Gheorghe | Bacau  | 254124542541 | 33     |  |  |  |

Se cere afișarea numelui candidaților ce respectă diferite criterii ale unei interogări ce utilizează operatorii următori: mai mic strict <, mai mic sau egal <=, mai mare strict >, mai mare sau egal >=, egal =, diferit de <>, și, sau. Grilele de interogare și rezultatele returnate pentru fiecare caz în parte sunt afișate în continuare:

1 mai mică de 28 ani;

| Field: | Nume     | Varsta   |   | Nume          | Varsta |
|--------|----------|----------|---|---------------|--------|
| Table: | Cursanti | Cursanti | ► | Rosu Octavian | 25     |
| Sort:  |          |          |   | lon lon       | 26     |
| Show:  |          |          |   | Turcu Vlad    | 25     |
| or:    |          | <28      | * |               |        |

2 mai mică sau egală cu 28 de ani;

| Field:    | Nume     | Varsta              |
|-----------|----------|---------------------|
| Table:    | Cursanti | Cursanti            |
| Sort:     |          |                     |
| Show:     |          | <ul><li>✓</li></ul> |
| Criteria: |          | <=28                |
| or:       |          |                     |

|   | Nume          | Varsta |
|---|---------------|--------|
| ◄ | Rosu Octavian | 25     |
|   | lon lon       | 26     |
|   | Turcu Vlad    | 25     |
|   | Arabu Ilie    | 28     |

3 egală cu 28 de ani;

|          | ŕ        |          |
|----------|----------|----------|
|          |          |          |
| Field:   | Nume     | Varsta   |
| Table:   | Cursanti | Cursanti |
| Sort:    |          |          |
| Show:    | V        | ✓        |
| riteria: |          | =28      |
| or:      |          |          |

| l |   | Nume       | Varsta |
|---|---|------------|--------|
| ĺ | ۲ | Arabu Ilie | 28     |

4 mai mare sau egală de 28 de ani;

| mare sua egala de 20 de um, |          |          |  |
|-----------------------------|----------|----------|--|
|                             |          |          |  |
|                             |          |          |  |
| Field:                      | Nume     | Varsta   |  |
| Table                       | Curcapti | Curcapti |  |
| rabic.                      | Cuisanu  | Cursanu  |  |
| Sort:                       |          |          |  |
| Show:                       |          | ✓        |  |
| Criteria:                   |          | >=28     |  |
| or:                         |          |          |  |

|   | Nume          | Varsta |
|---|---------------|--------|
| ▼ | Negru Vasile  | 30     |
|   | Arabu Ilie    | 28     |
|   | Robu Gheorghe | 33     |

5 mai mare de 28 de ani;

| Field:    | Nume     | Varsta   |
|-----------|----------|----------|
| Table:    | Cursanti | Cursanti |
| Sort:     |          |          |
| Show:     | ✓        | ✓        |
| Criteria: |          | >28      |
| or:       |          |          |

|   | Nume          | Varsta |
|---|---------------|--------|
| ◄ | Negru Vasile  | 30     |
|   | Robu Gheorghe | 33     |

6 diferită de 28 de ani;

|           |          |          |   | INUME        |
|-----------|----------|----------|---|--------------|
| Field:    | Nume     | Varsta   | ۲ | Rosu Octavia |
| Table:    | Cursanti | Cursanti |   | Negru Vasile |
| Sort:     |          |          |   | lon lon      |
| Criteria: |          | <>28     |   | Turcu Vlad   |
| or:       |          |          |   | Robu Gheorg  |

|   | Nume          | Varsta |
|---|---------------|--------|
| ► | Rosu Octavian | 25     |
|   | Negru Vasile  | 30     |
|   | lon lon       | 26     |
|   | Turcu Vlad    | 25     |
|   | Robu Gheorghe | 33     |

7 diferită de 25 ȘI 30 de ani;

| Field:   | Nume     | Varsta        |
|----------|----------|---------------|
| Table:   | Cursanti | Cursanti      |
| Sort:    |          |               |
| Show:    | V        |               |
| riteria: |          | <>25 AND <>30 |

|   | Nume          | Varsta |
|---|---------------|--------|
| ▼ | on Ion        | 26     |
|   | Arabu Ilie    | 28     |
|   | Robu Gheorghe | 33     |

8 de 25 SAU 30 de ani.

| Field:    | Nume     | Varsta   |               |        |
|-----------|----------|----------|---------------|--------|
| Table:    | Cursanti | Cursanti | Nume          | Varsta |
| Sort:     |          |          |               | 05     |
| Show:     |          |          | Rosu Octavian | 25     |
| Criteria: |          | "25"     | Negru Vasile  | 30     |
| or:       |          | 30       | Turcu Vlad    | 25     |

## **5.4.2.3.** Editarea unei interogări prin adăugarea sau ștergerea criteriilor

Pentru modificarea unei interogări, se selectează interogarea respectivă și se dă

comanda Design. În urma acestei comenzi se revine în fereastra de proiectare și se pot face modificări prin adăugarea sau ștergerea unor criterii de interogare. După efectuarea modificărilor se închide fereastra cu interogarea și se salvează modificările dacă se consideră că acestea au fost făcute corect. În caz contrar se poate renunța la salvare sau se poate anula comanda de închidere a ferestrei de proiectare.

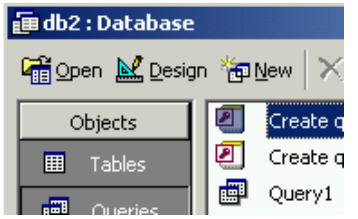

## **5.4.2.4.** EDITAREA UNEI INTEROGĂRI: ADĂUGAREA, ȘTERGEREA, MUTAREA, ASCUNDEREA, AFIȘAREA DIFERITELOR CÂMPURI

De asemenea, după realizarea unor interogări se poate constata că au fost selectate mai multe sau mai puține câmpuri decât era nevoie. De asemenea, ordinea câmpurilor s-ar putea să nu fie ceea corectă. De multe ori ne folosim de anumite câmpuri pentru a introduce criterii de interogare, dar nu dorim ca acele câmpuri să fie vizibile. Pentru a face una dintre modificările enumerate anterior, se procedează ca și în cazul precedent când se selectează interogarea și se dă comanda **Design**. Apare grila (fereastra) de interogare, când putem șterge un anumit câmp, putem introduce unul nou sau putem ascunde un câmp existent.

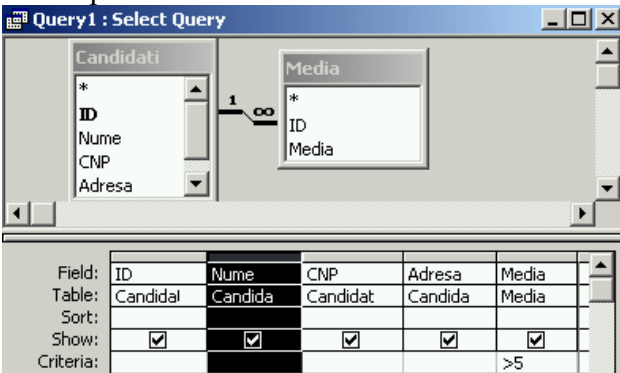

Adăugarea unui câmp se face prin dublu click pe denumirea câmpului pe partea de sus a grilei de interogare. Ștergerea câmpului se face prin selectarea acestuia din partea de jos a grilei de interogare și efectuarea comenzii de ștergere **Delete**.

#### 5.4.2.5. RULAREA UNEI INTEROGĂRI

Rularea unei interogări se poate face în timpul proiectării acesteia prin comanda

Run Run. De asemenea, rularea se poate face prin efectuarea de dublu click cu ajutorul mouse-lui pe denumirea interogării.

#### 5.4.2.6. ŞTERGEREA UNEI INTEROGĂRI

Pentru ștergerea unei interogări se selectează numele acesteia după care se comandă Delete de la tastatură sau din pictograma . Întrucât, comanda de ștergere are o acțiune ireversibilă, programul Microsoft Access afișează înainte de efectuarea acesteia o fereastră de control de verificare pentru a confirma sau nu efectuarea ștergerii.

| Microsoft | Access X                                                                                                    |
|-----------|----------------------------------------------------------------------------------------------------|
|           | Do you want to delete the query 'Query2'?                                                                        |
| <u>.</u>  | For more information on how to prevent this message from displaying every time you delete an object, click Help. |
|           | <u>Yes</u> <u>N</u> o <u>H</u> elp                                                                               |

#### 5.4.2.7. SALVAREA ȘI ÎNCHIDEREA UNEI INTEROGĂRI

La închiderea unei interogări noi sau a uneia în care au fost efectuate modificări, apare o fereastră de dialog ce interoghează despre dorința efectuării sau nu a salvării.

| ncrosore | Access            |                |                  | <u> </u>      |
|----------|-------------------|----------------|------------------|---------------|
| ⚠        | Do you want to sa | ave changes to | the design of qu | ery 'Query3'? |
|          | Yes               | No             | Cancel           |               |

Sunt posibile trei situații:

- 4 Yes când se salvează formularul și se închide;
- 5 No când se închide formularul fără a se face salvarea acestuia sau a modificărilor efectuate;
- 6 **Cancel** când se anulează comanda de închidere a formularului, nu se face salvare și se revine în fereastra de proiectare inițială.

Salvarea se poate face și periodic prin folosirea pictogramei din bara de instrumente , a combinației de comenzi utilizând meniul **File – Save** sau prin celelalte metode de salvare descrise și la alte capitole.

În cazul închiderii sau salvării unei interogări noi apare și fereastra de dialog Save As în care trebuie specificată denumirea interogării.

| Save As     | ? ×    |
|-------------|--------|
| Query Name: | ОК     |
| lone.As     | Cancel |

Închiderea unei interogări deschise pentru creare, modificare sau pentru rularea acesteia se face prin apăsarea butonului 🖾 din colțul dreapta sus al acestuia. Închiderea se mai poate face și prin utilizarea meniului **File – Close**.

### 5.4.3. SORTAREA ÎNREGISTRĂRILOR

#### **5.4.3.1. SORTAREA DATELOR ÎNTR-O TABELĂ, ÎNTR-UN FORMULAR, CA URMARE** A UNEI INTEROGĂRI, ÎN ORDINE NUMERICĂ CRESCĂTOARE, DESCRESCĂTORE, ÎN ORDINE ALFABETICĂ, ALFABETICĂ INVERSĂ

Datele selectate în urma unei interogări pot fi sortate crescător sau descrescător

în funcție de opțiunea selectată din grila de interogare la opțiunea Sort. Această opțiune de sortare are trei posibilități:

- 1 Sortare ascendentă (Ascending) în ordine alfabetică;
- 2 Sortare descendentă (Descending) în ordine alfabetică inversă;
- 3 Nesortat (not sorted).

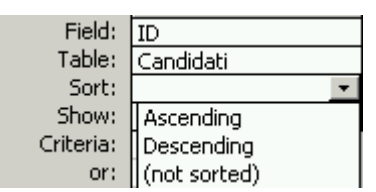

## 5.5. RAPOARTE

Esența unei baze de date este furnizarea de informații pe baza prelucrării datelor. Vizualizarea acestor informații se poate face pe ecran sau pe hârtie prin intermediul foilor de date, a formularelor și a rapoartelor sau situațiilor finale. Raportul final este o grupare a datelor într-un anumit format și după o anumită structurare a paginii în funcție de necesitățile utilizatorului. În cadrul rapoartelor se pot include și informații suplimentare privind diferite subtotaluri, subformulare sau diverse obiecte de tip OLE.

### 5.5.1. LUCRUL CU RAPOARTE

În majoritatea cazurilor, un raport folosește datele din mai multe tabele, dar comanda de redactare a raportul se poate aplica numai asupra unui singur tabel sau interogări. Pentru a se rezolva această situație, se face în prealabil o cerere care va reuni datele din tabelele și interogările care ne interesează. Elementele de legătură dintre sursa de date și situațiile finale sunt controalele, zonele de text, cadrele și etichetele.

## 5.5.1.1. CREAREA ȘI SALVAREA UNUI RAPORT BAZAT PE O TABELĂ SAU O INTEROGARE

Crearea unei situații finale se poate face cu sau fără ajutorul instrumentului wizard. Pentru realizarea unui raport se parcurg următorii pași:

- 1 Se activează eticheta Reports și se apasă butonul de comandă New. În urma acestor comenzi va apărea fereastra de dialog New Report (Raport nou). Din punct de vedere al formei, situațiile sau rapoartele finale se pot crea în următoarele feluri:
  - Design View, direct prin fereastra de proiectare;
  - Report Wizard, cu ajutorul programului expert de proiectare;
  - Autoreport: Columnar, pe o singură coloană;
  - Autoreport: Tabular, de tip tabel;
  - Chart Wizard, prezentarea rezultatelor sub formă grafică prin folosirea diferitelor tipuri de diagrame;
  - Label Wizard, etichetă poștală.

| New Report                                                                                                    |                                                                    |                                                                                                    |                                                    | ? ×       |
|----------------------------------------------------------------------------------------------------|--------------------------------------------------------------------|----------------------------------------------------------------------------------------------------|----------------------------------------------------|-----------|
| Create a new rep<br>using a wizard.                                                                                    | ]<br>ort without                                                   | Design View<br>Report Wiz<br>AutoReport<br>AutoReport<br>Chart Wizar<br>Label Wizar                            | ard<br>erd<br>:: Columnar<br>:: Tabular<br>rd<br>d |           |
| Choose the table o<br>the object's data co                                                                             | r query where<br>omes from:                                        |                                                                                                    | 7                                                  |           |
| Report Wizard                                                                                                    |                                                                    |                                                                                                    |                                                    |           |
| Iables/Queries:                                                                                                    | You ca                                                             | ields do you wani<br>n choose from mo                                                                          | t on your report?<br>re than one table             | or query. |
| Available Fields:<br>TDJudet<br>Regiune ID<br>Strada<br>Telefon<br>Sex<br>Data Debut<br>Data L_Evidenta<br>Data 1' ins | * 2<br>* 2<br>* 2<br>* 2<br>* 2<br>* 2<br>* 2<br>* 2<br>* 2<br>* 2 | elected Fields:<br>PacientID<br>NrFisa<br>Nume Prenume<br>BI<br>CNP<br>Loc/Comuna<br>Data Nasterii<br>Ocupatia |                                                    |           |
|                                                                                                    |                                                                    | _                                                                                                    |                                                    |           |

- 2 Se selectează Report Wizard și tabelul sau cererea de interogare pentru care vom efectua raportul final, și se apasă butonul OK;
- 3 Din fereastra următoare se selectează câmpurile asupra cărora se va efectua raportul și se apasă butonul Next;

| Report Wizard                                                                                                    |                                                                                    |
|----------------------------------------------------------------------------------------------------|------------------------------------------------------------------------------------|
| Do you want to add any grouping<br>levels?<br>Nrfisa<br>Bl<br>CNP<br>Loc/Comuna<br>Data Nasterii<br>Ocupatia<br>Priority | Nume Prenume<br>PacientID, NiFisa, BI, CNP,<br>Loc/Comuna, Data Nasterii, Ocupatia |
| Grouping Options Cance                                                                                                   | l <u>&lt; B</u> ack <u>N</u> ext > <u>F</u> inish                                  |

| Repor           | t Wizard                          |                                  |                   |
|-----------------|-----------------------------------|----------------------------------|-------------------|
| Do yo<br>levels | ou want to add any grouping<br>s? | Nume Prenume                     |                   |
| Pa              | Grouping Intervals                |                                  |                   |
| Nrf<br>Bl       | What grouping intervals do yo     | ou want for group-level fields?  | ОК                |
| Loi             | Group-level fields:               | Grouping intervals:              | Cancel            |
| Da              | Nume Prenume                      | Normal 🔽                         |                   |
| UC              |                                   | 1st Letter                       |                   |
|                 |                                   | 2 Initial Letters                |                   |
|                 |                                   | 4 Initial Letters                |                   |
|                 |                                   | 5 Initial Letters                |                   |
|                 |                                   |                                  |                   |
|                 |                                   |                                  |                   |
| Gro             | puping Options                    | ancel < <u>B</u> ack <u>N</u> ex | t> <u>F</u> inish |

- 1 Se face gruparea câmpurilor selectate în funcție de una dintre ele. Gruparea câmpurilor poate fi setată avansat dacă este nevoie cu opțiunea Groping Options, apoi comanda OK și Next;
- 2 Urmează selectarea ordinii în care să se facă sortarea datelor din raport în ordinea câmpurilor și selectarea opțiunilor de calcul predefinite și Next;

|                                                                     | ascending or descending or<br>1 NrFisa<br>2 PacientID<br>3 Joe/Comuns<br>4 Journal Joint Summary Options |                                                                            |
|---------------------------------------------------------------------|----------------------------------------------------------------------------------------------------|----------------------------------------------------------------------------|
| <b>mmary Options</b><br>What summary values wou<br>Field<br>Niffisa | Cancel < Back N<br>Id you like calculated?                                                               | ext >Einish<br>OK<br>Cancel                                                |
|                                                                     |                                                                                                    | Detail and Summary<br>Summary Only<br>alculate percent of<br>ital for sums |

- 1 Se alege modul de afișare a rezultatelor care vor fi introduse în formular dintre opțiunile prezentate în fereastra următoare, precum și orientarea hârtiei (Portrait sau Landscape) și se dă comanda Next;
- 2 Cu ajutorul opțiunilor predefinite, se face formatarea stilului formularului de raportare și Next;

| Report Wizard                                      |                                                                                                    |                                                                |                                |                  |
|----------------------------------------------------|----------------------------------------------------------------------------------------------------|----------------------------------------------------------------|--------------------------------|------------------|
| How would you like to lay out                      | vour report?                                                                                                    |                                                                |                                |                  |
|                                                    | Jean report.                                                                                                    | Layout                                                         | — Ori                          | entation         |
| *****                                              |                                                                                                    | • <u>S</u> tepped                                              | ۰                              | <u>P</u> ortrait |
| XXXX XXXX XXXX<br>XXXXX<br>XXXXX<br>XXXXX<br>XXXXX | xxxx xxxx<br>xxxxx xxxx                                                                                                    | C Bloc <u>k</u><br>C <u>O</u> utline 1<br>C O <u>u</u> tline 2 |                                |                  |
| 80005<br>80005<br>80005<br>80005<br>80005<br>80005 | xxxxx xxxxx<br>xxxxx xxxxxx<br>xxxxx xxxxxx                                                                                                    | ○ <u>A</u> lign Left ○ Align Left                              | 1                              |                  |
|                                                    | ****                                                                                                    | Adjust the f                                                   | ield <u>w</u> idth so al<br>e. | l fields         |
|                                                    | Cancel                                                                                                    | < <u>B</u> ack                                                 | <u>N</u> ext >                 | <u> </u>         |
| What style would you like?                         |                                                                                                    | Bold                                                           |                                |                  |
|                                                    | RE NUMBER MERKER<br>NALVOORSE KINNER<br>PORT KINNER<br>NALVOORSE KINNER<br>NALVOORSE<br>NALVOORSE<br>NAL | Casual<br>Compact<br>Corporate<br>Formal<br>Soft Gray          |                                |                  |
| Label from Detail<br>Control from Detail           |                                                                                                    |                                                                |                                |                  |
|                                                    |                                                                                                    |                                                                |                                |                  |

1 În ultima fereastră se trece numele sub care vrem să se salveze raportul și se apasă pe butonul de comandă Finish. Rezultatul unui raport pentru care s-a prezentat metodologia de întocmire a raportului este ilustrată în continuare.

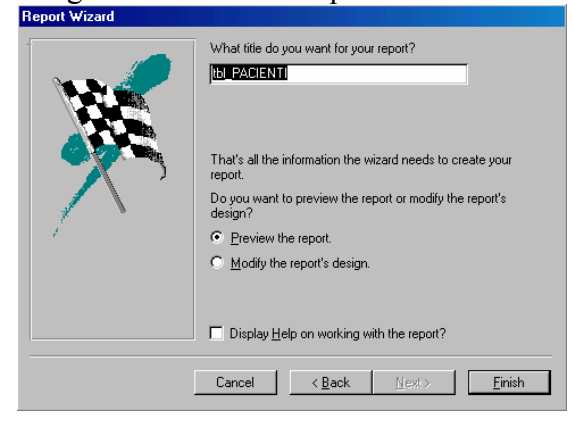

| Nume Prenume       | NrFisa | BI       | Loc/Comuna | Data Nasterii | Doctor             |
|--------------------|--------|----------|------------|---------------|--------------------|
| Aanei Elena        |        |          |            |               |                    |
|                    | 3651   | DK544003 |            | 24.09.1950    | Năfornită Valerica |
| Abramovici Leopold |        |          |            |               |                    |
|                    | 2225   |          |            | 12.02.1925    | Ghenes Tatiana     |
| Aburel Aurelia     |        |          |            |               |                    |
|                    | 2380   | BR818069 |            | 29.04.1934    | Ghenes Tatiana     |
| Aburel Constantin  |        |          |            |               |                    |
|                    | 3423   | GT309484 |            | 06.03.1943    | Năfornită Valerica |
| Aburel Florica     |        |          |            |               |                    |
|                    | 3528   | DS081968 |            | 01.10.1951    | Năfornită Valerica |
| Aburel Manole      |        |          |            |               |                    |

#### 5.5.1.2. SCHIMBAREA POZIȚIEI CÂMPURILOR ÎNTR-UN RAPORT

Pentru alegerea poziției câmpurilor, în etapele de întocmire a unui raport cu ajutorul Report Wizard, apare și pagina cu întrebarea: "How would you like to lay out your report?" (Cum vreți să aranjați poziția câmpurilor în raport?).

|       |       |                |                  |                |                        | G. D. L.            |
|-------|-------|----------------|------------------|----------------|------------------------|---------------------|
| XXXX  | XXXX  |                |                  |                | • Stepped              | • Fortrait          |
| xxxx  | xxxx  | xxxx           | xxxx             | хжх            | C Block                | C <u>L</u> andscap  |
| XXXX> |       |                |                  |                | O Outline 1            |                     |
|       | mmor  | ××××>          | xxxx>            | xxxx>          | C Outline 2            | A                   |
|       |       | ××××>          | ****             | ****           |                        |                     |
|       |       | xxxx>          | xxxx>            | ****           | O <u>A</u> lign Left 1 |                     |
|       | ***** | ****           | ****             | ****           | C Align Left 2         |                     |
|       |       | ****           | ****             | ****           |                        |                     |
|       |       | XXXX><br>XXXX> | XXXXX)<br>XXXXX) | XXXX><br>XXXX> |                        |                     |
|       |       |                |                  |                | Adjust the field w     | uidth so all fields |
|       |       |                |                  |                | fit on a page.         | vidar so di neids   |
|       |       |                |                  |                |                        |                     |

La secțiunea Layout se pot alege mai multe forme de așezare a câmpurilor ce sunt previzualizate în fereastra din stânga.

## **5.5.1.3. G**RUPAREA DATELOR ÎNTR-UN RAPORT ÎN FUNCȚIE DE UN ANUMIT CÂMP ÎN ORDINE CRESCĂTOARE SAU DESCRESCĂTOARE

Gruparea datelor se face cu ajutorul simbolului de ordonare ce apare în partea dreaptă a denumirii câmpului din pagina de proiectare a raportului.

|         | 1 NrFisa 💽 ĝ↓                          |
|---------|----------------------------------------|
| 1 2 3 4 |                                        |
|         | 2 PacientID ₽↓                         |
|         | 3 <mark>Loc/Comuna ▼</mark> <u>₽</u> ↓ |
|         | 4 <b>T</b>                             |
|         | Summary <u>O</u> ptions                |

#### **5.5.1.4. P**REZENTAREA DIFERITELOR CÂMPURI ÎNTR-UN RAPORT GRUPAT DUPĂ SUMĂ, MINIM, MAXIM, MEDIE, NUMĂRĂTOARE, LA PUNCTELE CRITICE CORESPUNZĂTORE

În fereastra de dialog prezentată mai sus este opțiunea Summary Options care va deschide fereastra de dialog prezentată în figura de mai jos. Cu ajutorul acestei ferestre se pot introduce și diverse calcule aritmetice suplimentare de tipul subtotalurilor, mediei, maximului sau minimului din câmpul respectiv prin bifarea opțiunii respective.

| Field<br>NrFisa | Sum Avg Min Max | Show                                |
|-----------------|-----------------|-------------------------------------|
|                 |                 | Calculate percent of total for sums |

## 5.5.1.5. ADĂUGAREA, MODIFICAREA TEXTULUI ÎN ANTETUL SAU SUBSOLUL UNUI RAPORT

Pentru a se modifica sau adăuga un antet se selectează raportul după care se execută comanda **Design**. Se intră în pagina de proiectare unde, ca și în cazul formularelor se pot face modificările respective. Și în acest caz, semnificația comenzilor și uneltelor din **Toolbox** este aceeași ca și în cazul formularelor.

#### 5.5.1.6. ŞTERGEREA UNUI RAPORT

Ștergerea unui raport este o comandă ireversibilă, din care cauză trebuie mare atenție în cazul efectuării acestui lucru. Se selectează denumirea raportului din fereastra bazei de date și apoi se efectuează comanda **Delete** după una dintre procedurile descrise și în alte capitole.

#### 5.5.1.7. SALVAREA ȘI ÎNCHIDEREA UNUI RAPORT

La închiderea unui raport asupra căruia s-au efectuat modificări în modul de proiectare apare o fereastră de dialog ce interoghează despre dorința efectuării sau nu a salvării.

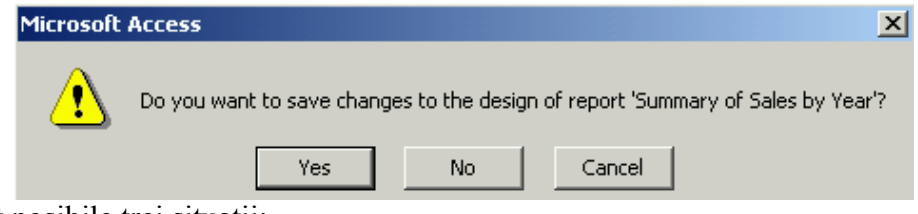

Sunt posibile trei situații:

- 7 Yes când se salvează raportul și se închide;
- 8 No când se închide raportul fără a se face salvarea acestuia sau a modificărilor efectuate;
- 9 **Cancel** când se anulează comanda de închidere a raportului, nu se face salvare și se revine în fereastra de proiectare inițială.

### **5.6. P**REGĂTIREA REZULTATELOR

Datele din bazele de date sunt într-un format greu de consultat uneori în fața monitorului. De multe ori, anumite tabele, interogări sau rapoarte oferite de bazele de date sunt documente ce trebuie tipărite și arhivate ulterior. Pentru aceasta, informațiile furnizate de bazele de date trebuie tipărite pe suport de hârtie.

### 5.6.1. PREGĂTIREA PENTRU IMPRIMARE

Înainte de imprimare, trebuie realizate setările de pagină conform posibilităților furnizate de imprimanta existentă. Fiecare imprimantă permite alegerea unor anumite dimensiuni ale hârtiei și anumite setări ale marginilor acesteia.

#### 5.6.1.1. VIZUALIZAREA UNEI TABELE, FORMULAR, RAPORT

Înainte de tipărire se recomandă previzualizarea datelor pe monitor pentru a se evita anumite formatări necorespunzătoare sau greșeli de imprimare care s-ar depista în urma tipăririi. Aceste erori de imprimare duc la un consum inutil de hârtie, energie, consumabile și timp. Vizualizarea înaintea imprimării se face cu comanda Print Preview din meniul File sau din pictograma Print Preview ce se află în bara de instrumente.

| Eile | <u>E</u> dit   | <u>V</u> iew | Insert | <u>T</u> ools | <u>W</u> indow | Help | Show Me |        |   |
|------|----------------|--------------|--------|---------------|----------------|------|---------|--------|---|
| D    | <u>N</u> ew    |              |        |               |                |      |         | Ctrl+N |   |
| 2    | Open.          |              |        |               |                |      |         | Ctrl+O |   |
|      | <u>G</u> et Ex | kternal      | Data   |               |                |      |         |        | × |
|      | ⊆lose          |              |        |               |                |      |         |        |   |
|      | Save           |              |        |               |                |      |         | Ctrl+5 |   |
|      | Save į         | <u>4</u> s   |        |               |                |      |         |        |   |
|      | <u>E</u> xpor  | t            |        |               |                |      |         |        |   |
| -    | Page :         | Setyp.,      |        |               |                |      |         |        |   |
| Q    | Print P        | review       | 1      |               |                |      |         |        |   |

Cu această comandă se pot vizualiza doar datele aflate în tabele, rapoarte, interogări și formulare. În urma comenzii de vizualizare se deschide o nouă fereastră cu o bară de instrumente specifică acestui scop.

| Eile         | <u>E</u> dit <u>V</u> iew <u>I</u> nse | rt F <u>o</u> rmat <u>R</u> ecor | rds <u>T</u> ools <u>W</u> ine | dow <u>H</u> elp Show Me | в               |
|--------------|----------------------------------------|----------------------------------|--------------------------------|--------------------------|-----------------|
|              | - 🖨 🔎 🔳                                | 100%                             | ✓ Close                        | 🍒 • 📑 👘 •                | 2.              |
| <b>III</b> ( | Sustomers : Tabl                       | e                                |                                |                          |                 |
|              | Region                                 | Postal Code                      | Country                        | Phone                    | Fax             |
|              |                                        | 12209                            | Germany                        | 030-0074321              | 030-0076545     |
|              |                                        | 05021                            | Mexico                         | (5) 555-4729             | (5) 555-3745    |
|              |                                        | 05023                            | Mexico                         | (5) 555-3932             |                 |
|              |                                        | WA1 1DP                          | UK                             | (171) 555-7788           | (171) 555-6750  |
|              |                                        | S-958 22                         | Sweden                         | 0921-12 34 65            | 0921-12 34 67   |
|              |                                        | 68306                            | Germany                        | 0621-08460               | 0621-08924      |
|              |                                        | 67000                            | France                         | 88.60.15.31              | 88.60.15.32     |
|              |                                        | 28023                            | Spain                          | (91) 555 22 82           | (91) 555 91 99  |
|              |                                        | 13008                            | France                         | 91.24.45.40              | 91.24.45.41     |
|              | BC                                     | T2F 8M4                          | Canada                         | (604) 555-4729           | (604) 555-37.45 |
| Pag          | e: 14 4                                | 3 <b>) )  </b>                   |                                |                          |                 |

## 5.6.1.2. MODIFICAREA ORIENTĂRII ÎN PAGINĂ A UNUI RAPORT: PE LUNG (STIL VEDERE), PE LAT (PORTRET). MODIFICAREA DIMENSIUNII HÂRTIEI

Modificarea orientării și dimensiunii paginii se face din **File – Page Setup**, după care se deschide o fereastră de dialog similară cu ceea prezentată în imaginea de mai jos. Această fereastră de dialog poate avea două sau mai multe pagini în funcție de ceea ce se tipărește: formular, raport, interogare sau tabel.

| Page Setup                                                                |                                                  |        | ? × |
|---------------------------------------------------------------------------|--------------------------------------------------|--------|-----|
| Margins                                                                   | Page                                             |        |     |
| Margins (millim<br>Top: 24,9<br>Bottom: 24,9<br>Left: 24,9<br>Right: 24,9 | eters)<br>19<br>19<br>19<br>19<br>19<br>19<br>19 | Sample |     |

| age Setup   |                        | ?> |
|-------------|------------------------|----|
| Margins     | Page                   |    |
| Orientation |                        |    |
| A •         | Portrait A O Landscape |    |
| Paper       |                        |    |
| Size:       | A4                     |    |
| Source:     | Tray 1                 | ┓  |
|             |                        |    |

În prima pagină Margins se stabilesc distanțele de la marginea foi și până locul în care se va face propriu zis imprimarea. Aceste margini sunt:

- 2 Top distanța de marginea de sus a hârtiei;
- 3 Bottom distanța de marginea de jos a hârtiei;
- 4 Left distanța de marginea din stânga a hârtiei;
- 5 Right distanța de marginea din dreapta a hârtiei;

În a doua pagină, Page, se stabilește dimensiunea hârtiei și orientarea acesteia Portrait (portret sau pe lung) sau Landscape (vedere sau pe lat).

### 5.6.2. OPȚIUNI DE IMPRIMARE

## **5.6.2.1. IMPRIMAREA UNEI PAGINI, A UNOR ÎNREGISTRĂRI SELECTATE, A ÎNTREGULUI TABEL**

Imprimarea unui tabel se face prin selectarea sau deschiderea tabelului, după care se apelează la secvența de comenzi **File – Print**. Comanda Print va deschide fereastra de dialog din figura următoare unde se pot seta să se tipărească toate paginile din tabel (All), anumite pagini din tabel (From: To:) sau numai înregistrările selectate (Selected Records).

| Print      |                            | <u>?</u> ×            |
|------------|----------------------------|-----------------------|
| Printer    |                            |                       |
| Name:      | Xerox DocuPrint P8ex PCL 6 | Properties            |
| Status:    | Ready                      |                       |
| Type:      | Xerox DocuPrint P8ex PCL 6 |                       |
| Where:     | LPT1:                      |                       |
| Comment    | :                          | Print to File         |
| Print Rang | je                         | Copies                |
| 💿 All      |                            | Number of Copies: 1 📑 |
| C Page:    | s From: To:                |                       |
| C Selec    | ted Record(s)              |                       |
| Setup      |                            | OK Cancel             |

## **5.6.2.2. IMPRIMAREA TUTUROR ÎNREGISTRĂRILOR CA FORMULARE, SAU DOAR A UNOR PAGINI ANUME**

În cazul formularelor, ca și în cazul tabelelor se pot tipări toate înregistrările, anumite pagini cu înregistrări sau înregistrările selectate. Formatul ferestrei de dialog este similar cu imaginea anterioară.

## 5.6.2.3. IMPRIMAREA REZULTATELOR UNEI INTEROGĂRI, A UNOR PAGINI ANUME DINTR-UN RAPORT SAU A ÎNTREGULUI RAPORT

Imprimarea se face similar ca și în subcapitolele anterioare, respectiv întreaga interogare sau întregul raport sau numai anumite pagini selectate.

## MODULUL 6

## 6. PREZENTĂRI. UTILIZAREA APLICAȚIEI MICROSOFT POWERPOINT

### 6.1.1 DESCHIDEREA APLICAȚIEI POWERPOINT

Pentru a deschide aplicația de prezentări exista mai multe posibilități:
Din meniul Start - Programs - Microsoft PowerPoint

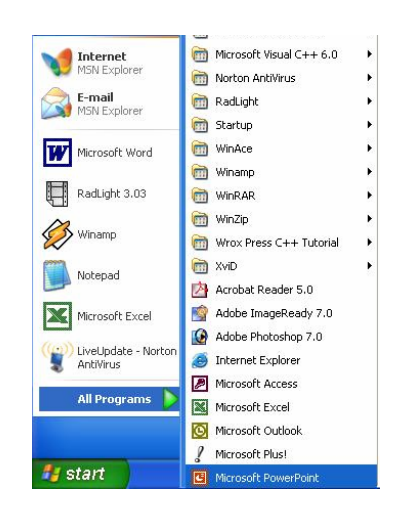

Daca exista o pictograma pe ecran sub care scrie Microsoft PowerPoint se poate porni aplicația printr-un dublu clic pe acesta iconița.

Microsoft PowerPoint

In acest moment, pe ecranul monitorului apare imaginea specifica acestui program, ce conține printre altele: o bara de meniu, o bara de instrumente.

### 6.1.2. CREAREA UNEI PREZENTARI NOI SI SALVAREA ACESTEIA

|                                                                                                    | 🔹 🌩 Prezentare nouă 🛛 🔻 🗙                                                                                                    |
|----------------------------------------------------------------------------------------------------|----------------------------------------------------------------------------------------------------|
| <ul> <li>0 prezentare noua, se poate deschide prin opțiunea</li> <li>New (Nou) din meniul File (Fisier), sau prin clic pe</li> </ul>                                                                                                    | Deschidere prezentare<br>prezentare<br>🍰 Mai multe prezentări                                                                                                    |
| simbolul din bara de instrumente .<br><u>Microsoft PowerPoint - [Prezentare1]</u> Se observa ca si                                                                                                    | Nou Prezentare necompletată Din şablon formă Din Expertul conținut determinat                                                                                                    |
| Eişier       Editare       Vizualizare       Inserare       apasarea tastelor         Nou       Ctrl+N       Ctrl+N       Ctrl+N         crearea unei prezentari noi.       crearea unei prezentari noi.       crearea unei prezentari noi. | Nouă din prezentare existentă         Image: Alegere prezentare         Nou din şablon         Image: Sabloane generale         Image: Sabloane pe situl meu de Web         Image: Sabloane la Microsoft.com |

Pe ecran va aparea o fereastra din care va puteti alege tipul de prezentare dorit sau unul din tipurile predefinite.

O alta posibilitate de creare a unei prezentari noi, daca aveti fereastra Explorer deschisa, este:clic dreapta in directorul in care vreti sa salvati registrul si apoi alegerea optiunii New Microsoft PowerPoint Presentation.

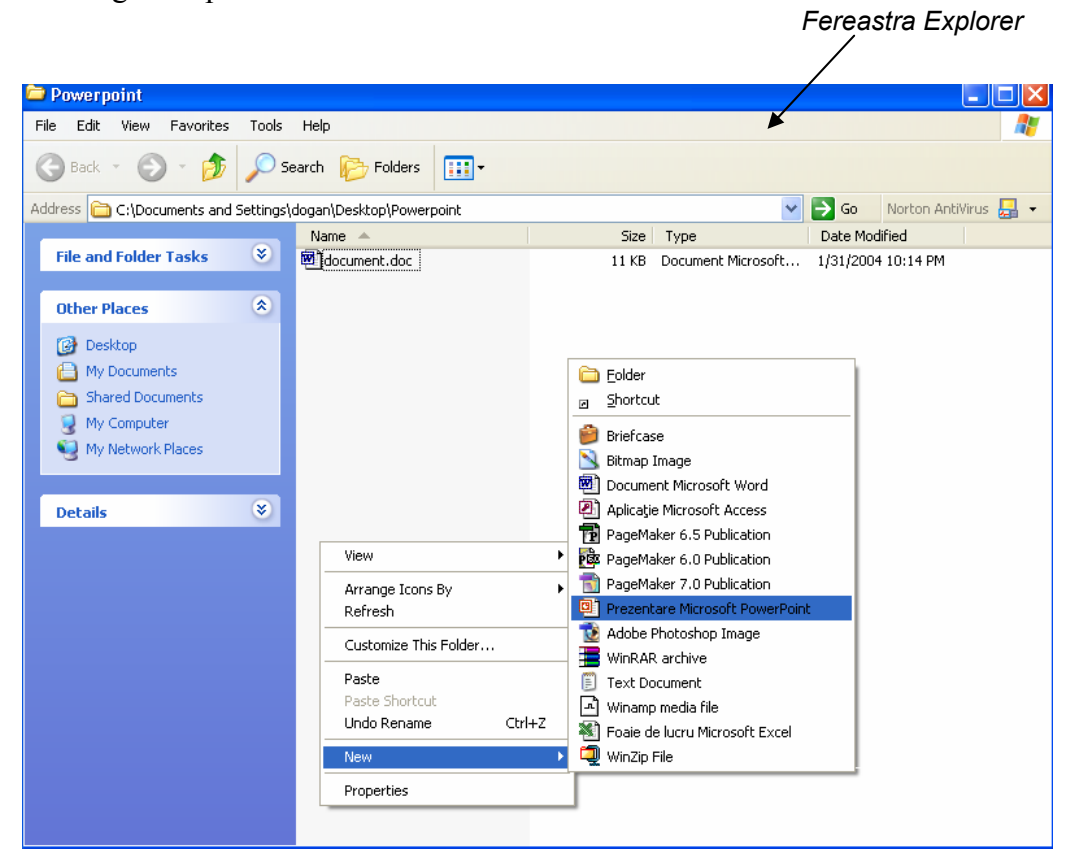

- 0 alta posibilitate de creare a unei prezentari este apelarea functiei New Office Document din meniul Start si apoi din fereastra deschisa alegerea optiunii Blank Presentation.
- Salvarea prezentarii se face apeland optiunea Save (Salvare) din meniul File (Fisier), avand grija sa introduceti calea corecta unde doriti sa salvati fisierul.

# **6.1.3. DESCHIDEREA UNEL PREZENTARI EXISTENTE SI SALVAREA** ACESTEIA

Pentru a deschide o prezentare existenta se poate alege una dintre urmatoarele posibilitati:

> Avand aplicatia **PowerPoint** deschisa, se poate alege din meniul **File (Fisier)** 

optiunea **Open (Deschidere)**, sau se poate apasa pe pictograma existenta in bara de sub meniul **File (Fisier)**.

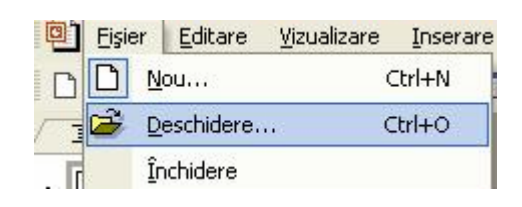

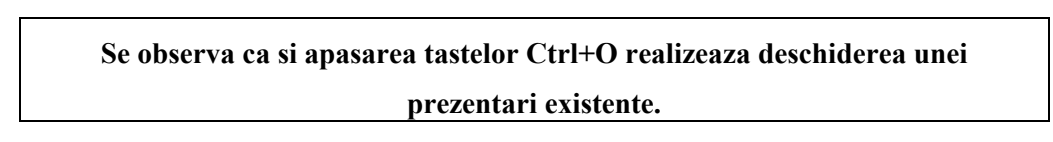

Apare urmatoarea fereastra de dialog, in care se specifica locul unde este fisierul ce trebuie deschis. Deschiderea prezentarii se poate realiza:

> printr-un dublu clic pe numele prezentarii sau

De aici alegeti calea unde se afla prezentarea

printr-un clic efectuat pe butonul Open (Deschidere), dupa ce fisierul dorit a fost selectat.

Fereastra de dialog **Open** 

| )eschidere                                        |                                                             | 🖌 💽 🔀                                                                                                    |
|---------------------------------------------------|-------------------------------------------------------------|----------------------------------------------------------------------------------------------------|
| P <u>r</u> ivire în:                              | My Documents                                                | 💌 🔶 - 🔁 🔕 🗙 🚰 🃰 + Instrymente +                                                                                                    |
| Istoric<br>Documentele<br>mele<br>Spaţiu de lucru | Name My eBooks<br>My Music<br>My Pictures<br>prezentare.ppt | Lorem Ipsum<br>• Debr sit amet consectetuer adipiscing elit<br>sed diam<br>• Nourmmy ribh euismod<br>• Insilium ut<br>• Casea diste<br>» Mapa diques<br>» Mapa diques<br>» Sono usua discomps susapa idenus astaa<br>dique en esse |
| Preferințe                                        |                                                             | 1                                                                                                    |
|                                                   | K III                                                       |                                                                                                    |
| Amplasări în<br>rețea                             | Eişiere de tip: Toate prezentările Powe                     | rPoint Peschidere<br>Revocare                                                                                                    |

Daca aveti deschisa fereastra Explorer, atunci registrul se poate deschide printr-un dublu clic pe fisierul dorit.
| 🚔 My Documents                                                                                                    |                     |                                                                                     |                                                                                                    |
|----------------------------------------------------------------------------------------------------|---------------------|-------------------------------------------------------------------------------------|----------------------------------------------------------------------------------------------------|
| File Edit View Favorites Tools                                                                                                    | Help                |                                                                                     | A.                                                                                                    |
| 🌀 Back 🝷 🕥 - 🏂 🔎 S                                                                                                    | earch 😥 Folders 🔢 🕂 |                                                                                     |                                                                                                    |
| Address 📋 My Documents                                                                                                    |                     | *                                                                                   | 芛 Go 🔹 Norton AntiVirus 🛃 👻                                                                                                    |
| File and Folder Tasks<br>File Aname this file<br>Move this file<br>Copy this file<br>Publish this file to the Web<br>F-mail this file | Name My eBooks      | Size Type<br>File Folder<br>File Folder<br>File Folder<br>11 KB Prezentare Microsof | Date Modified           12/28/2003 8:18 PM           12/25/2003 12:02 AM           1/31/2004 9:20 PM           1/31/2004 10:49 PM |
| Print this file<br>Delete this file<br>Other Places                                                                                   |                     |                                                                                     |                                                                                                    |
| <ul> <li>Desktop</li> <li>Shared Documents</li> <li>My Computer</li> <li>My Network Places</li> </ul>                                 |                     |                                                                                     |                                                                                                    |
| Details                                                                                                    |                     |                                                                                     |                                                                                                    |

Mai aveti doua posibilitati de deschidere a prezentarilor deja create:

1. Din meniul Start alegeti din lista documentelor recent create

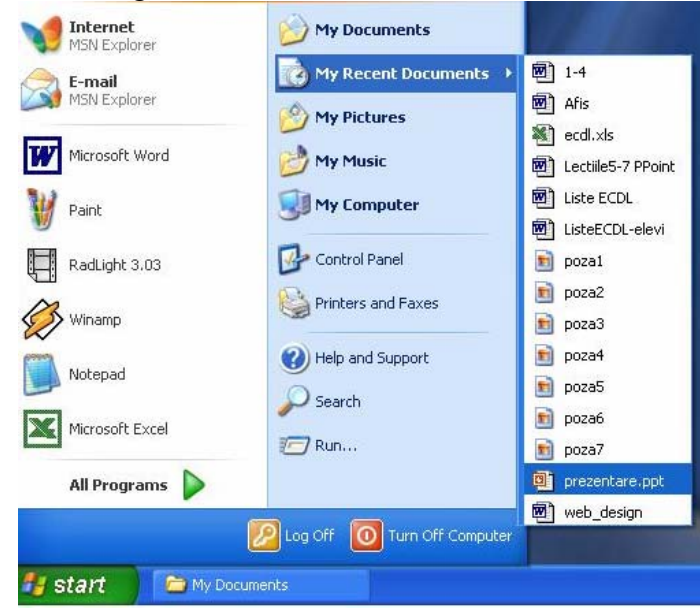

2. De obicei in partea de jos a meniului **File (Fisier)**, exista in ordinea folosirii, ultimele fisiere accesate (aproximativ 4-5 fisiere). Printr-un clic pe cel dorit, se efectueaza deschiderea lui.

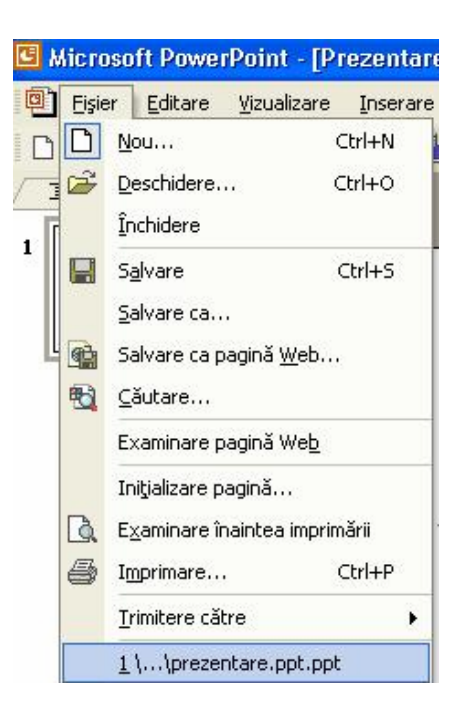

 Pentru a salva un fisier PowerPoint, se apeleaza functia Save (Salvare) din meniul File (Fisier), sau se apasa pictograma existenta in bara de sub meniul File (Fisier).

| Eişier | Editare    | <u>V</u> izualizare | Inserare |
|--------|------------|---------------------|----------|
|        | ou         | (                   | Etrl+N   |
| 🖻 De   | eschidere. | c                   | Itrl+O   |
| În     | chidere    |                     |          |
| 🔛 Sa   | lvare      | (                   | Ctrl+S   |

Se observa ca si apasarea tastelor Ctrl+S realizeaza salvarea unui fisier PowerPoint.

# 6.1.4. DESCHIDEREA MAI MULTOR PREZENTARI

Exista posibilitatea de a avea mai multe prezentari desehise simultan. Procedeul de deschidere este acelasi, ca si cel din sectiunea anterioara, ele fiind suprapuse pe ecran (asemanator unor foi suprapuse) si emnalate in **Bara de jos (Taskbar)**, sau in meniul **Window**.

| 🛃 Start 💿 Prezentare1 💿 Prezentare2 💿 Prezentare3 💿 Prezentare4 🧭 |
|-------------------------------------------------------------------|
|-------------------------------------------------------------------|

# **6.1.5.** SALVAREA PREZENTARILOR SUB ALT NUME, IN ALT LOC SAU IN ALT FORMAT

Pentru aceasta se apeleaza functia Save As (Salvare ca) din meniul File (Fisier)

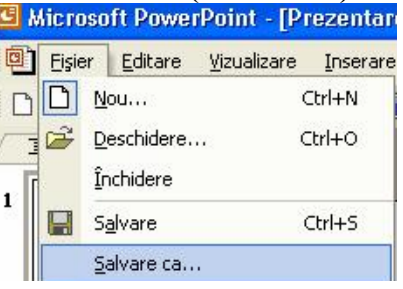

Dupa alegerea acestei optiuni pe ecran apare caseta de dialog **Save As (Salvare ca)**in care se stabileste tipul documentului si calea unde se doreste a se salva si eventual noua denumire.

Calea unde va fi salvata prezentarea

Fereastra Save As

|                                                 |                          |                                                                        |                                                                       |              |                                                                       |              |                                                                       |                                                           | ?                                                         |
|-------------------------------------------------|--------------------------|------------------------------------------------------------------------|-----------------------------------------------------------------------|--------------|-----------------------------------------------------------------------|--------------|-----------------------------------------------------------------------|-----------------------------------------------------------|-----------------------------------------------------------|
| My Doci                                         | uments                   |                                                                        | •                                                                     |              |                                                                       | ×r           | -                                                                     | Instrum                                                   | ente 🕶                                                    |
| My eBook<br>My Music<br>My Picture<br>Prezentar | s<br>es<br>re1<br>re.ppt |                                                                        |                                                                       |              |                                                                       |              |                                                                       |                                                           |                                                           |
|                                                 |                          |                                                                        |                                                                       |              |                                                                       |              |                                                                       |                                                           |                                                           |
| Nume fişier:                                    | Prezentar                | eamea.ppt                                                              |                                                                       |              |                                                                       |              | •                                                                     |                                                           | <u>S</u> alvare                                           |
|                                                 |                          |                                                                        |                                                                       |              |                                                                       |              | - 1 - 1 - 1 - 1 - 1 - 1 - 1 - 1 - 1 - 1                               |                                                           |                                                           |
|                                                 | My eBook                 | My Documents My eBooks My Music My Pictures Prezentare1 Prezentare.ppt | My eBooks<br>My Music<br>My Pictures<br>Prezentare1<br>prezentare.ppt | My Documents | My eBooks<br>My Music<br>My Pictures<br>Prezentare1<br>prezentare.ppt | My Documents | My eBooks<br>My Music<br>My Pictures<br>Prezentare1<br>prezentare.ppt | My eBooks My Music My Pictures Prezentare1 prezentare.ppt | My eBooks My Music My Pictures Prezentare1 prezentare.ppt |

# 6.1.6. SALVAREA IN FORMAT WEB

Se poate realiza prin:

Apelarea functiei Save As (Salvare ca)si apoi se alege tipul Web Page (pagina Web), cu extensia \*.htm, sau \*.html.

> Optiunea Save as Web Page (Salvare ca pagina Web) din meniul File (Fisier).

| 0 | <u> </u> | r <u>E</u> ditare <u>V</u>              | (izualizare      | Inserare | F |
|---|----------|-----------------------------------------|------------------|----------|---|
| C |          | <u>N</u> ou                             |                  | Ctrl+N   |   |
|   |          | <u>D</u> eschidere<br><u>Î</u> nchidere |                  | Ctrl+0   |   |
| 1 |          | S <u>a</u> lvare<br><u>S</u> alvare ca  |                  | Ctrl+5   |   |
|   |          | Salvare ca pag                          | jină <u>W</u> eb |          |   |

# 6.1.7. INCHIDEREA PREZENTARII

Pentru a inchide un registru, fara a inchide si aplicatia PowerPoint, pentru utilizari ulterioare se utilizeaza urmatoarea comanda:

- File (Fisier) Close (Inchidere).
- > Sau, se apasa butonul existent in coltul din dreapta sus

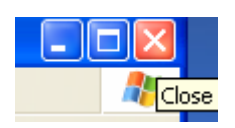

| 5 h | licroso | oft Powe        | rPoint - [Pi        | rezentare | 1] |
|-----|---------|-----------------|---------------------|-----------|----|
| 9   | Eişier  | <u>E</u> ditare | <u>V</u> izualizare | Inserare  | F  |
| D   |         | ou              |                     | Ctrl+N    |    |
| 1   | 🗳 D     | eschidere.      | н.                  | Ctrl+O    |    |
| 1   | Ĩ       | nchidere        |                     |           |    |

# 6.1.8. FUNCTIA HELP

Daca *ajutorul* nu apare pe ecran, el se poate activa prin apasarea tastei (din bara de instrumente),

|        |         |             |          |        |             | H¢lp                 |           |                                         |
|--------|---------|-------------|----------|--------|-------------|----------------------|-----------|-----------------------------------------|
| Eişier | Editare | ⊻izualizare | Inserare | Format | Instrumente | Expunere diapozitive | Fereastră | Ajutor                                  |
|        | 16      | h 🛍 💅       | 10 + M   |        | 68%         | - 🤉 🐥 Arial          |           | 🕄 Ajutor pentru Microsoft PowerPoint F1 |

Pe ecran va aparea un asistent sub forma unei imagini animate. Printr-un clic al mouse-ului pe aceasta imagine, ea devine activa si avem acces la campul **Type your question here,** in care formulam intrebarea si apoi apasand butonul **Search,** incepe cautarea.

- > Asistentul se mai poate aetiva si prin apasarea tastei F1.
- > Pentru a inchide asistentul, se va da clic dreapta pe imagine si se va alege optiunea Hide (Ascundere).

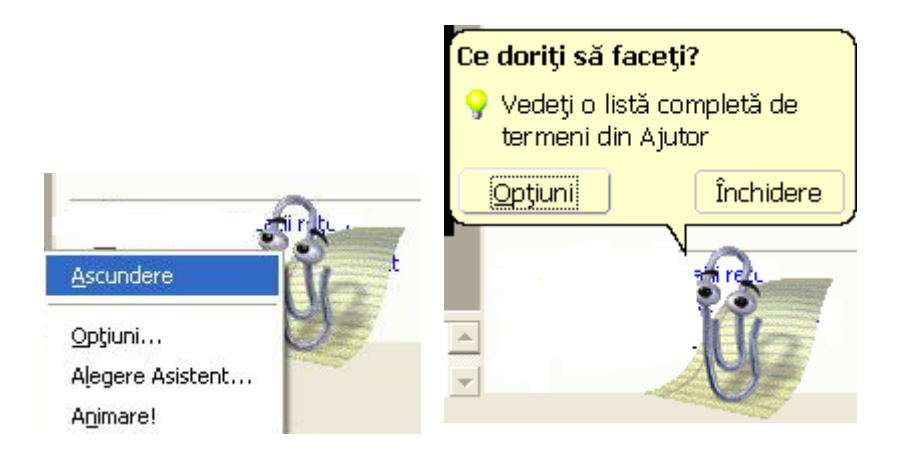

# 6.1.9. INCHIDEREA APLICATIEI POWERPOINT

Pentru a inchide aplicatia, se va alege optiunea **Exit** din meniul **File**, sau se va inchide printr-un clic pe butonul din dreapta sus a ferestrei.

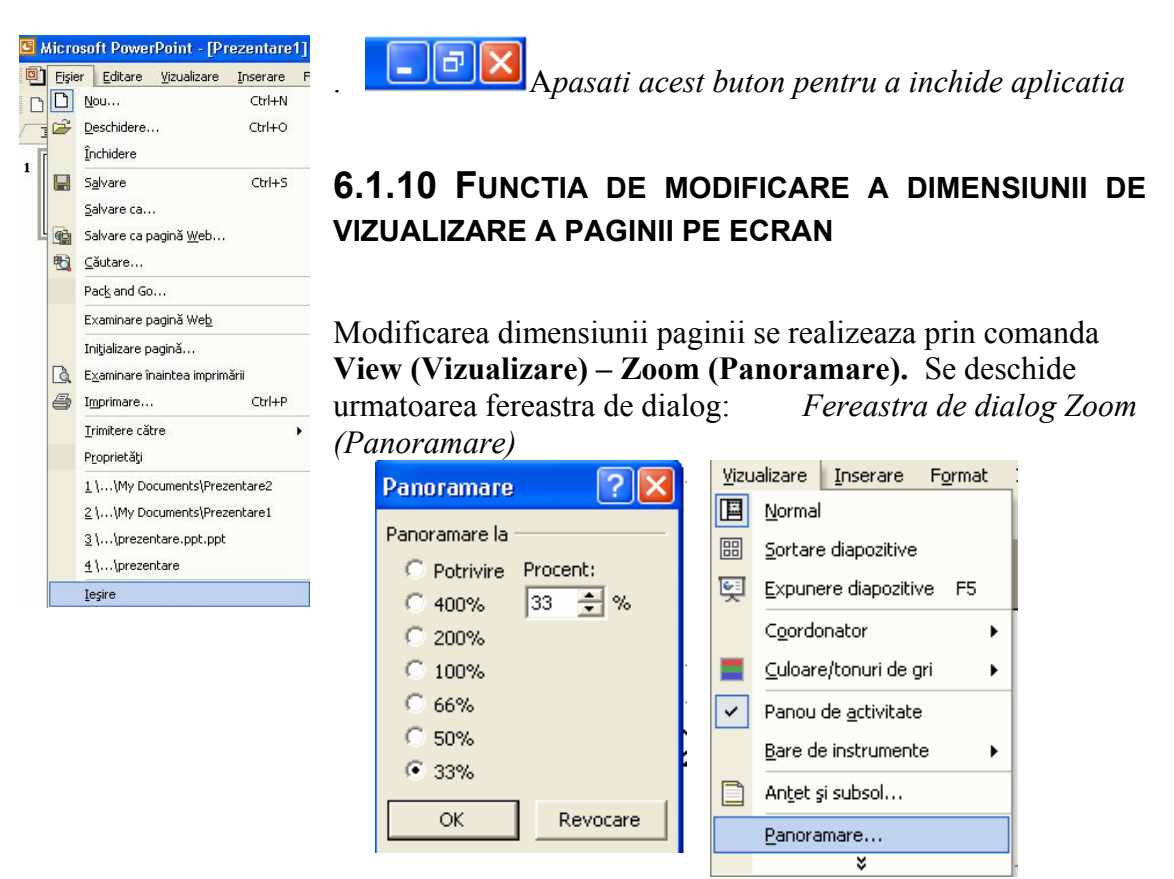

IMPORTANT: Modificarile asupra dimensiunii de vizualizare nu au nici un fel de efect asupra marimii reale a paginii si a caracterelor.

# 6.1.11 MODIFICAREA BAREI DE INSTRUMENTE

Microsoft PowerPoint ofera posibilitatea afisarii pe bara de meniu, a mai multor instrumente decat sunt prezente initial. Aceste pictograme se pot adauga sau sterge din bara de instrumente dupa preferintele fiecarui utillizator. Adaugarea sau stergerea barelor se obtine prin deschiderea meniului **View (Vizualizare) – Toolbars (Bara de instrumente).** Doar prin simpla apasare a mouse-ului, se pot activa si alte bare de instrumente. Toate barele active la un anumit moment sunt marcate (cu o bifa), dar pentru a dezactiva una dintre ele este suficient sa apasati o singura data pe numele acesteia.

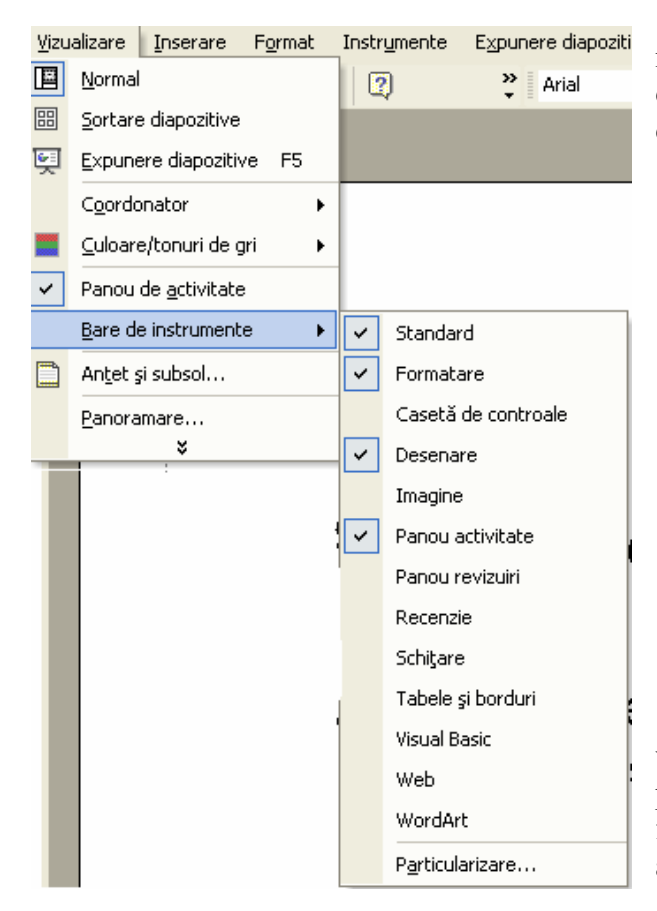

| Inst    | rumente Expunere diapozitive      | Э |  |  |  |  |
|---------|-----------------------------------|---|--|--|--|--|
| BC      | Corec <u>t</u> are ortografică F7 |   |  |  |  |  |
|         | Discurs                           |   |  |  |  |  |
|         | <u>C</u> olaborare interactivă    |   |  |  |  |  |
|         | Instrumente pe Web                |   |  |  |  |  |
|         | P <u>a</u> rticularizare          |   |  |  |  |  |
| Opțiuni |                                   |   |  |  |  |  |
|         | ×                                 |   |  |  |  |  |

Nu se recomanda folosirea unui numar prea mare de bare de instrumente deoarece micsoreaza spatiul dedicat foii de calcul.

 Puteti sa modificati anumite optiuni predefinite ale Aplicatiei PowerPoint, ca de exemplu: numele utilizatorului, directorul implicit in care vor fi salvate documentele si alte optiuni. Pentru aceasta va trebui sa apelati functia Options (Optiuni) existenta in meniul Tools (Instrumente).

Apelarea acestei functii va deschide o fereastra de dialog in care puteti modifica diferite optiuni in functie de dorintele dumneavoastra. Va aparea urmatoarea fereastra de dialog:

|                                                                         | <u>Opțiuni</u>                                                                                                    |
|-------------------------------------------------------------------------|----------------------------------------------------------------------------------------------------|
| In meniul<br><b>General</b><br>puteti<br>modifica<br>diverse<br>seteri  | Vizualizare General Edipare Imprimare Salvare Securitate Ortografie și stil<br>Opțiuni generale<br>Răspuns însoțit de sunet la elementele de pe ecran<br>V Lista de fișiere utilizate recent: 4 - intrări<br>Se leagă sunetele cu fișiere de dimensiuni mai mari decât 100 - Kb<br>Informații despre utilizator |
|                                                                         | Nume: dan                                                                                                    |
| In meniul<br>User Name<br>puteti<br>modifica<br>numele<br>utilizatorulu | apţiuni Web                                                                                                    |
|                                                                         | OK Revocare                                                                                                    |

Pentru a realiza diferite modificari referitoare la locul unde vor fi salvate fisierele lucrati cu meniul **Save (Salvare).** 

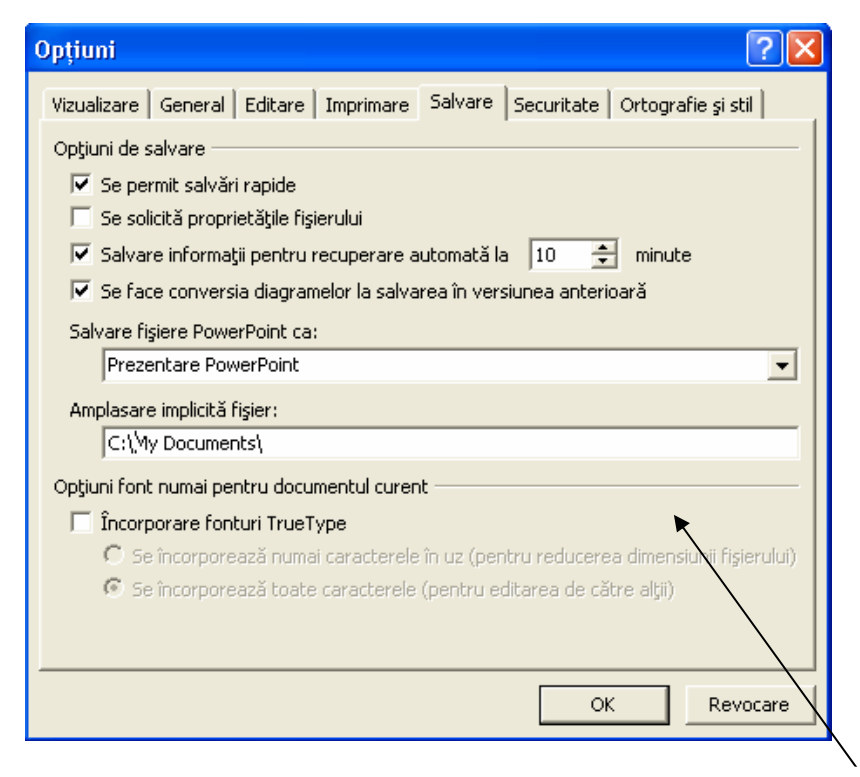

In meniul **Default file location** (Amplasare implicita fisier) introduceti calea implicita in care doriti sa salvati fisierele.

# 6.2. CREAREA PREZENTARILOR

# **6.2.1. MODUL DE VIZUALIZARE AL PREZENTARILOR**

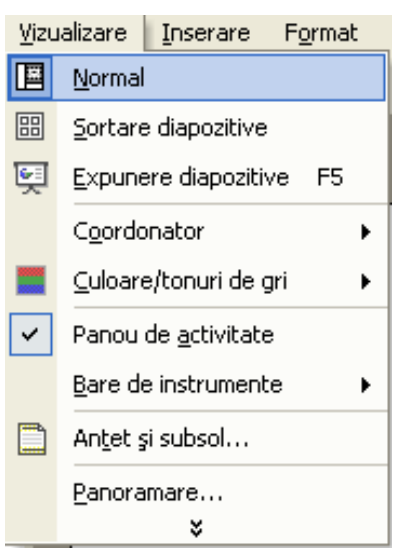

Ca forma de prezentare a materialului ce trebuie creat, puteti alege diferite moduri de vizualizare din meniul **View (Vizualizare)**, sau puteti alege una din optiunile

existente in partea stanga jos a ferestrei. Aceste optiuni sunt urmatoarele:

**Normal** - este tipul de vizualizare cel mai des folosit, ce va permite vizualizarea diapozitivelor cat si a tuturor datelor cuprinse in acest diapozitiv, este foarte utila pentru crearea unei imagini de ansamblu asupra prezentarii.

**Outline View** - prezinta textul si comentariile referitoare la un diapozitiv, iar in partea dreapta sus este prezentat diapozitivul selectat, este foarte buna pentru editarea textului si a comentariilor.

**Slide View** - este o vizualizare ce prezinta un diapozitiv, fiind foarte utila atunci cand lucrati cu imagini grafice.

**Slide Sorter View (Sortare diapozitive)** - prezinta fiecare diapozitiv sub forma unei mici imagini grafice fiind foarte utila pentru realizarea operatiilor de copiere, mutare a unor diapozitive.

**Slide Show (Expunere diapozitive)** - se poate vizualiza intreaga prezentare creata. Pentru a porni o prezentare puteti apasa tasta F5 existenta pe tastatura.

# 6.2.2 DIAPOZITIVE

#### > Adaugarea unui diapozitiv nou cu format definit

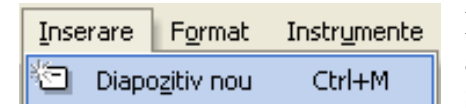

Pentru a adauga un diapozitiv nou unei prezentari alegeti din meniul Insert (Inserare) functia New Slide (Diapozitiv nou), sau puteti apasa simultan

tastele Ctrl+M. Pe ecran va aparea fereastra New Slide din care va alegeti formatul dorit pentru diapozitiv. Din partea stanga a ferestrei alegeti tipul dorit pentru diapozitiv.

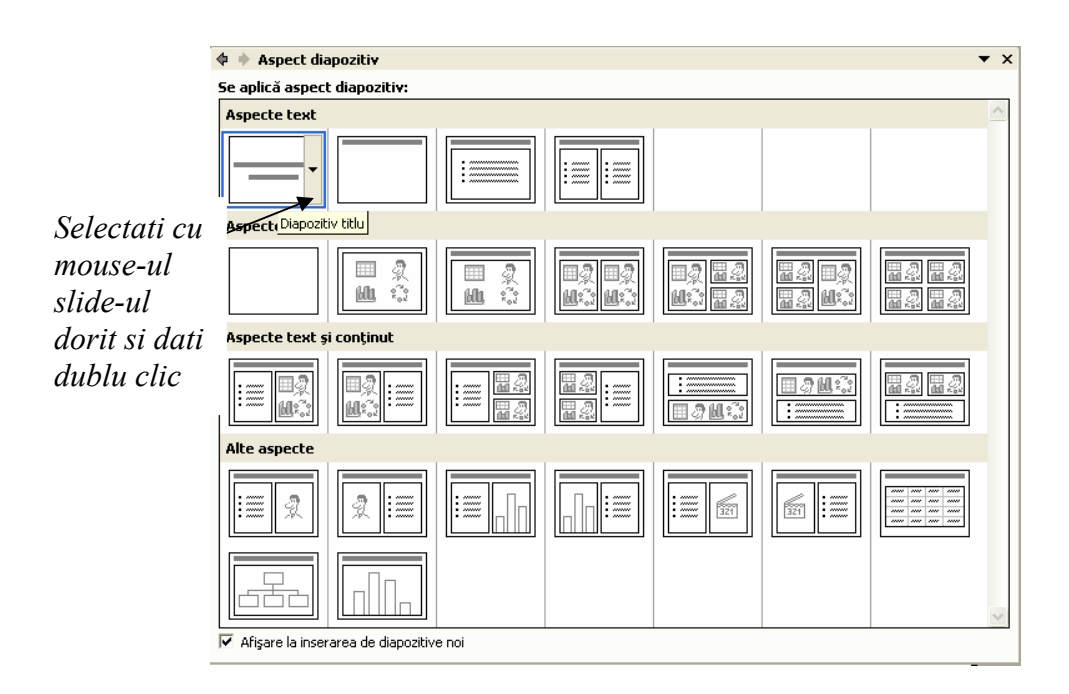

In aceasta fereastra puteti alege diferite formate pentru diapozitivele pe care Ie introduceti, ca de exemplu puteti introduce diapozitive cu format de tip titlu, de tip grafic si text, de tip tabel si altele.

# Alegerea diapozitivului dorit

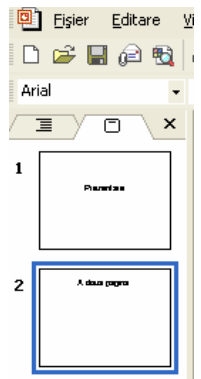

Atunci cand doriti sa va pozitionati pe un diapozitiv, in partea stanga a ferestrei, selectati diapozitivul dorit, in modul de vizualizare **Normal View**. Pe ecran, va aparea, in partea dreapta, continutul diapozitivului selectat.

# Schimbarea fundalului unui diapozitiv sau a tuturor diapozitivelor unei prezentari

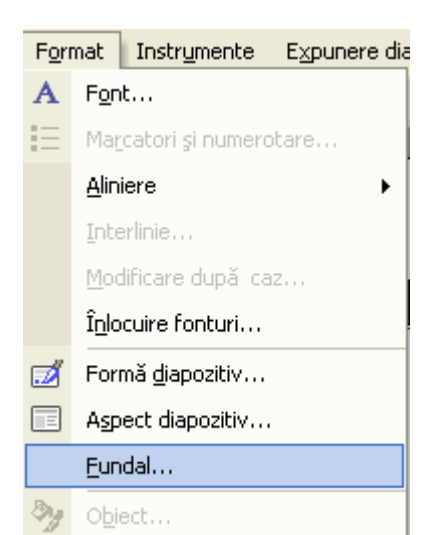

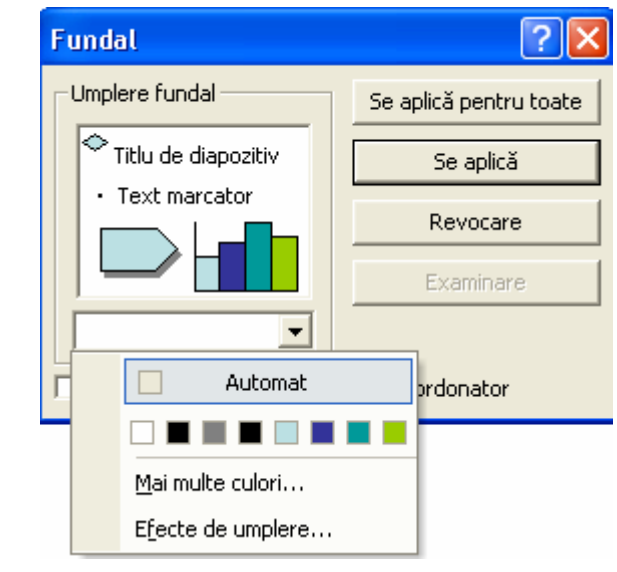

Pentru a schimba fundalul unui diapozitiv, sau a tuturor diapozitivelor existente intr-o prezentare apelati din meniul Format optiunea Background (Fundal).

Aceasta functie va deschide fereastra Background (Fundal) in care va puteti alege culoarea dorita, sau va puteti crea propria dumneavoastra culoare prin alegerea optiunii More Colors (Mai multe culori).

Apoi, pentru a schimba fundalul diapozitivului curent apasati butonul Apply (Se aplica). Pentru a aplica acest fundal tuturor diapozitivelor din prezentare apasati butonul Apply to All (Se aplica pentru toate).

Functia Background (Fundal) o puteti apela si din meniul aparut dupa ce ati dat clic dreapta pe diapozitivul caruia doriti sa ii modificati fundalul.

# **6.2.3. UTILIZAREA FORMATELOR IMPLICITE**

# Alegerea unui format implicit

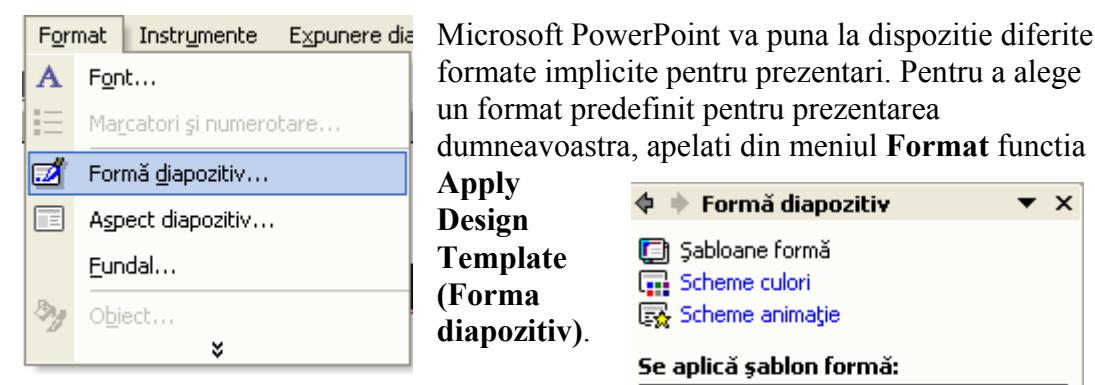

Aceasta functie o puteti apela si din meniul aparut dupa ce ati dat clic dreapta pe unul dintre diapozitivele existente in prezentare.

Pe ecran va aparea fereastra Apply Design Template (Forma diapozitiv) din care va alegeti formatul dorit. In partea dreapta a acestei fereastre puteti vizualiza formatul ales. Pentru a schimba formatul unei prezentari va trebui sa apelati din nou functia Apply Design Template (Forma diapozitiv) si apoi sa alegeti un nou format din fereastra aparuta.

formate implicite pentru prezentari. Pentru a alege un format predefinit pentru prezentarea dumneavoastra, apelati din meniul Format functia Apply

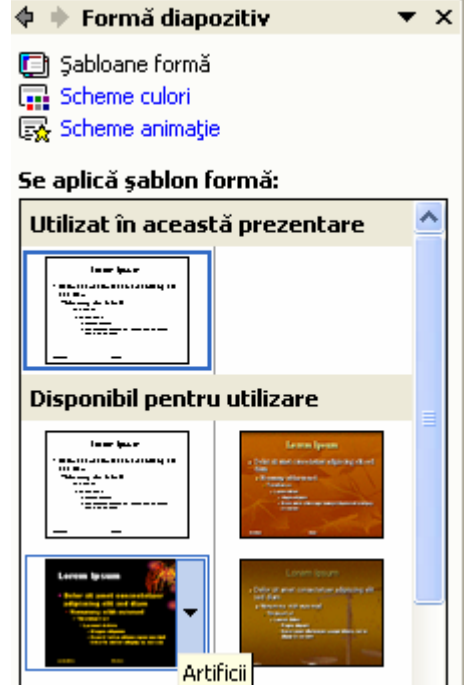

| <u>V</u> izu | Jalizare        | Inserare      | F <u>o</u> rmat | Instrumente | E <u>x</u> punere diapozitive | Fe <u>r</u> eastră |
|--------------|-----------------|---------------|-----------------|-------------|-------------------------------|--------------------|
| ₩            | <u>N</u> ormal  | I             |                 | 2           | 🌺 Arial                       | - 18               |
| ==           | <u>S</u> ortare | e diapozitive | !               |             |                               |                    |
| Ş            | <u>E</u> xpune  | ere diapoziti | ve F5           |             |                               |                    |
|              | Coordo          | onator        | •               | ⊆oordo      | nator de diapozitiv           |                    |

# 6.2.4 MASTER SLIDE

Un diapozitiv special oferit de Microsoft PowerPoint este **Master Slide** (Coordonator de diapozitiv). Cu ajutorul acestui diapozitiv puteti controla diferite proprietati ale prezentarii dumneavoastra, ca de exemplu caracteristici legate de textul folosit in prezentare, de fundalul aplicat diapozitivelor.

Atunci cand doriti sa realizati anumite modificari asupra tuturor diapozitivelor din prezentare, nu trebuie sa realizati modificarile asupra fiecarui diapozitiv. Puteti realiza modificarile dorite asupra acestui diapozitiv si PowerPoint realizeaza automat modificarile asupra tuturor diapozitivelor prezentarii cat si asupra noilor diapozitive pe care Ie adaugati.

De exemplu daca modificati culoarea titului in Master Slide (Coordonator de diapozitiv), PowerPoint va modifica automat culoarea titului in toate diapozitivele existente in prezentare. Pentru a afisa acest diapozitiv apelati din meniul View (Vizualizare), functia Master (Coordonator) - Slide Master (Coordonator de diapozitiv).

Pe ecran va aparea un diapozitiv asupra caruia realizati modificarile dorite. Aceste modificari vor aparea pe fiecare diapozitiv din prezentare si asupra diapozitivelor noi pe care Ie veti mal introduce in prezentare.

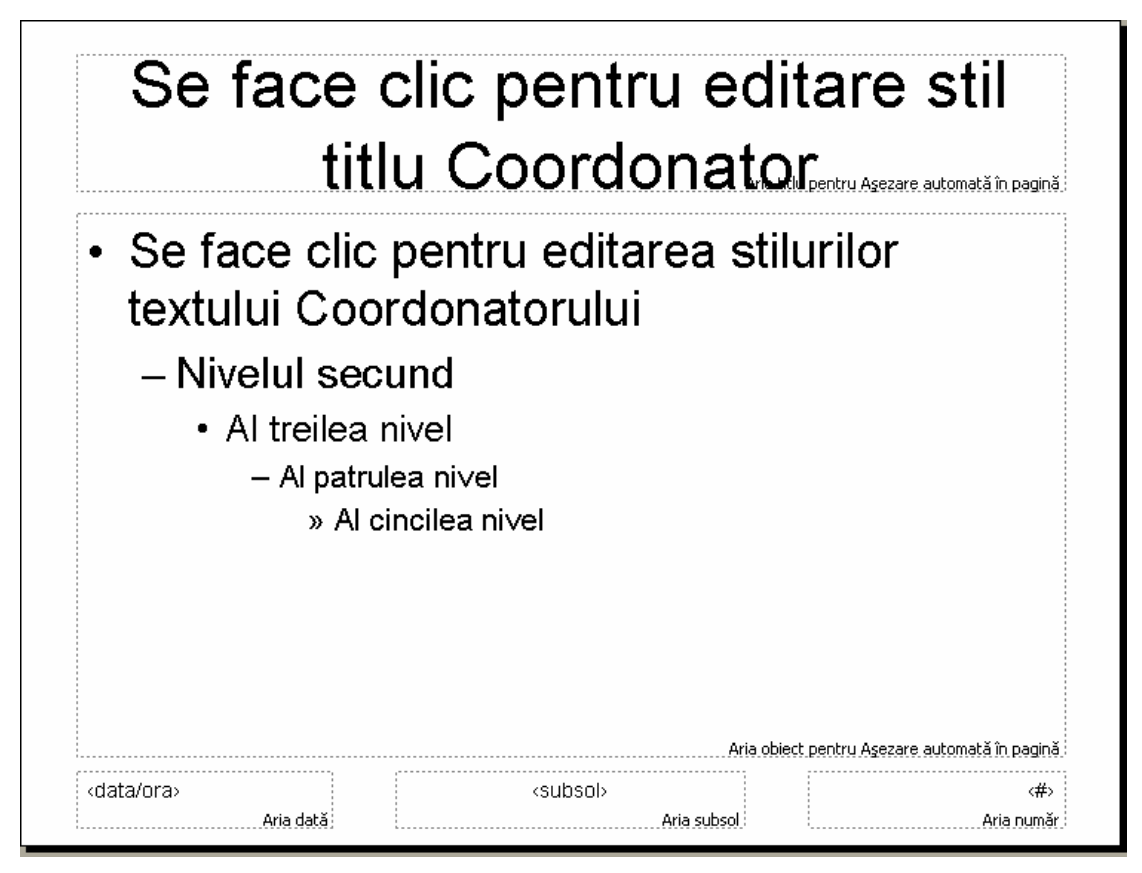

> Introducerea, stergerea unei imagini, obiect in Master slide

| Inse | erare F <u>o</u> rmat    | Instrument | e E | E <u>x</u> punere diapozitive | F |
|------|--------------------------|------------|-----|-------------------------------|---|
| ÷    | Diapo <u>z</u> itiv nou  | Ctrl+M     |     | Arial                         |   |
|      | Numă <u>r</u> diapozitiv |            |     |                               |   |
|      | Data și <u>o</u> ra      |            |     |                               |   |
|      | Imagin <u>e</u>          | •          | 2   | Miniatură                     |   |
| 3    | Nomogramă                |            |     | <u>D</u> in fişier            |   |

Daca aveti o imagine sau un obiect care doriti sa apara in fiecare diapozitiv pantru a nu introduce manual imaginea in fiecare diapozitiv alegeti introducerea imaginii in **Master Slide (Coordonator de diapozitiv).** Aceasta imagine va aparea pe fiecare diapozitiv in locul

unde ati introdus-o in Master Slide(Coordonator de diapozitiv). Pentru a introduce o imagine apelati din meniul Insert (Inserare) functia Picture

(Imagine)-From File (Din fisier). Din fereastra aparuta alegeti imaginea pe care doriti sa o inserati si apoi apasati butonul Insert (Inserare).

Imaginea va aparea in Master Slide (Coordonator de diapozitiv) si o puteti pozitiona unde doriti dumneavoastra

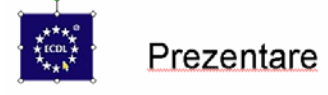

Pentru a sterge o imagine din Master Slide (Coordonator de diapozitiv) va trebui sa selectati imaginea respectiva si apoi sa apasati una din tastele Delete sau Backspace existente pe tastatura.

Cu ajutorul comenzii **Insert (Inserare)** puteti introduce in Master Slide diferite obiecte ca: WordArt, scheme organizatorice si altele.

#### Adăugarea textului in subsol, pentru un diapozitiv, sau pentru toate diapozitivele

Daca doriti introducerea unui text in subsolul unui diapozitiv sau in cadrul tuturor diapozitivelor alegeti din meniul **View (Vizualizare)** functia **Header and Footer** (Antet si subsol). Aceasta functie va deschide fereastra **Header and Footer (Antet si** subsol) in care introduceti subsolul dorit.

| Antet și subsol                                                  | ? 🛛                    |
|------------------------------------------------------------------|------------------------|
| Diapozitiv Note și diapozitive imprimate                         |                        |
| Includere la diapozitiv                                          | Se aplică pentru toate |
| <ul> <li>Data și ora</li> <li>Se actualizează automat</li> </ul> | Se aplică              |
| 2/1/2004                                                         | Revocare               |
| Limbă: Tip calendar:<br>Engleză (S.U.A.)                         |                        |
| C Fixat                                                          | Examinare              |
| 🖵 Număr diapozitiv                                               | E                      |
| Subsol                                                           |                        |
| 🦳 Nu se afișează la diapozitivul titlu                           |                        |
|                                                                  |                        |

Pentru a introduce un subsol selectati casuta **Footer (Subsol)** si apoi in campul de editare introduceti textul dorit. Daca nu doriti ca acest text sa apara si pe primul diapozitiv selectati optiunea **Don't show on title slide (Nu se afiseaza la diapozitivul titlu)**. Pentru a introduce acest subsol dar in diapozitivul curent apasati butonul **Apply** (**Se aplica**), pentru a introduce subsolul in toate diapozitivele prezentarii apasati butonul **Apply to All (Se aplica pentru toate)**.

#### > Adaugarea automata a numerelor diapozitivelor

Daca doriti introducerea numerelor, in cadrul unui diapozitiv, sau in cadrul tuturol diapozitivelor, alegeti din meniul View (Vizualizare) functia Header and Footer (Antet si subsol). Aceasta functie va deschide fereastra Header and Footer (Antet si subsol) in care va trebui sa alegeti optiunea Slide Number (Numar diapozitiv).

| Diapozitiv Note și diapozitive imprimate |                        |
|------------------------------------------|------------------------|
| Includere la diapozitiv                  | Se aplică pentru toate |
| 🔽 Data și ora                            |                        |
| Se actualizează automat                  | Se aplică              |
| 2/1/2004                                 | Revocare               |
| Limbă: Tip calendar:                     |                        |
| Engleză (S.U.A.) 💌 Vestic 💌              |                        |
| C Fixat                                  | - Examinare            |
|                                          |                        |
| 🔽 Număr diapozitiv                       |                        |
| 🗖 Subsol                                 |                        |
|                                          | <u> </u>               |
| No. on Street Y is dimensional table     |                        |
| I♥ INU se arişeaza la diapozitivul titlu |                        |
|                                          |                        |

Daca nu doriti ca primul diapozitiv sa apara numerotat selectati optiunea Don't show on title slide (Nu se afiseaza la diapozitivul titlu). Pentru a introduce un numar doar in diapozitivul curent apasati butonul Apply (Se aplica), pentru a introduce subsolul in toate diapozitivele prezentarii apasati butonul Apply to All (Se aplica pentru toate).

#### 6.3. FORMATARE TEXT SI IMAGINI

# 6.3.1 FORMATAREA SI INTRODUCEREA TEXTULUI

# Adaugarea textului intr-un diapozitiv

Textul este introdus prin actionarea tastaturii: in momentul in care se ajunge la capatul randului, cursorul continua pe randul urmator. Pentru a introduce un text, va trebui sa dati un clic in zona in care scrie Click to add text (Faceti clic pentru adaugare text) si apoi puteti introduce textul dorit.

Faceți clic pentru adăugare text

# Editarea comentariilor unui diapozitiv

Pentru a edita comentariile unui diapozitiv, este recomadabil sa lucrati cu vizualizarea Outline View (Normal). Selectati diapozitivul caruia doriti sa ii adaugati un comentariu si apoi in partea din dreapta a ferestrei dati un clic in campul Click to add notes (Faceti clic pentru adaugare de note).

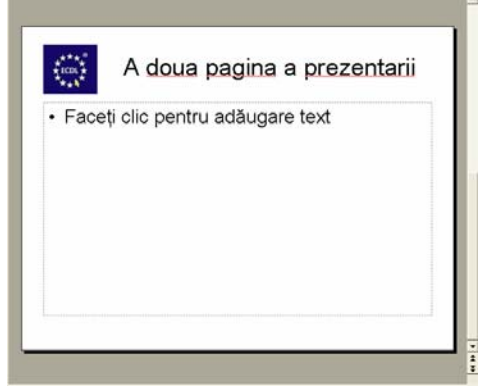

In acest camp, puteti introduce diferite simboluri cu ajutorul comenzii Insert (Inserare)-Symbol (Simbol), sau puteti introduce text.

# Formatarea textului

Dupa introducerea textului puteti alege optiunea de formatare a acestuia. Din meniul

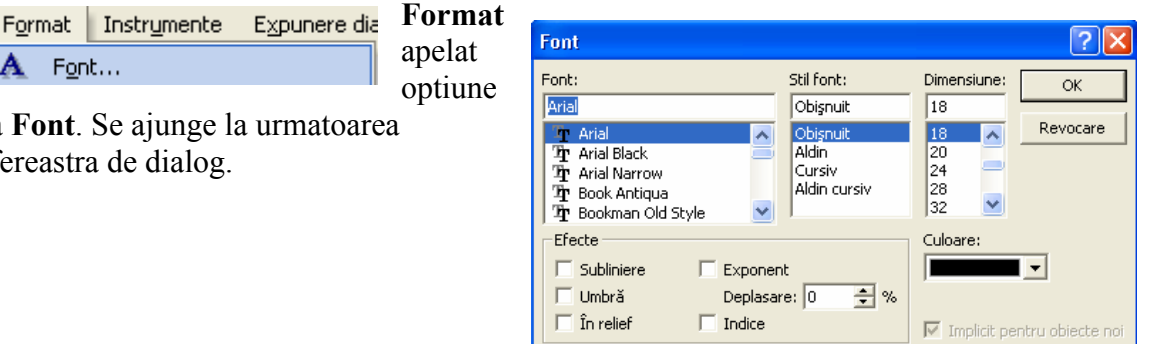

a Font. Se ajunge la urmatoarea fereastra de dialog.

A Font...

In prima parte se poate modifica tipul de font, stilul si dimensiunea acestuia, doar printrun simplu clic pe optiunea dorita.

| un simplu che | pe opu       | unea dorna.                        |        |                       | St          | tilul fontului |   |
|---------------|--------------|------------------------------------|--------|-----------------------|-------------|----------------|---|
|               |              | Font                               |        |                       |             | <b></b>        | _ |
|               |              | Font:                              |        | Stil font:            | Dimensiune: | Dimensiunea    |   |
|               | ٦            | Comic Sans MS                      |        | Obişnuit              | 20          | fontului       |   |
| Tipul         |              | 🗄 Book Antiqua                     | ~      | Obișnuit              | 18 🔨        |                |   |
| fontului      |              | ${f T}$ Bookman Old Style          | -      | Aldin                 | 20          |                |   |
| 101100101     | $ \searrow $ | $2\mathbf{\hat{T}}$ Century Gothic | _      | Cursiv<br>Aldie amain | 24          |                |   |
|               |              | Comic Sans MS                      |        | Aldin cursiv          | 20          |                |   |
|               |              | E Courier New                      | $\sim$ | 1                     | J2          |                |   |

Pentru a alege o culoare speciala va trebui sa dati clic pe meniul derulant **Color** ce deschide o noua fereastra din care se poate alege o culoare pentru font.

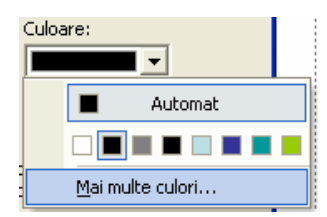

Daca totusi nu sunteti multumit de culorile prezentate, si vreti o nuanta speciala puteti opta pentru a o realiza apasand pe butonul **More Colors (Mai multe culori).** 

Se va deschide fereastra Colors (Culori). Aici va puteti crea orice culoare doriti prin combinarea unor culori.

Culoarea pe care o doriti se poate obtine prin deplasarea crucii albe in fereastra **Colors (Culori),** spre nuanta dorita. Intensitatea culorii, se modifica prin deplasarea sagetii alba din partea dreapta in sus sau in jos dupa cum doriti.

| Efecte       |                  |
|--------------|------------------|
| 🔲 Subliniere | Exponent         |
| 🗌 Umbră      | Deplasare: 0 🌻 % |
| 🔲 În relief  | Indice           |

| In fereastra de dialog Font mai apar si alte efecte, ce pot fi activate prin marcarea         |
|-----------------------------------------------------------------------------------------------|
| acestora printr-un simplu clic. Fiecare efect va fi atribuit dear textului dinainte selectat. |
| Efectele mai importante sunt: Underline (Subliniere) care subliniaza textul si Shadow         |
| (Umbra) ce Ii ofera textului selectat o usoara umbra, Superscript (Exponent) este             |

| Culori                                                                          |                               | ? 🗙            |
|---------------------------------------------------------------------------------|-------------------------------|----------------|
| Standard Parti<br><u>C</u> ulori:                                               | ularizare                     | OK<br>Revocare |
| Model cu <u>l</u> oare:<br><u>R</u> oşu:<br><u>V</u> erde:<br><u>A</u> lbastru: | RGB<br>40 +<br>150 +<br>162 + | Nou            |
|                                                                                 |                               | Curent         |

optiunea necesara pentru a scrie textul selectat ca exponent si Subscript (Indice) scrie textul selectat ca indice.

Pentru a face definitive modificarile va trebui apasata tasta OK. In caz contrar apasarea tastei Cancel va lasa textul asa cum era.

Puteti economisi timp facand aceste lucruri prin intermediul butoanelor prezente pe bara de meniuri.

Pentru:

- a scrie mai ingrosat va trebui aleasa optiunea **Bold** prin apasarea butonului , sau prin apasarea simultana a taste lor Ctrl+B.

- a scrie inclinat se va alege optiunea Italic prin apasarea 🗾 , sau prin apasarea simultana a tastelor Ctrl+I.

- a sublinia textul veti alege optiunea Underline apasand <u>U</u> sau prin apasarea simultana a tastelor Ctrl+U.

- a schimba culoarea fontului alegeti

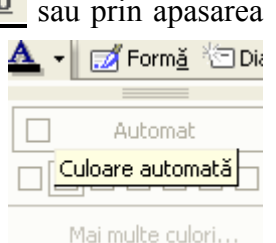

- a schimba fontul sau dimensiunea acestuia, alegeti caracterele defile din meniurile derulante existente pe bara de instrumente

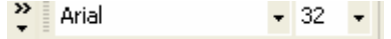

- a adauga o umbra textului selectat apasati butonul selectat in bara de instrumente a aplicatiei.

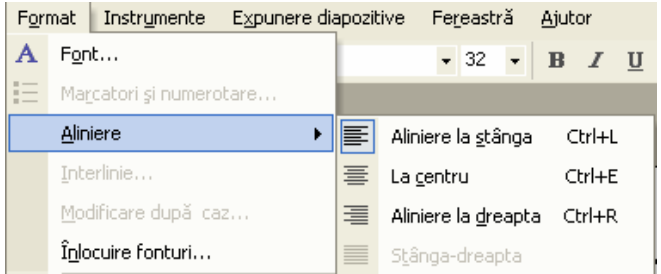

Puteti alinia textul dupa cum doriti. Pentru aceasta apelati din meniul Format -Alignment (Aliniere) si apoi alegeti optiunea dorita.

Pentru a economisi timp, puteti lucra si cu butoanele din bara de instrumente :

- La stanga E, sau puteti apasa combinatia de taste Ctrl+L
- Centrat E, sau puteti apasa combinatia de taste Ctrl+E
- La dreapta , sau puteti apasa combinatia de taste Ctrl+R
- Justified

| For                                  | mat         | Instrumente      | E <u>x</u> punere di | _        |
|--------------------------------------|-------------|------------------|----------------------|----------|
| Α                                    | Fon         | it               |                      | Daca     |
| \Xi Ma <u>r</u> catori și numerotare |             | transforn        |                      |          |
|                                      | <u>M</u> oc | dificare după ca | z                    | Dentru a |
|                                      |             |                  |                      | i chu a  |

doriti. puteti na toate caracterele kt in litera mari. realiza acest lucru selectati textul daroit si apoi din meniul Format alegeti

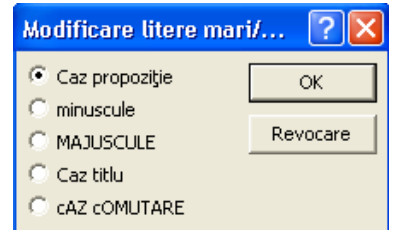

optiunea Change Case (Modificare dupa caz), ce va deschide fereastra Change Case (Modificare litere mari/mici) din care va alegeti optiunea dorita (pentru a transforma in litera mari alegeti optiunea Uppercase (MAJUSCULE).

|     |                                                                                              |                  | 1     | 1 8                                                     |                                         |  |
|-----|----------------------------------------------------------------------------------------------|------------------|-------|---------------------------------------------------------|-----------------------------------------|--|
| For | ormat Instrumente Expunere dia Pentru a schimba spatierea intre diferite paragrafe selectati |                  |       |                                                         |                                         |  |
| Α   | For                                                                                          | it               |       | paragrafele asupra carora doriti s                      | sa realizati modificarile si            |  |
| Ξ   | Мај                                                                                          | catori și numero | otare | apci in meniul Format selectati                         | optiunea Line Spacing                   |  |
|     | Inte                                                                                         | erlinie          |       | (Interlinie). In fereastra aparuta dimensiunile dorite. | pe ecran selectati                      |  |
|     |                                                                                              |                  |       | Interlinie 🛛 💽 🔀                                        |                                         |  |
|     |                                                                                              |                  |       | Spațiere                                                |                                         |  |
|     |                                                                                              |                  |       | 1 🚖 Linii 🗨                                             |                                         |  |
|     |                                                                                              |                  |       | Înaintea paragrafului                                   | Pentru a observa<br>modificarile facute |  |
|     | După paragraf apasati butonul <b>Preview</b>                                                 |                  |       |                                                         |                                         |  |
| O   |                                                                                              |                  |       | 0 🛨 Linii 💌                                             | (Examinare)                             |  |
|     |                                                                                              |                  |       | OK Revocare Examinare                                   |                                         |  |

# > Schimbarea spatiului intre paragrafe

#### Alegerea diferitilor marcatori

| F <u>o</u> rmat |   | nat          | Instrumente      | E <u>x</u> punere d |
|-----------------|---|--------------|------------------|---------------------|
|                 | Α | F <u>o</u> n | t                |                     |
|                 | 厓 | Mag          | catori și numero | btare               |

o modalitate de formatare a paragrafelor existente intrun diapozitiv este cea cu ajutorul marcatorilor din meniul Format - Bullets and Numbering (Marcatori si numerotare). Aceasta optiune deschide o fereastra de

dialog din care ne putem alege simboluri diverse pentru a evidentia anumite paragrafe.

| Marcatori și numerotare 🛛 🕐 🔀        |             |                                   |          |  |  |
|--------------------------------------|-------------|-----------------------------------|----------|--|--|
| Cu marcatori Numer                   | otat        |                                   | 1        |  |  |
| Nici unul                            | •<br>•      | 0<br>0<br>0                       | •        |  |  |
|                                      | *<br>*<br>* | A         A           A         A | *        |  |  |
| Dimensiune: 100 🚖 % din text Imagine |             |                                   |          |  |  |
| Culoare: Particularizare             |             |                                   |          |  |  |
| Reinițializare                       |             | ОК                                | Revocare |  |  |

Tipurile de marcatori sunt:

- bulleted (marcatori) - se introduc diferite simboluri pentru a se remarca mai

usor anumite paragrafe.

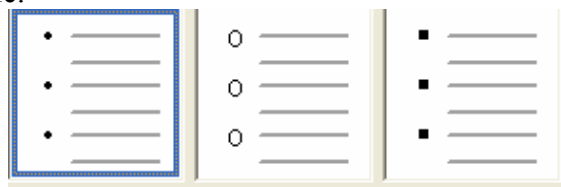

- numbered (numerotare)- ofera posibilitatea de a ordona paragrafele din diapozitiv cu ajutorul cifrelor arabe, sau a literelor.

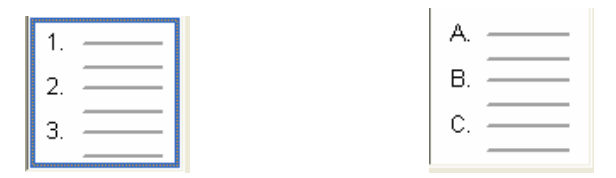

| Dimensiune: | 100 | ÷ | % din text |
|-------------|-----|---|------------|
| Culoare: 🔳  |     | • | ]          |

CH +

In acelasi meniu deschis se mal poate alege din meniul derulant **Color (Culoare)** culoarea pe care doriti sa o contina marcatorul respectiv, sau puteti alege si dimensiunea acestuia exprimat procentual in functie de marimea caracterelor textului.

| Pentru a introduce automat un | bulet se poate da clic pe imaginea corespunzatoare din |
|-------------------------------|--------------------------------------------------------|
| bara de instrumente           |                                                        |

# Vtilizarea comenzii Undo (Anulare) si Redo (Repetare)

In momentul in care s-a gresit cava in introducerea datelor se apeleaza functia Undo (Anulare) pentru a anula ultima operatiune efectuata. Functia Undo(Anulare) se gaseste in meniul Edit (Editare) - Undo (Anulare) sau in pictograma aflata pe bara de instrumente.

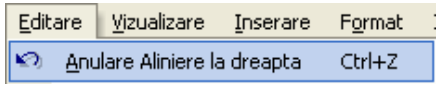

Se observa ca apasarea tastelor Ctrl+Z realizeaza anularea ultimei operatii

Opus functiei **Undo (Anulare)** este functia **Redo (Repetare)**, care realizeaza refacerea ultimei operatii anulate Functia **Redo (Repetare)** se gaseste in meniul **Edit (Editare)** asemanator functiei **Undo (Anulare)** sau in pictograma existenta pe bara de meniuri.

Editare Vizualizare Inserare Format I Anulare Aliniere la dreapta Ctrl+Z Repetare Aliniere la dreapta Ctrl+Y

Se observa ca apasarea tastelor Ctrl+Y realizeaza repetarea ultimei operatii

# 6.3.2 IMAGINI

#### > Introducerea unei imagini (clipart) intr-un diapozitiv

Uneori aveti nevoie si de alte elemente decat text pe care sa Ie introduceti in document ca de exemplu: foi de calcul, imagini, si alte documente. Pentru aceasta folositi meniul **Insert (Inserare).** 

Pentru a avea in document diferite imagini puteti alege una dintre cele doua optiuni:

- Inserarea clipart-urilor - cu ajutorul fuctiei Insert (Inserare) - Picture

(Imagine) – Clipart (Miniatura) sau prin apasarea butonului (2000), ce se afla in bara de instrumente Drawing (Desenare).

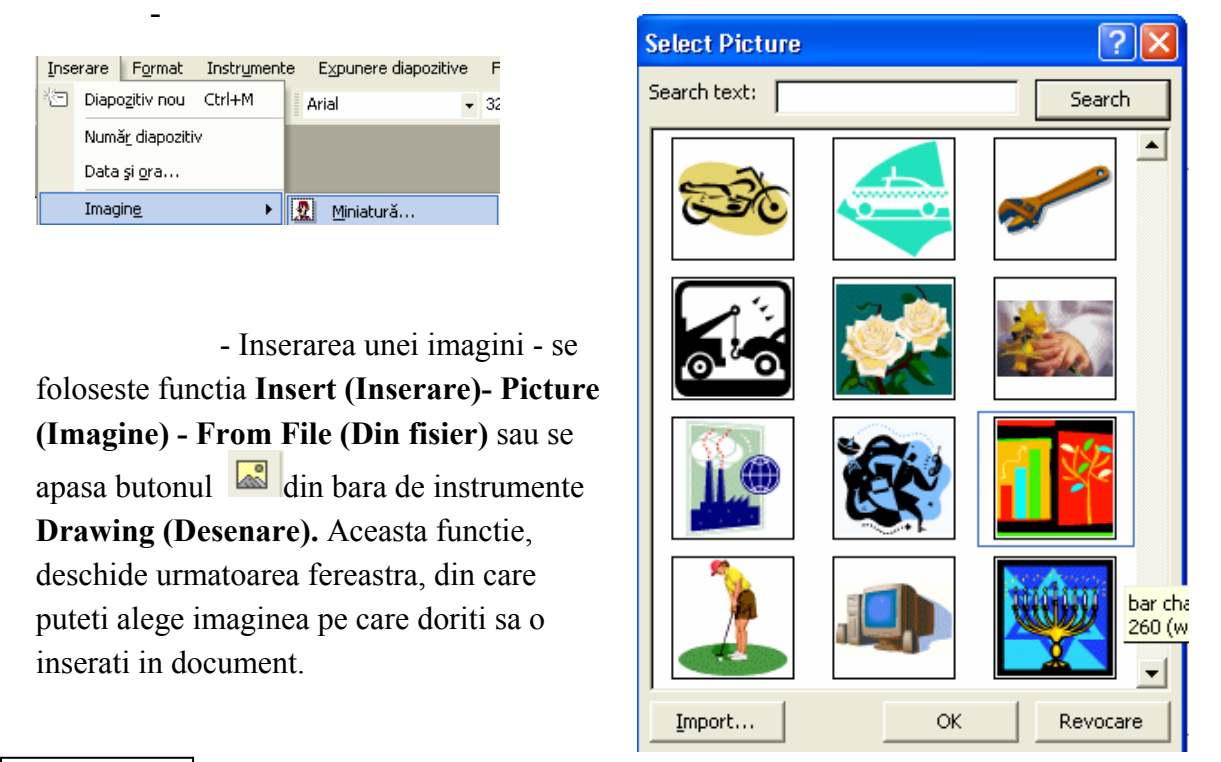

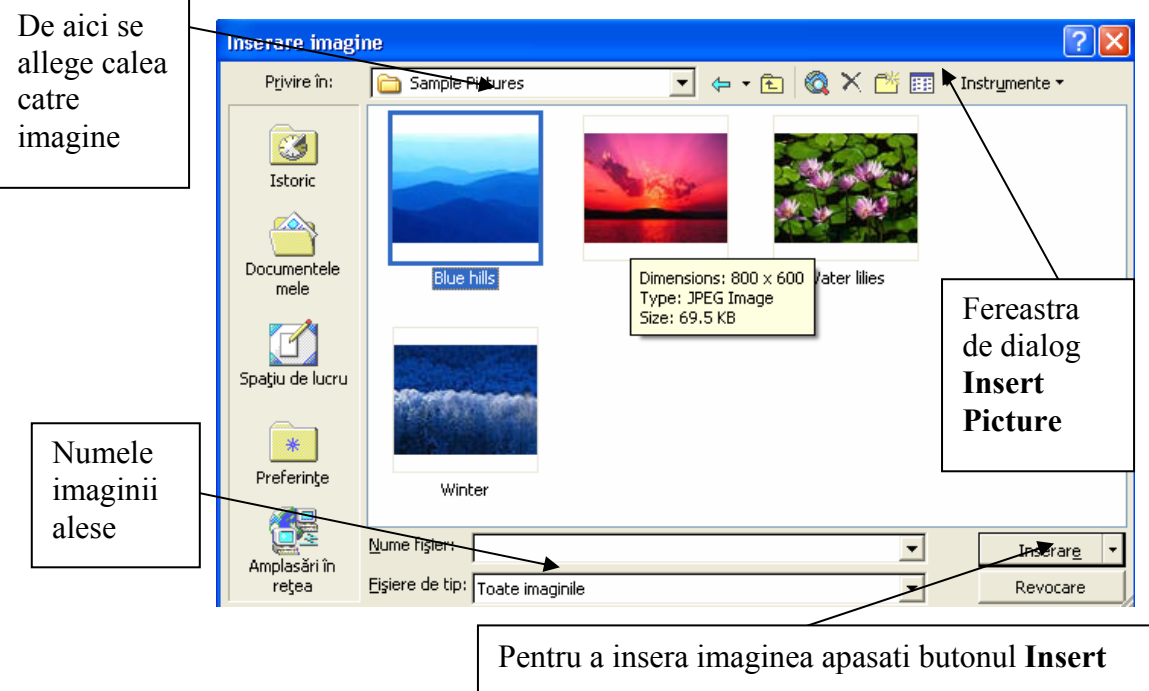

# 6.3.3 COPIERE, MUTARE, STERGERE, REDIMESIONARE IMAGINI, OBIECTE

#### > Copierea, mutarea, stergerea textului, imaginilor intre diapozitive diferite

Copierea si mutarea textului in diferite parti ale fisierului, sau chiar in fisiere diferite, este posibila datorita existentei Clipboard-ului. *Clipboardul* este o memoria temporara, folosita la pastrarea pe termen scurt a cuvintelor, imaginilor sau diagramelor.

| Edita | are         | <u>V</u> izualizare | Inserare | F <u>o</u> rmat | Instrume |
|-------|-------------|---------------------|----------|-----------------|----------|
| K)    | <u>A</u> nu | ılare Aspect di     |          | Ctrl+Z          |          |
| Q     | <u>R</u> ep | etare Inserar       | n fişier | Ctrl+Y          |          |
| Ж     | Dec         | upare               |          |                 | Ctrl+X   |
| Ē2    | ⊆ор         | iere                |          |                 | Ctrl+C   |

Pentru a **copia** un text, sau o imagine in alta parte a diapozitivului sau intre diapozitive diferite se alege optiunea **Copy (Copiere)** din meniul **Edit (Editare)**, sau se foloseste

combinatia de taste **Ctrl+C**. Se mai poate da clic pe pictograma aflata in bara de instrumente.

<u>Atentie!!</u> Pentru a putea alege optiunea **Copy (Copiere)** va trebui ca textul sau imaginea ce trebuie copiata sa fie selectata, in caz contrar aceasta optiune va aparea cu culoarea gri in meniu (neactivat).

| Edit     | are              | <u>V</u> izualizare | <u>I</u> nserare | F <u>o</u> rmat | Instr <u>u</u> m |
|----------|------------------|---------------------|------------------|-----------------|------------------|
| ю        | <u>A</u> nu      |                     | Ctrl+Z           |                 |                  |
| U        | <u>R</u> ep      | oetare Inserar      | n fişier         | Ctrl+Y          |                  |
| Ж        | Dec              | upare               |                  |                 | Ctrl+X           |
| Ēð       | <u>C</u> opiere  |                     |                  |                 | Ctrl+C           |
| <b>E</b> | Clipboard Office |                     |                  |                 |                  |
| 6        | Lipir            | re                  |                  |                 | Ctrl+V           |

Dupa copierea textului, imaginii pentru a putea fi pus in locul unde se doreste va trebui sa alegeti optiunea **Paste (Lipire)** din meniul **Edit (Editare)**, sau prin combinatia de taste **Ctrl+V**.

Se poate opta si pentru un simplu clic pe imaginea din bara de instrumente

O alta modalitate de copiere a unei imagini este apelarea din meniul **Edit (Editare)** a functiei **Duplicate (Dublare)** sau apasarea tastelor **Ctrl+D**.

Pentru a **muta** un text, imagine in alta parte a diapozitivului sau intra diapozitive diferite se alege optiunea **Cut (Decupare)** din meniul **Edit** (**Editare)**, sau se foloseste combinatia de taste

| <u>E</u> dit | are                                          | <u>V</u> izualizare | Inserare | Format |   | Instrume |
|--------------|----------------------------------------------|---------------------|----------|--------|---|----------|
| n            | <u>A</u> nu                                  | ilare Aspect di     | apozitiv |        | C | trl+Z    |
| ð            | <u>R</u> epetare Inserare imagine din fişier |                     |          |        | C | trl+Y    |
| Ж.           | Dec                                          | upare               |          |        | C | trl+X    |
|              |                                              |                     |          |        |   |          |

Ctrl+X. Se mai poate poate da clic pe pictograma aflata in bara de instrumente

| Edit | litare <u>V</u> izualizare <u>I</u> nserare F <u>o</u> rmat Ins |  | Instr <u>u</u> m |        |        |
|------|-----------------------------------------------------------------|--|------------------|--------|--------|
| ĸ)   | Anulare Aspect diapozitiv                                       |  |                  |        | Ctrl+Z |
| U    | <u>R</u> epetare Inserare imagine din fişier Ctrl+Y             |  |                  |        |        |
| Ж    | Decupare                                                        |  |                  |        | Ctrl+X |
| Ē.   | Copiere                                                         |  |                  | (      | Ctrl+C |
| ۴.   | Clipboard Office                                                |  |                  |        |        |
| 6    | Lipire                                                          |  | 1                | Ctrl+V |        |
|      |                                                                 |  |                  |        |        |

| e pretograma anata in oara de instrumente          |
|----------------------------------------------------|
| Dupa mutarea textului, imaginii pentru a putea fi  |
| pus in locul unde se doreste va trebui sa alegeti  |
| optiunea Paste (Lipire) din meniul Edit (Editare), |
| sau prin combinatia de taste Ctri+V.               |
| Se poate opta si pentru un simplu clic pe imaginea |
| din bara de instrumente 💼                          |

Optiunea Edit (Editare) - Paste Special (Lipire Speciala) va ofera posibilitatea de a

stabili cum anume va fi inserat in diapozitiv continutul Clipboard-ului.

Stergerea textului sau a imaginilor - se realizeaza prin apasarea taste lor Backspace (stergerea facandu-se in directia  $\leftarrow$ ) sau prin apasarea tastei Delete (stergerea facandu-se in directia  $\rightarrow$ ). Stergerea se poate face caracter cu caracter sau selectand un paragral si stergandu-I apasand pe butonul Delete sau Backspace o singura data.

#### > Redimensionarea imaginilor, obiectelor

In primul rand va trebui sa selectati imaginea dorita. Selectarea imaginii, se face printr-un clic pe aceasta. Imaginea va aparea intr-un patrat incadrat de 8 puncte.

Acum puteti modifica dimensiunea obiectului plasand cursorul mouse-ului pe unul din cele 8 puncte.

Cursorul va avea diferite forme in functie de punctul deasupra caruia il plasati.

Daca plasati cursorul in punctele din lateraIe, cursorul va avea urmatoarea forma:

Cursorul plasat deasupra punctelor din mijloc in partea de sus sau jos a obiectului va arata:

Cursorul plasat in celelalte puncte va fi de forma:

Puteti chiar **deplasa** obiectul. In acest caz, va trebui sa plasati cursorul deasupra obiectului pana in momentul in care cursorul devine:

Acum, tinand apasata tasta stanga a mouse-ului, puteti deplasa obiectul in orice parte a documentului doriți.

💠 🔶 Aspect diapozitiv

Alte aspecte

Se aplică aspect diapozitiv:

D ML:

▼ ×

# 6.4. GRAFICE, DIAGRAME SI DESENAREA OBIECTELOR (I)

# 6.4.1 UTILIZAREA GRAFICELOR SI A DIAGRAMELOR

#### Introducerea, modificarea datelor pentru diferite tipuri de grafice

Pentru a crea un grafic, in cadrul unui diapozitiv, va trebui in adiapozitivul respectiv.

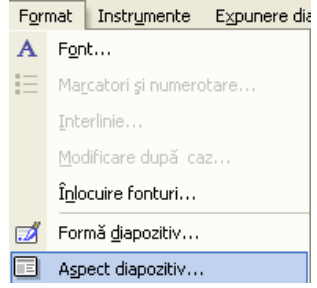

apelarea din meniul

(Diagrama).

Formatul unui diapozitiv, il alegeti din fereastra Slide Layout (Aspect Diapozitiv) pe care o deschideti apeland din meniul Format functia Slide Layout (Aspect Diapozitiv), sau din butonul existent pe bara de instrumente a aplicatiei. Crearea unui grafic nou se poate realiza si prin Insert (Inserare)a functiei Chart

In fereastra Slide Layout (Aspect Diapozitiv), alegeti tipul dorit pentru diapozitiv, in cazul nostru optiunea Chart si apoi pentru a aplica acest format apasati butonul apply.

In noul diapozitiv pentru a putea introduce date va trebui sa dati dublu clic pe imaginea corespunzatoare.

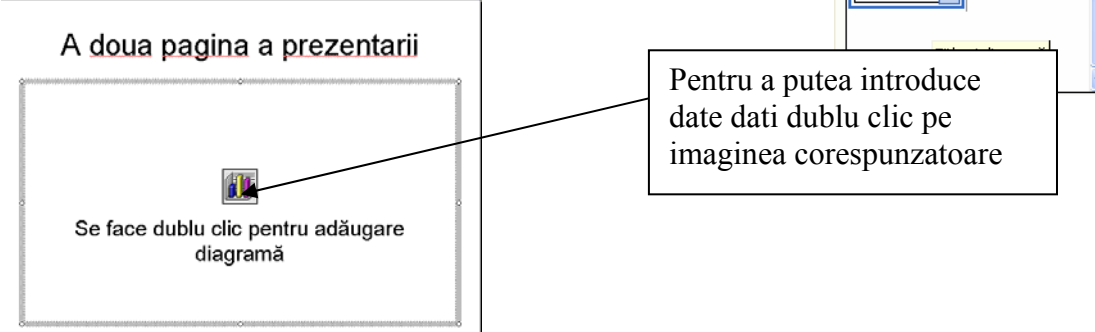

Pe ecran va aparea a fereastra Excel in, care va puteti introduce datele dorite. Datele se vor introduce ca in orice foaie de calcul. Dupa introducerea datelor, pentru a finaliza graficul, va trebui sa dati un clic oriunde in afara graficului sau a ferestrei aparute.

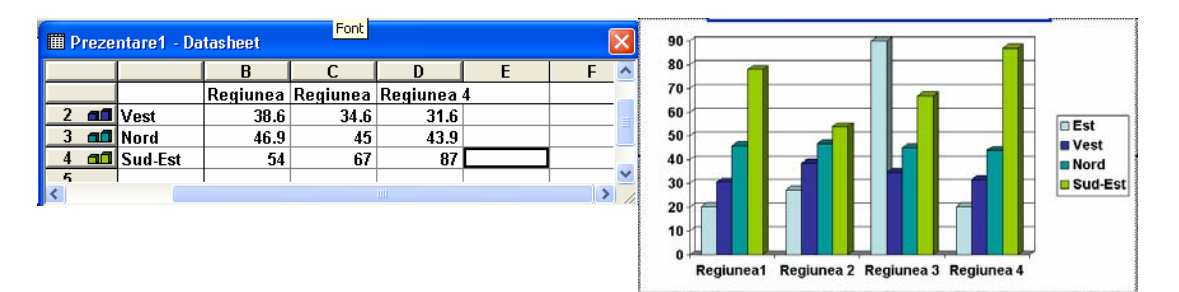

| Edit | are <u>V</u> izualizare <u>I</u> nserare | F <u>o</u> rmat | Inst | rum | ente   | Expunere |
|------|------------------------------------------|-----------------|------|-----|--------|----------|
| K)   | <u>A</u> nulare Inserare diagramă        | Ctrl+Z          |      | 2   | »      |          |
| σ    | <u>R</u> epetare Golire                  | Ctrl+Y          |      |     |        |          |
| Ж    | <u>D</u> ecupare                         | Ctrl+X          |      |     |        |          |
|      | <u>C</u> opiere                          | Ctrl+C          |      |     |        |          |
| ۴.   | Clipboard Office                         |                 |      |     |        |          |
| C.   | Lipire                                   | Ctrl+V          |      |     |        |          |
|      | Lipire specială                          |                 |      |     |        |          |
|      | Lipire ca <u>h</u> yperlink              |                 |      |     |        |          |
|      | Golire                                   | Del             |      |     |        |          |
|      | S <u>e</u> lectare totală                | Ctrl+A          |      |     |        |          |
|      | D <u>u</u> blare                         | Ctrl+D          |      |     |        |          |
|      | Ştergere diapo <u>z</u> itiv             |                 |      |     |        |          |
| 酋    | <u>G</u> ăsire                           | Ctrl+F          |      |     |        |          |
|      | Î <u>n</u> locuire                       | Ctrl+H          |      |     |        |          |
|      | Salt la proprietate                      |                 |      |     |        |          |
|      | Leg <u>ă</u> turi                        |                 |      |     |        |          |
|      | O <u>b</u> iect Diagramă                 | •               |      | Ēd  | itare  |          |
|      |                                          |                 |      | D∈  | schide | re       |
|      |                                          |                 |      | C   | oversi | ie       |

Daca aveti un grafic realizat si doriti modificarea anumitor date va trebui sa editati graficul. Acest lucru se realizeaza, prin apelarea functiei Chart Object (Obiect Diagrama)-Edit (Editare), din meniul derulant aparut, dupa ce ati dat clic dreapta pe graficul pe care doriti sa iI modificati. Pe ecran va aparea fereastra de editare In care puteti modifica datele.

A !! Puteti edita un grafic si prin dublu clic pe acesta.

> Modificarea culorii de umplere a unui grafic

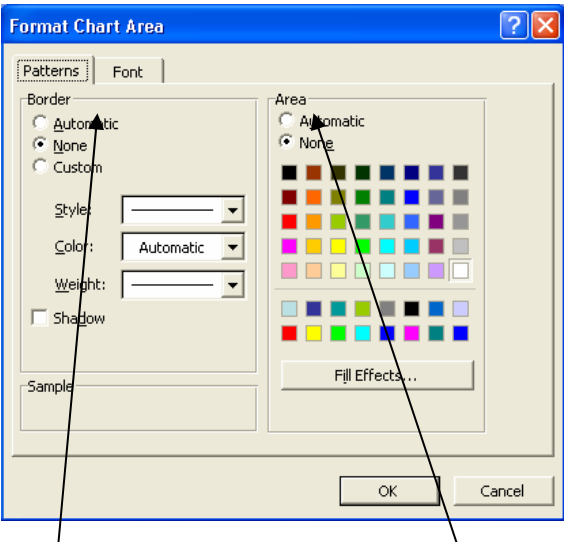

Dupa editarea graficului puteti modifica culoarea de umplere a graficului. Aveti doua modalitati ce va permit sa modificati culoarea de umplere a graficului.

Prima posibilitate este alegerea functiei Format Chart Area, din meniul aparut, dupa ce ati dat clic dreapta pe graficul caruia doriti sa ii modificati culoarea. Aceasta optiune va deschide fereastra Format Chart Area In care va alegeti culoarea dorita.

O modalitate mai rapida de modificare a culorii unui grafic este apasarea butonului

aplicatiei. Dar nu uitati, ca pentru a modifica culoarea graficului prin aceasta modalitate, va trebui ca graficul sa fie selectat.

In campul **Border** puteti alege diferite optiuni referitoare la chenarul graficului

In campul **Area** alegeti culoarea care doriti sa existe pe fundalul graficului

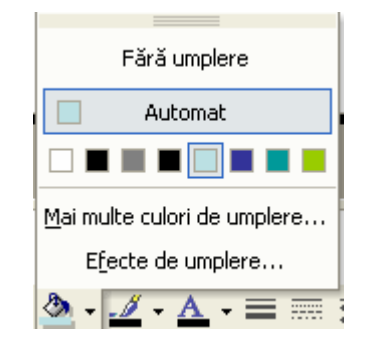

#### > Modificarea culorii graficului

| Format Data Series                                                                                                    |                                                                       | ? 🗙  |
|----------------------------------------------------------------------------------------------------|-----------------------------------------------------------------------|------|
| Patterns       Shape       Data Labels         Border <ul> <li>Automatic</li> <li>None</li> <li>Custom</li> <li>Style:</li> <li>Color:</li> <li>Automatic</li> <li>Weight:</li> </ul> Sample | Options Area  Area  Ageometric Nong  Fill Effects  Invert if negative |      |
|                                                                                                    | ОК Са                                                                 | ncel |

Pentru a modifica culorile unei serii, din graficul deja definit, dati clic dreapta pe aceasta si selectati optiunea **Format Data Series.** In aceasta fereastra alegeti culoarea dorita, eventual si alte optiuni oferite de meniurile existente in aceasta fereastra.

# Modificarea tipului de grafic

Dupa editarea graficului creat, puteti modifica tipul acestuia prin alegerea din meniul **Chart** a functiei **Chart Type**. in fereastra ce va aparea pe ecran va puteti alege noul tip dorit

pentru graficul dumneavoastra.

0 modalitate mai rapida de schimbare a tipului graficului este cu ajutorul butonului existent pe bara de instrumente a aplicatiei.

| Chart Type                                          | ? 🛛                                        |
|-----------------------------------------------------|--------------------------------------------|
| Standard Types Custom Types                         | 1                                          |
| Chart type:                                         | Chart sub-type:                            |
| Bar<br>Line<br>Pie                                  |                                            |
| XY (Scatter)<br>Area<br>O Doughnut                  |                                            |
| Surface<br>Bubble<br>Stock                          |                                            |
| Options<br>Apply to selection<br>Default formatting | Clustered column with a 3-D visual effect. |
|                                                     | Press and Hold to <u>V</u> iew Sample      |
| Set as default chart                                | OK Cancel                                  |

# 6.4.2 SCHEME ORGANLZATORICE (ORGANIGRAME)

#### > Crearea unei scheme organizatorice

Pentru a crea o schema organizatorica in cadrul unui

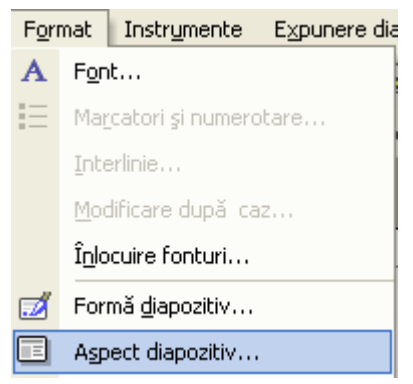

diapozitiv, va trebui in primul rand, sa alegeti un format corespunzator pentru diapozitivul respectiv.

Formatul unui diapozitiv il alegeti din fereastra Slide Layout (Aspect Diapozitiv), pe care o deschideti apeland din meniul Format functia Slide Layout (Aspect Diapozitiv), sau din butonul existent pe bara de instrumente a aplicatiei.

In fereastra Slide Layout (Aspect Diapozitiv), alegeti tipul dorit pentru diapozitiv, in cazul nostru optiunea Organization Chart si apoi pentru a aplica acest format apasati butonul Reapply.

In noul diapozitiv, pentru a putea introduce date, va trebui sa dati dublu clic pe imaginea corespunzatoare.

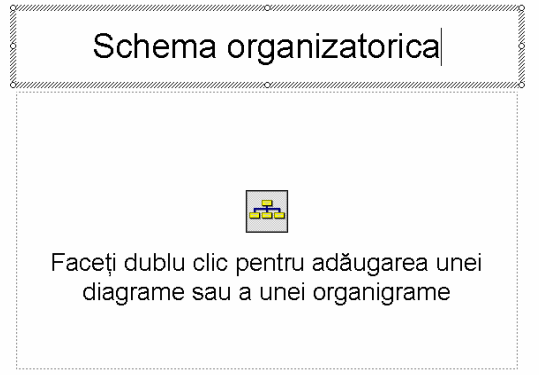

Pe ecran va aparea fereastra **Diagram Gallery** (Galerie diagrame) din care va alegeti tipul dorit pentru diagrama.

Din aceasta fereastra alegeti tipul dorit si apoi apasati butonul **OK.** In cadrul diapozitivului va aparea schema in care dumneavoastra puteti introduce datele

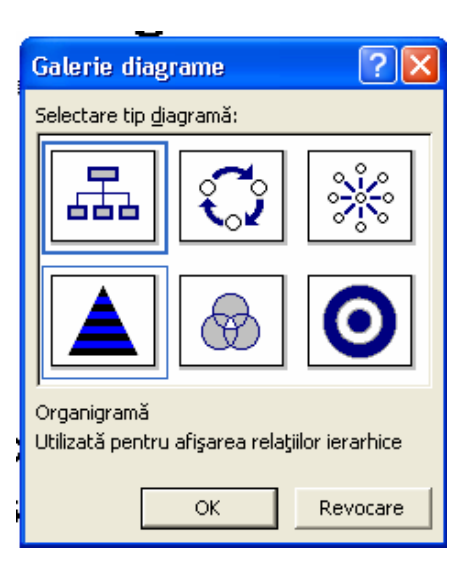

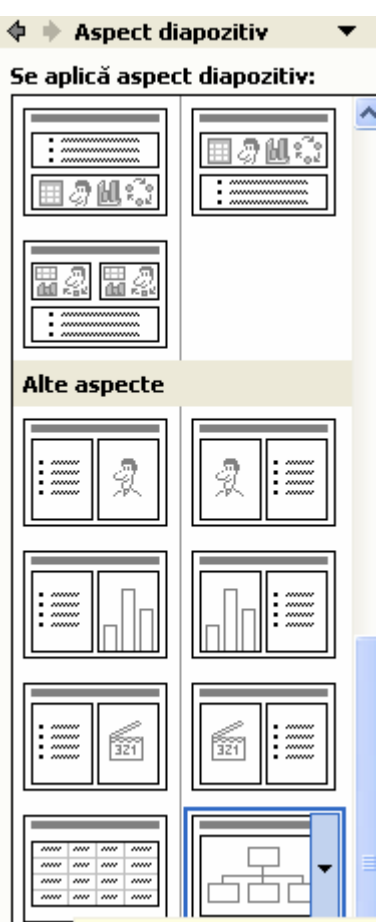

Titlu si diagramă sau organigrar

dorite.

Pe ecran va apare si o bara de instrumente specifica. Cu ajutorul acesteia puteti realiza diferite modificari asupra schemei organizatorice.

| Organigramă        |          |                                 | • × |
|--------------------|----------|---------------------------------|-----|
| 😤 Inserare formă 🕞 | Aspect • | S <u>e</u> lectare <del>*</del> | ٢:  |

| Orga | Organigramă 🛛 🔻 🗙  |          |                                 |    |  |  |  |
|------|--------------------|----------|---------------------------------|----|--|--|--|
| ₹ I  | nserare formă 🕞    | Aspect • | S <u>e</u> lectare <del>•</del> | <₽ |  |  |  |
|      |                    | -        |                                 |    |  |  |  |
| 5    | <u>S</u> ubordonat |          |                                 |    |  |  |  |
| £.   | <u>C</u> oechipier |          |                                 |    |  |  |  |
| 5    | <u>A</u> sistent   |          |                                 |    |  |  |  |

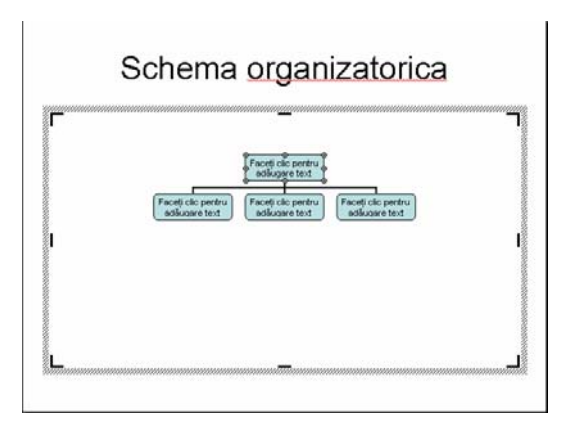

Puteti introduce alte nivele, noi subordonati, noi colegi sau chiar asistenti. Pentru aceasta va trebui sa selectati numele sau departamentul caruia doriti sa ii introduceti noi colegi si apoi din bara de instrumente specifica din meniul **Insert Shape** (**Inserare forma**) alegeti ceea ce doriti.

Puteti modifica si structura schemei organizatorice cu ajutorul optiunilor existente meniul **Layout (Aspect)** 

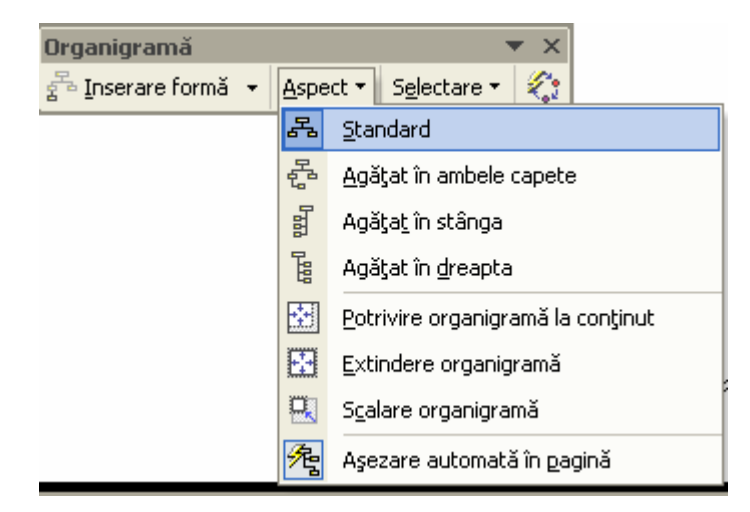

# 6.5. GRAFICE, DIAGRAME SI DESENAREA OBIECTELOR (II)

# 6.5.1 DESENAREA OBIECTELOR

螽

-6

ゆ Explicații

Forme automate 🕶

Diapozitiv 1 din 1

<u>S</u>tele și forme ondulate

Butoane acțiune

¥

C

#### Adaugarea diferitelor tipuri de obiecte intr-un diapozitiv

Uneori aveti nevoie de imagini mai complicate, pe care vi le puteti desena foarte usor singuri cu ajutorul barei de instrumente Drawing (Desenare). Ea va aparea in partea de jos a ferestrei sub forma:

Desen 🔻 😓 || Forme automate 🔻 🛝 🔪 🖸 📿 🏭 🐗 🎲 💹 🔜 🤌 🗸 💆 🗸 📥 🖛 🚍 🛄 🅤 🖕

Daca bara nu este prezenta o puteti activa cu ajutorul meniului View (Vizualizare) -Toolbars (Bara de instrumente ) – Drawing (Desenare).

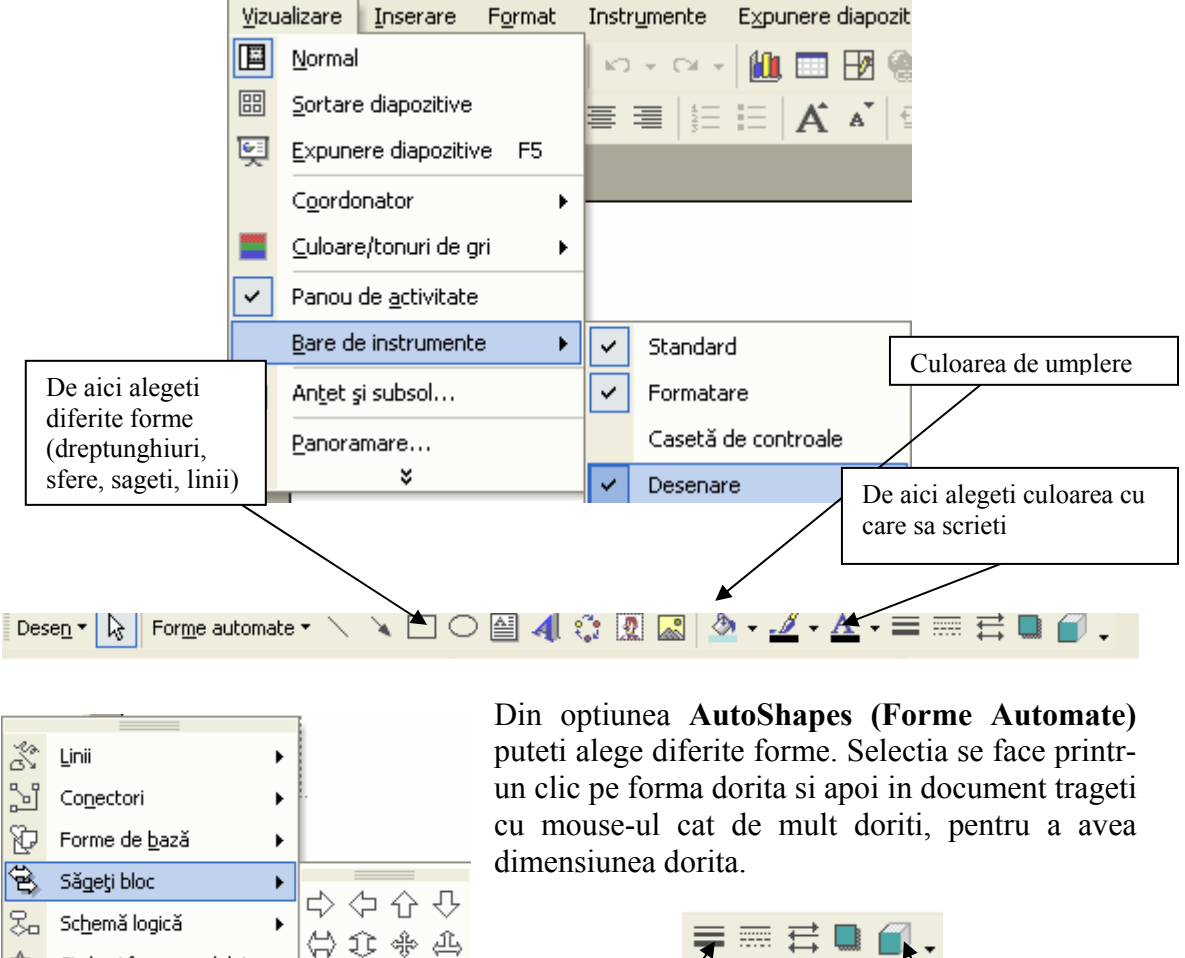

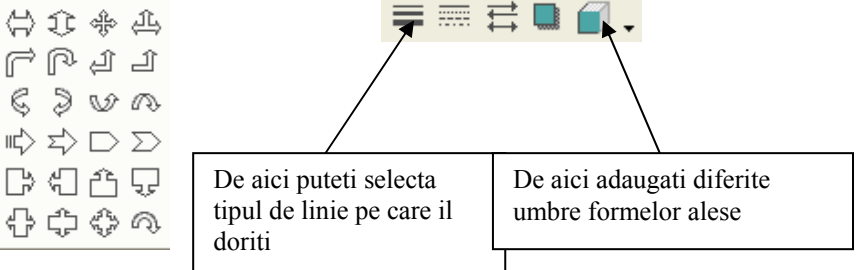

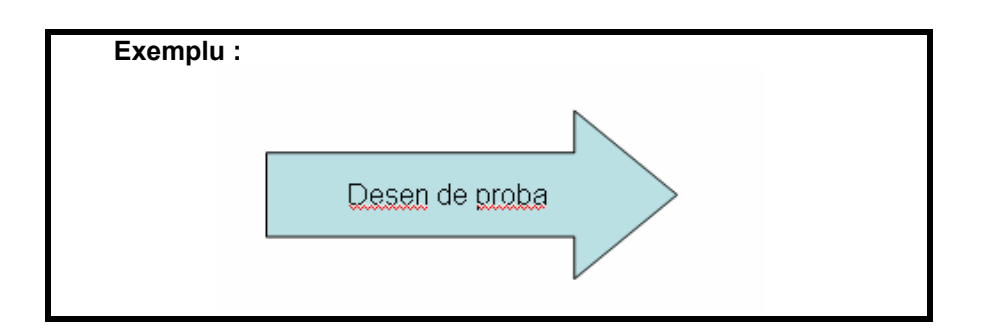

# Rotirea unui object

Puteti realiza rotirea unui, obiect apasand butonul 🤷 de pe bara Drawing (Desenare), dar numai dupa ce ati selectat obiectul pe care doriti sa il rotiti.

Acum obiectul dumneavoastra apare incadrat de patru puncte. Pentru a-l roti, plasati cursorul mouse-ului, deasupra unuia din punctele in jurul caruia doriti sa realizati, rotirea obiectului.

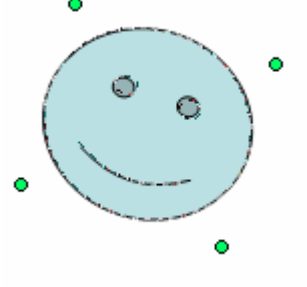

Dupa ce ati terminat, pentru a finaliza pozitia obiectului eliberati tasta mouse-ului.

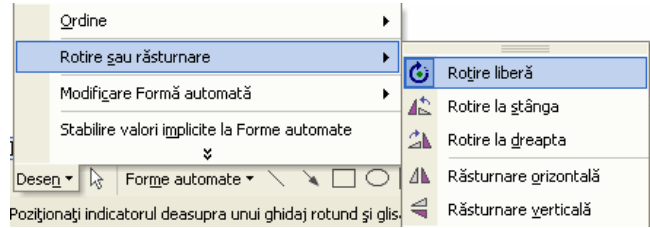

Alinierea unui object intr-un diapozitiv

Dupa crearea obiectelor, le puteti pozitiona in orice parte a diapozitivului doriti, prin selectarea si mutarea acestora cu ajutorul mouse-ului, sau puteti

| Formatare F         | ormă automată  |                   |                       | ? 🔀       |
|---------------------|----------------|-------------------|-----------------------|-----------|
| Culori și linii     | Dimensiune Po: | z <b>iție</b> Ima | igine Casetă text     | Web       |
| Poziție pe diap     | ozitiv         |                   |                       | [         |
| <u>O</u> rizontală: | 4.67"          | <u>D</u> e la:    | Colţul din stânga sus |           |
| <u>V</u> erticală:  | 3.83"          | D <u>e</u> la:    | Colţul din stânga sus |           |
|                     |                |                   |                       |           |
|                     |                |                   |                       |           |
|                     |                |                   |                       |           |
|                     |                |                   |                       |           |
|                     |                |                   |                       |           |
|                     |                |                   |                       |           |
|                     |                |                   |                       |           |
|                     |                |                   |                       |           |
|                     |                |                   |                       |           |
|                     |                | ОК                | Revocare              | Examinare |

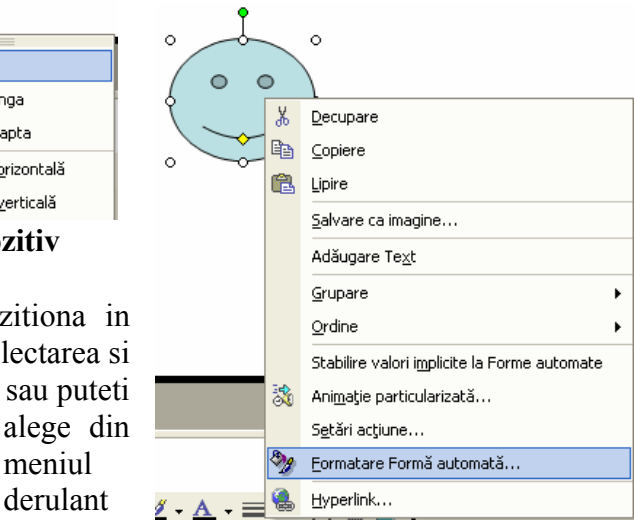

aparut dupa ce ati dat clic dreapta pe obiect optiunea Format AutoShape (Formatare Forma automata).

Pe ecran fereastra Format va aparea AutoShape (Formatare Forma automata). in care selectati meniul Position (Pozitie). In aceasta fereastra alegeti din meniurile derulante optiunile dorite.

meniul

derulant

#### Redimensionarea unui object

In primul rand va trebui sa selectati desenul dorit. Selectarea desenului se lace printr-un clic stanga pe desen. Desenul va aparea intr-un patrat incadrat de 8 puncte.

Acum, puteti modifica dimensiunea obiectului, plasand cursorul mouse-ului deasupra unuia din cele 8 puncte. Cursorul va avea diferite forme in functie de punctul deasupra caruia il plasati.

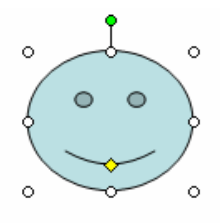

Daca plasati cursorul in punctele din laterale cursorul va avea urmatoarea forma:

Cursorul plasat in celelalte puncte va fi de forma:

sau.

Puteti chiar deplasa obiectul. In acest caz va trebui sa plasati cursorul deasupra

obiectului pana in momentul in care cursorul devine: Acum tinand apasata tasta stanga a mouse-ului puteti deplasa obiectul in orice parte a documentului doriti.

Uneori cand realizati desene complicate folositi diferite forme. Daca vreti sa mutati desenul in alta parte a documentului va fi foarte greu sa mutati fiecare forma a lui. De aceea Word ofera posibilitatea gruparii formelor si realizarea unui singur object, cu ajutorul functiei **Draw (Desenare) – Group (Grupare).** 

Daca as dori sa mut acest desen ar trebui sa selectez fiecare object si sa il mut. Dar este mult mai usor sa le grupez intr-un singur object si apoi sa il mut pe acesta. Pentru a selecta simultan toate obiectele va trebui tinuta apasata tasta **Shift**, in timp ce cu un clic stanga al mouse-ului selectati toate obiectele.

Obiectele selectate vor arata:

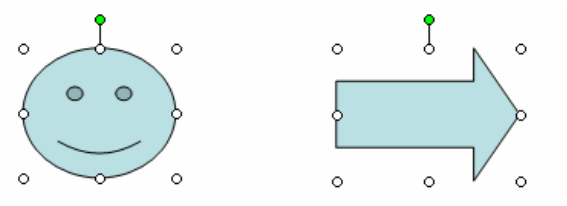

**Observatie:** Fiecare object este incadrat de 8 puncte.

Dupa ce ati selectat toate obiectele alegeti din meniul **Draw (Desenare)** optiunea **Group** (**Grupare**), sau dati un clic dreapta pe obiectele pe care doriti sa le grupati si din meniul derulant aparut selectati optiunea **Group (Grupare)**. Pentru a putea alege optiunea **Group (Grupare)** va trebui sa selectati cel putin doua obiecte.

| ð        | <u>G</u> rupare                              |
|----------|----------------------------------------------|
| ÷        | A <u>n</u> ulare grupare                     |
| ŧ,       | Regrupare                                    |
|          | Ordine •                                     |
|          | Griļā și ghiduri                             |
|          | Deplasare fină                               |
|          | Aliniere sau Distribuire                     |
|          | Rotire <u>s</u> au răsturnare                |
| <u>l</u> | Redis <u>t</u> ribuire conectori             |
| $\leq$   | Editare puncte                               |
|          | Modifi <u>c</u> are Formă automată 🔹 🕨       |
|          | Stabilire valori implicite la Forme automate |
| ese      | n 🔹 🔓 Forme automate 🔹 🔪 🔪 🔘 🔿               |

Dupa realizarea gruparii desenul va arata ca un singur obiect si va fi incadrat totul de 8 puncte (atunci cand il selectati).

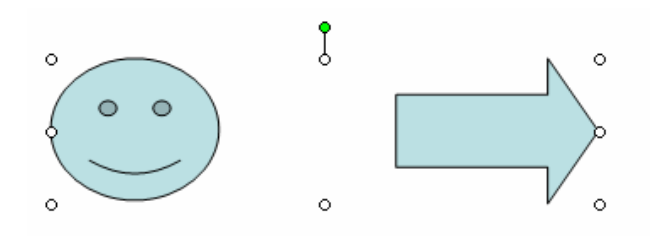

Acum puteti muta foarte usor desenul In orice parte a documentului doriti.

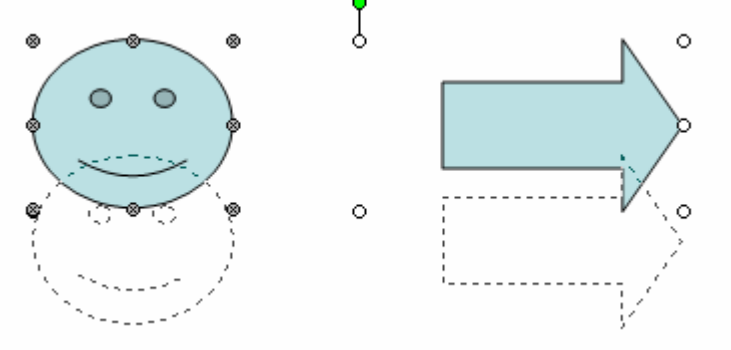

Se observa ca se muta ambele obiecte, noua pozitie fiind prezentata punctat. Daca uneori vreti ca acest desen sa nu mai fie grupat, puteti alege functia **Ungroup (Anulare grupare**)din meniul **Draw (Desenare).** 

Intotdeauna trebuie sa selectati ceea ce vreti sa prelucrati !I!

# > Pozitionarea unui object in cadrul altui object

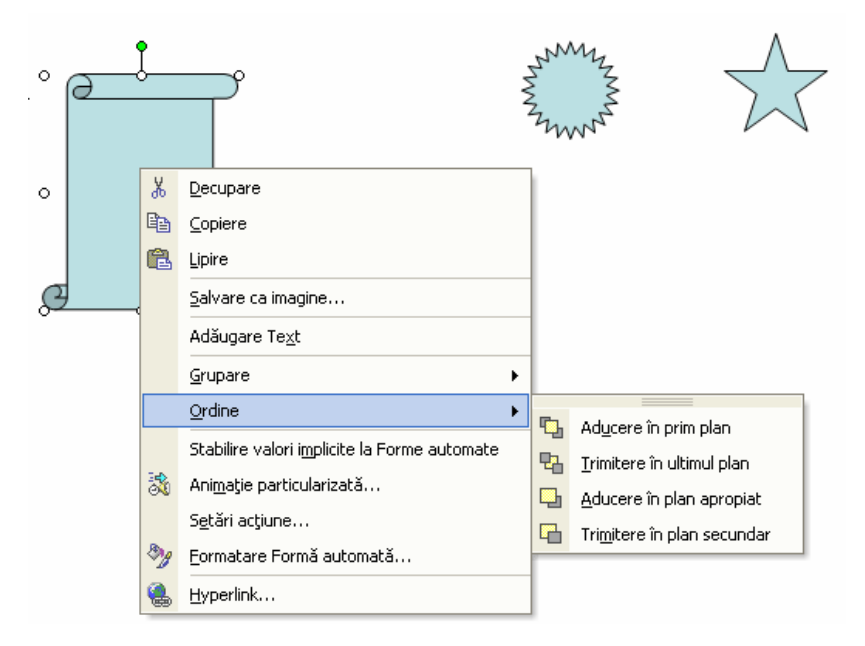

Atunci cand aveti doua obiecte si doriti ca un obiect sa apara in interiorul celuilalt, daca plasati obiectul si pur simplu in interiorul celuillalt obiect, acesta nu se va vedea. Sa presupunem dorim ca sa introducem obiectul creat anterior intr-un alt object. Acesta nu vedea fiind se va ascuns in spatele obiectului nou.

Pentru a putea vedea ambele obiecte, va trebui sa. dati clic dreapta pe unul dintre acestea si din meniul derulant aparut din optiunea **Order (Ordine)** sa alegeti ceea ce doriti (daca dati clic dreapta pe obiectul curent va trebui sa alegeti optiunea **Bring to front (Aducere in prim plan)** pentru a aduce obiectul in fata, sau daca dati clic dreapta pe celalalt obiect alegeti optiunea **Sent to back (Trimitere in ultimul plan)**.

Acum vor aparea ambele obiecte unul in interiorul celuilat. Puteti chiar sa realizati o grupare a acestora cu ajutorul comenzii **Group (Grupare).** 

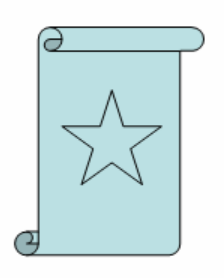

# **6.6. EFECTE APLICATE DIAPOZITIVELOR**

#### 6.6.1. ANIMATIA TEXTULUI SI A IMAGINILOR UNUI DIAPOZITIV

| Exp        | unere diapozitive              | Fe <u>r</u> eastră |  |  |  |
|------------|--------------------------------|--------------------|--|--|--|
| ģ          | <u>V</u> izualizare expunere F |                    |  |  |  |
|            | Configurare expunere           |                    |  |  |  |
|            | Difuzare interactivă           |                    |  |  |  |
|            | S <u>e</u> tări acțiune        |                    |  |  |  |
| ₽ <b>∑</b> | Efecte de <u>a</u> nimați      | e                  |  |  |  |
| 3          | Animatie particula             | rizată             |  |  |  |
|            |                                |                    |  |  |  |

Pentru a face prezentarea mai placuta, puteti adauga diferite animatii textului, obiectelor, imaginilor existente intr-un diapozitiv. Acest lucru se realizeaza prin apelarea din meniul Slide Show (Expunere diapozitive) a functiei Custom Animation (Animatie particularizata).

Apelarea acestei functii va deschide fereastra Custom Animation (Animatie particularizata) din care va alegeti efectele, pe care doriti sa Ie aplicati, diferitelor obiecte

existente in cadrul diapozitivului.

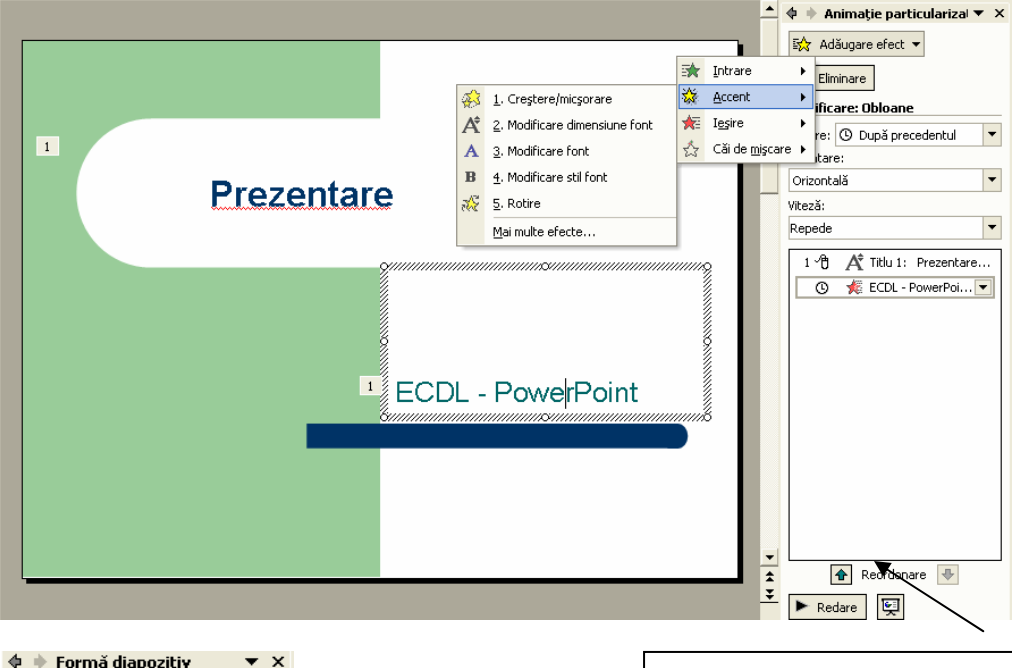

Formă diapozitiv

 Sabloane formă

 Scheme culori

 Scheme animație

#### Se aplică la diapozitivele selectate

| Utilizat recent 🔷                         |
|-------------------------------------------|
| Afişare inversă                           |
| Morișcă                                   |
| Neutron                                   |
| Mişcare elipsoidală                       |
| Titlu mare                                |
| Fără animație                             |
| Fără animație                             |
| Subtil 🦲                                  |
| Apariție                                  |
| Apariție și estompare                     |
| Amortizare globală                        |
| Amo <mark>rtizare unul câte unul</mark>   |
| Amo Tranziție diapozitive: Fără tranziție |
| Ster Corp: Amortizare                     |
| Panoramare amortizată                     |
| Periere pe subliniere                     |
| Dizolvare spre interior                   |
| Bec                                       |

Cu ajutorul acestor butoane puteti schimba ordinea in care vor aparea obiectele

Din meniul **Start animation** puteti alege modul in care doriti sa fie animat un obiect (Automat dupa un numar de secunde sau la un clic de mouse)

Pentru a adauga efecte obiectelor selectate, alegeti din aceasta fereastra meniul **Effects (Adaugare efect).** 

In primul meniu derulant alegeti efectul dorit, in urmatorul meniu introduceti din ce parte a diapozitivului doriti sa fie aplicat acest efect. Din al treilea meniu derulant puteti alege un sunet pe care sa il aplicati obiectului selectat.

🕈 🔶 Tranziție între diapozit 🔻 🗦

Se aplică la diapozitivele

Acoperire spre stânga

Acoperire spre dreapta

Acoperire spre stånga- jos Acope<mark>Acoperire în sus</mark> sus

Acoperire spre dreapta- jos

Acoperire spre dreapta- sus

Acoperire în sus

Tăiere prin negru

Modificare tranziție

[Fără sunet]

•

Ŧ

Repede

selectate:

Tăiere

Dizolvare

Viteză:

Sunet:

# **6.6.2 E**FECTELE APLICATE DIAPOZITIVELOR

Puteti aplica diferite efecte si asupra diapozitivelor unei prezentari. Pentru aceasta, alegeti din meniul Slide Show (Expunere diapozitive), optiunea Slide Transition (Tranzitie intre diapozitive).

In fereastra aparuta pe ecran alegeti efectul pe care doriti sa il aplicati asupra diapozitivului. Pentru a aplica acest efect diapozitivului curent apasati butonul **Apply**, iar pentru a aplica efectul selectat asupra tuturor diapozitivelor apasati butonul **Apply to All (Se aplica la toate diapozitivele)**.

Pentru a vizualiza modificarile facute, alegeti din meniul Slide Show (Expunere diapozitive) functia Animation Preview (Redare). Pe monitor, va aparea o mica fereastra, in care veti vedea efectele pe care ati aplicat asupra obiectelor, imaginilor si textului existente in cadrul diapozitivului.

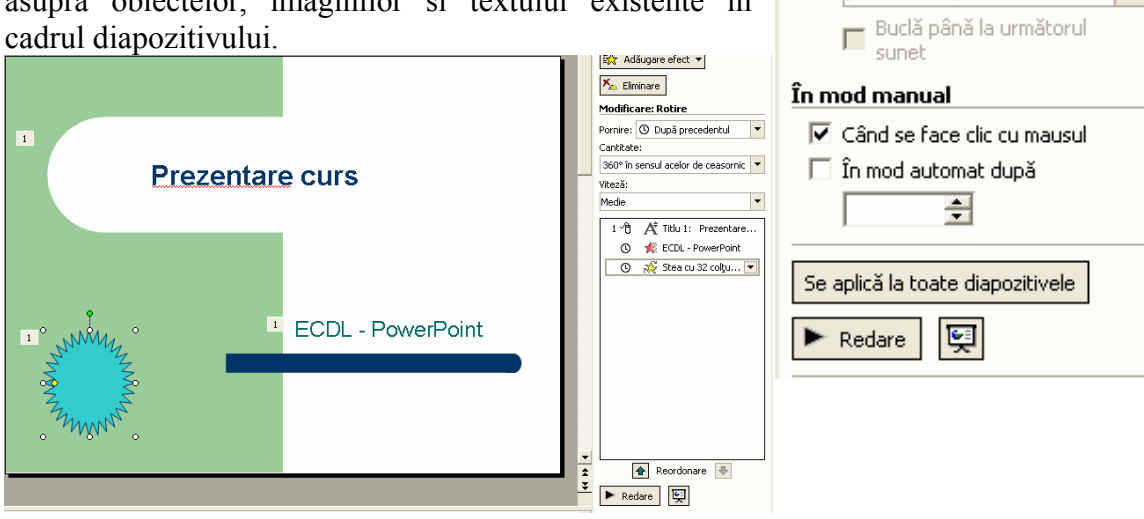

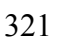

# 6.7. PREGATIREA PREZENTARII

# 6.7.1 PREGATIREA DIAPOZITIVELOR

#### Stabilirea formatului unui diapozitiv

Inainte de a fi imprimat documentul, va trebui stabilit formatul paginii. Pentru asta se alege optiunea **Page Setup (Initializare pagina)** din meniul **File (Fisier)**, ce deschide urmatoarea fereastra, cu urmatoarele proprietati:

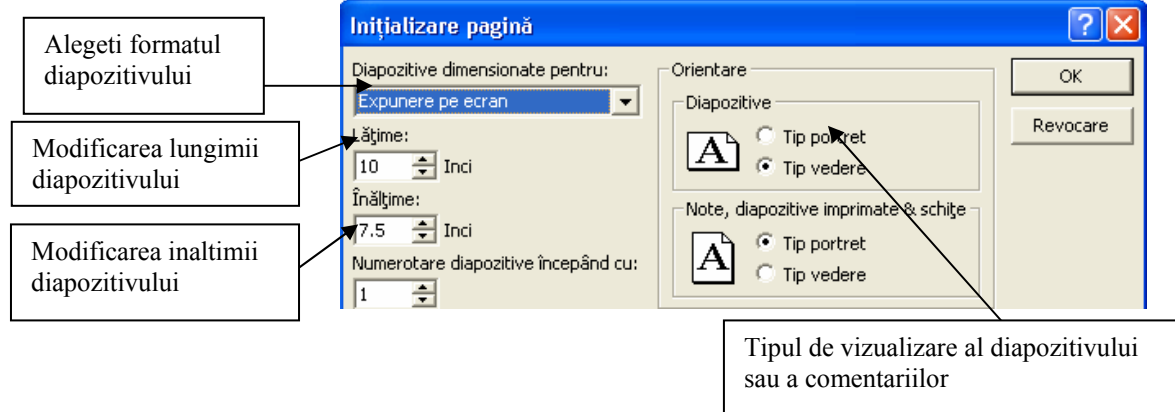

#### > Copierea, mutarea, stergerea diapozitivelor unei prezentiri

Pentru a realiza diferite operatii cu diapozitivele unei prezentari, se recomanda utilizarea vizualizarii Slide Sorter View (Sortare diapozitive).

Copierea si mutarea diapozitivelor in diferite parti ale prezentarii sau chiar in prezentari

diferite este posibila datorita existentei Clipboard-ului.

Pentru a **copia** un diapozitiv, in alta parte a prezentarii sau intre prezentari diferite se alege optiunea **Copy** (**Copiere**) din meniul **Edit (Editare**), sau se foloseste combinatia de taste **Ctrl+C**. Se mai poate da clic pe

|      |                                              | 1                   |          | 1               |         |
|------|----------------------------------------------|---------------------|----------|-----------------|---------|
| Edit | are                                          | <u>V</u> izualizare | Inserare | F <u>o</u> rmat | Instrum |
| K)   | Anulare Aspect diapozitiv                    |                     |          |                 | Ctrl+Z  |
| Q    | <u>R</u> epetare Inserare imagine din fișier |                     |          |                 | Ctrl+Y  |
| Ж    | Dec                                          | upare:              |          | I               | Ctrl+X  |
| Ê)   | ⊆op                                          | piere               |          | (               | Ctrl+C  |
|      |                                              |                     |          |                 |         |

pictograma 🗎 aflata In bara de instrumente.

Atentie!! Pentru a putea alege optiunea Copy (Copiere) va trebui ca dipozitivul ce

| Edit | Editare Vizualizare Inserare Form            |                      | F <u>o</u> rmat | Instr <u>u</u> m |        |
|------|----------------------------------------------|----------------------|-----------------|------------------|--------|
| S    | Anulare Aspect diapozitiv                    |                      |                 |                  | Ctrl+Z |
| U    | <u>R</u> epetare Inserare imagine din fișier |                      |                 |                  | Ctrl+Y |
| Ж    | Dec                                          | upare                |                 |                  | Ctrl+X |
| Ē.   | Copiere                                      |                      |                 |                  | Ctrl+C |
| ¢,   | Clip                                         | board <u>O</u> ffice |                 |                  |        |
| ß    | Lipir                                        | re                   |                 |                  | Ctrl+V |

**Copy (Copiere)** va trebui ca dipozitivul ce trebuie copiat sa fie selectat, in caz contrar aceasta optiune va aparea cu culoarea gri in meniu (neactivat).

Dupa copierea diapozitivului, pentru a putea fi pus in locul unde se doreste va trebui sa alegeti optiunea **Paste (Lipire)** din meniul **Edit (Editare)**, sau prin combinatia de taste Ctrl+V.

Se poate opta si pentru un simplu clic pe imaginea 🕮 din bara de instrumente.

| Edit | are                                          | <u>V</u> izualizare | <u>I</u> nserare | F <u>o</u> rmat | Instr <u>u</u> me |
|------|----------------------------------------------|---------------------|------------------|-----------------|-------------------|
| K)   | Anulare Aspect diapozitiv                    |                     |                  | C               | itrl+Z            |
| Q    | <u>R</u> epetare Inserare imagine din fişier |                     |                  | itrl+Y          |                   |
| *    | Dec                                          | upare               |                  | C               | itrl+X            |

0 alta modalitate de copiere a unui diapozitiv este apelarea din meniul Edit (Editare) a functiei Duplicate (Dublare) sau apasarea taste lor Ctrl+D.

Pentru a **muta** un diapozitiv, in alta parte a prezentarii sau intre prezentari diferite se alege optiunea **Cut (Decupare)** din meniul **Edit (Editare)**, sau se foloseste combinatia de taste **Ctrl+X**. Sa mai poate da clic pe

| Edit | are                                          | <u>V</u> izualizare  | <u>I</u> nserare | F <u>o</u> rmat | Instr <u>u</u> m |
|------|----------------------------------------------|----------------------|------------------|-----------------|------------------|
| S    | <u>A</u> nu                                  | ulare Aspect di      | apozitiv         |                 | Ctrl+Z           |
| U    | <u>R</u> epetare Inserare imagine din fişier |                      |                  |                 | Ctrl+Y           |
| Ж    | Dec                                          | :upare               |                  |                 | Ctrl+X           |
| 6    | Copiere                                      |                      |                  | (               | Ctrl+C           |
| ¢,   | Clip                                         | board <u>O</u> ffice |                  |                 |                  |
| ß    | Lipir                                        | re                   |                  |                 | Ctrl+V           |

pictograma aflata in bara de instrumente.

Dupa mutarea diapozitivului, pentru a putea fi pus in locul unde se doreste va trebui sa alegeti optiunea **Paste (Lipire)** din meniul **Edit (Editare),** sau prin combinatia de taste **Ctrl+V.** 

Se poate opta si pentru un simplu clic pe

imaginea 💼 din bara de instrumente.

Optiunea **Edit (Editare) - Paste Special (Lipire speciala)** va ofera posibilitatea de a stabili cum anume va fi inserat in diapozitiv continutul Clipboard-ului.

*§tergerea diapozitivului* - se realizeaza prin apasarea tastelor **Backspace** sau **Delete**. Puteti apela si din meniul **Edit (Editare)** functia **Delete Slide (Stergere diapozitiv)**.

# > Corectarea erorilor gramaticale

Inainte de verificarea ortografica a documentului va trebui sa va alegeti limba dictionarului, respectiv cea in care realizati corectarea ortografica. Acest lucru se realizeaza cu ajutorul functiei Set Language (Limba) existenta in meniul Tools (Instrumente)- Language (Limba). Apelarea acestei functii va conduce la deschiderea ferestrei Language (Limba) din care va pueti alege limba dorita.

| Instr <u>u</u> mente |                                | Expunere diapozitive | Fe <u>r</u> easti |
|----------------------|--------------------------------|----------------------|-------------------|
| ABC V                | Corec <u>t</u> are ortografică |                      | F7                |
|                      | Limbă                          |                      |                   |

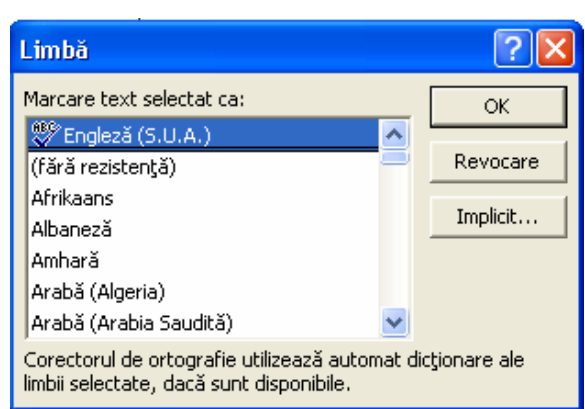

Trebuie sa fie instalata aceasta optiune pentru mai multe limbi. Corectarea gramaticala, se face cu ajutorul optiunii **Spelling and Grammar (Corectare ortografica si gramaticala )**din meniul **Tools (Instrumente).** Implicit aceasta functie este activa, lucru demonstrat de faptul ca orice cuvant gresit apare subliniat cu rosu.

**Prezentare** 

Pentru a dezactiva aceasta optiune se alege functia **Options (Optiuni)** din meniul **Tools (Instrumente).** In aceasta fereastra doar printr-un simplu clic puteti activa sau dezactiva corectarea gramaticala.

| Opțiuni                                                            | ? 🛛                |
|--------------------------------------------------------------------|--------------------|
| Vizualizare   General   Editare   Imprimare   Salvare   Securitate | Ortografie și stil |
| Corectare ortografică                                              |                    |
| 🔽 Verificare ortografie în timpul tastării                         |                    |

Daca aceasta functie este activata, toate cuvintele ce nu exista in dictionar sunt subliniate cu rosu.

Cuvintele subliniate cu rosu au una din urmatoarele caracteristici:

- Sunt scrise incorect
- Cuvantul este scris corect, dar el nu se gaseste in dictionarul predefinit.

#### Cum se pot corecta greselile existente?

- Prin corectare manuala daca functia Corectare gramaticala este inactiva.
- Prin corectare automata cu ajutorul functiei din meniul Tools (Instrumente)-Spelling and Grammar (Corectare ortografica...), sau prin apasarea tastei
   F7 sau a butonului de pe bara de instrumente.

Apare urmatoarea fereastra de dialog:
| Ortografie            |                                       |              | ? 🗙                  |
|-----------------------|---------------------------------------|--------------|----------------------|
| Nu este în dicționar: | Prezentare                            |              |                      |
| Modificare în:        | Presenter                             | Ignorare     | Ignorare totală      |
| Sugestii:             | Presenter<br>Presenters<br>Percentage | Modificare   | Modificare peste tot |
|                       |                                       | Adăugare     | Sugestie             |
| Adăugare cuvinte la:  | CUSTOM.DIC 🗨                          | AutoCorecție | Închidere            |

De fiecare data cand este semnalata o greseala, ea apare in partea de sus a ferestrei, in partea de jos se afla o lista cu optiuni ce cuprinde propunerile de modificare. Greseala se poate ignora, sau modifica apasand butoanele **Ignore (Ignorare)** sau **Change** (Modificare).

Corectarea se peate intrerupe oricand apasand butonul Close (Inchidere).

#### 6.7.2 IMPRIMAREA

După realizarea tuturor operațiilor necesare înaintea imprimării, puteți trece la imprimarea efectiva a prezentării. pentru aceasta va trebui sa apelați funcția **Print** (**Imprimare**) din meniul **File** (**Fisier**) sau puteți apăsa simultan taste le **Ctrl+P**, sau puteți apăsa butonul existent pe bara de instrumente a aplicației. Funcția **Print** (**Imprimare**), va deschide fereastra **Print**, in care va alegeți opțiunile dorite.

#### 6.7.3 PREZENTAREA

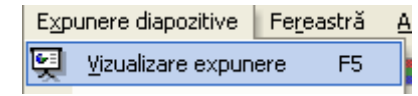

Puteți afișa pe ecran prezentarea creata. Afișare poate realiza de la primul diapozitiv prin apelarea meniul Slide Show (Expunere diapozitive )a opțiunii View

Show (Vizualizare expunere) sau apăsarea tastei F5 existenta pe tastatura, sau de la diapozitivul curent prin apăsarea butonului Elexistent pe bara de jos a aplicației.

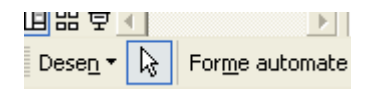

Daca in prezentare, aveti anumite diapozitive pe care nu doriti sa Ie afisati in cadrul prezentarii, puteti alege din meniul **Slide Show (Expunere diapozitive)** optiunea **Hide Slide (Ascundere diapozitiv)**. Pentru ca diapozitivul sa apara in afisarea prezentarii va trebui sa apelati din nou aceasta functie.

# MODULUL 7

# 7. INTERNET ȘI COMUNICARE

### 7.1. INTERNETUL

### 7.1.1 CONCEPTE, TERMENI

### 7.1.1.1 INTELEGEREA DISTINCTIEI DINTRE INTERNET SI WORLD WIDE WEB (WWW)

#### Definitii:

#### Internet

- O retea globala care interconecteaza mii de retele mai mici de calculatoare.
- Un sistem de retele independente si interconectate (aprox. 60000) care conecteaza calculatoarele din intreaga lume folosind protocolul TCP/IP.
- O retea globala care conecteaza intre ele milioane de calculatoare.

Reteaua a fost conceputa initial in SUA (1969) sub denumirea de ARPAnet, s-a transformat dintr-o retea cu destinatie militara intr-o retea globala de calculatoare ce acopera domenii comerciale, guvernamentale si academice, formand ceea ce numim astazi "internet" sau "net". Internetul contine calculatoare in mai mult de 100 de tari si reprezinta suportul sau coloana vertebrala a mai multor servicii specifice acestuia (mail, telefonie internet, World Wide Web, etc.)

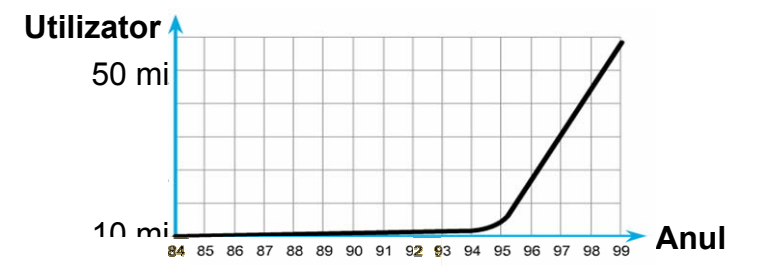

Ritmul de dezvlotare al internetului

#### World Wide Web

- O multitudine de pagini scrise in format HTML.
- O interfata grafica pentru internet care ofera acces la documente, fisiere multimedia si site-uri.
- O colectie de documente in format HTML stocate pe calculatoare din intreaga lume si care sint conectate la internet.

- Un sistem de servere internet care contin documente in format HTML (HyperText Markup Language) si a caror accesare se face prin protocolul HTTP (Hypertext Transfer Protocol) folosind un program de navigare pe internet.

Conceptul de WEB a fost creat de cercetatorii de la CERN (Laboratorul European de Fizica a Particulelor) – Elvetia, in scopul facilitarii schimbului de informatii.

#### 7.1.1.2 DEFINIREA SI INTELEGEREA TERMENILOR HTTP, URL, HYPRLINK, ISP, FTP

**HyperText Markup Language** (HTML) este un limbaj cu ajutorul caruia se scriu paginile pentru World Wide Web, folosirea lui oferind posibilitatea inserarii in constructia paginii a textului, continutului multimedia si a legaturilor spre alte pagini web, documente, programe de calculator, etc.

Ex.

```
height=13 alt="Yahoo! Autos" hspace=5
    src="Yahoo!_files/hea_cadillac.gif" width=108 vspace=2
    border=0></A></TD>
    <TD vAlign=bottom align=right><A
<A HREF="http://www.terena.nl/gnrt/websearch/index.html">Web Search Tools</A>
...
```

**URL** (Uniform Resource Locator) reprezinta aresa unica care specifica locatia unei resurse existente pe internet (pagina de web, fisiere, transmisii radio online, etc) precum si modalitatea prin care aceasta poate fi accesata.

| URL                                                                                                    | Modalitate de<br>accesare                                                                                                    |
|----------------------------------------------------------------------------------------------------|----------------------------------------------------------------------------------------------------|
| http://www.google.com<br>www.bbc.ro                                                                                 | Program de navigare pe<br>internet: Mozilla,<br>Netscape, Opera,<br>Internet Explorer, etc.                                     |
| http://www.jam-software.com/treesize/TreeSizePro-<br>Setup.exe<br>http://vitacom.ro/cgi-bin/oferta.rar              | Program de navigare pe<br>internet sau un<br>download manager: Get<br>Right, Flash Get, etc.                                    |
| http://www.bbc.co.uk/romanian/meta/tx/nb/stiri_au_nb.ram<br>rtsp://66.28.252.84/farm/sound.rri.ro/encoder/audio2.rm | Program pentru<br>accesarea transmisiilor<br>audio si video in direct:<br>Real Player, Windows<br>media player, Winamp,<br>etc. |

**Hyperlink** reprezinta un sir de caractere sau o imagine care in momentul in care este accesata ne conduce in alta zona ale aceleiasi pagini sau la alta pagina de web. Astfel, se

poate spune ca hyperlinkurile realizeaza legatura intre paginile de web existente pe internet.

Ex.:

2 Iunie, 2005 - Published 18:06 GMT

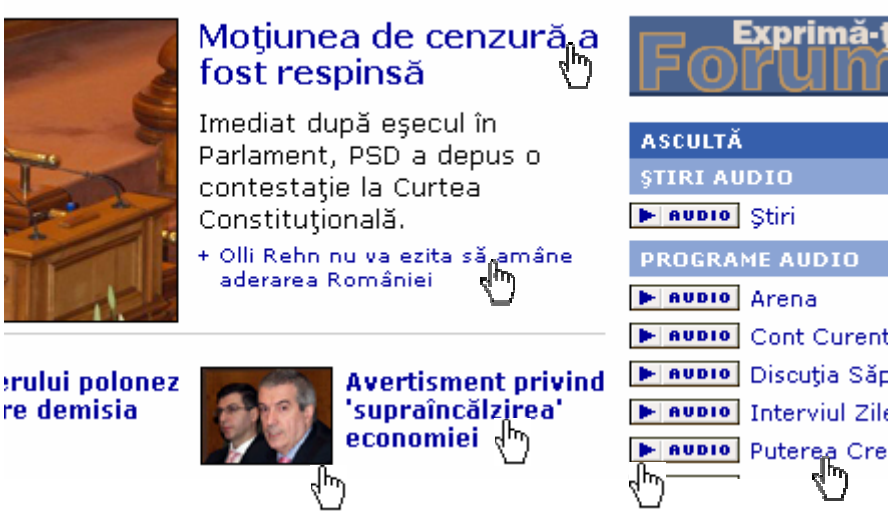

**ISP** (Internet Service Provider) este o firma care ofera servicii de acces la internet. Numai in America exista in acest moment peste 3000 de astfel de firme care, contra cost, ofera posibilitatea conectarii la internet.

**Protocolul** reprezinta un sistem de reguli si proceduri care reglementeaza comunicarea dintre doua dispozitive (calculatoare, aparate de masura, aparate electrocasnice, etc.). Cel mai raspindit protocol folosit in cadrul internetului este protocolul TCP/IP. Acesta este compus din protocolul de transport TCP (Transfer Control Protocol) si protocolul de retea IP (Internet Protocol).

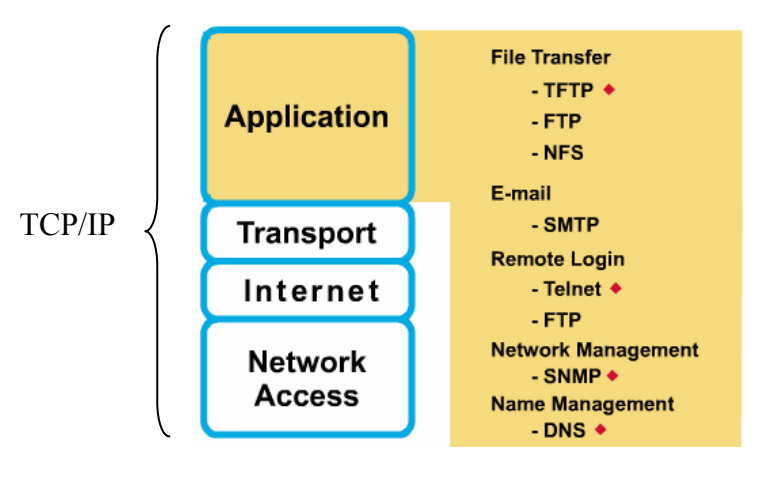

Structura modelului TCP/IP

Cele mai utilizate protocoale de aplicatii ale TCP/IP sunt:

SMTP (Simple Mail Transfer Protocol) – este un protocol folosit la transmiterea de Emailuri HTTP (Hypertext Transfer Protocol) – este un protocol folosit la accesarea paginilor de web

FTP (File Transfer Protocol) – este un protocol folosit la transferul de fisiere intre 2 calcultaore

#### 7.1.1.3 INTELEGEREA ALCATURII SI STRUCTURII UNEI ADRESE WEB

Adresa de web reprezinta locatia sau URL-ul unei resurse pe internet. O adresa web este alcatuita din elemente ce contin informatiile necesare pentru a accesa prin internet, resursa la care face referire:

- *protocolul* folosit pentru a comunica,
- <u>server</u>verul cu care se stabileste comunicatia,
- *portul* pe care se va face comunicarea,
- *calea* spre resursa aflata pe server.

Ex:

http://en.wikipedia.org:80/wiki/Special:Search

unde:

- *http* este protocolul
- *en.wikipedia.org* este domeniul
- **80** este portul (deoarece portul 80 este predefinit pentru protocolul <u>HTTP</u>, aceasta parte a adresei de regula se omite)
- /wiki/Special:Search este calea spre resursa

#### 7.1.1.4 CUNOASTEREA TERMENULUI BROWSER WEB – APLICATIE DE NAVIGARE PE INTERNET SI UTILITATEA ACESTEIA

**Web borwser** este o aplicatie software care ne ofera posibilitatea de afisare a paginilor de web (documente HTML) precum si de a interactiona cu acestea. Ex.: Internet Explorer, Opera, Mozill Firefox, Netscape Navigator, Safari.

#### 7.1.1.5 CUNOASTEREA NOTIUNII DE MOTOR DE CAUTARE SI UTILITATEA ACESTUIA

**Motor de cautare** este un program folosit pentru a cauta informatii care corespund unor criterii specificate de utilizator. In general, fara alte specificatii, notiunea de motor de cautare se refera la programele folosite pentru a cauta informatii in paginile de web. Procesul de cautare presupune introducerea cuvintelor de interes (cuvinte cheie), rezultatul afisarii fiind in general o lista cu paginile de web ce contin aceste cuvinte. Exemple de motoare de cautare:

http://www.google.ro http://search.yahoo.com http://www.altavista.com http://www.lycos.com http://www.alter-ego.ro

#### 7.1.1.6 ÎNTELEGEREA TERMENILOR COOKIE, CACHE

**Cookie** este informatia pe care un site web o pastreaza pe calculatorul vizitatorului in scopul facilitarii accesului acestuia la resursele siteului. Cele mai folosite utilizari ale acestor informatii sunt legate de:

- refolosirea datelor introduse de utilizator la accesarea unui cont in cadrul unui site web protejat (Ex. cont de E-mail)
- memorarea preferintelor pe care vizitatorul le are in legatura cu afisarea paginii de web (Ex. modul de a afisa rezultatele in cazul motoarelor de cautare)
- pastrarea datelor referitoare la produsele selectate pe site web pina in momentul validarii comenzii.
- memorarea ultimei imagini publicitare afisate si schimbarea acesteia la urmatoarea accesare a paginii.

Modul de lucru cu cookie-urile poate fi specificat prin selectarea meniului Tools/Internet Option...

| Tempor   | ary Internet files<br>Pages you view on the Internet are stored in a special folder<br>for quick viewing later.<br>Delete Cookies Delete Files Settings                                                                                                    |
|----------|----------------------------------------------------------------------------------------------------|
| Settings | Move the slider to select a privacy setting for the Internet zone.                                                                                                    |
|          | <ul> <li>Blocks third-party cookies that do not have a compact<br/>privacy policy</li> <li>Blocks third-party cookies that use personally identifiable<br/>information without your implicit consent</li> <li>Restricts first-party cookies that use personally identifiable<br/>information without implicit consent</li> </ul> |
|          | Sites Import Advanced Default                                                                                                    |

**Cache** reprezinta fisierele stocate temporat in timpul navigarii pe internet pe calculatorul utilizatorului. Aceste fisiere contin o parte din continutul paginilor de web vizitate (imagini, animatii, scripturi, documente HTML). Scopul cache-ului este de a pastra parti din continutul paginilor vizitate astfel incit la urmatoarea vizitare a unei pagini vizualizate anterior, o parte din continutul acesteia sa fie incarcat din memoria cache marind astfel viteza de afisare a paginii.

Spatiul alocat pe calculator pentru cache poate fi limitat la o valoare dorita, iar fisierele stocate temporar pot fi vizualizate sau sterse folosind meniul Tools/Internet Option...

| Pages you view on the Internet are stored in a special folder for quick viewing later.         |
|------------------------------------------------------------------------------------------------|
| Delete Cookies Delete Files Settings                                                           |
|                                                                                                |
| CTemporary Internet files folder                                                               |
| Current location: C:\Documents and Settings\Hektor\Local<br>Settings\Temporary Internet Files\ |
| Amount of disk space to use:                                                                   |
| 312 📚 MB                                                                                       |
| Move Folder View Files View Objects                                                            |

#### 7.1.2 ASPECTE DE SECURITATE

# 7.1.2.1 CUNOASTEREA TERMENULUI DE SITE WEB PROTEJAT (UTILIZAREA DE NUME UTILIZATOR SI PAROLA)

In cazul unor site-uri web private (biblioteci online, firme, banci, institutii, etc.) sau datorita caracterului serviciilor oferite de o parte din site-urile web publice, acestea trebuie sa asigure confidentialitatea datelor utilizatorilor si conditionarea accesului la resursele site-ului. Acest lucru se realizeaza prin folisirea unui nume de utilizator (username) si a unei parole (password) in functie de care pentru fiecare utilizator, site-ul poate acorda acces partial sau total la resursele sale. Exemple tipice de site-uri publice astfel protejate sunt cele care ofera servicii de E-mail sau de comert electronic.

#### 7.1.2.2 INTELEGEREA TERMENULUI CERTIFICAT DIGITAL

O data cu dezvoltarea comertului electronic si a tranzactiilor bancare online, in scopul eliminarii fraudelor a aparut necesitatea autentificarii documentelor transmise in format eletronic prin intermediu internetului. Astfel au aparut ID-urile digitale (ID = identity) care sint compuse dintr-o cheie publica, o cheie privata si o semnatura digitala. Combinatia dintre o semnatura digitala si o cheie publica se numeste **certificat digital**. O utilizare frecventa a certificatelor digitale in comerciant. In acest caz, certificatul probeaza faptul ca magazinul virtual este asociat cu o adresa fizica si un numar de telefon, fapt care poate duce la cresterea increderii clientilor in autenticitatea comerciantului. Aceste certificate sunt folosite si pentru criptarea si decriptarea datelor transmise.

Un certificat digital:

- 1) identifica CA (certification authority)-ul emitent
- 2) numeste sau identifica posesorul
- 3) contine cheia publica a posesorului
- 4) identifica perioada de valabilitate a cetificatului
- 5) este semnat digital de CA-ul emitent

Standardul X509 este cel mai folosit pentru crearea certificatelor digitale.

Un exemplu de autoritate publica de emitere a certificatelor digitale este firma VeriSign (http://verisign.com).

| 🔛 Certifica                                                                                                    | te Information                                                                                                    |           |
|----------------------------------------------------------------------------------------------------|----------------------------------------------------------------------------------------------------|-----------|
| íhis certificate                                                                                                    | is intended for the following purpos                                                                                                    | se(s):    |
| <ul> <li>Protects e-</li> <li>Proves you</li> <li>Ensures so</li> <li>Protects so</li> <li>Ensures the</li> <li>All issuance</li> </ul> | mail messages<br>r identity to a remote computer<br>ftware came from software publisher<br>ftware from alteration after publication<br>e identity of a remote computer<br>policies |           |
| Issued to:                                                                                                    | VeriSign Trust Network                                                                                                    |           |
| Issued by:                                                                                                    | VeriSign Trust Network                                                                                                    |           |
| ¥alid from                                                                                                    | 5/18/1998 <b>to</b> 8/2/2028                                                                                                    |           |
|                                                                                                    |                                                                                                    |           |
|                                                                                                    | Issuer                                                                                                    | Statement |

In momentul emiterii unui certificat se elibereaza doua chei digitale, una privata pe care o va detine numai proprietarul si una publica pe care proprietarul o va trimite partenerilor.

De exemplu, criptarea unui E-mail se va face cu cheia privata (a proprietarului), urmind ca la destinatie acesta sa fie decriptat cu cheia publica (vice-versa nu este posibila). Daca mesajul este interceptat de o persoana neautorizata aceasta nu va putea vedea continutul e-mailu-ului fara cheia publica.

#### 7.1.2.3 INTELEGEREA TERMENULUI DE CRIPTARE A DATELOR SI UTILITATEA ACESTEIA

**Criptarea** (codificarea) datelor este procesul prin care datele sunt codificate astfel incit citirea acestora sa fie greu (aproape imposibil) de realizat in absenta parolei care a fost utilizata in momentul cripatrii. Scopul criptarii este de a proteja datele confidentiale impotriva accesului neautorizat in timpul transmiterii sau stocarii acestora.

Pentru codificarea si decodificarea datelor exista o gama larga de programe care folosesc algoritmi de criptare foarte puternici (RSA, AES, MD5, Blowfish, Twofish, Rijndael).

In scopul protejarii datelor pe durata transmisiei s-au dezvoltat o serie de protocoale de comunicatie care asgura criptarea datelor (folosind o cheie publica) pe durata transmiterii acestora intre doua calculatoare conectate la internet. Exemple de astfel de protocoale sunt: SSL (Secure Sockets Layer), TSL (Transport Layer Security), SSH (Secure shell), SSH2.

Astfel, paginile de web la care URL-ul incepe cu https:// asigura codificarea datelor folosind protocolul SSL pe durata navigarii.

Ex.: https://ebank.bancpost.ro

# 7.1.2.4 CONSTIENTIZAREA PERICOLULUI INFECTARII UNUI COMPUTER CU UN VIRUS PRINTR-UN FISIER DESCARCAT DE PE INTERNET

**Virusul** este un program care se automultiplica prin inserarea copiilor sale in fisiere ce contin coduri executabile sau in documente. Fisierele astfel infectate, pot fi folosite in continuare (pe linga comportamentul initial vor contribui si la multiplicarea virusului) sau pot devini inutilizabile.Virusii pot:

- bloca calculatorul respectiv
- distruge fisierele existente
- compromite sistemul de operare
- defecta componente hardware ale calculatorului
- facilita preluarea controlului asupra calculatorului prin intermediul internetului de catre persoane neautorizate.

In scopul prevenirii infectarilor sau pentru a devirusa un calculator infectat, au fost create o serie de programe denumite "antivirus" care blocheaza accesul la fisiere infectate. Folosirea simultana a mai multe programe antivirus poate avea ca efect blocarea calculatorului.

Deoarece internetul este considerat ca fiind cea mai mare sursa de virusi este recomandata folosirea <u>unui</u> program antivirus pe durata navigarii. O metoda des utilizata pentru raspindirea virusilor este trimiterea de fisiere virusate prin E-mail. De aceea nu este indicat sa deschideti atasamentele mesajelor cu subiect suspect sau neasteptat

#### 7.1.2.5 CONSTIENTIZAREA RISCULUI DE A FI SUBIECTUL UNEI FRAUDE ATUNCI CAND ESTE FOLOSIT UN CARD DE CREDIT PE INTERNET

Odata cu dezvoltarea internetului au aparut o serie de magazine virtuale unde se pot face cumparaturi on-line folosind cartile de credit. Inafara avantajelor evidente, exista pericolul ca datele cardului folosit sa devina publice si atunci altcineva ar putea folosi banii din contul dvs. O solutie partiala in acest caz poate fi crearea unui card de debit destinat cumparaturilor on-line, acest card urmind sa fie alimentat doar cu suma necesara platii produselor ce vor fi achizitionate.

#### 7.1.2.6 INTELEGEREA TERMENULUI DE FIREWALL

**Firewall-**ul este un sistem de securitate proiectat pentru a proteja calculatoare sau retele de calculatoare impotriva amenintarilor (atacuri, acces neautorizat) ce pot veni din partea altor retele, ca de exemplu internetul. Un firewall fi implementat sub forma de program software, dispozitiv hardware sau o combinatie a celor doua.

Firewallul poate fi configurat pentru a filtra traficul de date conform unor reguli definite de utilizator, referitoare la tipul de date ce pot fi transmise, sursa si destinatia acestora.

#### 7.1.3 PRIMII PASI CU O APLICATIE DE NAVIGARE PE INTERNET

#### 7.1.3.1 DESCHIDEREA (SI ÎNCHIDEREA) UNEI APLICATII DE NAVIGARE PE INTERNET.

In exepmlele urmatoare se va folosi ca browser Web programul Internet Explorer

Aceasta aplicatie poate fi deschisa astfel:

• Din meniul Start-Programs-Internet Explorer

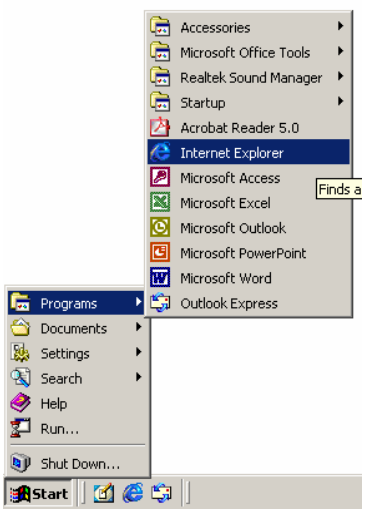

• Prin dublu click pe pictograma (icoana) existenta pe desktop.

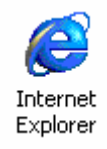

• Printr-un click pe pictograma din bara de jos a ecranului (Taskbar).

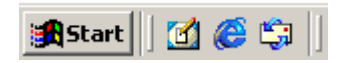

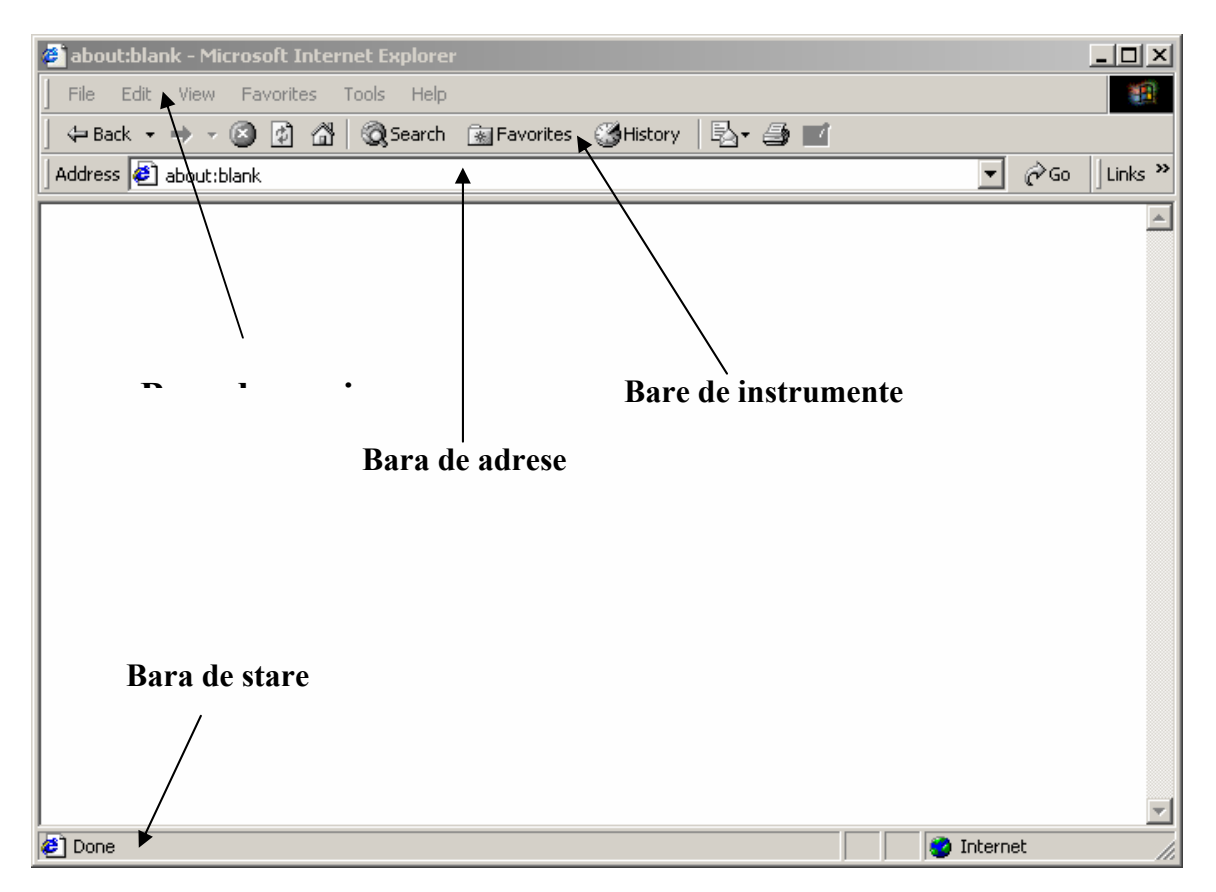

In urma folosirii uneia din cele 3 modalitati, pe ecran va aparea urmatoarea fereastra:

Elementele acestei ferestre sunt:

- **Bara de meniu** in cadrul careia gasim instructiunile pe care programul le poate executa
- Bare de instrumente cu ajutorul careia putem accesa unele comenzi uzuale printr-un singur click pe pictograma respectiva, fara a mai apela la bara de meniu
- Bara de adrese unde tastam adresa site-ului pe care dorim sa-l vizitam
- **Bara de stare** unde se afiseaza adresa paginii de web pe care dorim sa o vizualizam (URL-ul paginii) si stadiul de incarcare a paginii.

Pentru a inchide aplicatia se poate folosi una din urmatoarle modalitati:

- Se apasa butonul 🗵 existent in bara de titlu a ferestrei
- Se executa comanta Close din meniul File
- Se apasa tastele Alt + F4

#### 7.1.3.2 SCHIMBAREA PAGINII DE START A APLICATIEI DE NAVIGARE PE INTERNET

Atunci cind porniti aplicatia Internet Explorer, aceasta incarca implicit o pagina de start. Pagina implicita este: <u>http://www.msn.com</u>, insa aceasta poate fi schimbata conform

dorintei utilizatorului. Pentru a schimba aceasta pagina se acceseaza optiunea **Internet Options...** din meniul **Tools.** In acest moment aveti acces la urmatoarea fereastra:

| Internet Options                                                                                                    |
|----------------------------------------------------------------------------------------------------|
| General Security Content Connections Programs Advanced                                                                                                    |
| Home page<br>You can change which page to use for your home page.<br>Address: http://www.google.com/ncr                                                                             |
| Use Current Use Default Use Blank                                                                                                    |
| Temporary Internet files<br>Pages you view on the Internet are stored in a special folder<br>for quick viewing later.                                                               |
| Delete Files Settings                                                                                                    |
| History       The History folder contains links to pages you've visited, for quick access to recently viewed pages.         Days to keep pages in history:       20 🔄 Clear History |
| Colors Fonts Languages Accessibility                                                                                                    |
| OK Cancel Apply                                                                                                    |

Se observa ca in cadrul sectiunii Home page avem 3 butoane:

**Use Current** – prin apasarea acestui buton, pagina deschisa in momentul respectiv va deveni pagina de start

**Use Default** – prin apasarea acestui buton se seteaza ca pagina de start, pagina de internet a site-ului unde se poate gasi aplicatia respectiva (site-ul producatorului) **Use Blank** – prin apasarea acestui buton, aplicatia va incarca o pagina de start alba.

#### 7.1.3.3 AFISAREA UNEI PAGINI DE WEB ÎNTR-O FEREASTRA NOUA

Atunci cind avezi deschisa aplicatia Internet Explorer si doriti deschiderea unei alte ferestre similare, folositi optiunea New Window din meniul File sau apasati simultan Ctrl + N.

| ø | about: | blar | nk - Mic | rosoft Inte | ern | et Ex | plorer |   |        |   |         |
|---|--------|------|----------|-------------|-----|-------|--------|---|--------|---|---------|
|   | File E | dit  | View     | Favorites   | Т   | ools  | Help   |   |        |   |         |
| T | New    |      |          |             | ►   | Wi    | indow  | C | Etrl+N |   | History |
| 는 | Open   |      |          | Ctrl+O      |     |       |        |   |        | _ |         |

#### 7.1.3.4 OPRIREA ÎNCARCARII UNEI PAGINI WEB

Dupa ce ati inceput sa incarcati o pagina de web, daca doriti sa intrerupeti procesul de incarcare, puteti apasa butonul **Stop** din bara de instrumente sau puteti alege optiunea **Stop** din meniul **View**. Acelasi lucru se obtine apasind tasta **Esc.** 

| it:blan | ik - Mic      | rosoft 1                | Inter | net | Ex          | plorer |      |
|---------|---------------|-------------------------|-------|-----|-------------|--------|------|
| Edit    | View          | Favorit                 | es    | Тоо | ls          | Help   |      |
| ck 👻    | Too<br>✓ Stat | lbars<br>:us Bar        |       | •   | <b>}</b> s₀ | earch  | *    |
|         | Go            | iorer Bar<br>To         |       | •   | =           |        |      |
|         | Stop          |                         | Esc   |     |             |        |      |
|         | Tex           | resn<br>t Size<br>oding | FS    | +   |             |        |      |
|         | Sou<br>Full   | rce<br>Screen           | F11   |     |             |        |      |
| 🗘 Bacl  | k <b>-</b> =  | 😢                       | ¢     | â   | }           | Q Sea  | arch |

#### 7.1.3.5 ACTUALIZAREA UNEI PAGINI WEB

Dupa ce ati incarcat o pagina de web, daca aceasta este afisata incomplet, puteti incerca reincarcarea paginii folosind butonul **Refresh** existent in bara de instrumente, sau puteti alege optiunea **Refresh** din meniul **View**. Acelasi lucru se obtine apasind tasta **F5**.

| abou          | ıt:blan | ik - Mic                                       | rosoft I                                         | nter      | net  | Explorer        |
|---------------|---------|------------------------------------------------|--------------------------------------------------|-----------|------|-----------------|
| File          | Edit    | View                                           | Favorit                                          | es        | Tool | s Help          |
| ⇔ Ba<br>ddres | ick 🝷   | Too<br>Stal<br>Exp<br>Go <sup>-1</sup><br>Stop | Ibars<br>tus Bar<br>Iorer Bar<br>To<br>p<br>resh | Esc<br>F5 | *    | )) Search       |
|               |         | Tex<br>Enc<br>Sou<br>Full                      | t Size<br>oding<br>rce<br>Screen                 | F11       | •    |                 |
| <<br>₽ B      | ack 🝷   | ⇒ ·                                            | 8                                                |           |      | <b>Q</b> Search |

#### 7.1.3.6 UTILIZAREA FUNCTIILOR HELP

Atunci cind doriti sa aflati informatii suplimentare despre unele functii sau optiuni alea aplicatiei Internet Explorer, puteti apasa tasta F1 sau utiliza optiunea Contents and Index din meniul Help.

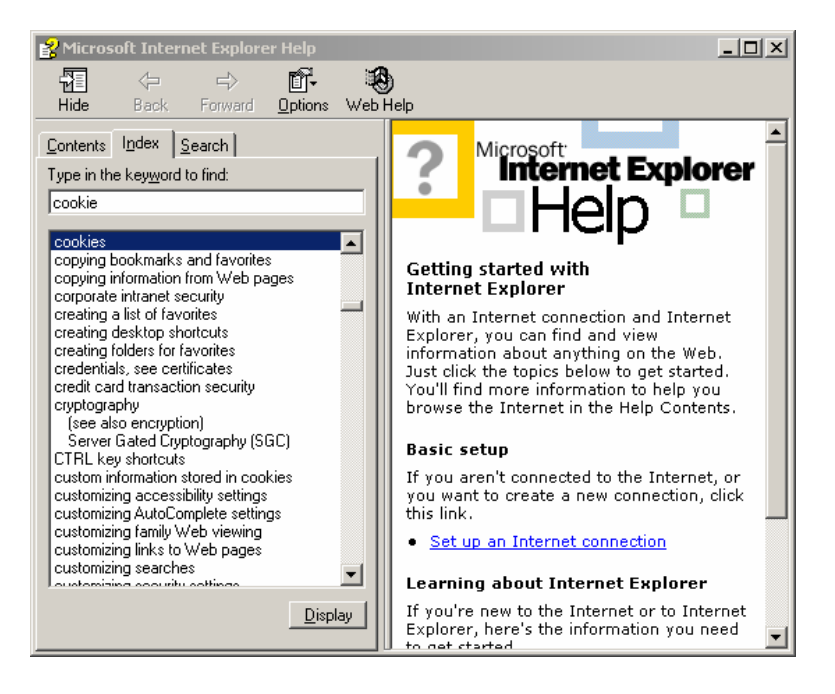

Pentru a cauta informatii referitoare la un anumit cuvint, scrieti cuvintul in cimpul **Type in the keyword to find** din meniul **Search** si apoi apasati butonul **List topics**. Pentru a vizualiza informatiile gasite, selectati un rezultat si apasati butonul **Display**.

### 7.1.4 MODIFICAREA SETARILOR

#### 7.1.4.1 AFISAREA/ASCUNDEREA BAREI DE INSTRUMENTE.

Barele de instrumente sint seturi de imagini grafice care ne permit accesarea unor comenzi sau optiuni printr-o simpla apasare de buton. Barele de instrumente se gasesc in meniul **View – Toolbars**. Accesul la acestea se poate face si printr-un click dreapta pe oricare din barele existente (activate) in acel moment. Afisarea sau ascunderea acestor bare de instrumente se poate face bin bifarea sau debifarare acestora in functie de dorinta utilizatorului.

| ınk - Microsoft Internet                       | : Explorer                                                                                             |
|------------------------------------------------|----------------------------------------------------------------------------------------------------|
| View Favorites Too                             | ls Help                                                                                                |
| Toolbars       ✓ Status Bar       Explorer Bar | Standard Buttons     Address Bar     Links                                                             |
| Go To For For Stop Esc                         | Radio<br>Customize                                                                                     |
| ıt:blank - Microsoft Int                       | ernet Explorer                                                                                         |
| Edit View Favorites                            | Tools Help                                                                                             |
| ck • → • 🙆 🙋 🖞<br>s 🛃 about:blank              | <ul> <li>Sourch Gal Enuprites</li> <li>Standard Buttons</li> <li>Address Bar</li> <li>Liebs</li> </ul> |
|                                                | Radio                                                                                                  |
|                                                | Customize                                                                                              |

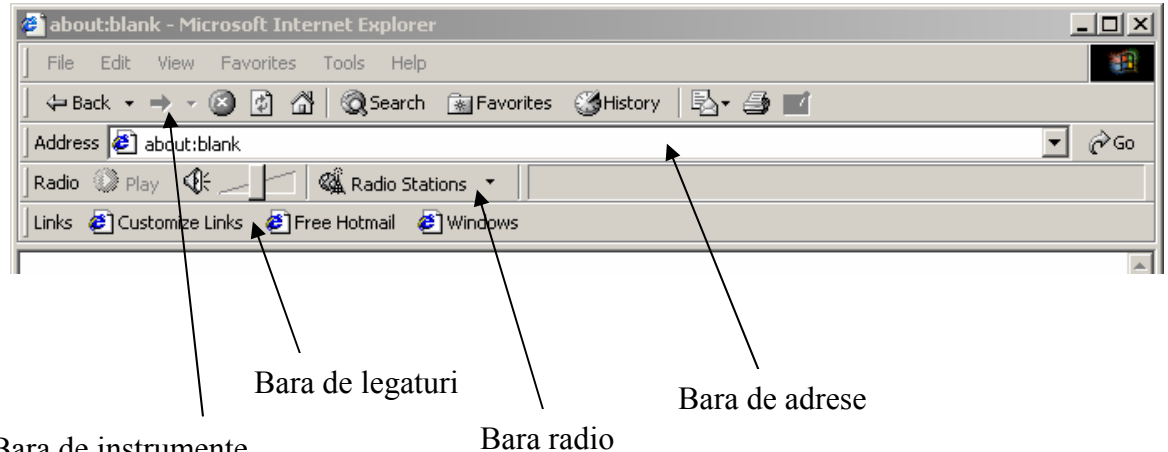

Bara de instrumente

#### 7.1.4.2 AFISAREA, ASCUNDEREA IMAGINILOR DINTR-O PAGINA WEB

Pentru ca o pagina de web sa fie incarcata mai repede exista optiunea de a fisare a acesteia cu sau fara pozele continute in pagina respectiva. Aceasta optiune se gaseste in meniul Tools - Internet Option... . In aceasta fereastra la meniul Advanced, in rubrica Multimedia poate fi activata sau nu optiunea de afisare (Show pictures) a imaginilor paginilor de web ce vor fi vizitate.

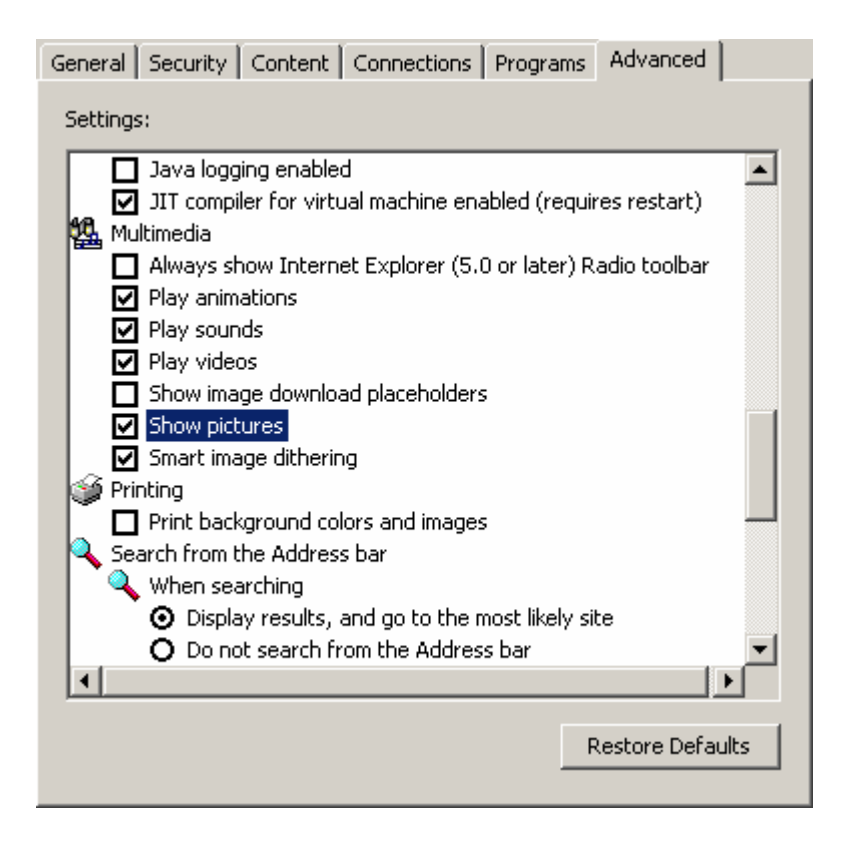

Activarea sau dezactivarea animatiilor, secventelor video si a sunetelor se face similar folosind din rubrica Multimedia optiunile Play animations, Play sounds respectiv Play videos.

Mai jos este prezentata aceeasi pagina de web in cele doua variante (cu si fara cu optiuna de afisare a imaginilor activata).

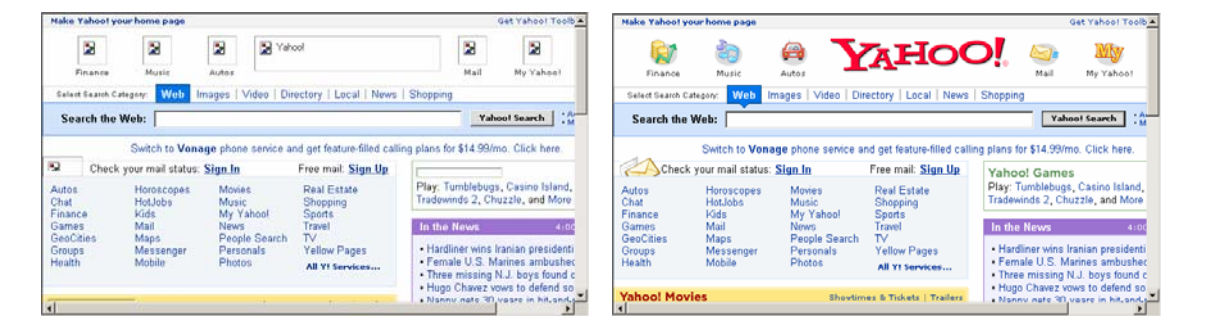

# 7.1.4.3 AFISAREA URL-URILOR VIZITATE ANTERIOR UTILIZAND BARA DE ADRESE A APLICATIEI

Printr-un click pe sageata din dreapta barei de adrese, se pot vizualiza toate adresele vizualizate pina in acel moment. Pentru a revizualiza o pagina se selecteaza adresa acesteia din lista afisata.

| 🙆 about:blank - Microsoft Internet Explorer                                                                                                    |               |
|----------------------------------------------------------------------------------------------------|---------------|
| File Edit View Favorites Tools Help                                                                                                    | 100 A         |
| 🛛 😓 Back 🔹 🤿 🗸 🙆 🚮 🔯 Search 👔 Favorites 🕉 History 🛛 🛃 🐨                                                                                                    | <b>*</b>      |
| Address 🛃 about:blank                                                                                                    | <b>▼</b> @ 60 |
| e about:blank                                                                                                    |               |
| http://ziare.com/                                                                                                    |               |
| e nttp://gmail.com/                                                                                                    |               |
| the state of the state of |               |
| A http://www.ecdl.org.ro/                                                                                                    |               |
| Http://google.com/     Http://google.com/                                                                                                    |               |
|                                                                                                    |               |
|                                                                                                    |               |
|                                                                                                    |               |
|                                                                                                    |               |
|                                                                                                    |               |
|                                                                                                    |               |
|                                                                                                    |               |
|                                                                                                    |               |
|                                                                                                    |               |
|                                                                                                    |               |
|                                                                                                    |               |
|                                                                                                    | -             |
| a) Done                                                                                                    | Internet      |

#### 7.1.4.4 STERGEREA ADRESELOR DIN BARA DE ADRESE

Stergera adreselor aflate in bara de adrese se realizeaza prin accesarea meniului **Tools** – **Internet Options...** unde se va apasa butonul **Clear History.** 

| General Security Content Connections Programs Advanced                                                                                                    |
|----------------------------------------------------------------------------------------------------|
| Home page<br>You can change which page to use for your home page.<br>Address: http://www.google.com/ncr<br>Use Current Use Default Use Blank                    |
| Temporary Internet files Pages you view on the Internet are stored in a special folder for quick viewing later. Delete Files Settings                           |
| History The History folder contains links to pages you've visited, for quick access to recently viewed pages. Days to keep pages in history: 20 😤 Clear History |
| Colors Fonts Languages Accessibility                                                                                                    |
| OK Cancel Apply                                                                                                    |

Daca nu se doreste stergerea tuturor adreselor ci doar o parte dintre acestea, se activeaza fereastra History prin accesarea meniului View – Explorer Bar – History sau actionarea butonului History din bara de instrumente. Acelasi efect il are si apasarea simultana a tastelor Ctrl + H. In aceasta fereasta vor aparea grupate pe zile, sapatamini si luni adresele vizitate de dvs. Stergerea acestora se face printr-un click dreapta pe adresa sau grupul de adrese vizat si se alege optiunea delete.

| ап | nk - Microsoft Internet Explorer |           |                    |           |         |                                                                                                    |  |  |
|----|----------------------------------|-----------|--------------------|-----------|---------|----------------------------------------------------------------------------------------------------|--|--|
|    | View Favor                       | ites To   | ols Help           |           |         |                                                                                                    |  |  |
|    | Toolbars<br>✔ Status Bar         | •         | Search 🔅           | Favorites | History | < Contraction of the second second seco |  |  |
| ]  | Explorer Ba                      | ir 🕨      | Search             | Ctrl+E    |         | $\mathbf{i}$                                                                                                    |  |  |
|    | Go To<br>Stop<br>Refresh         | Esc<br>F5 | History<br>Folders | Ctrl+H    |         |                                                                                                    |  |  |
|    | Text Size<br>Encoding            | +<br>+    | Tip of the         | Day       |         |                                                                                                    |  |  |
|    | Source<br>Full Screen            | F11       |                    |           |         |                                                                                                    |  |  |

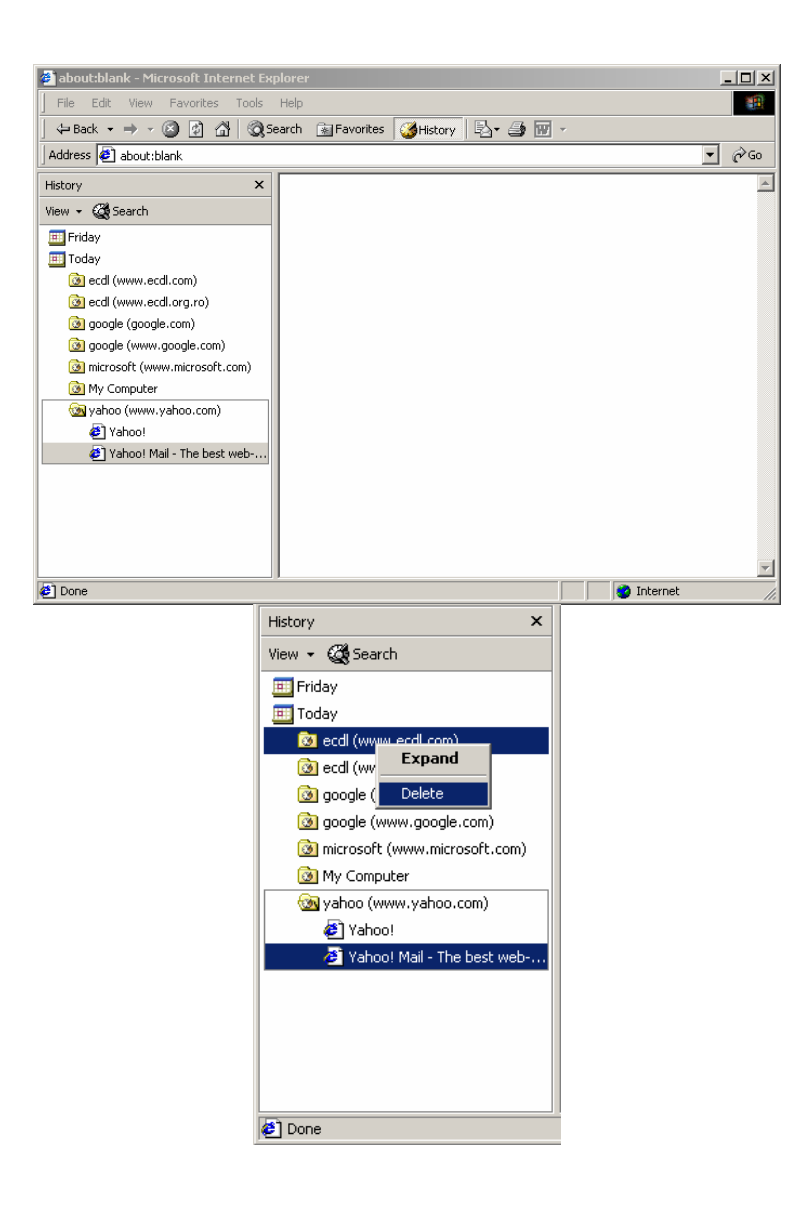

### 7.2 NAVIGAREA PE WEB

#### 7.2.1 ACCESAREA UNEI ADRESE WEB

#### 7.2.1.1 ACCESAREA UNUI URL

Pentru a vizualiza o pagina de web trebuie sa scrieti in bara de adrese adresa paginii respective. Dupa ce ati introdus aceasta adresa apasati butonul **Go** sau tasta **Enter** pentru a incepe incarcarea paginii respective.

| Address | http://www.ziare.com | 💌 🤗 Go |
|---------|----------------------|--------|
| -       |                      |        |

#### 7.2.1.2 ACTIVAREA UNUI HYPERLINK SAU IMAGELINK

Intr-o pagina exista numeroase laegaturi (link-uri) catre alte pagini. Aceste legaturi se prezinta sub forma de text, imagini sau animatii si se actioneaza printr-un simplu click. In cazul legaturilor text, dupa actionarea lor, culoarea acestora se va schimba. In momentul in care sunteti cu mouse-ul deasupra unei legaturi, forma acestuia se va schimba din k in k.

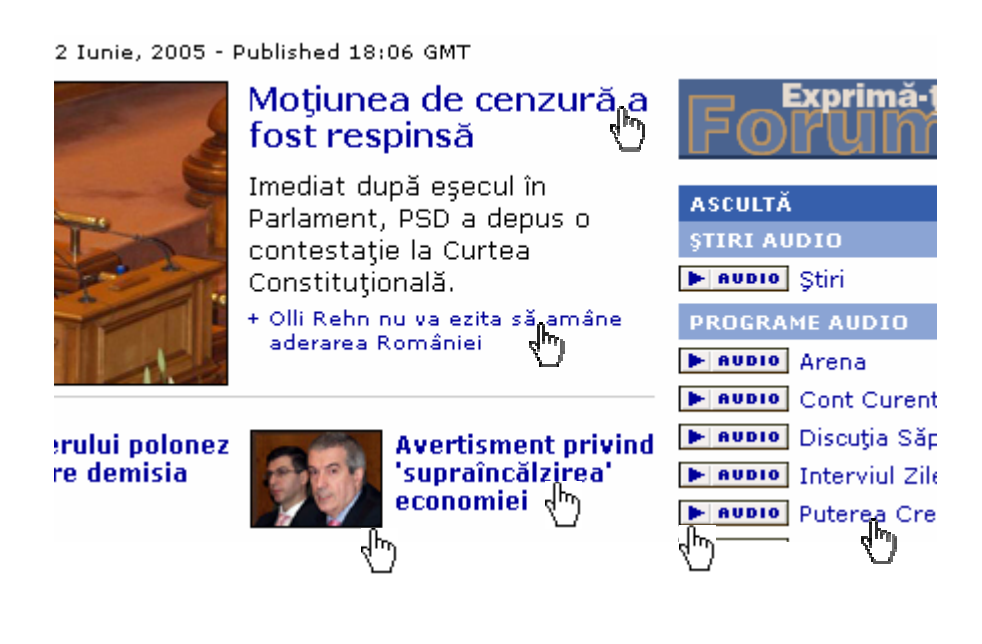

#### 7.2.1.3 NAVIGAREA ÎNAINTE SI ÎNAPOI ÎNTRE PAGINILE WEB VIZITATE ANTERIOR

Pentru a revizualiza una din paginile vizitate anterior se foloseste butonul Back din bara de instrumente. Functia opusa este oferita de butonul Forward Daca doriti sa va intoarceti la o anumita pagina se actioneaza sageata din dreapta butonului, ceea ce va avea ca efect afisarea unei liste cu paginile de web vizitate.

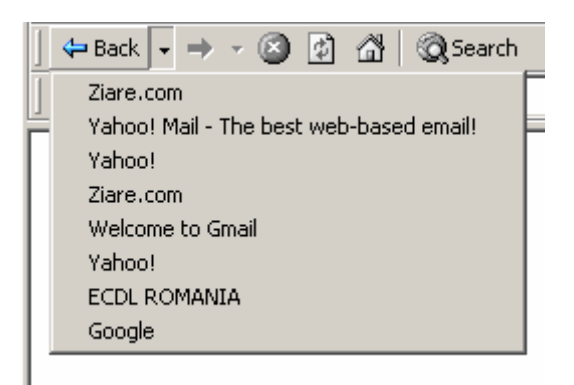

# 7.2.1.4 COMPLETAREA UNUI FORMULAR PE WEB SI INTRODUCEREA INFORMATIILOR NECESARE PENTRU A EFECTUA O TRANZACTIE

Unele site-uri ofera posibilitatea comandarii de produse (carti, componente electronice, etc) urmind ca acestea sa va fie trimise acasa prin posta. In faceti o astfel de comanda, veti fi solicitat sa completati un formular in care sa indicati datele personale si adresa unde vor fi expediate produsele.

| Modalitate expediere <u>citeste</u> *: | Posta (0 lei) |  |
|----------------------------------------|---------------|--|
| Prenume*:                              |               |  |
| Nume*:                                 |               |  |
| Strada*:                               |               |  |
| Numar*:                                |               |  |
| Bloc:                                  |               |  |
| Scara:                                 |               |  |
| Apartament:                            |               |  |
| Localitate*:                           |               |  |
| Judet:                                 |               |  |
| Sector:                                |               |  |
| Cod_Postal*:                           |               |  |
| Tara:                                  |               |  |
| EMail*:                                |               |  |
| Telefon*:                              |               |  |
| CNP:                                   |               |  |
| Cont_IBAN_firme:                       |               |  |
| Cod_Fiscal:                            |               |  |
| Nr_cititor:                            |               |  |
|                                        |               |  |

### 7.2.2 UTILIZAREA "SEMNELOR DE CARTE" (BOOKMARKS)

#### 7.2.2.1 ÎNSEMNAREA UNEI PAGINI WEB.

Prin folosirea meniului **Favorites** din bara de meniuri aveti posibilitatea sa va organizati o lista cu paginile web care le vizitati frecvent sau care prezinta interes pentru dvs.

Accesarea optiunii Favorite se face prin apasarea butonului Favorites din bara de instrumente sau prin apasarea simultana a tastelor Ctrl + I. Acest lucru va avea ca rezultat deschiderea ferestrei Favorites in partea stinga aplicatiei.

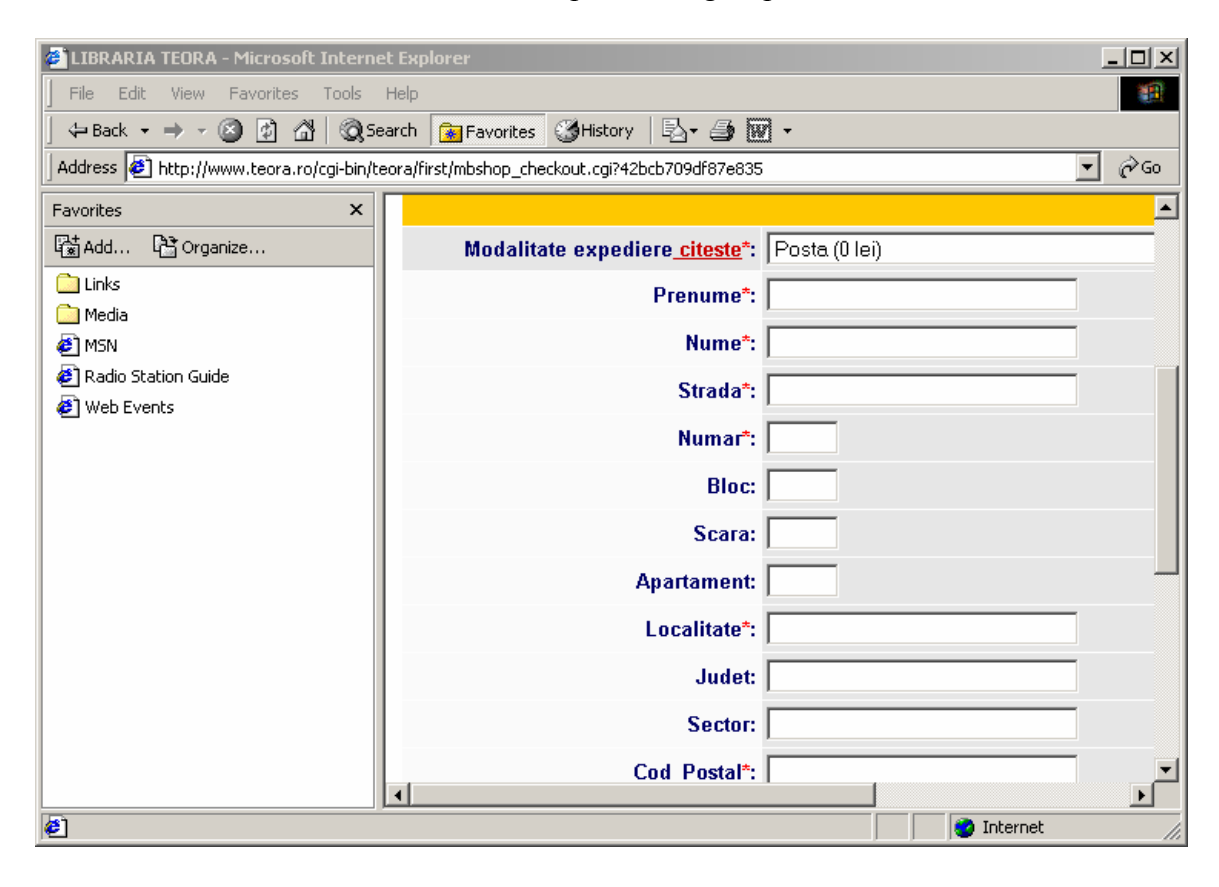

Atunci cind doriti sa adaugati o pagina web vizitata in lista paginilor favorite, o puteti face prin accesarea optiunii Favorites – Add to Favorites... sau prin apasarea butonului din cadrul ferestrei Favorites.

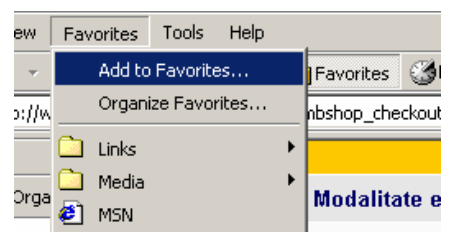

Acesta optiune va deschide fereastra Favorites in care va puteti alege diferite setari:

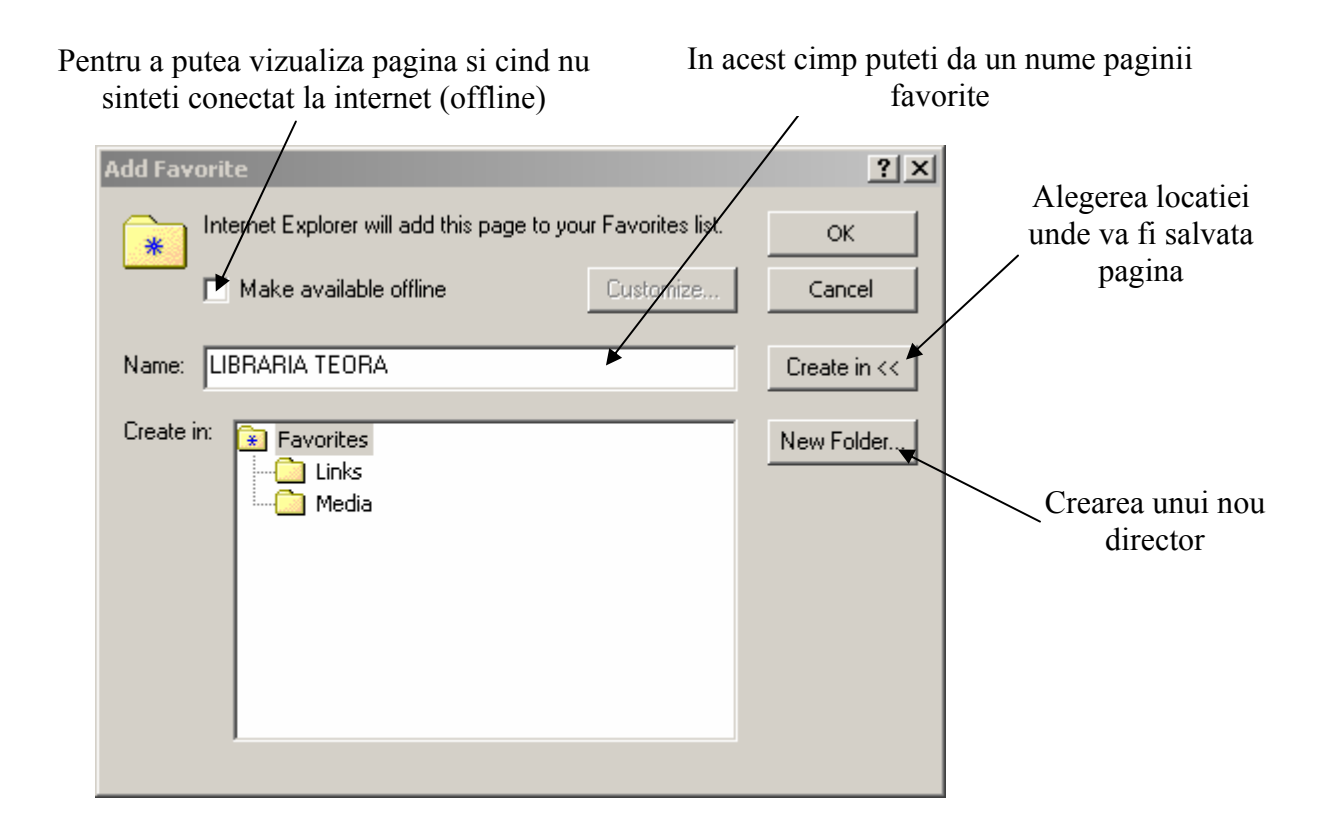

Dupa alegerea setarilor se apasa butonul **OK** pentru adaugarea paginii sau **Cance**l pentru anulare.

|   | Fav                                    | orites | Tools | Help    |            |                |               |            |        |
|---|----------------------------------------|--------|-------|---------|------------|----------------|---------------|------------|--------|
| - | Add to Favorites<br>Organize Favorites |        |       |         | Favorites  | History        | ₿•            | <b>3</b> [ |        |
|   |                                        |        |       |         | nbshop_che | ckout.cgi?42t  | ocb709d       | f87e83     |        |
| - |                                        | Links  |       |         | ►          |                |               |            |        |
| _ |                                        | Media  |       |         | ►          | Madalita       | to ounadi     | oro olt    | o oto* |
| Э | 🙋 LIBRARIA TEORA                       |        |       | wodanta | ite expedi | ere <u>cit</u> | <u>este</u> : |            |        |
|   | <b>@</b> ]                             | MSN    |       |         |            |                |               | Pren       | ume*:  |

#### 7.2.2.2 AFISAREA UNEI PAGINI ÎNSEMNATE

Dupa ce ati adaugat o pagina in lista paginilor favorite, puteti avea acces imediat la aceasta prin selectarea ei din fereastra **Favorites** sau din meniul **Favorites**.

### 7.2.3 ORGANIZAREA "SEMNELOR DE CARTE"

#### 7.2.3.1 CREAREA UNUI DIRECTOR PENTRU BOOKMARKS (SEMNE DE CARTE)

Pentru a gasi mai usor paginile favorite, acestea pot fi grupate in directoare (de exemplu pe domenii). Crearea unui director nou se face prin apasarea butonului New Folder... din fereastra Add Favorite.

| Create New Fo                                                                                                    | lder       |    | ×      |  |  |  |
|----------------------------------------------------------------------------------------------------|------------|----|--------|--|--|--|
| Internet Explorer will create the following folder for you. You can use this folder to organize shortcuts on your Favorites menu. |            |    |        |  |  |  |
| Folder name:                                                                                                    | Literatura |    |        |  |  |  |
|                                                                                                    |            | OK | Cancel |  |  |  |
|                                                                                                    |            |    |        |  |  |  |

Pentru a va organiza directorele create, a redenumi sau a sterge o parte din ele apelati functia **Organize Favorites** din meniul **Favorites** sau prin apasati butonul Crganize... din fereastra **Favorites**.

| 🎒 Organize Favorit                                                                                                    | es                                                                                                    | <u>? ×</u>                                                                                                    |
|----------------------------------------------------------------------------------------------------|----------------------------------------------------------------------------------------------------|----------------------------------------------------------------------------------------------------|
| To create a new fold<br>Folder button. To ren<br>item, select the item a<br>Delete.<br><u>C</u> reate Folder<br><u>Move to Folder</u><br>Select a Favorite to<br>to make it available f | er, click on the Create<br>ame or delete an<br>and click Rename or<br><u>R</u> ename<br><u>D</u> elete<br>view its properties or<br>or offline viewing. | <ul> <li>Links</li> <li>Literatura</li> <li>Media</li> <li>LIBRARIA TEORA</li> <li>MSN</li> <li>Radio Station Guide</li> <li>Web Events</li> </ul> |
|                                                                                                    |                                                                                                    | Cļose                                                                                                    |

Putem vizualiza paginile pe care le pastram in Favorites si atunci cind nu suntem conectati la internet, prin activarea optiunii **Make availbale offline**. Dezavantajul alegerii acestei optiuni este faptul ca aceasta pagina este copiata in calculator neavind disponibile ultimele noutati. Atunci cind se va apasa butonul **Close**, paginile pentru care

s-a selectat optiunea **Make availbale offline** vor fi sincronizate (actualizate) automat cu ultima varianta a paginilor corespondente disponibile pe internet.

| To create a new folde<br>Folder button. To ren-<br>item, select the item a<br>Delete.<br><u>C</u> reate Folder<br><u>Move to Folder</u><br>LIBRARIA TEOR/<br>http://www.teora.ro/<br>times visited: 1<br>last visited: 6/25/200<br>✓ Make available of<br><u>P</u> roperties | er, click on the Create<br>ame or delete an<br>ind click Rename or<br><u>R</u> ename<br><u>D</u> elete<br>delete<br>solution/teora/fi<br>D5 5:30 AM<br>offline | <ul> <li>Links</li> <li>Media</li> <li>MSN</li> <li>Radio Station Guide</li> <li>Web Events</li> <li>LIBRARIA TEORA</li> <li>Literatura</li> <li>LIBRARIA TEORA</li> <li>Yahoo!</li> </ul> |              |
|----------------------------------------------------------------------------------------------------|----------------------------------------------------------------------------------------------------|----------------------------------------------------------------------------------------------------|--------------|
| Synchronizing LIBRARIA T<br>http://www.teora.ro/cgi-bir                                                                                                    | EORA<br>h/teora/first/mbshop_cl                                                                                                    | <u>ری</u><br>heckout.cgi?42bcb709df87e٤                                                                                                    | Stop         |
| 0 of 2 items are complete                                                                                                    |                                                                                                    |                                                                                                    | Details <<   |
| Progress                                                                                                    | Results                                                                                                    |                                                                                                    | - <b>₩</b> - |
| Name                                                                                                    | Status                                                                                                    | Additional information                                                                                                    |              |
| Yahoo!                                                                                                    | Synchronizing                                                                                                    | http://www.yahoo.com/                                                                                                    |              |
| EIBRARIA TEORA                                                                                                    | Synchronizing                                                                                                    | http://www.teora.ro/cgi-bin/                                                                                                    | teora/f      |
| Skip To skip                                                                                                    | an item, select it and cl                                                                                                    | hoose Skip.                                                                                                    | Setup        |

#### 7.2.3.2 ADAUGAREA UNEI PAGINI WEB ÎNTR-UN DIRECTOR BOOKMARK

Pentru mutarea unei pagini favorite intr-un anumit director, in fereastra **Organize Favorites** se selecteaza acea pagina , se apasa butonul **Move to Folder**... dupa care se alege directorul destinatie.

| To create a new fold<br>Folder button. To ren-<br>item, select the item a<br>Delete. | er, click on the Create<br>ame or delete an<br>and click Rename or | C Links<br>Media<br>Ø MSN                        |  |  |
|--------------------------------------------------------------------------------------|--------------------------------------------------------------------|--------------------------------------------------|--|--|
| <u>C</u> reate Folder                                                                | <u>R</u> ename                                                     | 🛃 Radio Station Guide                            |  |  |
| Move to Folder)                                                                      | <u>D</u> elete                                                     | 🛃 Web Events                                     |  |  |
|                                                                                      |                                                                    | LIBRARIA TEORA     Literatura     LIBRARIA TEORA |  |  |
| http://www.teora.ro/                                                                 | •<br>/cgi-bin/teora/fi                                             |                                                  |  |  |
| times visited: 1                                                                     | 15 5·30 AM                                                         |                                                  |  |  |
| Make available (                                                                     | offline                                                            | 🦅 Yahoo!                                         |  |  |
| Properties                                                                           | -                                                                  |                                                  |  |  |
|                                                                                      | ]                                                                  | Cļose                                            |  |  |

#### 7.2.3.3 STERGEREA UNUI BOOKMARK

Pentru stergerea unei pagini/director favorit, in fereastra Organize Favorites se selecteaza pagina/directorul si se apasa butonul Delete.

| To create a new fold<br>Folder button. To ren<br>item, select the item a<br>Delete. | er, click on the Create<br>ame or delete an<br>and click Rename or | te Links<br>Media       |
|-------------------------------------------------------------------------------------|--------------------------------------------------------------------|-------------------------|
| <u>C</u> reate Folder                                                               | <u>R</u> ename                                                     | 🖉 🖉 Radio Station Guide |
| Move to Folder                                                                      | Delete                                                             | 🖉 Web Events            |
|                                                                                     |                                                                    | 🕘 LIBRARIA TEORA        |
| http://www.teora.ro/                                                                | A<br>/cgi-bin/teora/fi                                             | 🔄 Literatura            |
| times visited: 1                                                                    | 05 5·30 AM                                                         | LIBRARIA TEORA          |
| Make available                                                                      | offline                                                            | 🛂 Yahoo!                |
|                                                                                     |                                                                    |                         |
|                                                                                     |                                                                    | Close                   |

# 7.3 CAUTAREA PE WEB

#### 7.3.1 FOLOSIREA UNUI MOTOR DE CAUTARE

#### 7.3.1.1 SELECTAREA UNUI ANUMIT MOTOR DE CAUTARE

Motorul de cautare este un program disponibil pe unle pagini web cu ajutorul caruie se pot cauta diferite pagini cu informatii referitoare la un subiect anume.

Aceasta cautare se realizeaza pornind de la un animit cuvint sau combinatie de cuvinte, avind ca rezultat o lista care contine adresele paginilor care contin cuvintul sau combinatia de cuvinte cautata.

Exemple de motoare de cautare:

http://www.search.yahoo.com

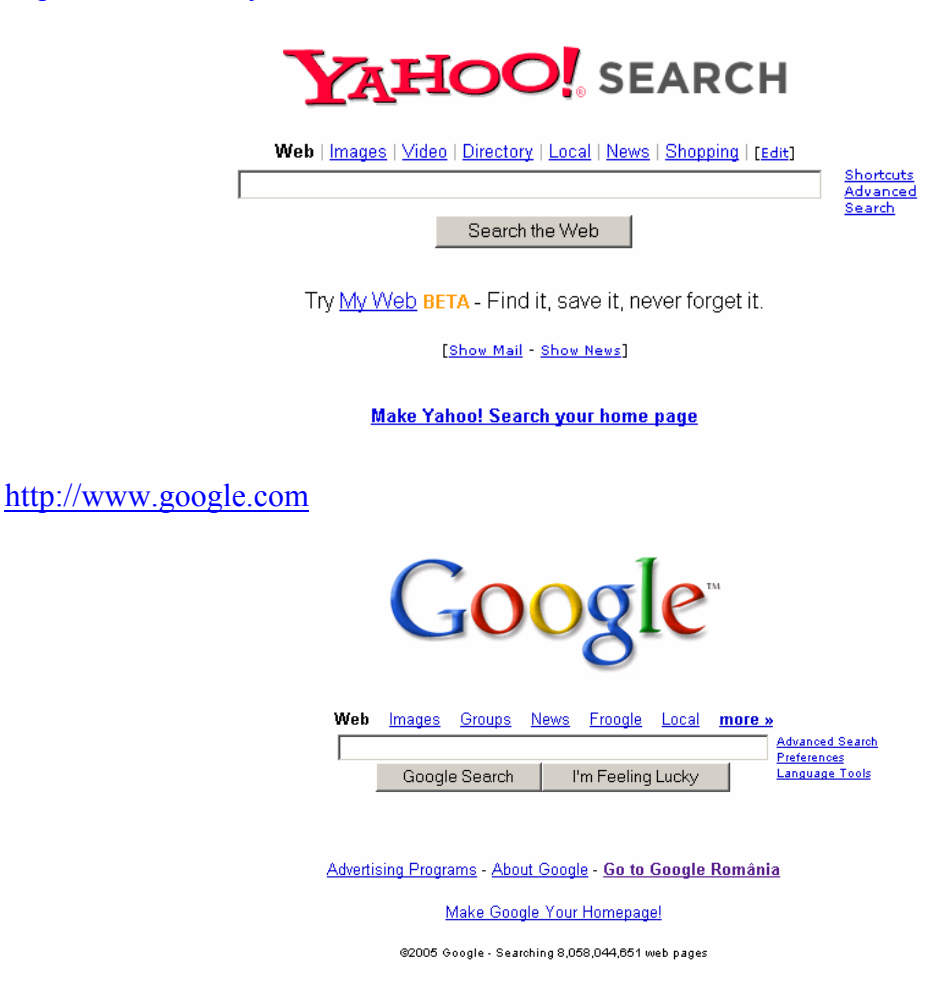

http://www.altavista.com

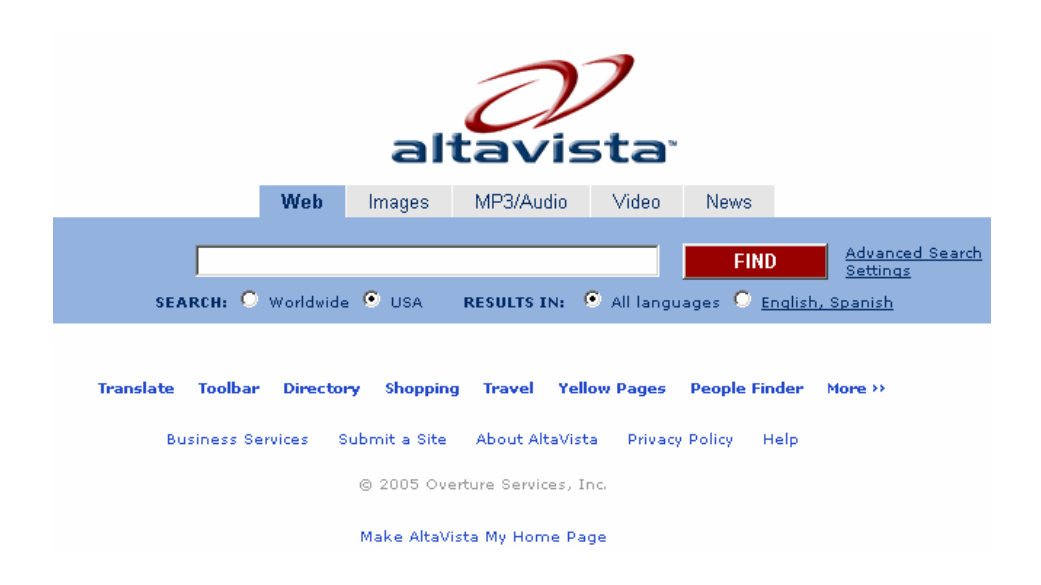

#### 7.3.1.2 EFECTUAREA UNEI CAUTARI UTILIZÂND CUVINTE, FRAZE CHEIE

Pentru a cauta diferite informatii va trebui sa introduceti in cimpul de cautare unul sau mai multe cuvinte cheie ce definesc subiectul care va intereseaza. De exemplu daca vom cauta informatii despre calculatoare vom folosi cuvintul unul din cuvintele cheie "calculator", "computer", "pc" dupa care vom apasa butonul **Search.** 

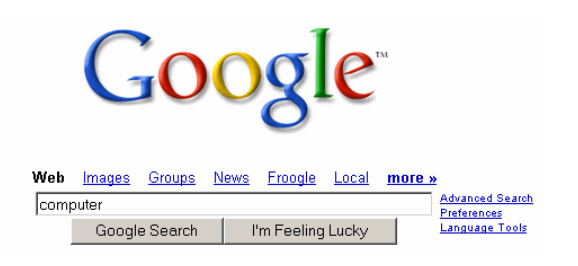

Rezultatul o lista cu link-uri spre paginile ce contin acel cuvint.

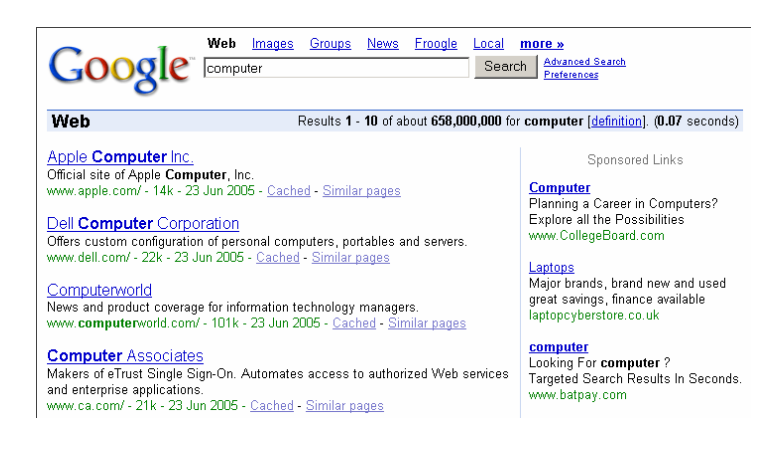

#### 7.3.1.3 COMBINAREA CRITERIILOR DE SELECTIE ÎNTR-O CAUTARE

De obicei, orice motor de cautare ofera o serie de optiuni complexe de cautare care pot fi accesate apasind pe hiperlink-ul **Advanced Search** (cautare avansata). Aceasta fereastra ne ofera posibilitarea de a selecta numarul rezultatelor afisate, tipul de documente in care sa se caute cuvintul respectiv, limba in care sa fie textul, etc.

|              | QIC Advanced Sea                      | arch                | Advanced Search Tips   About Google    |  |  |
|--------------|---------------------------------------|---------------------|----------------------------------------|--|--|
|              | 0                                     |                     |                                        |  |  |
|              |                                       |                     |                                        |  |  |
| Find results | with <b>all</b> of the words          | computer            | 10 results 🔽                           |  |  |
| Filla lesans | with the exact phrase                 | dell computer       | Google Search                          |  |  |
|              | with <b>at least one</b> of the words | amd                 |                                        |  |  |
|              | without the words                     | mac                 |                                        |  |  |
| Language     | Return pages written in               |                     | English                                |  |  |
| File Format  | Only 💌 return results of the t        | file format         | Adobe Acrobat PDF (.pdf)               |  |  |
| Date         | Return web pages updated in th        | ne                  | anytime 💌                              |  |  |
| Occurrences  | Return results where my terms         | occur               | anywhere in the page 💌                 |  |  |
| Domain       | Only 💌 return results from th         | e site or domain    | e.g. google.com, .org <u>More info</u> |  |  |
| SafeSearch   | O No filtering O Filter using         | g <u>SafeSearch</u> |                                        |  |  |

# 7.3.1.4 COPIEREA TEXTULUI, IMAGINILOR, URLULUI DINTR-O PAGINA WEB ÎNTR-UN DOCUMENT

Atunci cind doriti sa copiati o adresa, o imagine sau un test dintr-o pagina web intr-un alt document, puteti realiza acest lucru prin utilizarea comenzilor **Copy** si **Paste**. Pentru aceasta se selecteaza textul sau imaginea care prezinta interes, se alege optiunea **Copy** din meniul **Edit** sau se apasa tastele **Ctrl** + **C**.

Se selecteaza aplicatia in care vrem sa transferam datele selectate, se pozitioneaza mouse-ul in locul dorit dupa care se alege optiunea **Paste** din meniul **Edit** al aplicatiei sau se apasa tasetele Ctrl + V.

# 7.3.1.5 SALVAREA UNEI PAGINI WEB ÎNTR-O LOCAÞIE PE DISC CA FISIER TEXT, FISIER HTML

Pentru a salva o pagina web se apeleaza functia Save As din meniul File. Pe ecran va apare caseta de dialog Save Web Page in care se pot stabili tipul documentului ce va fi salvat, locatia si eventual numele acestuia.

# **7.3.1.6 DESCARCAREA UNUI FISIER TEXT, IMAGINE, SUNET, VIDEO, SOFTWARE, DINTR-O PAGINA WEB ÎNTR-O LOCATIE PE DISC.**

Atunci cind dorim sa salvam o aplicatie, o imagine sau un fisier disponibil pe internet pentru a putea fi accesat si in momentul cind calculatorul nu este conectat la internet, putem realiza acest lucru prin selectarea optiunii **Save Target As** sau **Save Picture As** disponibila in meniul afisat atunci cind dati click dreapta pe imaginea sau fisierul ce doriti sa-l salvati.

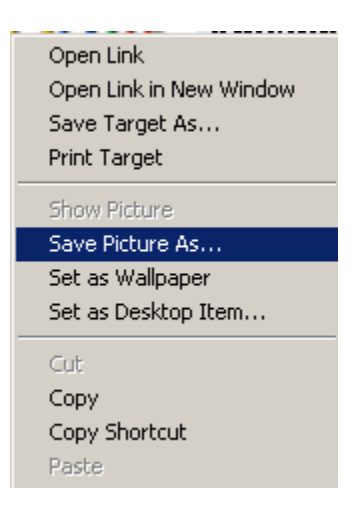

Aceasta optiune va deschide fereastra File Download in care puteti alege daca salvati fisierul pe calculator sau deschideti fisierul respectiv de pe serverul unde este el localizat.

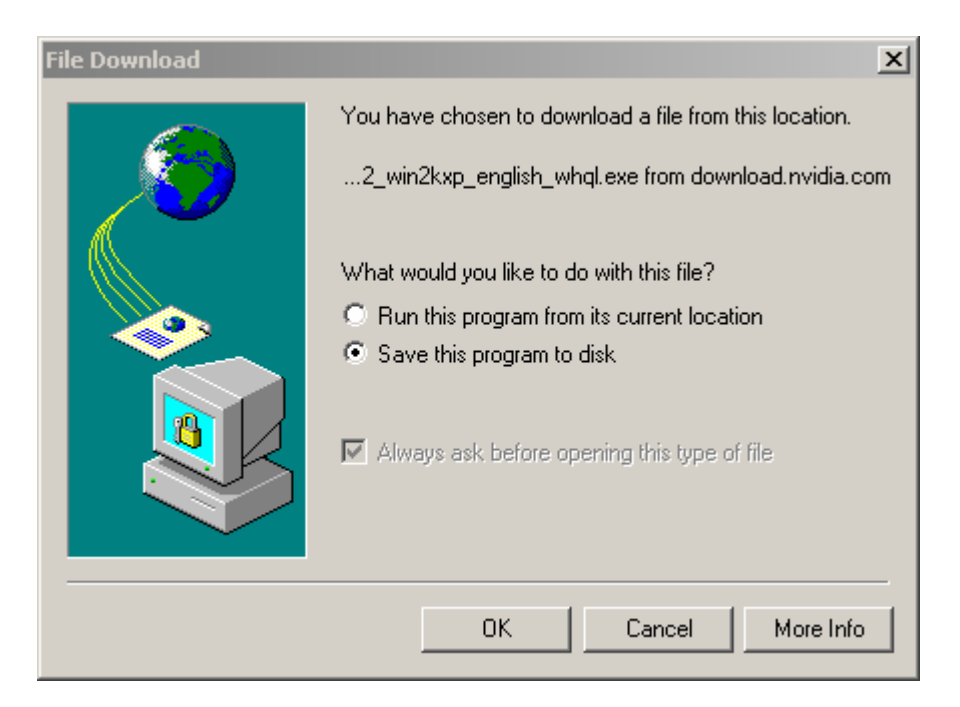

In cazul in care ati optat pentru salvarea fisierului si apasati butonul OK se va deschide o noua fereastra unde puteti stabili locatia unde veti salva fisierul.

| Save As                                                      |                                                                                  | ? ×    |
|--------------------------------------------------------------|----------------------------------------------------------------------------------|--------|
| Save in:                                                     | 🕞 Local Disk (E:) 💽 🗲 🛍 📸 📰 -                                                    |        |
| History<br>History<br>Desktop<br>My Documents<br>My Computer | <ul> <li>Documents and Settings</li> <li>Program Files</li> <li>WINNT</li> </ul> |        |
|                                                              | File name: 77.72_win2kxp_english_whql.exe                                        | Save   |
| My Network P                                                 | Save as type: Application                                                        | Cancel |

# 7.4. POSTA ELECTRONICA

### 7.4.1 TERMENI SI CONCEPTE

#### 7.4.1.1 ÎNȚELEGEREA ALCĂTUIRII ȘI STRUCTURII UNEI ADRESE DE E-MAIL

Serviciul de E-mail (Electronic mail) este un serviciu folosit pe internet pentru a trimite mesaje in format electronic intre doua calculatoare. Mesajul primit sau trimis se numeste e-mail.

Adresa de e-mail: un sir de caractere care specifica sursa sau destinatia unui e-mail. Ex: webadmin@scotland.net, <u>news@pressme.co.uk</u>, office@tradu.ro, sak@prairienet.org

O adresa de e-mail este compusa din urmatoarele parti:

- numele utilizatorului (identifica unic un utilizator in cadrul unui server)

- caracterul @ (separa numele utilizatorului de numele serverului)

- numele domeniului (identifica domeniul pe care este inregisrat utilizatorul al carui nume este specificat in adresa de e-mail)

Ex.: <u>doru\_traian@hotmail.com</u> numele utilizatorului = doru\_traian numele domeniului = hotmail.com

Putem spune ca serverul care gazduieste domeniul *hotmail.com* poate primi mesaje destinate utilizatorului *doru traian* inregistrat pe acest server.

Cele trei litere aflate in partea dreapta a numelui domeniului (despartite prin punct) identifica tipul domeniului si tipul organizatiei care administreaza serverul de mail respectiv. Acestea pot fi:

| Terminatie                       | Domeniu                                 |  |
|----------------------------------|-----------------------------------------|--|
| .com (commercial)                | Organizatii si societati comerciale     |  |
| .edu (educational)               | Institutii educationale                 |  |
| .gov (government)                | Organizatii guvernamentale              |  |
| .mil (military)                  | Organizatii militare                    |  |
| .net (networking)                | Centre de administrare a retelelor mari |  |
| .org (non-commercial)            | Organizatii non-profit                  |  |
| .ro (Romania)                    |                                         |  |
| .us (Statele Unite ale Americii) | Domanii da tara                         |  |
| .jp (Japonia)                    | Domenn de tara                          |  |
| .fr (Franta)                     | 1                                       |  |

Client de mail (sau client de e-mail): este un program pe care utilizatorul il foloseste pentru a trimite sau primi e-mail-uri.

Exemple: Outlook Express, Eudora, Mozilla Thunderbird, Pegasus, Calypso

Clientul de mail mai are rolul si de a stoca mesajele primite (si eventual pe cele trimise sau sterse) pe calculatorul utilizatorului astfel incit acesta sa le poata accesa si atunci cind nu este conectat la internet.

Server de mail: este un calculator destinat receptionarii, trimiterii si stocarii e-mailurilor. Acesta este calculatorul cu care comunica clientul de mail atunci cind trimitem sau primim e-mail-uri. Serverele de mail pot fi publice (unde orice utilizator isi poate crea una sau mai multe adrese de e-mail) sau private (ale unor firme, institutii sau persone fizice).

Serverele de mail publice: yahoo.com, hotmail.com, mymail.ro, k.ro, email.ro, etc.

Astfel de servere publice se utilizeaza de regula prin intermediul unei aplicatii de navigare pe internet (Ex. Internet Explorer), iar o parte dintre acestea ofera si posibilitatea trimiterii sau receptionarii mesajelor folosind un client de mail (Ex. Outlook Express).

Un e-mail poate fi impartit in urmatoarele componente:

1) antet (header)

2) continutul mesajului (boody)

3) atasament (attach sau attachment)

1) Antetul – este prima parte a e-mail-ului in care sint specificate mai multe informatii, dintre care cele mai importante sunt:

- ora si data trimiterii email-ului
- ora si data receptionarii email-ului
- adresa de email a expeditorului
- adresa de email a destinatarului (sau a destinatarilor in cazul in care e-mail-ul a fost trimis simultan la mai multe personae)
- subiectul mesajului
- prioritatea (expedierea e-mail-ului poate fi facuta normal sau in regim de urgenta)

Celelalte informatii din antet cuprind detalii referitoare la traseul e-mail-ului de la sursa spre destinatie.

#### Ex:

Subject: TRADU.RO - Comanda Dictionare On-Line - 3/21/2005 / 1570 From: Web Design SRL <office@tradu.ro> Date: Mon, 21 Mar 2005 15:17:26 "GMT" To: <ionescu.vasile@gmail.com> X-Account-Key: account2 X-UIDL: <M6COLOFRaqbC8wSA1Xv0000024@m6colo.m6.net> X-Mozilla-Status: 0001 X-Mozilla-Status: 0000000 X-Gmail-Received: d62b8d3c7ff1e76bb32f42668a5c4f499c356b3c Delivered-To: ionescu.vasile@gmail.com Received: by 10.54.14.65 with SMTP id 65cs12946wrn; Mon, 21 Mar 2005 07:17:26 -0800 (PST) Received: by 10.38.65.14 with SMTP id n14mr5316806rna; Mon, 21 Mar 2005 07:17:26 -0800 (PST) Received: from m6colo.m6.net (m6colo.m6.net [216.180.109.65]) by mx.gmail.com with ESMTP id 71si829085rna.2005.03.21.07.17.26; Mon, 21 Mar 2005 07:17:26 -0800 (PST) Received-SPF: neutral (gmail.com: 216.180.109.65 is neither permitted nor denied by best guess record for domain of office@tradu.ro) Received: from m6colo ([216.180.109.65]) by m6colo.m6.net with Microsoft SMTPSVC(5.0.2195.6713); Mon, 21 Mar 2005 15:17:26 +0000 X-MSMail-Priority: Normal X-mailer: AspMail 3.03 (SMTP70D331) MIME-Version: 1.0 Content-Type: text/plain; charset="us-ascii" Content-Type: text/plain; charset="us-ascii" Content-Transfer-Encoding: quoted-printable Return-Path: office@tradu.ro Message-ID: <M6COLOFRaqbC8wSA1Xv0000024@m6colo.m6.net> X-OriginalArrivalTime: 21 Mar 2005 15:17:26.0921 (UTC) FILETIME=[174A4F90:01C52E29]

2) Mesajul text – este acea parte a e-mail-ului destinata in special utilizatorului si care cuprinde mesajul pe care expeditorul doreste sa-l primeasca destinatarul.

Ex:

Stimata / Stimate Ionescu Vasile,

Aceasta este confirmarea comenzii nr. 1570/2005 efectuate de dvs. on-line, in 21.03.2005, la ora 3:17:26 PM . Programele comandate sunt: Dictionarul Ro-Francez-Ro v2.0 pe CD: 1 licenta (800.000 lei) Total de plata (toate taxele sunt incluse): 800.000 lei

Adresa la care vor fi expediate dictionarele este: Ionescu Vasile Str. Republicii, Nr. 4, Sc. A 600312 Bacau

Dictionarele comandate vor fi livrate prin posta si vor ajunge la dvs. in 3-5 zile lucratoare. Plata se va face ramburs (la Posta), la ridicarea coletului.

In cazul in care oricare dintre informatiile de mai sus nu sunt corecte, va rugam sa ne sunati cat mai repede (luni-vineri intre orele 9-16) la 0744-866.368 / 0264-422.506 sau sa ne scrieti la <u>office@tradu.ro</u>

3) Atasamentul – este o parte optionala a e-mail-ului folosita atunci cind expeditorul doreste sa ne trimita odata cu mesajul si unul sau mai multe fisiere (Word, Excel, imagini, audio, etc.) de dimensiuni relativ mici (de regula max. 10Mb). In momentul in care destinatarul va primi e-mail-ul, clientul de mail ii ofera posibilitatea de a salva fisierele primite pe HDD-ul propriu.

# **7.4.1.2** ÎNȚELEGEREA AVANTAJELOR SISTEMELOR DE EMAIL CA: VITEZĂ, COSTURI REDUSE, FLEXIBILITATE ÎN UTILIZAREA CONTURILOR DE E-MAIL DIN DIVERSE LOCURI

Posta electronica a devenit o modalitate foarte raspindita de comunicare si trimitere a mesajelor datorita urmatoarelor motive:

- costurile trimiterii unui mesaj folosind posta electronica sint mult mai mici decit cele ale trimiterii aceluiasi mesaj prin varianta clasica de corespondenta.
- transmiterea mesajelor se realizeaza cu viteza foarte mare (in mai putin de 1 minut mesajul poate ajunge oriunde in lume)
- puteti trimite si primi mesaje oriunde va aflati daca aveti la dispozitie un calculator cu o conexiune la internet. Unele servere de mail permit trimiterea sau trimiterea de e-mail-uri folosind telefonul mobil.

# **7.4.1.3** IMPORTANȚA *NET*ICHETEI (ETICHETA UTILIZATORILOR ÎN REȚEA): FOLOSIREA TITLURILOR UŞOR DE ÎNȚELES ȘI A VERIFICĂRII GRAMATICALE, CONCIZIUNEA

Atunci cind trimiteti un mesaj aveti posibilitatea de a specifica si un titlu asociat mesajului. Acest titlu poate fi o scurta descriere a subiectului (sau subiectul in sine) in legatura cu care trimiteti mesajul, si are rolul de a-i oferi destinatarului informatii in legatura cu continutul mesajului.

Deoarece in timpul scrierii mesajului ce urmeaza a fi trimis pot sa apara greseli grmaticale, pentru detectarea acestora, se poate folosi functia **Spelling** existenta in meniul **Tools**. Aceasta functie poate fi apelata si apasind tasta **F7**.

### 7.4.2 CONSIDERAȚII DE SECURITATE

#### 7.4.2.1 CONȘTIENTIZAREA POSIBILITĂȚII DE A PRIMI MESAJE NESOLICITATE

Datorita costului redus si a transmiterii rapide a mesajelor, multe firme folosesc serviciul de mail pentru a-si face reclama. Din acest motiv este recomandat sa nu va faceti cunoscuta adresa de e-mail decit persoanelor in care puteti avea incredere. In cazul in care adresa dvs. de e-mail devine publica, puteti primi mesaje nesolicitate (**Spam, Junk**) prin care sinteti invitat sa achizitionati marfuri la pret redus, sa vizitati siteuri cu continut pornografic sau vi se propun oportunitati de afaceri fictive. Este recomandat sa nu accesati astfel de mesaje, deoarece acestea prezinta un grad ridicat de rsic.

O solitie partiala la aceasta problema este ori folosirea unor programe **antispam** ce se integreaza cu clientul de mail folosit, ori folosirea unui client de mail ce are integrat din start aceasta facilitate.

Un program **antispam** face o filtrare a mesajelor primite in functie de titlul (subiectul) si continutul (mesajul text) acestora pe baza unor cuvinte cheie (Ex. viagra, drugs, etc.). Mesaje considerate ca fiind nesolicitate vor fi mutate intr-un director separat la care utilizatorul poate avea acces.

# **7.4.2.2** CONȘTIENTIZAREA PERICOLULUI DE INFECTARE A CALCULATORULUI CU UN VIRUS PRIN DESCHIDEREA UNUI MESAJ NECUNOSCUT, UNUI FIȘIER ATAȘAT UNUI MESAJ NECUNOSCUT.

De asemenea mesajele nesolicitate pot avea atasate virusi care in cazul in care ii accesati, va pot compromite fisierele, sistemul de operare sau pot sa faca publice adresele de e-mail ale peroanelor cu care dvs. corespondati. Trimiterea de mesaje nesolicitate infectate este o modalitate des folosita pentru raspindirea virusilor. Acesti virusi se prezinta sub forma unor fisiere atasate ce au o extensie de cod executabil (.exe, .pif, .com, .bat, .scr) sau au o extensie dubla (.jpg.exe, .doc.exe, etc).

De obicei, virusii care se raspindesc prin e-mail cauta in calculatorul dvs. adresele de email a persoanelor cu care corespondati; astfel, virusul va trimite mesaje infectate catre aceste adrese fara stirea dvs.

Pentru a evita accesarea eventualilor virusilor atsati e-mail-urilor primite, pe durata receptionarii mesajelor este recomandat sa folositi un program antivirus.

#### 7.4.2.3 CUNOAȘTEREA CONCEPTULUI DE SEMNĂTURĂ DIGITALĂ

**Semnatura digitala** (sau semantura electronica) reprezinta o informatie in format electronic asociata logic unei alte informatii in format electronic in scopul autentificarii acesteia. Semnatura digitala indeplinste urmatoarele conditii:

- identifica in mod unic expeditorul
- este creata cu mijloace aflate sub controlul exclusiv al expeditorului
- identifica in mod unic documentul ce contine informatiile autentificate
- este legata de informatiile pe care le autentifica in asa fel incit orice modificare a acestora este detectabila.

#### 7.4.3 PRIMII PASI ÎN UTILIZAREA POSTEI ELECTRONICE

#### 7.4.3.1 DESCHIDEREA (SI ÎNCHIDEREA) UNEI APLICATII DE POSTA ELECTRONICA

Aplicatia de posta electronica poate fi deschisa prin mai multe posibilitati:

- Din meniul Start -> Programs -> Microsoft Outlook
- Printr-un dublu click pe pictograma de pe desktop
- Printr-un singur click pe pictograma din bara de jos a ecranului

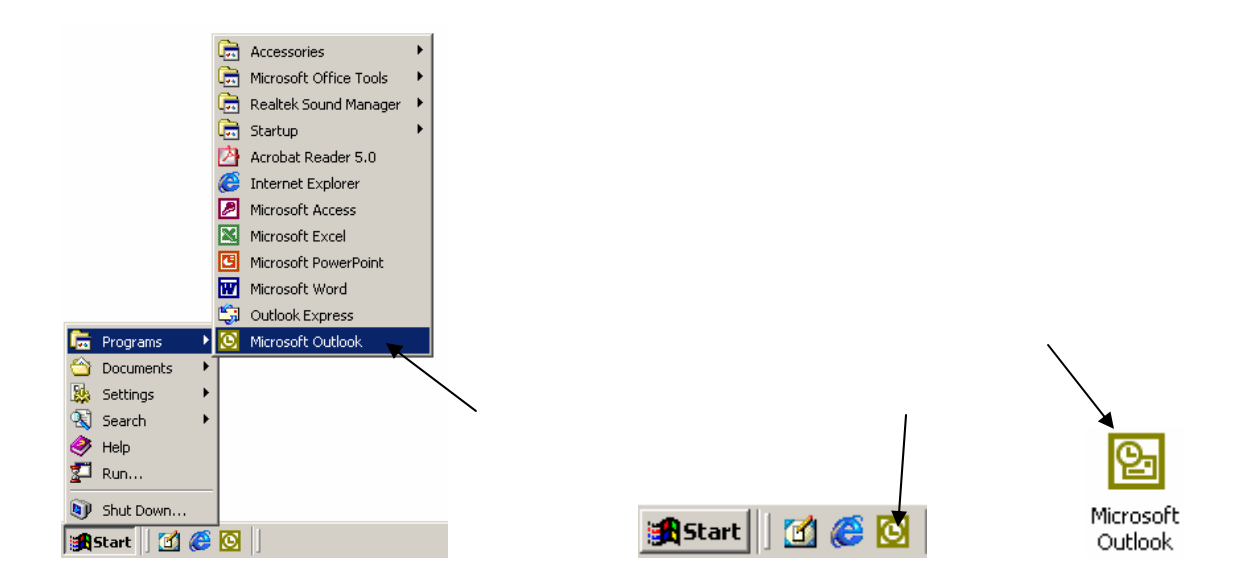

#### Bara de meniuri

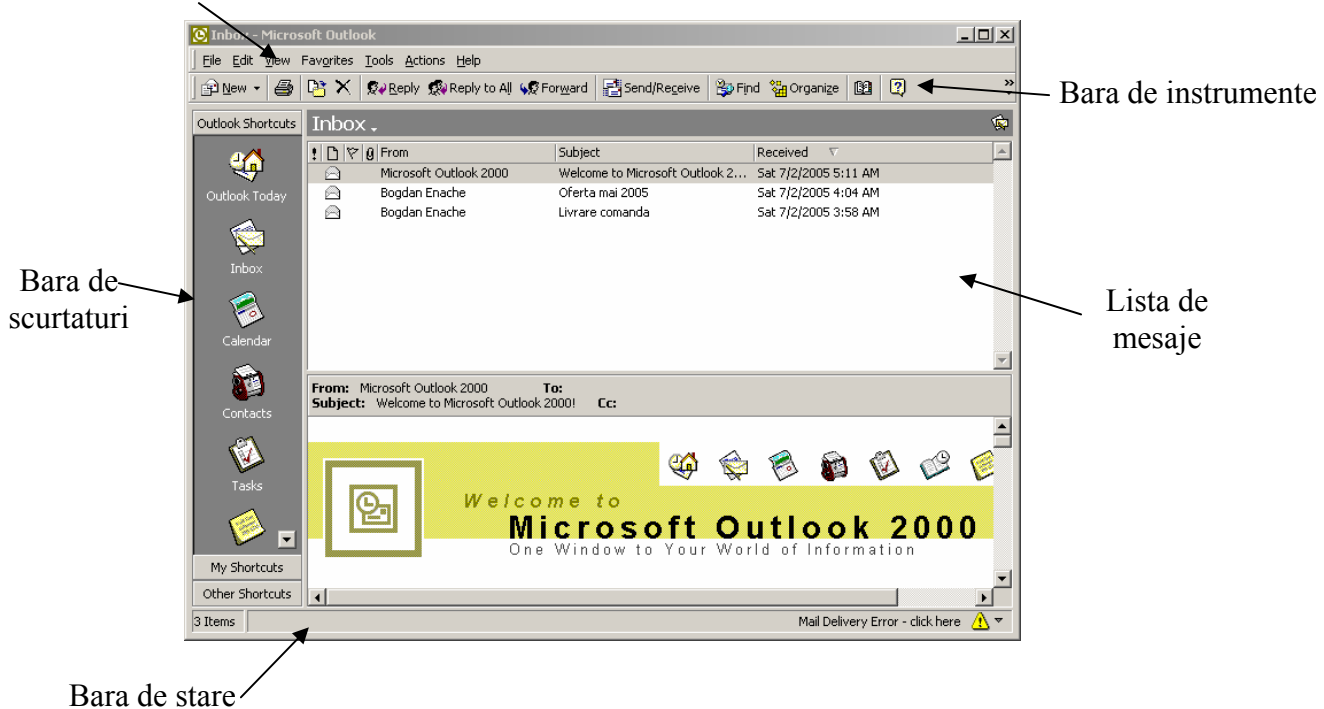

Aplicatia de posta electronica poate fi inchisa prin:

- Se apasa butonul 🗵 existent in bara de titlu a ferestrei
- Se executa comanta Exit din meniul File
- Se apasa tastele Alt + F4
# 7.4.3.2 DESCHIDEREA UNEI CASUTE POSTALE PENTRU UN UTILIZATOR SPECIFICAT

Dupa ce aplicatia a fost pornita, pentru a vedea noile mesaje primite va trebui accesat directorul **Inbox**. Acest lucru se poate face prin:

- Click simplu pe directorul Inbox din Bara de scurtaturi
- Apasarea tastelor Ctrl+Shift+I
- Apelarea functiei View -> Go To -> Inbox

# 7.4.3.3 DESCHIDEREA UNUIA SAU MAI MULTOR MESAJE

Mesajele din directorul Inbox se pot deschide prin slectarea unuia din mesajele existente si apasarea tastelor **Ctrl+O** sau apelarea functiei **File -> Open**. Acelasi lucru se obtine printr-un dublu click pe mesajul respectiv. Deschiderea mai multor mesaje se poate face prin parcurgerea pasilor de mai sus de mai multe ori ( cite o data pentru fiecare mesaj in parte) sau prin selectia initiala a mai multor mesaje (utilizind tastele **Ctrl** si/sau **Shift**) si apoi apasarea tastelor **Ctrl+O**.

# 7.4.3.4 COMUTAREA ÎNTRE MESAJELE DESCHISE

Daca au fost deschise mai multe mesaje simultan, fiecare dintre acestea va avea in bara de jos (**Taskbar**) un corespondent. Activarea ferestrei cu mesajul dorit se face prin selectarea acesteia din **Taskbar** cu ajutorul mouse-lui.

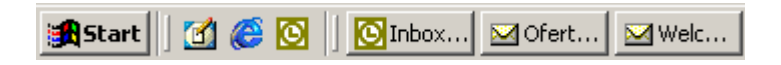

# 7.4.3.5 ÎNCHIDEREA UNUI MESAJ

Pentru a inchide un mesaj lasind insa aplicatia de posta electronica deschisa pentru utilizari ulterioare, se selecteaza fereastra ce contine mesajul respectiv dupa care se utilizeaza una din urmatoarele variante:

- Se apasa butonul 🗵 existent in bara de titlu a ferestrei
- Se executa comanta Close din meniul File
- Se apasa tastele Alt + F4

In cazul in care se doreste inchiderea simultana a tuturor mesajelor deschise, se poate apela optiunea File -> Close All Items disponibila in bara de meniuri a ferestrei principale.

# 7.4.3.6 UTILIZAREA FUNCTIILOR HELP

Atunci cind doriti sa aflati informatii suplimentare despre unele functii sau optiuni ale aplicatiei Outlook Express, puteti apasa tasta F1 sau utiliza optiunea Contents and Index din meniul Help.

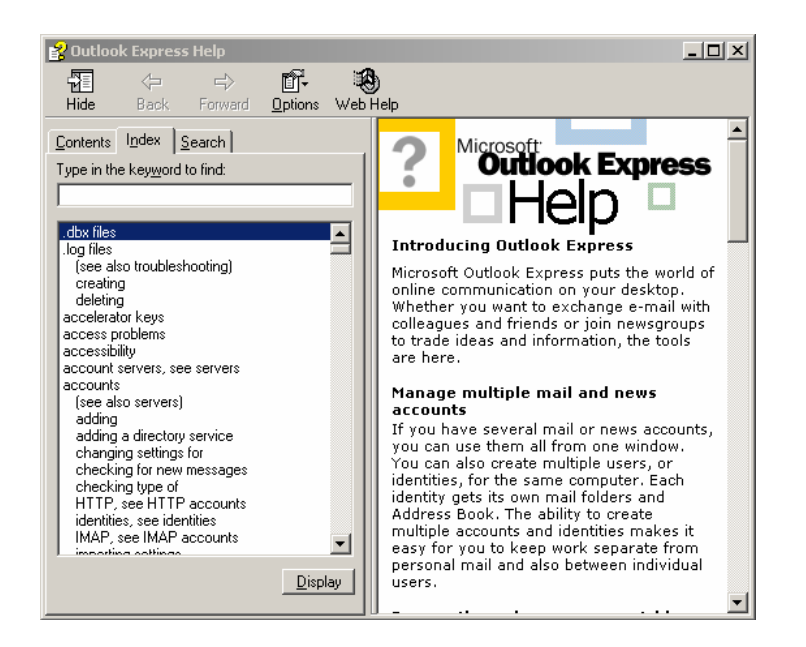

Pentru a cauta informatii referitoare la un anumit cuvint, scrieti cuvintul in cimpul **Type in the keyword to find** din meniul **Search** si apoi apasati butonul **List topics**. Pentru a vizualiza informatiile gasite, selectati un rezultat si apasati butonul **Display**.

Pentru a primi ajutor in functie de contextul in care va aflati, puteti apsa butonul 😰 ce se gaseste in bara de instrumente.

# 7.4.4 MODIFICAREA SETARILOR

# **7.4.4.1 A**DAUGAREA SAU ÎNLATURAREA DETALIILOR MESAJELOR CA: EXPEDITOR, SUBIECT, DATA PRIMIRII

Cimpurile din lista de mesaje pot fi activate sau dezactivate astfel: avind deschisa fereastra Outlook, se face click dreapta pe oricare din cimpurile existente, iar din meniul aparut se alege functia **Customize current view** 

Acelasi lucru se poate obtine apelind optiunea View -> Current view -> Customize current view

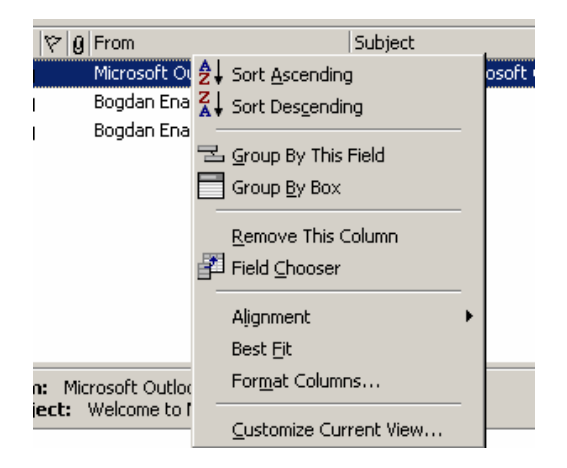

Acesta optiune deschide fereastra View Summary, dupa care prin apasareea butonului Fields... se deschide o noua fereastra: Show Fields. In acesta fereasta se pot adauga sau elimina cimpuri in functie de preferinte.

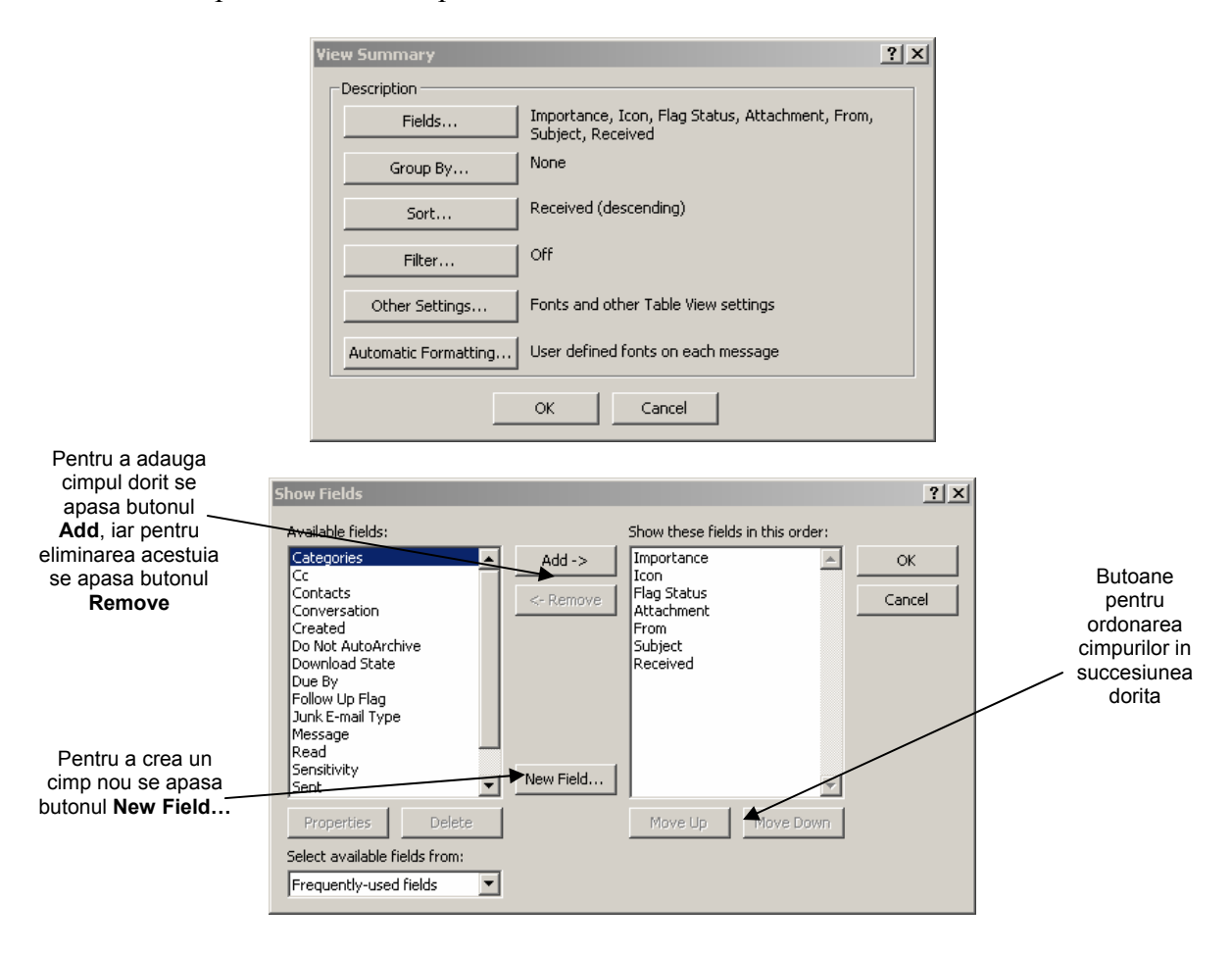

#### 7.4.4.2 AFISAREA, ASCUNDEREA BAREI DE INSTRUMENTE

Bara de instrumente poate fi ascunsa sau afisata prin debifarea respectiv bifarea optiunii **Standard** ce apare atunci cind accesam optiunea **View -> Toolbars...** 

# 7.5 MESAJE

# 7.5.1 CITIREA UNUI MESAJ

# 7.5.1.1 MARCAREA UNUI MESAJ. ÎNLATURAREA MARCAJULUI UNUI MESAJ

Un mesaj poate fi marcat pentru a va reaminti o anumita activitate legata de acesta sau, in cazul cind expediati mesajul, il puteti marca pentru a atrage atentia destinatarului asupra unui anumit lucru.

| ! [] [♡  Ø  From |                        | ! [`] [♡ [ġ] From |                        |  |
|------------------|------------------------|-------------------|------------------------|--|
|                  | Microsoft Outlook 2000 |                   | Microsoft Outlook 2000 |  |
| $\square$        | Bogdan Enache          |                   | Bogdan Enache          |  |
|                  | Bogdan Enache          |                   | Bogdan Enache          |  |
| 🕈 🖄              | Bogdan Enache          | 1                 | Bogdan Enache          |  |

Marcarea unui mesaj se poate realiza prin urmatoarele posibilitati:

• Prin apelarea functiei Flag for Follow Up din meniul Actions (mesajului dorit a fi marcat)

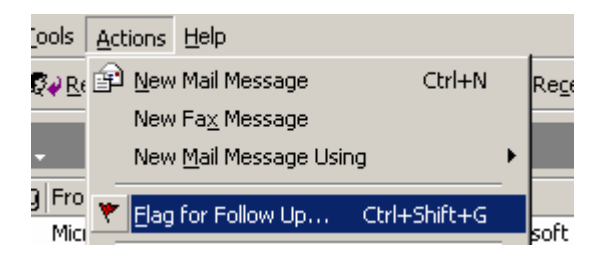

• Prin selectarea functiei Flag for Follow Up din meniul ce apare in momentul in care faceti click dreapta pe mesajul ce vreti sa-l marcati

| ] From    |                                                                                     | Subject              |   |
|-----------|-------------------------------------------------------------------------------------|----------------------|---|
| Microsoft | Outlook 2000                                                                        | Welcome to Microsoft | ŧ |
| Bogdan E  | <u>O</u> pen                                                                        | omanda               |   |
| Bogdan E  | 🖨 Print                                                                             | mai 2005             |   |
| Bogdan E  | Ø→ <u>R</u> eply<br>Ø→ Reply to All                                                 | comanda              |   |
|           | <ul> <li>★ Forward</li> <li>▼ Flag for Follow Up</li> <li>Mark as Upread</li> </ul> | p                    |   |

• Prin apasarea butonului 🚩 existent in bara de instrumente a mesajului.

Apelarea acestei functii prin una din modalitatile descrise mai sus are ca efect deschiderea ferestrei Flag for Follow Up.

|                                                             | Flag for Follow Up ? 🗙                                                                                                    |                 |
|-------------------------------------------------------------|----------------------------------------------------------------------------------------------------|-----------------|
| Se poate selecta<br>motivul pentru care<br>vreti sa marcati | Flagging marks an item to remind you that it needs to be followed<br>up. After it has been followed up, you can mark it complete. | Se poate sterge |
| mesajui                                                     | Flag to: Follow up Clear Flag                                                                                                    | marcajul        |
| Se poate seta data                                          | Due by: None                                                                                                    |                 |
| pina la care<br>marcajul sa fie                             | Completed                                                                                                    |                 |
| activ                                                       | OK Cancel                                                                                                    |                 |

#### 7.5.1.2 MARCAREA UNUI MESAJ CA CITIT, NECITIT

Pentru un mesaj aplicatia Outlook poate asocia urmatoarele simboluri:

- 🖻 pentru mesaje citite
- pentru mesaje necitite
- pentru mesaje la care s-a raspuns (Replay)
- 🗣 pentru mesaje trimise mai departe (Forward)

In momentul in care un mesaj nou este primit acesta este marcat cu simbolul  $\bowtie$ , iar dupa citirea acestuia, simbolul asociat lui devine  $\boxdot$ . Chiar daca am citit un mesaj simbolul acestuia poate fi schimbat in  $\bowtie$  astfel incit acest mesaj sa figureze ca fiind necitit. Acest lucru se poate realiza folosind optiunea **Mark as Unread** din meniul ce apare dupa ce ati facut click dreapta pe mesajul vizat.

Acelasi lucru poate fi obtinut si prin apasarea tastelor Ctrl+Q sau prin accesarea meniului Edit -> Mark as Unread.

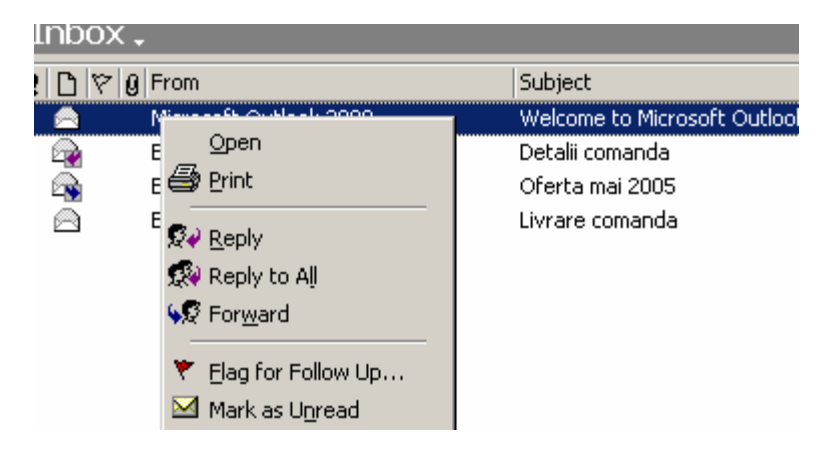

#### 7.5.1.3 DESCHIDEREA SI SALVAREA UNUI FISIER ATASAT ÎNTR-O LOCATIE PE DISC

Un mesaj care are unul sau mai multe fisiere atasate apare in lista de mesaje precedat de simbolul @

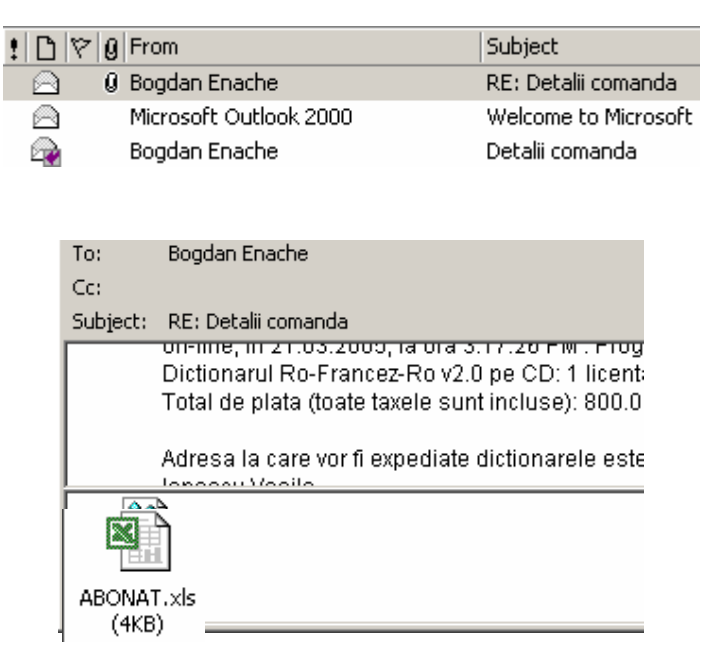

Dupa deschiderea mesajului, aceste fisiere apar in partea de jos a ferestrei si pot fi salvate folosind una din urmatoarele variante:

- Se face dublu click pe fiecare fisier atasat
- Se alege functia **Save as** din meniul ce apare dupa ce dati click dreapta pe fisierul atasat

Pe ecran va apare ferestra **Opening Mail Attachement**, unde se alege varianta Save it to disk, dupa care se apasa butonul **OK** pentru a deschide fereastra **Save As** unde veti indica locul unde va fi salvat fisierul si numele acestuia.

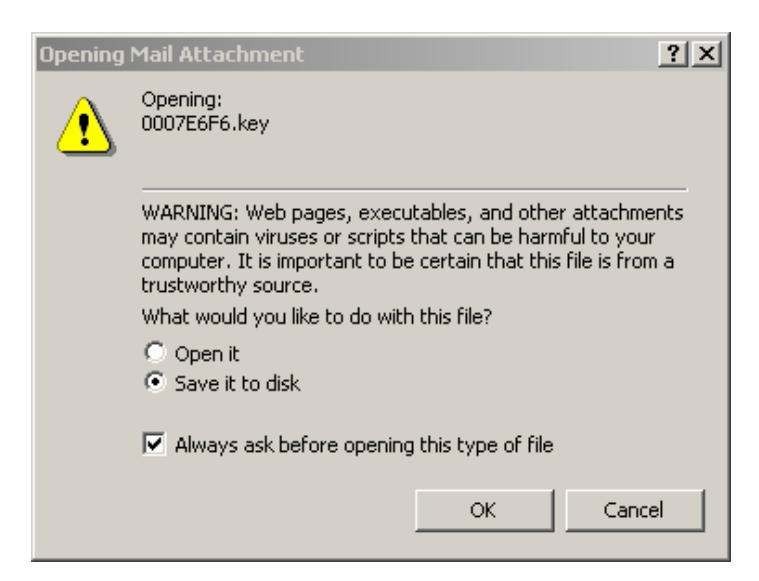

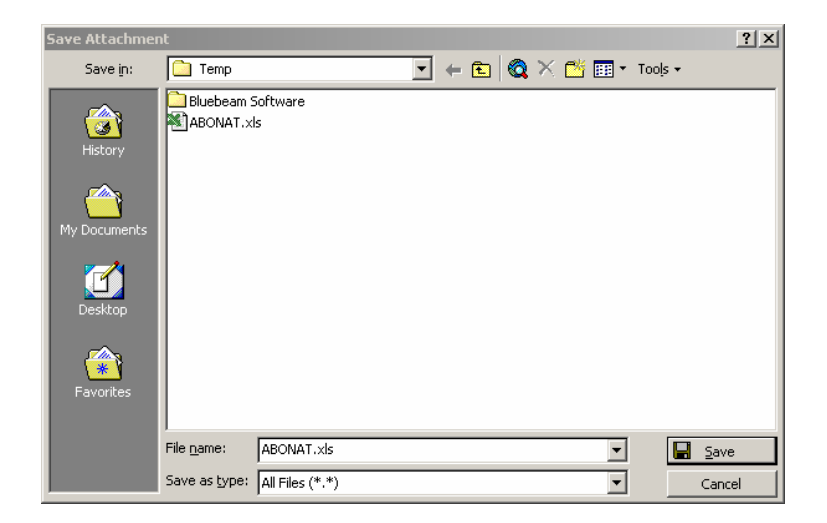

# 7.5.2 RASPUNSUL LA UN MESAJ

# 7.5.2.1 UTILIZAREA FUNCTIILOR DE RASPUNS (REPLY), RASPUNS CATRE TOTI (REPLY TO ALL).

Daca doriti sa raspundeti la un mesaj, acest lucru il puteti face prin 3 modalitati:

- Se apasa butnul Se Reply din bara de instrumente •
- Se apasa tastele Ctrl+R •
- Se alege optiunea Replay din meniul ce apare atunci cind dati click dreapta pe mesajul respectiv

Daca vreti sa raspundeti la toate mesajele din Inbox, puteti apasa butonul Reply to All. In urma folosirii uneia din variantele de mai sus va apare o noua fereastra unde puteti sa scrieti raspunsul dvs. la mesajul/mesajele la care ati optat sa raspundeti. Pentru a trimite 🖃 Send

raspunsul dvs. apasati apoi butonul.

| RE: Detalii comanda - Message (HTML)     □ X                                                                                                    |
|----------------------------------------------------------------------------------------------------|
| File Edit View Insert Format Iools Actions Help                                                                                                    |
| 🔄 Sent 🔚 🐰 🗈 🛍 🖉 🔻 😫 Options 😨 🐥 🖪                                                                                                    |
| To Bogdan Enache                                                                                                    |
| <u></u>                                                                                                    |
| Subject: RE: Detalii comanda                                                                                                    |
| Original Message From: Bogdan Enache [mailto:ciprian_chirila@mymail.ro] Sent: Saturday, July 02, 2005 5:08 AM To: bogdan_enache@mymail.ro Subject: Detalii comanda Stimata / Stimate Ionescu Vasile, |
| Aceasta este confirmarea comenzii nr. 1570/2005 efectuate de<br>dvs                                                                                                    |

# 7.5.2.2 RASPUNDEREA LA UN MESAJ CU SAU FARA TEXTUL INITIAL

In cazul in care nu doriti sa pastrati textul initial atunci cind raspundeti la un mesaj, acesta poate fi selectat (Ctrl+A) si apoi sters.

Introduceti in spatiul liber mesajul de raspuns si apoi apasati butonul Send.

# 7.5.3 TRIMITEREA UNUI MESAJ

# 7.5.3.1 CREAREA UNUI MESAJ NOU.

Atunci cind vreti sa-i trimiteti cuiva un mesaj nou, acest lucru il puteti face accesind meniul File -> New sau apasind butonul  $\mathbb{P} \mathbb{N}^{ew}$  din bara de instrumente. Acelasi efect il are si apasarea tastelor Ctrl+N.

In urma folosirii uneia din variantele de mai sus apare ferestra specifica de trimitere a unui mesaj nou:

| ✓ Untitled - Message (Plain Text)                       |
|---------------------------------------------------------|
| <u>File Edit View Insert Format Tools Actions H</u> elp |
| 🔄 Send 🔚 🎒 🐰 🖻 💼 🛃 🖉 🔯 🕸 🔹 🕴 😒 🖓 🐉                      |
| ▲ B Z U 医高声性错误 *                                        |
| To                                                      |
| Subject:                                                |
|                                                         |
|                                                         |
|                                                         |

# 7.5.3.2 INSERAREA UNEI ADRESE DE E-MAIL ÎN CAMPUL "TO"

In cazul in care vreti sa trimiteti un mesaj nou, trebuie sa specificati in cimpul To adresa de e-mail a celui caruia ii trimiteti mesajul.

To... dan pavel@ecdl.ro

Daca doriti sa trimiteti acelasi mesaj la mai multe persoane simultan, puteti scrie adresele de e-mail ale acestor persoane, separate prin virgula.

dan\_pavel@ecdl.ro; munteanu.mihai@edu.ro; cristina2002@yahoo.com

# **7.5.3.3** TRIMITERE ÎN COPIE (CC), ÎN COPIE "OARBA" (BCC) A MESAJULUI CATRE ALTE ADRESE

**Cc** este o abreviere pentru a trimite o copie a mesajului si altor persoane. Adresele de email trecute in acest cimp vor fi vizibile tuturor persoanelor la care trimiteti mesajul. **Bcc** realizeaza aceeasi functie ca si **Cc** cu deosebirea ca adresele de e-mail trecute in

acest cimp nu vor fi vizibile si celorlalte persoane care primesc mesajul. Daca cimpul Bcc nu este vizibil, acesta poate fi activat folosind optiunea **View – Bcc** field.

| To <u>.</u> | dan_pavel@ecdl.ro; velentinpetru@gmail.com |
|-------------|--------------------------------------------|
| <u>C</u> c  | munteanu.mihai@edu.ro                      |
| <u>B</u> cc | cristina2002@yahoo.com                     |

#### 7.5.3.4 INSERAREA UNUI TITLU ÎN CAMPUL "SUBJECT".

То...

Atunci cind trimiteti un mesaj aveti posibilitatea de a specifica si un titlu asociat mesajului. Acest titlu poate fi o scurta descriere a subiectului (sau subiectul in sine) in legatura cu care trimiteti mesajul, si are rolul de a-i oferi destinatarului informatii in legatura cu continutul mesajului. Acest cimp nu are caracter obligatoriu.

| To <u>.</u> | dan_pavel@ecdl.ro; munteanu.mihai@edu.ro; cristina2002@yahoo.com |
|-------------|------------------------------------------------------------------|
| <u>C</u> c  |                                                                  |
| Subject:    | Reduceri de preturi                                              |

# **7.5.3.5 UTILIZAREA UNUI INSTRUMENT DE VERIFICARE ORTOGRAFICA. REALIZAREA SCHIMBARILOR, CUM AR FI: CORECTURA ERORILOR DE ORTOGRAFIE, STERGEREA CUVINTELOR REPETATE.**

Deoarece in timpul scrierii mesajului ce urmeaza a fi trimis pot sa apara greseli grmaticale, pentru detectarea acestora, se poate folosi functia **Spelling** existenta in meniul **Tools - Options**. Aceasta functie poate fi apelata si apasind tasta **F7**.

| Spelling           |                   |        | ? ×        |
|--------------------|-------------------|--------|------------|
| Not in Dictionary: | Reduceri          |        |            |
| Change <u>t</u> o: | Reducer           |        |            |
| Suggestions:       | Reducer           | Ignore | Ignore All |
|                    |                   | Change | Change All |
|                    |                   | Add    | Suggest    |
|                    | Options Undo Last | Cancel |            |

#### 7.5.3.6 ATASAREA FISIERELOR LA UN MESAJ

Daca doriti ca impreuna cu mesajul sa trimiteti si unul sau mai multe fisiere, va trebui sa atasati fisierele respective. Acest lucru il puteti face apasind butonul (Attach) din bara de instrumente a mesajului. Apasind acest buton veti fi invitat sa selectati fisierul pe care vreti sa-l trimiteti.

| Save Attachmer          | ıt                    |                |   |    |          |                    |       |                  | ? ×          |
|-------------------------|-----------------------|----------------|---|----|----------|--------------------|-------|------------------|--------------|
| Save in:                | 🗋 Temp                |                |   | -+ | <b>E</b> | $\mathbf{Q} 	imes$ | 👛 🎞 - | Too <u>l</u> s 🕶 |              |
| History<br>My Documents | Bluebeam S            | oftware<br>5   |   |    |          |                    |       |                  |              |
| Desktop                 |                       |                |   |    |          |                    |       |                  |              |
| Favorites               |                       |                |   |    |          |                    |       |                  |              |
|                         | File <u>n</u> ame:    | ABONAT.×Is     | ; |    |          |                    | -     |                  | <u>S</u> ave |
|                         | Save as <u>t</u> ype: | All Files (*.* | ) |    |          |                    | •     |                  | Cancel       |

Fisierele atasate vor aparea in subsolul mesajului compus de dvs.

| Subject:   | Reduceri de preturi |
|------------|---------------------|
|            |                     |
|            |                     |
|            |                     |
|            |                     |
|            |                     |
|            |                     |
| ABONAT.×Is | ;                   |
|            |                     |

#### 7.5.3.7 TRIMITEREA UNUI MESAJ CU PRIORITATE MARE SAU CU PRIORITATE MICA

In functie de importanta mesajului, acestuia i se pot asocia unele simboluri pentru a-li evidentia prioritatea:

- mesaj cu prioritate mare
- mesaj cu prioritate redusa

Aceste simboluri se pot folosi prin utilizarea butoanelor corespunzatoare aflate pe bara de instrumente a mesajului compus sau prin accesarea optiunii **View -> Option**.

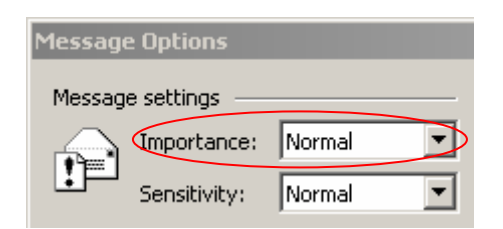

#### 7.5.3.8 TRIMITEREA UNUI MESAJ UTILIZAND LISTE DE DISTRIBUTIE

Clientul de mail Outlook ofera posibilitatea utilizarii unei liste cu adresele de mail a persoanelor cu care corespondam. Lista de adrese poate fi folosita in momentul in care concepem un mesaj prin apasarea butoanelor **To...**, <u>C</u>c... sau <u>B</u>cc...

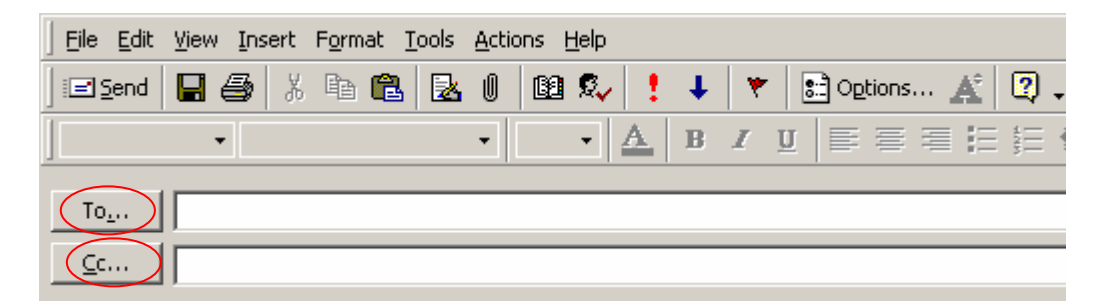

Prin apasarea unuia dintre aceste butoane activam fereastra **Select Names** unde putem adauga in cimpurile destinatarilor, adresele de mail sau listele de distributie dorite.

| Select Names            |            |        |                    | ? × |
|-------------------------|------------|--------|--------------------|-----|
| Type name or select fro | m list:    |        |                    |     |
|                         | Find       |        |                    |     |
| Contacts                | •          |        | Message Recipients |     |
| Name 🛆                  | E-Mail A   | To ->  | marketing          |     |
| 🕮 Aurel                 | aurel@h    |        |                    |     |
| 🕮 Georgel               | georgel(   |        |                    |     |
| E lonel                 | ionel@e    |        | •                  | F   |
| Ett. marius             | marius@    | Co ->  |                    |     |
| i marketing             | ussic@l    |        | Est manus          |     |
|                         | Vasiletesi |        |                    |     |
|                         |            |        |                    |     |
|                         |            |        |                    |     |
|                         |            | BCC -> |                    |     |
| •                       | •          |        |                    |     |
| New Contact             | Properties |        |                    |     |
|                         | rioporties |        |                    |     |
|                         | 01         |        |                    |     |
|                         |            |        | Lancel             |     |

#### 7.5.3.9 REDIRECTIONAREA UNUI MESAJ (FORWARD).

Pentru a trimite un mesaj primit de dvs. si altor persoane, va trebui sa apasati butonul **Send**.

# 7.5.4 COPIEREA, MUTAREA, STERGEREA

#### 7.5.4.1 COPIEREA, MUTAREA UNUI TEXT ÎNTR-UN MESAJ SAU ÎN ALTE MESAJE ACTIVE

Copierea si mutarea textului in diferite parti ale mesajului sau chiar intre mesaje diferite este posibila prin utilizarea functiilor **Copy** si **Paste**.

Pentru copiere, se selecteaza textul dorit dupa care se apasa tastele Ctrl+C sau se foloseste meniul Edit - > Copy.

Dupa copierea textului, se selecteaza locul in cadrul mesajului unde se doreste a fi pus dupa care se apsa tastele **Ctrl+V** sau se foloseste meniul **Edit -> Paste**.

#### 7.5.4.2 COPIEREA UNUI TEXT DINTR-O ALTA SURSA ÎNTR-UN MESAJ

Pentru copiere, se selecteaza textul dorit din documentul care-l contine (pagina web, document word, etc) dupa care se apasa tastele **Ctrl+C** sau se foloseste meniul **Edit -> Copy**. Dupa copierea textului, se selecteaza locul in cadrul mesajului unde se doreste a fi pus dupa care se apsa tastele **Ctrl+V** sau se foloseste meniul **Edit -> Paste**.

#### 7.5.4.3 STERGEREA TEXTULUI DINTR-UN MESAJ

Pentru a sterge parti din textul contiut in mesajul pe care vrem sa-l compunem, se pot folosi tastele **Backspace** sau **Delete**. In cazul in care avem de sters zone mai mari de text, aceste zone pot fi selectate cu ajutorul mouse-ului dupa care se apasa tasta **Delete**.

#### 7.5.4.4 STERGEREA UNUI FISIER ATASAT DINTR-UN MESAJ CE URMEAZA A FI TRIMIS

In cazul in care dorim sa stergem un fisier pe care l-am atasat anterior, acesta se poate ace astfel: -se selecteaza fisierul respectiv si se apasa tasta **Delete** 

-se alege optiunea **Remove** din meniul ce apare in momenul in care facem click dreapta pe fisierul respectiv.

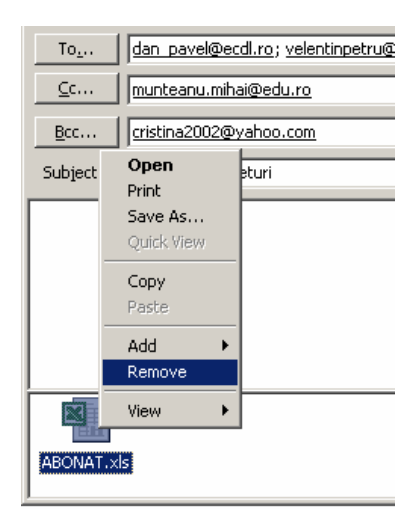

# 7.6. MANAGMENTUL MESAJELOR

# 7.6.1 **TEHNICI**

**7.6.1.1 R**ECUNOASTEREA UNOR TEHNICI DE MANAGEMENT EFICIENT AL POSTEI ELECTRONICE CA, DE EXEMPLU, CREAREA SI DENUMIREA FOLDERELOR, MUTAREA MESAJELOR ÎN FOLDERELE SPECIAL CREATE, STERGEREA MESAJELOR NESOLICITATE, UTILIZAREA LISTELOR DE ADRESE.

In scopul usurarii lucrului cu mesajele este indicata organizarea lor. Aplicatia de posta electronica va ofera posibilitatea de a va crea propriile directoare, de a va crea o lista de adrese si de a sterge mesajele nedorite in functie de anumite reguli prestabilite de dvs.

# 7.6.2 UTILIZAREA ADDRESS BOOKULUI (AGENDA DE ADRESE)

### 7.6.2.1 CREAREA UNEI NOI LISTE DE ADRESE/LISTE DE DISTRIBUTIE

Clientul de mail Outlook va ofera posibilitatea realizarii unei agende cu adresele de mail a persoanelor cu care corespondati. Acesta agenda poate fi apelata pentru a fi creata, modficata sau vizualizata prin urmatoarele metode:

- Se alege optiunea Tolls -> Address Book...
- Se apasa tastele Ctrl+Shift+B

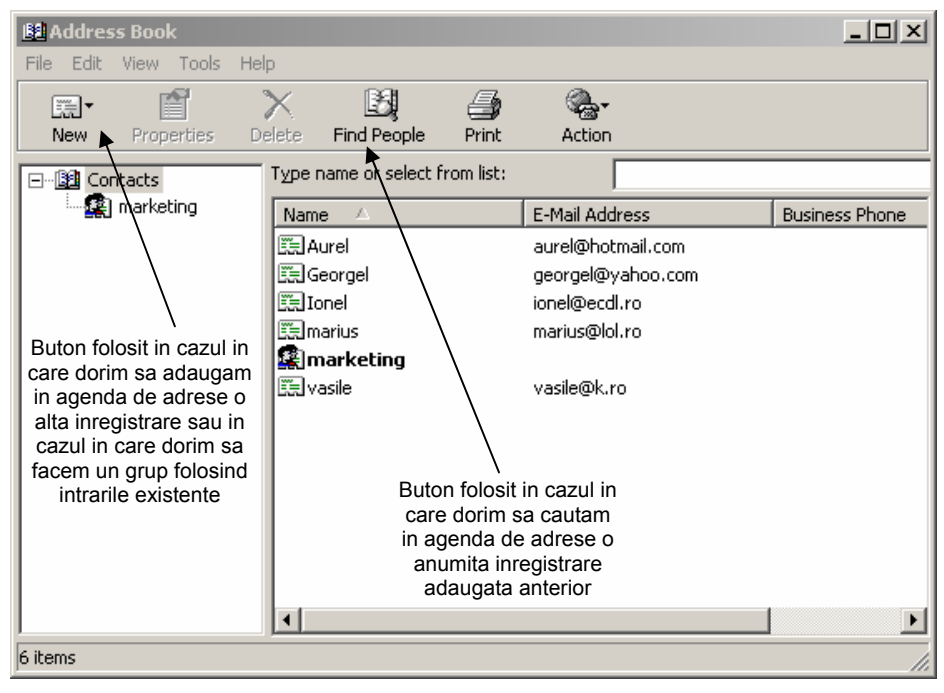

### 7.6.2.2 ADAUGAREA UNEI ADRESE DE E-MAIL ÎNTR-O LISTA DE ADRESE

Pentru a adauga o inregistrare persoana in agenda de adrese se apasa butonul **New** si se alege optiunea **New Contact**. In feresatra care se deschide puteti introduce o serie de informatii personale ale persoanei ce urmeaza sa o inregistrati pentru a face mai usoara identificarea si contactarea aceasteia.

| Aurel Properties                                           | <u>? ×</u>     |  |  |  |  |
|------------------------------------------------------------|----------------|--|--|--|--|
| Summary Name Home Business Personal Other NetMeeting       | Digital IDs    |  |  |  |  |
| Enter name and e-mail information about this contact here. |                |  |  |  |  |
| First: Aurel Middle: Last:                                 |                |  |  |  |  |
| Title: Display: Aurel 💌 Nickname:                          |                |  |  |  |  |
| E-Mail Addresses: Add                                      |                |  |  |  |  |
|                                                            | Remove         |  |  |  |  |
|                                                            | Set as Default |  |  |  |  |
|                                                            |                |  |  |  |  |
| Send E-Mail using plain text only.                         |                |  |  |  |  |
|                                                            | IK Cancel      |  |  |  |  |

#### 7.6.2.3 STERGEREA UNEI ADRESE DE MAIL DINTR-O LISTA DE ADRESE

O adresa adaugata in agenda de adrese poate fi stearsa pri una din urmatoarele metode:

- se selecteaza adresa dorita si se apasa tasta Delete
- se selecteaza adresa dorita si se apasa butonul Delete
- se alege optiunea **Delete** din meniul ce apare atunci caind facem click dreapta pe adresa care vrem s-o eliminam

In cazul in care vrem sa modificam o inregistrare, putem avea acces la datele continute de aceasta printr-un dublu click pe inregistrarea respectiva.

| Delete Find Peop   | le Print             | 🦓 <b>-</b><br>Action              |
|--------------------|----------------------|-----------------------------------|
| Type name or sele  | ect from list:       |                                   |
| Name 🛆             |                      | E-Mail Address                    |
| Aurel              | New                  | ovvel@hotmail.com<br>♥ @vahoo.com |
| Innel<br>III norel | Copy<br>Paste        | cdl.ro<br>Plol.ro                 |
| <b>Ranketing</b>   | Action               | ▶ k.ro                            |
|                    | Properties<br>Delete |                                   |
|                    | Find People          | ə                                 |

Pentru a ne usura lucrul cu inregistrarile din agenda de adrese, acestea pot fi grupate pe categorii in liste de distributie prin:

- apasarea butonului New si alegerea optiunii New Group... din bara de meniuri a agendei de adrese
- apasarea tastelor Ctrl+Shift+L
- accesarea meniului File -> New -> Distribution List

| Properties<br>Group Group De<br>E<br>Type add o | stails<br>a name for your group, and then add members. After<br>r remove members at any time. | ? ≍ creating the group, you can              | Cimpul unde se va<br>trece numele listei<br>de distributie<br>Buton folosit pentru                                                                                         |
|-------------------------------------------------|-----------------------------------------------------------------------------------------------|----------------------------------------------|----------------------------------------------------------------------------------------------------|
| Group Name:<br>You can add to a                 | marketing<br>group in three ways: select someone from your addre                              | 0 Member(s)                                  | a selecta membrii<br>care vor face parte<br>din noua lista                                                                                                    |
| Group Members:                                  | your address book, of and someone to the gloup bu                                             | Select Members New Contact Remove Properties | Buton folosit pentru<br>a adauga noi<br>inregistrari in<br>cadrul listei de<br>distributie. Aceste<br>inregistrari vor fi<br>adaugate automat<br>si in agenda de<br>adrese |
| Name:<br>E-Mail:                                |                                                                                               | Add OK Cancel                                | In cadrul listei de<br>distributie se pot<br>adauga adrese de<br>mail care sa nu<br>dorim sa existe si in                                                                  |

Penru a selecta membrii care vor face parte din noua lista de distributie este necesara apasarea butonului **Select Members**.

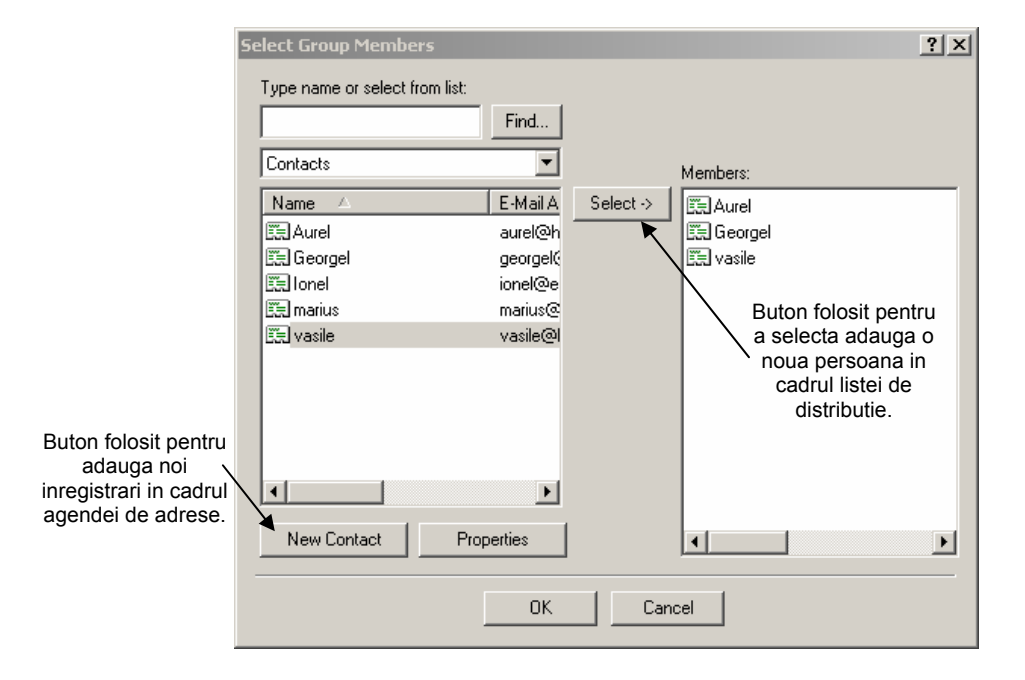

De exemplu daca vom realiza o lista de distributie care contine 10 adrese de mail, in momentul in care concepem un mesaj, daca la cimpul **To...** scriem numele listei de

distributie respective, mesajul creat va fi trimis tuturor celor 10 persoane care fac parte din lista respectiva.

O astfel de facilitate este folositoare in cazul unei firme unde administratorul acesteia are gupate adresele de mail ale angajatilor pe categorii: marketing, proiectare, contabilitate, etc. In momentul in care acesta vrea sa trimita un mesaj tuturor angajatilor de la un anumit compartiment, la cimpul **To** va selecta lista de distributie corespunzatoare compartimentului respectiv, fara a fi necesara selectarea adresei fiecarui angajat.

Lista de adrese poate fi folosita in momentul in care concepem un mesaj prin apasarea butoanelor **To...**, <u>C</u>**c**... sau <u>**B**c</u>...

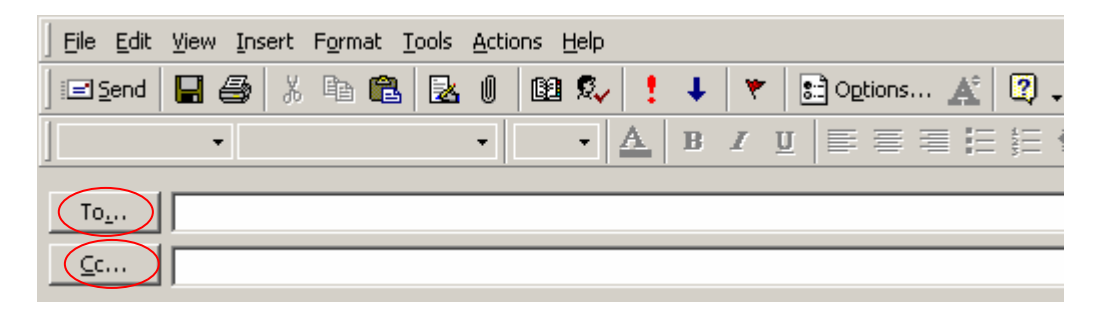

Prin apasarea unuia dintre aceste butoane activam fereastra **Select Names** unde putem adauga din lista de adrese in cimpurile destinatarilor adresele de mail sau listele de distributie dorite.

| Select Names                                                                                |                                                                   |            |                                            | ? ×      |
|---------------------------------------------------------------------------------------------|-------------------------------------------------------------------|------------|--------------------------------------------|----------|
| Type name or select f                                                                       | rom list:<br>Find                                                 |            |                                            |          |
| Contacts                                                                                    | •                                                                 |            | Message Recipients                         |          |
| Name<br>R. Aurel<br>R. Georgel<br>R. Ionel<br>R. marius<br><b>M. marketing</b><br>R. vasile | E-Mail A<br>aurel@h<br>georgel{<br>ionel@e<br>marius@<br>vasile@l | To→<br>Cc→ | marketing  marketing  marketing  marketing | <u>)</u> |
| New Contact                                                                                 | ▶<br>Properties                                                   | Bcc ->     |                                            |          |
|                                                                                             |                                                                   |            | Cancel                                     |          |

#### 7.6.2.4 ACTUALIZAREA LISTEI DE ADRESE DIN MESAJELE PRIMITE

Daca ati primit un mesaj si doriti sa adaugati adresa expeditorului in lista de adrese, va trebui sa faceti click dreapta pe cimpul From al mesajului primit si din meniul aparut sa alegeti optiunea **Add to Contacts**.

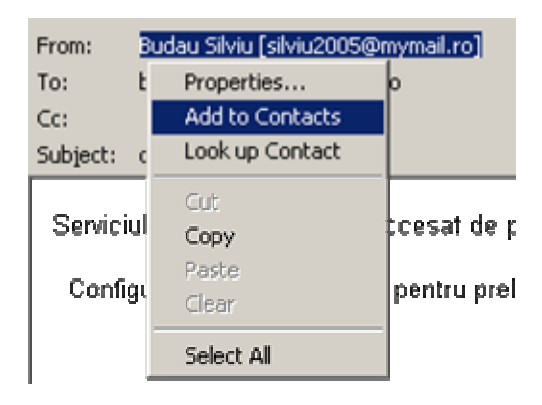

# 7.6.3 ORGANIZAREA MESAJELOR

#### 7.6.3.1 CAUTAREA UNUI MESAJ DUPA EXPEDITOR, SUBIECT, CONTINUT

Pe masura ce trimiteti si primiti e-mail-uri, numarul acestora va fi in continua crestere, fapt ce va ingreuna localizarea unui anumit mesaj. Pentru a facilita cautarea unui mesaj Microsoft Outlook ne pune la dispozitie functia Advanced Find care poate fi apelata apasind tastele Ctrl+Shift+F sau prin accesarea meniului Tools -> Advanced Find.

| 😫 Advanced Find                                        |                    |
|--------------------------------------------------------|--------------------|
| Eile Edit View Tools Help                              |                    |
| Look for: Messages In: Inbox                           | Browse             |
| Messages More Choices Advanced                         | Find <u>N</u> ow   |
| Search for the word(s):                                | Stop               |
| In: subject field only                                 | New <u>S</u> earch |
| From           Sent To                                 |                    |
| □ <u>W</u> here I am: the only person on the To line . |                    |
| Time: none I anytime                                   | $\sim$             |
|                                                        |                    |
|                                                        |                    |
|                                                        |                    |

Fereastra de dialog astfel deschisa ne ofera posibilitatea cautarii unui mesaj in functie de anumite cuvinte cheie care pot fi continute in mesajul cautat. Cautarea ofera optiuni de filtrare in functie de adresa expeditorului sau a destinatarului precum si in functie de pozitia cuvinelor cautate (in subiectul mesajului sau in mesajul text).

### 7.6.3.2 CREAREA UNUI FOLDER NOU PENTRU MESAJE

In scopul unei mai bune organizari a mesajelor este utila sortarea acestora si gruparea lor in cadrul directoarelor. Un nou director se poate crea folosind una din urmatoarele optiuni:

- se acceseaza meniul File->New->Folder
- se apasa simultan tastele Ctrl+Shift+E

Oricare din aceste doua variante duce la deschiderea ferestrei **Create New Folder** unde se poate selecta tipul viitorului continut al directorului, numele si locatia acestuia.

# 7.6.3.3 MUTAREA MESAJELOR ÎNTR-UN FOLDER NOU DE MESAJE

Pentru a muta unul sau mai multe mesaje intr-un director va trebui mai intii sa le selectati dupa care sa apelati meniul **Edit -> Move to Folder**. Acelasi lucru se obtine si apelind optiunea **Edit -> Move to Folder** din cadrul meniului ce apare atunci cind faceti click dreapta pe mesajul/mesajele selectate.

In urma folosirii oricarei variante, rezultatul va fi aparitia ferestrei **Move Items** in care puteti specifica directorul in care sa fie mutate mesajele selectate.

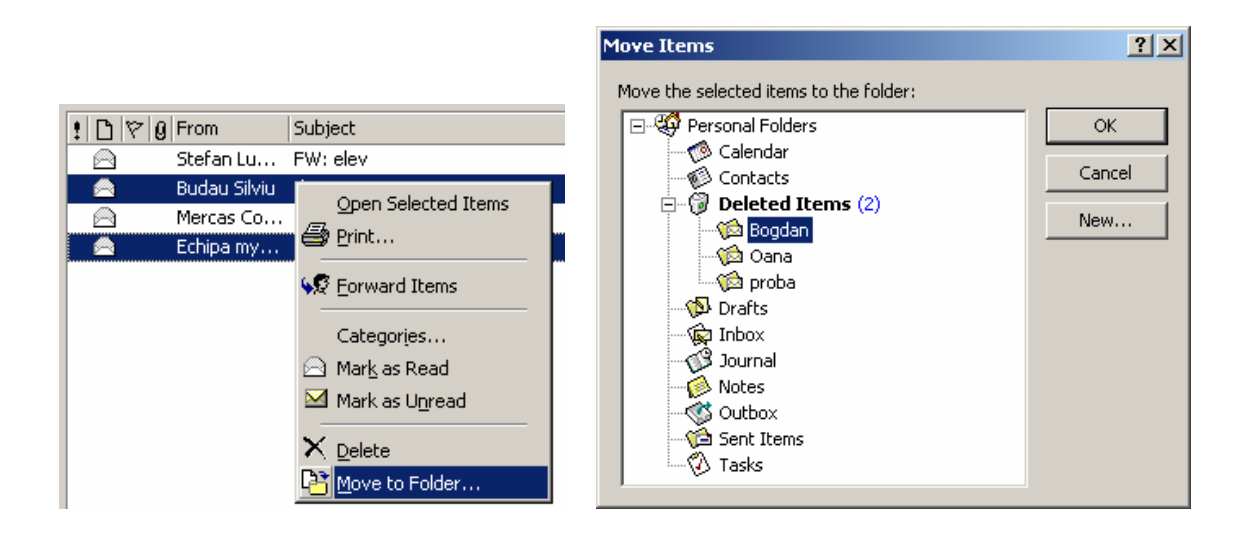

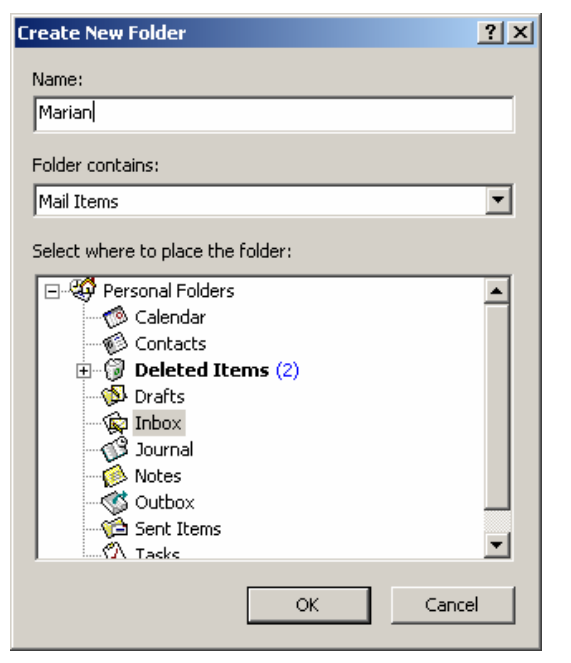

# 7.6.3.4 SORTAREA MESAJELOR DUPA NUME, DUPA DATA

Pentru facilitarea lucrului cu mesajele primite, afisarea acestora poate fi realizata in functie de diferite caracteristici (expeditor, data, subiect, prioritate, etc). Implicit acestea sint sortate dupa data primirii lor.

Pentru a afisa mesajele dupa subiectul acestora (in ordine alfabetica), faceti un click pe butonul **Subject** din fereastra. Pe acest cimp va apare o sageata care va indica ca mesajele sint sortate dupa subiectul lor. Daca doriti ca sortarea sa fie facuta in sens invers, mai apasati inca o data pe butonul **Subject** (sageata se va orienta in sensul opus).

| ! D 7 0 | From             | Subject          | Received              |
|---------|------------------|------------------|-----------------------|
|         | Stefan Luminita  | FW: elev         | Sat 7/2/2005 12:13 PM |
|         | Budau Silviu     | dsa              | Sat 7/2/2005 12:02 PM |
|         | Echipa myMail.ro | Bine ai venit pe | Sat 7/2/2005 11:05 AM |
|         | Mercas Cornel    |                  | Sat 7/2/2005 11:51 AM |

# 7.6.3.5 STERGEREA UNUI MESAJ

Dupa selectare, un mesaj poate fi sters astfel:

- se apasa tasta Delete
- se apeleaza functia Delete din meniul Edit
- se apasa simultan tastele Ctrl+D

# **7.6.3.6 R**ECUPERAREA UNUI MESAJ STERS, DIN FOLDERUL DE MESAJE STERSE "DELETED ITEMS"

Daca ati sters din greseala un mesaj de care aveti nevoie, exista posibilitatea de recuperare a acestuia. Mesajele sterse nu sint pierdute definitiv ci ele sint mutate in directorul **Deleted Items**. Pentru a recupera un mesaj sters, mergeti in directorul **Deleted Items** unde, dupa ce l-ati selectat alegeti optiunea **Move to Folder** din meniul **Edit** pentru a-l muta in directorul dorit.

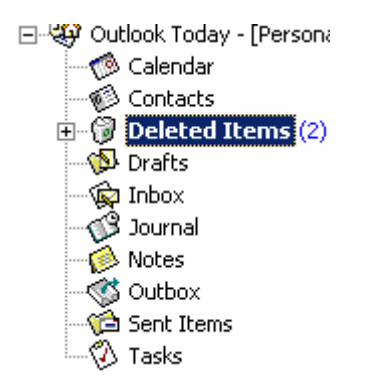

# 7.6.3.7 GOLIREA RECIPIENTULUI DE MESAJE STERSE

Pe masura ce stergeti din mesajele primite, acestea sint mutate in directorul **Deleted Items**. Astfel, marimea acestrui director creste pe masura ce numarul mesajelor sterse devine din ce in ce mai mare. Din acest motiv, din cind in cind acest director trebuie

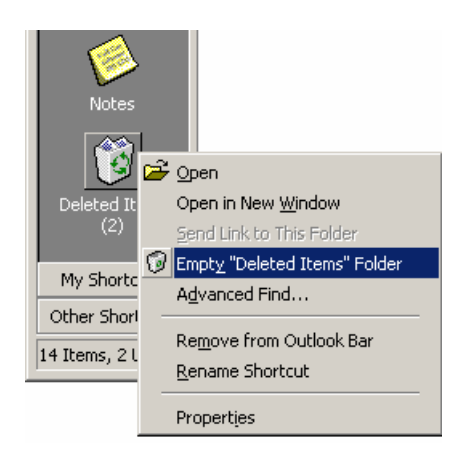

golit pentru ca si alte mesaje pe caere le veti sterge pe viitor sa poata fi depozitate aici. Pentru a goli directorul se alege optiunea **Empty Deleted Items Folder** din meniul ce apare atunci cind faceti click dreapta pe pictograma aflata in bara de scurtaturi.

Mesajele sterse din acest director nu mai pot fi recuperate.

# 7.6.4 PREGATIREA TIPARIRII

# 7.6.4.1 VIZUALIZAREA UNUI MESAJ ÎNAINTE DE A-L TIPARI

Inainte de a imprima un mesaj este indicata vizualizarea acestuia, facilitate posibila prin optiunea **Prin Preview**. Aceasta optiune poate fi apelata din meniul **File -> Print Preview** sau prin apasarea butonului a din bara de instrumente. Ca rezultat se va deschide o fereastra in care se poate vedea incadrarea in pagina a mesajului.

| Children Carlos                                                                                                    |  |
|----------------------------------------------------------------------------------------------------|--|
| Termin Beginn in der Beginn und eine Beginn allen<br>Terle Terleichen, Auss 2018/01/2014<br>14 Besternet Aussieht auf der Besternet an<br>Terleichen Besternet Besternet<br>Terleichen Besternet<br>Besternet Friedrichen Besternet<br>Besternet Friedrichen Besternet<br>Besternet Fr |  |
| energy and a second second sec                                                                                                    |  |
| ana sian                                                                                                    |  |
| ve etaram edurte de ethilesian vanitari) eta paula artar firmat mentra.                                                                                                    |  |
| THENDER                                                                                                    |  |
| Terretaria de antere deletter<br>reference alletter deletter<br>reference alletter deletter de sales dissertans el al anteres de teta de teta,<br>talet                                                                                                    |  |
| nel la la desta de la desta de se las diferencies en anticipadas de la desta de seta, la mas.                                                                                                    |  |
|                                                                                                    |  |
|                                                                                                    |  |
|                                                                                                    |  |
|                                                                                                    |  |
| 3                                                                                                    |  |

# **7.6.4.2** ALEGEREA OPTIUNILOR DE TIPARIRE CA: ÎNTREGUL MESAJ, CONTINUT SELECTAT AL UNUI MESAJ, NUMAR DE COPII, SI TIPARIREA

Daca dupa vizualizare amesajului considerati ca incadrarea acestuia in pagina este corespunzatoare, puteti trece la imprimarea efectiva a acestuia. Acest lucru se poate face prin accesarea meniului File -> Print sau prin apasarea tastelor Ctrl+P. In fereastra Print care apare dupa folosirea uneia din cele doua variante, puteti selecta o serie de optiuni cum ar fi: imprimanta pe care doriti sa o folositi la imprimare, tipul hirtiei, numarul de copii, etc

| Print                                                      |                                                   |                 | <u>?</u> ×                   |
|------------------------------------------------------------|---------------------------------------------------|-----------------|------------------------------|
| Printer<br>Name:<br>Status:<br>Type:<br>Where:<br>Comment: | HP DeskJet 340<br>Idle<br>HP DeskJet 340<br>LPT1: |                 | Properties     Print to file |
| Print style                                                |                                                   |                 | Copies                       |
|                                                            | Table Style                                       | Page Setup      | Number of pages: All         |
|                                                            | Memo Style                                        | Define Styles,, | Number of copies: 1          |
|                                                            |                                                   |                 | Collate copies               |
| Print option                                               | ns<br>each item on a new page                     |                 | 11 22 33                     |
| 🗌 Print a                                                  | ttached files with item(s)                        |                 |                              |
|                                                            |                                                   | ОК              | Cancel Preview               |

# APLICAȚII

# MODULUL 1. LUCRAREA 1

- 1. Care este scopul formatării unei dischete? Enunțați doua dezavantaje ale folosirii unei dischete.
- 2. In ce se masoara memoria calculatorului? Descrieti pe scurt ce sunt memoriile RAM si ROM si care este diferenta dintre ele.
- 3. Dati o scurta definitie a termenilor Hardware si Soltware.
- 4. Explicati ce este un dispozitiv de intrare / iesire. Dati doua exemple de astfel de dispozitive.
- 5. Enumerati trei factori ce influenteaza performantele unui computer.
- 6. Listati cinci aplicatii software care sunt folosite acasa sau la serviciu.
- 7. Enumerati partile principale ale unui computer personal. Care este rolul unitatii centrale.
- 8. Explicati ce este un virus de computer si enuntati doua moduri in care va puteti proteja computerul de un virus.
- 9. Enumerati cinci dintre etapele standard de dezvoltare ale aplicatiilor software.
- 10. Explicati termenii Freeware, Shareware si Licenta.
- 11. Ce este hard discul? Enumerati doua caracteristici ale hard discului.
- 12. Explicati ce inseamna un dispozitiv de intrare, dispozitiv de iesire si dispozitiv de intrare / iesire. Dati cate un exemplu pentru fiecare tip de dispozitiv
- 13. Ce este internetul ? Dar un motor de cautare? Dati doua exemple de motoare de cautare foarte cunoscute.
- 14. Explicati ce inseamna termenul de back-up al sistemului.
- 15. Enumerati patru tipuri de dispozitive auxiliare de stocare a datelor.
- 16. Enumerati patru factori de ordin tehnic care pot influenta performantele computerului.
- 17. Ce este un procesor? Care sunt unitatile de masura folosite pentru masurarea capacitatii procesorului.
- 18. Enumerati patru metode anti-virus pe care le puteti lua pentru a proteja datele din computerul dumneavoastra.
- 19. Ce este intranetul? Care este diferenta intre Internet si Intranet?
- 20. Explicati termenul GUI. Enuntati doua caracteristici ale GUI care fac mai eficienta operarea unui computer.
- 21. Care este legea care reglementeaza copyright-ul ? Enuntati patru implicatii ale Legii de Protectie a Informatiei referitoare la persoanele fizice si protectia datelor.
- 22. Dati patru exemple de situatii in care puteti intalni sisteme computerizate in activitatile zilnice.Explicati modul in care lucreaza procesorul. Care este legatura dintre Memoria RAM si viteza de realizare a unei operatii.
- 23. Explicati termenul de securitate a informatiilor si mentionati trei avantaje ale adoptarii acestui concept.
- 24. Scrieti semnificatia acronimelor: CPU, VDU, RAM si ROM si descrieti pe scurt functia principala a fiecaruia.
- 25. Enumerati trei norme care contribuie la realizarea unui mod de lucru sanatos pentru un utilizator de computere.
- 26. Explicati termenii Inteligent si Neinteligent referitor la un terminal sau o retea de computere.
- 27. Explicati pe scurt urmatorii termeni: Autostrada Informationala, Comert Electronic.

- 28. Enumerati patru riscuri pentru sanatate provocate de utilizarea computerelor.
- 29. Descrieti pe scurt urmatoarele tip-uri de PC-uri: Palm, Tower, Laptop si PC Personal.

# MODULUL 1. LUCRAREA 2

- 1. Descrieti pe scurt semnificatia acronimelor : LAN si WAN.
- 2. Dati patru exemple de norme de protectie care ajuta la crearea unui mediu de lucru sanatos pentru utilizatorii de computere.
- 3. Ce este e-commerce? Enuntati doua avantaje si doua dezavantaje folosirii acestui sistem.
- 4. Exista mai multe tipuri de conexiune la internet prin cablu telefonic. Descrieti pe scurt urmatoarele tipuri de conexiuni: PSTN, ISDN, ADSL.
- 5. Dati doua exemple de sisteme de coputere sau aplicatii software folosite uzual in mediul de afaceri si doua exemple de aplicatii software folosite in educatie.
- 6. Care este diferenta dintre un terminal inteligent si unul neinteligent? Dati cate doua caracteristici ale fiecaruia.
- 7. Enumerati doua avantaje si doua dezavantaje ale utilizarii postei electronice fata de posta obisnuita.
- 8. Explicati urmatorii termeni: Sistem de Operare si Aplicatii / Programe Software. Dati cate un exemplu din fiecare.
- 9. Cum se pot proteja documentele pe computer pentru a asigura confidentialitatea lor.
- 10. Explicati pe scurt ce este un sistem de operare. Dati doua exemple de sisteme de operare foarte cunoscute.
- 11. Descrieti ce este internetul si mentionati patru utilizari ale acestuia.
- 12. Explicati notiunea de teleworking. Enumerati doua avantaje si doua dezavantaje ale teleworking-ului.
- 13. Explicati pe scurt termenul multimedia. Dati doua exemple de situatii in care pot fi folosite programe multimedia.
- 14. Ce este licenta unui program si ce drepturi ofera ea detinatorului ei?
- 15. Enuntati patru caracteristici ale unui PC multimedia.
- 16. Ce este World Wide Web? Care este diferenta intre WWW si internet?
- 17. Enumerati patru tipuri de activitati care pot fi indeplinite mai eficient de un computer decat de o persoana.
- 18. Explicati ce inseamna RSI si cum poate fi prevenit.
- 19. Enumerati patru din operatiile efectuate de procesorul unui computer.
- 20. Explicati urmatorii termeni : Modem, ISDN.
- 21. Explicati urmatorii termeni: analogic si digital.
- 22. Explicati termenul GUI.
- 23. Care este rolul formatarii unei dischete? Scrieti alte trei dispozitive de stocare a datelor care pot fi folosite in locul unei disctete.
- 24. Care sunt etapele de dezvoltare ale unui program? Care este rolul versiunilor de program?
- 25. Care este diferenta intre Freeware si Shareware.
- 26. Explicati urmatorii termeni: hardware, software, tehnologia informatiei.
- 27. Explicati ce inseamna dispozitiv de intrare si dispozitiv de iesire. Dati cate un exemplu din fiecare tip de dispozitiv.

# MODULUL 2. LUCRAREA 1

- 1. Mutați pictograma My Computer in partea dreapta, jos a ecranului.
- 2. Explicați de ce este important ca atunci când redenumiți un fișier să păstrați extensia acestuia.
- 3. Creați pe desktop un shortcut pentru aplicația Microsoft Word.
- 4. Descrieți modul în care recuperați un fișier șters.
- 5. Cate fișiere de tip .gif exista în directorul Windows?
- 6. Folosind funcția Help căutați informații despre Modem.
- 7. Căutați in calculator directorul My Documents.
- 8. Descrieți modul in care goliți Recycle Bin.
- 9. Descrieți modul in care opriți si reporniți un document care se imprima.
- 10. Căutați in calculator directorul ECDL.
- 11. In directorul ECDL creați directoarele NOU si VECHI.
- 12. Sortați in ordine crescătoare fișierele existente in directorul My Documents.
- 13. Descrieți modul in care stabiliți o imprimanta ca default.
- 14. Descrieți modul in care puteți modifica volumul.
- 15. Descrieți modul in care selectați un director sau fișier.
- 16. Descrieți modul in care instalați o imprimanta noua.
- 17. Descrieți modul in care puteți modifica culorile de pe Desktop.
- 18. Descrieți modul in care puteți pune un screen-saver.
- 19. Copiați directorul Windows pe Desktop.
- 20. Folosind funcția Help căutați informații despre Internet.
- 21. Creați un fișier nou de tip .doc si salvați pe discul logic C:/
- 22. Descrieți modul in care vizualizați diferite informații referitoare la un fișier (nume, dimensiune)
- 23. Copiați directorul Cursors din Windows pe Desktop.
- 24. Sortați alfabetic ascendent (dupa nume) fișierele existente in directorul Windows.
- 25. In directorul My Documents creați directoarele ECDL1 si ECDL2.
- 26. Folosind instrumentul de căutare localizați fișiere mai mari de 250 Kb.

# MODULUL 2. LUCRAREA 2

- 1. Mutați pictograma My Computer in partea dreapta a ecranului.
- 2. Creați un fișier nou de tip .doc. Salvați fișierul cu numele dumneavoastră pe discul logic C:/
- 3. Scrieți in documentul creat denumirea a trei componente existente pe bara de instrumente a aplicației Windows Explorer.
- 4. Cate fișiere de tip .rtf exista in directorul Windows ?
- 5. Copiați intr-un document Word conținutul ecranului sub forma unei imagini grafice.
- 6. Deschideți fereastra My Computer si scrieți in documentul creat cate discuri logice exista.
- 7. Descrieți modul in care ștergeți un document care se imprima.
- 8. Descrieți modul in care selectați un director sau un fișier.
- 9. Folosind funcția Help căutați informații despre Monitor.
- 10. Creați pe desktop un shortcut pentru aplicația Microsoft Word.
- 11. Folosind instrumentul de căutare localizați fișiere mai mici de 50 Kb.
- 12. Cate fișiere de tip .doc exista in directorul Windows.
- 13. Scrieți in document tipul de procesor folosit pe computerul dumneavoastră.
- 14. Cate fișiere exista in directorul Windows?
- 15. Descrieți modul in care modificați rezoluția ecranului.
- 16. Căutați in calculator directorul Desktop.
- 17. Sortați alfabetic ascendent (după nume) fișierele existente in directorul Desktop.
- 18. Descrieți modul in care recuperați un fișier șters.
- 19. Cate directoare exista in al treilea director de pe C:/
- 20. Descrieți modul in care ștergeți un director sau fișier.
- 21. Mutați fișierul doc1.doc in directorul My Documents.
- 22. Scrieți 4 din fișierele utilizate ieri.
- 23. Descrieți modul in care reporniți un calculator.
- 24. Mutați al doilea director de pe discul C:/ pe desktop.
- 25. Ce combinație de taste duce la setarea tastaturii pentru alta limba?
- 26. Descrieți conceptul de arhivare.

# MODULUL 3. LUCRAREA PRACTICĂ NR. 1

- Scrieți o scurtă scrisoare ce conține următoarele elemente: locul si data, titlu, corpul scrisorii, semnătura. Corpul scrisorii trebuie să conțină doua paragrafe. Aliniați stânga locul si data (fiecare pe cate un rând), centrați titlul, aliniați semnătura la dreapta iar textul scrisorii in mod Justify. Salvați scrisoarea, închideți documentul apoi redeschideți-l. Formatați părți scurte din el cu ajutorul comenzilor Bold, Italic si Underline. Exersați pe corpul scrisorii comenzile Cut, Copy, Paste, Undo, Redo, si toate combinațiile de selectare a textului, după curs. Vizualizați documentul la diferite procente. (20 minute).
- Executați o copie după formularul de înscriere in Bizar Club. (10 minute)
- Executați o copie după afișul publicitar al **Bizar Club**-ului, folosind diverse fonturi de diverse mărimi, folosind comanda **Font...** din meniul <u>F</u>ormat. Modificați-l folosind câteva dintre efectele de caracter si animații. (20 minute)
- Creați următoarele stiluri:
  - font: Times New Roman; mărimea 14, Bold Underline
  - font: Arial, mărimea 20 italic, culoarea rosu, efect Emboss, Animație: Las Vegas Lights
  - font: Courier, mărimea 12, underline, culoarea albastru, efect: Sparkle
  - încercați propriile dvs. idei (10 minute)
- Creați o lista numerotata si una simpla. (5 minute)
- Încercați diverse variante de liste folosind comanda "Bullets and numbering" din meniul <u>F</u>ormat. Încercați să modificați aspectul bulinei. (15 minute)
- Faceți vizibilă bara "Drawing" pe ecran si încercați câteva primitive grafice (linie, pătrat, cerc, etc. Aplicați comanda "Wordart" și încercați câteva efecte. (20 minute)
- Informație neprezentata in curs: încercați să creați o bordură in jurul unui paragraf, folosind comanda "Borders and Shading" din meniul <u>F</u>ormat.
- Încercați comenzile meniului <u>F</u>ormat

# MODULUL 3. LUCRAREA PRACTICA NR. 2 Paragrafe si tabele

- 1. Creați un paragraf (5-6 rânduri) cu următoarele caracteristici: Font Arial, Size 10, stilul Normal, spațierea 1.5, cu indent al primei linii la stânga cu 1 inch
- 2. Creați un paragraf cu următoarele caracteristici: Font Times New Roman, size 12, stilul heading 3, spațierea 1,8 indentat negativ stânga cu 1 inch.
- 3. Creați un paragraf cu indent tip "hanging", tip dicționar explicativ, cu doua "explicații"
- 4. Formatați marginile paginii astfel: marginea stânga de 3 cm, cea dreapta de 3 cm, iar cele sus respectiv jos de 2,5 cm
- 5. Creați un tabel simplu si exersați asupra lui toate punctele II.4.3.1-6 si II.4.4.1-7 din cursul scris
- 6. Creați următorul tabel:

| Nr  |  |  |  |  |
|-----|--|--|--|--|
| Crt |  |  |  |  |
|     |  |  |  |  |
| 1.  |  |  |  |  |
| 2.  |  |  |  |  |
| 3.  |  |  |  |  |
| 4.  |  |  |  |  |
| 5.  |  |  |  |  |
| 6.  |  |  |  |  |

Umpleți-l cu informație, apoi aplicați următoarele operații asupra lui:

- aranjați coloanele 2 si 3 in ordine alfabetic
- inversați coloanele 2 si 3 intre ele
- introduceți o coloană intre coloana 1 si 2
- introduceți un rând intre rândurile 4 si 5
- uniți doua celule oarecare intre ele
- spargeți o celula in două coloane
- aranjați centrat conținutul celulelor

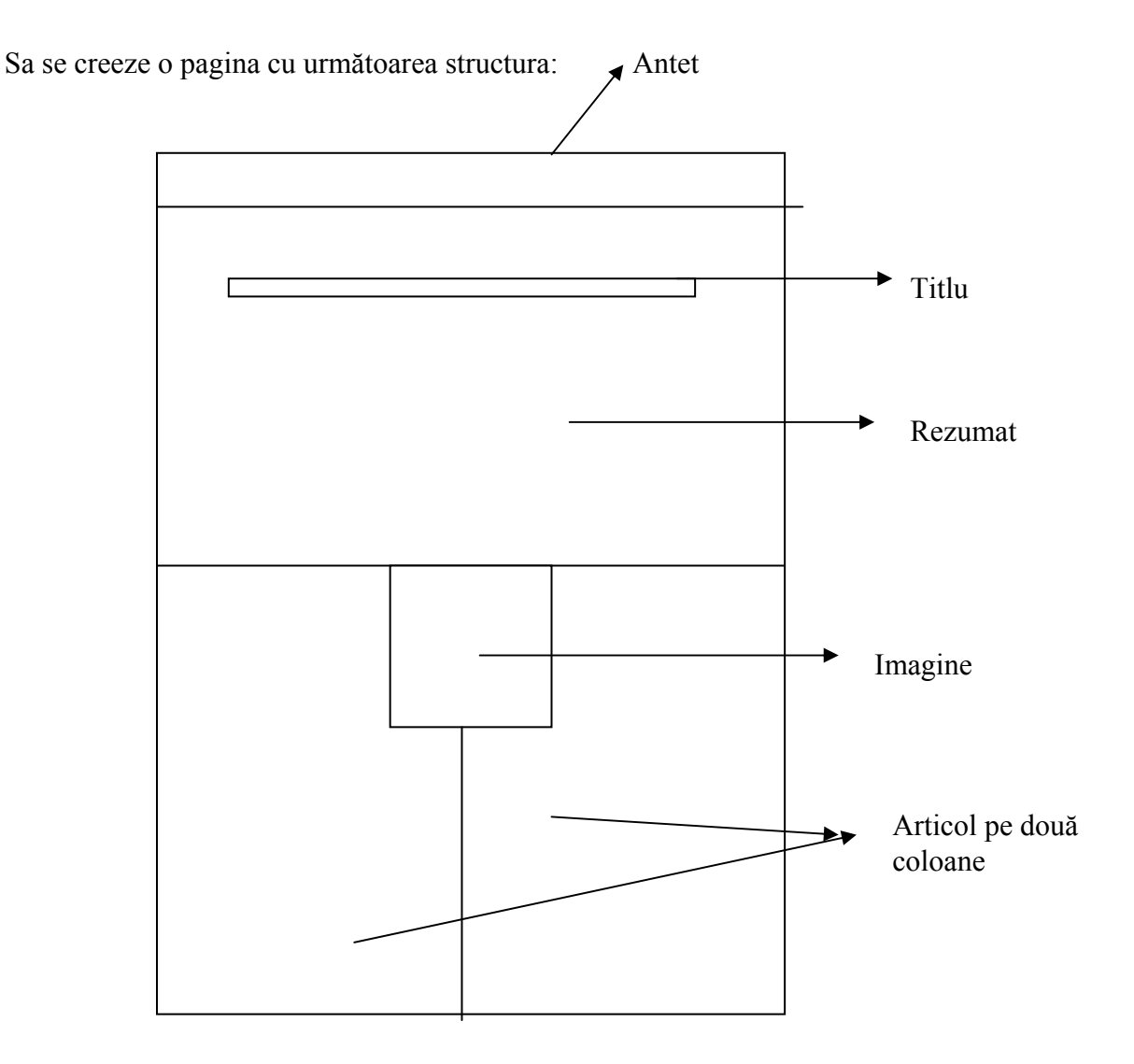

# MODULUL 3. LUCRAREA PRACTICA NR. 3

- Antetul să cuprindă un text si o imagine micșorată, delimitat de restul documentului printr-o linie
- Rezumatul sa fie scris cu text de 10 puncte, italic
- Introduceți un număr de pagină

# **MODULUL 4. LUCRAREA PRACTICA NR. 1**

- 1. Deschideți aplicația Microsoft Excel.
- 2. Salvați fișierul cu numele dumneavoastră.
- 3. Introduceți următoarele date:

|    | A            | В        | С         | D      | Е       | F   | G     | Н     | I          |
|----|--------------|----------|-----------|--------|---------|-----|-------|-------|------------|
| 1  |              | lanuarie | Februarie | Martie | Aprilie | Mai | lunie | Total | Procentual |
| 2  | Albescu      | 25       | 35        | 45     | 14      | 18  | 24    |       |            |
| 3  | Vasilescu    | 13       | 24        | 28     | 22      | 15  | 18    |       |            |
| 4  | lonescu      | 11       | 13        | 18     | 11      | 25  | 35    |       |            |
| 5  | Total lunar  |          |           |        |         |     |       |       |            |
| 6  |              |          |           |        |         |     |       |       |            |
| 7  | Maxim lunar  |          |           |        |         |     |       |       |            |
| 8  |              |          |           |        |         |     |       |       |            |
| 9  | Minim lunar  |          |           |        |         |     |       |       |            |
| 10 |              |          |           |        |         |     |       |       |            |
| 11 | Media lunara |          |           |        |         |     |       |       |            |

- 4. Introduceți în celula H2 suma celulelor (B2:G2).
- 5. Copiați formula în celulele H3 și H4.
- 6. În celula B5 introduceți suma celulelor (B2:B4).
- 7. Copiați formula din B5 în celulele C5:H5.
- 8. În celula B7 calculați maximul de realizări pe luna ianuarie.
- 9. Copiați formula din B7 în celulele C7:G7.
- 10. Calculați minimul din luna ianuarie în celula B9.
- 11. Copiați formula din B9 în celulele C9:G9.
- 12. Aflați media realizărilor din luna ianuarie în celula B11.
- 13. Copiați formula din B11 în celulele C11:G11.
- 14. În I2 efectuați împărțirea lui H2 la H5 care va fi referință absolută.
- 15. Copiați relația din I2 și în celulele I3:I5.
- 16. Formatați celulele I2:I5 astfel încât datele să fie introduse procentual.
- 17. Formatați datele din celulele B2:H5 astfel încât să fie de tip Currency în EURO.
- 18. Introduceți un nou rând deasupra rândului 7.
- 19. În celula A7 introduceți cuvântul NOU.
- 20. Modificați fontul din coloana A în BOLD.
- 21. Lățiți această coloană la valoarea 14.
- 22. Introduceți în chenar interior și exterior celulele A1:I12.
- 23. Schimbați fontul din rândul 1 în culoare roșie și de mărime 12.
- 24. În celula J2 introduceți o relație care să returneze valoarea ADMIS dacă
- procentajul realizărilor din H2 este mai mare de 32% și respins în caz contrar.
- 25. Copiați această relație în celulele J3 și J4.
- 26. Modificați coloana D cu următoarele date:

| Martie |  |
|--------|--|
| 12     |  |
| 23     |  |
| 34     |  |
|        |  |

- 27. Centrați datele din rândul 1.
- 28. Copiați celulele din A1:J5 în a doua pagină a foii de calcul.
- 29. Redenumiți această foaie cu numele COPIE.
- 30. Salvați totul și închideți aplicația.

# MODULUL 4. LUCRAREA PRACTICA NR. 2

- 1. Deschideți aplicația Microsoft Excel.
- 2. Salvați fișierul cu numele Test42.
- 3. Introduceți următoarele date:

|    | A            | В        | С         | D      | Е     | F           | G              |
|----|--------------|----------|-----------|--------|-------|-------------|----------------|
| 1  |              | lanuarie | Februarie | Martie | Total | Pret unitar | Valoare totala |
| 2  | FORD         | 12       | 11        | 25     |       | 12000       |                |
| 3  | OPEL         | 13       | 10        | 12     |       | 11000       |                |
| 4  | LOGAN        | 38       | 26        | 18     |       | 8000        |                |
| 5  | Total lunar  |          |           |        |       |             |                |
| 6  |              |          |           |        |       |             |                |
| 7  | Maxim lunar  |          |           |        |       |             |                |
| 8  |              |          |           |        |       |             |                |
| 9  | Minim lunar  |          |           |        |       |             |                |
| 10 |              |          |           |        |       |             |                |
| 11 | Media lunara |          |           |        |       |             |                |

- 4. Introduceți în celula E2 suma celulelor (B2:D2).
- 5. Copiați formula în celulele E3 și E4.
- 6. În celula B5 introduceți suma celulelor (B2:B4).
- 7. Copiați formula din B5 în celulele C5:E5.
- 8. În celula B7 calculați maximul de realizări pe luna ianuarie.
- 9. Copiați formula din B7 în celulele C7:D7.
- 10. Calculați minimul din luna ianuarie în celula B9.
- 11. Copiați formula din B9 în celulele C9:D9.
- 12. Aflați media realizărilor din luna ianuarie în celula B11.
- 13. Copiați formula din B11 în celulele C11:D11.
- 14. Calculați în G2 valoarea totală a vânzărilor pentru FORD (=F2\*E2)
- 15. Copiați relația din G2 și în celulele G3:G4.
- 16. Formatați datele din celulele F2:G5 astfel încât să fie de tip Currency în EURO.
- 17. În celula F6 introduceți cuvântul SUMA TOTALA.
- 18. În G6 introduceți suma (G2:G4).
- 19. Cu datele din celule A4:D4 realizați un grafic de tip coloană.
- 20. Modificați fontul din coloana A în BOLD.
- 21. Lățiți coloanele B, C și D la valoarea 14.
- 22. Introduceți în chenar interior și exterior celulele A11:G11.
- 23. Schimbați fontul din rândul 1 în culoare roșie, BOLD și de mărime 12.
- 24. Mutați graficul astfel încât colțul din stânga sus să înceapă cu celula C14.
- 25. Înainte de coloana G inserați o nouă coloană cu următorul conținut:

| Pret redus |  |
|------------|--|
| 11000      |  |
| 10500      |  |
| 7500       |  |
|            |  |

- 26. În celula I1 introduceți cuvântul VALOARE NOUA.
- 27. În I2:I4 calculați produsele E2\*G2, respectiv E3\*G3 și E4\*G4.
- 28. În celula J2 calculați diferența dintre H2 și I2.
- 29. Copiați formula în J3 și J4.
- 30. Salvați totul și închideți aplicația.

# **MODULUL 4. LUCRAREA PRACTICA NR. 3**

- 1. Deschideți aplicația Microsoft Excel.
- 2. Salvați fișierul cu numele Test43.
- 3. Introduceți următoarele date:

|    | A      | В               | С   | D          | E           | F       | G   | H              |
|----|--------|-----------------|-----|------------|-------------|---------|-----|----------------|
| 1  | Nr crt | Denumire produs | UM  | Cantitatea | Pret unitar | Valoare | TVA | Valoare totala |
| 2  | 1      | Imprimanta      | buc | 3          | 350         |         |     |                |
| 3  | 2      | Calculator      | buc | 8          | 1000        |         |     |                |
| 4  | 3      | Hartie          | buc | 8          | 10          |         |     |                |
| 5  | 4      | Memorie         | buc | 1          | 70          |         |     |                |
| 6  | 5      | Boxe            | buc | 7          | 50          |         |     |                |
| 7  | 6      | Cablu           | m   | 50         | 1           |         |     |                |
| 8  |        |                 |     |            |             |         |     |                |
| 9  |        |                 |     |            |             |         |     |                |
| 10 |        |                 |     |            |             |         |     |                |
| 11 |        |                 |     |            | [           |         |     |                |
| 12 |        |                 |     |            | ſ           |         |     |                |
| 13 |        |                 |     |            |             |         |     |                |
| 14 |        |                 |     |            |             |         |     |                |
| 15 |        |                 |     |            |             |         |     |                |
| 16 |        |                 |     |            |             |         |     |                |
| 17 |        |                 |     |            |             |         |     |                |
| 18 |        |                 |     |            |             |         |     |                |
| 19 |        |                 |     |            |             |         |     |                |
| 20 |        |                 |     |            | TOTAL       |         |     |                |

- 4. Modificați vizualizarea foii de calcul la 110%.
- 5. Selectați celulele C1:H20 și aliniați-le la centru.
- 6. În celula E19 introduceți *Valoare TVA 19%*.
- 7. Formatați celulele E2:H18 astfel încât să fie de tip numeric și cu afișarea a două zecimale.
- 8. Calculați valoarea produselor vândute în celula F2.
- 9. Copiați formula din F2 în celulele F3:F18.
- 10. Calculați valoarea TVA în celula G2, când aceasta reprezintă 19%.
- 11. Copiați valoarea TVA în celulele G3:G18.
- 12. Calculați valoarea totală în celula H2 prin adunarea valorii cu TVA-ul.
- 13. Copiați formula din H2 în celulele H3:H18
- 14. În celula F20 calculați suma celulelor F2:F18.
- 15. Formatați datele din celulele F20:H20 astfel încât să fie de tip Currency în EURO.
- 16. În celulele G20:H20 copiați relația matematică din celula F20.
- 17. În rândul 8 introduceți următoarele date.

|                                                             | 7 | Copiator |       | buc        | 10 | 4000    |    |
|-------------------------------------------------------------|---|----------|-------|------------|----|---------|----|
| 18. Introduceți un antent care să conțină următoarele date: |   |          |       |            |    |         |    |
| FURNIZO                                                     | R |          | FACTU | RA FISCALA | BF | ENEFICI | AR |

| I OIG (IBOIC            | 111010101110 |
|-------------------------|--------------|
| UNIVERSITATEA DIN BACĂU | Nr.          |

- 19. Modificați fontul din celulele A1:H1 în BOLD și culoare roșie.
- 20. Lățiți coloanele de la A la H astfel încât să încapă textul integral în ele.
- 21. Introduceți în chenar interior și exterior celulele A1:H20.
- 22. Introduceți un subsol care să conțină în stânga data, la mijloc pagina și în dreapta numele fișierului.

Numele cursantului
- 23. Imprimați pagina ca fișier la imprimanta setată pe calculator cu numele *factura.prn*.
- 24. Schimbați numele foi de calcul în FACTURA.
- 25. Deschideți un nou fișier excel și salvați-l cu numele *facturier*.
- 26. Copiați foaia **FACTURA** din fișierul **Test43** în fișierul **facturier** ca ultimă pagină.
- 27. Redenumiți noua pagină ACHIZITII.
- 28. Ștergeți rândul 4 în întregime și renumerotați produsele la nr. crt prin autocopiere.
- 29. Salvați totul și închideți aplicația.

# **MODULUL 4. LUCRAREA PRACTICA NR. 4**

- 1. Deschideți aplicația Microsoft Excel.
- 2. Salvați fișierul cu numele Test44.
- 3. Introduceți următoarele date:

|    | A        | В         | С      | D          | E      | F     | G      | Н        |
|----|----------|-----------|--------|------------|--------|-------|--------|----------|
| 1  | Matricol | Nume elev | Romana | Matematica | Fizica | Desen | Muzica | Biologie |
| 2  | 1        |           |        |            |        |       |        |          |
| 3  | 2        |           |        |            |        |       |        |          |
| 4  | 3        |           |        |            |        |       |        |          |
| 5  | 4        |           |        |            |        |       | ,      | [        |
| 6  | 5        |           |        |            |        |       | · · ·  |          |
| 7  | 6        |           |        |            |        |       |        |          |
| 8  | 7        |           |        |            |        |       |        |          |
| 9  | 8        |           |        |            |        |       |        |          |
| 10 | 9        |           |        |            |        |       |        |          |
| 11 | 10       |           |        |            |        |       |        |          |

- 4. Centrați datele din coloana B.
- 5. Introduceți în chenar interior și exterior celulele A1:H11.
- 6. Salvați datele introduse.
- 7. Salvați fișierul test44.xls ca șablon (TEMPLATE) cu numele sablon44.
- 8. Redeschideți fișierul Test44.
- 9. Introduceți următoarele date:

|   | A        | В         | С      | D          | E      | F     | G      | Н        | _       | J           | K     | L        |
|---|----------|-----------|--------|------------|--------|-------|--------|----------|---------|-------------|-------|----------|
| 1 | Matricol | Nume elev | Romana | Matematica | Fizica | Desen | Muzica | Biologie | NR NOTE | NOTA MINIMA | MEDIA | SITUATIA |
| 2 | 1        | IONESCU   | 8      | 7          | 6      | 5     | 10     |          |         |             |       |          |
| 3 | 2        | POPESCU   | 8      | 8          | 9      | 9     | 8      | 10       |         |             |       |          |
| 4 | 3        | VASILESCU | 5      | 8          |        | 5     |        | 7        |         |             |       |          |
| 5 | 4        | REMES     | 8      | 8          | 8      | 9     | 4      | 10       |         |             |       |          |
| 6 | 5        | NEGRU     | 10     | 10         | 10     |       | 10     | 10       |         |             |       |          |
| 7 | 6        | ROSU      | 5      | 5          | 5      | 5     | 5      | 5        |         |             |       |          |
| 8 | 7        | ALBU      | 8      |            | 7      | 7     |        | 7        |         |             |       |          |

10. In coloana I calculați numărul de note primite de către elevi

11. În coloana J aflați nota minimă.

12. Calculați media elevilor care au toate cele 6 note în coloana K, în caz contrar sunt declarați *situatie neincheiata* (funcția IF).

13. În coloana L vor fi declarați *corigenți* cei care au nota minimă mai mică decât 5 și *admisi* restul. (IF).

14. Creați un grafic de tip plăcintă (PIE) cu datele din celulele B3:H3.

15. Salvați totul și închideți aplicația.

## **MODULUL 4. LUCRAREA PRACTICA NR. 5**

- 1. Deschideți aplicația Microsoft Excel.
- 2. Salvați fișierul cu numele Test45.
- 3. Introduceți următoarele date:

|    | A       | В     | С         | D         | E          | F         | G            | Н     |     | J     | K    | L       | M         |
|----|---------|-------|-----------|-----------|------------|-----------|--------------|-------|-----|-------|------|---------|-----------|
| 1  |         | TOTAL | CASS firm | CAS firma | Somaj firm | Alte taxe | Salariu brut | CASS  | CAS | Somaj | Rest | Impozit | Venit net |
| 2  |         |       | 7%        | 19,75%    | 2%         | 2%        |              | 6,50% | 9%  | 1%    |      | 16%     |           |
| 3  | Albu    |       |           |           |            |           | 350          |       |     |       |      |         |           |
| 4  | Rosu    |       |           |           |            |           | 500          |       |     |       |      |         |           |
| 5  | Negru   |       |           |           |            |           | 400          |       |     |       |      |         |           |
| 6  | Roza    |       |           |           |            |           | 800          |       |     |       |      |         |           |
| 7  | Violeta |       |           |           |            |           | 600          |       |     |       |      |         |           |
| 8  | Verdes  |       |           |           |            |           | 2000         |       |     |       |      |         |           |
| 9  | Maro    |       |           |           |            |           | 1400         |       |     |       |      |         |           |
| 10 | Total   |       |           |           |            |           |              |       |     |       |      |         |           |
| 11 |         |       |           |           |            |           |              |       |     |       |      |         |           |
| 12 | Maxim   |       |           |           |            |           |              |       |     |       |      |         |           |
| 13 |         |       |           |           |            |           |              |       |     |       |      |         |           |
| 14 | Minim   |       |           |           |            |           |              |       |     |       |      |         |           |
| 15 |         |       |           |           |            |           |              |       |     |       |      |         |           |
| 16 | Media   |       |           |           |            |           |              |       |     |       |      |         |           |
|    |         | ^     |           |           |            |           |              |       |     |       |      |         |           |

- 4. Îngroșați (BOLD) datele din rândul 1 și lățiți coloanele astfel încât să încapă datele în ele în întregime.
- 5. Introduceți în chenar interior și exterior celulele A1:M16.
- 6. Centrați datele din rândurile 1 și 2.
- 7. Setați pagina astfel încât să fie Landscape (Vedere).
- 8. Introduceți un antet în care pe centru să fie trecut numele fișierului.
- 9. Introduceți un subsol în care pe centru să fie numărul de pagină.
- 10. Selectați celulele G3:G9 și îngroșați valorile (BOLD)
- 11. În celula C3 calculați valoarea **CASS firma** cu procentajul din C2 ca referință absolută (=G3\*\$C\$2). Copiați formula în celulele C4:C9. Calculele se fac referitor la **salariul brut**.
- 12. Analog calculați valoarea **CAS firma** în celula D3. Copiați formula în D4:D9 (\$D\$2).
- 13. Calculați **Şomaj firmă** în celula E3. \$E\$2 va fi ca referință absolută. Copiați relația în E4:E9.
- 14. În celula F3 calculați **Alte taxe** și copiați relația în celulele F4:F9. Atenție la referința absolută
- 15. În celula B3 calculați suma celulelor C3:F3. Copiați relația în celulele B4:B9.
- 16. Calculați în celula H3, valoarea **CASS** referitor la salariul brut (coloana G) și celula \$H\$2. Copiați valorile apoi în celulele H4:H9.
- 17. Calculați CAS (în celula I3) din salariul brut cu valoarea impozitului din I2. Copiați formula în celulele I4:I9.
- 18. În celula J3 calculați valoarea **Somaj**. Impozitul este referință absolută în celula \$J\$2. Copiați apoi somajul în celulele J4:J9.
- 19. În celula K3 calculați restul ca diferență din G3 a taxelor (H3, I3, J3). Copiați formula în celulele K4:K9.
- 20. În celula L3 calculați valoarea **impozit**ului care este trecut procentual ca valoare absolută în celula L2. Copiați valorile în celulele L4:L9.
- 21. Calculați în sfârșit **Venitul net** ca diferență dintre K3 și L3 în celula M3. Copiați relația în celulele M4:M9.
- 22. În celula B10 calculați suma celulelor B3:B9. Copiați formula în celulele C10:M10.

- 23. În celula B12 calculați salariul maxim. Copiați pe orizontală formula.
- 24. În B14 calculați salariul minim dintre B3:B9. Copiați apoi formula pe orizontală până în dreptul coloanei M.
- 25. Analog în celula B16 calculați salariul mediu dintre salariile din celulele B3:B9. Copiați apoi formula pe orizontală C16:M16.
- 26. Schimbați numele foi de calcul în SALARII.
- 27. Copiați foaia de calcul **SALARII** într-un nou registru de calcul.
- 28. Salvați noul registru de calcul cu numele Calcul.
- 29. În noul registru introduceți în G3 o nouă valoare 3000.
- 30. Salvați ambele registre și închideți aplicația.

### MODULUL 4. LUCRAREA PRACTICA NR. 6

- 1. Deschideți aplicația Microsoft Excel.
- 2. Salvați fișierul cu numele Test46.
- 3. Introduceți următoarele date:

|    | A    | В     | С  | D  |
|----|------|-------|----|----|
| 1  | Timp | Forta | Х  | γ  |
| 2  | s    | KN    | mm | mm |
| 3  | 0    | 0     | 0  | 0  |
| 4  | 1    | 2     | 1  | 1  |
| 5  | 2    | 8     | 3  | 1  |
| 6  | 3    | 15    | 4  | 1  |
| 7  | 4    | 25    | 6  | 2  |
| 8  | 5    | 40    | 9  | 6  |
| 9  | 6    | 56    | 8  | 15 |
| 10 | 7    | 80    | 15 | 4  |
| 11 | 8    | 84    | 20 | 4  |
| 12 | 9    | 70    | 14 | 4  |
| 13 | 10   | 25    | 2  | 1  |

- 4. Centrați datele din rândul 1 și 2.
- 5. Introduceți în chenar interior și exterior celulele A1:D13.
- 6. Îngroșați (BOLD) datele din celulele A1:A4.
- 7. Setați pagina astfel încât tipărirea să se facă la **150%**.
- 8. Introduceți un antet în care pe centru să apară textul **REZULTATE EXPERIMENTALE**.
- 9. Introduceți un subsol în care pe centru să fie numărul de pagină, iar în dreapta data.
- 10. Selectați celulele A3:D13 și schimbați mărimea literelor în 9.
- 11. În celula A15 introduceți textul **Maxim**, iar în celula A17 **Minim**.
- 12. În celula B15 calculați valoarea maximă a forței din celulele B3:B13.
- 13. În celula B17 determinați valoarea minimă a forței din celulele B3:B13.
- 14. Lățiți coloanele A:D astfel încât să aibă valoarea **12**.
- 15. În celula E1 introduceți capul de coloană **Rezultanta**, iar în E2 **mm**.
- 16. Calculați în celula E3, valoarea rezultantei ca =sqrt(C3\*C3+D3\*D3).
- 17. Copiați formula în celulele E4:E13.
- 18. Cu datele din celulele A1:B13 realizați un grafic de tip linie (LINE).
- 19. Redenumiți prima foaie **DATE EXPERIMENTALE**.
- 20. Redenumiți a doua foaie **GRAFIC FORTA**.
- 21. **Mutați** graficul din foaia **DATE EXPERIMENTALE** în foaia de calcul **GRAFIC FORTA** astfel încât să înceapă cu celula C3.
- 22. Realizați un nou grafic de tip XY Scatter cu datele din celulele A1:A13 și C1:D13.
- 23. Mutați acest grafic în ultima foaie de calcul pe care o redenumiți **DEPLASARE**.
- 24. Introduceți o nouă foaie de calcul în fața foi **GRAFIC FORTA**.
- 25. Denumiți această nouă foaie ca COPIE.
- 26. Copiați datele din foaia **DATE EXPERIMENTALE** în foaia de calcul **COPIE**.
- 27. Imprimați în fișier foaia de calcul **GRAFIC FORTA** cu numele *grafic.prn*.
- 28. Deschideți un nou registru de calcul și salvați-l cu numele *rezultate*.
- 29. Mutați foaia de calcul **COPIE** din registrul de calcul *test46* în noul registru de calcul *rezultate*.
- 30. Salvați ambele registre și închideți aplicația.

## MODULUL 5. LUCRAREA PRACTICA NR. 1

 Deschideți aplicația de baze de date și creați o bază de date cu numele TEST51.
Creați trei tabele cu numele specificate cu majuscule în tabelele de mai jos, care să contină următoarele câmpuri și structuri de date:

| ······································ |            |  |             |           |  |             |           |  |
|----------------------------------------|------------|--|-------------|-----------|--|-------------|-----------|--|
| PACIENT                                |            |  | EFECTUAT    |           |  | ANALIZE     |           |  |
| <b>P</b> ID                            | Autonumber |  | ID          | Number    |  | PCodanaliza | Number    |  |
| Numepacient                            | Text - 30  |  | Numeanaliza | Text - 30 |  | Numeanaliza | Text - 30 |  |
| Adresa                                 | Text – 20  |  | Rezultat    | Text - 20 |  | Valoarenorm | Text – 20 |  |
| Medic                                  | Text - 30  |  | Data        | Date/Time |  | Pret        | Currency  |  |
| CNP                                    | Text - 13  |  |             |           |  | Validat     | Text – 20 |  |
| Casatorit                              | Yes/No     |  |             |           |  |             |           |  |

3. Realizați o legătură (relație) de unu la mai mulți între câmpul **ID** din tabelul *PACIENT* și câmpul **ID** din tabelul *EFECTUAT*.

4 În tabelul *EFECTUAT*, modificați proprietățile câmpului **Numeanaliza** astfel încât acesta să fie *ComboBox* cu legătură la câmpul **Numeanaliza** din tabelul *ANALIZE*.

5. Realizați două formulare de tip coloană pentru tabelele *PACIENT* și *ANALIZE* cu numele *FPACIENT* și *FANALIZE*.

6. Realizați un formular de tip datasheet pentru tabelul *EFECTUAT* și salvați-l cu numele *ANALIZE EFECTUATE*.

7. Introduceți formularul *EFECTUAT* ca subformular în formularul *FPACIENT*.

8. Cu ajutorul formularelor introduceți următoarele date în tabelele *PACIENT* și *ANALIZE*:

| ID | Numepacient   | Adresa | Medic   | CNP           | Casatorit |
|----|---------------|--------|---------|---------------|-----------|
| 1  | Albu Ion      | Bacau  | Ciomu   | 1234567890123 | Da        |
|    |               |        | Ciom    |               |           |
| 2  | Beju Vasile   | Onesti | Oprescu | 1234567890124 | Nu        |
|    |               |        | Vlad    |               |           |
| 3  | Crem Darie    | Bacau  | Puiu    | 1234567890125 | Da        |
|    |               |        | Andrei  |               |           |
| 4  | Grena Valeria | Onesti | Oprescu | 2134567890123 | Nu        |
|    |               |        | Vlad    |               |           |
| 5  | Iris Ioana    | Onesti | Puiu    | 2134567890124 | Da        |
|    |               |        | Andrei  |               |           |

| Codanaliza | Numeanaliza | Valoarenorm | Pret | Validat |
|------------|-------------|-------------|------|---------|
| 11         | TGO         | <45         | 15   | OK      |
| 22         | TGP         | <50         | 10   | OK      |
| 33         | ASLO        | 20 - 40     | 25   | OK      |
| 44         | VSH         | <15         | 30   | OK      |
| 55         | Uree        | 21 - 58     | 50   | OK      |
| 66         | VDRL        | negativ     | 40   | OK      |

9. Introduceți cel puțin 10 înregistrări în tabelul EFECTUAT prin intermediul formularului FPACIENT.

10. Modificați în tabelul *PACIENT* Albu Ion cu Rosu Ion.

11. In tabelul *ANALIZE*, ștergeți câmpul **Validat**.

12. Realizați o interogare cu tabelul *PACIENT* astfel încât să apară câmpurile **Numepacient** și **Adresa** cu numele *QPACIENT*.

13. Modificați interogarea anterioară, astfel încât să apară doar pacienții ce locuiesc în Onesti.

14. Realizați o interogare cu numele *QPRET* astfel încât să fie afișate câmpurile **Numepacient** din tabelul *PACIENT*, **Numeanaliză** din tabelul *EFECTUAT* și **Pret** din tabelul *ANALIZE*.

15. Creați un raport cu numele *RPRET* pentru interogarea *QPRET*.

## MODULUL 5. LUCRAREA PRACTICA NR. 2

Deschideți aplicația de baze de date și creați o bază de date cu numele TEST52.
Creați trei tabele cu numele specificate cu maiuscule în tabelele de mai jos, care

2. Creați trei tabele cu numele specificate cu majuscule în tabelele de mai jos, care să conțină următoarele câmpuri și structuri de date:

| LOCATARI    |            |  | PLATI     |           |  | INCA         | <b>SATORI</b> |
|-------------|------------|--|-----------|-----------|--|--------------|---------------|
| <b>₽</b> ID | Autonumber |  | ID        | Number    |  | <b>B</b> Cod | Number        |
| Nume        | Text - 30  |  | Luna      | Number    |  | Incasator    | Text - 30     |
| Strada      | Text - 20  |  | Anul      | Number    |  | Adresa       | Text - 20     |
| Numar       | Number     |  | Datorat   | Currency  |  |              |               |
| Scara       | Text - 1   |  | Platit    | Currency  |  |              |               |
| Apartament  | Number     |  | Incasator | Text - 30 |  |              |               |
| Nr_persoane | Number     |  |           |           |  |              |               |

3. Realizați o legătură (relație) de unu la mai mulți între câmpul **ID** din tabelul *LOCATARI* și câmpul **ID** din tabelul *PLATI*.

4 În tabelul *PLATI*, modificați proprietățile câmpului **Incasator** astfel încât acesta să fie *ComboBox* cu legătură la câmpul **Incasator** din tabelul *INCASATORI*.

5. Realizați două formulare de tip coloană pentru tabelele *LOCATARI* și *INCASATORI* cu numele *FLOCATARI* și *FINCASATORI*.

6. Realizați un formular de tip datasheet pentru tabelul *PLATI* și salvați-l cu numele *FPLATI*.

7. Introduceți formularul *FPLATI* ca subformular în formularul *FLOCATARI*.

8. Cu ajutorul formularelor introduceți următoarele date în tabelele *LOCATARI* și *INCASATORI*:

| ID | Nume       | Strada     | Numar | Scara | Apartament | Nr_persoane |
|----|------------|------------|-------|-------|------------|-------------|
| 1  | Albu Ion   | Republicii | 1     | Α     | 5          | 1           |
| 2  | Beju       | Marasesti  | 2     | В     | 7          | 5           |
|    | Vasile     |            |       |       |            |             |
| 3  | Crem       | Republicii | 2     | С     | 13         | 2           |
|    | Darie      | _          |       |       |            |             |
| 4  | Grena      | Marasesti  | 3     | D     | 14         | 6           |
|    | Valeria    |            |       |       |            |             |
| 5  | Iris Ioana | Marasesti  | 3     | Е     | 2          | 4           |

| Cod | Incasator       | Adresa |  |
|-----|-----------------|--------|--|
| 11  | Aldehida Valer  | Bacau  |  |
| 22  | Mercedesa Ion   | Bacau  |  |
| 33  | Lumina Gina     | Buhusi |  |
| 44  | Briliantul Mutu | Buhusi |  |
| 55  | Dica Marin      | Onesti |  |
| 66  | Base Decebal    | Onesti |  |

9. Introduceți cel puțin 10 înregistrări în tabelul **PLATI** prin intermediul formularului **FLOCATARI**. (anul 2006, luna 1, 2, 3, ... 10)

10. Modificați în tabelul *LOCATARI*, în câmpul scara, D cu H.

11. In tabelul *INCASATORI*, introduceți un câmp nou la sfârșit cu numele **Studii**, de tip text -25.

12. Realizați o interogare cu tabelul *LOCATARI* astfel încât să apară câmpurile **ID**, **Nume** și **Strada** cu numele *QLOCATARI*, locatarii să fie ordonați crescător după câmpul **Strada**.

13. Modificați interogarea anterioară, astfel încât să apară doar locatarii ce locuiesc pe strada *Marasesti*.

14. Realizați o interogare cu numele *QDATORNICI* astfel încât să fie afișate câmpurile **Nume** din tabelul *LOCATAR*, **Datorat și Platit** din tabelul *PLATI*.

15. Creați un raport cu numele *RDATORNICI* pentru interogarea *QDATORNICI*.

## MODULUL 6. LUCRAREA PRACTICA NR. 1

### Partea 1

1. Porniti aplicatia pentru prezentari si deschideti o noua prezentare. 1 punct

2. Prima folie trebuie sa contina numai titlul. Selectati un format potrivit pentru acest tip de folie. 1 punct

3. Introduceti numele companiei Abaco SRL ca titlul in prima folie .1 punct

4. Schimbati culoarea fonturilor din prima folie in albastru. 1 punct

5. Creati o organigrama pentru Abaco SRL pe cea de-a doua folie a prezentarii. Introduceti *Ioan Popescu* in casuta din virful organigramei si trei persoane: *Mircea Dan, Mihai Iacob,* si *Adam Leca,* care-i raporteaza lui Ioan Popescu. Creati organigrama fie folosind casute desenate de dumneavoastra, fie folosind facilitatile

programului de prezentari.1 punct

6. Adaugati titlul Organigrama in folia 2. 1 punct

7. Tipariti prezentarea de doua folii intr-o singura pagina. 1 punct

8. Inchideti prezentarea, salvind-o sub numele Abaco pe Discheta Candidatului. 1 punct

### Partea a 2-a

In a doua parte a testului, vi se cere sa modificati prezentarea *ECDL*, care se gaseste pe Discheta Candidatului.

1. Deschideti prezentarea de la partea 1. 1 punct

2. Schimbati formatul foliei 1 intr-o folie tip titlu. 1 punct

3. Adaugati acestei prezentari urmatorul Subsol: Centru de Testare. 1 punct

4. Folositi un program de verificare a scrierii si faceti toate modificarile necesare in prezentare. 1 punct

5. Aplicati un efect de tranzitie intre folii. 1 punct

6. Salvati prezentarea sub numele ecdl1 pe Discheta Candidatului. 1 punct

7. Inchideti Aplicatia. 1 punct

# MODULUL 6. LUCRAREA PRACTICA NR. 2

### Partea 1

1. Porniti aplicatia pentru prezentari si deschideti o noua prezentare. 1 punct

2. Prima folie trebuie sa contina numai titlul. Selectati un format potrivit pentru acest tip de folie. 1 punct

3. Introduceti numele companiei Export SRL ca titlul in prima folie .1 punct

- 4. Aplicati o hasura (shadow) titlului din prima folie. 1 punct
- 5. Creati o diagrama cu coloane in folia 2, folosind urmatoarele date.1 punct

|          | 2000  | 2001  |
|----------|-------|-------|
|          | 2000  | 2001  |
|          |       |       |
| Anolia   | 49500 | 54300 |
| 7 mgma   | 19500 | 51500 |
|          |       |       |
|          |       |       |
| Franta   | 25600 | 27500 |
|          |       |       |
|          |       |       |
| Cormonio | 76500 | 84500 |
| Germania | /0300 | 84300 |
|          |       |       |
|          |       |       |

6. Adaugati titlul *Export SRL* in folia 2. 1 punct

7. Aplicati un fond deschis la culoare intregii prezentari. 1 punct

8. Inchideti prezentarea, salvind-o sub numele export pe Discheta Candidatului. 1 punct

### Partea a 2-a

1. Deschideti prezentarea de la Partea 1. 1 punct

2. Schimbati formatul foliei 1 intr-o folie tip titlu. 1 punct

3. Copiati imaginea din folia 3 in folia 1, sub titlu. 1 punct

4. Numerotati foliile din prezentare. 1 punct

5. Salvati prezentarea sub numele *ecdl2* pe Discheta Candidatului. 1 punct

6. Tipariti prezentarea de 6 folii intr-o singura pagina. 1 punct

7. Inchideti Aplicatia. 1 punct

## MODULUL 6. LUCRAREA PRACTICA NR. 3

### Partea 1

- 1. Porniti aplicatia pentru prezentari si creati o noua prezentare.
- 2. Introduceti numele situ-lui <u>www.ecdl.org.ro</u> ca titlu in prima folie.
- **3.** Introduceti urmatorul text in caseta de sub titlu in folia 1 : **'Permisul European de conducere a computerului'**.
- 4. Introduceti urmatorul comentariu diapozitivului 1 : 'pentru mai multe informatii ne puteti contacta la adresa de e-mail <u>office@ecdl.org.ro</u>'.
- 5. Adaugati o noua folie folosind formatul unui tabel si introduceti titlul Numar de vizitatori.
- 6. Introduceti urmatoarele date in tabel

| Data       | Vizitatori |
|------------|------------|
| 11.05.2003 | 345        |
| 12.12.2003 | 234        |
| 11.02.2004 | 350        |
| 23.03.2004 | 550        |

- 7. Umpleti tabelul cu o culoare deschisa.
- 8. Adaugati un efect de animatie de dizolvare tabelului din folia 2.
- 9. Aplicati un efect de tranzitie intregii prezentari
- 10. Salvati prezentarea sub numele Slide

### Partea 2

- 1. Porniti aplicatia pentru prezentari si creeati o noua prezentare.
- **2.** Prima folie trebuie sa contina numai titlul. Selectati un format potrivit pentru aceast tip de folie.
- 3. Introduceti numele companiei Transport SA ca titlu in prima folie.
- 4. Introduceti o noua folie in prezentare in care creeati o schema organizatorica.
- **5.** In aceasta schema organizatorica introduceti o persoana ce are subordinate 3 persoane si una dintre acestea are subordinate alte 2 persoane.
- 6. Adaugati o imagine potrivita din galleria de imagini sub titlul din folia 1.
- 7. Adaugati un chenar cu o linie intrerupta imaginii de sub titlul din folia 1.
- 8. Ascundeti bara de instrumente standard.
- 9. Alegeti ca mod de vizualizare Outline View.
- 10. Salvati prezentarea sub numele Transport format rtf.

### MODULUL 7. LUCRARE PRACTICĂ NR. 1

- 1. Accesați o aplicație ce permite navigare pe web.
- 2. Deschideți un motor de căutare și căutați versuri ale unei formații preferate. Selectați un vers și copiați-l
- 3. Deschideți o nouă fereastră ale aplicației de internet.
- 4. Introduceți în câmpul corespunzător următoarea adresî : <u>www.imsi.ub.ro/dddragoi/labinternet</u>
- 5. Setați această adresă ca pagină de start.
- 6. Accesați hyperlegatura **Carte de oaspeți** și completați cu date reale formularul. Câmpurile cu \* sunt obligatorii. În corpul mesajului puneți versul copiat anterior la punctul 2 . Apăsați butonul *Semnează Carte*
- 7. Accesați hyperlegatura **Chestionar** și răspundeți la întrebările afișate. Apăsați butonul *Afișează rezultat* pentru a afla punctajul.
- 8. Salvați la pagini favorite, in directorul <u>Chestionare</u>, pagina **Chestionar**, folosind numele <u>chestionar internet</u>. Faceți aceasta pagină disponibilă offline.
- Accesați hyperlegatura Multimedia. Salvați imaginea calculatorului in My Documents sub numele de \*\*\*\_calculator.gif, unde \*\*\* sunt inițialele numelui. (Ex. Ganea Bogdan Ionut → gbi)
- 10. Tot in My Documents salvați melodia din spatele hyperlegaturii **Melodie**, lăsând numele implicit.
- 11. In fereastra programului de la punctul 2, reveniți pe motorul de căutare si căutați cuvântul **prelucrări**.
- 12. Selectați orice pagina găsita și salvați-o in format text cu numele \*\*\*\_prelucrari.txt, unde \*\*\* are aceeași semnificație ca la punctul 9.
- 13. Reveniți la motorul de căutare si rafinați căutarea astfel încât să caute **prelucrări prin așchiere;** Selectați prima pagină găsită
- 14. Salvați această pagină în format html, cu numele implicit.
- 15. Modificați orientarea paginii in Landscape.
- 16. Tipăriți prima și a treia pagină la o imprimantă disponibilă în fișier, sub denumirea \*\*\*\_prelucrariaschiere.prn

### MODULUL 7. LUCRARE PRACTICĂ NR. 2

- 1. Deschideți aplicația pentru poșta electronică.
- 2. Deschideți o aplicație de navigare pe Web. Accesați adresa: <u>www.imsi.ub.ro/dddragoi/labinternet</u>, din secțiunea **Outlook**, copiați fișierul *chestionar posta electronica.doc*
- 3. Deschideți fișierul, răspundeți la întrebări si salvați;
- 4. Reveniți in aplicația de poștă electronică. Adăugați o persoană de contact. Datele sunt următoarele: **Nume:** <nume student>, **Email:** <u>profesor@ecdl.ro</u>
- 5. Adăugați această persoană la grupul **Profesori.** Dacă nu există acest grup, creați-l;
- 6. Veți redacta si transmite un mesaj cu titlul **Chestionar** \*\*\*<sup>1</sup>. Îl veți trimite către persoana creata anterior, cu următorul text:

Domnule profesor,

Va trimit in ataşament chestionarul completat.

Cu stima, \*\*\*

- 7. Atașați mesajului anterior fișierul completat de la punctul 3.
- 8. Folosiți câmpul *cc*, astfel încât mesajul să ajungă și la colegul din dreapta<sup>2</sup>
- 9. Trimiteți mesajul cu prioritate mare.
- 10. Verificați poșta electronică pentru mesajele noi venite. Veți primi de la profesor trei mesaje. Deschideți mesajul **Răspuns chestionar.** Verificați răspunsurile corecte.
- 11. Redirecționați mesajul **Răspuns chestionar** către colegul din stânga. La câmpul *bcc* adăugați adresa profesorului.

Deasupra liniei ---Original message--- veți adăuga: *Am greșit ....întrebări* 

\*\*\*

(veți scrie câte întrebări ați greșit)

- 12. Căutați in Inbox un mesaj ce conține textul Biborțeni.
- 13. Urmează sa răspundeți (reply) mesajului, adăugând următorul text: Va mulțumesc pentru informație
- 14. Tipăriți o copie a mesajului ce l-ați trimis la punctul 13 la o imprimantă disponibilă, in fișier, in My documents, sub numele de biborteni.prn
- 15. In mesajul Minunile naturii salvați fișierul atașat in My Documents.

<sup>&</sup>lt;sup>1</sup> \*\*\* reprezintă numele studentului

<sup>&</sup>lt;sup>2</sup> Adresele colegilor vor fi date de către profesor in timpul laboratorului

# BIBLIOGRAFIE

1. PERMISUL EUROPEAN DE CONDUCERE A COMPUTERULUI : ECDL, EXCEL, ACCESS, POWER POINT IN 20 DE LECTII SI 75 DE SIMULARI – Ana Dulu, coord. Vasile Baltac, Bucuresti, Ed. Andreco 2003;

2. INTRODUCERE IN UTILIZAREA CALCULATOARELOR – Raluca Vernic, Luana Cosma, Constanta, Editura Ovidius 2002;

3. BAZELE INFORMATICII – Remus Joldes, Alba Iulia, Universitatea 1 Decembrie 1918, 2002;

4. APLICATII POWER POINT EDUCATIONALE – Bogdan Patrut, Monica Patrut, Bacau, Editura EduSoft, 2005;

5. WORD: GHID DE INITIERE – Florin Sorin Andras, Claudia Dragos-Roman, Cluj napoca Editura Dacia, 2001;

6. ACCESS 2002 PENTRU INCEPATORI – Joe Habracken, trad. Cora Radulian, Bucuresti, Ed. Toera, 2002;

7. LECTII DE ACCESS – Alexandru Teodorescu, Cluj Napoca, Ed. Albastra, 2002;

8. BAZE DE DATE: MICROSOFT ACCESS 2000 – Pavel Nastase, Florin Mihai, Bogdan Barbulescu, Bucuresti, Ed. Teora, 2000;

9. INTERNET. UTILIZAREA RETELEI INTERNET ; PROIECTARE PAGINI WEB – Emanuela Cerchez, Ed. Polirom, Iasi 2000.